### Mathematical Modelling and Simulation of Chemical Engineering Process Professor Dr. Sourav Mondal Department of Chemical Engineering Indian Institute of Technology, Kharagpur Lecture 30 Demonstration of COMSOL Multiphysics

Hello everyone. In this lecture today, we are going to have a demonstration of one of the most popular PDE solver software's known as COMSOL Multiphysics. I mean, I am sure many of you have heard about this tool before. So, this is a general purpose PDE solver tool, that is something which I mean the PDEs that we encounter in heat transfer, fluid flow, mass transfer, reaction, electro kinetics. Most physical systems where you encounter multi dimensional PDEs is something that can be solved by this powerful software tool known as this COMSOL Multiphysics.

This software is based on the idea of the finite element methods, finite elements in a nutshell, to give you an idea that you choose, I mean, you do the meshing similar to the finite difference or the finite volume schemes. But the solution a priori is approximated by a test function between two points and you just do the iterations to improve the accuracy of this test function towards the final solution. That is how the finite element works.

(Refer Slide Time: 01:47)

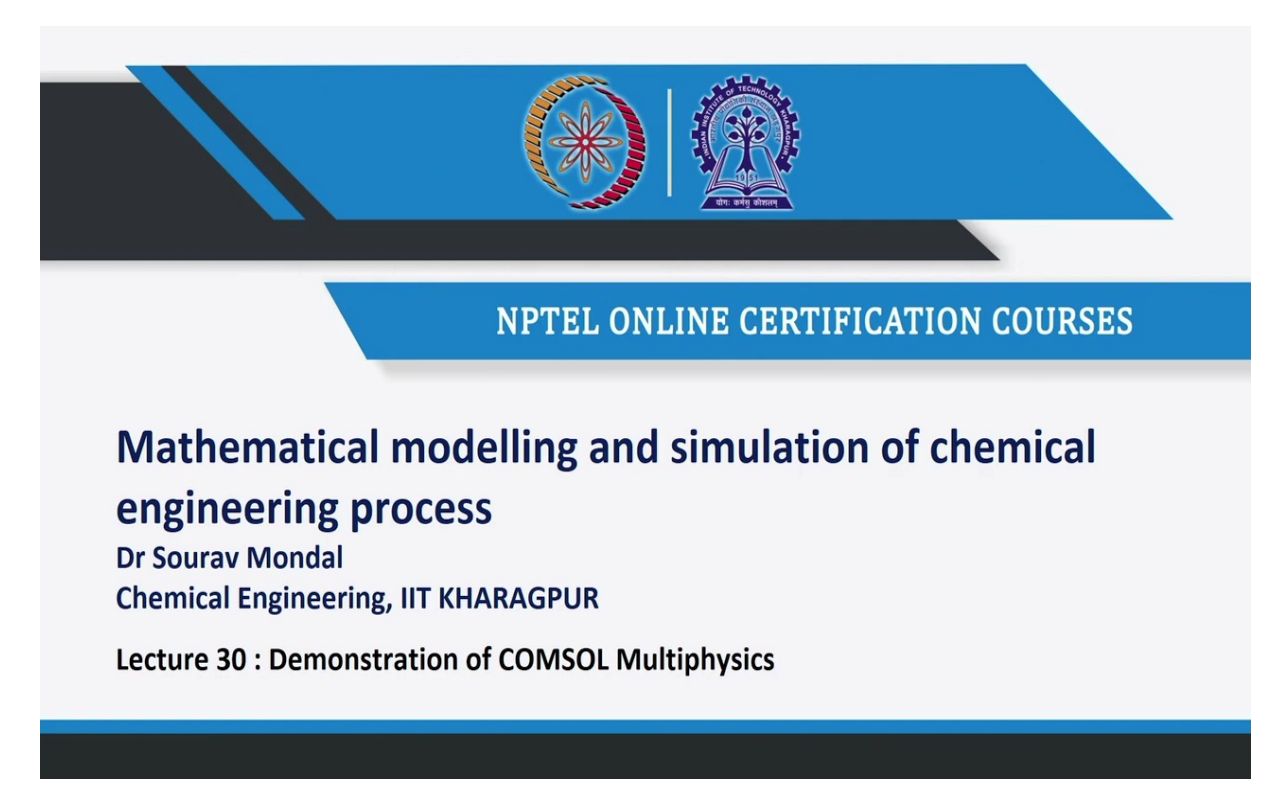

You can look into several textbooks on finite element methods and understand more about it. So, in this class, of course, we are not going to talk about finite elements but essentially how to handle this PDE software, look into some of its essential details at basics, how we can frame the problem there, how we can set up the model equations and how we can create geometries and essentially, how we can post process results.

(Refer Slide Time: 02:13)

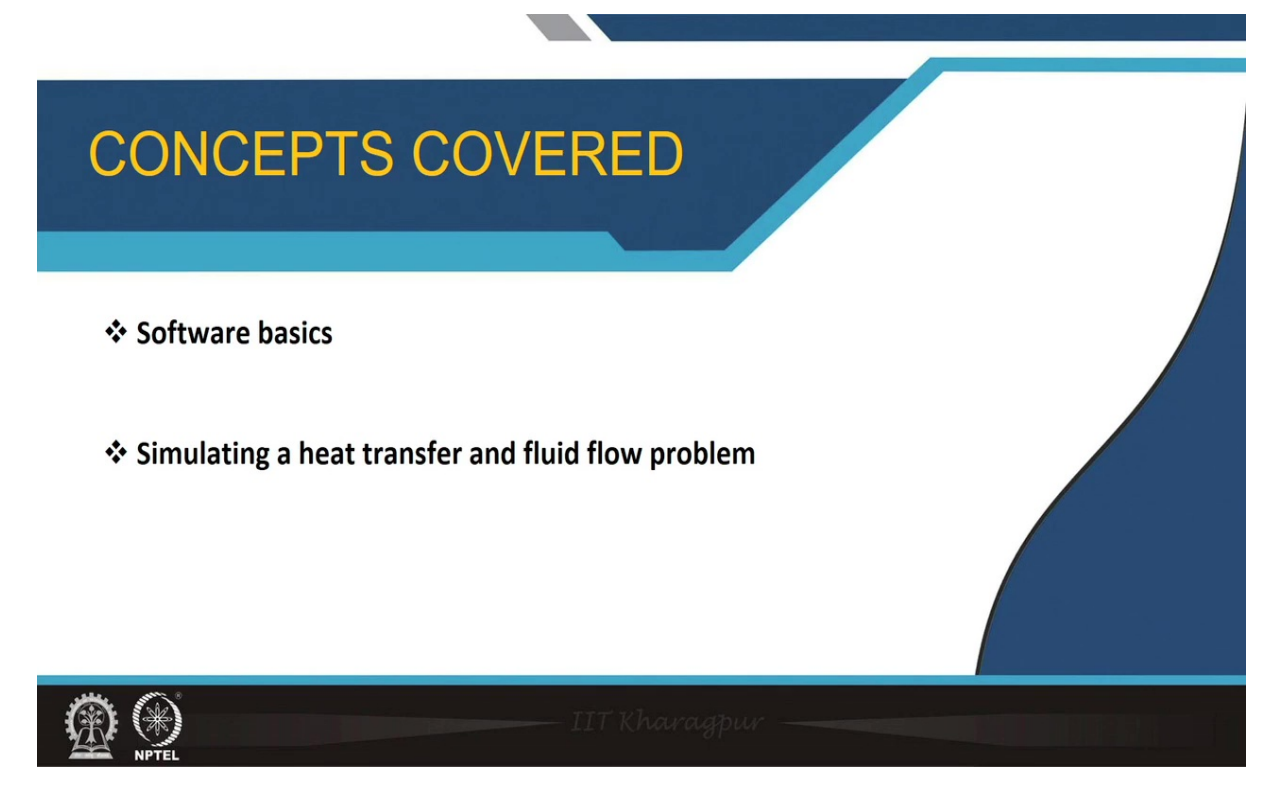

So, we will talk about two example problems, one is relate to heat transfer conduction, thermal conduction problem. Another one is relate to a fluid flow problem both in two dimensional situations. Of course, having said this, I must also say that, there are other similar software's which can handle these similar sort of problems where you encounter PDEs for example, MATLAB has a very nice PDE toolbox as well as PDE library function to solve PDEs.

But there are some limitations and I mean, I leave it to your good sense to understand that which is more user friendly, which is more flexible and what are the capabilities of the different tools available, even you have for fluid flow problems or transport phenomena problems Ansys Fluent is also a good choice.

But one of the biggest advantages that I find with COMSOL Multiphysics is that it is good for learners for somebody who is who wants to do a preliminary model, as the equation framework in this system is very nicely presented, it is user friendly and you can customize or write your own equations or you can understand the background of the equations very nicely without much of complexity or knowledge that is required in other platforms, where you have to introduce your own code for any user customized function.

(Refer Slide Time: 3:49)

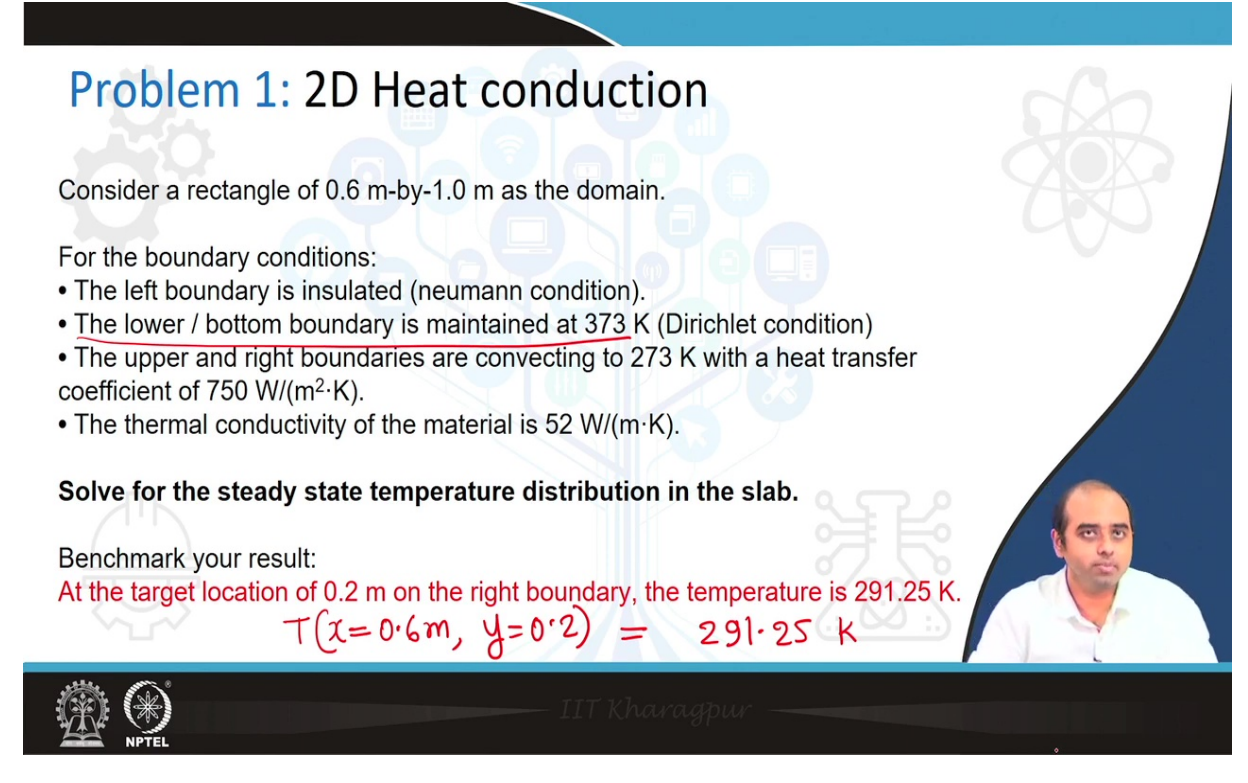

So, the first problem, let me talk about the first problem. So, this is a two dimensional heat conduction problem, I suggest all of you to just note it down, so, it will be easier to follow during the COMSOL demonstration. So, what we are going to do is that we define a solid block a two dimensional block of with 0.6 meter, 1 meter as the domain, so, just a rectangular block.

And then we suggest that the bottom boundary is heated, it is heated at 100 degrees or 373 degree Kelvin, and the left boundary wall is Neumann boundary condition and the right and the top boundary walls are like convicting to the ambient, the thermal conductivity is mentioned. And we want to find out what is the steady state temperature distribution in this lab.

So, this is a problem, which actually involves the solution of the Laplace equation, at steady state, it is nothing but the Laplace equation leading to the elliptic PDE in two dimensions,

which is you can easily solve out by separation of variables. So, you know the analytical solution for this problem. So, that is something we can be used to benchmark the solution.

So, I have, so, this is the benchmarking solution, so, T at x is equal to the right boundary. So, that is 0.6 meter and y is equal to 0.2 meter is the right wall these temperature let us say we should try to see how much we are getting from the computational calculations or the from the computation using COMSOL Multiphysics.

So, let me move into the COMSOL Multiphysics platform, before that, I must say that this COMSOL Multiphysics software is available for a free trial for a certain period. And if any one of you find it difficult to get access to this software, please inform us and we can definitely be able to help you with the access for a limited period of time. So, we are now moving to the COMSOL platform. And I will show you from the beginning that how what are the things to set up? And what are the things to choose and what does each of these settings mean before we start for framing or work on this problem.

(Refer Slide Time: 6:30)

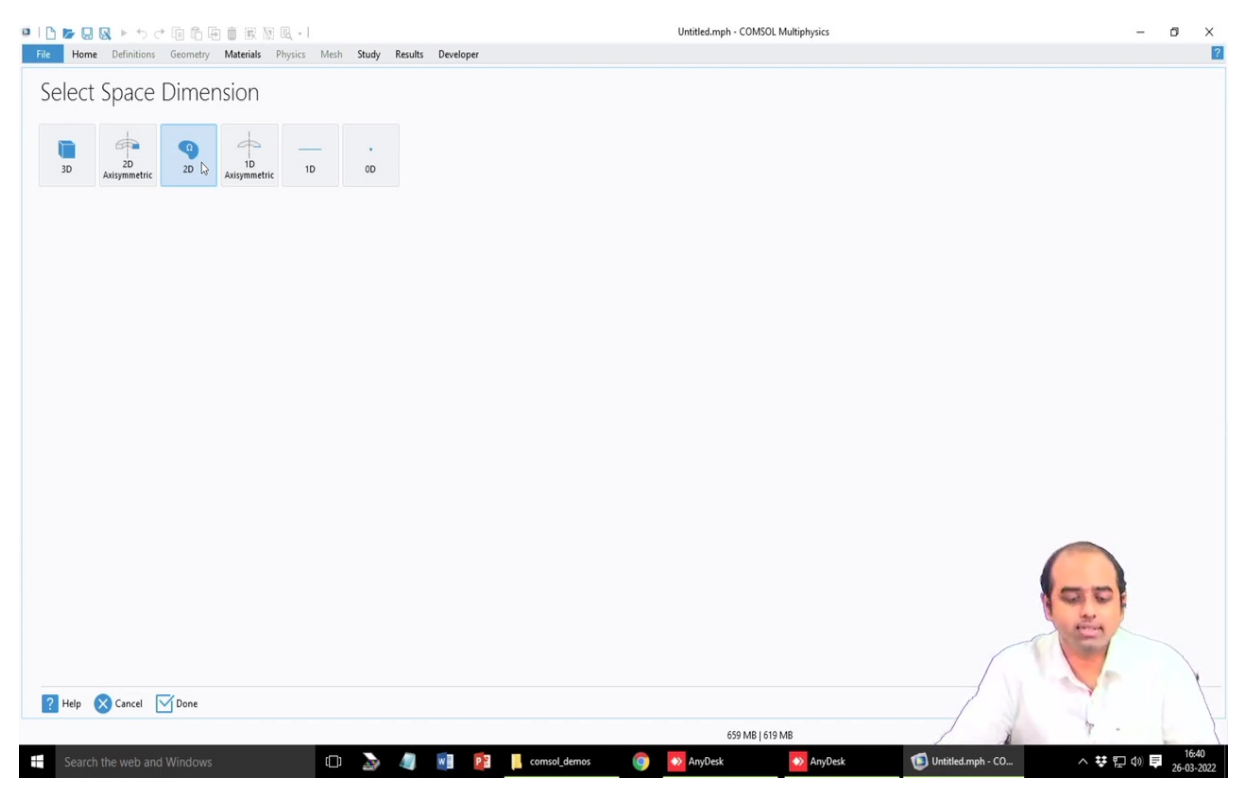

|                                                                                                    | 1 R • 1                                    |              |                    | Untitled.mph - COMSOL Multiphysics | – 0 ×                                           |
|----------------------------------------------------------------------------------------------------|--------------------------------------------|--------------|--------------------|------------------------------------|-------------------------------------------------|
| File Home Definitions Geometry Materia                                                                                                    | s Physics Mesh                             | Study Result | ts Developer       |                                    | 2                                               |
| Select Physics                                                                                                    |                                            |              |                    |                                    |                                                 |
|                                                                                                    |                                            |              |                    |                                    |                                                 |
|                                                                                                    | Search                                     |              |                    |                                    |                                                 |
| Generally Used     Laminar Flow (spf)                                                                                                    |                                            |              |                    |                                    |                                                 |
| AC/DC                                                                                                    |                                            |              |                    |                                    |                                                 |
| b iii) Acoustics                                                                                                    |                                            |              |                    |                                    |                                                 |
| <ul> <li>Fluid Flow</li> </ul>                                                                                                    |                                            |              |                    |                                    |                                                 |
| Heat Transfer                                                                                                    |                                            |              |                    |                                    |                                                 |
| Image: Structural Mechanics                                                                                                    |                                            |              |                    |                                    |                                                 |
| Au Mathematics     Au PDE Interfaces                                                                                                    |                                            |              |                    |                                    |                                                 |
| Δu Coefficient Form PDE (c)                                                                                                    |                                            |              |                    |                                    |                                                 |
| Au General Form PDE (g)                                                                                                    |                                            |              |                    |                                    |                                                 |
| Jdu Weak Form PDE (w)                                                                                                    |                                            |              |                    |                                    |                                                 |
| PDE, Boundary Elements (pdebe)                                                                                                    |                                            |              |                    |                                    |                                                 |
| ▷ ∆u Lower Dimensions ▷ ♣ ODE and DAE Interfaces                                                                                                    |                                            |              |                    |                                    |                                                 |
| <ul> <li>Ø Optimization and Sensitivity</li> </ul>                                                                                                    |                                            |              |                    |                                    |                                                 |
| ▷ ▽ <sup>2</sup> Classical PDEs                                                                                                    |                                            |              |                    |                                    |                                                 |
| Moving Interface                                                                                                    |                                            |              |                    |                                    |                                                 |
| P Deformed Mesh                                                                                                    | Add                                        |              |                    |                                    |                                                 |
| Added physics interfaces:                                                                                                    | Auu                                        |              |                    |                                    |                                                 |
|                                                                                                    |                                            |              |                    |                                    |                                                 |
|                                                                                                    |                                            |              |                    |                                    |                                                 |
|                                                                                                    |                                            |              |                    |                                    |                                                 |
|                                                                                                    |                                            |              |                    |                                    |                                                 |
|                                                                                                    |                                            |              |                    |                                    |                                                 |
|                                                                                                    |                                            |              |                    |                                    | d co co t                                       |
|                                                                                                    | Remove                                     |              |                    |                                    |                                                 |
|                                                                                                    |                                            |              |                    |                                    |                                                 |
| C Space Dimension                                                                                                    | Study                                      |              |                    |                                    |                                                 |
|                                                                                                    |                                            |              |                    |                                    |                                                 |
| reip Cancel Done                                                                                                    |                                            |              |                    |                                    |                                                 |
|                                                                                                    |                                            |              |                    | 680 MB   653 MB                    |                                                 |
| Search the web and Windows                                                                                                    | O                                          | la 🖉         | 🖬 📴 📙 comsol_demos | 💿 💿 AnyDesk 🛛 🔊 AnyDesk            | 16:41 (Intitled.mph - CO へ ジ デ ロ の デ 26:02-2022 |
|                                                                                                    |                                            |              |                    |                                    |                                                 |
|                                                                                                    |                                            |              |                    |                                    | 20-03-2022                                      |
|                                                                                                    |                                            |              |                    |                                    | 201032022                                       |
| ] ] ] ] ] ] ] ] ] ] ] ] ] ] ] ] ] ] ]                                                                                                    | N R I                                      | 0.1. D.1     | n Deplement        | Untitled.mph - COMSOL Multiphysics | - 0 ×                                           |
| I <mark>D</mark> I≫ 💀 🐼 ► ち < 🗐 🛱 🗃 🗑 🕅                                                                                                    | IS IR + I<br>Is Physics Mesh               | Study Result | ts Developer       | Untitled.mph - COMSOL Multiphysics | - ő ×                                           |
| I I I I I I I I I I I I I I I I I I I                                                                                                    | ₩ 🖳 +  <br>Is Physics Mesh                 | Study Result | ts Developer       | Untitled.mph - COMSOL Multiphysics | - ő ×                                           |
| 10 IN IN IN IN INTERNATION                                                                                                    | is Physics Mesh                            | Study Result | ts Developer       | Untitled.mph - COMSOL Multiphysics | - a x                                           |
| I D IF Q Q ► 5 C D D E I E<br>File Home Definitions Geometry Materia<br>Select Physics                                                                                                    | is Physics Mesh                            | Study Result | is Developer       | Untitled.mph - COMSOL Multiphysics | - a x                                           |
| Home Definitions Geometry Material                                                                                                    | is Physics Mesh<br>Search                  | Study Result | ts Developer       | Untitled.mph - COMSOL Multiphysics | - 0 ×                                           |
|                                                                                                    | Image: Search                              | Study Result | ts Developer       | Untitled.mph - COMSOL Multiphysics | - ő ×                                           |
| Pore Definitions Geometry Materia      Select Physics      Procently Used     Lomina Row (sp1)     Ac/DC                                                                                                    | N C +  <br>Is Physics Mesh<br>Search       | Study Result | s Developer        | Untitled.mph - COMSOL Multiphysics | - 0 X                                           |
| Porcentry Used     Accounts     Accounts     Account     | N R +  <br>Is Physics Mesh<br>Search       | Study Result | ts Developer       | Untitled.mph - COMSOL Multiphysics | - a x                                           |
|                                                                                                    | IS R + 1<br>Is Physics Mesh<br>Search      | Study Result | ts Developer       | Untitled.mph - COMSOL Multiphysics | - 0 ×                                           |
|                                                                                                    | Search                                     | Study Result | ts Developer       | Untitled.mph - COMSOL Multiphysics | - ő ×                                           |
|                                                                                                    | Search                                     | Study Result | s Developer        | Untitled.mph - COMSOL Multiphysics | - õ ×                                           |
| Home Definitions Geometry Material Home Definitions Geometry Material Select Physics  C Recently Used  C Recently Used  C Recently Secies Transport  C Reta Transfer  C Reta Transfer  C Reta Tr | N C + 1<br>S Physics Mesh<br>Search        | Study Result | 15 Developer       | Untitled.mph - COMSOL Multiphysics | - 0 X                                           |
|                                                                                                    | N C + 1<br>s Physics Mesh<br>Search        | Study Result | ts Developer       | Untitled.mph - COMSOL Multiphysics | - 0 ×                                           |
|                                                                                                    | Search                                     | Study Result | ts Developer       | Untitled.mph - COMSOL Multiphysics | - ő ×                                           |
|                                                                                                    | N C + 1<br>s Physics Mesh<br>Search        | Study Result | 15 Developer       | Untitled.mph - COMSOL Multiphysics | - õ ×                                           |
| Home Definitions Geometry Material Home Definitions Geometry Material Select Physics   Recently Used Laminar Row (pp) Laminar Row (pp) Lamina | N C + 1<br>S Physics Mesh<br>Search        | Study Result | s Developer        | Untitled.mph - COMSOL Multiphysics | - 0 X                                           |
|                                                                                                    | Search                                     | Study Result | ts Developer       | Untitled.mph - COMSOL Multiphysics | - 0 ×                                           |
| More Definitions Geometry Material     More Definitions Geometry Material     Select Physics      More Definitions Geometry Material     Select Physics      More Definitions Geometry     More Definitions     More Definitions     More       | N C + 1<br>s Physics Mesh<br>Search        | Study Result | 15 Developer       | Untitled.mph - COMSOL Multiphysics | - 0 ×                                           |
| Prove Definitions Geometry Material      Prove Definitions Geometry Material      Select Physics      Proventian Flow (spf)     AcyDC     AcyDC Henrical Species Transport     Proventian      Proventian      Proventian      Aus Conflictent Form DEE (a)     Aus Conflictent Form DEE (a)     Aus Conflictent Form DEE (a)     Aus Conflictent Form DEE (a)     Aus Conflictent Form DEE (a)     Aus Conflictent Form DEE (a)     Aus Conflictent Form DEE (a)     Aus Conflictent Form DEE (b)     Aus Conflictent Form DEE (a)     Aus Conflictent Form DEE (b)     Aus Conflictent Form DEE (b)     Au      | N C + 1<br>S Physics Mesh<br>Search        | Study Result | 15 Developer       | Untitled.mph - COMSOL Multiphysics | - 0 X                                           |
| Home Definitions Geometry Material      Home Definitions Geometry Material      Select Physics      Control Species Transport     Control Species Transport     Control Species Transport     Control Species Transport     Control Species Transport     Control Species Transport     Control Species Transport     Control Species Transport     Control Species Transport     Control Species Transport     Control Species Transport     Control Species Transport     Control Species Transport     Control Species Transport     Control Species     Control Species     C     | N C + 1<br>Search Search                   | Study Result | s Developer        | Untitled.mph - COMSOL Multiphysics | - 0 X                                           |
| Provem DB (a)     Auror DB (a)     Auror DB (a)     Auror DB (a)     Auror DB (a)     Auror DB (a)     Auror DB (a)     Auror DB (a)     Auror DB (a)     Auror DB (a)     Auror DB (a)     Auror DB (b)     Auror DB (b)          | Search                                     | Study Result | s Developer        | Untitled.mph - COMSOL Multiphysics | - 0 ×                                           |
| Prove Definitions Geometry Meterial      Prove Definitions Geometry Meterial      Select Physics      Prove Definitions Geometry Meterial      Prove Definitions Geometry Meterial      Prove Definitions      Prove Definitions      Prove Definition      | Search                                     | Study Result | Is Developer       | Untitled.mph - COMSOL Multiphysics | - 0 X                                           |
| Image: A second second se     | Search<br>Search                           | Study Result | s Developer        | Untitled.mph - COMSOL Multiphysics | - 0 X                                           |
| Image: A second second se     | Search<br>Search                           | Study Result | s Developer        | Untitled.mph - COMSOL Multiphysics | - 0 X                                           |
| Image: Second Second Secon                                | Search                                     | Study Result | s Developer        | Untitled.mph - COMSOL Multiphysics | - 0 X                                           |
| Home Definitions Geometry Meterial     Home Definitions Geometry Meterial     Select Physics      Community Component (ppt)     AcyDC     AcyDC     Acy     | Search                                     | Study Result | Is Developer       | Untitled.mph - COMSOL Multiphysics | - 0 X                                           |
| Home Definitions Geometry Meterial     Home Definitions Geometry Meterial     Select Physics      Presently Used     Laminar flow (upf)     Ac/DC     Accounties     Accounties     A     | Search<br>Search                           | Study Result | s Developer        | Untitled.mph - COMSOL Multiphysics |                                                 |
| Image: Second second seco     | Search                                     | Study Result | s Developer        | Untitled.mph - COMSOL Multiphysics |                                                 |
| Home Definitions Geometry Material     Home Definitions Geometry Material      Select Physics      Commiss Secies Transport     Acrossities     Acrossities     Acrossites     Acrossities     Acrossities     Acrossities     Acrossitie     | Search                                     | Study Result | S Developer        | Untitled.mph - COMSOL Multiphysics | - 0 X                                           |
| Home Definitions Geometry Material     Home Definitions Geometry Material     Select Physics      Prove Definitions Geometry Material     Security Used     Lommar Flow (pp)     Acyrcc     Acyrcc     Acyrccitiss     Acyrccitiss     Ac     | Search<br>Search<br>Add                    | Study Result | s Developer        | Untitled.mph - COMSOL Multiphysics | - 0 X                                           |
| Home Definitions Geometry Meterial      Home Definitions Geometry Meterial      Select Physics      Definitions Geometry Meterial      Definitions Geometry Meterial      Definitions Geometry Geometry Geometry      Definitions Geometry Meterial      Definitions Geometry Meterial      Definitions Geometry Meterial      Definitions Geometry Meterial      Definitions Geometry Meterial      Definitions Geometry Meterial      Definitions Geometry Meterial      Definitions Geometry Meterial      Definitions Geometry Meterial      Definitions Geometry Meterial      Definitions Geometry Meterial      Definitions Geometry Meterial      Definitions Geometry Meterial      Defini      | Search<br>Search<br>Add<br>Remove          | Study Result | s Developer        | Untitled.mph - COMSOL Multiphysics |                                                 |
| Image: Solution of the solution of the solutio                                | Search<br>Search<br>Add<br>Remove          | Study Result | S Developer        | Untitled.mph - COMSOL Multiphysics |                                                 |
| Prove Definitions Geometry Meterial      Prove Definitions Geometry Meterial      Select Physics      Provember of the second second sec      | Search<br>Search<br>Add<br>Remove          | Study Result | IS Developer       | Untitled.mph - COMSOL Multiphysics |                                                 |
| Prove Definitions Geometry Meterial      Prove Definitions Geometry Meterial      Select Physics      Orecently Used     aminar flow (spf)     Acoustics      Acoustics      Commission Species Transport      Prove The Transfer      Auro Coefficient From PDE (c)     Auro Coefficient From PDE (c)     Auro Co      | Search<br>Search<br>Add<br>Remove<br>Study | Study Result | s Developer        | Untitled.mph - COMSOL Multiphysics |                                                 |
| Image: Second second second                               | Search<br>Search<br>Add<br>Remove          | Study Result | s Developer        | Untitled.mph - COMSOL Multiphysics |                                                 |

| 🗅 📂 🔜 💊 ト ち さ 印 伯 田 前 勝                | 1 10 🔍 - 1         |               |           |              | ι     | Intitled.mph - COMSOL | . Multiphysics |                   | -       | ø ×       |
|----------------------------------------|--------------------|---------------|-----------|--------------|-------|-----------------------|----------------|-------------------|---------|-----------|
| File Home Definitions Geometry Materia | ls Physics Mesh    | Study Results | Developer |              |       |                       |                |                   |         | 1         |
| Select Physics                         |                    |               |           |              |       |                       |                |                   |         |           |
|                                        | Search             |               |           |              |       |                       |                |                   |         |           |
|                                        | ion (scdeq)<br>Add |               |           |              |       |                       |                |                   |         |           |
| Space Dimension P Help Scancel Scance  | Remove             |               |           |              |       | 682 MB   651          | 5 MB           |                   | 000     | ×         |
|                                        | _                  |               | -         | _            |       | 002 110   054         |                |                   |         | 16:41     |
| Search the web and Windows             | (D)                |               | W P S     | comsol_demo: | s 🧐 🎴 | AnyDesk               | AnyDesk        | Untitled.mph - CO | ^ 😯 🖬 🕼 | 26-03-202 |

So, if you start the software COMSOL Multiphysics, this is the first window that we will be getting. And it will ask that whether you want to go for a Model Wizard or whether you want to go for a model or a blank model? So, it is always advisable to start with the Model Wizard. So, in this case, if I click on this model wizard, it will ask you that what sort of spatial dimension are you looking for whether it is a three dimensional problem, whether it is a two dimensional problem, again two dimensional problems has two versions 2D axisymmetric.

So, this is generally for the case when you have theta and phi symmetry and you are trying to solve only the R and z coordinate problems. And in general, you can also work from the 2D coordinate systems 1D, again, 1D axisymmetric. Please note that the axisymmetric versions significantly reduces the computational load, and then it is the point of the 0D formulation. So, in our case, I mean, it is a two dimensional problem. So, we select these 2D this is the thermal conduction problem, then it will ask that what sort of physics do you want to work in the system.

Now, the available physics in your case may be different from what it is showing here it could be more it could be less. So, the base package has certain physics it will it only includes the mathematics module. So, these are called the modules. So, it only includes the mathematics modules, which is the general purpose PDE there are some classical PDEs you can choose or you can use the general purpose PDE as well as ODE, PDEs, I mean, classical

PDEs are the Laplace poison and those Helzmoltz wave equation and all those things, that is the mathematics module where you can work with them purely from the equational perspective.

But it is always recommended that if the physics of the problem is very well defined, and it is something that even if it is more than one physics, it is multiphysics problems still can be coupled. That is why it is called COMSOL Multiphysics.

| 🗅 📂 🔜 🔈 ト ち さ 印 哈 田 前 厳                                                                                                    | 图 風 • 1         |                     |                  | Untitled.mph - COM | ISOL Multiphysics |                   | -         | ø ×        |
|----------------------------------------------------------------------------------------------------|-----------------|---------------------|------------------|--------------------|-------------------|-------------------|-----------|------------|
| File Home Definitions Geometry Materials                                                                                                    | Physics Mesh St | udy Results Develop | per              |                    |                   |                   |           | 1          |
| Select Physics                                                                                                    |                 |                     |                  |                    |                   |                   |           |            |
|                                                                                                    | Search          |                     |                  |                    |                   |                   |           |            |
| Constant Prove (pf)     Laminar Flow (pf)     Laminar Flow (pf)     Acroutics     Acroutics     Convicual Species Transport     Fuid Flow     Heat Transfer in Solids (nt)     Heat Transfer in Solids (nt)     Heat Transfer (nt)     Heat Transfer (nt)     Thin Structures     Solid Heat Transfer (nt)     Thermoelectric Effect     Sourd Mechanics     Low Mathematics |                 |                     |                  |                    |                   |                   |           |            |
| Added physics interfaces:                                                                                                    | Add             |                     |                  |                    |                   |                   |           |            |
| Space Dimension                                                                                                    | Remove          |                     |                  | 627 146            | 1255 MB           |                   | 6         |            |
|                                                                                                    |                 |                     |                  | 682 MB             | 655 MB            |                   | 1.        | 16.15      |
| Search the web and Windows                                                                                                    | Ū               | 🔊 🥼 💽               | 📴 📙 comsol_demos | 🌍  AnyDesk         | \infty AnyDesk    | Untitled.mph - CO | ^ 👯 🖬 🕼 🛢 | 26-03-2022 |

(Refer Slide Time: 8:43)

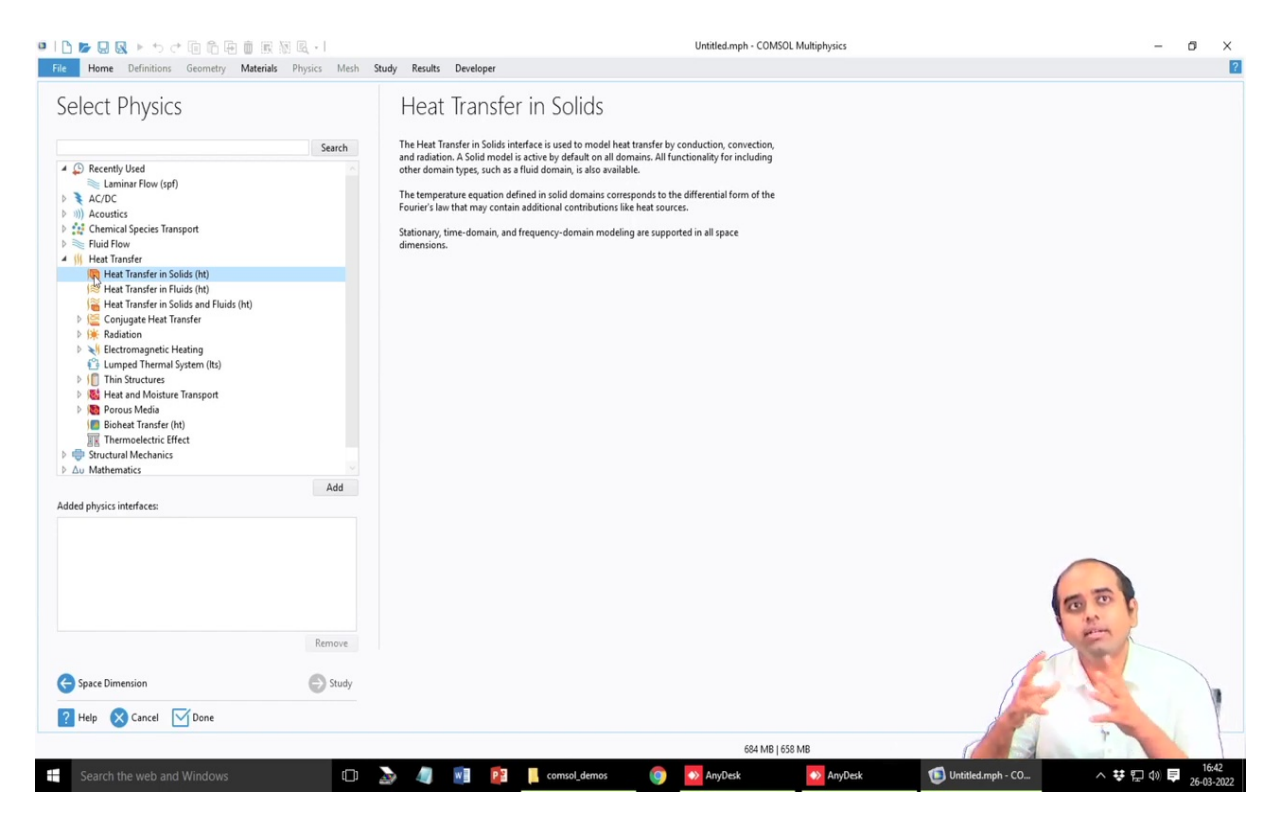

So, if you have, in our case, it is a heat conduction problem. So, there is a particular module known as the heat transfer in solids. So this I mean, why I am choosing this specific module and not the Laplace equation, I can also work with the Laplace equation, there is no harm in that, it will still give me the same answer for this case, but generally in these dedicated modules, the solution algorithm is often optimized and it is developed so that these specific physical issues with the certain types of background can be handled in a smart way as well as in a nice way because the solution algorithms for different types of systems are generally different even though the nature of the PDE is still the same.

For example, fluid flow is given by, I mean represented by Navier Stokes equation, but solution of Navier Stokes equation in the laminar domain and in the turbulent domain is cannot be done in the same way. For turbulent flow there are several different models including the Navier Stokes equation, which generally helps in finding the solution. So, that is why these dedicated modules are generally preferred or is advised to used, to be used rather than the simple straightforward equation based PDEs.

Because often these in the standard PDEs, the equation is already set up for you and you need to just use those equations in the standard framework and work with the coefficients. Whereas, in the generalized PDE formulation, you can develop your own set of equations in the PDE format, and that may have some issues in optimizing or generalizing the different

term or the flux term or the artificial diffusions and all those things stabilization issues and so, it is always advisable to use the dedicated module as it will also give you a background flavor of the physics of the problem.

So, depending on the licenses available in your case, you can see either all these modules or maybe more or maybe less that is something to realize but please note that in the base package itself, this heat transfer in solids is available.

| I D ►                                                                                                    | R +  <br>Physics Mesh S | itudy Results Deve                                                                                                    | loper                                                                                                    |                                                                                                    |                                                                                                    | Untitled.mph - COM                                                                    | SOL Multiphysics |                   | - 0             |
|----------------------------------------------------------------------------------------------------|-------------------------|----------------------------------------------------------------------------------------------------|----------------------------------------------------------------------------------------------------|----------------------------------------------------------------------------------------------------|----------------------------------------------------------------------------------------------------|---------------------------------------------------------------------------------------|------------------|-------------------|-----------------|
| Free Perintions Geometry Materials F      Select Physics      Constant Flow (pf)     Acardis     Accurate     Single Phase Flow     Materials Flow     Single Phase Flow     Materials Flow     Materials Flow     Materi | Search                  | tudy Results Deve<br>Heat Tra<br>The Heat Transfer i<br>and radiation. AS<br>other domain type<br>The temperature e<br>Fourier's law that n<br>Stationary, time-dd<br>dimensions. | Hoper<br>AnSfer Ir<br>In Solids interface<br>Ind model is a cti-<br>lid model is a cti-<br>did model is a cti-<br>s, such as a fluid<br>quation defined<br>ay contain add<br>y contain add<br>y contain add<br>y contain add | Solids<br>is used to model her<br>re by defaut on all do<br>domain, is also availa<br>domain, solid domains corre-<br>tional contributions li<br>ency-domain modeli | at transfer by con<br>ornains. All functis<br>able.<br>responds to the di<br>like heat sources.<br>ing are supported | duction, convection,<br>nailly for including<br>ferential form of the<br>in all space | oo maaga yya s   |                   |                 |
| Chen Hander in Fuids (bt)  Heat Transfer in Solids and Fuids (bt)  Heat Transfer in Solids and Fuids (bt)  Keating the transfer in Solids and Fuids (bt)  Keating the transfer  Added physics interfaces:                                                                                                    | Add                     |                                                                                                    |                                                                                                    |                                                                                                    |                                                                                                    |                                                                                       |                  |                   |                 |
| Space Dimension                                                                                                    | Remove<br>Study         |                                                                                                    |                                                                                                    |                                                                                                    |                                                                                                    |                                                                                       |                  | 6                 |                 |
| Philp 🗙 Cancel 🗹 Done                                                                                                    |                         |                                                                                                    |                                                                                                    |                                                                                                    |                                                                                                    | 688 MB I                                                                              | 662 MB           |                   |                 |
| Search the web and Windows                                                                                                    | C                       | la 🖉 👔                                                                                                    | <b>P</b> 3                                                                                                    | comsol_demos                                                                                                    | 0                                                                                                    | AnyDesk                                                                               | AnyDesk          | Untitled.mph - CO | へ ♥ 駅 小 ■ 16:44 |

(Refer Slide Time: 11:09)

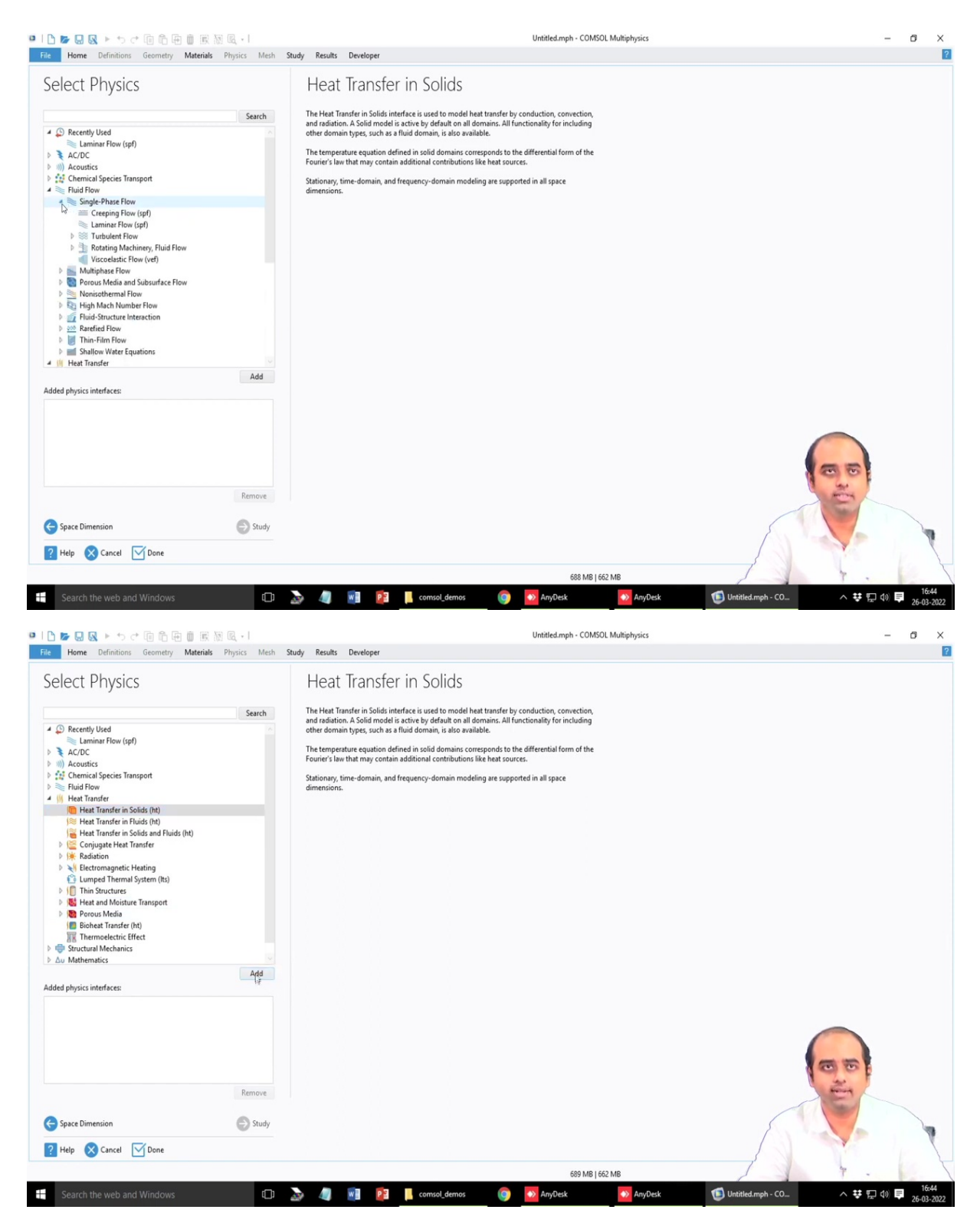

Also in the fluid flow case the laminar flow module is available, in the fluid flow case, if you further go you will have this single phase, laminar flow is something which is available in the case of the this base package. So, at least that is available if you have access to COMSOL Multiphysics. Now, trying to work with the heat transfer in solids, you just select this particular physics, click on this Add. So, it will be added to your particular model.

# (Refer Slide Time: 11:41)

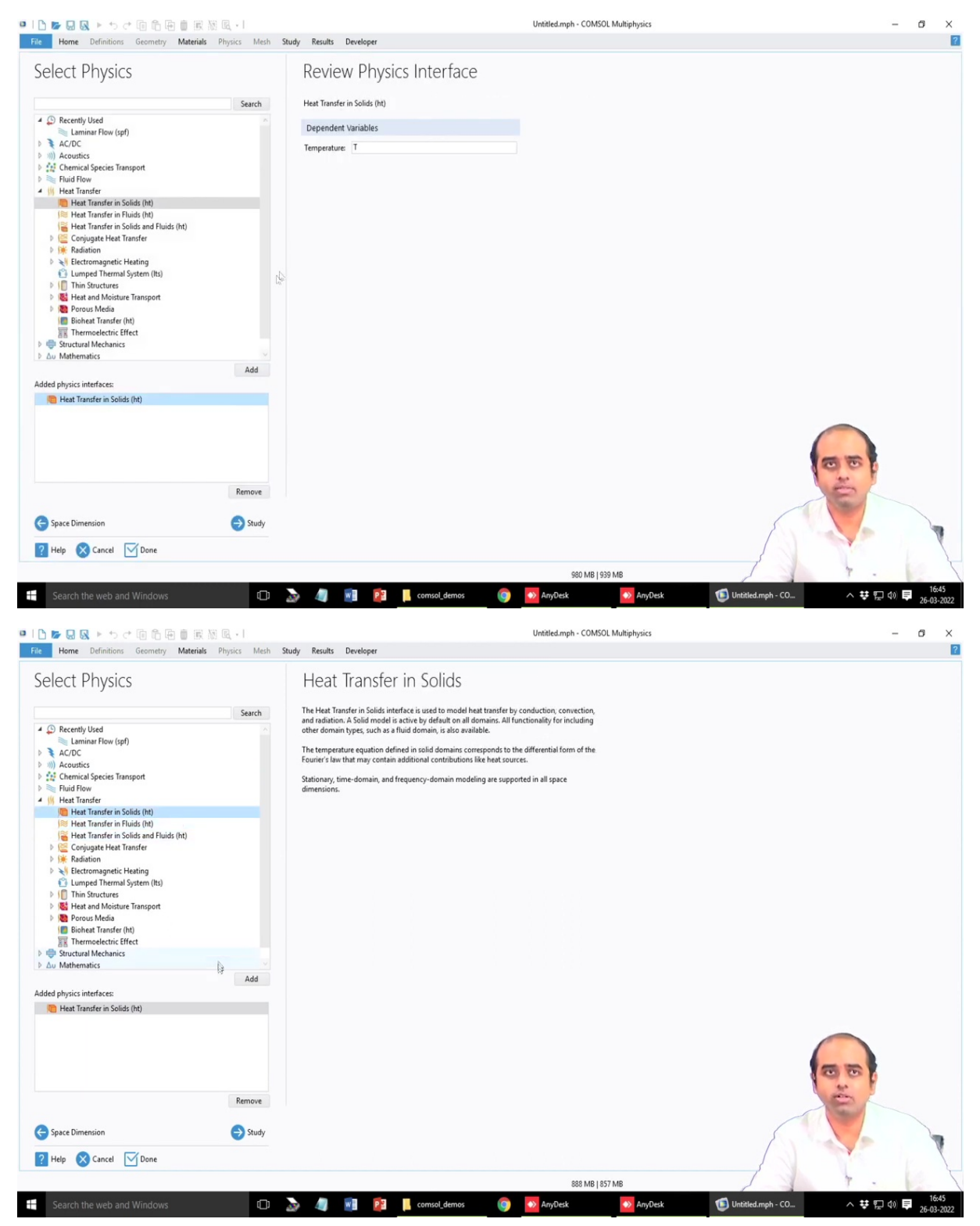

| Select Physics                                                                            | Select Physics  Search  Action  Action |                                                                                                 |                 |  |
|-------------------------------------------------------------------------------------------|----------------------------------------------------------------------------------------------------|-------------------------------------------------------------------------------------------------|-----------------|--|
| dddd physics interfaces:<br>Remove<br>Space Dimension     C Sudy     Yelp ⊗ Cancel ∑ Done | Add                                                                                                    | (eview Physics Interface<br>ext Transfer in Solids (ht)<br>Dependent Variables<br>emperature: T |                 |  |
| Remove<br>e Space Dimension  e Study<br>2 Help & Cancel Done                              | Added physics interfaces:<br>(1) Heat Transfer in Solids (ht)                                                                                                    |                                                                                                 |                 |  |
| 000 MP 1020 MP                                                                            | Remove                                                                                                    |                                                                                                 | 50 M 0 1 20 M 0 |  |

So, and this will be shown or displayed here at the bottom you will see on the hand side, you can have the description of the different modules heat transferred in fluids include the convection, heat transfer in solid is mostly conduction. So, we choose this one and then we go to the study.

## (Refer Slide Time: 12:00)

| 🗅 📂 🔜 😡 🕨 ち さ 佰 🏗 価 🗑 🕅                                                                                                    | 동 R I<br>s Physics Mesh <b>Study Results Developer</b>                                                                                                    | Untitled.mph - COMSOL Multiphysics                                                                                                    | - 0                                                                                                    |
|----------------------------------------------------------------------------------------------------|----------------------------------------------------------------------------------------------------|----------------------------------------------------------------------------------------------------|----------------------------------------------------------------------------------------------------|
| Select Study                                                                                                    | Stationary                                                                                                    |                                                                                                    |                                                                                                    |
|                                                                                                    | The Stationary study is used when field variables do not channel                                                                                                    | overtime                                                                                                    |                                                                                                    |
| 4 ∞ General Studies I Stationary                                                                                                    | The stationary study is used when held variables do not change                                                                                                    | over unite.                                                                                                    |                                                                                                    |
| C Time Dependent                                                                                                    | Examples: In electromagnetics, it is used to compute static elect<br>magnetic fields, as well as direct currents. In heat transfer, it is u                                                                                                    | rric or<br>sed to                                                                                                    |                                                                                                    |
| > 100 Preset Studies for Selected Physics Interfaces                                                                                                    | compute the temperature field at thermal equilibrium. In solid r                                                                                                    | mechanics,                                                                                                    |                                                                                                    |
| More Studies     Studies                                                                                                    | equilibrium. In fluid flow it is used to compute the steady flow a                                                                                                    | c<br>and                                                                                                    |                                                                                                    |
| too Empty study                                                                                                    | pressure fields. In chemical species transport, it is used to comp<br>other chemical someorities in checky flows. In chemical reaction                                                                                                    | ute steady-                                                                                                    |                                                                                                    |
|                                                                                                    | used to compute the chemical composition in steady nows. In chemical reaction                                                                                                    | reacting                                                                                                    |                                                                                                    |
|                                                                                                    | system.                                                                                                    |                                                                                                    |                                                                                                    |
|                                                                                                    | It is also possible to compute several solutions, such as a numb                                                                                                    | er of load                                                                                                    |                                                                                                    |
|                                                                                                    | cases, or to track the nonlinear response to a slowly varying loan                                                                                                    | 3.                                                                                                    |                                                                                                    |
|                                                                                                    |                                                                                                    |                                                                                                    |                                                                                                    |
|                                                                                                    |                                                                                                    |                                                                                                    |                                                                                                    |
|                                                                                                    |                                                                                                    |                                                                                                    |                                                                                                    |
|                                                                                                    |                                                                                                    |                                                                                                    |                                                                                                    |
|                                                                                                    |                                                                                                    |                                                                                                    |                                                                                                    |
| Ided study:                                                                                                    |                                                                                                    |                                                                                                    |                                                                                                    |
| Z Stationary                                                                                                    |                                                                                                    |                                                                                                    |                                                                                                    |
| Ided physics interfaces:                                                                                                    |                                                                                                    |                                                                                                    |                                                                                                    |
| Heat Transfer in Solids (ht)                                                                                                    |                                                                                                    |                                                                                                    |                                                                                                    |
|                                                                                                    |                                                                                                    |                                                                                                    |                                                                                                    |
|                                                                                                    |                                                                                                    |                                                                                                    |                                                                                                    |
|                                                                                                    |                                                                                                    |                                                                                                    |                                                                                                    |
|                                                                                                    |                                                                                                    |                                                                                                    |                                                                                                    |
|                                                                                                    |                                                                                                    |                                                                                                    |                                                                                                    |
|                                                                                                    |                                                                                                    |                                                                                                    | a contraction of the second second se |
|                                                                                                    |                                                                                                    |                                                                                                    |                                                                                                    |
|                                                                                                    |                                                                                                    |                                                                                                    |                                                                                                    |
| Physics                                                                                                    |                                                                                                    |                                                                                                    |                                                                                                    |
|                                                                                                    |                                                                                                    |                                                                                                    |                                                                                                    |
| Help 🛛 Cancel 🖂 Add Selected Study a                                                                                                    | and Physics Interfaces and Finish                                                                                                    |                                                                                                    |                                                                                                    |
| 13                                                                                                    |                                                                                                    | 075 M0 1077 M0                                                                                                    |                                                                                                    |
|                                                                                                    |                                                                                                    | 8/0 MB 83/ MB                                                                                                    | 161                                                                                                    |
|                                                                                                    | 🗔 🔊 🥥 😻 📔 🔤 comsol_demos                                                                                                    | An Deck                                                                                                    |                                                                                                    |
|                                                                                                    |                                                                                                    | Anybesk Anybesk                                                                                                    | 26-03-2                                                                                                    |
|                                                                                                    |                                                                                                    | инурек                                                                                                    | (● Unititiea.mpn - CO                                                                                                    |
|                                                                                                    | 1 R •                                                                                                    | Untitled.mph - COMSOL Multiphysics                                                                                                    | - □                                                                                                    |
| ► 🔜 🐼 ► つ C* 🗈 🛱 👜 🗮<br>Home Definitions Geometry Sketch                                                                                                    | ∭ R + I<br>Materials Physics Mesh Study Results Developer                                                                                                    | Untitled.mph - COMSOL Multiphysics                                                                                                    | - 0                                                                                                    |
| Home Definitions Geometry Sketch                                                                                                    | ∭ Q +  <br>Materials Physics Mesh Study Results Developer<br>D a=Variables □[Import ] / /                                                                                                    | Untitled.mph - COMSOL Multiphysics                                                                                                    | ■ United Appr - CC. A ⊕ T <sub>2</sub> V 0 ⊕ 260; — 6                                                                                                    |
| Image: Image: Image                                                                                                    | Materials Physics Mesh Study Results Developer<br>Pi a-Variables -<br>res functions -<br>Columbiant -<br>Columbiant -<br>Col                                                                                                    | Untitled.mph - COMSOL Multiphysics                                                                                                    | - 0                                                                                                    |
| Image: Second second secon                                                                                                    | Materialis Physics Mesh Study Results Developer<br>P1 a="Variables"<br>Parameters P Parameter Case<br>Parameter Case<br>Parameter Case                                                                                                    | Untitled.mph - COMSOL Multiphysics                                                                                                    | - 0                                                                                                    |
| Image: Solution of the solution of the soluti                                                                                                    | Materials Physics Mesh Study Results Developer<br>Parameters Professions Parameter Case<br>Definitions Developer<br>Parameters Profession Case<br>Definitions Developer<br>Definitions Developer<br>Developer<br>Developer                                                                                                    | Untitled.mph - COMSOL Multiphysics                                                                                                    | - O<br>Add Pict Windows Rest<br>Add Pict Windows Rest<br>by yout                                                                                                    |
| Home Definitions Geometry Sketch<br>Home Definitions Geometry Sketch<br>Geomponent Add<br>Component Add<br>Component Model<br>Ordspace                                                                                                    | Materials Physics Mesh Study Results Developer<br>Pi a-Viriables<br>Parameters<br>p Parameter Case<br>Definitions<br>Collectink-<br>Bald<br>Collectink-<br>Bald<br>Collectink-<br>Bald<br>Collectink-<br>Bald<br>Collectink-<br>Bald<br>Collectink-<br>Bald<br>Collectink-<br>Bald<br>Collectink-<br>Bald<br>Material<br>Physics                                                                                                    | Untitled.mph - COMSOL Multiphysics Untitled.mph - COMSOL Multiphysics Untitled.mph - COMSOL Multiphysics Untitled.mph - Compute Study Add Build Meh Heh Compute Study Res Study Craphics                                                                                                    | Add Plet<br>Windows Rest<br>Group-<br>Layout                                                                                                    |
| Home Definitions Geometry Sketch<br>Norder Manager<br>Component Add<br>1 Component Add<br>1 Component<br>Model<br>Builder                                                                                                    | Materials Physics Mesh Study Results Developer<br>Pi de Variables<br>Parameters (of Junctions Pi Parameter Case Definitions<br>Definitions<br>Settings<br>Settings                                                                                                    | Untitled.mph - COMSOL Multiphysics Untitled.mph - COMSOL Multiphysics                                                                                                    | Outlined Juppin = COL     A 4 4 1/2 4 00 2 2 6 40.2                                                                                                    |
| Image: Second second second                                                                                                    | Materials Physics Mesh Study Results Developer P1 a=Variables Parameters Parameter Case Definitions Definitions Settings Geometry Parameter Late Definitions Definitions Defin                                                                                                    | Untitled.mph - COMSOL Multiphysics Untitled.mph - COMSOL Multiphysics  Build Meh 1- Compute Study Add Select Plet Meh 1- Study Rer  Graphics Q Q Q + + E 4 + • • • •                                                                                                    |                                                                                                    |
| Image: Solution of the solution of the solut                                                                                                    | Materials Physics Mesh Study Results Developer<br>Pi al-Variables<br>Parameter (of functions -<br>p Parameter Case Dedications -<br>Dedinitions Geometry Materials Physics<br>Settings<br>Geometry<br>Build All                                                                                                    | Untitled.mph - COMSOL Multiphysics Untitled.mph - COMSOL Multiphysics Build Meh Build Meh Heh Study Graphics Graphics Q Q Q + + B U - + + + + + + + + + + + + + + + + + +                                                                                                    |                                                                                                    |
| Image: Second Second Secon                                                                                                    | Materials Physics Mesh Study Results Developer Parameters Pi Parameter Case Definitions Definitions Definitions Settings Geometry Build All Label: Geometry                                                                                                    | Untitled.mph - COMSOL Multiphysics Untitled.mph - COMSOL Multiphysics Untitled.mph - COMSOL Multiphysics Untitled.mph - Compute Study Add Build Meth 1- Study Resi Graphics Graphics Graphics Imm                                                                                                    | C Undited Mpri-CO.  A 4 1 40 4 2 6032  - 0  Add Plet Windows Rest Group Layout  Add Plet Barrow Dektop Layout  A 4 1 1 1 1 1 1 1 1 1 1 1 1 1 1 1 1 1 1                                                                                                    |
| Image: Second Second                                                                                                    | Materials Physics Mesh Study Results Developer Pi a-Variables Parameters pi Parameter Case Definitions Settings Geometry Build All Label: Geometry I beint                                                                                                    | Untitled.mph - COMSOL Multiphysics Untitled.mph - COMSOL Multiphysics Untitled.mph - C |                                                                                                    |
| Home Definitions Geometry Sketch<br>Home Definitions Geometry Sketch<br>Component Add<br>1 - Component -<br>Model<br>Builder - Model<br>Builder - I - I - I - I<br>Schebul Definitions<br>Pi Parameters 1<br>Component 1 (comp 1)<br>Component 1 (comp 1)                                                                                                    | Materials Physics Mesh Study Results Developer<br>Pi a-Viriables -<br>roo Functions -<br>p Parameters Case Definitions<br>Definitions Geometry Materials Physics<br>Sectings<br>Geometry<br>Build All<br>Label: Geometry 1<br>• Units                                                                                                    | Untitled.mph - COMSOL Multiphysics Untitled.mph - COMSOL Multiphysics Untitled.mph - COMSOL Multiphysics Untitled.mph - Compute Study Add Build Meth Heah Study Graphics Graphics                                                                                                    |                                                                                                    |
| Home Definitions Geometry Sketch<br>Home Definitions Geometry Sketch<br>Component Add<br>Component Add<br>Component Add<br>Component Add<br>Component Add<br>Component Add<br>Definitions<br>Builder  ↓ ■ □ • □ • □ • □ •<br>Parameters 1<br>© Component 1 (comp 1)<br>■ Definitions                                                                                                    | Materials Projects Mesh Study Results Developer<br>Pi a-Variables -<br>Parameters Prysics Mesh Study Results Developer<br>Parameters Prysics Mesh Study Results Developer<br>Definitions -<br>Definitions -<br>Definitions -<br>Settings<br>Geometry<br>Build All<br>Label: Geometry<br>- Units<br>- Units<br>- Scale values when changing units                                                                                                    | Untitled.mph - COMSOL Multiphysics Untitled.mph - COMSOL Multiphysics  Build Meh Build Meh Compute Study Add Select Plot Graphics Graphics Graphics                                                                                                    | Outstandings = CC     A 4 12 40 4 26-03:     - 0                                                                                                    |
| Image: Second Second Secon                                                                                                    | Materials Physics Mesh Study Results Developer Pi de Vatables Parameters Pi Parameter Case Definitions Settings Geometry Build All Labet: Geometry Vurias Scale values when changing units Length unit:                                                                                                    | Untitled.mph - COMSOL Multiphysics Untitled.mph - COMSOL Multiphysics                                                                                                    | - 0                                                                                                    |
| Home Definitions Geometry Sketch<br>Home Definitions Geometry Sketch<br>Component Add<br>1 - Component Add<br>1 - Component Add<br>2 Builder<br>t = 1 - 1 - 1 - 1 - 1<br>Sidebal Definitions<br>P Parameters 1<br>Sidebal Definitions<br>P Parameters 1<br>Sidebal Definitions<br>P Definitions<br>Definitions<br>Component 1 (comp 1)<br>Definitions<br>Component 1 (comp 1)<br>Definitions<br>Component 1 (comp 1)<br>Component 1 (comp 1)<br>Comp                                                                                                    | Materials Prysics Mesh Study Results Developer Pi al-Viriables Parameters P Parameter Case Definitions Definitions                                                                                                    | Untitled.mph - COMSOL Multiphysics                                                                                                    |                                                                                                    |
| Home Definitions Geometry Sketch                                                                                                    | Materials Study Results Developer Parameters Parameter Case Definitions Definitions Defini                                                                                                    | Untitled.mph - COMSOL Multiphysics Untitled.mph - COMSOL Multiphysics  Build Meth Build Meth Compute Study Add Select Plot Graphics Graphics Graphi |                                                                                                    |
| Hone       Definitions       Geometry       Sketch         Image:       Image:       Image:       Image:       Add         image:       Image:       Image:                                                                                                    | Materials Physics Meth Study Results Developer     Parameter See      Definitions     Definitions     Settings     Geometry     Units     Stale values when changing units     Length unit:     m     Angular unit:     Degrees                                                                                                    | Untitled.mph - COMSOL Multiphysics                                                                                                    |                                                                                                    |
| Home Definitions Geometry Sketch<br>Home Definitions Geometry Sketch<br>Component Component -<br>Model<br>Component Add<br>1 - Component -<br>Model<br>Builder<br>Component I Add<br>1 - Component -<br>Model<br>Component I Comp I<br>Component I Comp I<br>Component I<br>Comp I<br>Comp I                                                   | Materials Physics Mesh Study Results Developer Parameters Parameter Case Definitions Parameter Case Definitions Settings Geometry Build All Label: Geometry Sold All Label: Geometry Sold All Label:                                                                                                    | Untitled.mph - COMSOL Multiphysics                                                                                                    | Ordebadings = CC.     A & Y_2 (4) & 26(3).     - 0      A de Plet     Windows Reset     Destrip     Layout     Layout     Company     Company          |
| Home Definitions Geometry Sketch<br>Home Definitions Geometry Sketch<br>Component Add<br>1 - Component Add<br>1 - Component Add<br>1 - Component Model<br>Builder - Model<br>Component (comp 1)<br>Collabal Definitions<br>Parameters 1<br>Component (comp 1)<br>E Definitions<br>Parameters 1<br>Component (comp 1)<br>E Definitions<br>Parameters 1<br>Component (comp 1)<br>E Definitions<br>Parameters 1<br>Component (comp 1)<br>E Definitions<br>Parameters 1<br>Component (comp 1)<br>E Definitions<br>Parameters 1<br>Component (comp 1)<br>E Definitions<br>Parameters 1<br>Component (comp 1)<br>E Definitions<br>Parameters 1<br>Component (comp 1)<br>E Definitions<br>Parameters 1<br>Component (comp 1)<br>E Definitions<br>Parameters 1<br>Component (comp 1)<br>E Definitions<br>Parameters 1<br>Component (comp 1)<br>E Definitions<br>Parameters 1<br>Component (comp 1)<br>E Definitions<br>Component (comp 1)<br>E Definitions<br>E Definitions<br>E Definitions<br>E Definitions<br>E Definitions<br>E Definitions<br>E Definitions<br>E Definitions<br>E Definitions<br>E Definitions<br>E Definitions<br>E Definitions<br>E Defin                                                                       | Materials Physics Mesh Study Results Developer Parameters Parameters Parameters Parameters Parameters Parameter Parameter Para                                                                                                    | Untitled.mph - COMSOL Multiphysics                                                                                                    |                                                                                                    |
| Image: Second Second Secon                                                                                                    | Materials Physics Meth Study Results Developer Parameters Parameter Case Definitions Definitions Defin                                                                                                    | Untitled.mph - COMSOL Multiphysics                                                                                                    | Contracting = CC     C         |
| Home Definitions Geometry Sketch<br>Home Definitions Geometry Sketch<br>Component Add<br>1 - Component Add<br>1 - Co                                                                                               | Materials Physics Mesh Study Results Developer     Pri arVatables     Pri arVatables     Pri ArVatables     Pri ArVatables                                                                                                    | Untitled.mph - COMSOL Multiphysics                                                                                                    |                                                                                                    |
| Home Definitions Geometry Sketch<br>From Definitions Geometry Sketch<br>Component Add<br>Component Add<br>Component Model<br>Builder • Masager<br>Geomponent (Component -<br>Model<br>Builder • I • II • II •<br>Component (Component -<br>Model<br>Component (Component -<br>Model<br>Component (Component -<br>Model<br>Component (Component -<br>Model<br>Component (Component -<br>Model<br>Component (Component -<br>Component (Component -<br>Model<br>Component (Component -<br>Model<br>Component (Component -<br>Component (Component -<br>Component (Component -<br>Component (Component -<br>Component (Component -<br>Model<br>Component (Component -<br>Component (Component -                                                                                                    | Materials Physics Mesh Study Results Developer Parameter Definitions Definitions Definitio                                                                                                    | Untitled.mph - COMSOL Multiphysics                                                                                                    |                                                                                                    |
| Image: Second second secon                                                                                                    | Materials Physics Mesh Study Results Developer Parameters Parameter Case Parameter Case Parameter Case Parameter Case Physics Physics                                                                                                    | Untitled.mph - COMSOL Multiphysics                                                                                                    |                                                                                                    |
| Kornet 1     Kornet 1                                                                                                    | Materialis Physics Meth Study Results Developer Parameters Parameter Case Definitions Definitions Defi                                                                                                    | Untitled.mph - COMSOL Multiphysics                                                                                                    |                                                                                                    |
| Home Definitions Geometry Sketch<br>Home Definitions Geometry Sketch<br>Component Add<br>1 - Component Add<br>1 - Co                                                                                               |                                                                                                    | Untitled.mph - COMSOL Multiphysics                                                                                                    |                                                                                                    |
| Image: Second Second                                                                                                    | Notariais       Physics       Methods       Study       Results       Developer         Parameter       Impact of the second second seco                                                                                                    | Untitled.mph - COMSOL Multiphysics                                                                                                    |                                                                                                    |
| Home       Definitions       Generatry       Sketch         Home       Definitions       Generatry       Sketch         Generation       Add       Component       Add         Initial Component       Add       Component       Add         Initial Component       Model       Initial Component       Model         Initial Component       Model       Initial Component       Model         Initial Component       Initial Component       Initial Component       Initial Component         Gelomathy froct       Initial Component       Initial Component       Initial Component         Component 1 (comp I)       Initial Component 1 (comp I)       Initial Component 1 (comp I)       Initial Component 1 (comp I)         Initial Component 1 (comp I)       Initial Component 1 (comp I)       Initial Component 1 (comp I)         Initial Component 1 (comp I)       Initial Component 1 (comp I)       Initial Component 1 (comp I)         Initial Component 1 (comp I)       Initial Component 1 (comp I)       Initial Component 1 (comp I)         Study 1       Study 1       Study 1       Study 1         Study 1       Study 1       Study 1       Study 1         Results       Study 1       Study 1       Study 1                                                                                                    | Natariais Physics Meth Study Results Developer     Permeters Orientions -     Permeter Case     Definitions     Definitions     Sectore and the sectore and the sectore a                                                                                                    | Untitled.mph - COMSOL Multiphysics                                                                                                    |                                                                                                    |
| Home Definitions Geometry Sketch<br>Home Definitions Geometry Sketch<br>Component Component -<br>Model<br>Component -<br>Component - | Natarial Prysics Mesh Study Results Developer  Parameters Mofunctions  Parameters Case Definitions  Settings Geometry Build All  Labet: Geometry Build All  Labet: Geometry Comparison Comparison Com                                                                                                    | Untitled.mph - COMSOL Multiphysics                                                                                                    |                                                                                                    |
| Image: Second second secon                                                                                                    | Matrialis Physics Meth Study Results Developer<br>Parameter & Frankets Provincions -<br>Parameter Case Bail<br>Definitions Case Case Case Case Case Case Case Cas                                                                                                    | Untitled.mph - COMSOL Multiphysics                                                                                                    |                                                                                                    |
| Home       Definitions       Gernetry       Sketch         Home       Definitions       Gernetry       Add         in       Model       Component       Add         in       Model       Component       Add         in       Model       Image: Sketch       Model         Builder       Image: Sketch       Model       Image: Sketch         Global Definitions       Image: Sketch       Image: Sketch         Component 1 (comp 1)       Component 1 (comp 1)       Image: Sketch         Good Sketch       Image: Sketch       Image: Sketch         Geometry 1       Image: Sketch       Image: Sketch         Study 1       Sketch       Sketch         Sketch       Sketch       Sketch         Sketch       Sketch       Image: Sketch         Image: Sketch       Sketch       Image: Sketch         Sketch       Sketch       Sketch         Binder       Sketch       Image: Sketch         Sketch       Sketch       Sketch         Sketch       Sketch       Image: Sketch         Image: Sketch       Sketch       Image: Sketch         Image: Sketch       Sketch       Image: Sketch         Image: S                                                                                                    | Materials Physics Meth Study Results Developer<br>Parameters of Jancians -<br>Permeters of Jancians -<br>Permeters of Jancians -<br>Permeters of Jancians -<br>Permeters of Jancians -<br>Permeters of Jancians -<br>Permeters of Jancians -<br>Permeters of Jancians -<br>Permeters of Jancians -<br>Permeters of Jancians -<br>Permeters of Jancians -<br>Permeters of Jancians -<br>Permeters of Jancians -<br>Permeters -<br>Permeter                                                                                                    | Untitled.mph - COMSOL Multiphysics                                                                                                    | Considering = CC                                                                                                    |
| Home Definitions Geometry Sketch<br>Home Definitions Geometry Sketch<br>Component Component -<br>Model<br>Builder<br>Builder<br>Component (Comp 1)<br>Coldsbul Definitions<br>P Parameters 1<br>Component (Comp 1)<br>Coldsbul Definitions<br>P Parameters 1<br>Component (Comp 1)<br>Coldsbul Definitions<br>P Parameters 1<br>Component (Comp 1)<br>Coldsbul Definitions<br>P Parameters 1<br>Component (Comp 1)<br>Coldsbul Definitions<br>P Parameters 1<br>Component (Comp 1)<br>Coldsbul Definitions<br>P Parameters 1<br>Component (Comp 1)<br>Coldsbul Definitions<br>P Parameters 1<br>Component (Comp 1)<br>Coldsbul Definitions<br>Component (Comp 1)<br>Coldsbul Definitions<br>Component (Comp 1)<br>Component (Comp 1)<br>Component (C                                                                                                    | Mataia Physics Mesh Study Results Developer<br>Prameters Profinitions Care<br>Parameters Secondary<br>Parameters Secondary<br>Physics<br>Settings<br>Geometry<br>Build All<br>Label: Geometry<br>Build All<br>Label: Geometry<br>Care Values<br>Care Values<br>Care Value                                                                                                    | Untitled.mph - COMSOL Multiphysics                                                                                                    |                                                                                                    |
| Home Definitions Geometry Sketch<br>Home Definitions Geometry Sketch<br>Component Add<br>Component Add<br>Component Add<br>Component (<br>Global Definitions<br>P. Parameters 1<br>Component 1 (comp 1)<br>Component 1 (comp 1)<br>Component 1 (                                                                                                    | Matriais Physics Meth Study Results Developer<br>Parameter Oracitons -<br>Parameter Case<br>Parameter Secondary<br>Parameter Secondary<br>Physics<br>Sectings<br>Geometry<br>Build All<br>Labet: Geometry<br>Build All<br>Labet: Geometry<br>Units<br>Case values when changing units<br>Length unit:<br>Matriait<br>Matriaita<br>Matriaita<br>Matriaita<br>Matriaita<br>Matriaita<br>Matr                    | Untitled.mph - COMSOL Multiphysics                                                                                                    |                                                                                                    |
| Image: Second Second Secon                                                                                                    | Materials Physics Meth Study Results Developer<br>Parameter Secondary<br>Definitions Case<br>Definitions Case<br>Definitions Cas                                                                                                    | Untitled.mph - COMSOL Multiphysics                                                                                                    | Condicadapper Co.     A                                                                                                    |
| Image: Second Second                                                                                                    | Materials Physics Meth Study Results Developer Parmeters Parmeters Parmeters Productions Proproductions Proprod                                                                                                    | Untitled.mph - COMSOL Multiphysics                                                                                                    | Consideration Processing of the second second       |
| Component 1 (corp. 1)     Cerementy 1     Cerementy 1                                                                                                    | Materials Physics Mesh Study Results Developer<br>Parameters Mofunctions -<br>Parameters Mofunctions -<br>Parameters Mofunctions -<br>Parameters Mofunctions -<br>Parameters Mofunctions -<br>Parameters Mofunctions -<br>Parameters Mofunctions -<br>Parameters -<br>Parameters                                                                                                    | Untitled.mph - COMSOL Multiphysics                                                                                                    | Controlling = CC     A C                                                                                                    |
| Home       Definitions       Geometry       Sketch         Home       Definitions       Geometry       Add         Component       Add       -       Component         Add       -       Component       Add         Isolater       -       -       -         Isolater       -       -       -                                                                                                    | Materialis Physics Meth Study Results Developer<br>Parameters Orienticins -<br>Parameter Case<br>Parameter Case<br>Parameter Case<br>Parameter Case<br>Parameter Case<br>Physics<br>Settings<br>Geometry<br>Build All<br>Labet: Geometry<br>Units<br>Scale values when changing units<br>Length unit:<br>Degree:<br>Advanced<br>Default repair tolerance:<br>Advanced<br>Default repair tolerance:<br>Advanced<br>Default repair tolerance:<br>Automatically when leaving geometry<br>Suild automatically when leaving geometry<br>Parameter Case<br>Parameter Case<br>Parameter Case<br>Physics<br>Physics<br>P          | Untitled.mph - COMSOL Multiphysics                                                                                                    | Contracting = CC     C                                                                                                    |
| Version       Definitions       Geometry       Sketch         Home       Definitions       Geometry       Add         Geometry       Add       Component       Add         Workspace       Image: State and the state and the state and the                                                                                                    | Materials Physics Meth Study Results Developer<br>Parameters Prysics Meth Study Results Developer<br>Parameters Properties and Parameters Physics<br>Definitions Physics Meth Study Results Developer<br>Parameters Physics Physics<br>Definitions Physics Physics<br>Sectore Physics<br>Sectore Physics<br>Physics<br>Sectore Physics<br>Physics<br>Physics | Untitled.mph - COMSOL Multiphysics                                                                                                    | Controloging = CC     A                                                                                                    |

So, when you go to the study it will ask that whether you want to perform stationary studies or whether you want to perform time dependent studies or transient studies. In this problem, we want to find the steady state so, we choose for the stationary mode. So, I select a stationary mode and then I click done. So, this wizard is completed. Now, we have set up a model for the case of heat transfer and in two dimension, as well as we are going to work in the steady state phenomenon.

Now, in this platform, the left hand side is known as the model builder, I mean there are certain settings I mean there are certain settings that needs to be defined by choosing the different model components, what are the model components, definition, the defining the parameters or the constant in the system.

Then we have the definition of if you want to define any function, any variable then work on the geometry defining the materials or the material properties, but this is something which I do not encourage much and I would suggest that you write any material properties yourself directly into the equations or as a parameter, but of course, there is a wide variety of material library, where you can get information of the different these material characteristics as a function of temperature, function of concentration, it is a good database it has and then it will ask you to go for the components.

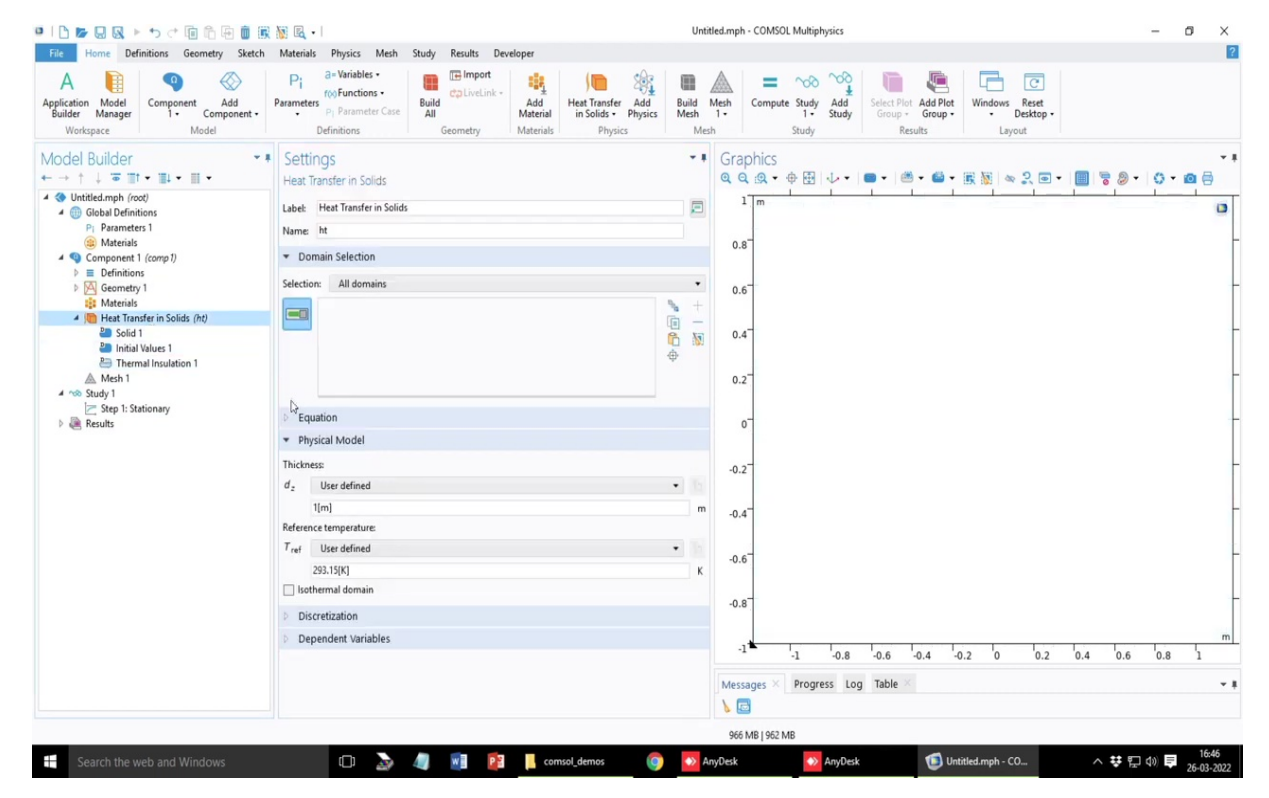

### (Refer Slide Time: 13:32)

| If and the Definition Security State Note Name       Parallelity State Name       Parallelity Sta                                                                                                    | 🗅 📂 🖬 🔍 🕨 ち ぐ 🗐 🏛 🗑 🗑                                                                          | 🐹 🖳 •                                                                                                    |              | Untitled.mph - COMSOL Multiphysics                                                                               | - 0   | × |
|----------------------------------------------------------------------------------------------------|------------------------------------------------------------------------------------------------|----------------------------------------------------------------------------------------------------|--------------|----------------------------------------------------------------------------------------------------|-------|---|
| A       Production       Production                                                                                                    | File Home Definitions Geometry Sketch                                                          | Materials Physics Mesh Study Results Developer                                                                                                    |              |                                                                                                    |       |   |
| Andel Builder <ul> <li>Settings</li> <li>Heat Transfer in Solds</li> <li>Used: Hype for Nowl</li> <li>Wetterlahd for Nowl</li> <li>Definitions</li> <li>Definitions</li></ul>                                                                                                    | A III<br>pplication Model<br>Builder Manager<br>Workspace Model                                | Parameters<br>Personanter See<br>Definitions<br>Definitions<br>Personanter See<br>Definitions<br>Personanter See<br>Definitions<br>Personanter See<br>Personanter See<br>Personante | Bui<br>cs Me | Image: Applied Heat Heat Heat Heat Heat Heat Heat Heat                                                           |       |   |
| <ul> <li>Outset Heat Transfer in Solds</li> <li>Obset Monitoris</li> <li>Name it</li> <li>Domain Selection</li> <li>Selections All domains</li> <li>Selections All domains</li> <li>Selection</li></ul>                                                                                                    | /odel Builder • ■<br>- → ↑ ↓ ■ ■ • ■ •                                                         | Settings<br>Heat Transfer in Solids                                                                                                    |              | <ul> <li>         Graphics         Q Q Q + 0 ⊞ ↓ + ● + ● + ● + ■ + ℝ 聚 ∞ 2 ■ + ■ ■ ■ ■ 8 8 + ∞ 2     </li> </ul> | 0 • 0 | • |
| <ul> <li>Materials</li> <li>Compared II (one) 1</li> <li>Definitions</li> <li>Meterials</li> <li>Stetcion: All domains</li> <li>Stetcion: All domains</li> <li>Stetcion: All domains</li> <li>Stetcion: Stetcion: Stet</li></ul>                                                                                                    |                                                                                                | Label: Heat Transfer in Solids<br>Name: ht                                                                                                    | E            |                                                                                                    |       | 0 |
| Metrids         Metrids         Initial Values 1         Imital Values 1         Imital Values 1 <td><ul> <li>(a) Materials</li> <li>✓ (a) Component 1 (comp 1)</li> <li>▷ ■ Definitions</li> </ul></td> <td>▼ Domain Selection</td> <td></td> <td>0.8</td> <td></td> <td></td>                                                                                                    | <ul> <li>(a) Materials</li> <li>✓ (a) Component 1 (comp 1)</li> <li>▷ ■ Definitions</li> </ul> | ▼ Domain Selection                                                                                                    |              | 0.8                                                                                                    |       |   |
| $ \begin{array}{c} & \text{Solid 1} \\ & \text{Initial Males 1} \\ & \text{Meh 1} \\ & \text{Meh 1} \\ & \text{Sudy 1} \\ & \text{Stay 1: Stationary} \\ & \text{Equation} \\ & \text{Equation} \\ & \text{Stay 2: Stationary} \\ & \text{Solve quation assuming} \\ & \text{Solve quation assuming} \\ & \text{Solve quation} \\ & \text{Solve quation} \\$                                                                                                    | <ul> <li>M Geometry 1</li> <li>Materials</li> <li>Meat Transfer in Solids (ht)</li> </ul>      | Selection: All domains                                                                                                    | •<br>• +     | • 0.6 <sup>-</sup>                                                                                               |       |   |
| $ \begin{array}{c} & \sim 5 \operatorname{Sudy} 1 \\ & \sim 5 \operatorname{Sudy} 1 \\ & \simeq 5 \operatorname{Sudy} 1 \\ & \simeq 5 \operatorname{Sudy} 1 \\ & \simeq 5 \operatorname{Sudy} 1 \\ & \simeq 5 \operatorname{Sudy} 1 \\ & \simeq 5 \operatorname{Sudy} 1 \\ & \simeq 5 \operatorname{Sudy} 1 \\ & \simeq 5 \operatorname{Sudy} 1 \\ & \simeq 5 \operatorname{Sudy} 1 \\ & \simeq 5 \operatorname{Sudy} 1 \\ & \simeq 5 \operatorname{Sudy} 1 \\ & \operatorname{Sudy} \operatorname{Sudy} 1 \\ & \operatorname{Sudy} \operatorname{Sudy} 1 \\ & \operatorname{Sudy} \operatorname{Sudy} 1 \\ & \operatorname{Sudy} \operatorname{Sudy} 1 \\ & \operatorname{Sudy} 1 \\ & \operatorname{Sudy} 1 $ | Solid 1<br>Initial Values 1                                                                    |                                                                                                    | €<br>⊕       | NO 0.4                                                                                                    |       |   |
| Equation form:<br>Study controlled<br>Sudy controlled<br>Show equation assuming:<br>Sudy 1, Stationary<br>$d_{a}C_{b}Q_{a} \cdot \nabla T + \nabla \cdot \mathbf{q} = d_{a}Q + q_{0} + d_{a}Q_{red}$<br>$q = -d_{a}k \nabla_{k}$<br>• Physical Model<br>Thicknes:<br>$d_{a}$ User defined<br>$T_{ref}$ User defined<br>$T_{ref}$                                                                                                    | Mesn I  Mesn I  Study 1  Step 1: Stationary  Results                                           | ▼ Equation                                                                                                    |              | 0.2                                                                                                    |       |   |
| Study controlled       • 0.2         Show equation assuming:       • 0.2         Study 1, Stationary       • 0.4 $d_2 \rho c_{\mu l} \cdot \nabla r + \nabla \cdot \mathbf{q} = d_2 \rho + d_0 + d_2 \rho_{tod}$ • 0.4 $q = -d_k \nabla_k$ • 0.6 $r$ Physical Model       • 0.6         Thickness       • 0.6 $d_1$ User defined       • 0.6 $T_{ref}$ User defined       • 0.6         253.15 [X]       • 0.6 [101 GB                                                                                                    | 9                                                                                              | Equation form:                                                                                                    |              |                                                                                                    |       |   |
| Show equation assuming:<br>Study, 1, Stationary<br>$d_{2}CC_{\mu} \cdot \nabla T + \nabla \cdot \mathbf{q} = d_{2}O_{\mu q_{0}} + d_{2}O_{\mu q_{0}}$<br>$\mathbf{q} = -d_{x}\nabla \nabla^{2}$<br>$\mathbf{r}$ Physical Model<br>Thickness<br>$d_{x}$ User defined<br>$U_{[III]}$<br>Reference temperature<br>$T_{ref}$ User defined<br>2323.15[X]<br>$\mathbf{k}$<br>$\mathbf{r}$<br>$\mathbf{r}$ (User defined<br>$\mathbf{r}$ (User defined                                                                                                    |                                                                                                | Study controlled                                                                                                    | ,            | • 02                                                                                                    |       |   |
| Study 1: Stationary       -         d_2C_yu-V7 + V · q = d_2Q + q_0 + d_2Q_{red}       -         q = -d_2VV;       -         Physical Model       -         Thickness:       -         1(Im)       m         Reference temperature       -         Twi User defined       -         253.15[K]       -         1.55 GB   101 GB                                                                                                    |                                                                                                | Show equation assuming:                                                                                                    |              | -0.2                                                                                                    |       |   |
| $d_{2}\rho_{C,p} u \cdot \nabla \tau + \nabla \cdot \mathbf{q} = d_{2}Q + q_{0} + d_{2}Q_{ted}$ $q = -d_{2}k \nabla_{k}$ • Physical Model Thickness: $d_{2}$ User defined $T_{10}$ Reference temperature: $T_{ref}$ User defined $T_{ref}$ User defined $T_{ref}$ $T_{ref}$ User defined $T_{ref}$ $T_{ref}$                                                                                                    |                                                                                                | Study 1, Stationary                                                                                                    |              |                                                                                                    |       |   |
| Physical Model      Thichness:      d_{z} User defined      Tref User defined      Tref User defined      Tref User defined      Tref User defined      Tref User defined      Tref User defined      Thichness:      Tref User defined      Tref User defined      Tref User                                                                                                    |                                                                                                | $\begin{aligned} d_{2}\rho C_{\rho}\mathbf{u} \cdot \nabla T + \nabla \cdot \mathbf{q} &= d_{2}Q + q_{0} + d_{2}Q_{\text{ted}} \\ \mathbf{q} &= -d_{2}k\nabla \mathbf{k}^{2} \end{aligned}$                                                                                                    |              | -0,4                                                                                                    |       |   |
| • Physical Model         Thickness:         d_z       User defined         Tim:       m         Reference temperature:         Trief       User defined         233.15[x]       k                                                                                                    |                                                                                                | - Nutstate dat                                                                                                    |              | -0.6                                                                                                    |       |   |
| Thickness:       dz       User defined       0.8         Ilmin       m       m         Reference temperature:       m         Trei       User defined       m         258.15[K]       K                                                                                                    |                                                                                                | Physical Model                                                                                                    |              |                                                                                                    |       |   |
| dz     User defined       I[m]     m       Reference temperature:     m       Tref     User defined       283.15[K]     K                                                                                                    |                                                                                                | Thickness:                                                                                                    |              | -0.8                                                                                                    |       |   |
| I(m)         m           Reference temporature:         -1           Tref         User defined           283.15[k]         K                                                                                                    |                                                                                                | d <sub>z</sub> User defined                                                                                                    | • 10         |                                                                                                    |       | m |
| Reference temperature:     Tref     User defined     Image: Second Second Sec                                                                                                    |                                                                                                | 1[m]                                                                                                    | n            | m -1 -1 -0.8 -0.6 -0.4 -0.2 0 0.2 0.4 0.6                                                                        | 0.8 ] | 1 |
| Tref         User defined         Messages         Progress         Log         Table         No           293.15[K]         K         K         Integration         Integration         No         No                                                                                                    |                                                                                                | Reference temperature:                                                                                                    |              | in the second second second second                                                                               |       |   |
| 293.15[K] K V S S S S S S S S S S S S S S S S S S                                                                                                    |                                                                                                | T <sub>ref</sub> User defined                                                                                                    | • 1          | Messages × Progress Log Table ×                                                                                  |       | * |
| 1.05 GB   1.01 GB                                                                                                    |                                                                                                | 293.15[K]                                                                                                    | K            | К 🗸 🎽 🖻                                                                                                    |       |   |
|                                                                                                    |                                                                                                |                                                                                                    |              | 1.05 GB   1.01 GB                                                                                                |       |   |

So, I mean this is the heat transferring module where the equation is displayed here you can see this is the generalized form of the steady state heat equation these additional terms q0 dz Qted then dzQ it is all like additional source and sink term time depending on whether you are having line heating or volumetric heating, bulk heating and all those things.

So, this is the equation of course, for the case of solids this u is equal to 0. So, this is a general purpose convective diffusive heat equation. So, this u is 0 so, there is no component of the u it is only grad dot small q is equal to zero and if you insert the heat flux or thermal conductive flux in terms of q it will give you the Fourier equation sorry, this is the Fourier equation which will give you the Laplace equation finally. So, this is the equation and then we will work about the introducing the proper I mean the values of the thermal conductivity and etc. But before that, let us try to create the geometry.

## (Refer Slide Time: 14:41)

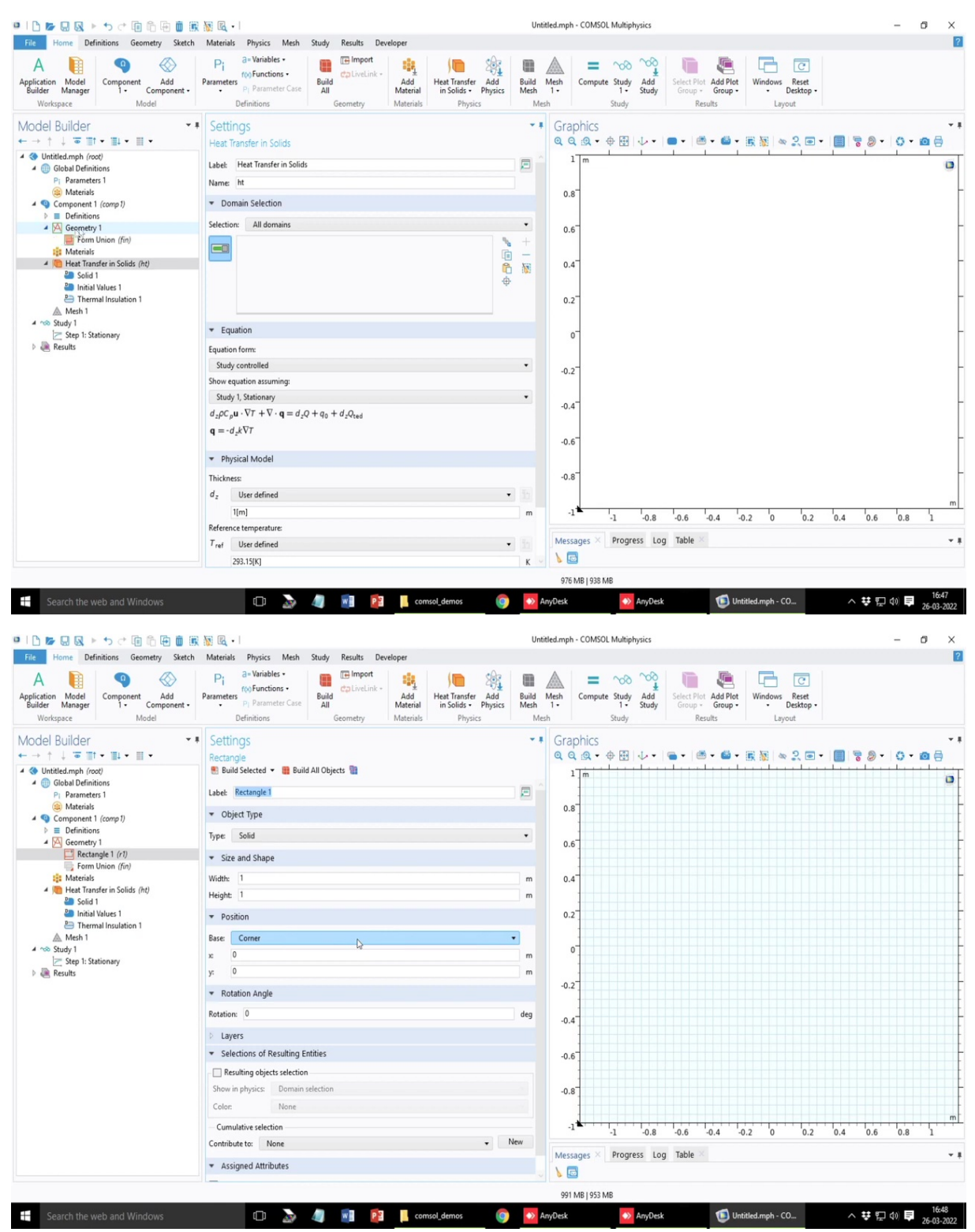

So, creation of the geometry is very similar to a CAD operation. So, please note that it can import any standard CAD files which is prepared in other software's or in other platforms. And then you can import that geometry here and try to work on that so, that possibility is always there and other option is of course, to have the geometry built yourself. So, it has all

standard geometric CAD operations that is available in most sophisticated CAD software's too.

#### (Refer Slide Time: 15:16)

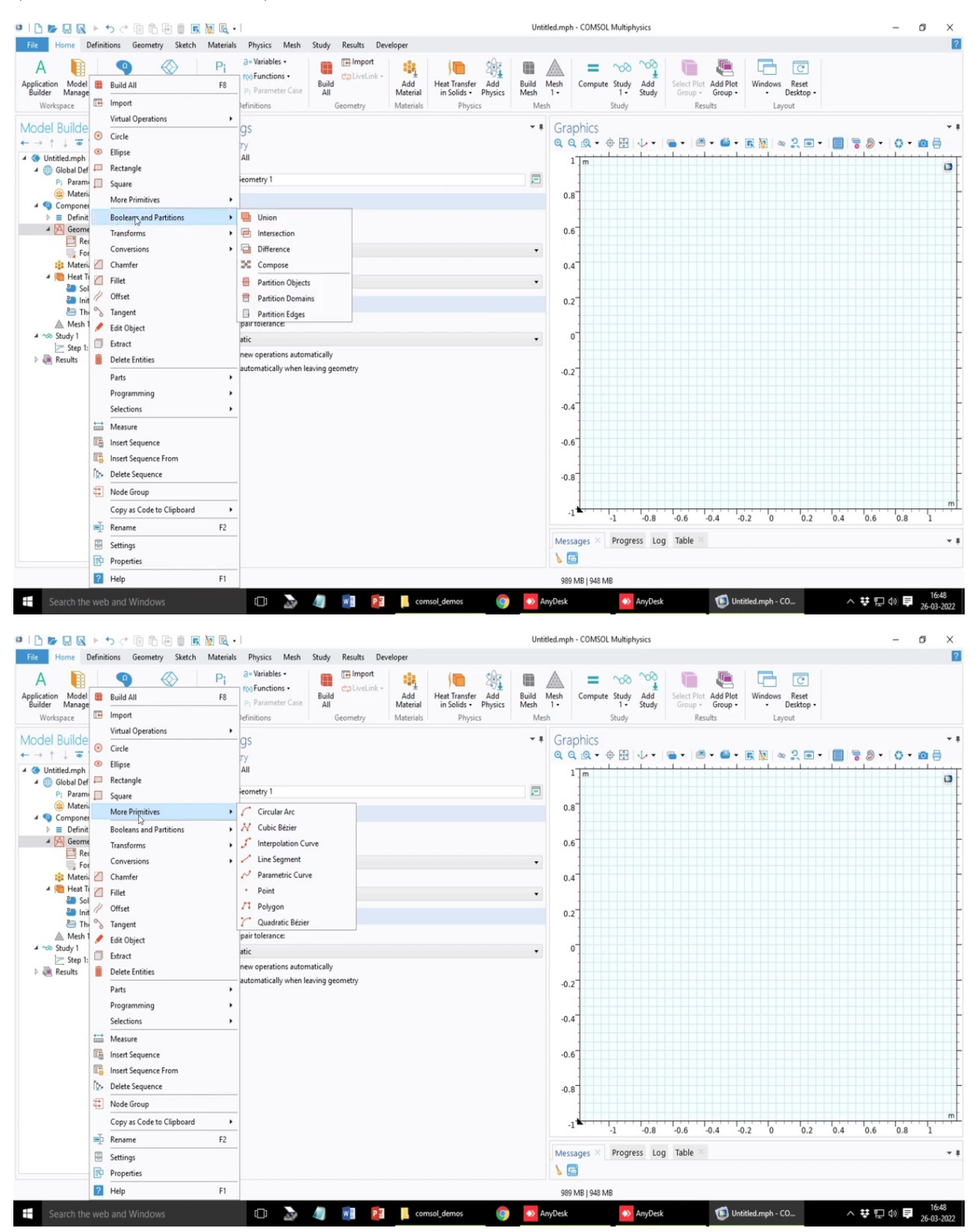

For example, all this creation of both 2D and 3D things, it is only listing down all the possible 2D operations, it can also do Boolean operations partitions and other primitive designs, you

can also have a parametric variation of your shapes, any polygons and these shape geometrical features can also be dependent on the parameters that you are defining in this system.

|                                                                                                    | Materials Physics Mesh Study Results Developer                                                                                                    |                                                                                                    |                                                                                                    |                                                       |                                         |           |        |
|----------------------------------------------------------------------------------------------------|----------------------------------------------------------------------------------------------------|----------------------------------------------------------------------------------------------------|----------------------------------------------------------------------------------------------------|-------------------------------------------------------|-----------------------------------------|-----------|--------|
| A Difference of the second second sec | Prameters Protections Element Calibratink Build Add Materials                                                                                                    | Build Mesh<br>Mesh 1+<br>Mesh                                                                                                    | Compute Study<br>Study                                                                                                    | Select Plot<br>Group + Group -<br>Results             | Windows Reset<br>• Desktop •<br>Layout  |           |        |
| del Builder 🔹                                                                                                    | Settings                                                                                                    | 📲 Gra                                                                                                    | phics                                                                                                    |                                                       |                                         |           |        |
|                                                                                                    | Parameters                                                                                                    | Q. 6                                                                                                    | <b>♀</b> , ♥ ⊕ ↓ •                                                                                                    | 🖷 • 🖄 • 🗳 •                                           | 🖹 🖉 🗢 🔍 📼 -                             | • 🔲 🗟 🔊 • | 0 - 0  |
| Global Definitions                                                                                                    | Label: Parameters 1                                                                                                    | 2                                                                                                    | 1 m                                                                                                    |                                                       |                                         |           |        |
| P1 Parameters 1                                                                                                    | ▼ Parameters                                                                                                    | 0.1                                                                                                    |                                                                                                    |                                                       |                                         |           |        |
| Component 1 (comp 1)                                                                                                    | * Name Expression Value Description                                                                                                    | 0.4                                                                                                    | °                                                                                                    |                                                       |                                         |           |        |
| <ul> <li>Definitions</li> <li>Geometry 1</li> </ul>                                                                                                    | box_width 0.6 0.6                                                                                                    | 0.1                                                                                                    | 6                                                                                                    |                                                       |                                         |           |        |
| Rectangle 1 (r1)                                                                                                    | box_height 1 1                                                                                                    |                                                                                                    |                                                                                                    |                                                       |                                         |           |        |
| Materials                                                                                                    |                                                                                                    | 0.4                                                                                                    | 4                                                                                                    |                                                       |                                         |           |        |
| Heat Transfer in Solids (ht) Solid 1                                                                                                    |                                                                                                    |                                                                                                    |                                                                                                    |                                                       |                                         |           |        |
| Initial Values 1                                                                                                    |                                                                                                    | 0.3                                                                                                    | 2                                                                                                    |                                                       |                                         |           |        |
| Mesh 1                                                                                                    |                                                                                                    |                                                                                                    |                                                                                                    |                                                       |                                         |           |        |
| Study 1                                                                                                    |                                                                                                    |                                                                                                    | 0                                                                                                    |                                                       |                                         |           |        |
| Results                                                                                                    |                                                                                                    |                                                                                                    | -                                                                                                    |                                                       |                                         |           |        |
|                                                                                                    |                                                                                                    | -0.3                                                                                                    | 2                                                                                                    |                                                       |                                         |           |        |
|                                                                                                    |                                                                                                    |                                                                                                    |                                                                                                    |                                                       |                                         |           |        |
|                                                                                                    |                                                                                                    | -0.4                                                                                                    | 4                                                                                                    |                                                       |                                         |           |        |
|                                                                                                    |                                                                                                    |                                                                                                    | -                                                                                                    |                                                       |                                         |           |        |
|                                                                                                    | T + III ▼ == > Se U == ▼<br>Name                                                                                                    | -0.1                                                                                                    | D                                                                                                    |                                                       |                                         |           |        |
|                                                                                                    | box_height                                                                                                    | -0.1                                                                                                    | 8                                                                                                    |                                                       |                                         |           |        |
|                                                                                                    | Expression:                                                                                                    |                                                                                                    | -                                                                                                    |                                                       |                                         |           |        |
|                                                                                                    | 1                                                                                                    |                                                                                                    | 1                                                                                                    |                                                       |                                         |           |        |
|                                                                                                    | Description:                                                                                                    |                                                                                                    | -1 -0.8                                                                                                    | -0.6 -0.4 -                                           | 0.2 0 0.2                               | 0.4 0.6   | 0.8    |
|                                                                                                    |                                                                                                    | Mess                                                                                                    | sages × Progress Lo                                                                                                    | g Table ×                                             |                                         |           |        |
|                                                                                                    | Visibility                                                                                                    |                                                                                                    |                                                                                                    |                                                       |                                         |           |        |
|                                                                                                    |                                                                                                    | 994                                                                                                    | MB   952 MB                                                                                                    |                                                       |                                         |           |        |
|                                                                                                    |                                                                                                    |                                                                                                    |                                                                                                    |                                                       |                                         |           |        |
| ation Model Component Add                                                                                                    | Pi<br>Parameter Case<br>Parameter Case<br>Parameter                                                                                                    | Build Mesh                                                                                                    | Compute Study Add                                                                                                    | Select Plot Add Plot                                  | Windows Reset                           |           |        |
| ation Model<br>fer Manager<br>Vorkspace                                                                                                    | Pi 3-Variables<br>Parameters / p. Parameter Case<br>Definitions<br>Definitions<br>Definiti                                                                                                    | Build Mesh<br>Mesh 1-<br>Mesh                                                                                                    | Compute Study<br>1 + Study<br>Study                                                                                                    | Select Plot<br>Group -<br>Results                     | Windows Reset<br>• Desktop •<br>Layout  |           |        |
| tion Model<br>er Manager<br>forkspace Model<br>el Builder ~                                                                                                    | Parameter Case<br>Parameter Case<br>Definitions<br>Sectings                                                                                                    | Build Mesh<br>Mesh<br>• • • Gra                                                                                                    | Compute Study<br>Study<br>study                                                                                                    | Select Plot<br>Group + Add Plot<br>Group -<br>Results | Windows Reset<br>• Desktop •<br>Layout  |           |        |
| tion Model<br>Model<br>Component Add<br>Component Add<br>Component<br>Model<br>el Builder<br>t = T - T + T + T + T + T                                                                                                    | Parameters presenter Case Build Geometry Hereins Hereins Settings Rectangle                                                                                                    | Build Mesh<br>Mesh<br>Mesh<br>• • • • • • • • • • • • • • • • • • •                                                                                                     | Compute Study<br>Compute Study<br>Study<br>Study                                                                                                    | Select Plot Add Plot<br>Group - Group -<br>Results    | Windows Reset<br>• Desktop •<br>Layout  |           | 0 • @  |
| tion Model<br>fortspace Model<br>el Builder → Li → Li → Li → Untild-My force)<br>Global Definitions                                                                                                    | Pri 3 - Variables -<br>Parameters p- parameter Case Build All Objects  Settings Rectangle Build Selected - Build All Objects  Settings                                                                                                    | Build Mesh<br>Mesh<br>1.<br>Mesh                                                                                                    | Compute Study<br>Study<br>Study<br>Compute Study<br>Study                                                                                                    | Select Plot Add Plot<br>Group - Group -<br>Results    | Windows Reset<br>• Dektop •<br>Layout   | ·         | 0 • @  |
| in Midd<br>er Manager<br>orkspace<br>el Builder<br>↓ = 1 + 1 + 1 + 1 +<br>brittetamph frogt<br>© Glebal Definitions<br>Pi Parameters                                                                                                    | Parameters<br>Parameters<br>praameter Case<br>Definitions<br>Settings<br>Rectangle<br>Build Selected  Build All Objects<br>Build Selected  Build Selected  Build Build Selected  Build Build Selected  Build Build Selected  Build Bui                                                                                                    | Build Mesh<br>Mesh 1-<br>Mesh                                                                                                    | Compute Study Add<br>1. Study<br>study<br>study<br>study<br>study                                                                                                    | Select Plot Add Plot<br>Group - Group -<br>Results    | Windows Reset<br>• Desktop -<br>Layout  | · 🔲 🗟 🖉 • | () • @ |
| A marger     A marger           | Parameters<br>Parameters<br>p. Parameter constructions<br>Definitions<br>Settings<br>Rectangle<br>Build Selected  Build All Objects<br>Build Selected  Build Selected  Build Build Selected  Build Build Selected  Build Build Selected  Build Build                                                                                                    | Build Meh<br>Mesh<br>••• Gra<br>Q C                                                                                                    | Compute Study Add<br>Study<br>Study<br>study                                                                                                    | Select Plot Add Plot<br>Group - Group -<br>Results    | Windows Reset<br>Desktop<br>Layout      |           | 0•0    |
| A model     Component Add     Component Add     Component Ad       | Prameters<br>Parameters<br>p. Parameters<br>p. Parameters<br>Definitions<br>Build Selected  Build All Objects<br>Build Selected  Build All Objects<br>Comment Selection<br>Build Selected  Build Selected  Build Build Selected  Build Build Selected  Build Build Selected  Build Build Selected  Build Build Selecte                                                                                                    | Build Meh<br>Mesh 1-<br>Mesh -<br>Cra<br>Q C                                                                                                    | Compute Study Add<br>1- Study<br>Study<br>phics<br>m<br>4                                                                                                    | Select Plot. Add Plot<br>Group - Group<br>Results     | Windows Rest<br>Desktop -<br>Layout     |           | 0 • @  |
| A minimum distribution     Add Component     Add I have and the component - Model       A minimum distribution     Model     Model       B Builder     •     •       I + I = Tir • Tir • T                                                                                                    | Parameter Case<br>Parameter Case<br>Definitions<br>Settings<br>Rectangle<br>Build Build All Objects<br>Build Geometry<br>Build Setted 4<br>Build Build All Objects<br>Build Setted 4<br>Build Build All Objects<br>Build Setted 4<br>Build Setted 4<br>B                                                                                                    | Build Mesh<br>Mesh 1-<br>Mesh 0.:<br>0.:                                                                                                    | Compute Study Add<br>1- Study<br>Study<br>Study<br>Compute Study<br>Study<br>Study     | Select Plex Add Plet<br>Group - Group -<br>Results    | Windows Reset<br>Decktop -<br>Layout    |           | 0 • @  |
| Add     Component Add     Component Add          | Pi aWrizbles - VorjEndicios - Definitions - Definitions                                                                                                    | Build Mesh<br>Mesh 1-<br>Mesh 0.:                                                                                                    | Compute Study Add<br>1- Study<br>Study<br>Study<br>Study<br>Compute Study<br>Study                                                                                                    | Select Plet Add Plet<br>Group - Group -<br>Results    | Windows Reat<br>Desktop -<br>Layout     |           | 0 • 0  |
| A Media Component Add<br>Component Add<br>Component Add<br>Component Add<br>Component<br>Model     Add<br>Component<br>Component                                                                                                    | Pi aWariables -<br>Parameter Case<br>Definitions Parameter Case<br>Definitions Parameter Case<br>Definitions Parameter Case<br>Definitions Physics Physics Phy                                                                                                    | Build Mesh<br>Mesh<br>Mesh<br>• • • Graa<br>• • • • Gra<br>• • • • • • • • • • • • • • • • • • •                                                                                                     | Compute Study Add<br>1 - Study<br>study<br>study<br>study<br>add<br>                                                                                                    | Results                                               | Windows Reat<br>Desktop -<br>Layout     |           | 0 • @  |
| t term Marage<br>term Marage<br>term Marage<br>term Marage<br>term Marage<br>term Marage<br>term Marage<br>term Marage<br>term term term term term term<br>term term term term term term<br>term term term term term term term<br>term term term term term term term term                                                                                                    | Pi       a-Variables - foo Functions       Image: Team port of the functions       Image: Team port of the functions         Parameter Case Definitions       Definitions       Image: Team foot of the functions       Image: Team foot of the functions         Personners Case Definitions       Definitions       Image: Team foot of the functions       Image: Team foot of the functions       Image: Team foot of the functions       Image: Team foot of the functions         Settings       Rectangle       Image: Team foot of the functions       Image: Team foot of the functions       Physics         Settings       Rectangle       Image: Team foot of the functions       Image: Team foot of the foot of the functions       Physics         Itable:       Rectangle       Image: Team foot of the foot of the foo                                                                                                    | Build Meh<br>Meh<br>Meh<br>T<br>Meh<br>Meh<br>Meh<br>Meh<br>Meh                                                                                                    | Compute Study Add<br>1 - Study<br>Study<br>compute Study Add<br>1 - Study<br>compute Study<br>compute Study<br>compute Study<br>compute Study<br>study<br>compute Study<br>compute Study<br>study<br>compute Study<br>study<br>compute Study<br>study<br>compute Study<br>study<br>compute Study<br>study<br>compute Study<br>study<br>compute Study<br>study<br>compute Study<br>compute Study<br>com                                                                                                    | Select Plot. Add Plot<br>Group - Group -<br>Results   | Layout                                  |           | 0 • @  |
| Component Add     Component Add     Compon       | Pri al-Variables - (vo) Functions - build All Objects Billion - build All Objects Billion - build All Objects - build All Objects - build                                                                                                    | Buid Meh<br>Meh<br>Meh<br>Gra<br>O.<br>O.<br>O.<br>O.                                                                                                    | Compute Study Add<br>1 - Study<br>Study<br>aphics<br>m<br>4<br>4<br>2<br>1<br>1<br>1<br>1<br>1<br>1<br>1<br>1<br>1<br>1<br>1<br>1<br>1                                                                                                    | Select Plot Add Plet<br>Group - Group -<br>Results    | Undows Petet<br>Dektop -<br>Layout      |           | 0 - 0  |
| A manual sector of the sector of the s       | Primeres     Barlonichins     Image: Control of the second second                                                                                                    | Buid Meh<br>Meh<br>Meh<br>Gra<br>O<br>O<br>O<br>O<br>O<br>O<br>O<br>O<br>O                                                                                                    | Compute Study Add<br>1 - Study<br>Study<br>phics<br>M - + H - + +<br>                                                                                                    | Select Plot Add Plot<br>Group - Group -<br>Results    | Kindows Reset<br>Destrop -<br>Layout    |           | 0 • 0  |
| Component Add     Component Add     Compon       | Primeress     Barlonicions     Image: Control in the second second secon                                                                                                    | Buid Meh<br>Meh<br>Meh<br>Gra<br>O<br>O<br>O<br>O<br>O<br>O<br>O<br>O<br>O<br>O<br>O<br>O<br>O<br>O<br>O<br>O<br>O<br>O<br>O                                                                                                    | Compute Study Add<br>1 - Study<br>Study<br>phics                                                                                                    | Select Plot Add Plot<br>Group - Group -<br>Results    | Vindows Petet<br>Dettop<br>Layout       |           | 0 • 0  |
| A manager     A manager        | Pi a-Waribles - Toolfanctions - Toolfanctions - Definitions - Definition                                                                                                    | Buid Meh           Meh           Meh           0.0           0.1           0.2           m           0.2           m           0.2           m           0.2                                                                                                    | Compute Study Add<br>1 - Study<br>Study<br>phics<br>M - + H - + +<br>                                                                                                    | Select Plot Add Plot<br>Group - Group -<br>Results    | Windows Petet<br>Dettop -<br>Layout     |           |        |
| A minimum of the second second se                                 | Parameter Case<br>Parameter Case<br>Definitions<br>Definitions<br>Settings<br>Rectangle<br>Build Selected ~ Build All Objects<br>Build Selected ~ Build All Objects<br>Build Selected ~ Build All Objects<br>Case and Shape<br>Victor Solid<br>Victor Solid<br>Victor So                                                                                                    | Build Men<br>Meh<br>Meh<br>Meh<br>Meh<br>Meh<br>Meh<br>Meh<br>Meh<br>Meh<br>Meh                                                                                                    | Compute Study Add<br>1. Study<br>Study<br>phics<br>                                                                                                    | Select Plot Add Plot<br>Group - Group -<br>Results    | Windows Petet<br>Decktop -<br>Layout    |           |        |
| Align Model<br>Vorkspace       Add<br>Component - Add<br>I - Component - Model         Builder       Model         He Builder       I - Component - Model         Untitled.mph (root)       Other of the second of the second of the                                                                                                    | Parameter Case<br>Parameter Case<br>Definitions<br>Definitions<br>Settings<br>Rectangle<br>Build Selected + Build All Objects<br>Build Selected + Build All Objects<br>Case<br>Settings<br>Rectangle<br>Suid Selected + Build All Objects<br>Settings<br>Rectangle<br>Suid Selected + Build All Objects<br>Settings<br>Rectangle<br>Solid<br>Settings<br>Rectangle<br>Solid<br>Settings<br>Rectangle<br>Solid<br>Settings<br>Rectangle<br>Solid<br>Settings<br>Rectangle<br>Solid<br>Settings<br>Rectangle<br>Solid<br>Settings<br>Solid<br>Settings<br>Rectangle<br>Solid<br>Settings<br>Solid<br>Settings<br>Settings<br>Rectangle<br>Solid<br>Settings<br>Solid<br>Settings<br>Solid<br>Settings<br>Solid<br>Settings<br>Solid<br>Settings<br>Solid<br>Settings<br>Solid<br>Settings<br>Solid<br>Settings<br>Settings<br>Solid<br>Settings<br>Settings<br>Solid<br>Settings<br>Settings<br>Setings<br>Settings<br>Setting                                                                                                    | Budd Meen<br>Meen<br>Meen<br>Cora<br>Cora<br>Cora<br>Cora<br>Cora<br>Cora<br>Cora<br>Cora                                                                                                    | Compute Study Add<br>1 Study<br>study<br>study<br>study<br>compute Study<br>study<br>s | Results                                               | Windows Reset<br>Decktop -<br>Layout    |           | 0.0    |
| A meter       Add to the form the set of the set of the se                                          | Pierwisbles - two Functions       Immont       Add Import         Parameter Case       Build       Connector Case       Build       Add Import         Optimitions       Build       Geometry       Add Import       Add Import         Settings       Rectangle       Build All Objects       Immont       Physics         Solid       Provide Case       Build All Objects       Immont       Physics         Volget Type       Solid       Solid       Immont       Immont         Type       Solid       Solid       Immont       Immont       Immont         Volget Type       Solid       Immont       Immont       Immon                                                                                                    | Build Meen           Week           Meeh           0.2           0.2           0.2           0.2           0.2           0.2           0.2           0.2           0.2           0.2           0.2           0.2           0.2           0.2           0.2           0.2           0.2           0.2           0.2           0.2           0.2           0.3           0.4                                                                                                    | Compute Study Add<br>1 Study<br>study<br>compute Study Add<br>1 Study<br>compute Study<br>study<br>compute Study<br>study<br>compute Study<br>study<br>compute Study<br>study<br>compute Study<br>study<br>compute Study<br>study<br>compute Study<br>study<br>compute Study<br>study<br>compute Study<br>study<br>compute Study<br>study<br>compute Study<br>study<br>compute Study<br>compute Study<br>c                                                                                                    | Select Plot. Add Plot<br>Group - Group<br>Results     | Layout                                  |           | 0.0    |
| Image: Second Second Secon                                 | Pi av Wriables - trop Gradionis - Definitions       Image: Temport - Definitions       Image: Temport - Definitions       Image: Temport - Definitions       Image: Temport - Definitions         Parameter Case - Definitions       Definitions       Image: Temport - Definitions       Image: Temport - Definitions       Image: Temport - Definitions       Image: Temport - Definitions         Settings       Rectangle       Image: Temport - Definitions       Image: Temport - Definitions       Image: Temport - Definitions       Image: Temport - Definitions         Settings       Rectangle 1       Image: Temport - Definitions       Image: Temport - Definitions       Image: Temport - Definitions         Volget Type       Solid       Image: Temport - Definitions       Image: Temport - Definitions       Image: Temport - Definitions         Volget Type       Solid       Image: Temport - Definitions       Image: Temport - Definitions       Image: Temport - Definitions         Volget Type       Solid       Image: Temport - Definitions       Image: Temport - Definitions       Image: Temport - Definitions         Volget Type       Solid       Image: Temport - Definitions       Image: Temport - Definitions       Image: Temport - Definitions         Volget Type       Solid       Image: Temport - Definitions       Image: Temport - Definitions       Image: Temport - Definitions         Set Temorter - Temorter - Definitions <td< td=""><td>Budd Men           Meh           Meh           Meh           0.2           m           0.2           m           0.2           m           0.2           m           0.2           m           0.2           m           0.2           m           0.2           m           0.2</td><td>Compute Study Add<br/>1 Study<br/>Study<br/>compute Study<br/>Compute Study<br/>Study<br/>compute Study<br/>Compute Study<br/>Compute S</td><td>Select Port Add Plet<br/>Group - Group -<br/>Results</td><td>Egyout</td><td></td><td>0.0</td></td<> | Budd Men           Meh           Meh           Meh           0.2           m           0.2           m           0.2           m           0.2           m           0.2           m           0.2           m           0.2           m           0.2           m           0.2                                                                                                    | Compute Study Add<br>1 Study<br>Study<br>compute Study<br>Compute Study<br>Study<br>compute Study<br>Compute Study<br>Compute S                                                                                                    | Select Port Add Plet<br>Group - Group -<br>Results    | Egyout                                  |           | 0.0    |
| Component Add     Component Add     Compon       | Pierwiseles - tropfunctions       Image: Image: Imag                                                                                                    | Build Meh           Meh           Meh <td>Compute Study Add<br/>1 Study<br/>Study<br/>study<br/>compute Study<br/>compute Study<br/>study<br/>compute Study<br/>study<br/>compute Study<br/>study<br/>compute Study<br/>study<br/>compute Study<br/>study<br/>compute Study<br/>study<br/>compute Study<br/>study<br/>compute Study<br/>study<br/>compute Study<br/>study<br/>compute Study<br/>study<br/>compute Study<br/>study<br/>compute Study<br/>study<br/>compute Study<br/>compute Study</td> <td>Select Pier. Add Pier<br/>Group - Group -<br/>Results</td> <td>Evou</td> <td></td> <td>0 · @</td>             | Compute Study Add<br>1 Study<br>Study<br>study<br>compute Study<br>compute Study<br>study<br>compute Study<br>study<br>compute Study<br>study<br>compute Study<br>study<br>compute Study<br>study<br>compute Study<br>study<br>compute Study<br>study<br>compute Study<br>study<br>compute Study<br>study<br>compute Study<br>study<br>compute Study<br>study<br>compute Study<br>study<br>compute Study<br>compute Study                                                                                                    | Select Pier. Add Pier<br>Group - Group -<br>Results   | Evou                                    |           | 0 · @  |
| A manual initial initi initial initial initi initial initial initial initial initial i                                 | Prime       B-Variables - trop Functions       Image of the functions       Image of the functions       Image of the                                                                                                    | Build Meh           Meh           Meh <td>Compute Study Add<br/>1 - Study<br/>study<br/>compute Study Add<br/>1 - Study<br/>compute Study<br/>compute Study</td> <td>Select Plot Add Plot<br/>Group - Group -<br/>Results</td> <td>E S S S S S S S S S S S S S S S S S S S</td> <td></td> <td>0.0</td> | Compute Study Add<br>1 - Study<br>study<br>compute Study Add<br>1 - Study<br>compute Study<br>compute Study                                                                                                    | Select Plot Add Plot<br>Group - Group -<br>Results    | E S S S S S S S S S S S S S S S S S S S |           | 0.0    |
| A manual of the second second sec                                 | Pi al-Wrisbles - roof Gacding - Pursoneter Case Definitions       Image and the purson of the purson of the purson o                                                                                                    | Build Meh           Meh           Meh <td>Compute Study Add<br/>1 - Study<br/>study<br/>phics<br/>M - + El +<br/>1<br/>2<br/>1<br/>2<br/>1<br/>2<br/>3<br/>4<br/>4<br/>5<br/>5<br/>6<br/>7<br/>7<br/>7<br/>7<br/>7<br/>7<br/>7<br/>7<br/>7<br/>7<br/>7<br/>7<br/>7</td> <td>Select Plot Add Plot<br/>Group - Group -<br/>Results</td> <td>E M C C C C C C C C C C C C C C C C C C</td> <td></td> <td></td>                                                                                                    | Compute Study Add<br>1 - Study<br>study<br>phics<br>M - + El +<br>1<br>2<br>1<br>2<br>1<br>2<br>3<br>4<br>4<br>5<br>5<br>6<br>7<br>7<br>7<br>7<br>7<br>7<br>7<br>7<br>7<br>7<br>7<br>7<br>7                                                                                                    | Select Plot Add Plot<br>Group - Group -<br>Results    | E M C C C C C C C C C C C C C C C C C C |           |        |
| Add to Model with the second second se       | Pi av Wrisble - roof Gancions - Definitions       Image: Section Section - Section - S                                                                                                    | Build Meth           Web           Meth           Meth           Image: Comparison of the second second se                                                                                                    | Compute Study Add<br>1 - Study<br>study<br>sphics<br>                                                                                                    | Select Plot Add Plot<br>Group - Group -<br>Results    | Vindows Petet<br>Leyout                 | 0.2       |        |
| Within Model       Component - Add         Virtuppet       Model         Ideal       Model         Ideal       Ideal         Ideal       Ideal                                                                                                    | Parameter Case       Tarmeter Case         Parameter Case       Publid         Definitions       Build         Centralize       Physics         Parameter Case       Publid         Definitions       Build         Settings       Rectangle         Build       Build All Objects         Parameter Case       Physics         Physics       Physics         Provide Type       Type         Type       Solid         V       Object Type         Type       Solid         V       Solid         V       Solid                                                                                                    | Budd Men           Meh           Meh           Meh           Meh           0.2           0.2           0.2           0.2           0.2           0.2           0.2           0.3           0.4           0.5           0.6           0.7           0.8           0.9           0.1           0.2           0.3           0.4           0.5           0.6           0.7           0.8           0.9           0.1           0.2           0.3           0.4           0.5           0.6           0.7           0.8           0.9           0.9           0.9           0.9           0.9           0.9           0.9           0.9           0.9           0.9           0.9           0.9           0.9           0.9           0.9                                                                                                    | Compute Study Add<br>1 Study<br>study<br>study<br>study<br>compute Study Add<br>1 Compute Study<br>study<br>s     | Select Plot Add Plot<br>Group - Group -<br>Results    | Vindows Petet<br>Leyout                 |           |        |
| Aminim Medel<br>trion Medel<br>Wardsonger       Component<br>In Component<br>Medel         Builder       Medel         Image: State State                                                                                            | Parameter Case       Import         Parameter Case       Puild         Definitions       Puild         Definitions       Puild         Settings       Rectangle         Import       Puild         Settings       Rectangle         Import       Puild         Voip Cations       Puild         Provide       Puild         Geometry       Materials         Physics       Physics         Provide       Physics         Provide       Physics                                                                                                    | Budd Meh           Meh           Meh           Meh           0.2           0.2           0.2           0.2           0.2           0.2           0.2           0.2           0.3           0.4           0.5           0.6           0.7           0.8           0.9           0.1           0.2           0.3           0.4           0.5           0.6           0.7           0.8           0.9           0.1           0.2           0.3           0.4           0.5           0.6           0.7           0.8           0.9           0.9           0.9           0.9           0.9           0.9           0.9           0.9           0.9           0.9           0.9           0.9           0.9           0.9           0.9                                                                                                    | Compute Study Add<br>1 - Study<br>study<br>compute Study Add<br>1 - Study<br>compute Study<br>study<br>compute Study<br>study<br>compute Study<br>compute Study                                                                                                    | Select Plot. Add Plot<br>Group - Group -<br>Results   | Layout                                  |           |        |

# (Refer Slide Time: 15:44)

| •   🗅 🍃 🖳 🕨 ち ご 佰 佰 倍 値 🗰                                                            | 🕅 🖪 • I                                            |                                       |                                   |                                           |                                            | Unt                                                                                                    | itled.mph - | COMSOL Mul               | tiphysics         |                             |                               |                 |                    |     | -       | ٥               | ×           |
|--------------------------------------------------------------------------------------|----------------------------------------------------|---------------------------------------|-----------------------------------|-------------------------------------------|--------------------------------------------|----------------------------------------------------------------------------------------------------|-------------|--------------------------|-------------------|-----------------------------|-------------------------------|-----------------|--------------------|-----|---------|-----------------|-------------|
| File Home Definitions Geometry Sketch                                                | Materials Physic                                   | s Mesh Study                          | Results Devel                     | oper                                      |                                            |                                                                                                    |             |                          |                   |                             |                               |                 |                    |     |         |                 | ?           |
| A plication Model<br>Builder Manager<br>Workspace Workspace Model                    | Parameters<br>Parameters<br>Pi Param<br>Definition | bles • Euild<br>meter Case All<br>s G | Import<br>CaliveLink -<br>eometry | Add Heat T<br>Material in So<br>Materials | Transfer Add<br>blids • Physics<br>Physics | Build<br>Mesh<br>Me                                                                                                    | Mesh<br>1-  | Compute Stu<br>1<br>Stud | dy Add<br>• Study | Select Plo<br>Group +<br>Re | Add Plot<br>Group •<br>esuits | Windows         | Reset<br>Desktop - |     |         |                 |             |
| Model Builder · · · · · · · · · · · · · · · · · · ·                                  | Settings<br>Parameters                             |                                       |                                   |                                           |                                            | * 1                                                                                                    | Grap<br>Q Q | hics<br>@ • @ E          |                   |                             | s - 📾 -                       | <b>B M</b> 4    | 2                  |     | 8.0     | • @ @           | - #         |
| Outitled.mph (root)     Global Definitions                                           | Label: Parameter                                   | s 1                                   |                                   |                                           |                                            | Þ                                                                                                    | 0.5         | m                        |                   |                             |                               |                 |                    |     |         |                 | 0           |
| (a) Materials                                                                        | <ul> <li>Parameters</li> </ul>                     |                                       |                                   |                                           |                                            |                                                                                                    |             |                          |                   |                             |                               |                 |                    |     |         |                 |             |
| ✓ ④ Component 1 (comp 1) ▷ ≡ Definitions                                             | ** Name                                            | Expression                            | Value<br>0.6                      | Description                               |                                            |                                                                                                    | 0.4         |                          |                   |                             |                               |                 |                    |     |         |                 |             |
| Geometry 1     Rectangle 1 (r1)     Form Union (fin)                                 | box_height<br>thermal_cond                         | 1 52                                  | 1 52                              |                                           |                                            |                                                                                                    | 0.3         |                          |                   |                             |                               |                 |                    |     |         |                 |             |
| Materials                                                                            | heat_transf_coeff<br>T_bot<br>T_amb                | 750<br>373<br>273                     | 750<br>373<br>273                 |                                           |                                            |                                                                                                    | 0.2         |                          |                   |                             |                               |                 |                    |     |         |                 | +           |
| a Initial Wates 1<br>a Thermal Insulation 1<br>A Mesh 1<br>a ∞ Study 1<br>b a Reputs |                                                    |                                       |                                   |                                           |                                            |                                                                                                    | 0.1         |                          |                   |                             |                               |                 |                    |     |         |                 |             |
|                                                                                      |                                                    |                                       |                                   |                                           |                                            |                                                                                                    | -0.1        |                          |                   |                             |                               |                 |                    |     |         |                 |             |
|                                                                                      |                                                    |                                       |                                   |                                           |                                            |                                                                                                    | -0.2        |                          |                   | -                           |                               |                 |                    |     |         |                 | -           |
|                                                                                      | ↑↓⊞•≡                                              | a 🔪 🍉 😡 🖷 🔹                           |                                   |                                           |                                            |                                                                                                    | -0.3        |                          |                   |                             |                               |                 |                    |     |         |                 |             |
|                                                                                      | Name:                                              |                                       |                                   |                                           |                                            |                                                                                                    | -0.4        |                          |                   |                             |                               |                 |                    |     |         |                 |             |
|                                                                                      | Expression:                                        |                                       |                                   |                                           |                                            |                                                                                                    |             |                          |                   |                             |                               |                 |                    |     |         |                 |             |
|                                                                                      | 273                                                |                                       |                                   |                                           |                                            |                                                                                                    | -0.5        |                          |                   |                             |                               |                 |                    |     |         |                 | m           |
|                                                                                      | Description:                                       |                                       |                                   |                                           |                                            |                                                                                                    |             | -0.6                     | -0.               | .4                          | -0.2                          | 0               |                    | 0.2 | 0.4     |                 | 0.6         |
|                                                                                      |                                                    |                                       |                                   |                                           |                                            |                                                                                                    | Messa       | ges × Pro                | gress Lo          | g Table >                   |                               |                 |                    |     |         |                 | * #         |
|                                                                                      | Visibility                                         |                                       |                                   |                                           |                                            |                                                                                                    | 10          |                          | -                 |                             |                               |                 |                    |     |         |                 |             |
|                                                                                      |                                                    |                                       |                                   |                                           |                                            |                                                                                                    | 1.03 0      | 68   0.99 GB             |                   |                             |                               |                 |                    |     |         |                 |             |
| Search the web and Windows                                                           | Ø                                                  | <u>ک</u> ا                            | w] 👔                              | comsol_den                                | nos 🧿                                      | I and a second second s | inyDesk     |                          | AnyDesi           | ¢                           | 📵 Uni                         | titled.mph - CO | o                  | ^   | \$ ₽ \$ | € 16:<br>26-03- | 51<br>-2022 |

So, let us say let me define two parameters as the width and the height. So, let us say the box width as 0.6 meter so, this is the parameter I am defining and the box height as 1 meter. So, when I create this rectangle, it will ask for the dimensions. So, instead of specifying the values, I can write the name of the parameters. So, instead of width I write box width. So, it will take that value and later on if I wish I can change them very is easily during the calculations also or as a separate parametric variation of this shape. So, it will ask for the base position let us say I put this to the center, center is 0, 0.

So, if I click on Build Objects, it will create a rectangle of 0.6 width and 1 meter of the height. So, this is our box or the rectangle is created. So, going to the this geometry is done next is to define the rest of the parameters.

For example, thermal conductivity, so, thermal conductivity is in this problem is already given to you, so and the value of the thermal conductivity is 52 it is in watt per meter Kelvin. So, SI unit so, we not worry about the units and the heat transfer coefficient heat transfer coefficient is mentioned as 750 watt per meter square Kelvin.

Temperature of the bottom T bottom is 373 Kelvin and T ambient the atmospheric temperature is 273. So, these are most of the parameter values that we, is given in the problem and it is something we are listing down. So, in the case of their definitions of these

values, we will write the names of the parameters. So, at one place we list down everything and then we just mentioned them in the calculations.

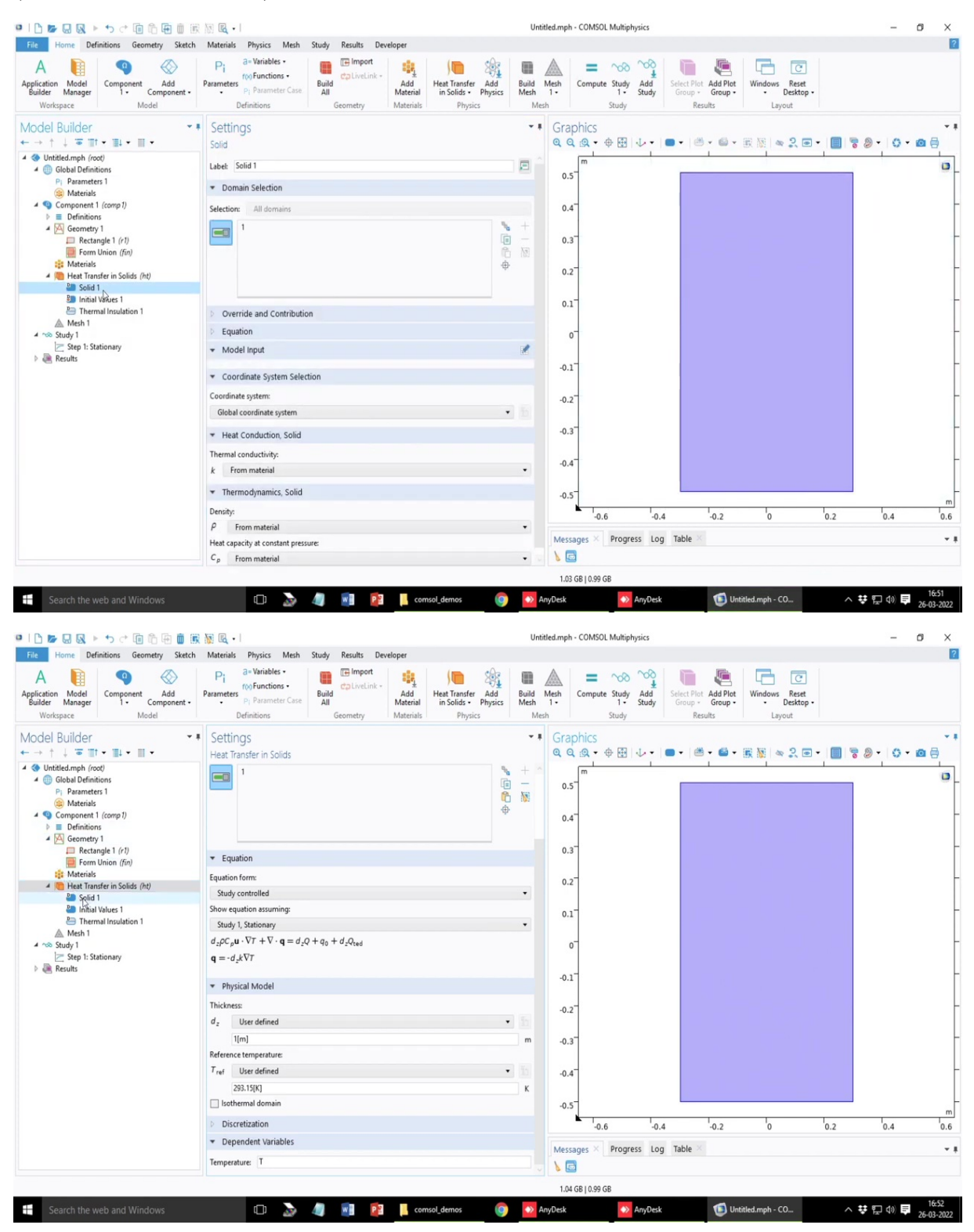

(Refer Slide Time: 18:12)

Like similarly, how you call it up. So, instead of defining the values of different parameters, you generally define them at the beginning and then you refer them with the help of the name

of those parameters or the variables. So, in heat transfer in the solid this is the module which we have which we are utilizing here and you can see the equations as well as at the bottom if you want you can also explore the name of the dependent variable. So, in this case the dependent variable is essentially T temperature. So, the symbol of the dependent variable if you want you can also write instead of T you can also write T1, T2, TT and all.

| ■  🗅 📂 🔜 風 ト ち ご 佰 佰 価 値 🗷                                             | 题 🖻 • 1                                                                                                    | Untitled.mph - COMSOL Multiphysics -                                                                                                    | - ø ×      |
|------------------------------------------------------------------------|----------------------------------------------------------------------------------------------------|----------------------------------------------------------------------------------------------------|------------|
| File Home Definitions Geometry Sketch                                  | Materials Physics Mesh Study Results Developer                                                                                                    |                                                                                                    | ?          |
| A ppfication Model<br>Builder Workspace Workspace                      | Parameters<br>Definitions Parameter Case Definitions Definitions De | Build Meth<br>Mesh         =         %         %         %         %         %         %         %         %         %         %         %         %         %         %         %         %         %         %         %         %         %         %         %         %         %         %         %         %         %         %         %         %         %         %         %         %         %         %         %         %         %         %         %         %         %         %         %         %         %         %         %         %         %         %         %         %         %         %         %         %         %         %         %         %         %         %         %         %         %         %         %         %         %         %         %         %         %         %         %         %         %         %         %         %         %         %         %         %         %         %         %         %         %         %         %         %         %         %         %         %         %         %         %         % |            |
| Model Builder • ■<br>• → ↑ ↓ ● Ⅲ • Ⅲ • Ⅲ •                             | Settings<br>Solid                                                                                                    | ▼↓<br>Graphics<br>Q Q Q A + 伊田 小・●・●・●・ℝ 图 ∞ 2 ■・ <b>■</b> 7 多・ (                                                                                                    | ••<br>0•@@ |
|                                                                        | Label: Solid 1                                                                                                    | 0.5                                                                                                    | 0          |
| Materials     Gomponent 1 (comp 1)     Deficitions                     | Domain Selection Selection: All domains                                                                                                    | 0.4                                                                                                    | -          |
| Geometry 1     Rectangle 1 (r1)     Form Union (fin)                   |                                                                                                    | , +<br>1 → 0.3 <sup>-</sup>                                                                                                    | -          |
| Heat Transfer in Solids ( <i>ht</i> )     Solid 1     Initial Values 1 | ų                                                                                                    | 0.2                                                                                                    |            |
| En Thûmal Insulation 1<br>Mesh 1<br>Study 1                            | Override and Contribution     Equation                                                                                                    | 0-                                                                                                    | -          |
| Step 1: Stationary Results                                             | Model Input     Coordinate Subtraction                                                                                                    | -0.1                                                                                                    | -          |
|                                                                        | Coordinate System Selection                                                                                                    |                                                                                                    |            |
|                                                                        | Global coordinate system                                                                                                    | -0.2                                                                                                    |            |
|                                                                        | ▼ Heat Conduction, Solid                                                                                                    | -0.3                                                                                                    |            |
|                                                                        | Thermal conductivity:                                                                                                    | -0.4                                                                                                    | -          |
|                                                                        | k From material                                                                                                    | •                                                                                                    |            |
|                                                                        | <ul> <li>Thermodynamics, Solid</li> </ul>                                                                                                    | -0.5                                                                                                    | m          |
|                                                                        | Density:<br>P From material                                                                                                    | -0.6 -0.4 -0.2 0 0.2 0.4                                                                                                    | 0.6        |
|                                                                        | Heat capacity at constant pressure:                                                                                                    | Messages × Progress Log Table ×                                                                                                    | - #        |
|                                                                        | C <sub>p</sub> From material                                                                                                    |                                                                                                    |            |
| Console the usels and Windows                                          | 🗇 🔪 👜 🖬 🚺 example damage 🔗                                                                                                    |                                                                                                    | 16:52      |

### (Refer Slide Time: 18:52)

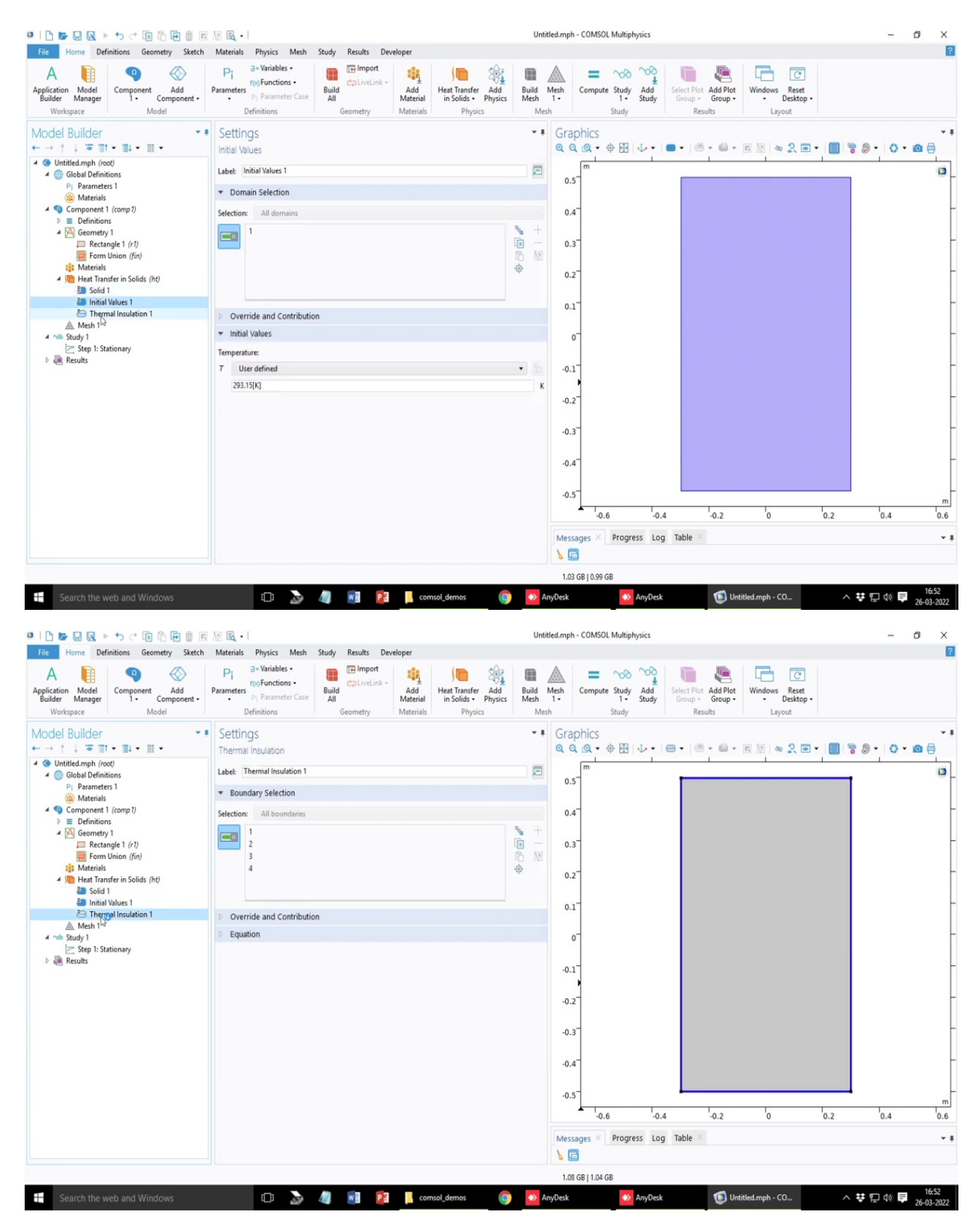

So, now going into the, so, these three components solid 1, initial values and thermal insulation what these are the by default settings which is associated with this model, so, that the problem is completely defined without any user input. So, by default it assumes that all the wall is having Neumann boundary condition and the solid of course, the solid properties still needs to be defined, but at least the boundary conditions are by default defined as

Neumann boundary condition unless you change them. So, this is just how the software set itself for the calculations.

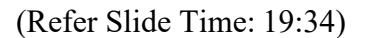

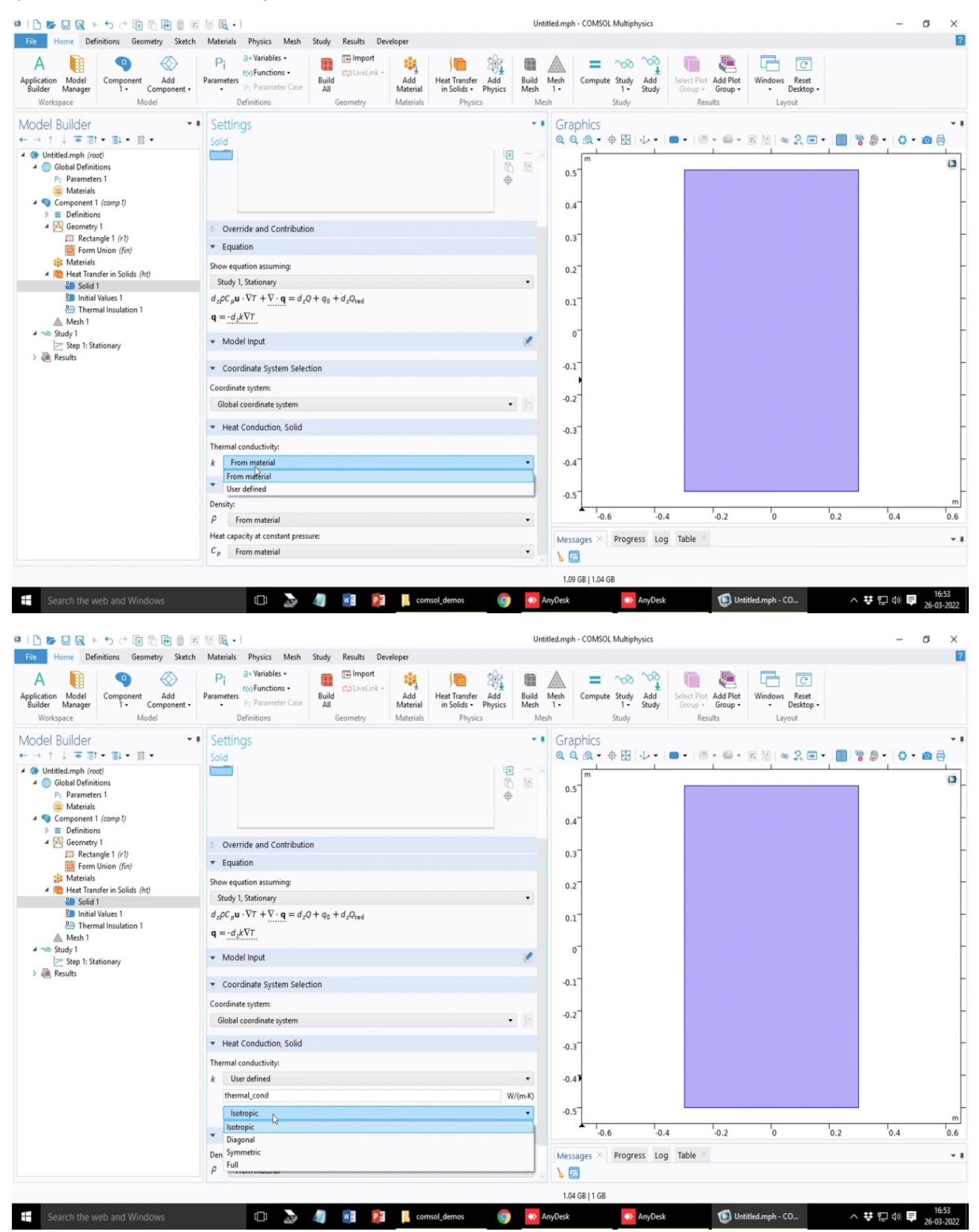

| ●   1 1 1 1 日 風 ト ち け 田 伯 田 田 服                                          | 题 🖻 •                                                                                                    | Untitl                                                        | ed.mph - COMSOL Multiphysics |                                                                                          | – ø ×             |
|--------------------------------------------------------------------------|----------------------------------------------------------------------------------------------------|---------------------------------------------------------------|------------------------------|------------------------------------------------------------------------------------------|-------------------|
| File Home Definitions Geometry Sketch                                    | Materials Physics Mesh Study Results Developer                                                                                           |                                                               |                              |                                                                                          | 2                 |
| A life Workspace Over Model Component Add<br>Workspace Model             | Parameters<br>Pi Parameter Case<br>Definitions<br>Definitions                                                                            | Heat Transfer Add<br>in Solids • Physics Mesh<br>Physics Mesh | Mesh<br>1-<br>Study          | Gelect Plot Add Plot<br>Group - Group -<br>Results Undows Reset<br>- Desktop -<br>Layout |                   |
| Model Builder                                                            | Settings<br>Solid                                                                                                    | ~ 1                                                           | Graphics                     | •   # • # • R %   <b>~ </b> 2 • •                                                        | •                 |
|                                                                          | Override and Contribution                                                                                                    | i∎ — ×<br>€ №                                                 | 0.5<br>0.4                   |                                                                                          |                   |
| Form Union (fin)                                                         | ▼ Equation                                                                                                    |                                                               | 0.3                          |                                                                                          |                   |
| Materials                                                                | Show equation assuming:                                                                                                    |                                                               | 0.2                          |                                                                                          | -                 |
| <ul> <li>Solid 1</li> </ul>                                              | Study 1, Stationary                                                                                                    | •                                                             |                              |                                                                                          |                   |
| Initial Values 1<br>Thermal Insulation 1<br>Mesh 1                       | $d_{z}\rho C_{p}\mathbf{u}\cdot\nabla T + \nabla \cdot \mathbf{q} = d_{z}Q + q_{0} + d_{z}Q_{\text{ted}}$ $\mathbf{q} = -d_{z}k\nabla T$ |                                                               | 0.1                          |                                                                                          | -                 |
| <ul> <li>Study 1</li> <li>Step 1: Stationary</li> <li>Results</li> </ul> | ▼ Model Input                                                                                                    | ×                                                             | 0                            |                                                                                          | [                 |
|                                                                          | <ul> <li>Coordinate System Selection</li> </ul>                                                                                          |                                                               | -0.1                         |                                                                                          |                   |
|                                                                          | Coordinate system:                                                                                                    |                                                               | .0.2                         |                                                                                          | -                 |
|                                                                          | Global coordinate system                                                                                                    | • 11                                                          |                              |                                                                                          |                   |
|                                                                          | ▼ Heat Conduction, Solid                                                                                                    |                                                               | -0.3                         |                                                                                          | -                 |
|                                                                          | Thermal conductivity:                                                                                                    |                                                               |                              |                                                                                          |                   |
|                                                                          | k User defined                                                                                                    | •                                                             | -0.47                        |                                                                                          | F                 |
|                                                                          | thermal_cond                                                                                                    | W/(m·K)                                                       |                              |                                                                                          |                   |
|                                                                          | Isotropic                                                                                                    | · ·                                                           | -0.5                         |                                                                                          | m                 |
|                                                                          | * Diagonal                                                                                                    |                                                               | -0.6 -0.4                    | -0.2 0                                                                                   | 0.2 0.4 0.6       |
|                                                                          | Den Symmetric ρ Full                                                                                                    |                                                               | Messages × Progress Log      | Table 🐣                                                                                  | ~ 1               |
|                                                                          |                                                                                                    |                                                               | 1.04 GB   1 GB               |                                                                                          |                   |
| Search the web and Windows                                               | [T] 🚴 🥒 🖬 🛐 📕 coms                                                                                                    | sol demos 🛛 👩 🗖 An                                            | vDesk 🔊 AnvDesk              | (1) Untitled.mph - CO                                                                    | ∧ 共 □ (4) ■ 16:54 |
| Scaler ale neo and trindons                                              |                                                                                                    |                                                               |                              |                                                                                          | 26-03-2022        |
|                                                                          | NO R .                                                                                                    | Untitl                                                        | ed.mph - COMSOL Multiphysics |                                                                                          | - 6 ×             |
| File Home Definitions Geometry Sketch                                    | Materials Physics Mesh Study Results Developer                                                                                           | Units                                                         |                              |                                                                                          | 2                 |
|                                                                          | D. a=Variables - EImport                                                                                                    | (m. %) m                                                      |                              |                                                                                          |                   |
| Application Model<br>Builder Manager                                     | Parameters<br>P) Parameter Case<br>P) Parameter Case                                                                                     | Heat Transfer Add Build M                                     | Aesh Compute Study Add       | Select Plot Add Plot Windows Reset                                                       |                   |

| Consets the web and Windows                                        | m 🔪 /a 📬 👘                                                                                            | comrol demos                                               | AnyDesk                                                                                                    | AnyDesk                        | n In                                    | itled.mph - CO               | ∧ ## 町 di | 16:54   |
|--------------------------------------------------------------------|----------------------------------------------------------------------------------------------------|------------------------------------------------------------|----------------------------------------------------------------------------------------------------|--------------------------------|-----------------------------------------|------------------------------|-----------|---------|
|                                                                    |                                                                                                    |                                                            | 1.05.6                                                                                                    | R I 1 01 GR                    |                                         |                              |           |         |
|                                                                    | Density:                                                                                              |                                                            |                                                                                                    |                                |                                         |                              |           |         |
|                                                                    | <ul> <li>Thermodynamics, Solid</li> </ul>                                                             |                                                            | Messag                                                                                                    | ges × Progress Log             | g Table 🗵                               |                              |           | -       |
|                                                                    | Full                                                                                                  | •                                                          |                                                                                                    | -0.6 -0.                       | 4 -0.2                                  | 0                            | 0.2 0.4   | 0.6     |
|                                                                    | 0 thermal_cont                                                                                        | d w/(m-s                                                   | -0.5                                                                                                    |                                |                                         |                              |           | m       |
|                                                                    | thermal_cond 0                                                                                        | W//                                                        |                                                                                                    |                                |                                         |                              |           |         |
|                                                                    | k User defined                                                                                        |                                                            | -0.47                                                                                                    |                                |                                         |                              |           |         |
|                                                                    | Thermal conductivity                                                                                  |                                                            | -0.3                                                                                                    |                                |                                         |                              |           |         |
|                                                                    | <ul> <li>Heat Conduction Solid</li> </ul>                                                             |                                                            | 0.07                                                                                                    |                                |                                         |                              |           |         |
|                                                                    | Global coordinate system                                                                              | • 1:                                                       | -0.2                                                                                                    | 1                              |                                         |                              |           |         |
|                                                                    | Coordinate system:                                                                                    |                                                            |                                                                                                    |                                |                                         |                              |           |         |
| Results                                                            | ▼ Coordinate System Selection                                                                         |                                                            | -0.1                                                                                                    |                                |                                         |                              |           |         |
| ▲ ☆ Study 1<br>Step 1: Stationary                                  | ▼ Model Input                                                                                         | 2                                                          | 0                                                                                                    |                                |                                         |                              |           |         |
| A Mesh 1                                                           | $\mathbf{q} = \underline{-d_z k \nabla T}$                                                            |                                                            |                                                                                                    |                                |                                         |                              |           |         |
| Initial Values 1 Particular Insulation 1                           | $d_z \rho C_p \mathbf{u} \cdot \nabla T + \nabla \cdot \mathbf{q} = d_z Q + q_0 + d_z Q_{\text{ted}}$ |                                                            | 0.1                                                                                                    |                                |                                         |                              |           |         |
| <ul> <li>Solid 1</li> </ul>                                        | Study 1, Stationary                                                                                   | •                                                          |                                                                                                    |                                |                                         |                              |           |         |
| Materials 4 Beat Transfer in Solids (ht)                           | Show equation assuming:                                                                               |                                                            | 0.2                                                                                                    |                                |                                         |                              |           |         |
| Form Union (fin)                                                   | ▼ Equation                                                                                            |                                                            | 0.3                                                                                                    |                                |                                         |                              |           |         |
| Geometry 1     Rectangle 1 (c1)                                    | Override and Contribution                                                                             |                                                            | 0.3                                                                                                    |                                |                                         |                              |           |         |
| <ul> <li>Component (comp i)</li> <li>E Definitions</li> </ul>      |                                                                                                    |                                                            | 0.4                                                                                                    |                                |                                         |                              |           |         |
| (iii) Materials                                                    |                                                                                                    |                                                            |                                                                                                    |                                |                                         |                              |           |         |
| Pi Parameters 1                                                    |                                                                                                    | -@-                                                        | 0.5                                                                                                    |                                |                                         |                              |           | -       |
| Outitled.mph (root)                                                |                                                                                                    |                                                            | ~                                                                                                    | m                              |                                         |                              |           | 0       |
| ← → ↑ ↓ ॼ Ⅲ • Ⅲ • Ⅲ •                                              | Solid                                                                                                 |                                                            | QQ                                                                                                    | Q • 🕀 🕀 🔸 •                    | <b>-</b> - 1                            | R 🕅 🗠 🔍 📼                    | - 🔲 🗟 - 🛛 | 0 • 🖸 🖨 |
| Model Builder                                                      | Settings                                                                                              |                                                            | • • Grap                                                                                                    | hics                           |                                         |                              |           |         |
| Workspace Model                                                    | Definitions Geometry Ma                                                                               | aterials Physics                                           | Mesh                                                                                                    | Study                          | Results                                 | Layout                       |           |         |
| Application Model Component Add<br>Builder Manager 1 • Component • | Parameters Pi Parameter Case All Ma                                                                   | Add Heat Transfer Add Bu<br>aterial in Solids • Physics Me | ild Mesh of the sh of the sh of the short of the short of | Compute Study Add<br>1 • Study | Select Plot Add Plot<br>Group + Group + | Windows Reset<br>• Desktop • |           |         |

| ◎   🗅 📂 🔜 🐼 ト ち さ 印 危 田 直 願                                                         | 1                                                   |                                                       |                        |                                                 | Untitle                 | ed.mph - COMSO      | L Multiphysics                |                                                    |                                     |     | -       | a ×        |
|-------------------------------------------------------------------------------------|-----------------------------------------------------|-------------------------------------------------------|------------------------|-------------------------------------------------|-------------------------|---------------------|-------------------------------|----------------------------------------------------|-------------------------------------|-----|---------|------------|
| File Home Definitions Geometry Sketch                                               | Materials Physic                                    | s Mesh Study Results I                                | Developer              |                                                 |                         |                     |                               |                                                    |                                     |     |         | ?          |
| A line workspace October Model Model Workspace                                      | Pi a= Varia<br>filos Func<br>Pi Param<br>Definition | tions -<br>Build<br>Build<br>Build<br>All<br>Geometry | Add Material Materials | Heat Transfer<br>in Solids - Physics<br>Physics | Build M<br>Mesh<br>Mesh | Mesh<br>1 • Compute | e Study<br>1 • Study<br>Study | Select Plot<br>Group - Add Plot<br>Group - Results | Windows Reset<br>• Deskto<br>Layout | p.  |         |            |
| Model Builder · · · · · · · · · · · · · · · · · · ·                                 | Settings<br>Parameters                              |                                                       |                        |                                                 | **                      | Graphics            | ⊕ ⊞ ↓•                        |                                                    | R 1 1 1 2 1                         |     | 8 • 0 • | • •<br>0 🖯 |
| <ul> <li>Wittled.mph (root)</li> <li>Global Definitions</li> </ul>                  | Label: Parameter                                    | rs 1                                                  |                        |                                                 | E                       | 0.5                 | 1                             | _                                                  |                                     | _   |         | 0          |
| Pi Parameters 1<br>Materials                                                        | <ul> <li>Parameters</li> </ul>                      |                                                       |                        |                                                 |                         |                     |                               |                                                    |                                     |     |         |            |
| <ul> <li>Gomponent 1 (comp 1)</li> <li>E Definitions</li> <li>Geometry 1</li> </ul> | Name<br>box_width                                   | Expression<br>0.6                                     | Value<br>0.6           | Description                                     |                         | 0.4                 |                               |                                                    |                                     |     |         | -          |
| Rectangle 1 (r1)     Form Union (fin)                                               | box_height<br>thermal_cond<br>heat transf coeff     | 1<br>52<br>750                                        | 1<br>52<br>750         |                                                 |                         | 0.3                 |                               |                                                    |                                     |     |         | Ī          |
| Heat Transfer in Solids (ht)     Solid 1                                            | T_bot<br>T_amb                                      | 373<br>273                                            | 373<br>273             |                                                 |                         | 0.2                 |                               |                                                    |                                     |     |         | Ē          |
| Thermal Insulation 1     Meth 1     Study 1     Step 1: Stationary                  |                                                     |                                                       |                        |                                                 |                         | - 0.1               |                               |                                                    |                                     |     |         |            |
| Results                                                                             |                                                     |                                                       |                        |                                                 |                         | -0.1                |                               |                                                    |                                     |     |         | ŀ          |
|                                                                                     |                                                     |                                                       |                        |                                                 |                         | -0.2                |                               |                                                    |                                     |     |         | Ī          |
|                                                                                     | ↑ ↓ 🗐 • 🗮 <b>\ 10</b> 🗰 🖬 🐳 •<br>Name               |                                                       |                        |                                                 |                         | -0.3 <sup></sup>    |                               |                                                    |                                     |     |         | _          |
|                                                                                     | Expression:                                         |                                                       |                        |                                                 |                         | -0.5                |                               |                                                    |                                     |     |         | _          |
|                                                                                     | Description:                                        |                                                       |                        |                                                 |                         | -0.1                | 6 -0.4                        | 4 -0.2                                             | 0                                   | 0.2 | 0.4     | 0.6        |
|                                                                                     | <ul> <li>Visibility</li> </ul>                      |                                                       |                        |                                                 |                         | Messages ×          | Progress Log                  | Table ×                                            |                                     |     |         | - 1        |
|                                                                                     | visionaly                                           |                                                       |                        |                                                 |                         | s 🔛                 | 1.5                           |                                                    |                                     |     |         |            |
|                                                                                     | _                                                   |                                                       |                        |                                                 |                         | 1.08 GB   1.04 C    | GB                            |                                                    |                                     |     |         | 16:53      |
| Search the web and Windows                                                          | Ū                                                   | an 🚛 📰 🖻                                              | 🛯 🚺 comso              | ol_demos 🌀                                      | 🔷 Anj                   | yDesk               | AnyDesk                       | V 🗐 V                                              | ntitled.mph - CO                    | ~   | 🖸 🕼 🖬   | 26-03-2022 |

So, again you can see the equations here and at the bottom, you see that the heat conduction or this parameter thermal conductivity is mentioned and it is written from material, but you can use them to be as user defined. And in the case of the user defined instead of writing the absolute value, you can also write the thermal conductivity as the name of the parameter just, let me check. So, thermal conductivity. So, I should write the same.

And then there is a choice that whether this thermal conductivity is constant I mean if you want it to be varying with temperature you can just write multiplied with T. So, this will simply make the thermal conductivity varying with temperature or if any spatial function you want to give let us say this heterogeneous media and there are different thermal conductivity of different zones of this system then you can just try this thermal conductivity is multiplied with T or multiplied with 1 plus x or something like that alternatively you can define different thermal conductivities in different dimensions and different directions and you can choose the full matrix of the thermal conductivity and you can define all the anisotropic conditions of this.

## (Refer Slide Time: 21:04)

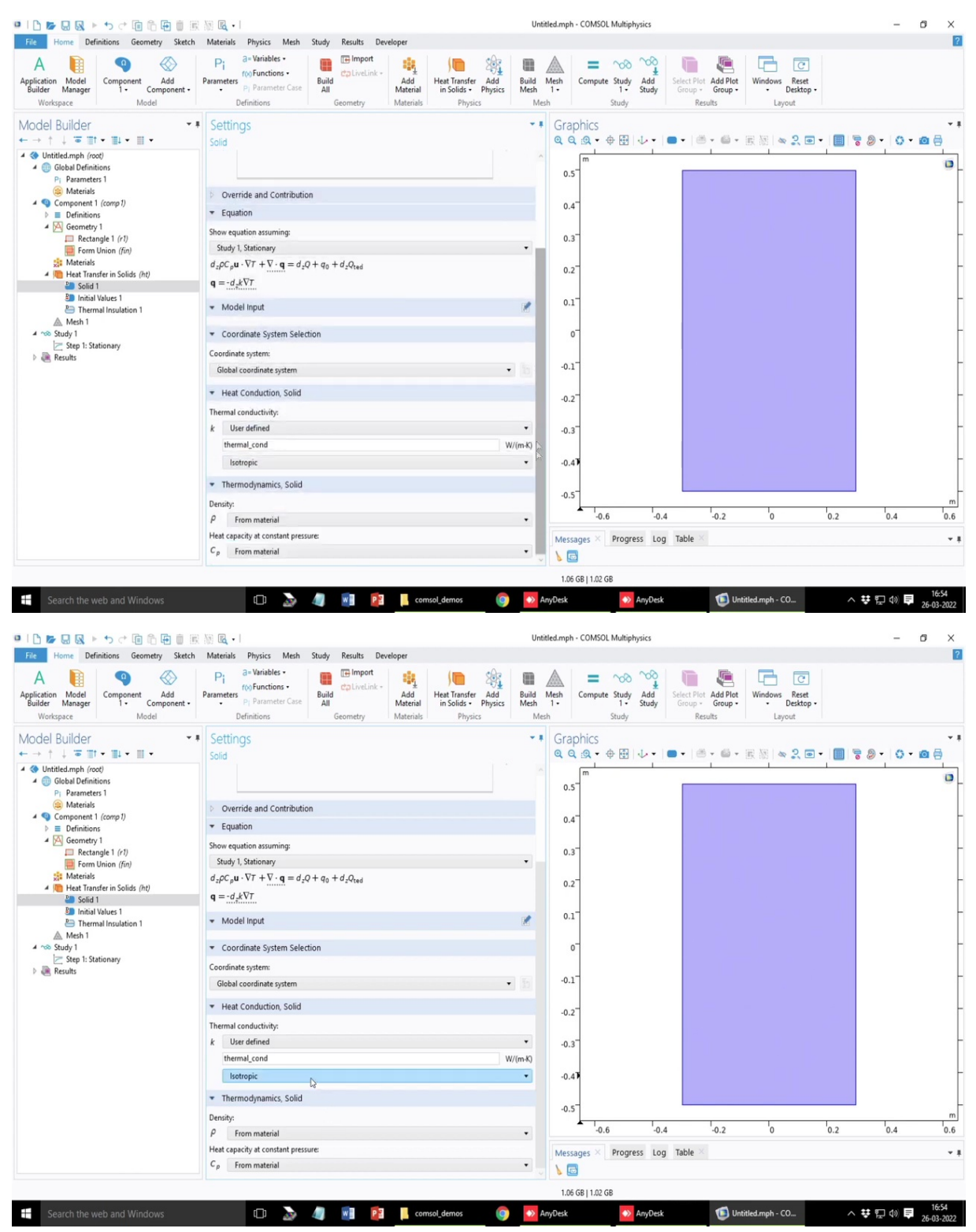

| ■   🗅 📂 🔜 風 ト ち ぐ 🗐 🏦 🖷 🎚 🛞                                   | M 🖪 •                                                                                                    | Untitled.mph - COMSOL Mu                                                | ltiphysics                                                                                                    | - 0 ×                               |
|---------------------------------------------------------------|----------------------------------------------------------------------------------------------------|-------------------------------------------------------------------------|----------------------------------------------------------------------------------------------------|-------------------------------------|
| File Home Definitions Geometry Sketch                         | Materials Physics Mesh Study Results Developer                                                                                                    |                                                                         |                                                                                                    | ?                                   |
| A pplication Model<br>Builder Manager<br>Workspace Model      | Pi a- Variables (Build of Control of Control | ansfer Add<br>lids - Physics Build Mesh<br>Physics Mesh 1 -<br>Mesh Stu | Image: Second state     Image: Second state     Image: Second st | C<br>Reset<br>esktop •              |
| Model Builder • ■<br>• → ↑ ↓ ■ ■ • ■ •                        | Settings<br>Solid                                                                                                    | <ul> <li>▼ ■ Graphics</li> <li>Q Q Q • ⊕ E</li> </ul>                   | ⊞ ↓• ■• ≝•≝• ℝ 题 ≈.                                                                                                    | **<br>@ • • • • • • • • • • • • • • |
| Outitled.mph (root)     Global Definitions     Governmenter 1 |                                                                                                    | 0.5                                                                     |                                                                                                    |                                     |
| Materials                                                     | Override and Contribution                                                                                                    |                                                                         |                                                                                                    |                                     |
| ✓ ④ Component 1 (comp 1) ▷ 	≡ Definitions                     | ▼ Equation                                                                                                    | 0.4                                                                     |                                                                                                    |                                     |
| 4 🔀 Geometry 1                                                | Show equation assuming:                                                                                                    | 0.07                                                                    |                                                                                                    | _                                   |
| Form Union (fin)                                              | Study 1, Stationary                                                                                                    | • 0.3                                                                   |                                                                                                    |                                     |
| Materials                                                     | $d_z \rho C_p \mathbf{u} \cdot \nabla T + \nabla \cdot \mathbf{q} = d_z Q + q_0 + d_z Q_{\text{ted}}$                                                                                                    | 0.2                                                                     |                                                                                                    |                                     |
| Heat Transfer in Solids (ht) Solid 1                          | $\mathbf{q} = -d_z k \nabla T$                                                                                                    | 0.2                                                                     |                                                                                                    |                                     |
| Initial Values 1 Thermal Insulation 1                         | ▼ Model Input                                                                                                    | 0.1                                                                     |                                                                                                    | -                                   |
| 4 nos Study 1                                                 | Coordinate System Selection                                                                                                    | 0-                                                                      |                                                                                                    | -                                   |
| Step 1: Stationary A metabolic stationary                     | Coordinate system:                                                                                                    |                                                                         |                                                                                                    |                                     |
|                                                               | Global coordinate system                                                                                                    | • 5 -0.1                                                                |                                                                                                    |                                     |
|                                                               | ▼ Heat Conduction, Solid                                                                                                    | .0.2                                                                    |                                                                                                    | -                                   |
|                                                               | Thermal conductivity:                                                                                                    | 012                                                                     |                                                                                                    |                                     |
|                                                               | k User defined                                                                                                    | -0.3                                                                    |                                                                                                    | -                                   |
|                                                               | thermal_cond                                                                                                    | W/(m-K)                                                                 |                                                                                                    |                                     |
|                                                               | Isotropic                                                                                                    | -0.47                                                                   |                                                                                                    |                                     |
|                                                               | <ul> <li>Thermodynamics, Solid</li> </ul>                                                                                                    |                                                                         |                                                                                                    |                                     |
|                                                               | Density:                                                                                                    | -0.5                                                                    |                                                                                                    | m                                   |
|                                                               | P From material                                                                                                    | -0.6                                                                    | -0.4 -0.2 0                                                                                                    | 0.2 0.4 0.6                         |
|                                                               | Heat From material                                                                                                    | Messages × Pro                                                          | ogress Log Table ×                                                                                                    | - 1                                 |
|                                                               | C <sub>p</sub> User define                                                                                                    |                                                                         |                                                                                                    |                                     |
|                                                               |                                                                                                    | 1.06 GB   1.02 GB                                                       |                                                                                                    |                                     |
| Search the web and Windows                                    | []] 🚴 🥒 🖬 📴 📕 comsol de                                                                                                    | os 👩 😽 AnyDesk                                                          | AnyDesk                                                                                                    |                                     |
| and the new und mindows                                       |                                                                                                    |                                                                         |                                                                                                    | 26-03-2022                          |

| 😐   🗅 📂 🔜 💫 トゥ さ 🗐 前 🕀 🗐 🛞                                                 | 题 展、・ Untitled.mph - COMSOL Multiphysics                                                                                                    | - ø ×                                                                                                    |
|----------------------------------------------------------------------------|----------------------------------------------------------------------------------------------------|----------------------------------------------------------------------------------------------------|
| File Home Definitions Geometry Sketch                                      | Materials Physics Mesh Study Results Developer                                                                                                    | ?                                                                                                    |
| A Deplication Model Builder Manager Workspace Workspace                    | Pi al-Váriábis -<br>Parameters Definitions -<br>Definitions -<br>Definitions -                                                                                                    |                                                                                                    |
| Model Builder · · · · · · · · · · · · · · · · · · ·                        | Settings     「     Graphics     Graphics     Graphics     Gold     Gold     G                                                                                                    | • •<br>🖶 🖸 • 🗘 • 🕲 🖥                                                                                                    |
| 4 🔇 Untitled.mph (root)                                                    |                                                                                                    |                                                                                                    |
| Global Definitions     Dramaterr 1                                         | b. Override and Contribution 0.5                                                                                                    | <b>u</b> .                                                                                                    |
| (a) Materials                                                              | Overnde and Controlation     Foundation                                                                                                    |                                                                                                    |
| 4 Q Component 1 (comp 1)                                                   | 0.4                                                                                                    |                                                                                                    |
| <ul> <li>E Definitions</li> <li>A Geometry 1</li> </ul>                    | Show equation assuming:                                                                                                    |                                                                                                    |
| Rectangle 1 (r1)                                                           | Study I, Stationary 0.3                                                                                                    | -                                                                                                    |
| Form Union (fin)<br>Materials<br>Materials<br>Meat Transfer in Solids (ht) | $\mathbf{q} = \frac{d_{2}\nabla \mathbf{r}}{d_{2}} \mathbf{v} + \mathbf{v} + \mathbf{q} = d_{2}\mathbf{v} + d_{0} + d_{2}\mathbf{v}_{\text{ted}}$ $\mathbf{q} = \frac{d_{2}\nabla \mathbf{r}}{d_{2}} \mathbf{v} = \frac{d_{2}\nabla \mathbf{r}}{d_{2}} \mathbf{v} = d$ | -                                                                                                    |
| Solid 1                                                                    | ▼ Model Input                                                                                                    |                                                                                                    |
| Thermal Insulation 1                                                       | Coordinate System Selection                                                                                                    |                                                                                                    |
| 4 no Study 1                                                               | Coordinate system: 0                                                                                                    | -                                                                                                    |
| Step 1: Stationary                                                         | Global coordinate system •                                                                                                    |                                                                                                    |
|                                                                            | ▼ Heat Conduction, Solid                                                                                                    | [                                                                                                    |
|                                                                            | Thermal conductivity: -0.2                                                                                                    | -                                                                                                    |
|                                                                            | k User defined •                                                                                                    |                                                                                                    |
|                                                                            | thermai_cond W/(m-k) -0.3                                                                                                    | -                                                                                                    |
|                                                                            | Isotropic •                                                                                                    |                                                                                                    |
|                                                                            | ▼ Thermodynamics, Solid -0.4¥                                                                                                    |                                                                                                    |
|                                                                            | Denity:                                                                                                    |                                                                                                    |
|                                                                            | P User defined                                                                                                    | m                                                                                                    |
|                                                                            | 1 kg/m <sup>2</sup> -0.6 -0.4 -0.2 0 0.2                                                                                                    | 0.4 0.6                                                                                                    |
|                                                                            | Heat capacity at constant pressure: Messages × Progress Log Table >                                                                                                    | * 1                                                                                                    |
|                                                                            | C <sub>p</sub> From material                                                                                                    |                                                                                                    |
|                                                                            | From material                                                                                                    |                                                                                                    |
|                                                                            | User defined 1,08 GB   1.04 GB                                                                                                    |                                                                                                    |
| E Search the web and Windows                                               | 💷 🔊 🥒 📲 📴 📒 comsol_demos 🌀 💁 AnyDesk 🛛 🔯 AnyDesk 🚺 Unizited.mph - CO 🔿                                                                                                    | Image: Terms         Terms         Terms |

| Total total Definition Generally State Municip Physics Math State Rends Developer         A Media       Composert A Mathematic Constraints And Mathematic Constraints And M                                                                                                    | ID <b>⊳</b> QQ≻5⊄®©®®                                                                                                    | 民 副 K + Untitled.mph - COMSOL Multiphysics                                                                                                    | - 0 ×    |
|----------------------------------------------------------------------------------------------------|----------------------------------------------------------------------------------------------------|----------------------------------------------------------------------------------------------------|----------|
| A   Wetter   Wetter <th>File Home Definitions Geometry Sketch</th> <th>h Materials Physics Mesh Study Results Developer</th> <th></th>                                                                                                    | File Home Definitions Geometry Sketch                                                                                                    | h Materials Physics Mesh Study Results Developer                                                                                                    |          |
| Wodel Builder       •       Settings         Sold       Sold         •       Unteldenfinders         •       Parater 1         •       Denions         •       Denions         •       Model Inpat         •       Nodel Inpat         •       Nodel Inpat         •       Nodel Inpat         •       Nodel Inpat         •       Nodel Inpat         •       Nodel Inpat         •       Nodel Inpat         •       Nodel Inpat         •       Nodel Inpat         •       Nodel Inpat         •       Nodel Inpat         •       Notations, Sold         Denions;       Sold <th>A Deplication Model<br/>Builder Manager<br/>Workspace Model</th> <th>Pri al- Variables -<br/>opfanctions -<br/>Parameter Stark     Import<br/>plasmeter Stark     Import<br/>columbian     Import<br/>columbian     Import<br/>co</th> <th></th> | A Deplication Model<br>Builder Manager<br>Workspace Model                                                                                                    | Pri al- Variables -<br>opfanctions -<br>Parameter Stark     Import<br>plasmeter Stark     Import<br>columbian     Import<br>columbian     Import<br>co |          |
| Override and Contribution     Override and Contribution                                                                                                    | Model Builder • • • • • • • • • • • • • • • • • • •                                                                                                    | * Settings ・* Graphics Solid ・ ● · ● · ● · ● · ● · ● · ● · ● · ● · ●                                                                                                    | 0 • @ 0  |
| <ul> <li>Parameters 1</li> <li>Parameters 1</li> <li>Parameters 1</li> <li>Parameters 1</li> <li>Parameters 1</li> <li>Parameters 1</li> <li>Solve equator assumpts</li> <li>Solve equator assumpts</li> <li>Solve equator equator assumpts</li> <li>Solve equator equator equator equ</li></ul>                                                                                                    |                                                                                                    | Override and Contribution     m                                                                                                    | 0        |
| <ul> <li>Materials</li> <li>© Composent 1 (arcord)</li> <li>Bectangle 1 (arcord)</li> <li>Study 1, Sationary</li> <li>Good input:</li> <li>Materials</li> <li>Materials</li> <li>Coordinate System Selection</li> <li>Coordinate System Selection</li> <li>Coordinate System Selection</li> <li>Good input:</li> <li>Materials</li> <li>Coordinate System Selection</li> <li>Thermal conductivity:</li> <li>Materials</li> <li>Materials</li> <li>Coordinate System Selection</li> <li>Thermal conductivity:</li> <li>Materials</li> <li>Materials</li> <li>Coordinate System Selection</li> <li>Thermal conductivity:</li> <li>Materials</li> <li>Materials<td>Pi Parameters 1</td><td>▼ Equation 0.5</td><td></td></li></ul>                                                                                                    | Pi Parameters 1                                                                                                    | ▼ Equation 0.5                                                                                                    |          |
| Study 1. Stationary       0.4         Image 1 (r)       0.4         Image 1 (r)       0.4         Image 2 (r)       0.4         Image 2 (r)       0.4         Image 2 (r)       0.4         Image 2 (r)       0.4         Image 2 (r)       0.4         Image 2 (r)       0.4         Image 2 (r)       0.4         Image 2 (r)       0.4                                                                                                    | (ii) Materials 4 (iii) Component 1 (comp 1)                                                                                                    | Show equation assuming:                                                                                                    |          |
| 4 Secondary 1                                                                                                    | E Definitions                                                                                                    | Study 1, Stationary 0.4                                                                                                    |          |
| Pettadge 1/7     Pettadge 1/7                                                                                                    | A 🔀 Geometry 1                                                                                                    | $d_2\rho C_p \mathbf{u} \cdot \nabla T + \nabla \cdot \mathbf{q} = d_2 Q + q_0 + d_2 Q_{tad}$                                                                                                    |          |
| <ul> <li>Methal Methal Ander in Solids (ht)</li> <li>Model Input</li> <li>Coordinate System Selection</li> <li>Coordinate System Selection</li> <li>Coordinate System Selection</li> <li>Study 1</li> <li>Study 1</li> <li>Study 1</li> <li>Study 1</li> <li>Study 1</li> <li>Study 1</li> <li>Bit Stationary</li> <li>Heat Conductivity:</li> <li>User defined</li> <li>User defined&lt;</li></ul>                                                                                                    | Form Union (fin)                                                                                                    | $\mathbf{q} = \cdot d_{\mathcal{L}} \nabla T$                                                                                                    |          |
| <ul> <li>Coordinate System Selection</li> <li>Mah 1</li> <li>Mak 1</li> <li>Stationary</li> <li>Results</li> <li>Heat Conduction, Solid</li> <li>Thermal conductivity:</li> <li>Heat Conductivity:</li> <li>User defined</li> <li>User defined</li> <li>W(mk)</li> <li>User defined</li> <li>W(mk)</li> <li>User defined</li> <li>W(mk)</li> <li>User defined</li> <li>W(mk)</li> <li>Solid</li> </ul>                                                                                                    | Imaterials     Imaterials     I | ▼ Model Input 🕜 0.2                                                                                                    |          |
| Mech:1         * ~ ~ ~ ~ ~ ~ ~ ~ ~ ~ ~ ~ ~ ~ ~ ~ ~ ~ ~                                                                                                    | Initial Values 1                                                                                                    | ▼ Coordinate System Selection 0.1                                                                                                    |          |
| Image: Stationary         Image: Stationary         Image: Stationary <t< td=""><td>Mesh 1</td><td>Coordinate system:</td><td></td></t<>                                                                                                    | Mesh 1                                                                                                    | Coordinate system:                                                                                                    |          |
| Very type is stationary with the conduction, solid       Thermal conductivity:     0.1       k User defined     0.2       0.3     0.4       0.4     0.2       0.5     0.4       0.6     0.4       0.5     0.4       0.6     0.4       0.7     0.6       1     kg/mi       Het capacity at constant pressure     0.4       0.5     0.6       0.6     0.4       0.5     0.6       0.6     0.4       0.5     0.6       0.6     0.4       0.7     0.2       0.8     0.4       0.5     0.6       0.6     0.4       0.7     0.2       0.8     0.4       0.9     0.2       0.4     0.2       0.5     0.6       0.6     0.4       0.7     0.2       0.8     0.2       0.8     0.2                                                                                                    | 4 nos Study 1                                                                                                    | Global coordinate system • 10 0                                                                                                    |          |
| Themal conductivity:         k User defined         ibstropic         • Thermodynamics; Solid         Density:         ·// User defined         ·// I         ·// I         ·// Het capacity at constant pressure:         ·// ·// ·// ·// ·// ·// ·// ·// ·// ·//                                                                                                    | Step I: Stationary     A Results                                                                                                    | ✓ Heat Conduction, Solid<br>-0.1 <sup>-</sup>                                                                                                    |          |
| k       User defined         themal_cond       W(mA)         bottopic       •         •       Thermodynamics, Solid         Density:       •         P       User defined         1       table         Vist       •         0.4       •.0.2         0.5       •         0.6       •.0.4       •.0.2         0.5       •         0.6       •.0.4       •.0.2       0       •.0.4         Wer defined       •       •       •       •         Vist defined       •       •       •       •       •         Vist defined       •       •       •       •       •       •         1/kgski       Vistages       *       *       •       •       •       •         1/kgski       Vistages       *       *       •       •       •       •       •       •       •       •       •       •       •       •       •       •       •       •       •       •       •       •       •       •       •       •       •       •       •       •       •       •                                                                                                    |                                                                                                    | Thermal conductivity:                                                                                                    |          |
| thermal_cond         W(m,k)           bitoropic         •           Thermodynamics, Solid         •           Density:         •           P         User defined           1         kg/m <sup>1</sup> Heat capacity at constant pressure:         •           C         User defined           I         W/m/s           W/m/s         •           User defined         •           I         W/m/s           Vier defined         •           I/Wer defined         •           I/Wer defined <td< td=""><td></td><td>k User defined •0.2</td><td></td></td<>                                                                                                    |                                                                                                    | k User defined •0.2                                                                                                    |          |
| Isotropic       •         • Thermodynamics, Solid       •         Density:       •         P       User defined         1       Isotropic         •       •         •       •         •       •         •       •         •       •         •       •         •       •         •       •         •       •         •       •         •       •         •       •         •       •         •       •         •       •         •       •         •       •         •       •         •       •         •       •         •       •         •       •         •       •         •       •         •       •         •       •         •       •         •       •         •       •         •       •         •       •         •       • <t< td=""><td></td><td>thermal_cond W/(m-K)</td><td></td></t<>                                                                                                    |                                                                                                    | thermal_cond W/(m-K)                                                                                                    |          |
| Thermodynamics, Solid      Density:     P User defined     C <sub>p</sub> User defined     User defined     User                                                                                                    |                                                                                                    | sotropic • -0.3"                                                                                                    |          |
| Demity:         -0.4           P         User defined           1         kg/m²           -0.5         -0.4           -0.6         -0.4           -0.5         -0.6           -0.6         -0.4           -0.5         -0.6           -0.6         -0.4           -0.5         -0.6           -0.6         -0.4           -0.5         -0.6           -0.6         -0.4           -0.5         -0.6           -0.6         -0.4           -0.5         -0.6           -0.6         -0.4           -0.5         -0.6           -0.6         -0.4           -0.5         -0.6           -0.6         -0.4           -0.7         -0.2           -0.8         -0.2                                                                                                    |                                                                                                    | Thermodynamics, Solid                                                                                                    |          |
| P     User defined       I     kg/m²       Viser defined     -0.5       I     J/kg/k)                                                                                                    |                                                                                                    | Density: -0,4                                                                                                    |          |
| 1         kg/m²           Heat capacity at constant pressure:         0.6           C <sub>p</sub> User defined           1         J/(8p/k)                                                                                                    |                                                                                                    | P User defined                                                                                                    |          |
| Heat capacity at constant pressure:         -0.6         '0.4         '0.2         '0.4           Cp         User defined                                                                                                    |                                                                                                    | 1                                                                                                    | m        |
| Cp User defined<br>Messages × Progress Log Table ×<br>1.08 GB   1.04 GB                                                                                                    |                                                                                                    | Heat capacity at constant pressure:                                                                                                    | 0.4 '0.6 |
|                                                                                                    |                                                                                                    | Cp User defined                                                                                                    |          |
|                                                                                                    |                                                                                                    | 1 //(tg4)                                                                                                    |          |
|                                                                                                    |                                                                                                    | 1.08 GB   1.04 GB                                                                                                    |          |
|                                                                                                    |                                                                                                    |                                                                                                    | 16:55    |

So, let us for the sake of simplicity write this to be only isotropic in the system and we consider it to be constant, but very easily can write that to be you have any other type of functionality which you want for example, most resistances that you see has very strong function of temperature. So, you can write thermal conductivity as a function of temperature too also semiconductor materials are like highly dependent on temperature. About the density and the heat capacity, so, you know that these values are not important.

So, instead we just specify any arbitrary value to these quantities, but the software still ask those values because it is set in a way that this can be needed in the case of the fluid in the heat transfer problem or in the case of the transient problem. But in the case of the stationary problem, these are not at all relevant, but we just put some random values and if you will, if you change them they do not affect the solution of course, because they will not form part of the solution, but you have to define them that cannot be undefined.

## (Refer Slide Time: 22:19)

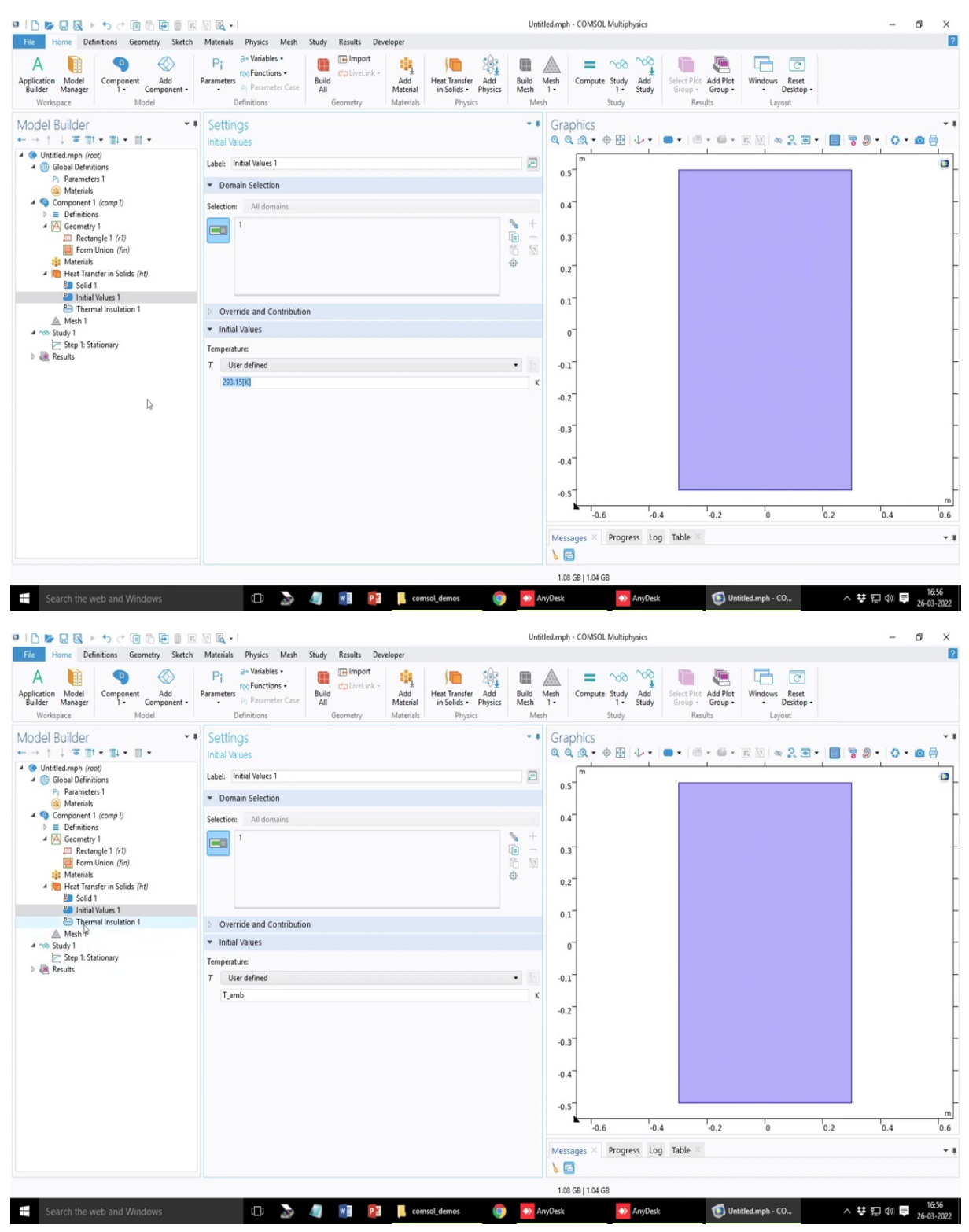

Next is the initial value. So, the initial value to this problem is the initial temperature guess for stationary problem, this is the initial temperature guess of the entire system. In the case of time dependent problem this is the initial condition but for stationary problems initial values represent the starting iterative guess to the solution. So, let us say the guess value we can write them as T ambient, something like this and next come the boundary condition.

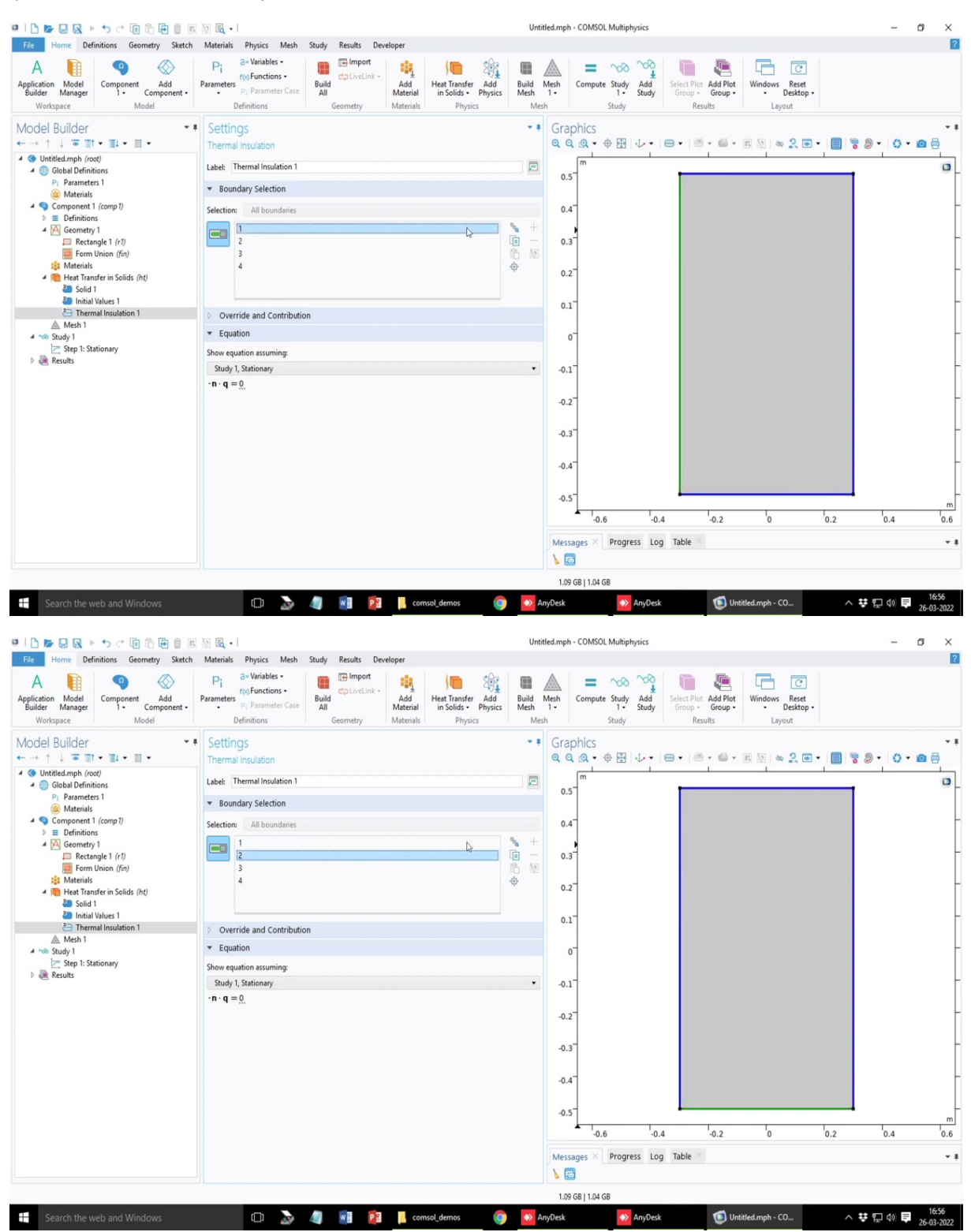

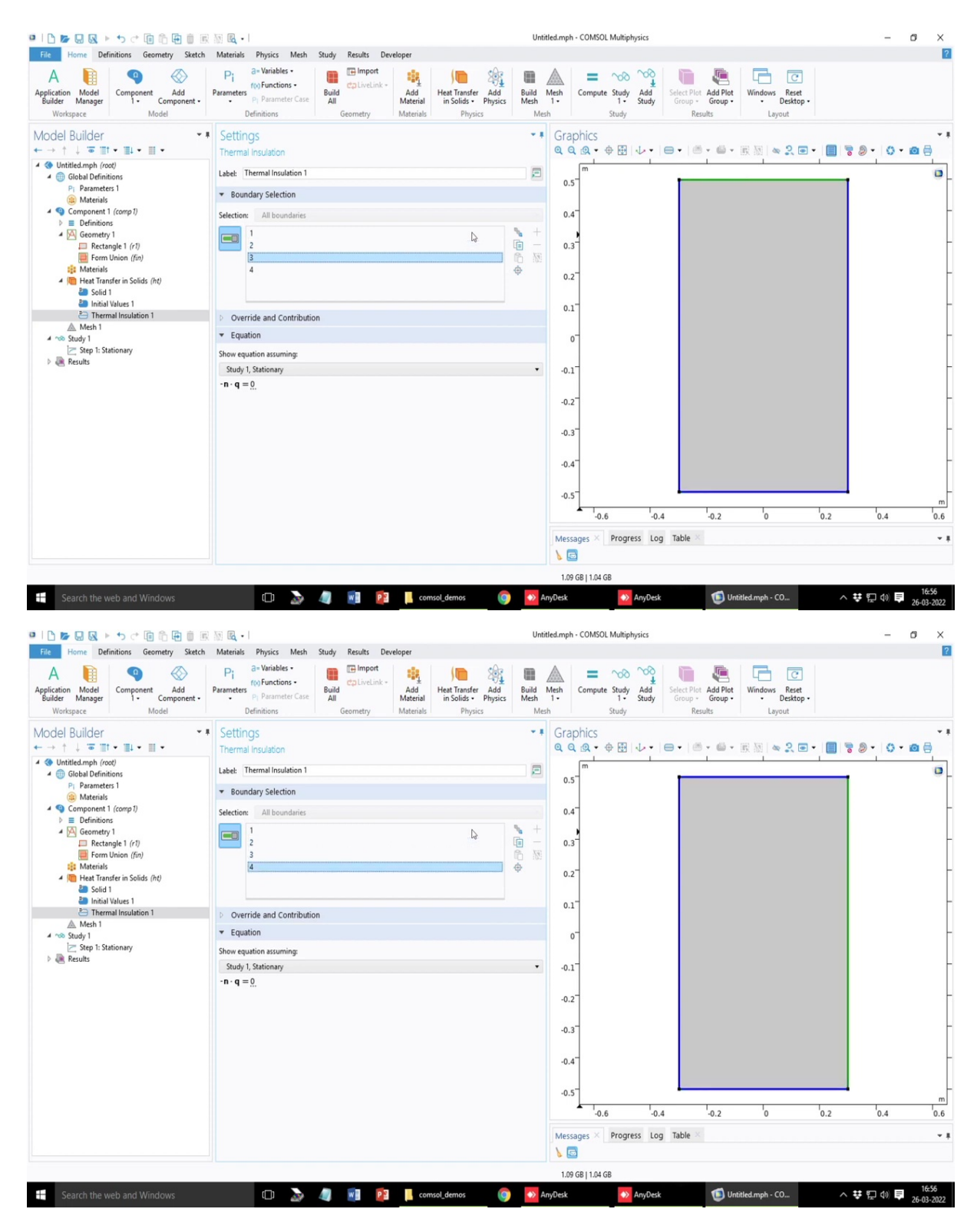

So, by default it has chosen this if you click on this equation here, and the boundary conditions or the boundaries are designated as 1, 2, 3, 4. So, if you click on each of these now, you will see that which is 1, which is 2 and which is 3 and which is 4, so, 1 is the left one, 2 is the bottom one, 3 is the top one and fourth is the one, so by default, it has chosen that the conductive heat flux or dt dx is not dx, dt dx or dt dy corresponding to which

boundary we are talking about, because this flux is multiplied with n and n is known as the outward normal vector.

So, in the case of the sidewall, the resultant equation turns out to be dt dy to be 0. For the case of the bottom boundary, it is dt dx to be 0, sorry, it is if you considering this boundary conditions, I mean the Neumann boundary conditions which is generally applicable for adiabatic walls, this more or, this condition of minus n, which is outward normal vector dot the Q which is the heat flux or the conductive heat flux is equal to 0. So, for the right boundary wall, this is dt dx is set to 0, for the top boundary wall it is dt dy set to be 0. Similarly, the left and the boundary conditions are set in appropriate way.

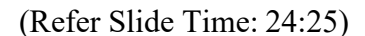

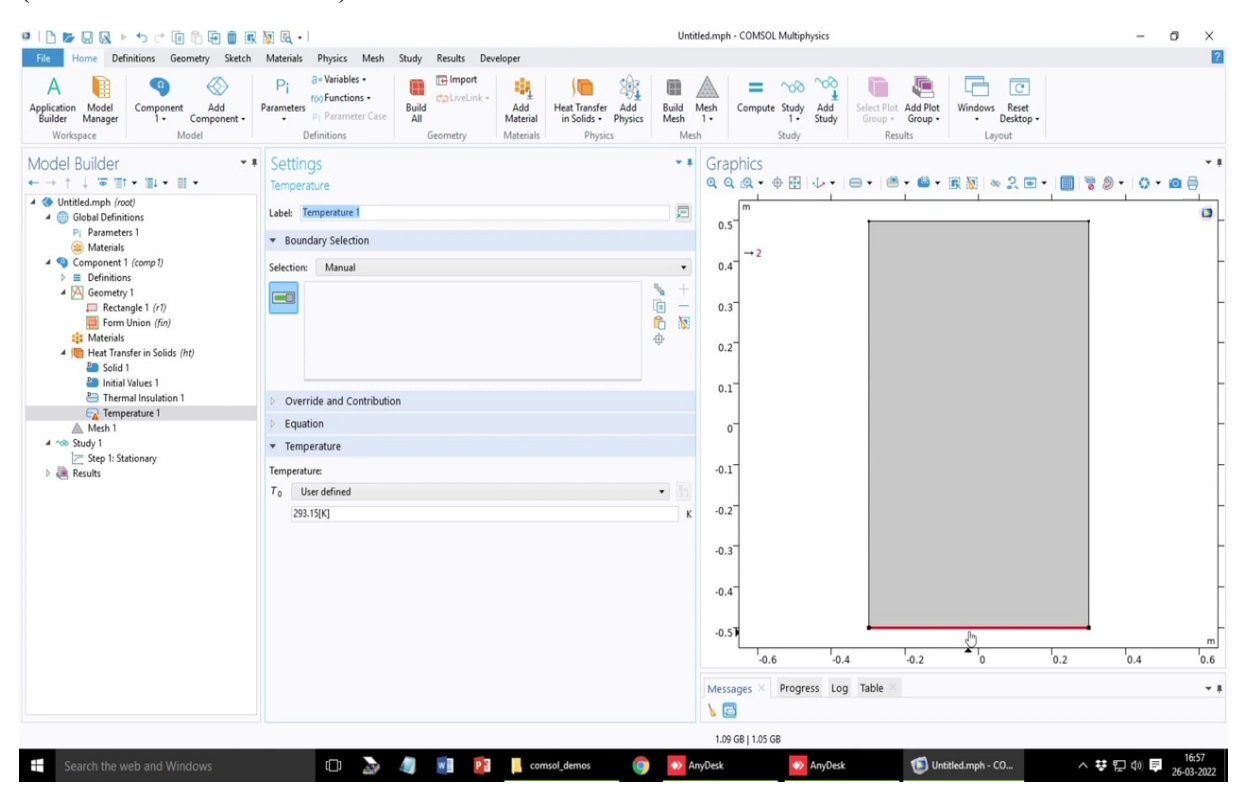

| 💶 🗅 🍃 💀 💀 🕨 🤨 🕫 🛅 🗑 🗃 🛞 🗟 📲                                                                                                    |                                                                                             |                                       |                                                                                                    |                                 |                                                                                                    |                                        |
|----------------------------------------------------------------------------------------------------|---------------------------------------------------------------------------------------------|---------------------------------------|----------------------------------------------------------------------------------------------------|---------------------------------|----------------------------------------------------------------------------------------------------|----------------------------------------|
| File Home Definitions Geometry                                                                                                    | Sketch Materials Physics Mesh                                                               | Study Results Developer               |                                                                                                    |                                 |                                                                                                    | ?                                      |
| A line Component Ad<br>Builder Manager<br>Workspace Solid                                                                                         | Pi a= Variables -<br>fto Functions -<br>Pi Parameters Pi Parameter Case                     | Build<br>All<br>Geometry              | Heat Transfer Add<br>in Solids - Physics M                                                                                                    | ild Mesh<br>sh 1.<br>Mesh Study | Add<br>Study<br>Sudy<br>Add<br>Sudy<br>Add<br>Select Plot<br>Group - Group<br>Results<br>Add Plot<br>Desi<br>Layout | C<br>eset<br>ktop •                    |
| Model Builder<br>← → ↑ ↓                                                                                                    | Source<br>I Values<br>fric Media ►<br>of-Plane ►                                            |                                       | <ul> <li>Image: A state of the state of the state of</li></ul> | Graphics                        | ↓ •   ● •   ≝ • ≝ • ℝ ≌   ≪ 2                                                                                       | ······································ |
|                                                                                                    | perature<br>장<br>mal Insulation<br>Flux<br>netry                                            |                                       | Φ                                                                                                    | 0.4                             |                                                                                                    | -                                      |
| Materials     Perio     Meta Transfer in Solic     Lung     Solid 1     Initial Values 1     Thermal Insulatic     Phase                          | dic Condition<br>ped System Connector<br>e Change Interface<br>e Change Interface, Exterior |                                       |                                                                                                    | 0.2                             |                                                                                                    | -                                      |
| Mesh 1     Flow     Study 1     Ersep 1: Stationary     Mese 2     Step 1: Stationary     Mese 2     Step 3: Stationary     Mese 2     Stationary | Conditions  Sources Structures                                                              | $_{2}Q + q_{0} + d_{2}Q_{\text{ted}}$ |                                                                                                    | -0.1                            |                                                                                                    | -                                      |
| Point<br>Point<br>Show                                                                                                    | is  More Options                                                                            |                                       | •                                                                                                    | -0.2                            |                                                                                                    | -                                      |
| Grou<br>Copy                                                                                                    | e Group<br>p by Space Dimension<br>r as Code to Clipboard                                   |                                       | •                                                                                                    | n -0.3"<br>-0.4                 |                                                                                                    | -                                      |
| lig Copy<br>iii Delet<br>⊘ Disab                                                                                                    | r Del<br>Del F3                                                                             |                                       |                                                                                                    | -0.5                            | -0.4 -0.2 0                                                                                                    |                                        |
| Settir<br>Propu                                                                                                    | ngs<br>erties                                                                               |                                       |                                                                                                    | Messages × Progres              | ss Log Table ×                                                                                                    | ÷ 8                                    |
| Search the web and Windows                                                                                                    | F1                                                                                          | // 🕅 🏹 📕 co                           | imsol demos                                                                                                    | 1.08 GB   1.04 GB               | AnyDesk                                                                                                    | へ # 5 の) E 16:57                       |

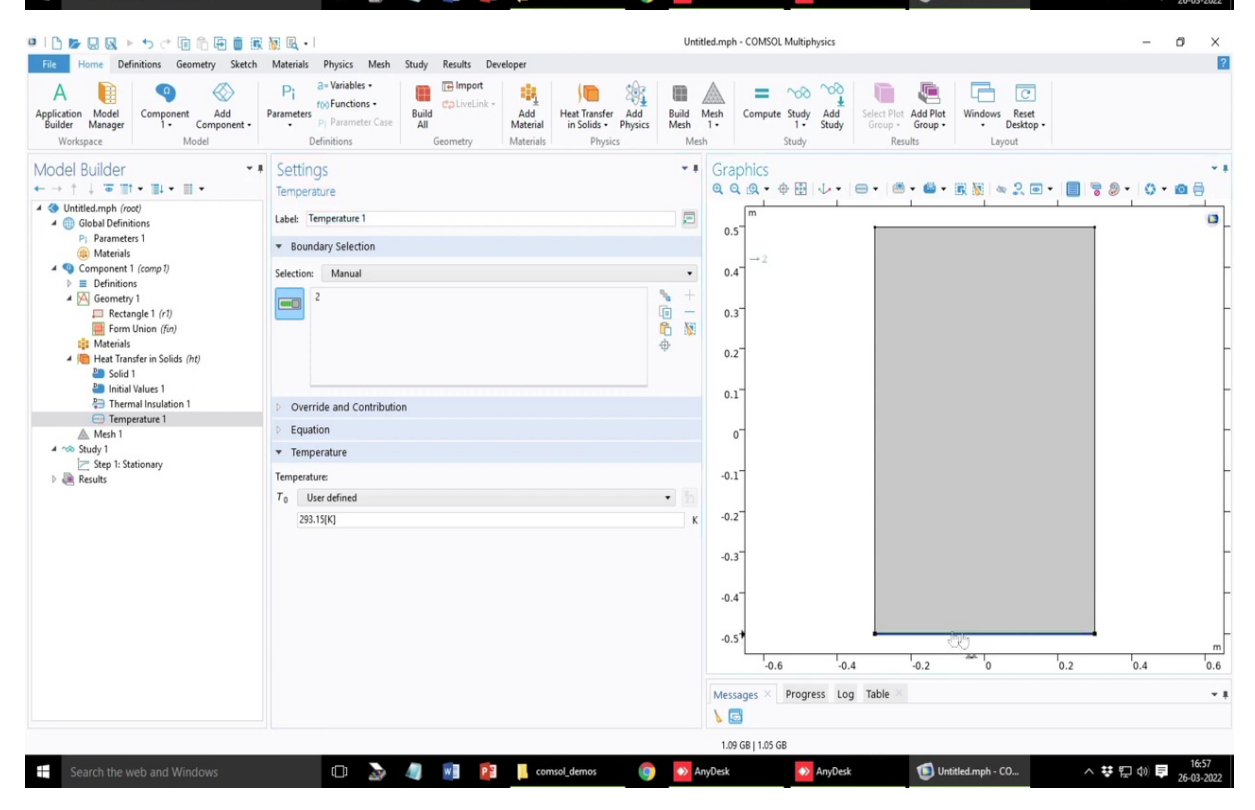

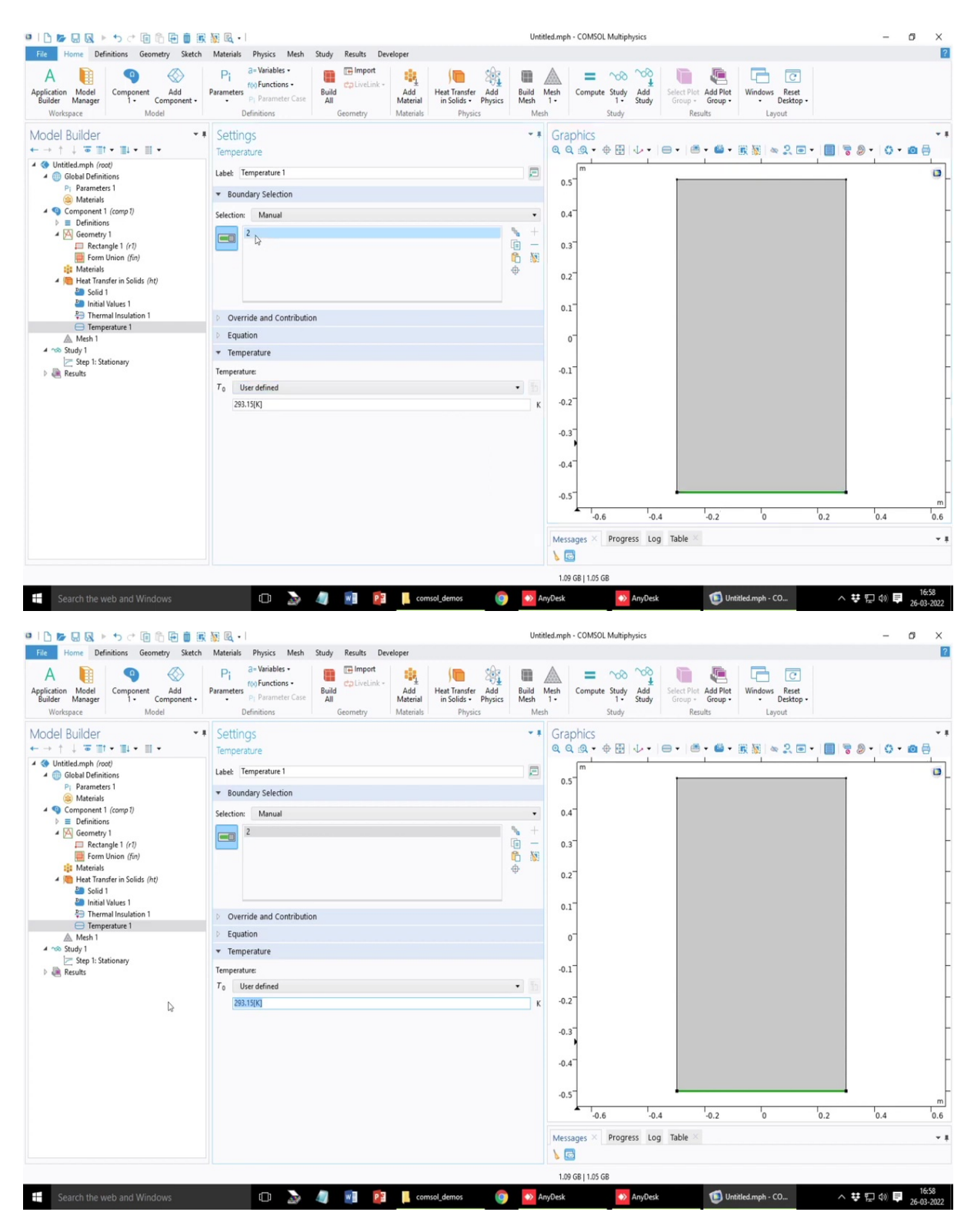

But here we have a different boundary condition to the problem the bottom is Dirichlet type. So, we have to select that if you choose this temperature, which is equivalent to the Dirichlet condition and you can set a temporary at the particular wall. So, here you have to first choose the wall. So, if you just click on this wall it will just mark in red and if you make a left click, it will select that wall and you will see that the boundary number 2 is selected and the boundary value there is given we have already specified the parameters in bottom so, that is the boundary conditions.

| ■   <b>)                    </b>                                                                                                    | M 🖪 •                                                                                                    |                                                              |                                    | Untitle                   | d.mph - COM                                                                                                    | ISOL Multiphysics                         |                                               |                                           |                                         | -          | ø ×   |
|----------------------------------------------------------------------------------------------------|----------------------------------------------------------------------------------------------------|--------------------------------------------------------------|------------------------------------|---------------------------|----------------------------------------------------------------------------------------------------|-------------------------------------------|-----------------------------------------------|-------------------------------------------|-----------------------------------------|------------|-------|
| File Home Definitions Geometry Sketch<br>Application Model<br>Builder Manager<br>Workspace Model                                                                                                    | Materials Physics Mesh Si<br>Parameters<br>Perameters<br>Pi Parameter Case<br>Definitions                                                                                                    | tudy Results Develop<br>Filmport<br>Build<br>All<br>Geometry | Add<br>Iaterial Physics<br>Physics | Build M<br>Mesh 1<br>Mesh | lesh Comp                                                                                                    | pute Study Add<br>1 • Study<br>Study      | Select Plot Add P<br>Group - Group<br>Results | lot<br>Windows Rese<br>• Deskto<br>Layout | ]<br>t<br>p -                           |            | ?     |
| Model Builder       ■            ← → ↑ ↓ ■ ■ ↑ ■ ↓ ■ ↓ ■ ↓             ← → ↑ ↓ ■ ■ ↑ ■ ↓ ■ ↓ ■ ↓             ← → ↑ ↓ ■ □ ↓ ■ ↓ ↓ ■ ↓             ← → ↑ ↓ ■ □ ↓ ■ ↓ ↓ ■ ↓             ← → ↑ ↓ ■ □ ↓ ■ ↓ ↓ ■ ↓             ← → ↑ ↓ ■ □ ↓ ■ ↓ ↓ ■ ↓             ← → ↑ ↓ ■ □ ↓ ■ ↓ ↓             ← → ↑ ↓ ■ □ ↓ ■ ↓ ↓             ← → ↑ ↓ ■ □ ↓ ■ ↓ ↓             ← → ↑ ↓ ■ □ ↓ ■ ↓ ↓             ← → ↑ ↓ ■ □ ↓ ■ ↓             ← → ↑ ↓ ■ □ ↓ ■ ↓             ← → ↑ ↓ ■ □ ↓ ■ ↓             ← → ↑ ↓ ■ □ ↓ ■ ↓             ← → ↑ ↓ ■ □ ↓ ■ ↓             ← → ↑ ↓ ■ □ ↓ ■ ↓             ← → ↑ ↓ ■ ↓         ← → ↓             ← → ↑ ↓ ■ ↓         ← → ↓             ← → ↑ ↓ ■ ↓         ← → ↓             ← → ↓         ← → ↓         ← ↓             ← → ↓         ← ↓             ← → ↓         ← ↓         ← ↓         ← ↓ | Settings<br>Thermal Insulation<br>Label: Thermal Insulation 1<br>• Boundary Selection<br>Selection: All boundaries<br>1 2 (overridden)<br>3 4 1<br>• Coverride and Contribution<br>• Equation<br>Show equation assuming:<br>Study 1, Stationary<br>• n • q = 0. |                                                              |                                    |                           | Graphics<br>Q Q Q Q<br>0.5<br>0.4<br>0.3<br>0.2<br>0.1<br>0.1<br>0.2<br>0.1<br>0.2<br>0.1<br>0.2<br>0.3<br>0.2<br>0.1<br>0.4<br>0.5<br>0.4<br>0.5<br>0.4<br>0.5<br>0.5<br>0.5<br>0.5<br>0.5<br>0.5<br>0.5<br>0.5 | S<br>◆ ⊕ ⊞   ↓ ↓<br>0.6  <br>× Progress L | 0.4 <sup>1</sup> .0.2<br>og Table ×           | • 原 照   ∞ 옷 [                             | • ↓ ● ● ● ● ● ● ● ● ● ● ● ● ● ● ● ● ● ● | ) •   () • |       |
| Search the web and Windows                                                                                                    | 0 🄈                                                                                                    | ) 🕅 🋐                                                        | comsol_demos                       | 🔊 Any                     | 1.09 GB   1.0                                                                                                    | 05 GB                                     | sk 🚺                                          | Untitled.mph - CO                         | ^ <b></b>                               | 뛰 아) 특     | 16:58 |

## (Refer Slide Time: 24:56)

Once we select if you go back to the previous one that is thermal insulation you will see that boundary number 2 is marked as overridden. So, we have specified a different boundary condition, that is why this is not applicable as thermal insulation you cannot apply two boundary conditions at the same wall.

## (Refer Slide Time: 25:15)

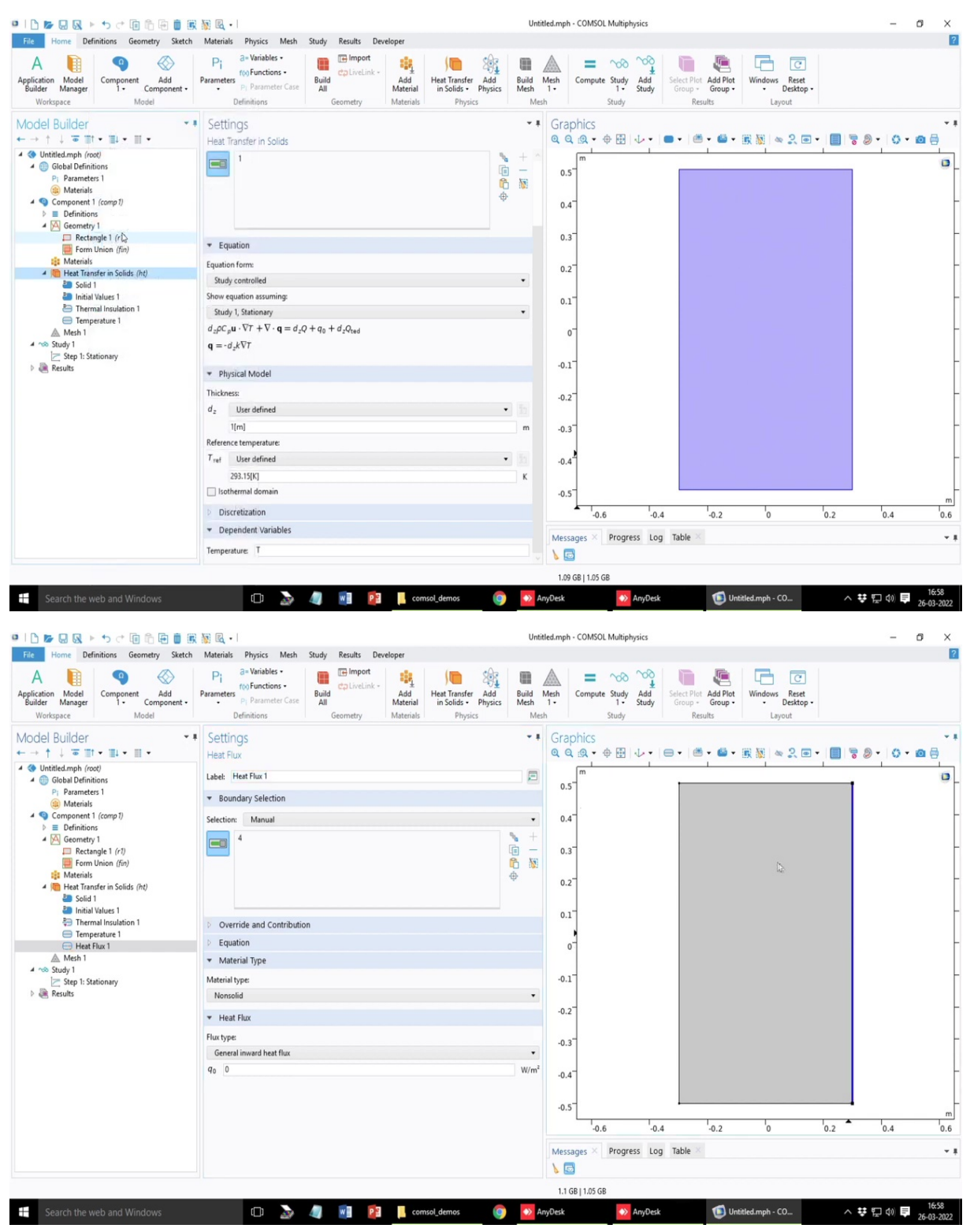
| I L M Q L トゥ ー 国 応 臣 直 服                                                                                                    | 📓 🖻 -                                                                                            | Untit                                   | led.mph - COMSOL Multiphysics                                                                                                    |                                                                | - 0 ×                          |
|----------------------------------------------------------------------------------------------------|--------------------------------------------------------------------------------------------------|-----------------------------------------|----------------------------------------------------------------------------------------------------|----------------------------------------------------------------|--------------------------------|
| File Home Definitions Geometry Sketch                                                                                                    | Materials Physics Mesh Study Results Developer                                                   |                                         |                                                                                                    |                                                                | ?                              |
| A plication Model<br>Builder Manager<br>Workspace Workspace Model                                                                                                    | Pi Be Variables<br>for Functions<br>Parameters<br>P Parameter Case<br>Definitions<br>Definitions | At Transfer Add n Solids • Physics Mesh | Mesh<br>1-<br>Compute Study Add<br>1- Study<br>Study Res                                                                                                    | Add Plot<br>Group • Undows Reset<br>• Desktop •<br>ults Layout |                                |
| Workspace     Model       Image: State of the state of the s | Definitions     Geometry     Materials       Settings<br>Heat Flux                               | Physics Med                             | Study         Res           Graphics         •           •         •           •         •           •         •           •         •           •         •           •         •           •         •           •         •           •         •           •         •           •         •           •         •           •         •           •         •           •         •           •         •           •         •           •         •           •         •           •         •           •         •           •         •           •         •           •         •           •         •           •         •           •         •           •         •           •         •           •         •           •         •           •         •           •         •           • | uts Layout 1                                                   |                                |
|                                                                                                    |                                                                                                  |                                         |                                                                                                    |                                                                | ••                             |
|                                                                                                    |                                                                                                  |                                         | 1.1 GB   1.05 GB                                                                                                    |                                                                |                                |
| Search the web and Windows                                                                                                    | 🗇 🔈 🥥 📧 😰 📙 comsol.d                                                                             | demos 🌀 🔯 Ar                            | iyDesk 📀 AnyDesk                                                                                                    | Untitled.mph - CO                                              | ∧ ♥ □ Φ) ■ 16:58<br>26-03-2022 |

| 110 <b></b>                                             | 🔯 🛃 - I                                                                         | Unti                 | tled.mph - C     | OMSOL Multiphy              | sics         |                     |                                    |           | -       | ø ×   |
|---------------------------------------------------------|---------------------------------------------------------------------------------|----------------------|------------------|-----------------------------|--------------|---------------------|------------------------------------|-----------|---------|-------|
| File Home Definitions Geometry Sketch                   | Materials Physics Mesh Study Results Developer                                  |                      |                  |                             |              |                     |                                    |           |         | ?     |
| Application Model<br>Builder Manager<br>Workspace Model | Pi al-Variables -<br>Portaneter Pi Parameter Case<br>Definitions<br>Definitions | Build<br>Mesh<br>Mes | Mesh<br>1-<br>sh | ompute Study<br>1-<br>Study | Add<br>Study | Add Plot<br>Group • | Windows Rese<br>• Deskto<br>Layout | t<br>pp - |         |       |
| Model Builder 🔹 🔹                                       | Settings                                                                        | * #                  | Graph            | nics                        |              |                     |                                    | _         | 0 0     | • 1   |
| ←→↑↓↓ ⊕ Ⅲ • Ⅲ • Ⅲ •                                     | Heat Flux                                                                       |                      | ଷ୍ଷ୍ଣ            | <b>9</b> , • ⊕ ⊡   •        |              | • • • •             | B 🕅 🗠 🗶                            | •••       | 8 · 0 · |       |
| Ontitled.mph (root)     Global Definitions              | Label: Heat Flux 1                                                              |                      | ſ                | m                           |              |                     |                                    |           |         | ۵     |
| P1 Parameters 1                                         | ▼ Boundary Selection                                                            |                      | 0.5              |                             |              |                     |                                    |           |         |       |
| 4 ( Component 1 (comp1)                                 | Selection: Manual                                                               |                      | 0.4              |                             |              |                     |                                    |           |         | -     |
| Definitions                                             | 3                                                                               | +                    |                  |                             |              |                     |                                    |           |         |       |
| Rectangle 1 (r1)                                        | 4                                                                               | ē —                  | 0.3              |                             |              |                     |                                    |           |         | -     |
| Form Union (fin)<br>Materials                           |                                                                                 |                      |                  |                             |              |                     |                                    |           |         |       |
| Heat Transfer in Solids (ht)                            |                                                                                 |                      | 0.2              |                             |              |                     |                                    |           |         |       |
| Solid 1 Initial Values 1                                |                                                                                 |                      | 0.1              |                             |              |                     |                                    |           |         |       |
| P Thermal Insulation 1                                  | Override and Contribution                                                       |                      | 0.1              |                             |              |                     |                                    |           |         |       |
| Temperature 1 Heat Flux 1                               | ▼ Equation                                                                      |                      | 0-               |                             |              |                     |                                    |           |         |       |
| Mesh 1                                                  | Show equation assuming:                                                         |                      | 1                |                             |              |                     |                                    |           |         |       |
| Study 1     Step 1: Stationary                          | Study 1, Stationary                                                             | •                    | -0.1             |                             |              |                     |                                    |           |         | -     |
| 🕨 🍓 Results                                             | $-\mathbf{n} \cdot \mathbf{q} = d_z q_0$                                        |                      |                  |                             |              |                     |                                    |           |         |       |
|                                                         | $q_0 = h(T_{\text{ext}} - T)$                                                   |                      | -0.2             |                             |              |                     |                                    |           |         |       |
|                                                         |                                                                                 |                      |                  |                             |              |                     |                                    |           |         |       |
|                                                         | <ul> <li>Material Type</li> </ul>                                               | 66                   | -0.3             |                             |              |                     |                                    |           |         |       |
|                                                         | Material type:                                                                  |                      | 0.47             |                             |              |                     |                                    |           |         |       |
|                                                         | Nonsolid                                                                        | •                    | -0.4             |                             |              |                     |                                    |           |         |       |
|                                                         | ▼ Heat Flux                                                                     |                      | -0.5             |                             |              |                     |                                    |           |         | -     |
|                                                         | Flux type:                                                                      |                      | L                | 1                           |              | - · ·               |                                    |           |         | m     |
|                                                         | Convective heat flux                                                            | •                    |                  | -0.6                        | -0.4         | -0.2                | 0                                  | 0.2       | 0.4     | 0.6   |
|                                                         | Heat transfer coefficient:                                                      |                      | Message          | es × Progress               | s Log Table  |                     |                                    |           |         | ÷ 1   |
|                                                         | User defined                                                                    | •                    | 1                |                             |              |                     |                                    |           |         |       |
|                                                         |                                                                                 |                      | 1.1 GB           | 1.05 GB                     |              |                     |                                    |           |         |       |
|                                                         |                                                                                 |                      |                  |                             | - Deels      | <b>A</b>            |                                    |           |         | 16:59 |

| □ □ ► □ Q ト ち ご 回 向 田 直 第                                                                                                    | 🔯 🖻 -                                                                                                    | Untitled.mph - COMSOL Multiphysics       | - 0 ×                                                                                                    |
|----------------------------------------------------------------------------------------------------|----------------------------------------------------------------------------------------------------|------------------------------------------|----------------------------------------------------------------------------------------------------|
| File Home Definitions Geometry Sketch                                                                                                    | Materials Physics Mesh Study Results Developer                                                                                                    |                                          | ?                                                                                                    |
| A 📔 🔍 🛞                                                                                                    | Pi a=Variables • 📑 🖬 Import 👪 🧊 🎕                                                                                                    | 🔳 🔺 = 🛷 💖 🛅                              |                                                                                                    |
| Application Model Component Add                                                                                                    | Parameters Parameter Care Build Add Heat Transfer Add                                                                                                    | Build Mesh Compute Study Add Select Plot | Add Plot Windows Reset                                                                                                    |
| Workspace Model                                                                                                    | Definitions     Geometry     Materials     Physics                                                                                                    | Mesh Study Resu                          | Its Layout                                                                                                    |
| Model Builder                                                                                                    | Settings                                                                                                    | Craphics                                 |                                                                                                    |
|                                                                                                    | Seturigs<br>Heat Fire                                                                                                    |                                          | • @ • @ W & 2 @ •   <b>0</b> • <b>0</b> • <b>0</b> -                                                                                                    |
| 4 🔇 Untitled.mph (root)                                                                                                    | 4                                                                                                    |                                          |                                                                                                    |
| 4 iiii Global Definitions                                                                                                    |                                                                                                    | 0.5                                      | 0                                                                                                    |
| A Materials                                                                                                    | 1                                                                                                    | ₽                                        |                                                                                                    |
| 4 ( Component 1 (comp 1)                                                                                                    |                                                                                                    | 0.4                                      | -                                                                                                    |
| Geometry 1                                                                                                    | Override and Contribution                                                                                                    |                                          |                                                                                                    |
| Rectangle 1 (r1)                                                                                                    | * Equation                                                                                                    | 0.3                                      |                                                                                                    |
| Materials                                                                                                    | Chause equation arguming                                                                                                    |                                          |                                                                                                    |
| Heat Transfer in Solids (ht)                                                                                                    | Study 1. Stationary                                                                                                    | • 0.2                                    |                                                                                                    |
| Solid 1 Initial Values 1                                                                                                    | $\cdot \mathbf{n} \cdot \mathbf{q} = d_z q_0$                                                                                                    | 01                                       | -                                                                                                    |
| Thermal Insulation 1                                                                                                    | $q_0 = h(T_{ext} - T)$                                                                                                    | 0.4                                      |                                                                                                    |
| Heat Flux 1                                                                                                    |                                                                                                    | 0-                                       |                                                                                                    |
| Mesh 1                                                                                                    | ▼ Material Type                                                                                                    |                                          |                                                                                                    |
| Step 1: Stationary                                                                                                    | Material type:                                                                                                    | -0.1                                     | -                                                                                                    |
| Results                                                                                                    | Nonsolid                                                                                                    | •                                        |                                                                                                    |
|                                                                                                    | ▼ Heat Flux                                                                                                    | -0.2                                     |                                                                                                    |
|                                                                                                    | Flux type:                                                                                                    |                                          |                                                                                                    |
|                                                                                                    | Convective heat flux                                                                                                    | -0.3                                     |                                                                                                    |
|                                                                                                    | General inward heat flux                                                                                                    | -0.4                                     | -                                                                                                    |
|                                                                                                    | Convective heat flux<br>Nucleate boiling heat flux                                                                                                    |                                          |                                                                                                    |
|                                                                                                    | Heat rate                                                                                                    | -0.5                                     |                                                                                                    |
|                                                                                                    | n near_transt_coetr                                                                                                    | -0.6 -0.4                                | -0.2 0 0.2 0.4 0.6                                                                                                    |
|                                                                                                    | T <sub>ext</sub> User defined                                                                                                    | • 5                                      |                                                                                                    |
|                                                                                                    | T_amb                                                                                                    | Messages × Progress Log Table ×          | •                                                                                                    |
|                                                                                                    |                                                                                                    |                                          |                                                                                                    |
|                                                                                                    |                                                                                                    | 1.09 GB   1.05 GB                        | 1744                                                                                                    |
| Search the web and Windows                                                                                                    | 🗇 🔊 🥼 🖬 📴 📙 comsol_demos                                                                                                    | AnyDesk 🔊 AnyDesk                        | 11.00<br>26-03-2022                                                                                                    |
|                                                                                                    |                                                                                                    |                                          |                                                                                                    |
|                                                                                                    |                                                                                                    |                                          |                                                                                                    |
| <mark>●   ]                       </mark>                                                                                                    | <b>题 民 •</b>                                                                                                    | Untitled.mph - COMSOL Multiphysics       | - 0 X                                                                                                    |
| Image: Image: Imag | ∑                                                                                                    | Untitled.mph - COMSOL Multiphysics       | - o ×                                                                                                    |
| Image: Image: Image              | Materials Physics Mesh Study Results Developer           Pi         a=Variables         Import         Import                                                                                                    | Untitled.mph - COMSOL Multiphysics       | - o ×<br>2                                                                                                    |
| Image: Section Model     Image: Section Model       A Image: Section Model     Image: Section Model                                                                                                    | Image: Image:                                                                                                    | Untitled.mph - COMSOL Multiphysics       | - O X                                                                                                    |
| Component - Model                                                                                                    | Materials     Physics     Mesh     Study     Results     Developer       Pi     al-Variables     Tell Import     Add       Parameters     p- Parameter Case     Build All     CurveLink-<br>Add     Add       Derinitions     Geometry     Materials     Physics                                                                                                    | Untitled.mph - COMSOL Multiphysics       | - O X<br>2<br>Add Pict<br>Coupt<br>by Utindows Rest<br>- Desktop -<br>Layout                                                                                                    |
| B                                                                                                    | Materials Physics Mesh Study Results Developer<br>Pi al-Variables<br>replarameters pr Parameter Case<br>Definitions<br>Control of the state of the state of                                                                                                    | Untitled.mph - COMSOL Multiphysics       | - 0 X<br>Add Plot<br>Group - Dektop -<br>Its                                                                                                    |
| Image: Second Second Secon              | Materials Physics Mesh Study Results Developer Pi a= Variables Parameters p Parameter Case Definitions Definitions Definitions Settings Heat Taxx                                                                                                    | Untitled.mph - COMSOL Multiphysics       | - 0 ×<br>Add Plot<br>Group-<br>Its<br>Windows Rest<br>- Dettop-<br>Layout<br>*<br>*<br>*<br>*<br>*<br>*<br>*<br>*<br>*<br>*<br>*<br>*<br>*                                                                                                    |
| Component Add     Component Add     Component Add     Component Add     Component Model     Workspace     Workspace     Wo  | Materials Physics Mesh Study Results Developer<br>Pi al-Variables<br>p Parameters<br>p Parameter Size<br>Definitions<br>Definitions<br>Definit<br>Definitions<br>Definitions<br>Def                                                                                                    | Untitled.mph - COMSOL Multiphysics       | - 0 ×<br>2<br>Add Pict<br>Group<br>Its<br>Windows Rest<br>Desktop<br>Layout<br>*<br>*<br>*<br>*<br>*<br>*<br>*<br>*<br>*<br>*<br>*<br>*<br>*                                                                                                    |
| Image: Image: Image                            | Matriais Physics Mesh Study Results Developer<br>Pi ar-Viriables<br>p Parameter Definitions<br>Definitions<br>Settings<br>Heat Flux<br>4                                                                                                    | Unitled.mph - COMSOL Multiphysics        | - 0 ×<br>Add Piet<br>Destrop<br>Layout                                                                                                    |
| Component Add Builder     Workspace     Workspace     | Matriais Physics Mesh Study Results Developer<br>Pi ar-Viriables<br>Parameters<br>Definitions<br>Definitions<br>Settings<br>Heat Flux<br>4<br>4<br>4<br>4<br>4<br>4<br>4<br>4<br>4<br>4<br>4<br>4<br>4                                                                                                    | Unitled.mph - COMSOL Multiphysics        | - 0 ×<br>Add Piot<br>Windows Rest<br>Lyout<br>ts • R N @ 2 • • 8 • 0 • 0 •                                                                                                    |
| Component 1     Component 1     Component 4     Component 4     Componen  | Image: Image:                                                                                                    | Untitled.mph - COMSOL Multiphysics       | - O ×<br>Add Plot<br>Group: Destop<br>Layout                                                                                                    |
| Component (Corp D)     Component (Corp D)     Component (Corp   | Materials Physics Mesh Study Results Developer<br>Prameters Parameter Case<br>Definitions Geometry Materials Physics<br>Settings<br>Heat Transfer Add<br>Geometry Materials Physics<br>Heat Transfer Add<br>Materials Physics<br>Physics<br>P                                                                                                    | Untitled.mph - COMSOL Multiphysics       | - C ×<br>Add Plot<br>Group: Dektop:<br>Issout<br>Cover Dektop:<br>Layout<br>Cover Dektop:<br>Cover Dektop:                                                                                                    |
| Component (comp 1)     E Growthy 1 ← 1 ← 1 ← 1 ← 1 ← 1 ← 1 ← 1 ← 1 ← 1                                                                                                    | Materials Physics Mesh Study Results Developer  Pi al Variables Parameters Pi Parameter Case Definition Definition Defini                                                                                                    | Untitled.mph - COMSOL Multiphysics       | - C ×<br>Add Plot<br>Group · Dektop ·<br>ts · E N · C · C · C · C · C · C · C · C · C ·                                                                                                    |
| Component (comp /)     Component (comp /)     Comonent (comp /)     Comonent (comp /)     Comonent (comonent (comp /)     Comonent (comp /)      | Materials Physics Mesh Study Results Developer Pi al-Viribles Parameters P Parameters P Parameter Sate Definitions Definitions Certify Add Materials Physics Physics P                                                                                                    | Untitled.mph - COMSOL Multiphysics       | - 0 ×<br>Add Port<br>Group: Dettop:<br>Layout                                                                                                    |
| Component A Add<br>Builder Model<br>Builder Model<br>Builder Model<br>Builder Model<br>Builder Add<br>Workspace<br>Workspace<br>Workspace<br>Workspace<br>Workspace<br>Workspace<br>Workspace<br>Workspace<br>Workspace<br>Workspace<br>Model<br>Builder<br>Component Add<br>Component Add<br>Model<br>Model<br>Substantions<br>Parameters 1<br>Global Definitions<br>P Parameters 1<br>Grometry 1<br>Component 1 (r/t)<br>Form Union (fin)<br>Metrials<br>Werking<br>Substantions (r/t)<br>Substantions (r/t)                                                                                                    | Materials Physics Mesh Study Results Developer Pi a= Viriables Parameters P parameter Set Unifications P parameter Case P parameter Case P par                                                                                                    | Untitled.mph - COMSOL Multiphysics       | - 0 ×<br>Add Plot<br>Group• Layout<br>ts • E R R • 2 • • • • • • • • • • • • • • • •                                                                                                    |
| Component (not)     Component (not)       | Image: Second Second                                                                                                    | Untitled.mph - COMSOL Multiphysics       | - O X<br>Add Plot<br>Group: Destop<br>Layout<br>Cover Destop                                                                                                    |
| Component (Comp Dir<br>Component (Comp Dir<br>Component (Comp                                                                                                    | Image: Second Second                                                                                                    | Untitled.mph - COMSOL Multiphysics       | - O X<br>Add Plot<br>Group: Dektop:<br>Layout                                                                                                    |
| Component (Corp D)     Component (Corp D)     Component (Corp   | Materials       Physics       Metry       Study       Results       Developer         Prameters       Parameters       Physics       Materials       Add<br>Materials       Metry       Add<br>Materials       Metry       Materials       Physics       Add<br>Materials       Materials       Physics       Add<br>Materials       Materials       Physics       Add<br>Materials       Materials       Physics       Add<br>Materials       Materials       Physics       Add<br>Physics       Add<br>Physics       Materials       Physics       Add<br>Physics       Add<br>Physics       Add<br>Physics       Add<br>Physics       Add<br>Physics       Add<br>Physics       Add<br>Physics       Physics       Add<br>Physics       Physics       Physics       Add<br>Physics       Physics       Physics       Add<br>Physics       Physics       Physics <td>Untitled.mph - COMSOL Multiphysics</td> <td>Add Plot<br/>Group:<br/>by Windows Rest<br/>Dektop:<br/>Layout</td>                                                                                                    | Untitled.mph - COMSOL Multiphysics       | Add Plot<br>Group:<br>by Windows Rest<br>Dektop:<br>Layout                                                                                                    |
| Component (comp )     Component (comp )     Component (comp   | Materials       Physics       Mats       Study       Results       Developer         Prameters       Parameter Case       Bald       Control ball       Add Materials       Heat Transfer       Add Materials         Definitions       Parameter Case       Developer       Add Materials       Physics       Add Materials         Definitions       Parameter Case       Developer       Add Materials       Physics       Add Materials         Settings       Heat Transfer       Add Materials       Physics       Add Materials       Physics         Power/de and Contribution       •       Equation       Stody 1, Stationary       •       •       •         Study 1, Stationary       •       •       •       Material Type       •       •                                                                                                    | Untitled.mph - COMSOL Multiphysics       | Add Plot<br>Group:<br>ts<br>Windows Rest<br>Dektop:<br>Layout<br>Course<br>Layout<br>Course<br>Layout<br>Course<br>Layout<br>Course<br>Layout<br>Course<br>Layout<br>Course<br>Layout<br>Course<br>Course<br>Layout<br>Course<br>Course<br>Layout<br>Course<br>Course<br>C |
| Image: Solution of the solution of the solutio                            | Materials       Physics       Mats       Study       Results       Developer         Prime       as Variables -<br>rop Functions -<br>Parameters       Image: Comparison<br>Commenty       Image: Comparison<br>Add<br>Materials       Image: Comparison<br>Add<br>Materials       Image: Comparison<br>Add<br>Materials       Image: Comparison<br>Add<br>Materials       Image: Comparison<br>Add<br>Materials       Image: Comparison<br>Add<br>Materials       Image: Comparison<br>Add<br>Materials       Image: Comparison<br>Add<br>Materials       Image: Comparison<br>Add<br>Materials       Image: Comparison<br>Add<br>Materials       Image: Comparison<br>Add<br>Materials       Image: Comparison<br>Add<br>Materials       Image: Comparison<br>Add<br>Materials       Image: Comparison<br>Add<br>Materials       Image: Comparison<br>Add<br>Material       Image: Comparison<br>Add<br>Material       Image: Comparison<br>Add<br>M                                                                                                    | Untitled.mph - COMSOL Multiphysics       | - C ×<br>Add Port<br>Group: Dettop:<br>Is C C C C C C C C C C C C C C C C C C C                                                                                                    |
| Image: Solution of the solution of the solutio                            | Image: Second State Structure       Structure       Developer         Pranteters       Image: Second Structure       Image: Second Structure       Image: Second Structure         Parameters       Image: Second Structure       Image: Second Structure       <                                                                                                    | Untitled.mph - COMSOL Multiphysics       | - 0 ×<br>Add Port<br>Group: Layout<br>ts = 1 + 1 + 1 + 1 + 1 + 1 + 1 + 1 + 1 + 1                                                                                                    |
| Component (not)     Component (not)       | Materials       Physics       Mets       Study       Results       Developer         Parameters       Parameters <td>Untitled.mph - COMSOL Multiphysics</td> <td>Add Plot<br/>Group: Dektop<br/>Layout</td>                                                                                                    | Untitled.mph - COMSOL Multiphysics       | Add Plot<br>Group: Dektop<br>Layout                                                                                                    |
| Component (not)     Component (not)       | Materials       Physics       Mesh       Study       Results       Developer         Parameters       Parameters <td>Untitled.mph - COMSOL Multiphysics</td> <td>Add Plot<br/>Group: Dektop<br/>by Out</td>                                                                                                    | Untitled.mph - COMSOL Multiphysics       | Add Plot<br>Group: Dektop<br>by Out                                                                                                    |
| Component (for)     Component (for)       | Materials       Physics       Mesh       Study       Results       Developer         Prameters       Parameters       Parameters       Parameters       Physics       Add Materials       Heat Transfer       Add Materials         Post-International       Parameters       Physics       Materials       Physics       Add Materials         Post-International       Physics       Materials       Physics       Physics         Settings       Heat Transfer       Add Materials       Physics       Physics         Post-International       International       Physics       Physics       Physics         Post-International       International       International       Physics       Physics         Post-International       International       International       International       Physics         Post-International       International       International       International       International         Post-International       International       International       International       International         Post-International       International       International       International       International         Post-International       International       International       International       Internatingered         Post-                                                                                                    | Untitled.mph - COMSOL Multiphysics       | Add Plot<br>Group: Uvindows Rest<br>Corup: Layout<br>• • • • • • • • • • • • • • • • • • •                                                                                                     |
| Component (Comp)     Component (Comp)     Component (Comp)     Component (Comp)     Component (Comp)     Component (Comp)     Component (Comp)     Component (Comp)     Component (Comp)     Component (Comp)     Component (Comp)     Definitions     Component (Comp)     Definitions     Definitions     Definitions     Definitions     Defini  | Materials       Physics       Mess Study       Results       Developer         Prameters       Parameters       Physics       Add Materials       Heat Transfer       Add Materials         Parameters       Physics       Message       Materials       Physics       Add Materials         Polinitions       Physics       Materials       Physics       Add Materials       Physics         Settings       Heat Transfer       Materials       Physics       Physics         P       Override and Contribution       Physics       Physics       Physics         P       Override and Contribution       Physics       Physics       Physics         Study 1, Stationary       -n • q       d.d.g.g.g.g.g.g.g.g.g.g.g.g.g.g.g.g.g.                                                                                                    | Untitled.mph - COMSOL Multiphysics       | Add Plot.<br>Croup:<br>Layout<br>* * * R N * ? * * N * ? * * * * * * * * * * * *                                                                                                    |
| Image: Solution of the solution of the solutio                            | Noterials       Physics       Methy       Build Study       Results       Developer         Parameters       Import Study       Import Study       Import Study       Import Add Methy       Import Add Methy       Import Add Met                                                                                                    | Untitled.mph - COMSOL Multiphysics       | Add Plot<br>Group:<br>Its<br>Windows Rest<br>Dettop:<br>Layout                                                                                                    |
| Image: Solution of the solution of the solutio                            | Materials       Physics       Materials       Study       Results       Developer         Parameters       Parameters       Build       Concenters       Add Materials       Heat Transfer       Add Materials         Personal       Settings       Heat Flax       Image: Settings       Heat Transfer       Add Materials       Heat Transfer       Add Materials       Materials       Physics       Add Materials       Heat Transfer       Add Materials       Heat Transfer       Add Materials       Physics       Add Materials       Physics       Add Materials       Heat Transfer       Add Materials       Physics       Add Materials       Physics       Add Materials       Physics       Add Materials       Physics       Add Materials       Physics       Add Materials       Physics       Add Materials       Physics       Add Materials       Physics       Add Materials       Physics       Add Materials       Physics       Add Materials       Add Materials       Physics       Add Materials       Physics       Add Materials       Physics       Add Materials       Add Materials       Physics       Add Materials       Physics       Add Materials       Physics       Add Materials       Add Materials       Add Materials       Physics       Add Materials       Physics       Add Materials       Add Materials                                                                                                    | Untitled.mph - COMSOL Multiphysics       | Add Plot<br>Group: Destop<br>Layout                                                                                                    |
| Component (∩)     Component (∩)     Compon  | Materials       Physics       Methy       Study       Results       Developer         Parameters       Parameters </td <td>Untitled.mph - COMSOL Multiphysics</td> <td>- 0 X<br/>Add Plot<br/>Group: Dektop:<br/>byout<br/>• • • • • • • • • • • • • • • • • • •</td>                                                                                                    | Untitled.mph - COMSOL Multiphysics       | - 0 X<br>Add Plot<br>Group: Dektop:<br>byout<br>• • • • • • • • • • • • • • • • • • •                                                                                                     |
| Port Definitions Geometry Statch     Application Model     Builder Manager     Workspace     Component Component Model     Component Model     Component Component     Model     Model     Component Component     Component     Component  | Materials       Physics       Mesh       Study       Results       Developer         Prameters       Parameters       Parameters <td>Untitled.mph - COMSOL Multiphysics</td> <td>- 0 ×<br/>Ad Phet<br/>Group: Dektop:<br/>Layout<br/>• • • • • • • • • • • • • • • • • • •</td>                                                                                                    | Untitled.mph - COMSOL Multiphysics       | - 0 ×<br>Ad Phet<br>Group: Dektop:<br>Layout<br>• • • • • • • • • • • • • • • • • • •                                                                                                     |
| Porter Definitions Geometry Statch     A      A       | Materials       Physics       Mesh       Study       Results       Developer         Prameters       Import       Import       Import       Add       Materials       Heat Transfer       Add         Definitions       Import       Import       Import       Import       Add       Materials       Heat Transfer       Add         Definitions       Import       Import       Import       Import       Add       Materials       Heat Transfer       Add         Definitions       Import       Import       Import       Import       Add       Materials       Heat Transfer       Add       Import       Add       Import       Add       Import       Add       Import       Add       Import       Add       Import       Add       Import       Add       Import       Add       Import       Add       Import       Add       Import       Add       Import       Import       Add       Import       Import       Import       Add       Import       Import       Add       Import       Import       Import       Import       Import       Import       Import       Import       Import       Import       Import       Import       Import       Import       Import       Import                                                                                                    | Untitled.mph - COMSOL Multiphysics       | - 0 X<br>Ad Plot<br>Group: Undows Rest<br>- Destop<br>Layout - 0 0 0 0 0 0 0 0 0 0 0 0 0 0 0 0 0 0 0                                                                                                    |
| Image: Solution of the solution of the solutio                            | Materials       Physics       Mession       Study       Results       Developer         Prameters       Parameters       Parameters       Parameters       Add Materials       Heat Transfer       Add Materials         Definitions       Definitions       Geometry       Materials       Physics       Add Materials         Settings       Heat Transfer       Add Materials       Physics       Add Materials       Physics         P Override and Contribution       •       Equation       Study 1, Stationary       •       •       Add Materials       •       Add Materials       Physics       Physics <td>Untitled.mph - COMSOL Multiphysics</td> <td>- C ×<br/>Add Pot<br/>Group: Dettop:<br/>by Out<br/>- Dettop:<br/>- Dettop:<br/>- Dett</td> | Untitled.mph - COMSOL Multiphysics       | - C ×<br>Add Pot<br>Group: Dettop:<br>by Out<br>- Dettop:<br>- Dettop:<br>- Dett                                                                                     |
| Image: Second second secon                            | Noticities       Physics       Method       Study       Results       Developer         Parameters       Parameters                                                                                                    | Untitled.mph - COMSOL Multiphysics       | - C ×<br>Add Part<br>Group: Dettop:<br>by Out<br>- Dettop:<br>- Dettop:<br>- De                                                                         |

| ■   D   F 🖳 🔍 トゥ C 🗐 🎘 🗎 🗒                                                                                                    | 🛐 🖳 •                                             |                                                          |                              |                                                 | Untit                   | led.mph - COMSC             | L Multiphysics                |                                                    |                                      |     | - 0          | ×          |
|----------------------------------------------------------------------------------------------------|---------------------------------------------------|----------------------------------------------------------|------------------------------|-------------------------------------------------|-------------------------|-----------------------------|-------------------------------|----------------------------------------------------|--------------------------------------|-----|--------------|------------|
| File Home Definitions Geometry Sketch                                                                                                    | Materials Physic                                  | cs Mesh Study Results De                                 | veloper                      |                                                 |                         |                             |                               |                                                    |                                      |     |              | ?          |
| A fication Model<br>Builder Manager<br>Workspace Workspace Model                                                                                                    | Pi a= Varia<br>f(x) Func<br>Pi Para<br>Definition | ables •<br>ctions •<br>ameter Case<br>s<br>S<br>Geometry | Add<br>Material<br>Materials | Heat Transfer<br>in Solids - Physics<br>Physics | Build M<br>Mesh<br>Mesh | Mesh<br>1-                  | e Study<br>1 • Study<br>Study | Select Plot<br>Group - Add Plot<br>Group - Results | Windows Reset<br>• Desktop<br>Layout |     |              |            |
| Model Builder · · · · · · · · · · · · · · · · · · ·                                                                                                    | Settings<br>Parameters                            |                                                          |                              |                                                 | * 1                     | Graphics<br><b>Q Q (Q</b> • | ⊕ ፼  ↓•                       | ⊖ •   ≝ • <b>@</b> •                               | R 🕅 🗠 2 🖬                            |     | ) ·   () · ( | • •<br>0 🖨 |
| <ul> <li>Wittled.mph (root)</li> <li>Global Definitions</li> </ul>                                                                                                    | Label: Parameter                                  | rs 1                                                     |                              |                                                 | Þ                       | 0.5                         | 1                             |                                                    |                                      |     |              | 0          |
| Pi Parameters 1                                                                                                    | ▼ Parameters                                      |                                                          |                              |                                                 |                         |                             |                               |                                                    |                                      |     |              |            |
| ✓ Q Component 1 (comp 1) ▶ ■ Definitions                                                                                                    | ** Name                                           | Expression                                               | Value                        | Description                                     |                         | 0.4                         |                               |                                                    |                                      |     |              | Ē          |
| <ul> <li>Geometry 1</li> <li>Rectangle 1 (r1)</li> <li>Form Union (fin)</li> </ul>                                                                                                    | box_height<br>thermal_cond                        | 1 52                                                     | 1 52                         |                                                 |                         | 0.3                         |                               |                                                    |                                      |     |              | F          |
| <ul> <li>Materials</li> <li>Meat Transfer in Solids (ht)</li> </ul>                                                                                                    | heat_transf_coeff<br>T_bot                        | 750<br>373                                               | 750<br>373                   |                                                 |                         | 0.2                         |                               |                                                    |                                      |     |              | -          |
| <ul> <li>Solid 1</li> <li>Initial Values 1</li> <li>Thermal Insulation 1</li> <li>Temperature, J</li> </ul>                                                                                                    | 1_amb                                             | 2/3                                                      | 213                          |                                                 | _                       | 0.1                         |                               |                                                    |                                      |     |              | -          |
| Heat Flux 1 Mesh 1 Mesh 1 Mes |                                                   |                                                          |                              |                                                 |                         | 0                           |                               |                                                    |                                      |     |              | Ĺ          |
| <ul> <li>Step 1: Stationary</li> <li>Results</li> </ul>                                                                                                    |                                                   |                                                          |                              |                                                 |                         | -0.2                        |                               |                                                    |                                      |     |              | -          |
|                                                                                                    |                                                   |                                                          |                              |                                                 |                         | -0.3                        |                               |                                                    |                                      |     |              | Ļ          |
|                                                                                                    | ↑ ↓ 🗐 + E<br>Name:                                | 美 <b>) 降 😡</b> 前 ・                                       |                              |                                                 |                         | -0.4                        |                               |                                                    |                                      |     |              | -          |
|                                                                                                    | Expression:                                       |                                                          |                              |                                                 |                         | -0.5                        |                               |                                                    |                                      |     |              |            |
|                                                                                                    | Description:                                      |                                                          |                              |                                                 |                         | -0.                         | 6 -0.4                        | 4 -0.2                                             | 0                                    | 0.2 | 0.4          | 0.6        |
|                                                                                                    | Visibility                                        |                                                          |                              |                                                 |                         | Messages ×                  | Progress Log                  | Table ×                                            |                                      |     |              | * #        |
|                                                                                                    |                                                   |                                                          |                              |                                                 |                         | 1.08 GB   1.05              | GB                            |                                                    |                                      |     |              |            |
| Search the web and Windows                                                                                                    | O                                                 | . 🔈 🥼 🖬 🔯                                                | comso                        | ol_demos 👩                                      | An 🔇                    | vDesk                       | AnyDesk                       | 🔟 Un                                               | titled.mph - CO                      | ^ ₩ | ¶ጋር) 🗖 .     | 16:59      |

And the other boundary condition it is specified is that heatflux. So, for the heatflux the boundary condition is the right wall and the top one, these two are shown I mean are specified to be the heat flux should be equated to the convection. So, the equation instead of heat flux as the general inward heatflux you can choose it to be the convective heat flux. So, if you choose the convective heat flux, you will see that the equation minus n dot q the conductive flux is equal to h into T ext minus T where you have to define h and T external. So, this h is nothing but the heat transfer coefficient which we have already defined as 750 watt per meter square and T external is T ambient. I will just once again check from the parameters whether these names have been written correctly, yes, it is written correctly.

So, this definition is complete. So, I do not need to worry I mean, I do not need to worry about setting the appropriate this boundary condition because it is the by definition this is already available with us. If you want to select the heat transfer coefficient or you want to select a different value of the heat flux you can choose the other instead of defining as convective heat flux, you can choose general inward heat flux and you can define some other types of boundary conditions that is always possible you can also define some heat rate or something else.

# (Refer Slide Time: 27:09)

| 🔍 🗅 📴 😡 トゥ イ 🗐 🛱 🗑 🗑                                                                                                    | 1 🕅 🔍 - 1                                                                                                    | Untitle                                           | d.mph - COMSOL Multiphysics                                                                                                    | - ø ×                           |
|----------------------------------------------------------------------------------------------------|----------------------------------------------------------------------------------------------------|---------------------------------------------------|----------------------------------------------------------------------------------------------------|---------------------------------|
| File Home Definitions Geometry Sketch                                                                                                    | Materials Physics Mesh Study Results Developer                                                                    |                                                   |                                                                                                    | ?                               |
| A Model<br>Builder Manager<br>Workspace Workspace                                                                                                    | Pi a-Viriables<br>Parameters Parameter Case<br>Definitions<br>Definitions<br>Geometry                             | tTransfer Add<br>Solids - Physics<br>Physics Mesh | enh         Compute Study: Add<br>1         Study: Add<br>Study         Study: Add Phet<br>Group: Group: Group: Compute Study: Results |                                 |
| Model Builder         ▼ #           ← → ↑ ↓ ▼ ■1 * ■ ↓         ■           ▲ ④ Untitled.mph (root)         ▲ ⑤ Global Definitions           P Parameters 1         ● Materials | Settings<br>Heat Plux                                                                                             | •••<br>10 — ^<br>10 10<br>10                      | Graphics<br>Q Q Q • ⊕ ⊞ ↓ • ↓ ⊕ • ↓ @ • @ • ℝ №   ∞ 2 ₪ • □<br>0.5                                                                     |                                 |
| <ul> <li>✓ Ocomponent 1 (comp 1)</li> <li>▷ ≡ Definitions</li> <li>▲ Geometry 1</li> <li>□ Rectangle 1 (r1)</li> </ul>                                                         | Override and Contribution     Contribution                                                                        |                                                   | 0.4                                                                                                    |                                 |
| <ul> <li>Horm Union (fun)</li> <li>Materials</li> <li>Meat Transfer in Solids (ht)</li> <li>Solid 1</li> </ul>                                                                 | Show equation assuming:<br>Study 1, Stationary                                                                    |                                                   | 0.2                                                                                                    | -                               |
| Initial Values 1  Thermal Insulation 1  Temperature 1  Key Elux 1                                                                                                    | $ \begin{aligned} -\mathbf{n} \cdot \mathbf{q} &= d_{\pm} q_0 \\ q_0 &= h(T_{\text{ext}} \cdot T) \end{aligned} $ |                                                   | 0.1                                                                                                    |                                 |
| ▲ Mesh 1<br>▲ ~ Study 1<br>→ Stationary                                                                                                    | <ul> <li>Material Type</li> <li>Material type:</li> </ul>                                                         |                                                   | -0.1                                                                                                    |                                 |
| <ul> <li>Step I: Stationery</li> <li>Results</li> </ul>                                                                                                    | Nonsolid                                                                                                    | •                                                 | -0.2                                                                                                    |                                 |
|                                                                                                    | Heat Hux     Flux type:     Converting heat flux                                                                  |                                                   | -0.3                                                                                                    | -                               |
|                                                                                                    | Heat transfer coefficient:<br>User defined                                                                        |                                                   | -0.4                                                                                                    | -                               |
|                                                                                                    | Heat transfer coefficient:<br>h heat_transf_coeff                                                                 | W/(m²-K)                                          | -0.5                                                                                                    | m_                              |
|                                                                                                    | External temperature:<br>T ext User defined<br>T amb                                                              | • 15                                              | -0.6 -0.4 -0.2 0 0.2<br>Messages × Progress Log Table ×                                                                                | 0.4 0.6                         |
| Search the web and Windows                                                                                                    | 🗆 🔊 🥼 📑 👔 consol da                                                                                               | emos 🌍 💽 Any                                      | ©<br>1.09 GB   1.05 GB<br>Desk ● AnyDesk ● Untitled.mph - CO /                                                                         | へ 葉 脰 40) ■ 17:00<br>26-03-2022 |

So, this now completes the problem because once the boundary conditions are defined, you will see that the system is completely defined. Now, please note that the default thermal insulation condition you see that boundary 2, 3 and 4 are overridden because we have applied the Dirichlet boundary condition and the heat flux boundary condition on those two sides. So, with this the definition of the boundary condition and the problem setup is complete.

### (Refer Slide Time: 27:29)

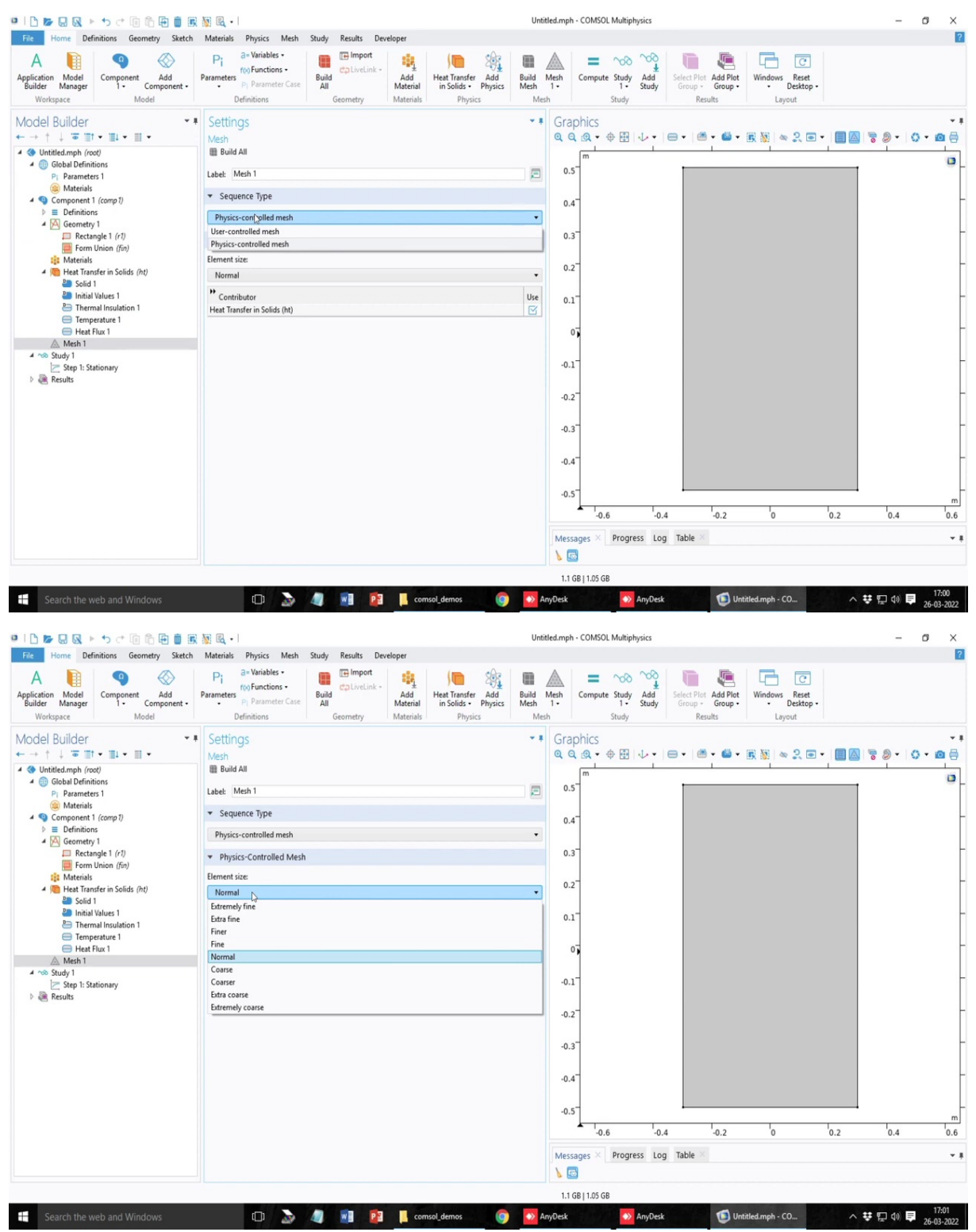

| 🖳 🗅 📂 😡 🔌 🕨 🔿 🗇 🗊 🛍 🛱 📓 🚳 🔍 •                                                                                                    | Untitled.mph - COMSOL Multiphysics                                                                                                    | – ø ×                                              |
|----------------------------------------------------------------------------------------------------|----------------------------------------------------------------------------------------------------|----------------------------------------------------|
| File Home Definitions Geometry Sketch Materials                                                                                                    | Physics Mesh Study Results Developer                                                                                                    | 2                                                  |
| Application Model<br>Builder Manager<br>Workspace Model                                                                                                    | a - Vinitable -<br>rop Functions -<br>p - Parameter Case<br>Definitions<br>Definitions<br>Geometry<br>Material<br>Geometry<br>Material<br>Geometry<br>Material<br>Material<br>Material<br>Material<br>Material<br>Physics<br>Material<br>Physics<br>Physics<br>Physics<br>Ph | y Reset<br>Desktop -<br>Layout                     |
| Model Builder       •••       Settin         •••       •••       •••       •••         •••       •••       •••       •••         •••       •••       •••       •••         •••       •••       •••       •••         •••       •••       •••       •••         •••       •••       •••       •••         •••       •••       •••       •••         •••       •••       •••       •••         •••       •••       •••       •••         •••       •••       •••       •••         •••       •••       •••       •••         •••       •••       •••       •••         •••       •••       •••       •••         •••       •••       •••       •••         •••       •••       •••       •••         •••       •••       •••       •••         •••       •••       •••       •••         •••       •••       •••       •••         •••       •••       •••       •••         •••       •••       •••       •••         •••       ••• <th>IgS  Graphics Graphics Graphic</th> <th>s, and 4 vertices.<br/>ts and 48 boundary elements.</th> | IgS  Graphics Graphics Graphic                                                                                                    | s, and 4 vertices.<br>ts and 48 boundary elements. |
| Search the web and Windows                                                                                                    | Li use juo use                                                                                                    | - C0 ^ 葉 浢 ()) 토 17:01                             |

Next step is the meshing. In general, it has two default modes, one is the user controlled mesh, another is a physics controlled mesh. So, when you choose the physics control mesh, you just have to choose the kind of element refinements you are talking about. This is all written down in terms of subjective nature, that what is coarse normal, extra coarse, fine, extra fine. And then based on the physics of the problem based on the boundary condition, the system or the software automatically does refined meshing at the required boundaries, where there is a likelihood of the formation of the boundary layers. So, if I choose normal, just see what happens.

### (Refer Slide Time: 28:13)

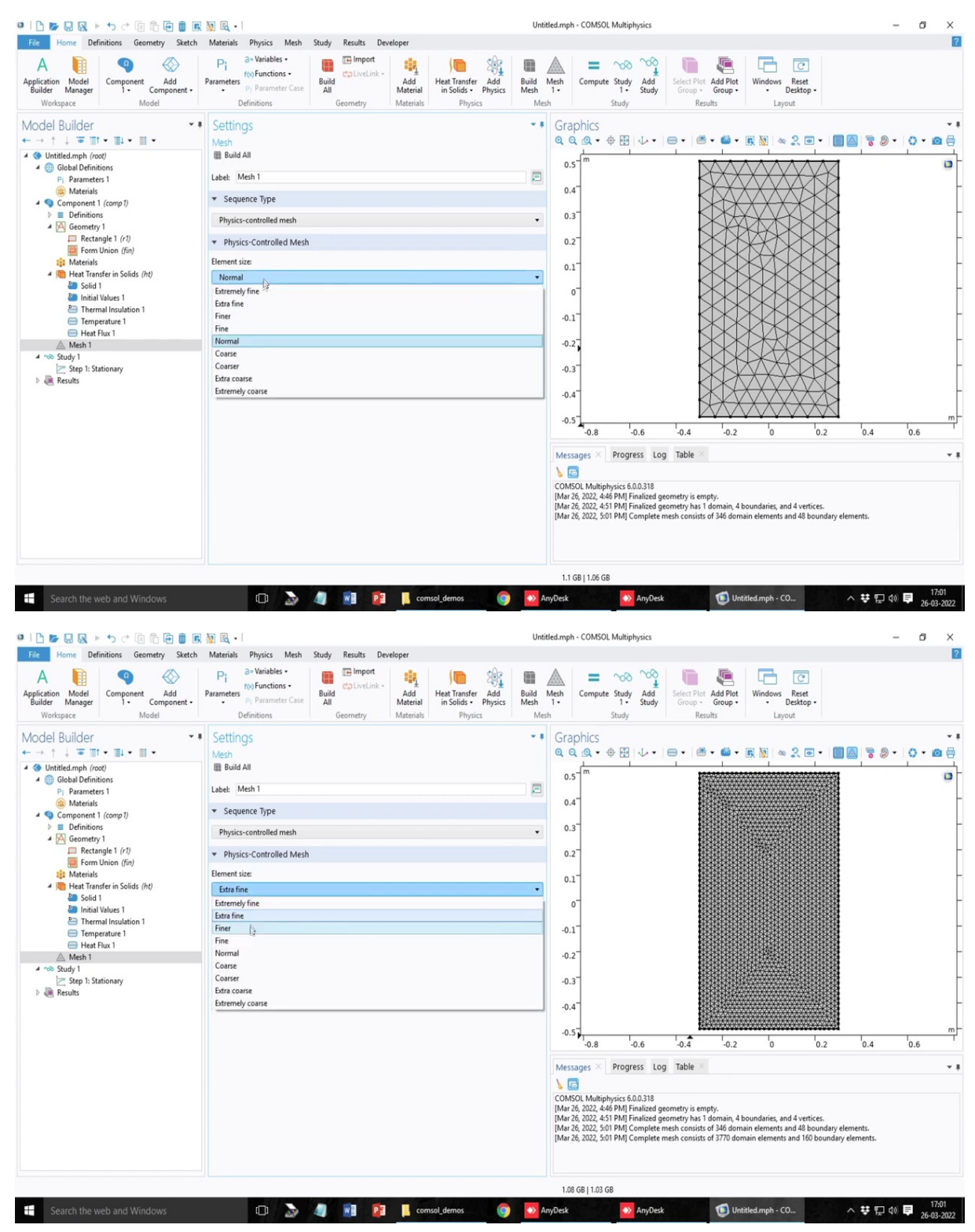

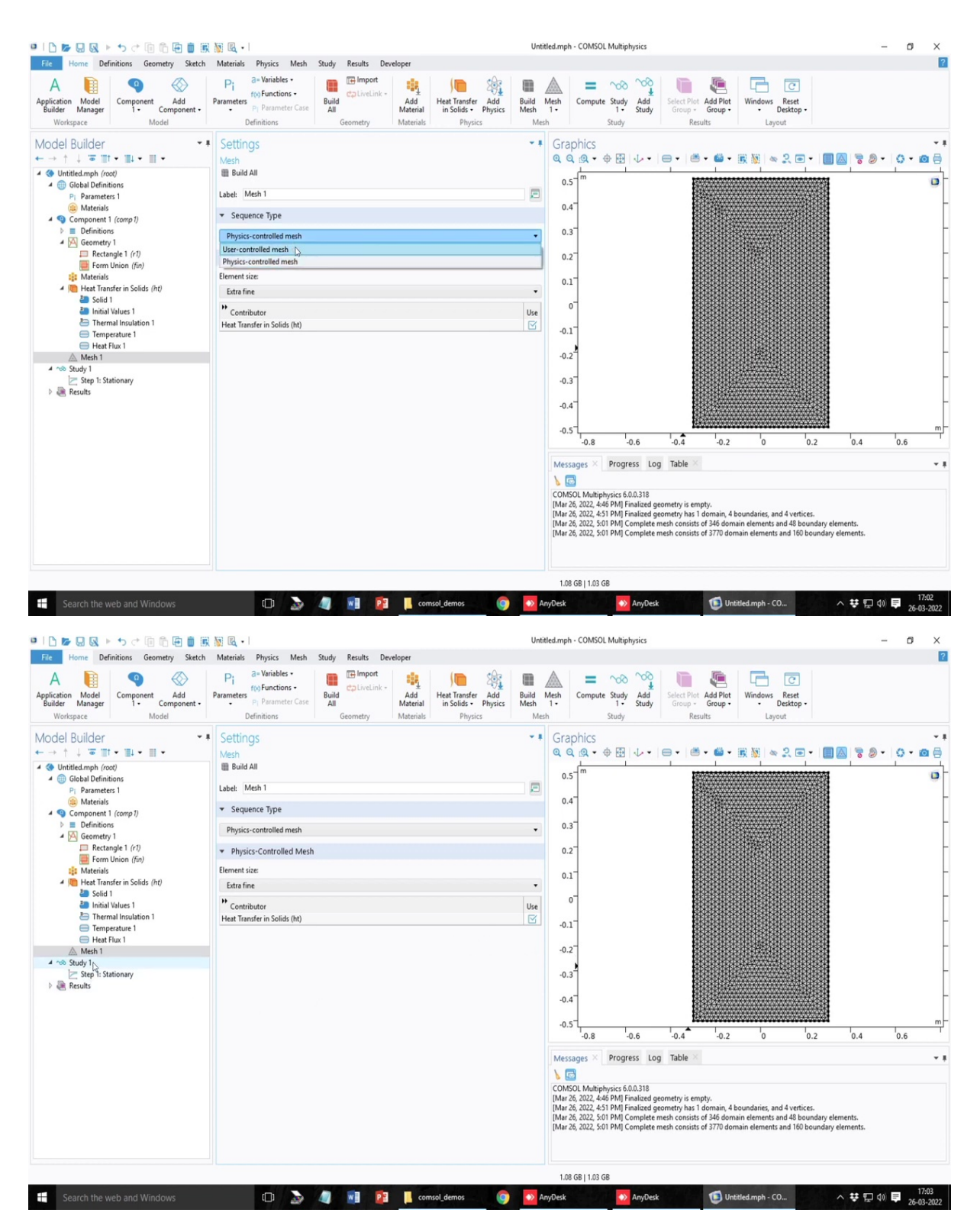

So, it creates almost like uniform mesh sizes. So, if you want more refinements, and you see that at the bottom, the message comes, and it tells you that the mesh contains almost 346 domain elements. So, if you select fine, extra fine, it will refine the mesh. And the number of mesh elements increases to almost like three thousand, three and half thousand.

But please note that in this case, since it is a conduction problem, it is a conduction problem. And this, this mesh works, fine. That is why there is no different type of mesh or what should I say, mesh size variations are not present. If we if you have worked on if we work on the problem of fluid flow, where there is a strong gradient near the no slip walls, generally the mesh can be more refined there. So, by default, it will, the software will be able to generate that.

But even if you are not happy with the software generated mesh, you can go for the user controlled mesh. But for beginners, this is slightly more complicated because you have to select a lot of mesh parameters. And then of course, you can have boundary layer mesh, you can have different refinements at different zones of the mesh.

But this needs a very clear understanding of the let us say approximate idea on the thickness of the boundary layer. That is why mostly these things play a big role. And whether the mesh size in those boundary layers is sufficiently small, like what is the degree of resolution in the far field you are talking about and all those settings. But for this problem this level of refinements is good enough. I mean, from experience I am saying this, but you can also work out yourself then we go to the study.

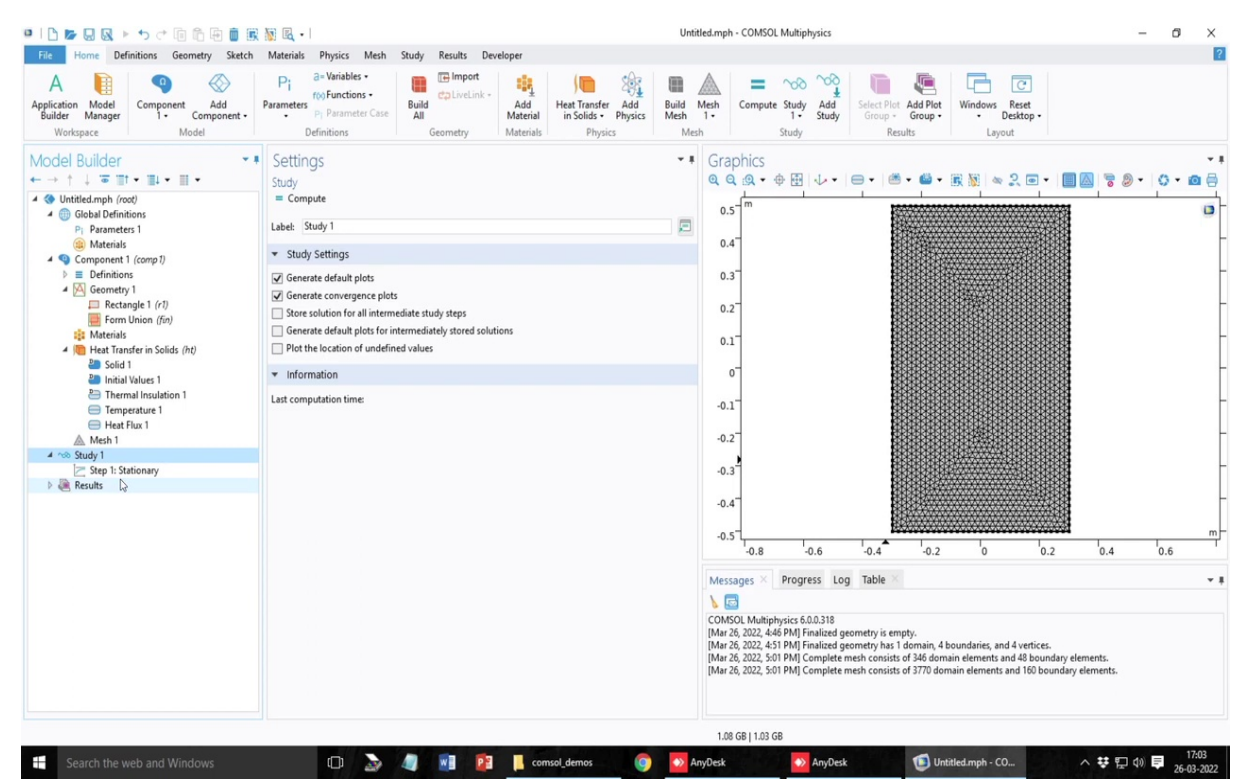

(Refer Slide Time: 30:12)

| • • • •                                                                                                    | 88                                                                                                    | トゥ さ 回 尚 臣 🖲                                                                                                    | k 🕅 🖻 - I                                                                                                    |                                                                                                    |                                                                                                    |                                                                                                    |                                                                  | Untit                                                                                                    | tled.mph - (                                                                                                    | COMSOL Mult                                                                                                    | tiphysics                                                                                                    |                                                                                                    |                                                                                                    |                                                                                                    |                                                                                                    |                                                                                                    | - 0                                                                                                    | a x                                                                                                    |
|----------------------------------------------------------------------------------------------------|----------------------------------------------------------------------------------------------------|----------------------------------------------------------------------------------------------------|----------------------------------------------------------------------------------------------------|----------------------------------------------------------------------------------------------------|----------------------------------------------------------------------------------------------------|----------------------------------------------------------------------------------------------------|------------------------------------------------------------------|----------------------------------------------------------------------------------------------------|----------------------------------------------------------------------------------------------------|----------------------------------------------------------------------------------------------------|----------------------------------------------------------------------------------------------------|----------------------------------------------------------------------------------------------------|----------------------------------------------------------------------------------------------------|----------------------------------------------------------------------------------------------------|----------------------------------------------------------------------------------------------------|----------------------------------------------------------------------------------------------------|----------------------------------------------------------------------------------------------------|----------------------------------------------------------------------------------------------------|
| File                                                                                                    | iome De                                                                                                    | efinitions Geometry Sketch                                                                                                    | Materials                                                                                                    | Physics Mesh                                                                                                    | Study Results                                                                                                    | Developer                                                                                                    |                                                                  |                                                                                                    |                                                                                                    |                                                                                                    |                                                                                                    |                                                                                                    | _                                                                                                    | _                                                                                                    |                                                                                                    |                                                                                                    |                                                                                                    | ?                                                                                                    |
| A<br>Application<br>Builder<br>Works                                                                                                    | Model<br>Manager<br>pace                                                                                                    | Component Add<br>r 1 - Component -<br>Model                                                                                                    | Pi<br>Parameters                                                                                                    | f(x) Functions •<br>PI Parameter Case<br>efinitions                                                                                                    | Build<br>All<br>Geometry                                                                                                    | Add<br>Material<br>Materials                                                                                                    | Heat Transfer Add<br>in Solids • Physics<br>Physics              | Build Mesh                                                                                                    | Mesh C                                                                                                    | Compute Stur<br>1<br>Stud                                                                                                    | dy Add<br>• Study                                                                                                    | Select Plot<br>Group -<br>Res                                                                                                    | Add Plot<br>Group •                                                                                                    | Windows Res<br>• Desk<br>Layout                                                                                                    | set<br>top •                                                                                                    |                                                                                                    |                                                                                                    |                                                                                                    |
| Model<br>← → ↑                                                                                                    | Builder<br>↓ ☞ ∎                                                                                                    | • • • • • • • • • • • • • • • • • • •                                                                                                    | Setting     Stationar                                                                                                    | gs<br><sup>y</sup>                                                                                                    |                                                                                                    |                                                                                                    |                                                                  | - 1                                                                                                    | Graph<br>Q Q                                                                                                    | hics<br>@. • ⊕ []                                                                                                    |                                                                                                    | e •   @                                                                                                    | - @ - ]                                                                                                    | R 🕷 🗠 2.                                                                                                    | •                                                                                                    | - 8 -                                                                                                    | 0 - 1                                                                                                    | •                                                                                                    |
| 4 (iii) (iii)                                                                                                    | ilobal Defin                                                                                                    | nitions                                                                                                    | = comp                                                                                                    | ute                                                                                                    |                                                                                                    |                                                                                                    |                                                                  | _                                                                                                    | 0.5                                                                                                    | m                                                                                                    |                                                                                                    |                                                                                                    |                                                                                                    |                                                                                                    |                                                                                                    |                                                                                                    |                                                                                                    | ۵                                                                                                    |
| F                                                                                                    | Paramet                                                                                                    | eters 1                                                                                                    | Label: St                                                                                                    | ationary                                                                                                    |                                                                                                    |                                                                                                    |                                                                  |                                                                                                    | 0.4                                                                                                    |                                                                                                    |                                                                                                    |                                                                                                    |                                                                                                    |                                                                                                    |                                                                                                    |                                                                                                    |                                                                                                    | -                                                                                                    |
| - 90                                                                                                    | omponent                                                                                                    | nt 1 (comp 1)                                                                                                    | ▼ Study                                                                                                    | Settings                                                                                                    |                                                                                                    |                                                                                                    |                                                                  |                                                                                                    |                                                                                                    |                                                                                                    |                                                                                                    |                                                                                                    |                                                                                                    |                                                                                                    |                                                                                                    |                                                                                                    |                                                                                                    |                                                                                                    |
| 4                                                                                                    | Definitio                                                                                                    | ons<br>try 1                                                                                                    | Result                                                                                                    | ts While Solving                                                                                                    |                                                                                                    |                                                                                                    |                                                                  |                                                                                                    | 0.3                                                                                                    |                                                                                                    |                                                                                                    |                                                                                                    |                                                                                                    |                                                                                                    |                                                                                                    |                                                                                                    |                                                                                                    |                                                                                                    |
|                                                                                                    | Rect                                                                                                    | tangle 1 (r1)                                                                                                    | + Physic                                                                                                    | s and Variables Se                                                                                                    | lection                                                                                                    |                                                                                                    |                                                                  | 5                                                                                                    | 0.2                                                                                                    |                                                                                                    |                                                                                                    |                                                                                                    |                                                                                                    |                                                                                                    |                                                                                                    |                                                                                                    |                                                                                                    | ł                                                                                                    |
|                                                                                                    | Material                                                                                                    | lis                                                                                                    | Modify                                                                                                    | model configuratio                                                                                                    | n for study step                                                                                                    |                                                                                                    |                                                                  |                                                                                                    | 0.1                                                                                                    |                                                                                                    |                                                                                                    |                                                                                                    |                                                                                                    |                                                                                                    |                                                                                                    |                                                                                                    |                                                                                                    | -                                                                                                    |
| - 1                                                                                                    | Heat Tra<br>Bolic                                                                                                    | ansfer in Solids <i>(ht)</i><br>id 1                                                                                                    | * Phy                                                                                                    | sics interface                                                                                                    |                                                                                                    | Solve for E                                                                                                    | quation form                                                     |                                                                                                    |                                                                                                    |                                                                                                    |                                                                                                    |                                                                                                    |                                                                                                    |                                                                                                    |                                                                                                    |                                                                                                    |                                                                                                    |                                                                                                    |
|                                                                                                    | P Initia                                                                                                    | ial Values 1                                                                                                    | Hea                                                                                                    | t Transfer in Solids (H                                                                                                    | nt)                                                                                                    | ✓ A                                                                                                    | utomatic (Stationary)                                            |                                                                                                    | 0                                                                                                    |                                                                                                    |                                                                                                    |                                                                                                    |                                                                                                    |                                                                                                    |                                                                                                    |                                                                                                    |                                                                                                    |                                                                                                    |
|                                                                                                    | E Tem                                                                                                    | nperature 1                                                                                                    | Values                                                                                                    | s of Dependent Var                                                                                                    | riables                                                                                                    |                                                                                                    |                                                                  |                                                                                                    | -0.1                                                                                                    |                                                                                                    |                                                                                                    |                                                                                                    |                                                                                                    |                                                                                                    |                                                                                                    |                                                                                                    |                                                                                                    |                                                                                                    |
|                                                                                                    | Heat<br>Mesh 1                                                                                                    | at Flux 1                                                                                                    | Mesh                                                                                                    | Selection                                                                                                    |                                                                                                    |                                                                                                    |                                                                  |                                                                                                    | -0.2                                                                                                    |                                                                                                    |                                                                                                    |                                                                                                    |                                                                                                    |                                                                                                    |                                                                                                    |                                                                                                    |                                                                                                    | -                                                                                                    |
| 4 100 5                                                                                                    | tudy 1                                                                                                    | e:                                                                                                    | Adapt                                                                                                    | tation and Error Es                                                                                                    | timates                                                                                                    |                                                                                                    |                                                                  |                                                                                                    |                                                                                                    |                                                                                                    |                                                                                                    |                                                                                                    |                                                                                                    |                                                                                                    |                                                                                                    |                                                                                                    |                                                                                                    |                                                                                                    |
| Þ 👰 F                                                                                                    | es 🚍 Co                                                                                                    | Stationary<br>Compute Selected Step 1                                                                                                    | 5 Study                                                                                                    | Extensions                                                                                                    |                                                                                                    |                                                                                                    |                                                                  |                                                                                                    | -0.3                                                                                                    |                                                                                                    |                                                                                                    |                                                                                                    |                                                                                                    |                                                                                                    |                                                                                                    |                                                                                                    |                                                                                                    |                                                                                                    |
|                                                                                                    | The Ge                                                                                                    | Set Initial Value for Step                                                                                                    |                                                                                                    | -                                                                                                    |                                                                                                    |                                                                                                    |                                                                  |                                                                                                    | -0.4                                                                                                    |                                                                                                    |                                                                                                    |                                                                                                    |                                                                                                    |                                                                                                    |                                                                                                    |                                                                                                    |                                                                                                    | -                                                                                                    |
|                                                                                                    | C                                                                                                    | Copy as Code to Clipboard                                                                                                    | ,                                                                                                    |                                                                                                    |                                                                                                    |                                                                                                    |                                                                  |                                                                                                    | -0.5                                                                                                    |                                                                                                    |                                                                                                    |                                                                                                    |                                                                                                    |                                                                                                    |                                                                                                    |                                                                                                    |                                                                                                    | m                                                                                                    |
|                                                                                                    | 1 C                                                                                                    | ору                                                                                                    |                                                                                                    |                                                                                                    |                                                                                                    |                                                                                                    |                                                                  |                                                                                                    |                                                                                                    | -0.8                                                                                                    | -0.6                                                                                                    | -0.4                                                                                                    | -0.2                                                                                                    | 0                                                                                                    | 0.2                                                                                                    | 0.4                                                                                                    | 0.6                                                                                                    | T                                                                                                    |
|                                                                                                    | E Di                                                                                                    | Juplicate                                                                                                    | Ctrl+Shift+D                                                                                                    |                                                                                                    |                                                                                                    |                                                                                                    |                                                                  |                                                                                                    | Messag                                                                                                    | ges × Pro                                                                                                    | gress Log                                                                                                    | Table ×                                                                                                    |                                                                                                    |                                                                                                    |                                                                                                    |                                                                                                    |                                                                                                    | - 1                                                                                                    |
|                                                                                                    | De De                                                                                                    | )elete I                                                                                                    | Del                                                                                                    |                                                                                                    |                                                                                                    |                                                                                                    |                                                                  |                                                                                                    | ۵                                                                                                    |                                                                                                    |                                                                                                    |                                                                                                    |                                                                                                    |                                                                                                    |                                                                                                    |                                                                                                    |                                                                                                    |                                                                                                    |
|                                                                                                    |                                                                                                    | lename                                                                                                    | F3<br>F2                                                                                                    |                                                                                                    |                                                                                                    |                                                                                                    |                                                                  |                                                                                                    | COMSOL<br>[Mar 26, 2                                                                                                    | L Multiphysics<br>2022, 4:46 PM                                                                                                    | 6.0.0.318<br>Finalized ge                                                                                                    | ometry is em                                                                                                    | ipty.                                                                                                    |                                                                                                    |                                                                                                    |                                                                                                    |                                                                                                    |                                                                                                    |
|                                                                                                    | E Se                                                                                                    | ettings                                                                                                    | -                                                                                                    |                                                                                                    |                                                                                                    |                                                                                                    |                                                                  |                                                                                                    | [Mar 26, 1<br>[Mar 26, 1                                                                                                    | 2022, 4:51 PM<br>2022, 5:01 PM                                                                                                    | ] Finalized ge<br>] Complete r                                                                                                    | eometry has 1<br>mesh consists                                                                                                    | domain, 4 bor<br>of 346 domain                                                                                                    | undaries, and 4 v<br>elements and 4                                                                                                    | vertices.<br>18 boundary e                                                                                                    | lements.                                                                                                    |                                                                                                    |                                                                                                    |
|                                                                                                    | 📑 Pr                                                                                                    | Properties                                                                                                    |                                                                                                    |                                                                                                    |                                                                                                    |                                                                                                    |                                                                  |                                                                                                    | [Mar 26, 3                                                                                                    | 2022, 5:01 PM                                                                                                    | ] Complete r                                                                                                    | nesh consists                                                                                                    | of 3770 doma                                                                                                    | in elements and                                                                                                    | 160 boundar                                                                                                    | y elements.                                                                                                    |                                                                                                    |                                                                                                    |
|                                                                                                    | 2 H                                                                                                    | Help                                                                                                    | F1                                                                                                    |                                                                                                    |                                                                                                    |                                                                                                    |                                                                  |                                                                                                    |                                                                                                    |                                                                                                    |                                                                                                    |                                                                                                    |                                                                                                    |                                                                                                    |                                                                                                    |                                                                                                    |                                                                                                    |                                                                                                    |
|                                                                                                    |                                                                                                    |                                                                                                    |                                                                                                    |                                                                                                    |                                                                                                    |                                                                                                    |                                                                  |                                                                                                    | 1.02.03                                                                                                    | R1102.CR                                                                                                    |                                                                                                    |                                                                                                    |                                                                                                    |                                                                                                    |                                                                                                    |                                                                                                    |                                                                                                    |                                                                                                    |
| Se                                                                                                    | architte                                                                                                    | web and Windows                                                                                                    |                                                                                                    |                                                                                                    | 🦉 📲 🖁                                                                                                    | 🔋 📙 cor                                                                                                    | msol_demos 🧕 🌀                                                   | Ar 😒                                                                                                    | nyDesk                                                                                                    |                                                                                                    | AnyDesk                                                                                                    |                                                                                                    | 🧐 Untitle                                                                                                    | ed.mph - CO                                                                                                    |                                                                                                    | ^ ♥ ₽                                                                                                    | d)) 📑                                                                                                    | 17:03<br>26-03-2022                                                                                                    |
| I Se                                                                                                    | Com                                                                                                    | web and Windows                                                                                                    | Aaterials                                                                                                    | Physics Mesh                                                                                                    | Study Results                                                                                                    | Developer                                                                                                    | msol_demos 🧊                                                     | Ar Untit                                                                                                    | nyDesk<br>tled.mph - (                                                                                                    | COMSOL Mult                                                                                                    | AnyDesk<br>tiphysics                                                                                                    |                                                                                                    | 1 Untitle                                                                                                    | ed.mph - CO                                                                                                    |                                                                                                    | ^ ♥ ₽                                                                                                    | ¢), ⊑<br>- (                                                                                                    | 17:03<br>26-03-2022                                                                                                    |
| File F                                                                                                    | E Com                                                                                                    | web and Windows                                                                                                    | Aaterials                                                                                                    | Physics Mesh<br>a=Variables •<br>ft00 Functions •                                                                                                    | Study Results                                                                                                    | Developer                                                                                                    | msol_demos                                                       | Untit                                                                                                    | nyDesk<br>tled.mph - (                                                                                                    | COMSOL Mult                                                                                                    | AnyDesk                                                                                                    | 6                                                                                                    | Untitle                                                                                                    | ed.mph - CO                                                                                                    | 3                                                                                                    | ^ ♥ ₪                                                                                                    | (1) <b>□</b>                                                                                                    | 17:03<br>26-03-2022                                                                                                    |
| File File                                                                                                    | Com Com Parat f Kom Func                                                                                                    | web and Windows                                                                                                    | Aaterials                                                                                                    | Physics Mesh<br>a=Variables •<br>f@ Functions •<br>P <sub>1</sub> Parameter Case                                                                                                    | Study Results                                                                                                    | Developer                                                                                                    | msol_demos                                                       | Untit                                                                                                    | tled.mph - (<br>Mesh<br>1 -                                                                                                    | COMSOL Mult                                                                                                    | AnyDesk                                                                                                    | Select Plot<br>Group +                                                                                                    | Untitle                                                                                                    | ed.mph - CO<br>Windows Res<br>Vindows Deskd                                                                                                    | C<br>set<br>top •                                                                                                    | ^ ♥ ₽                                                                                                    | 40) <b>()</b>                                                                                                    | 17:03<br>26-03-2022                                                                                                    |
| File File File Work:                                                                                                    | Com Para R Mate Stud                                                                                                    | web and Windows                                                                                                    | Aaterials                                                                                                    | Physics Mesh<br>a= Variables -<br>foo Functions -<br>Pi Parameter Case<br>efinitions                                                                                                    | Study Results I<br>Build<br>All<br>Geometry                                                                                                    | Developer<br>Add<br>Material<br>Materials                                                                                                    | Heat Transfer Add<br>in Solids - Physics<br>Physics              | Untit<br>Untit<br>Build<br>Mesh<br>Mesh                                                                                                    | nyDesk<br>Iled.mph - (<br>Mesh<br>1 -<br>h                                                                                                    | COMSOL Mult<br>COMSOL Mult<br>Compute Stur<br>1<br>Stud                                                                                                    | AnyDesk<br>tiphysics                                                                                                    | Select Plot<br>Group -<br>Res                                                                                                    | C Untitle<br>Add Plot<br>Group -<br>ults                                                                                                    | ed.mph - CO<br>Windows Res<br>- Desk<br>Layout                                                                                                    | contraction of the set top -                                                                                                    | ^ ♥ ᡚ                                                                                                    | - (                                                                                                    | 17:03<br>26-03-2022                                                                                                    |
| File File File File File File File File                                                                                                    | Com Com Paral Paral Paral Mate Stud Com Com Com Com Com Com Com Com Com Com                                                                                                    | web and Windows                                                                                                    | Aaterials<br>Pi<br>rameters<br>Di<br>Setting                                                                                                    | Physics Mesh<br>a-Variables -<br>r(x) Functions -<br>P) Parameter Case<br>efinitions<br>OS                                                                                                    | Study Results<br>E Import<br>Build<br>All<br>Geometry                                                                                                    | Developer<br>Add<br>Materials                                                                                                    | Heat Transfer<br>Heat Transfer<br>In Solids - Physics<br>Physics | Untit<br>Untit<br>Build Mesh<br>Mesh                                                                                                    | hyDesk<br>ded.mph - C<br>Mesh<br>1-<br>h<br>Graph                                                                                                    | COMSOL Mult                                                                                                    | AnyDesk<br>tiphysics<br>dy Add<br>Study                                                                                                    | Select Plot<br>Group +<br>Res                                                                                                    | C Untitle<br>Add Plot<br>Group -<br>uits                                                                                                    | ed.mph - CO<br>Windows Res<br>- Deskd<br>Layout                                                                                                    | set<br>top •                                                                                                    | ^ ♥ ₽                                                                                                    | <ul> <li>4)</li> <li>-</li> <li>4)</li> <li>-</li> <li>-<td>17:03<br/>26-03-2022</td></li></ul>                | 17:03<br>26-03-2022                                                                                                    |
| File F<br>File F<br>Application<br>Builder<br>Work:<br>Model<br>← → ↑↑                                                                                                    | Com<br>Com<br>Parai<br>Parai<br>Mate<br>Stud                                                                                                    | web and Windows<br>▶ 4 ct (a) (b) (c) (c) (c) (c) (c) (c) (c) (c) (c) (c                                                                                                    | Aaterials<br>Pi<br>rameters<br>Detting<br>Setting<br>Study                                                                                                    | Physics Mesh<br>a- Variables -<br>(%) Functions -<br>P. Parameter Case<br>efinitions<br>QS                                                                                                    | Study Results T<br>Study Results T<br>California<br>Build<br>All<br>Geometry                                                                                                    | Developer<br>C- Add<br>Materials                                                                                                    | Heat Transfer Add<br>in Solid - Physics<br>Physics               | Untit<br>Untit<br>Build Mesh<br>Mesh                                                                                                    | Mesh<br>h<br>Graph<br>Q<br>Q<br>Q                                                                                                    | COMSOL Mult<br>COMSOL Mult<br>Compute Stur<br>Stud<br>hics<br>Q + $\oplus$ E                                                                                                    | AnyDesk<br>tiphysics                                                                                                    | Select Plot<br>Group -<br>Res                                                                                                    | Add Plot<br>Group -<br>uits                                                                                                    | ed.mph - CO<br>Windows Res<br>- Desk<br>Layout                                                                                                    | set<br>top -                                                                                                    | ~ ♥ ₪<br>                                                                                                    |                                                                                                    | 17:03<br>26-03-2022<br>℃ ×<br>?                                                                                                    |
| File File File File File File File File                                                                                                    | Com Com Parat For Func For Func For Stud Com Stud For Show For Show For Sh                                                                                                    | web and Windows                                                                                                    | Aterials Pi rameters D: Setting Study = Comp                                                                                                    | Physics Mesh<br>a-Variables -<br>(v) Functions -<br>P: Parameter Case<br>efinitions<br>QS<br>ute                                                                                                    | Study Results<br>Geometry                                                                                                    | Developer<br>                                                                                                    | Heat Transfer Add<br>in Solidae Physics<br>Physics               | Untit<br>Untit<br>Build 1<br>Mesh<br>Mesh                                                                                                    | tled.mph - (<br>Mesh<br>1-<br>h<br>Graph<br>0.5                                                                                                    | COMSOL Mult<br>COMSOL Mult<br>Stud<br>Stud<br>hics<br>$\mathfrak{Q} \star \oplus \mathfrak{E}$                                                                                                    | AnyDesk<br>tiphysics                                                                                                    | Select Plot<br>Group -<br>Res                                                                                                    | Untitle                                                                                                    | ed.mph - CO<br>Windows Res<br>Deski<br>Layout                                                                                                    | set<br>top •                                                                                                    | · → ♥ ₪                                                                                                    | () ₹                                                                                                    | 17:03<br>26-03-2022                                                                                                    |
| File File File File File File File File                                                                                                    | Com Com Com Com Com Com Com Com Com Com                                                                                                    | web and Windows                                                                                                    | Aterials<br>Pi<br>rameters<br>Do<br>Setting<br>Study<br>= Comp<br>Labet: St                                                                                                    | Physics Mesh<br>a-Variables -<br>(to) Functions -<br>Pi Parameter Case<br>efinitions<br>CS<br>ute<br>udy 1                                                                                                    | Study Results<br>Geometry                                                                                                    | Developer<br>                                                                                                    | Heat Transfer Add<br>in Solider<br>Physics                       | Untit<br>Untit<br>Build<br>Mest<br>Mest                                                                                                    | Mesh<br>Graph<br>0.5<br>0.4                                                                                                    | COMSOL Mult<br>Compute Stud<br>Stud<br>hics                                                                                                    | AnyDesk<br>tiphysics                                                                                                    | Select Plot<br>Group -<br>Res                                                                                                    | C Untitle                                                                                                    | ed mph - CO<br>Windows Desk<br>Layout                                                                                                    | set<br>top -                                                                                                    | ^ ♥ ₽<br>                                                                                                    | () ₹                                                                                                    | 17:03<br>26-03-2022                                                                                                    |
| Fic Fic Fic Fic Fic Fic Fic Fic Fic Fic                                                                                                    | Com Com Com Com Com Com Com Com Com Com                                                                                                    | web and Windows                                                                                                    | Aterials<br>Pi<br>rameters<br>Definition<br>Setting<br>Study<br>= Comp<br>abel: [St<br>- Study                                                                                                    | Physics Mesh<br>a-Variables -<br>(to) Functions -<br>Pi Parameter Case<br>efinitions<br>audy 1<br>udy 1                                                                                                    | Study Results I<br>Study Results I<br>Calify All<br>Geometry                                                                                                    | Developer<br>C= Add<br>Materials                                                                                                    | Heat Transfer<br>Bolids - Physics<br>Physics                     | Untit<br>Untit<br>Build<br>Mesh<br>Mesh                                                                                                    | Hed.mph - C                                                                                                    | COMSOL Multi<br>Compute Stur<br>1<br>Stur<br>hics<br>(9) ~ $\oplus$ [1]<br>m                                                                                                    | AnyDesk<br>tiphysics                                                                                                    | Select Plot<br>Group -<br>Res                                                                                                    | Add Plot<br>Group -<br>uths                                                                                                    | ed.mph - CO<br>Windows Res<br>Layout                                                                                                    | r<br>set<br>top -                                                                                                    | <ul> <li>↓ □</li> <li>↓ □</li> <li>↓ □</li> </ul>                                                                                                    | 4) <b>-</b> (                                                                                                    | 17.03<br>26-03-2022<br>○ ×<br>?                                                                                                    |
| File Se<br>File File File File File File File File                                                                                                    | Com Com Parat Parat Par                                                                                                    | web and Windows                                                                                                    | Reference to the second second secon                                                                                                    | Physics Mesh<br>a-Variables -<br>foo Functions -<br>P, Parameter Case<br>elimitions<br>QS<br>ute<br>udy 1<br>Settings<br>Settings<br>the default plots<br>the convergence plot                                                                                                    | Study Results I<br>Study Results I<br>Calify and Calify and                                                                                                    | Developer<br>C-<br>C-<br>Materials                                                                                                    | Heat Transfer<br>Heat Transfer<br>Dysics                         | Untit<br>Untit<br>Build Mesh<br>Mesh                                                                                                    | tled.mph - 0<br>Mesh<br>1-<br>h<br>Graph<br>0, 0, 1<br>0, 4<br>0, 3                                                                                                    | COMSOL Muli<br>Compute Stur<br>Stud<br>hics                                                                                                    | AnyDesk<br>tiphysics                                                                                                    | Select Plot<br>Group -<br>Res                                                                                                    | Add Plot<br>Group -<br>uits                                                                                                    | ed.mph - CO<br>Windows Res<br>Using Desk<br>Layout                                                                                                    | ₹<br>set<br>top •                                                                                                    | <ul> <li>↓</li> <li>↓</li></ul>                                                                 | <ul> <li>4) ■</li> <li>-</li> <li>-<td>17.03<br/>26-03-2022<br/>○ ×<br/>?</td></li></ul> | 17.03<br>26-03-2022<br>○ ×<br>?                                                                                                    |
| File File File File File File File File                                                                                                    | Com Com Parai Parai Par                                                                                                    | web and Windows                                                                                                    | <ul> <li>k is in the second second seco</li></ul>                                                                                                    | Physics Mesh<br>a-Variables -<br>fto/Functions -<br>P, Planmet Case<br>elinitions<br>35<br>Settings:<br>te default plots<br>te convegnece plants<br>te convegnece plants                                                                                                    | Study Results<br>Study Results<br>California<br>Study<br>Study<br>California<br>Geometry<br>s<br>ediate study steps                                                                                                    | Developer<br>C-<br>C-<br>Materials                                                                                                    | Insol_demos                                                      | Untit                                                                                                    | Mesh<br>1-<br>h<br>Graph<br>0.5<br>0.4<br>0.3<br>0.2                                                                                                    | COMSOL Muli<br>Compute Stur<br>Stud<br>hics                                                                                                    | AnyDesk<br>tiphysics                                                                                                    | Select Plot<br>Group +<br>Res                                                                                                    | Add Plot<br>Group -<br>ults                                                                                                    | ed.mph - CO<br>Windows Res<br>Usyout<br>Layout                                                                                                    | y<br>set<br>top •                                                                                                    | <ul> <li>↓ ₽</li> <li>□</li> <li>□<td></td><td>17:03<br/>26:03-2022<br/>○ ×<br/>?</td></li></ul>           |                                                                                                    | 17:03<br>26:03-2022<br>○ ×<br>?                                                                                                    |
| File File File File File File File File                                                                                                    | Comp Comp Comp Comp Comp Comp Comp Comp                                                                                                    | web and Windows                                                                                                    | Aterials P; rameters P; rameters P; ramete                                                                                                    | Physics Mesh<br>a-Variables -<br>froyFunctions -<br>P, Parameter Case<br>elinitions<br>OS<br>Settings<br>the default plots<br>the default plots for in<br>the convergence plot<br>oblicion for all intern<br>the default plots for in<br>the default plots for in                                                                                                    | Study Results<br>Geometry<br>sediate study steps<br>terreduktey stored so                                                                                                    | Developer<br>Composition of the second second | Heal Transfer Add<br>in Solids - Physics<br>Physics              | Untit                                                                                                    | Mesh<br>1-<br>Mesh<br>1-<br>b<br>Graph<br>0.5 <sup>-</sup><br>0.4 <sup>-</sup><br>0.3 <sup>-</sup><br>0.2 <sup>-</sup><br>0.1 <sup>-</sup>                                                                                                    | COMSOL Multi<br>Compute Studies<br>Studies<br>Studies                                                                                                    | AnyDesk<br>tiphysics                                                                                                    | Select Plot<br>Group -<br>Res                                                                                                    | C Untit                                                                                                    | ed.mph - CO                                                                                                    | y<br>set<br>top -                                                                                                    | <ul> <li>↓ ₽</li> <li>↓ ₽</li></ul> |                                                                                                    | 17:03<br>26:03-2022<br>○ ×<br>?                                                                                                    |
| File File File File File File File File                                                                                                    | Com Com Com Com Com Com Com Com Com Com                                                                                                    | web and Windows                                                                                                    | Aterials P; rameters P; rameters P; ramete                                                                                                    | Physics Mesh<br>a-Vatables -<br>rtoy Functions -<br>P. Parameter Case<br>elinitions<br>3G<br>Settings<br>tet edefultiplots<br>tet convergence plot<br>duulon for all interes<br>te clocutor for all interes<br>te location of undefin                                                                                                    | Study Results<br>Study Results                                                                                                    | Developer<br>Composition of the second second | Heat Transfer Add<br>in Solids - Physics<br>Physics              | Untit                                                                                                    | Mesh<br>0.5<br>0.4<br>0.3<br>0.2<br>0.1<br>0.7                                                                                                    | COMSOL Multi<br>Compute Stud<br>Stud<br>Stud<br>hics<br>m                                                                                                    | AnyDesk<br>tiphysics                                                                                                    | Select Plot<br>Group -<br>Res                                                                                                    | C Untit                                                                                                    | edmph - CO<br>Windows Per<br>Layout                                                                                                    | v<br>set<br>top •                                                                                                    | <ul> <li>↓</li> <li>↓</li></ul>                                                                 | 40 ₽ ;<br>- ()                                                                                                    |                                                                                                    |
| File File File File File File File File                                                                                                    | Electric action of the second second se                                                                                                    | web and Windows       ▶ ⇒ ↔ ⊕ ⊕ ⊕ ⊕ ⊕ ⊕       ■ ⇒ ↔ ⊕ ⊕ ⊕ ⊕       weep       ction Sweep       ction Sweep       dy Beterance       whome Solutions       dy Steps       wo Default Plots       et Default Plots       istics       wyse Code to Clipboard       ete     Del       ame     F2       image                                                                                                    | Materials     Price     Atterials     Price     Atterials     Price     Comp     Study     Comp     Study     Genera     Genera     Genera     Genera     fore Plot th     Finform                                                                                                    | Physics Mesh<br>a-Vatables -<br>rtys Functions -<br>p. Parameter Case<br>elinitions<br>3GS<br>tet default plots<br>tet default plots<br>tet default plots for in<br>te location of undefir<br>nation                                                                                                    | Study Results<br>Study Results                                                                                                    | Developer<br>Add<br>Materials<br>Dolutions                                                                                                    | Insol_demos                                                      | Untit                                                                                                    | unyOek<br>died.mph - (<br>- C<br>- C<br>- C<br>- C<br>- C<br>- C<br>- C<br>- C                                                                                                    | COMSOL Multi<br>= ~<br>Compute Stud<br>stud<br>hics<br>⊛ ~ ⊕ E<br>m                                                                                                    | AnyDesk<br>tiphysics                                                                                                    | Select Plot<br>Group<br>Res                                                                                                    | Add Plot                                                                                                    | ed mph - CO<br>Windows Red<br>Usyout                                                                                                    | v ett                                                                                                    | <ul> <li>↓</li> <li>↓</li></ul>                                                                 |                                                                                                    |                                                                                                    |
| File File File File File File File File                                                                                                    | Setting                                                                                                    | web and Windows                                                                                                    | Materials     Pareirals     Pareirals     Pareirals     Pareirals     Daterials     Daterials     Study     Comp     abel: St     Study     General     General     Plot th     Inform     ast comp                                                                                                    | Physics Mesh<br>a Variables -<br>(fo) Functions -<br>Physics Case<br>elinitions<br>(p) Parameter Case<br>elinitions<br>(p) Castings<br>te defuilt plots<br>te converse plot plots<br>te converse plot plots<br>te converse of undefir<br>e lo cation of undefir<br>nation<br>utation time:                                                                                                    | Study Results I<br>Study Results I<br>Converting<br>All<br>Geometry<br>s<br>entermediately stored so<br>ted values                                                                                                    | Developer<br>Add<br>Materials<br>plutions                                                                                                    | Insol_demos                                                      | Unit<br>Unit<br>Build 1<br>Mesh<br>Mesh                                                                                                    | ny0ex<br>ded.mph - 0<br>-0.1<br>-0.1                                                                                                    | COMSOL Multi<br>= ~ ~<br>Compute Stur<br>1<br>Stud<br>hics<br>- ⊕ E<br>-<br>m                                                                                                    | AnyDesk     AnyDesk     A | Select Plot<br>Group<br>Res                                                                                                    | C Untas                                                                                                    | edmph - CO<br>Windows Red<br>Usyout<br>Layout                                                                                                    | Top -                                                                                                    | ^ ₩ ₽                                                                                                    |                                                                                                    |                                                                                                    |
| File See                                                                                                    | Section 2 Section 2 S                                                                                                    | web and Windows       ▶ • • • • • • • • • • • • • • • • • • •                                                                                                    | Setting     Setting     Setting     Setting     Study     Comp     abel: St     Genera     Genera     Plot th     Inform     ast comp                                                                                                    | Physics Mesh<br>a-Vatables -<br>(fo) Functions -<br>Physics Mesh<br>a-Vatables -<br>(fo) Functions -<br>Physics Mesh<br>all of the<br>physics Mesh<br>all of the<br>all of the<br>all of                                                 | Study Results I<br>Study Results I<br>Converting<br>All<br>Geometry<br>s<br>ediate study steps<br>termediately stored so<br>termediately stored so<br>termediately stored so                                                                                                    | Developer<br>Add<br>Materials<br>plutions                                                                                                    | Insol_demos                                                      | Until<br>Build 1<br>Mesh<br>Mesh                                                                                                    | Mgeh         C         Graph           Q         Q         Q         Q           0.5         0.4         0.3         0.1           0.1         0         0.1         0.1           0.2         0.1         0.2         0.2                                                                                                    | COMSOL Multi<br>Compute Stut<br>Stud<br>hiCS<br>SQ - $\Phi$ E                                                                                                    | AnyOesk     AnyOesk     A | Res<br>Res<br>Res                                                                                                    | C Until<br>Add Plot<br>Group -<br>ults                                                                                                    | edmph - CO<br>Windows Res<br>Layout<br>R M ~ 2                                                                                                    | 2<br>set<br>• • •                                                                                                    |                                                                                                    | 40 <b>=</b> (0                                                                                                    |                                                                                                    |
| File 30<br>File 0<br>File 0<br>A<br>Application<br>Builder<br>Work<br>Work<br>Work<br>↓ ↓ ↓<br>↓ ↓<br>↓ ↓<br>↓ ↓<br>↓ ↓<br>↓ ↓<br>↓ ↓                                                                                                    | Compared and a second and a second and a se                                                                                                    | web and Windows         ▶ • • • • • • • • • • • • • • • • • • •                                                                                                    | Materials     P;     rametes     D:     Setting     Study     Comp     abel: St     Study     Genera     Study     Genera     Plot th     Inform     ast comp                                                                                                    | Physics Mesh<br>a- Variables -<br>trop Functions -<br>p Parameter Case<br>finitions<br>35<br>ute<br>udy 1<br>55<br>55<br>55<br>55<br>55<br>55<br>55<br>55<br>55<br>5                                                                                                    | Study Results I<br>Study Results I<br>Study All<br>Geometry<br>s<br>s<br>s<br>s<br>s<br>s<br>s<br>s<br>s<br>s<br>s<br>s<br>s                                                                                                    | Developer<br>Composition of the second second | Insol_demos                                                      | Until<br>Build I<br>Mech<br>Mech                                                                                                    | myDexk           ded.mph - (           Graph           Q           0.5           0.4           0.3           0.1           0.1           0.2           0.1           0.2           0.3                                                                                                    | COMSOL Multi<br>Compute Stution<br>Studies<br>Studies<br>S | AnyOesk     AnyOesk     A | Selec Piete<br>Group +<br>Res                                                                                                    | C Untits                                                                                                    | edmph - CO<br>Windows Ref<br>Layout                                                                                                    | set<br>top •                                                                                                    |                                                                                                    |                                                                                                    | 17:38<br>26:63-2022<br>3 X 2<br>2<br>3<br>3<br>4<br>3<br>4<br>5<br>4<br>5<br>4<br>5<br>4<br>5<br>4<br>5<br>4<br>5<br>4<br>5<br>4<br>5 |
| Solution<br>Ref<br>Ref<br>Application<br>Builder<br>Work<br>Work | Studies     Studies     S                                                                                                    | web and Windows       ▶ • • • • • • • • • • • • • • • • • • •                                                                                                    | <ul> <li>Aterials</li> <li>Pi<br/>rametes</li> <li>Setting</li> <li>Study</li> <li>Comp<br/>abel: St</li> <li>Study</li> <li>General</li> <li>General<td>Physics Mesh<br/>a Variables -<br/>topo Functions -<br/>Pi Parameter Case<br/>dimitions<br/>Settings<br/>Settings<br/>Settings<br/>de deduit plots<br/>the convergence plot<br/>all interm<br/>the deduit plots<br/>the convergence plot<br/>all interm<br/>the deduit plots<br/>the convergence plot<br/>all interm<br/>the deduit plots<br/>the deduit plots<br/>the convergence plot<br/>plot all interm<br/>the deduit plots<br/>the convergence plot<br/>all interm<br/>the deduit plots<br/>the convergence plot<br/>all interm<br/>the deduit plots<br/>the deduit plots<br/>the convergence plot<br/>all interm<br/>the deduit plots<br/>the deduit plots<br/>the convergence plot<br/>all interm<br/>the deduit plots<br/>the deduit plots<br/>the ded</td><td>Study Results I<br/>Study Results I<br/>Study All<br/>Geometry<br/>s<br/>ediate study steps<br/>terrendiately stored so<br/>terrendiately stored so<br/>terrendiately stored so</td><td>Developer<br/>Composition of the second second</td><td>Hel Transfer Add<br/>in Solids - Physics<br/>Physics</td><td>Vinitia Constraints of the second second sec</td><td>myDexk<br/>Hed.mph - (C<br/>Craph<br/>Craph<br/>C</td><td>COMSOL Multi<br/>Compute Stution<br/>Studies<br/>Studies<br/>Mics</td><td>Implementation     Implementation       Implementation     Implementation       Implementation     Implementatio</td><td>Select Field</td><td>Dintas</td><td>edmph - CO<br/>Windows Rea<br/>Layout</td><td>set<br/>top -</td><td></td><td></td><td>17:68<br/>26:63-2022<br/>3 X<br/>2<br/>3<br/>3<br/>4<br/>5<br/>4<br/>5<br/>4<br/>5<br/>4<br/>5<br/>4<br/>5<br/>4<br/>5<br/>4<br/>5<br/>4<br/>5<br/>4<br/>5</td></li></ul> | Physics Mesh<br>a Variables -<br>topo Functions -<br>Pi Parameter Case<br>dimitions<br>Settings<br>Settings<br>Settings<br>de deduit plots<br>the convergence plot<br>all interm<br>the deduit plots<br>the convergence plot<br>all interm<br>the deduit plots<br>the convergence plot<br>all interm<br>the deduit plots<br>the deduit plots<br>the convergence plot<br>plot all interm<br>the deduit plots<br>the convergence plot<br>all interm<br>the deduit plots<br>the convergence plot<br>all interm<br>the deduit plots<br>the deduit plots<br>the convergence plot<br>all interm<br>the deduit plots<br>the deduit plots<br>the convergence plot<br>all interm<br>the deduit plots<br>the deduit plots<br>the ded                                                                                                    | Study Results I<br>Study Results I<br>Study All<br>Geometry<br>s<br>ediate study steps<br>terrendiately stored so<br>terrendiately stored so<br>terrendiately stored so                                                                                                    | Developer<br>Composition of the second second | Hel Transfer Add<br>in Solids - Physics<br>Physics               | Vinitia Constraints of the second second sec | myDexk<br>Hed.mph - (C<br>Craph<br>Craph<br>C                                                                                                    | COMSOL Multi<br>Compute Stution<br>Studies<br>Studies<br>Mics                                                                                                    | Implementation     Implementation       Implementation     Implementation       Implementation     Implementatio                                                                                                    | Select Field                                                                                                    | Dintas                                                                                                    | edmph - CO<br>Windows Rea<br>Layout                                                                                                    | set<br>top -                                                                                                    |                                                                                                    |                                                                                                    | 17:68<br>26:63-2022<br>3 X<br>2<br>3<br>3<br>4<br>5<br>4<br>5<br>4<br>5<br>4<br>5<br>4<br>5<br>4<br>5<br>4<br>5<br>4<br>5<br>4<br>5   |
| Applications<br>File A<br>Applications<br>Work<br>Work   | Sud     Stud     Stud                                                                                                    | web and Windows       ▶ • • • • • • • • • • • • • • • • • • •                                                                                                    | <ul> <li>R S Can - 1</li> <li>Asterials</li> <li>Pi</li> <li>rametes</li> <li>Di</li> <li>Setting</li> <li>Study</li> <li>General</li> <li>Store s</li> <li>General</li> <li>General</li> <li>Ge</li></ul>                                                                                                    | Physics Mesh<br>al-Variables -<br>(p0)Functions -<br>p: Parameter Case<br>entitions<br>and the convergence plot<br>Settings<br>Settings<br>Settings<br>Case - Case - Case                                                                                                    | Study Results I<br>Study Results I<br>Study All<br>Geometry<br>s<br>s<br>s<br>ediate study steps<br>termediately stored so<br>ed values                                                                                                    | Developer<br>C- Add<br>Materials<br>olutions                                                                                                    | Hell Transfer Add<br>in Solids - Physics<br>Physics              | Unitit<br>Unitit<br>Build I<br>Meth<br>Meth<br>Meth                                                                                                    | myDex           Ideamph - (classical demonstration of the second demonstration of the second                                                                                                    | COMSOL Multi<br>Compute Stution<br>Studing & the first state<br>m                                                                                                    | Implementation     Implementation       Implementation     Implementation       Implementation     Implementatio                                                                                                    | Select Flet                                                                                                    | Dintas                                                                                                    | edmph - CO<br>Windows Ret<br>Layout                                                                                                    | 2<br>set<br>1                                                                                                    | <ul> <li>↓ ♥ ₽</li> <li>↓ ♥ ₽</li> </ul>                                                                                                    |                                                                                                    |                                                                                                    |
| Field States and States and Stat                                                                                                    | Skep 1: Skep 1: S                                                                                                    | web and Windows       ▶ • • • • • • • • • • • • • • • • • • •                                                                                                    | A terrials     Pi     rametes     D     Setting     Study     Comp     abel St     Study     Genera     Store s     O     Genera     Store s     for the comp                                                                                                    | Physics Mesh<br>a=Variables -<br>(rp0)Functions -<br>P) Parameter Case<br>entitions<br>235<br>ute<br>ute<br>ute<br>ute<br>te default plots<br>te convergence plot<br>electand or duffict<br>electand or duffict<br>electand or duffict<br>utation time:                                                                                                    | Study Results I<br>Study Results I<br>Columnation<br>All<br>Geometry<br>s<br>s<br>s<br>s<br>s<br>s<br>s<br>s<br>s<br>s<br>s<br>s<br>s                                                                                                    | Developer<br>C- Add<br>Materials<br>olutions                                                                                                    | Insol_demos                                                      | Adv                                                                                                    | myDex           ded.mph - (           main           c           c                                                                                                    | COMSOL Mult<br>Compute Stud<br>Stud<br>hics<br>$\mathbf{x} \cdot \mathbf{\Phi} \in$<br>m                                                                                                    | AnyOesk     Inplysics     Original Addition     Study     Study     Study                                                                                                    | Select Flett                                                                                                    | Unitable                                                                                                    | ed mph - CO<br>Windows Real<br>Layout                                                                                                    | E + E                                                                                                    |                                                                                                    | 40 📮 ; ;                                                                                                    |                                                                                                    |
| Field States and States and Stat                                                                                                    | Compared and a second and a second and                                                                                                    | web and Windows       ▶ • • • • • • • • • • • • • • • • • • •                                                                                                    | A terrials     Pi     rametes     D     Setting     Study     Comp     abel St     Study     Genera     Store s     Genera     Piot th     Inform     ast comp                                                                                                    | Physics Mesh<br>a-Vanables -<br>(rto)Functions -<br>P, Paramete Case<br>effertitions<br>(P) Constraints<br>(P) Constraints<br>(P) C | Study Results I<br>Study Results I<br>California<br>Geometry<br>s<br>s<br>s<br>s<br>s<br>s<br>s<br>s<br>s<br>s<br>s<br>s<br>s                                                                                                    | Developer<br>C- Add<br>Materials<br>olutions                                                                                                    | Insol_demos                                                      | Add       Unit      Made 1      Made 1      Made       | wyDesk           ded.mph - Graph           Q         Q           0.5           0.5           0.7           0.7           0.7           0.7           0.7           0.7           0.7           0.7           0.7           0.7           0.7           0.7           0.7           0.7           0.7           0.7           0.7           0.7           0.7           0.7           0.7           0.7           0.7                                                                                                    | COMSOL Mult<br>Compute Stut<br>Stud<br>hics<br>M<br>m                                                                                                    | <ul> <li>AnyOesk</li> <li>AnyOesk</li> <li>Control (1998)</li> <li>Control (1998)</li> <li>Con</li></ul>                                                                                                    | Select Field<br>Group + Res                                                                                                    | Dentities                                                                                                    | ed mph - CO<br>Windows Period<br>Layout<br>B M A Construction<br>M A Construction<br>M                                                                                                    | 2<br>set<br>top -                                                                                                    |                                                                                                    | 40 =                                                                                                    |                                                                                                    |
| Ter So<br>File A<br>Application<br>Builde<br>Work:<br>Work:<br>Work:<br>A<br>C<br>C<br>C<br>C<br>C<br>C<br>C<br>C<br>C<br>C<br>C<br>C<br>C                                                                                                    | Compared and a second and a second and                                                                                                    | web and Windows       ▶ • • • • • • • • • • • • • • • • • • •                                                                                                    | Materials     Pi rameters     D     Setting     Study     Comp abel St     Genera     Store s     Genera     Plot th     Inform ast comp                                                                                                    | Physics Mesh<br>a-Vanables -<br>(rto/Functions -<br>P) Paramete Case<br>elimitons<br>205<br>Settings<br>tet edefault plots<br>the default plots for in<br>te convegence plots for in<br>te convegence plots for in<br>te clotation of undefin<br>tutation time:                                                                                                    | Study Results I<br>Build<br>All<br>Geometry                                                                                                    | Developer<br>C- Add<br>Materials                                                                                                    | Insol_demos                                                      | Add     Unitit     Unitit     Med     Med                                                                                                    | wyDesk           died.mph - G           0           0.5           0.4           0.3           0.2           0.1           0.2           0.3           0.4           0.5           0.1           0.2           0.3           0.4           0.5                                                                                                    | COMSOL Multi<br>Compute Stut<br>Stud<br>hics<br>Compute Stut<br>Stud<br>hics<br>Compute Stut<br>Stud                                                                                                    | <ul> <li>AnyOesk</li> <li>AnyOesk</li></ul>                                                                                                    | Select Stelet<br>Group - Res<br>Res<br>                                                                                                    | Unitable                                                                                                    | ed mph - CO<br>Windows Period<br>Layout<br>Mindows Period<br>Layout                                                                                                    | 2<br>set<br>0 • 0<br>0.2                                                                                                    |                                                                                                    | 40 ₽ ;<br>- 0<br>0.6                                                                                                    |                                                                                                    |
|                                                                                                    | Image: Section 1     Image: Section 2       Image: Section 2     Section 2       Image: Section 2     Section 2 </td <td>web and Windows       ▶     ♦       Impute     F8       ametric Sweep     Impute       Icin Sweep     Impute       Icin Sweep     Impute       &lt;</td> <td>A sterials     Pi     rameters     D     Setting     Study     Comp     abel St     Study     Genera     Store s     Genera     Plot th     Inform     ast comp</td> <td>Physics Mesh<br/>a Vanables -<br/>rtopFunctions -<br/>P Paramete Case<br/>elimitons<br/>Udy 1<br/>Settings<br/>tet edefault plots for in<br/>te convegence plots for in<br/>te convegence plots for in<br/>te clotation of undefin<br/>tet default plots for in<br/>te clotation for all interm<br/>tet default plots for in<br/>te clotation for all interm<br/>tet default plots for in<br/>tet default plots for in<br/>tet default plots for</td> <td>Study Results I<br/>Build<br/>Build<br/>Geometry<br/>s<br/>ediate study steps<br/>tetermediately stored so</td> <td>Developer<br/>Comparison<br/>Add<br/>Materials<br/>olutions</td> <td>mol_demos</td> <td>Adv</td> <td>wyDesk           ded.mph - G           Graph           0.5           0.7           0.7           0.7           0.7           0.7           0.7           0.7           0.7           0.7           0.7           0.7           0.7           0.7           0.7           0.7           0.7           0.7           0.7           0.7           0.7           0.7           0.7           0.7           0.7           0.7           0.7           0.7           0.7           0.7           0.7           0.7           0.7           0.7           0.7           0.7           0.7           0.7           0.7           0.7           0.7           0.7           0.7           0.7           0.7           0.7           0.7           0.7</td> <td>COMSOL Multi<br/>Compute Stut<br/>Stud<br/>hics<br/>Compute Stut<br/>Stud<br/>hics<br/>Compute Stut<br/>Stud<br/>Hics<br/>Compute Stut<br/>Stud<br/>Hics<br/>Compute Stut<br/>Hics<br/>Compute Stut<br/>Hic</td> <td><ul> <li>AnyOesk</li> <li>Iphysics</li> <li>Oog</li> <li>Oog</li> <li>O</li></ul></td> <td>Rest a Hele X</td> <td>Unitable</td> <td>ed mph - CO<br/>Windows Period<br/>Layout</td> <td>2<br/>set<br/>0 • 0<br/>0.2</td> <td></td> <td>40 ₽ , , , , , , , , , , , , , , , , , ,</td> <td></td> | web and Windows       ▶     ♦       Impute     F8       ametric Sweep     Impute       Icin Sweep     Impute       Icin Sweep     Impute       < | A sterials     Pi     rameters     D     Setting     Study     Comp     abel St     Study     Genera     Store s     Genera     Plot th     Inform     ast comp                                                                                                    | Physics Mesh<br>a Vanables -<br>rtopFunctions -<br>P Paramete Case<br>elimitons<br>Udy 1<br>Settings<br>tet edefault plots for in<br>te convegence plots for in<br>te convegence plots for in<br>te clotation of undefin<br>tet default plots for in<br>te clotation for all interm<br>tet default plots for in<br>te clotation for all interm<br>tet default plots for in<br>tet default plots for in<br>tet default plots for                                                                                                    | Study Results I<br>Build<br>Build<br>Geometry<br>s<br>ediate study steps<br>tetermediately stored so                                                                                                    | Developer<br>Comparison<br>Add<br>Materials<br>olutions                                                                                                    | mol_demos                                                        | Adv                                                                                                    | wyDesk           ded.mph - G           Graph           0.5           0.7           0.7           0.7           0.7           0.7           0.7           0.7           0.7           0.7           0.7           0.7           0.7           0.7           0.7           0.7           0.7           0.7           0.7           0.7           0.7           0.7           0.7           0.7           0.7           0.7           0.7           0.7           0.7           0.7           0.7           0.7           0.7           0.7           0.7           0.7           0.7           0.7           0.7           0.7           0.7           0.7           0.7           0.7           0.7           0.7           0.7           0.7                                                                                                    | COMSOL Multi<br>Compute Stut<br>Stud<br>hics<br>Compute Stut<br>Stud<br>hics<br>Compute Stut<br>Stud<br>Hics<br>Compute Stut<br>Stud<br>Hics<br>Compute Stut<br>Hics<br>Compute Stut<br>Hic                                              | <ul> <li>AnyOesk</li> <li>Iphysics</li> <li>Oog</li> <li>Oog</li> <li>O</li></ul>                                                                                                    | Rest a Hele X                                                                                                    | Unitable                                                                                                    | ed mph - CO<br>Windows Period<br>Layout                                                                                                    | 2<br>set<br>0 • 0<br>0.2                                                                                                    |                                                                                                    | 40 ₽ , , , , , , , , , , , , , , , , , ,                                                                                                    |                                                                                                    |
|                                                                                                    | Image: Second Second Secon                                                                                                    | web and Windows                                                                                                    | <ul> <li>Materials</li> <li>Piana</li> <li>Anterials</li> <li>Piana</li> <li>Setting</li> <li>Study</li> <li>Compared</li> <li>Study</li> <li>Genera</li> <li>Store s</li> <li>Genera</li> <li>Store s</li> <li>Genera</li> <li>Store s</li> <li>Genera</li> <li>Store s</li> <li>Genera</li> <li>Store s</li> <li>Genera</li> <li>Store s</li> <li>Genera</li> <li>Store s</li> <li>Genera</li> <li>Store s</li> <li>Genera</li> <li>Store s</li> <li>Genera</li> <li>Store s</li> <li>Genera</li> <li>Store s</li> <li>Genera</li> <li>Genera</li> <li>Store s</li> <li>Genera</li> <li>Genera</li> <li>Store s</li> <li>Genera</li> <li>Genera</li> <li>Store s</li> <li>Genera</li> <li>Genera</li> <li>Store s</li> <li>Genera</li> <li>Genera</li> <li>Store s</li> <li>Genera</li> <li>Genera</li></ul>                                                                                                    | Physics Meth<br>a Variables -<br>rtopFunctions -<br>P Parameter Case<br>elimitions<br>Udy 1<br>Settings<br>tet edefault plots<br>tet convergnce plots for in<br>te convergnce plots for in<br>te clotation of undefin<br>tutation time:                                                                                                    | Study Results I<br>Build<br>Build<br>Geometry<br>s<br>ediate study steps<br>teemediately stored so<br>teed values                                                                                                    | Developer<br>Composition of the second second | mol_demos                                                        | Adv     Unit     Unit     Med     Med     T                                                                                                    | yyDesk<br>ded.mph - (c<br>Graph<br>h<br>Graph<br>0.5 <sup>-</sup><br>0.7 <sup>-</sup><br>0.7 <sup>-</sup><br>0.1 <sup>-</sup><br>0.1 <sup>-</sup> | COMSOL Multi<br>Compute Stut<br>Stud<br>hics<br>A • $\phi$ E<br>m<br>m                                                                                                    | AnyOesk     InjVisics     AnyOesk     InjVisics     Oo     Oo     Oo     Oo     Oo     Oo     Oo     Oo     Oo     Oo     Oo     Oo     InjIiced qu     InjIiced qu     InjIIIced qu     InjIIIced qu     InjIIIced qu     InjIIIced qu     InjIIIced qu     InjIIICed qu     InjIIICed qu     InjIIICed qu     InjIIICed qu     InjIIICed qu     InjIIICed qu     InjIIICed qu     InjIIICed qu     InjIIIICed qu     InjIIICed qu     InjIIIICed qu     InjIIIICed qu   | Rest<br>1-0.4<br>1-0.4<br>1-0 | Unitid                                                                                                    | ed mph - CO<br>Windows Rea<br>Layout<br>Mindows Rea<br>Layout<br>Mindows Rea<br>Vindows Rea<br>Layout<br>Mindows Rea<br>Notest<br>Layout<br>Mindows Rea<br>Notest<br>Mindows Rea<br>Notest<br>Notest<br>Mindows Rea<br>Notest<br>Mindows Rea<br>Notest<br>Mindows Rea<br>Notest<br>Mindows Rea<br>Notest<br>Mindows Rea<br>Notest<br>Mindows Rea<br>Notest<br>Mindows Rea<br>Notest<br>Mindows Rea<br>Notest<br>Mindows Rea<br>Notest<br>Mindows Rea<br>Notest<br>Mindows Rea<br>Notest<br>Mindows Rea<br>Notest<br>Mindows Rea<br>Notest<br>Notest<br>Mindows Rea<br>Notest<br>Mindows Rea<br>Notest<br>Notest<br>Note                                                                                                    | Contractions of the second second sec |                                                                                                    | 40 📮 ,                                                                                                    |                                                                                                    |
| Image: Second second secon                                                                                                    | Image: Second Second Secon                                                                                                    | web and Windows                                                                                                    | Aterials  Aterials  P; rametes  Setting  Setting  Comparison  Study  Comparison  Study  Comparison  Plot th  I Inform  at comp                                                                                                    | Physics Mesh<br>a Variables -<br>(fo) Functions -<br>Physics Case<br>elinitions<br>(for elinitions)<br>(for elinitions)<br>(for elinitic<br>(for elinitic<br>(for elinitic<br>(for elinitic))<br>(for elinitic)<br>(for elinitic)<br>(fo                                                                                                    | Study Results<br>Study Results<br>Converting<br>All<br>Geometry<br>s<br>entermediately stored so<br>relates tudy steps<br>entermediately stored so<br>relates tudy steps<br>entermediately stored so<br>relates tudy steps<br>s<br>entermediately stored so<br>relates tudy steps<br>s<br>relates tudy steps<br>relates tudy steps<br>relates tudy ste                                                                                                    | Developer<br>Composition of the second second | Insol_demos                                                      | Au                                                                                                    | wyDesk           Ided.mph - (c)           Ided.mph - (c)                                                                                                    | COMSOL Multi<br>Compute Stut<br>Stud<br>hics<br>Q ~ de E<br>m<br>m                                                                                                    | AnyOesk     InjVesk     InjVesk     O                                                                                                    | Select Stelet<br>Res                                                                                                    | Control United                                                                                                    | ed mph - CO<br>Windows Rec<br>Layout<br>Windows Rec<br>Peck<br>Layout<br>Mindows Rec<br>Peck<br>Layout<br>Mindows Rec<br>Peck<br>Note<br>Note<br>Note<br>Note<br>Note<br>Note<br>Note<br>Note                                                                                                    | tet     top     top     t      | • ♥ ₽                                                                                                    | 40 📮 ,                                                                                                    |                                                                                                    |
|                                                                                                    | Image: Second Second Secon                                                                                                    | web and Windows                                                                                                    | Setting     Setting     S                                                                                                    | Physics Mesh<br>a-Vatables -<br>(fto) Functions -<br>Physics Case<br>dinitions<br>(fto) Physics Case<br>dinitions<br>(fto) Physics<br>(fto) Physics<br>(fto) Ph                                                                                                    | Study Results I<br>Study Results I<br>Converting<br>All<br>Geometry<br>s<br>ediate study steps<br>termediately stored so<br>terd values                                                                                                    | Developer<br>Composition of the second second | Insol_demos                                                      | Vertical and the second second | wyDesk           Ideal.mph - (c)           Mesh           0.5           0.4           0.3           0.4           0.3           0.1           0           0.2           0.3           0.4           0.5           0.7           0.8           0.9           0.9           0.1           0.1           0.2           0.3           0.4           0.5           0.4           0.5           0.4           0.5           0.5           Mar 26, 10                                                                                                    | COMSOL Multi<br>Compute Stut<br>Stud<br>hics<br>Q ~ + E<br>m<br>m                                                                                                    | AnyOesk      AnyOesk      Inplusies      One      One      On | Received Fleter<br>Received Fleter<br>Received Flete                                                                                                    | Ontest                                                                                                    | ed mph - CO<br>Windows Period<br>Layout<br>B M ~ 2<br>M ~ 2<br>M ~ | Set of the set of the set of the  | N ♥ ₽                                                                                                    | 40 📮 ,                                                                                                    | 17:39<br>26:63:3022<br>3<br>3<br>4<br>3<br>3<br>4<br>4<br>5<br>4<br>5<br>4<br>5<br>4<br>5<br>4<br>5<br>4<br>5<br>4<br>5               |
|                                                                                                    | Compared and a second and a second and                                                                                                    | web and Windows                                                                                                    | Alterials      Pi rametes      Comp abel: St      Genera      Genera      Official of the second second secon                                                                                                    | Physics Mech<br>a Variables -<br>(top) Functions -<br>Physics Case<br>dinitions -<br>Physics Mech<br>Physics -<br>Physics Mech<br>edinitions -<br>all -<br>physics -<br>the desturb<br>physics -<br>el ocation of undefin<br>e location of undefin<br>tutation time:                                                                                                    | Study Results<br>Study Results<br>Converting<br>Study Results<br>Converting<br>Secondary<br>Secondary<br>Secondar | Developer<br>Composition of the second second | Insol_demos                                                      | Vertical and the second second | yyDesk<br>died.mph - (<br>Grapi<br>Mesh<br>0.5<br>0.4<br>0.3<br>0.2<br>0.1<br>0.1<br>0.1<br>0.2<br>0.3<br>0.2<br>0.1<br>0.5<br>0.4<br>0.5<br>0.4<br>0.5<br>0.5<br>0.7<br>0.7<br>0.7<br>0.7<br>0.7<br>0.7<br>0.7<br>0.7                                                                                                    | COMSOL Multi<br>Compute Stut<br>Stud<br>hics<br>Q • 0.8<br>m<br>*-0.8<br>pes × Pro<br>2022, 455 PM<br>2022, 501 PM<br>2022, 501 PM                                                                                                    | AnyOesk     AnyOesk     Introduction     Construction     Constructio | Restance Fleir<br>Restance Fleir<br>Restan                                                                                                    | Compare of the second second sec | Vindows Period                                                                                                    | 2<br>set<br>top -<br>-<br>-<br>-<br>-<br>-<br>-<br>-<br>-<br>-<br>-<br>-<br>-<br>-                                                                                                    | N ♥ ₽ N ♥ ₽ N ₱ N ₱ </td <td>40 📮 , , , , , , , , , , , , , , , , , ,</td> <td></td>                                                                                                    | 40 📮 , , , , , , , , , , , , , , , , , ,                                                                                                    |                                                                                                    |
|                                                                                                    | Second Second Seco                                                                                                    | web and Windows                                                                                                    | Alterials      Pi rametes      Di      Setting      Study      Comp abel: St      Genera      Genera      Plot th      Inform ast comp                                                                                                    | Physics Mech<br>a Variables -<br>(top) Functions -<br>P Parameter Case<br>P Parameter Case<br>P P Parameter Case<br>P P Parameter Case<br>P P Parameter Case<br>P P Parameter Case<br>P P Parameter Case<br>P P Parameter Case<br>P P Parameter Case<br>P P Parameter Case<br>P P Parameter Case<br>P P Parameter Case<br>P P Parameter Case<br>P P Parameter Case<br>P P P Parameter Case<br>P P Parameter Case<br>P P Parameter Case<br>P P P Parameter Case<br>P P P P P P P P P P P P P P P P P P P                                                                                                     | Study Results<br>Build<br>All<br>Geometry<br>s<br>s<br>s<br>s<br>s<br>s<br>s<br>s<br>s<br>s<br>s<br>s<br>s                                                                                                    | Developer<br>Cer Add<br>Materials<br>olutions                                                                                                    | Insol_demos                                                      | Vertical Action of the second second  | yyDesk<br>died.mph - (c<br>Mesh<br>0.5<br>0.4<br>0.3<br>0.2<br>0.1<br>0.2<br>0.1<br>0.2<br>0.1<br>0.2<br>0.3<br>0.2<br>0.1<br>0.5<br>0.4<br>0.5<br>0.4<br>0.5<br>0.4<br>0.5<br>0.4<br>0.5<br>0.4<br>0.5<br>0.5<br>0.4<br>0.5<br>0.5<br>0.4<br>0.5<br>0.5<br>0.5<br>0.4<br>0.5<br>0.5<br>0.5<br>0.5<br>0.5<br>0.5<br>0.5<br>0.5                                                                                                    | COMSOL Multi<br>Comsol Multi<br>Stud<br>hics<br>Sub<br>m<br>-0.8<br>pes × Pro<br>2022, 446 PM<br>2022, 446 PM<br>2022, 446 PM<br>2022, 446 PM<br>Pro<br>2022, 446 PM<br>Pro<br>Pro<br>Pro<br>Pro<br>Pro<br>Pro<br>Pro<br>Pro                                                                                                    | AnyOesk iphysics     tiphysics     Conjete r                                                                                                    | Research Herrier<br>Research Herrier<br>Resear                                                                                                    | Control      Control       | Vindows Period<br>Vindows Period<br>Layout<br>R No. 2<br>R No. 2<br>R No. 2<br>No. 2<br>No. 2 | 2<br>set<br>top -<br>-<br>-<br>-<br>-<br>-<br>-<br>-<br>-<br>-<br>-<br>-<br>-<br>-<br>-<br>-<br>-<br>-<br>-                                                                                                    |                                                                                                    |                                                                                                    |                                                                                                    |

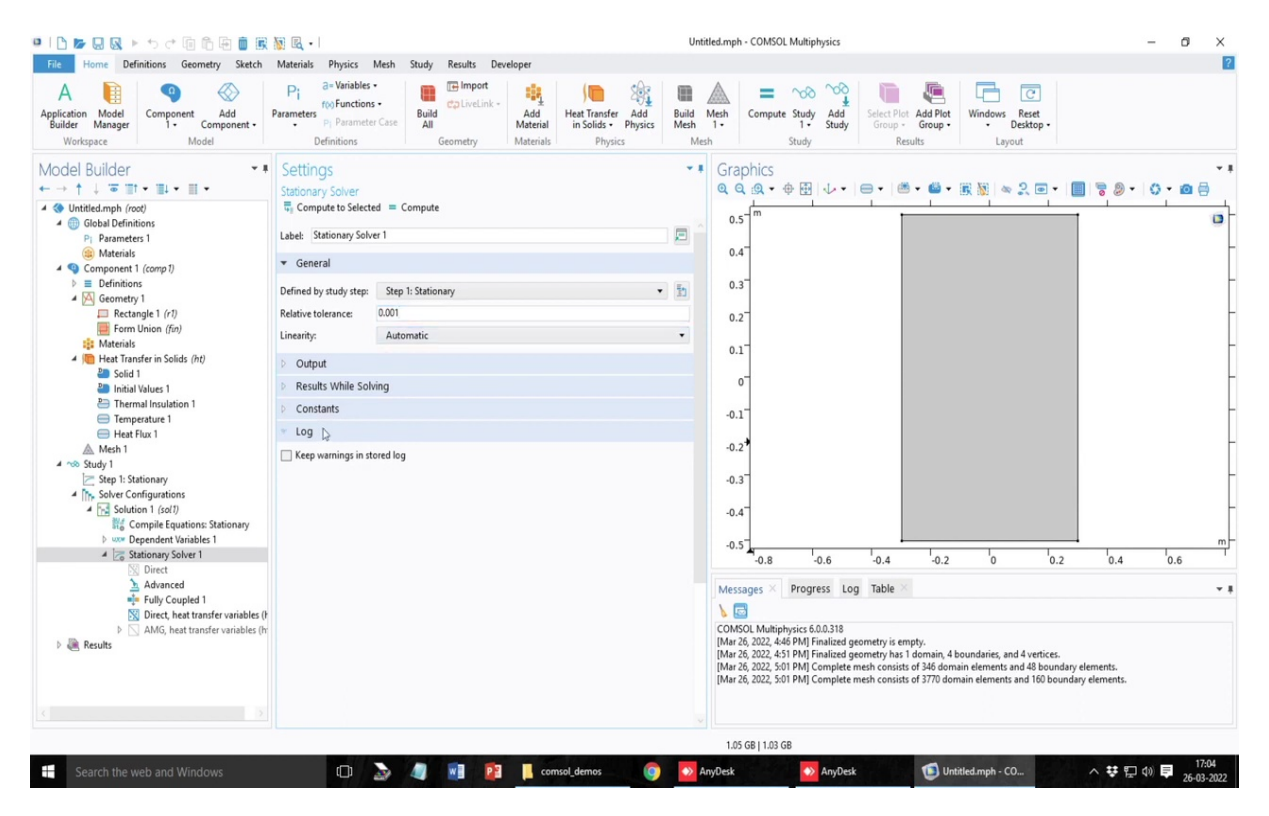

So, in the study it is it is having only one tool and one sub setting, which is known as the step one has a stationary mode. And the rest of the settings are actually hidden here. So, if you click make a right click on this, study one, if you click on this show default solver, it will then show the remaining settings in the stationary solver and the different kinds of solver settings you are having and these are slightly more complicated at this moment, but at least I will give you a good hint about here that this is the tolerance the solution is iterative in nature. So, the tolerance helps you to determine the accuracy of your solution.

# (Refer Slide Time: 30:56)

| • I 🗅 🕞 🖳 🕨 to d 🗐 🛱 🗑 🗮                                                                                                    | 퉳 🖳 •                                                                                                    |                                                                                                    | Untit                                          | tled.mph - (                                                                                                    | COMSOL Multiphysic                                                                                                    | 3                                                                                                    |                                                                                                    |                                                                                                    |                                                                                                    |                  | - 0 ×                                                    |
|----------------------------------------------------------------------------------------------------|----------------------------------------------------------------------------------------------------|----------------------------------------------------------------------------------------------------|------------------------------------------------|----------------------------------------------------------------------------------------------------|----------------------------------------------------------------------------------------------------|----------------------------------------------------------------------------------------------------|----------------------------------------------------------------------------------------------------|----------------------------------------------------------------------------------------------------|----------------------------------------------------------------------------------------------------|------------------|----------------------------------------------------------|
| File Home Definitions Geometry Sketch                                                                                                    | Materials Physics Mesh Study F                                                                                                    | Results Developer                                                                                                    |                                                |                                                                                                    |                                                                                                    |                                                                                                    |                                                                                                    |                                                                                                    |                                                                                                    |                  |                                                          |
| A Line Component Add<br>Builder Manager<br>Workspace Model                                                                                                    | Parameters P1 Parameter Case Definitions Gee                                                                                                    | Import     DiveLink -     Add     Add     Materials     Materials     Physics                                                                                                    | Build<br>Mesh<br>Mes                           | Mesh<br>1•                                                                                                    | Compute Study An<br>1 • Study<br>Study                                                                                                    | dd Select Plo<br>ddy Group -<br>Re                                                                                                    | Add Plot<br>Group •                                                                                                    | Windows Res<br>• Desk<br>Layout                                                                                                    | set<br>top •                                                                                                    |                  |                                                          |
| Model Builder<br>← → ↑ ↓ ○ □↑ · □↓ · □ ·<br>▲ ♥ United.mph (root)<br>▲ ◎ Global Definition                                                                                                    | Settings<br>Fully Coupled<br>= Compute to Selected = Compute                                                                                                    |                                                                                                    | * 1                                            | Grapi<br>Q Q<br>0.5                                                                                                    | hics<br>@ • ⊕ ⊞   ↓                                                                                                    | •   • •   •                                                                                                    | 5 <b>- 6</b> - 8                                                                                                    | x 🙀 🗠 2                                                                                                    | •                                                                                                    | - @ -            | 0 • 0 0 • 0                                              |
| Pj Parameters 1                                                                                                    | Label: Fully Coupled 1                                                                                                    |                                                                                                    | <b></b>                                        |                                                                                                    |                                                                                                    |                                                                                                    |                                                                                                    |                                                                                                    |                                                                                                    |                  |                                                          |
| (a) Materials                                                                                                    | ▼ General                                                                                                    |                                                                                                    |                                                | 0.4                                                                                                    |                                                                                                    |                                                                                                    |                                                                                                    |                                                                                                    |                                                                                                    |                  |                                                          |
| <ul> <li>Component (comp i)</li> <li>E Definitions</li> </ul>                                                                                                    | Linux alum Direct best transfer with                                                                                                    |                                                                                                    |                                                | 0.3                                                                                                    |                                                                                                    |                                                                                                    |                                                                                                    |                                                                                                    |                                                                                                    |                  |                                                          |
| 4 🖂 Geometry 1                                                                                                    | Linear solver: Direct, neat transfer variat                                                                                                    | sies (nt)                                                                                                    | • 11                                           |                                                                                                    |                                                                                                    |                                                                                                    |                                                                                                    |                                                                                                    |                                                                                                    |                  |                                                          |
| Form Union (fin)                                                                                                    | <ul> <li>Method and Termination</li> </ul>                                                                                                    |                                                                                                    |                                                | 0.2                                                                                                    |                                                                                                    |                                                                                                    |                                                                                                    |                                                                                                    |                                                                                                    |                  |                                                          |
| 🟥 Materials                                                                                                    | Nonlinear method:                                                                                                    | Automatic (Newton)                                                                                                    | •                                              | 0.1                                                                                                    |                                                                                                    |                                                                                                    |                                                                                                    |                                                                                                    |                                                                                                    |                  |                                                          |
| <ul> <li>Heat Transfer in Solids (nt)</li> <li>Solid 1</li> </ul>                                                                                                    | Initial damping factor:                                                                                                    | Automatic (Newton)                                                                                                    |                                                |                                                                                                    |                                                                                                    |                                                                                                    |                                                                                                    |                                                                                                    |                                                                                                    |                  |                                                          |
| Initial Values 1                                                                                                    | Minimum damping factor:                                                                                                    | Automatic highly nonlinear (Newton)                                                                                                    |                                                | 0                                                                                                    |                                                                                                    |                                                                                                    |                                                                                                    |                                                                                                    |                                                                                                    |                  |                                                          |
| Thermal Insulation 1 Temperature 1                                                                                                    | Restriction for step-size update:                                                                                                    | Double dogleg                                                                                                    |                                                | -0.1                                                                                                    |                                                                                                    |                                                                                                    |                                                                                                    |                                                                                                    |                                                                                                    |                  |                                                          |
| Heat Flux 1                                                                                                    | Restriction for step-size increase:                                                                                                    | 1                                                                                                    |                                                |                                                                                                    |                                                                                                    |                                                                                                    |                                                                                                    |                                                                                                    |                                                                                                    |                  |                                                          |
| Mesh 1                                                                                                    | Use recovery damping factor:                                                                                                    | Automatic                                                                                                    | •                                              | -0.2                                                                                                    |                                                                                                    |                                                                                                    |                                                                                                    |                                                                                                    |                                                                                                    |                  |                                                          |
| Step 1: Stationary                                                                                                    | Recovery damping factor:                                                                                                    | 0.75                                                                                                    |                                                | -0.3                                                                                                    |                                                                                                    |                                                                                                    |                                                                                                    |                                                                                                    |                                                                                                    |                  |                                                          |
| <ul> <li>Solver Configurations</li> </ul>                                                                                                    | Update automatic scale factors in weights:                                                                                                    | On                                                                                                    | •                                              |                                                                                                    |                                                                                                    |                                                                                                    |                                                                                                    |                                                                                                    |                                                                                                    |                  |                                                          |
| Compile Equations: Stationary                                                                                                    | Termination technique:                                                                                                    | Tolerance                                                                                                    |                                                | -0.4                                                                                                    |                                                                                                    |                                                                                                    |                                                                                                    |                                                                                                    |                                                                                                    |                  |                                                          |
| Dependent Variables 1                                                                                                    | Maximum number of iterations:                                                                                                    | 50                                                                                                    |                                                | -0.5                                                                                                    |                                                                                                    |                                                                                                    |                                                                                                    |                                                                                                    | _                                                                                                    |                  | m                                                        |
| Stationary Solver 1                                                                                                    | Tolerance factor:                                                                                                    | 1                                                                                                    |                                                |                                                                                                    | -0.8 -0.6                                                                                                    | -0.4                                                                                                    | -0.2                                                                                                    | 'o                                                                                                    | 0.2                                                                                                    | 0.4              | 0.6                                                      |
| Advanced                                                                                                    | Termination criterion:                                                                                                    | Solution                                                                                                    | •                                              | Messag                                                                                                    | ges × Progress                                                                                                    | Log Table                                                                                                    |                                                                                                    |                                                                                                    |                                                                                                    |                  | * 1                                                      |
| Direct, heat transfer variables (F                                                                                                    | Results While Solving                                                                                                    |                                                                                                    |                                                | 1                                                                                                    |                                                                                                    |                                                                                                    |                                                                                                    |                                                                                                    |                                                                                                    |                  |                                                          |
| AMG, heat transfer variables (h                                                                                                    | Changes from Default Settings                                                                                                    |                                                                                                    |                                                | COMSOL<br>IMax 26                                                                                                    | L Multiphysics 6.0.0.3                                                                                                    | 18<br>red geometry is er                                                                                                    | moto                                                                                                    |                                                                                                    |                                                                                                    |                  |                                                          |
| Search the web and Windows                                                                                                    | m <b>N</b> A                                                                                                    | 🖬 🍺 📕 comsol demos 👩                                                                                                    |                                                | 1.08 G                                                                                                    | B   1.04 GB                                                                                                    |                                                                                                    |                                                                                                    |                                                                                                    |                                                                                                    | . ++ == .        | 17:04                                                    |
| Search the web and whitdows                                                                                                    | Ĵ a a                                                                                                    |                                                                                                    |                                                | nyDesk                                                                                                    | 🔷 Any                                                                                                    | /Desk                                                                                                    | Untitle                                                                                                    | ed.mph - CO                                                                                                    | 10.00                                                                                                    | · ♣ 臣 (          | 26-03-2022                                               |
| <ul> <li>■ Scalet the web and windows</li> <li>■   </li> <li>■   </li> <li>■ </li> <li>■</li></ul>                                                                                                    |                                                                                                    |                                                                                                    | Untit                                          | nyDesk<br>tled.mph - (                                                                                                    | COMSOL Multiphysic                                                                                                    | /Desk<br>5                                                                                                    | Untitle                                                                                                    | ed.mph - CO                                                                                                    |                                                                                                    | ✓ ♣ 円 (          | = ☐ ×                                                    |
| ■         ■         ■         ■         ■         ■         ■         ■         ■         ■         ■         ■         ■         ■         ■         ■         ■         ■         ■         ■         ■         ■         ■         ■         ■         ■         ■         ■         ■         ■         ■         ■         ■         ■         ■         ■         ■         ■         ■         ■         ■         ■         ■         ■         ■         ■         ■         ■         ■         ■         ■         ■         ■         ■         ■         ■         ■         ■         ■         ■         ■         ■         ■         ■         ■         ■         ■         ■         ■         ■         ■         ■         ■         ■         ■         ■         ■         ■         ■         ■         ■         ■         ■         ■         ■         ■         ■         ■         ■         ■         ■         ■         ■         ■         ■         ■         ■         ■         ■         ■         ■         ■         ■         ■         ■         ■         ■                                                                                                            | 🖉 🖳 • I<br>Materials Physics Mesh Study F                                                                                                    | Results Developer                                                                                                    | Until                                          | nyDesk<br>tled.mph - (                                                                                                    | COMSOL Multiphysic                                                                                                    | rDesk<br>3                                                                                                    | Untitle                                                                                                    | ed.mph - CO                                                                                                    |                                                                                                    | × ♥ 단 U          | <sup>(0)</sup> <b>►</b> 26-03-2022<br>- C <sup>0</sup> × |
| Component - Added<br>Workspace<br>Workspace                                                                                                    | Matrials Physics Mesh Study F<br>Pi<br>Parameters Presenter Case<br>Definitions Ger                                                                                                    | lesuits Developer<br>Binport<br>Ditrectink -<br>Add<br>Materials<br>Add<br>Materials<br>Physics                                                                                                    | Untit<br>Untit<br>Build<br>Mesh<br>Mes         | nyDesk<br>tled.mph - (<br>Mesh<br>1 -<br>th                                                                                                    | COMSOL Multiphysic                                                                                                    | s<br>Select Plo<br>Group +<br>Re                                                                                                    | Untitle                                                                                                    | Windows Res<br>• Deski<br>Layout                                                                                                    | Jest<br>top •                                                                                                    |                  | = 0 ×                                                    |
| Component Add     Component Add     Component Add     Model     Workspace     Workspace     Model     Builder     Model     Supponent     Model     Supponent     Model     Supponent     Model     Supponent     Model     Supponent     Supponent     S                                                                                                    | Materials Physics Mesh Study F<br>Pi a-Variables<br>Parameters Parameter Case<br>Definitions<br>Settings<br>Case Construction                                                                                                    | tesuits Developer<br>Gimport<br>Ditvetink -<br>Add<br>Add<br>Materials<br>Materials<br>Physics<br>Physics                                                                                                    | Untit<br>Build<br>Mesh<br>Mes                  | tled.mph - 1<br>Mesh<br>1-<br>Grapi                                                                                                    | COMSOL Multiphysic<br>COMSOL Multiphysic<br>Compute Study<br>Study<br>hics<br>Any                                                                                                    | s<br>Select Plo<br>Group -<br>Re                                                                                                    | t Add Plot<br>Group -<br>sults                                                                                                    | Windows Res<br>Vindows Res<br>Layout                                                                                                    | set<br>top •                                                                                                    |                  | - 0 × 0                                                  |
| Component Add<br>Workspace<br>Workspace<br>Model Builder<br>workspace<br>Model Builder<br>workspace<br>Model Builder<br>workspace<br>Workspace<br>Model Builder<br>workspace<br>Workspace<br>W | Matrials Physics Mesh Study F<br>Parameters Parameter Case<br>Definitions<br>Settings<br>Fully Coupled<br>©, Compute to Selected = Compute                                                                                                    | tesults Developer<br>Chromot<br>Chromot<br>Chromota<br>Add<br>Materials<br>Materials<br>Physics<br>Physics                                                                                                    | Until<br>Build<br>Mesh<br>Wes                  | tled.mph - (<br>Mesh<br>1-<br>ch<br>Grapi                                                                                                    | COMSOL Multiphysic<br>COMSOL Multiphysic<br>Compute Study<br>Study<br>hics<br>$\mathfrak{R} \to \oplus \ \ \ \ \ \ \ \ \ \ \ \ \ \ \ \ \ \$                                                                                                    | s<br>s<br>dd<br>dd<br>select Plo<br>Group<br>Re                                                                                                    | t Add Plot<br>Group -<br>sults                                                                                                    | Windows Res<br>- Desk<br>Layout                                                                                                    | ₹<br>set<br>top •                                                                                                    |                  | 0° ♥ 26-03-2022<br>- O ×<br>26-03-2022                   |
| Component Add<br>Application Model<br>Builder Manager<br>Workspace<br>Model Builder<br>★ Unitied.mph (noc)<br>★ Unitied.mph (noc)<br>★ Unitied.mph (noc)<br>★ Unitied.mph (noc)<br>★ Unitied.mph (noc)<br>★ Unitied.mph (noc)<br>★ Unitied.mph (noc)                                                                                                    | Matrials Physics Mech Study F<br>Parameters Physics Mech Study F<br>Parameters Physics Mech Study F<br>Definitions -<br>Pelinitions -<br>Definitions -<br>Definitions -<br>Build Car<br>Build Car<br>Build | Asults Developer<br>Gimport<br>Add<br>Materials<br>Materials<br>Materials<br>Physics<br>Physics                                                                                                    | Untit<br>Build<br>Mesh<br>Mesh                 | tled.mph - (<br>Mesh<br>1-<br>Grapl<br>Q Q<br>0.5                                                                                                    | COMSOL Multiphysic<br>COMSOL Multiphysic<br>Compute Study<br>Study<br>hiCs<br>@ + @ 1 +<br>m                                                                                                    | s<br>Select Plo<br>Group -<br>Re                                                                                                    | Control                                                                                                    | Windows Ret<br>Layout                                                                                                    | set<br>top -                                                                                                    |                  | 0 ♥ 26-03-2022<br>- ♂ ×<br>0 • @ ⊖                       |
| Control the vector and with down       Image: Second second second                                                                                                    | Matrials Physics Mesh Study F Parameters Programmer Case Definitions  Settings Fully Coupled  Coupled                                                                                                    | kesults Developer<br>Binport<br>Ditvetink -<br>Add<br>Meterial<br>Materials<br>Physics<br>Physics                                                                                                    | Untit<br>Build<br>Mesh<br>Mes                  | tled.mph - 1<br>Mesh 1-<br>th<br>Grapi<br>Q Q<br>0.5<br>0.4                                                                                                    | COMSOL Multiphysic<br>COMSOL Multiphysic<br>Compute Study<br>Study<br>hics<br>@ • $\oplus$ 🗄 $\downarrow$                                                                                                    | s                                                                                                    | Add Plot<br>Group -<br>sults                                                                                                    | Windows Ree<br>Used Layout                                                                                                    | set<br>top •                                                                                                    |                  | 0 ♥ 26-03-2022<br>- O ×<br>0 ▼ 10 ⊖                      |
| A Component Add<br>A Component Add<br>Public Manager<br>Application Model<br>Builder Manager<br>Component Add<br>Component Add<br>Component Model<br>Component Model<br>Component Add<br>Component Add<br>Compo                                                                                                   |                                                                                                    | Results Developer<br>Binport<br>Ditretink-<br>Add<br>Materials<br>Materials<br>Physics                                                                                                    | Until<br>Build<br>Mes                          | tled.mph - (<br>Mesh 1-<br>ih<br>Grapi<br>Q. Q.<br>0.5<br>0.4                                                                                                    | COMSOL Multiphysic<br>COMSOL Multiphysic<br>Compute Study<br>Study<br>hics<br>@ • $\oplus$ 🗄 $\psi$                                                                                                    | s                                                                                                    | Crestite     Crestite    | Windows Res<br>Windows Res<br>Layout                                                                                                    | ₽<br>set<br>top •                                                                                                    | <b>2</b> ⊗ •     | 0 ♥ 26-03-2022<br>- O ×<br>0 ▼ 10 ⊖                      |
| A Component (corp f)<br>Component (corp f)<br>Com                                                                                                    | Corplet     Corplet     C                                                                                                    | Results Developer<br>Support<br>Difficiente - Add<br>Add<br>Materials Physics<br>Physics<br>Physics                                                                                                    | Untit<br>Build<br>Mesh<br>Vesh                 | Mesh<br>1 -<br>Grapl<br>Q Q<br>0.5<br>0.4<br>0.3                                                                                                    | COMSOL Multiphysic<br>COMSOL Multiphysic<br>Compute Study<br>Study<br>hics<br>@ • • E   ↓                                                                                                    | s                                                                                                    | Unstitute     Add Plot     Group -      sults     -      · · · · · · · · · · · · · ·                                                                                                    | Windows Reg<br>Using Desk<br>Layout                                                                                                    | ₹<br>set<br>top •                                                                                                    |                  | - 0 ×<br>• 0 €                                           |
| Component (cong)     Component (cong)     Com                                                                                                    | Materials Physics Mesh Study F<br>Parameters Prof-Incidence<br>Definitions<br>Settings<br>Fully Coupled<br>Settings<br>Fully Coupled<br>Settings<br>Fully Coupled<br>Settings<br>Fully Coupled<br>Settings<br>Settings<br>Sett                                                                                                    | tesuits Developer<br>Clavelink Addrial<br>Addrial<br>Materials Physics<br>Physics<br>Physics<br>Physics                                                                                                    | Until<br>Build<br>Mesh<br>Wes                  | Mesh<br>1-<br>0.5<br>0.4<br>0.3<br>0.2                                                                                                    | COMSOL Multiphysic<br>COMSOL Multiphysic<br>Compute Study<br>Study<br>hics<br>(Q • $\oplus$ (E) $\downarrow$<br>m                                                                                                    | s                                                                                                    | Add Plot<br>Group -<br>sults                                                                                                    | Windows Res<br>Windows Res<br>Layout                                                                                                    | y<br>set<br>top -                                                                                                    | <b>3</b> ⊗ •     | • ♥ 26.03.2022<br>- ♂ ×<br>• ○ • ◎ ⊕<br>•                |
| Control and very bind very bind very b                                                                                                    | Marials Physics Meah Study F<br>Parameters Provide Case<br>Definitions<br>Settings<br>Fully Coupled<br>Coupled Selected = Compute<br>Label: Fully Coupled 1<br>© General<br>Linear solver: Direct, heat transfer varial<br>Marian Selected = Compute<br>Label: Fully Coupled 1<br>© General<br>Linear solver: Direct, heat transfer varial<br>Marian Selected = Compute<br>Label: Fully Coupled 1                                                                                                    | tesuits Developer<br>(the fine - Add and the Transfer - Add add and the Transfer - Add and the Transfer - Add and the Transfer - Add and the State - Physics - Physics -                                                                                                    | Until<br>Build<br>Mesh<br>Wes                  | Mesh 1-<br>1-<br>0.5<br>0.4<br>0.3<br>0.2<br>0.2                                                                                                    | COMSOL Multiphysic<br>COMSOL Multiphysic<br>Compute Study<br>Study<br>hics<br>@ + $\oplus$ $  \downarrow$ $\downarrow$                                                                                                    | s                                                                                                    | <ul> <li>Unstitution</li> <li>Add Plot<br/>Group</li> <li>Sults</li> </ul>                                                                                                    | Windows Best<br>Layout                                                                                                    | set<br>top •                                                                                                    | <b>3</b> ⊗ •     |                                                          |
| Bellet Herebound Windows         File       Home       Definitions       Geometry       Sketch         Application       Model       Component       Add         Workspace       Model       Workspace       Model         Model       Builder       Model       Model         Model       Builder       Image: Sketch       Model         Model       Builder       Image: Sketch       Model         Model       Builder       Image: Sketch       Image: Sketch         Model       Builder       Image: Sketch       Image: Sketch         Model       Builder       Image: Sketch       Image: Sketch         Model       Beckangle 1 (Image: Sketch       Image: Sketch       Image: Sketch         Image: Sketch       Image: Sketch       Image: Sketch       Image: Sketch         Image: Sketch       Image: Sketch       Image: Sketch       Image: Sketch         Image: Sketch       Image: Sketch       Image: Sketch       Image: Sketch         Image: Sketch       Image: Sketch       Image: Sketch       Image: Sketch         Image: Sketch       Image: Sketch       Image: Sketch       Image: Sketch         Image: Sketch       Image: Sketch       Image: Sketch       Image                                                                                                    | Matrials Physics Mesh Study F<br>Parameters Physics Mesh Study F<br>Parameter Case<br>Definitions -<br>Perparameter Case<br>Definitions<br>Settings<br>Fully Coupled<br>Settings<br>Fully Coupled 1<br>General<br>Linear solver: Direct, heat transfer varial<br>Monlinear method:<br>Duranion farter:                                                                                                    | Hesults Developer<br>Emport<br>(pstrictink - Add<br>Add<br>metry Materials Physics<br>Physics<br>Physics      | Untit<br>Build<br>Mesh<br>Mes                  | nyDesk<br>tied.mph - 1<br>Mesh<br>1-<br>th<br>Grapi<br>Q Q<br>0.5 <sup>-</sup><br>0.4 <sup>-</sup><br>0.3 <sup>-</sup><br>0.2 <sup>-</sup><br>0.1 <sup>-</sup>                                                                                                    | COMSOL Multiphysic<br>COMSOL Multiphysic<br>Compute Study<br>Study<br>hics<br>Q + Q = U                                                                                                    | Resk                                                                                                    | Add Plet<br>suits                                                                                                    | Windows Ret<br>Ukinows Ret<br>Layout                                                                                                    | y<br>set<br>top -                                                                                                    |                  |                                                          |
| Control energy of the vector and windown       Pierre       Home       Definitions       Geometry       Statistics       Model       Builder       Workspace       Model       Builder       Model       Builder       Model       Model       Model       Model       Model       Model       Model       Model       Materials       Component (for)       Entrolinions       Parameters 1       Betrangle (r)       Entrolinions       Component (for)       Entrolinions       Semultin (for)       Entrolinions       Second (for)       Second (for)                                                                                                    | Matrials Physics Mech Study F<br>Parameters Physics Mech Study F<br>Parameters Physics Mech Study F                                                                                                    | Active Service Service                                                                                                    | Untit<br>Build<br>Mesh<br>Mes                  | Mesh<br>1-<br>Grapi<br>0.5<br>0.4<br>0.2<br>0.1<br>0-<br>0-                                                                                                    | COMSOL Multiphysic<br>COMSOL Multiphysic<br>Compute Study<br>Study<br>hICS<br>Sudy<br>m                                                                                                    | s<br>S<br>S<br>Sect P/C<br>Group +<br>Re<br>P<br>Re                                                                                                    | t Add Plet<br>Group -<br>suits                                                                                                    | Windows Res<br>Windows Res<br>Layout                                                                                                    | set<br>top -                                                                                                    | 1 <b>2</b> 9 • 1 |                                                          |
| Component Add     Component Add     Component I I I I I I I I I I I I I I I I I I I                                                                                                    |                                                                                                    | tesults Developer<br>Ginpott<br>Gilvetink - Add<br>Add<br>Materials Heat Transfer Add<br>Heat Transfer Add<br>Heat Transfer Add<br>Heat Transfer Add<br>Heat Transfer Add<br>Heat Transfer Add<br>Heat Transfer Add<br>Heat Transfer Add<br>Heat Transfer Add<br>Physics<br>Physics<br>Physic                       | Until<br>Build<br>Mesh<br>Mesh                 | myDexk<br>tled.mph • • • • • • • • • • • • • • • • • • •                                                                                                    | COMSOL Multiphysic<br>COMSOL Multiphysic<br>Compute Study<br>1 - Study<br>hics<br>Q - $\oplus$ D   $\downarrow$                                                                                                    | s                                                                                                    | Add Plot<br>Group -<br>sults                                                                                                    | Windows Ret<br>Unidows Ret<br>Layout                                                                                                    | set<br>top -                                                                                                    | 5 9 · 1          | - 0 ×<br>- 0 ×<br>€                                      |
| Control refer to bild without       File     Home       Definitions     Geometry       Static     Geometry       Static     Geometry       Static     Geometry       Static     Geometry       Workspace     Geometry       Model     Geometry       Model     Geometry       Global Definitions     Geometry       Global Definitions     F       Parameters     Geometry       Global Definitions     F       Parameters     Geometry       Geometry     Geometry       Geometry     Geometry       Geometry     Geometry       Geometry     Geometry       Geometry     Geometry       Geometry     Geometry       Geometry     Geometry       Global Definitions     Geometry       Geometry     Geometry       Global Definitions     Geometry       Geometry     Geometry       Geometry     Geometry       Geometry     Geometry       Geometry     Geometry       Geometry     Geometry       Geometry     Geometry       Geometry     Geometry       Geometry     Geometry       Geometry     Geometry       G                                                                                                    | A straids     Physics Mesh Study F     A straids     Parameter See     Definitions     Definitions     Settings     Fully Coupled     General     Linear solver: Direct, heat transfer variat     Method and Termination     Nonlinear method:     Damping factor:     Jacobinu update     Jupdate automatic scale factors in weigi     Turmination scholine#                                                                                                    | tesults Developer<br>Chrechik Add<br>Add<br>Add<br>Materials Physics<br>Physics<br>Phys | Untit<br>Build<br>Mideh<br>Mesh                | myDexk<br>Meh<br><br><br><br><br><br><br>                                                                                                    | COMSOL Multiphysic<br>COMSOL Multiphysic<br>Compute Study<br>Study<br>hICS<br>@ • • E   •                                                                                                    | s                                                                                                    | Add Plot<br>Group +<br>Soults                                                                                                    | Windows Per<br>Detail<br>Layout                                                                                                    | set<br>top -                                                                                                    | 29.1             |                                                          |
| Solide Here de Suid Windows         Image: Solide Here de Suid Windows         File       Home         Definitions       Geometry         Statistica       Model         Model       Geometry         Workspace       Model         Model       Geometry         Model       Model         Model       Geometry         Image: Solide Here de Solide Here       Image: Solide Here de Solide Here         Model       Geometry       Image: Solide Here de Solide Here         Image: Solide Here de Solide Here       Image: Solide Here de Solide Here         Image: Solide Here de Solide Here       Image: Solide Here de Solide Here         Image: Solide Here de Solide Here       Image: Solide Here de Solide Here         Image: Solide Here de Solide Here       Image: Solide Here de Solide Here         Image: Solide Here de Solide Here       Image: Solide Here de Solide Here         Image: Solide Here de Solide Here       Image: Solide Here         Image: Solide Here       Image: Solide Here         Image: Solide Here       Image: Solide Here         Image: Solide Here       Image: Solide Here         Image: Solide Here       Image: Solide Here         Image: Solide Here       Image: Solide Here         Image: Solide Here                                                                                                    | Matrials Physics Mesh Study F<br>Parameters Physics Mesh Study F<br>Parameters Physics Mesh Study F<br>Parameters Physics Mesh Study F<br>Parameters Physics Mesh Study F<br>Parameters Physics Mesh Study F<br>Parameters Case<br>Definitions<br>Settings<br>Fully Coupled<br>Compute to Selected = Compute<br>Label: Fully Coupled 1<br>The General<br>Computer Direct, heat transfer varial<br>Mesh Mesh Case F<br>Mesh Case F<br>Settings<br>Mesh Case F<br>Settings<br>Computer Selected = Compute<br>Label: Fully Coupled 1<br>The General<br>Computer Selected = Compute<br>Label: Fully Coupled 1<br>The General<br>Computer Selected = Compute<br>Label: Fully Coupled 1<br>The General<br>Computer Selected = Computer<br>Computer Selected = Computer Selected = Computer<br>Computer Selected = Computer Selected = Co                                                                                                    | tesuits Developer<br>(the final state of the state of the s                                                                                                    | Until<br>Baild<br>Mesh<br>Mesh<br>Mesh         | myOexk<br>tted.mph · 1<br>Meh<br>Grapi<br>0.5 <sup>-</sup><br>0.5 <sup>-</sup><br>0.7 <sup>-</sup><br>0.1 <sup>-</sup><br>0.1 <sup>-</sup><br>0.2 <sup>-</sup>                                                                                                    | COMSOL Multiphysic<br>COMSOL Multiphysic<br>Compute Study<br>Study<br>hics<br>Q + $\oplus$ D +                                                                                                    | s                                                                                                    | Add Met<br>and Add Met<br>Group -<br>Suits                                                                                                    | Windows Re<br>Windows Re<br>Layout                                                                                                    | ≥<br>set<br>top -                                                                                                    |                  | - 0 ×<br>- 0 ×<br>6<br>• 10 €                            |
| Solidi He web and windows         File       Home       Definitions       Geometry       Sketch         Application       Model       Component       Add         Workspace       Component       Add       Model         Model       Builder       Model       Model         Model       Builder       Image: Sketch       Model         Model       Builder       Image: Sketch       Model         Model       Builder       Image: Sketch       Image: Sketch         Model       Builder       Image: Sketch       Image: Sketch         Model       Bectangl: Image: Sketch       Image: Sketch       Image: Sketch         Model       Sketch       Image: Sketch       Image: Sketch       Image: Sketch         Materials       Image: Sketch       Image: Sketch       Image: Sketch       Image: Sketch         Image: Sketch       Image: Sketch       Image: Sketch       Image: Sketch       Image: Sketch         Image: Sketch       Image: Sketch       Image: Sketch       Image: Sketch       Image: Sketch         Image: Sketch       Image: Sketch       Image: Sketch       Image: Sketch       Image: Sketch         Image: Sketch       Image: Sketch       Image: Sketch       Imag                                                                                                    | Materials Physics Mesh Study F Parameter Case Definitions Parameter Case Definitions  Settings Fully Coupled  G Compute to Selected = Compute Labet: Fully Coupled 1  G General Linear solver: Direct, heat transfer varial  Monlinear method: Damping factor: Jacobian update Update automatic scale factors in weigi Termination technique Maximum number of iterations: Tolerace factor:                                                                                                    | Add and a second second                                                                                                    | Until<br>Baild<br>Baild<br>Mesh<br>Mesh<br>Ves | mylexk<br>tted.mph - t - t<br>tted.mph - t - t<br>tted.mph - t - t<br>th<br>Grapie<br>Grapie<br>Grapie<br>- 0.5 <sup>-</sup><br>0.5 <sup>-</sup><br>0.4 <sup>-</sup><br>0.5 <sup>-</sup><br>0.7 <sup>-</sup><br>0.1 <sup>-</sup><br>-0.1 <sup>-</sup><br>-0.1 <sup>-</sup><br>-0.2 <sup>+</sup><br>0.3 <sup>-</sup>                                                                                                    | COMSOL Multiphysic<br>COMSOL Multiphysic<br>Compute Study<br>Any<br>Study<br>hics<br>Q + Q + D + U<br>m                                                                                                    | 3<br>Seck Sect Pick Sect Pick Sector Pick Sector Pick Se | Add Plot<br>Group -<br>Suits                                                                                                    | Windows Res<br>Layout                                                                                                    | z<br>set<br>top -                                                                                                    |                  | - 0 ×<br>- 0 ×<br>6 + 0 €                                |
| Ballet Here be and windows         Image: Second Second                                                                                                    | Matrials     Physics Mesh Study F     Parameter     Parameter     Paramater     Paramatan e anthoder     Paramatan e anthoder e anthoder                                                                                                    | Asults Developer<br>Proport<br>Proport<br>Proport<br>Add<br>Add<br>Materials Hear Transfer Add<br>Hear Transfer Add<br>Hear Transfer Add<br>Hear Transfer Add<br>Hear Transfer Add<br>Hear Transfer Add<br>Hear Transfer Add<br>Hear Transfer Add<br>Hear Transfer Add<br>Physics<br>Physics<br>P                   | Until<br>Build<br>Meth<br>Meth<br>Solution     | myDex<br>tted.mph - 1<br>men<br>men<br>c<br>c<br>c<br>c<br>c<br>c<br>c<br>c<br>c<br>c<br>c<br>c<br>c                                                                                                    | COMSOL Multiphysic<br>COMSOL Multiphysic<br>Compute Study<br>Study<br>hICS<br>(A + O D + I)<br>m                                                                                                    | s                                                                                                    | Add Plot<br>Group -<br>suits                                                                                                    | Windows Res<br>Windows Res<br>Layout                                                                                                    | set<br>set<br>set                                                                                                    |                  | - 0 ×<br>- 0 ×<br>0 • 0 ⊖                                |
| Control of the vector and windown         Piele       None         Piele       None         Application       Model         Builder       Component         Workspace       Model         Model       Builder         Workspace       Model         Model       Builder         Image: State and the state and the s                                                                                                    | Matrials Physics Mesh Study F<br>Parameters Physics Mesh Study F<br>Parameters Parameter Case<br>Definitions<br>Settings<br>Fully Coupled<br>Settings<br>Fully Coupled<br>General<br>Linear solver: Direct, heat transfer varial<br>Method and Termination<br>Nonlinear method:<br>Damping factor:<br>Jacobian update:<br>Updata automatic scale factors in weigh<br>Termination enteriore:<br>Tolerance factor:<br>Termination enteriore:                                                                                                    | tesults Developer<br>Ginport<br>Clurcink - Add<br>Add<br>Materials Heat Transfer Add<br>Heat Transfer Add<br>Heat Transfer Add<br>Heat Transfer Add<br>Heat Transfer Add<br>Heat Transfer Add<br>Heat Transfer Add<br>Heat Transfer Add<br>Heat Transfer Add<br>Heat Transfer Add<br>Heat Transfer Add<br>Physics<br>Physics<br>Physi                           | Until<br>Build<br>Meth<br>Meth<br>Solution     | myDex<br>tted.mph - 1<br>Mesh<br>c<br>Grapi<br>Q<br>Q<br>Q<br>Q<br>Q<br>Q<br>Q<br>Q<br>Q<br>Q<br>Q<br>Q<br>Q                                                                                                    | COMSOL Multiphysic<br>COMSOL Multiphysic<br>Compute Study<br>Study<br>hICS<br>Study<br>m                                                                                                    | s                                                                                                    | Add Plot<br>Group -<br>Soults                                                                                                    | Windows Desk<br>Windows Desk<br>Layout                                                                                                    | 9<br>4t<br>10p •                                                                                                    |                  | - 0 ×<br>0 • 0 ←<br>0 • 0 ←<br>0 • 0 ←                   |
| Control and very black with over all of with over all of with over all over all over al                                                                                                    | Additional and a celeration:                                                                                                    | tesults Developer<br>Chreat Newton Newton Newt                                                                                                    | Until<br>Build<br>Melsh<br>Melsh               | Meh<br>Grapie<br>0.5<br>0.7<br>0.2<br>0.1<br>0.2<br>0.1<br>0.2<br>0.1<br>0.2<br>0.1<br>0.2<br>0.3<br>0.2<br>0.1<br>0.2<br>0.3<br>0.2<br>0.3<br>0.2<br>0.3<br>0.5<br>0.5<br>0.5<br>0.5<br>0.5<br>0.5<br>0.5<br>0.5                                                                                                    | COMSOL Multiphysic<br>COMSOL Multiphysic<br>Compute Study<br>Study<br>hICS<br>Q • $\oplus$ $\boxdot$ $\downarrow$                                                                                                    | s                                                                                                    | Add Plot<br>Group -<br>soults                                                                                                    | Windows Per<br>Detail<br>Layout                                                                                                    | 2<br>set<br>1<br>1                                                                                                    |                  | - 0 ×                                                    |
| Component (and vertication for the set of the set of the set                                                                                                    | A variables     A variables     A variabl                                                                                                    | Active Constant (Newton)<br>Addemail Solution<br>Addemail Solution<br>Addemail Solution<br>Addemail Solution<br>Addemail Solution<br>Addemail Solution<br>Addemail Solution<br>Addemail Solution<br>Addemail Solution<br>Solution<br>None                                                                                                    | Until<br>Build<br>Build<br>Mich<br>Mesh        | myDex<br>tted.mph - 1<br>Mesh<br>1<br>0<br>0<br>0<br>0<br>0<br>0<br>0<br>0<br>0<br>0<br>0<br>0<br>0                                                                                                    | COMSOL Multiphysic<br>COMSOL Multiphysic<br>Compute Study<br>Any<br>Study<br>hICS<br>@ • • E •<br>m                                                                                                    | Resk<br>Select Pick<br>Group +<br>Re                                                                                                    | t Act Pot<br>Group -<br>suits                                                                                                    | Windows Per<br>Details<br>Layout                                                                                                    | • • • • • • • • • • • • • • • • • • •                                                                                                    | 0.4              |                                                          |
| Component A dia Verteo dia Verteo dia                                                                                                    | Materials Physics Mesh Study F Parameters Provincions - perimiters Parameter Case Definitions      Settings Fully Coupled     Couplet to Selected = Compute Label: Fully Coupled 1      General Linear solve: Direct, heat transfer varial      Method and Termination Nonlinear method: Damping factor Jacobian update     Update automatic scale factors in weigh Termination echnique: Maximum number of iterations: Tolarance factor Termination criteriore Stabilization and acceleration: Di Results While Solving D     Changes from Default Settings                                                                                                    | tesults Developer<br>(the final state of the state of the s                                                                                                    | Until<br>Baild<br>Mich<br>Mesh<br>V            | myDex<br>tted.mph - + - + - + - + - + - + - + + - + + + + + + + + + + + + + + + + + + + +                                                                                                    | COMSOL Multiphysic<br>Compute Study<br>1 Study<br>hics<br>Q + 0 22 14<br>m                                                                                                    | Desk                                                                                                    | Control      Control     | Vindows Resources Layout                                                                                                    | 2<br>st<br>st<br>top -                                                                                                    | °.4              | - 0 ×<br>- 0 ×<br>- 0 ×<br>- 0 ×                         |
| Component (n)     Component (n)     Compon                                                                                                    | Matrials Physics Mesh Study F<br>Parameters Protons -<br>polinitions -<br>Permeters Protons -<br>Definitions -<br>Permeters Protons -<br>Definitions -<br>Permeters -<br>Definitions -<br>Definitions -<br>Definit -<br>Definitions -<br>Definitions -<br>Definitions -<br>D                                                                                                    | Asults Developer<br>Checkink - Add<br>Add<br>Add<br>Institute - Physics<br>Physics - Physics<br>Physics - Physics<br>Physics - Physics<br>Physics - Physics<br>Physics - Physics<br>Physics - Physics<br>Physics - Physics<br>Physics - Physics<br>Physics - Physics - Physics<br>Physics - Physics - Physics<br>Physics - Physics - Physics - Physics<br>Physics - Physics - Ph                                                                                                    | Until<br>Baile<br>Mech<br>Mech                 | Mesh<br>0.2<br>0.1<br>0.2<br>0.1<br>0.2<br>0.1<br>0.2<br>0.1<br>0.1<br>0.2<br>0.3<br>0.2<br>0.1<br>0.1<br>0.1<br>0.2<br>0.3<br>0.2<br>0.3<br>0.2<br>0.1<br>0.5<br>0.1<br>0<br>0.5<br>0<br>0.5<br>0<br>0.5<br>0<br>0.5<br>0<br>0.5<br>0<br>0<br>0<br>0<br>0<br>0<br>0<br>0<br>0<br>0<br>0<br>0<br>0                                                                                                    | COMSOL Multiphysic<br>COMSOL Multiphysic<br>Compute Study<br>Any<br>Study<br>hics<br>Q + $\Phi$ $\Theta$ $\downarrow$ $\downarrow$<br>m                                                                                                    | Desk<br>s<br>Setext Pic<br>Group -<br>Re<br>· ● · ●<br>· ● · ● · ●<br>· ● · ●<br>· ● · ●<br>· ● · ●<br>· ● · ●<br>· ● · ●<br>· ● · ●<br>· ● · ●<br>· ● · ● · ●<br>· ● · ● · ●<br>· ● · ● · ●<br>· ● · ● · ●<br>· ● · ● · ● · ● · ●<br>· ● · ● · ● · ● · ●<br>· ● · ● · ● · ● · ● · ● · ● · ● · ● · ●                                                                                                    | Add Plot<br>Group -<br>Suits                                                                                                    | Windows Per<br>Desk<br>Layout                                                                                                    | ₹<br>st<br>top.<br>                                                                                                    | °.4              |                                                          |
| Component Add<br>Application Model<br>Workspace Workspace Workspa                                                                                                    | Matrials Physics Mesh Study F<br>Parameters Physics Mesh Study F<br>Parameters Physics Mesh Study F<br>Parameters Physics Mesh Study F<br>Parameters Physics Mesh Study F<br>Parameters Physics Mesh Study F<br>Settings<br>Fully Coupled<br>© Compute to Selected = Compute<br>Label: Fully Coupled 1<br>♥ General<br>Linear solver: Direct, heat transfer varial<br>♥ Method and Termination<br>Nonlinear method:<br>Jacobian update:<br>Ø Update automatic scale factors in weigh<br>Termination technique<br>Maximum number of factors:<br>Termination criterion:<br>Stabilization and acceleration:<br>I Clearance factor.<br>Termination criterion:<br>Stabilization and acceleration:<br>Distance factor.                                                                                                    | tesuits Developer<br>Checkink - Add<br>Add<br>Add<br>Institution - Add<br>Materials - Physics<br>Physics - Physics<br>Physics - Physics<br>Physics - Physics<br>Physics - Physics<br>Physics - Physics<br>Physics - Physics - Physics<br>Physics - Physics - Physics                                                                                                    | Until<br>Build<br>Mich<br>Meh<br>Meh           | my0esk<br>tted.mph - 1 - 1<br>mesh<br>0.3 <sup>-</sup><br>0.3 <sup>-</sup><br>0.3 <sup>-</sup><br>0.3 <sup>-</sup><br>0.1 <sup>-</sup><br>-0.1 <sup>-</sup><br>-0.1 <sup>-</sup><br>-0.1 <sup>-</sup><br>-0.1 <sup>-</sup><br>-0.5 <sup>-</sup><br>Message<br>Mar 26, Mar 26,                                                                                                    | COMSOL Multiphysic<br>COMSOL Multiphysic<br>Study<br>hics<br>Q • 0 EB • 0.6<br>pes × Progress<br>2022, 446 PM Finaliz<br>2022, 451 PM Finaliz<br>2022, 501 PM (Comp                                                                                                    | Desk                                                                                                    | Lesse<br>Add Plot<br>Group -<br>suits<br>                                                                                                    | Vindows Rev<br>Vindows Rev<br>Layout<br>2 10 2 2 2 2 2 2 2 2 2 2 2 2 2 2 2 2 2 2                                                                                                    | tet<br>tet<br>tet<br>top -<br>tet<br>tet<br>tet<br>tet<br>tet<br>tet<br>tet<br>te                                                                              | 10.4             |                                                          |
| Ballet die verb die Verbourd       Image: Second Second Seco                                                                                                    | Matrials Physics Meah Study F<br>Parameters Physics Meah Study F<br>Parameters Physics Meah Study F<br>Parameters Physics Meah Study F<br>Parameters Physics Meah Study F<br>Parameters Physics Meah Study F<br>Parameters Physics Meah Study F<br>Parameters Physics Meah Study F<br>Parameters Meah Study F<br>Parameters Meah Study F<br>Parameters Meah Study F<br>Parameters Meah Study F<br>Parameters Meah Study F<br>Parameters Meah Study F<br>Parameters Meah Study F<br>Parameters Meah Study F<br>Parameters Meah Study F<br>Parameters Meah Study F<br>Parameters Meah Study F<br>Parameters Meah Study F<br>Parameters Meah Study F<br>Meah Study F<br>Meah Study                                                                                                    | Addination of the second second secon                                                                                                    | Unitit<br>Build<br>Mech<br>Met                 | myOcsk           Mesh           0.3 <sup>-1</sup> 0.3 <sup>-1</sup> 0.1 <sup>-1</sup> 0.1                                                                                                    | COMSOL Multiphysic<br>Compute Study<br>Any<br>Study<br>hics<br>Any<br>hics<br>Any<br>Study<br>hics<br>Any<br>Study<br>hics<br>Any<br>Study<br>hics<br>Any<br>Study<br>hics<br>Any<br>Any<br>Study<br>hics<br>Any<br>Any<br>Study<br>Any<br>Any<br>Study<br>Any<br>Any<br>Study<br>Any<br>Any<br>Any<br>Any<br>Any<br>Any<br>Any<br>Any<br>Any<br>An                                                                                                    | Resk                                                                                                    | C Unstitute     Add Plot     Group -      Suits     -      -      -      -      -      -      -      -      -      -      -      -      -      -      -      -      -      -      -      -      -      -      -      -      -      -      -      -      -      -      -      -      -      -      -      -      -      -      -      -      -      -      -      -      -      -      -      -      -      -      -      -      -      -      -      -      -      -      -      -      -      -      -      -      -      -      -      -      -      -      -      -      -      -      -      -      -      -      -      -      -      -      -      -      -      -      -      -      -      -      -      -      -      -      -      -      -      -      -      -      -      -      -      -      -      -      -      -      -      -      -      -      -      -      -      -      -      -      -      -      -      -      -      -      -      -      -      -      -      -      -      -      -      -      -      -      -      -      -      -      -      -      -      -      -      -      -      -      -      -      -      -      -      -      -      -      -      -      -      -      -      -      -      -      -      -      -      -      -      -      -      -      -      -      -      -      -      -      -      -      -      -      -      -      -      -      -      -      -      -      -      -      -      -      -      -      -      -      -      -      -      -      -      -      -      -      -      -      -      -      -     -      -      -      -      -      -      -      -      -      -      -      -      -      -      -      -      -      -      -      -      -      -      -      -      -      -      -      -      -      -      -      -      -      -      -      -      -      -      -      -      -      -      -      -      -      -      -      -      -      -      -      -      -      -      -      -      -      -      -      -      -      -      -      -      -      -      -      -      -      -      -      -     -      - | Windows Per<br>Desk<br>Layout                                                                                                    | tet top tet top tet top tet top tet top tet top tet top tet top tet top tet top tet top tet top tet top tet top tet top tet tet tet tet tet tet tet tet tet te | I                |                                                          |
| Component (component Add<br>Component Add<br>Component Add                                                                                                    | Materials Physics Mech Study F<br>Parameters Physics Mech Study F<br>Parameters Physics Mech Study F<br>Parameters Physics Mech Study F<br>Parameters Physics Mech Study F<br>Parameters Physics Mech Study F<br>Settings<br>Fully Coupled<br>Compute to Selected = Compute<br>Label: Fully Coupled 1<br>• General<br>Linear rothor:<br>Direct, heat transfer varial<br>• Method and Termination<br>Nonlinear method:<br>Damping factor:<br>Jacobin update<br>Idea automatic scale factors in weigi<br>Termination ruthniege<br>Maximum tuchniege<br>Iteranication riterion:<br>Stabilization and acceleration:<br>Desuts While Solving<br>D Changes from Default Settings                                                                                                    | tesults Developer<br>Ginport<br>Clurclink Add<br>Add<br>Add<br>Institute Physics<br>Physics<br>Phy | Unitit<br>Build<br>Meth<br>Meth                | my0ex<br>tted.mph - 1 - 1<br>mesh<br>0.3 <sup>-</sup><br>0.3 <sup>-</sup><br>0.1 <sup>-</sup><br>0.1 <sup>-</sup> | COMSOL Multiphysic<br>Compute Study<br>hics<br>Study<br>hics<br>Study<br>Study<br>Study<br>hics<br>Study<br>Study<br>St | Ceck                                                                                                    | Locat                                                                                                    | Windows Rest<br>Undows Rest<br>Layout<br>Rest<br>Layout<br>Rest<br>Layout<br>Layout<br>La | end end end end end end end end end end                                                                                                    | 0.4              | - 0 × 1                                                  |

| 🛚   🗅 🍃 🔜 🔍 ト ち さ 佰 佰 匣 🗴 🔣                                                                                                    | 🕅 🖳 •                                                                                                    |                                                                                                    | Unti                 | tled.mph - C                                                                                                    | OMSOL Multip                                                             | physics                                                    |                                                            |                                                           |                                                   |                                                 |                                | - 0   | 5 ×        |
|----------------------------------------------------------------------------------------------------|----------------------------------------------------------------------------------------------------|----------------------------------------------------------------------------------------------------|----------------------|----------------------------------------------------------------------------------------------------|--------------------------------------------------------------------------|------------------------------------------------------------|------------------------------------------------------------|-----------------------------------------------------------|---------------------------------------------------|-------------------------------------------------|--------------------------------|-------|------------|
| File Home Definitions Geometry Sketch                                                                                                    | Materials Physics Mesh Study R                                                                                                    | Results Developer                                                                                                    |                      |                                                                                                    |                                                                          |                                                            |                                                            |                                                           |                                                   |                                                 |                                |       | ?          |
| A Model<br>Builder Manager<br>Workspace Workspace                                                                                                    | Parameters Case<br>Definitions Definitions Geo                                                                                                    | LiveLink - Add<br>Add<br>Material<br>metry Materials Physics                                                                                                    | Build<br>Mesh<br>Mes | Mesh<br>1-<br>sh                                                                                                    | ompute Study<br>1+<br>Study                                              | Add<br>Study                                               | Select Plo<br>Group -<br>Re                                | Add Plot<br>Group •<br>esults                             | Windows                                           | Reset<br>Desktop •                              |                                |       |            |
| Workspace         Model           Model Builder         ●           Image: State of the state of the state | Definitions     Get       Settings     Fully Coupled       Fully Coupled 1     •       • General     Linear solver:       Linear nethod:     Direct, heat transfer variat       • Method and Termination     Nonlinear method:       Initial damping factor:     Restriction for step-size update:       Restriction for step-size update:     Restriction for step-size increase:       Use recovery damping factor:     Recovery damping factor:       Recovery damping factor:     Termination technique:       Maimum number of iterations:     Tolerance factor:       Termination criterior:     Pensity While Solving | Interior Materials Physics<br>Physics<br>Ph | Me                   | h<br>Graphe<br>Q Q Q<br>0.5 <sup>-1</sup><br>0.4 <sup>-1</sup><br>0.3 <sup>-1</sup><br>0.1 <sup>-1</sup><br>0.1 <sup>-1</sup><br>0.1 <sup>-1</sup><br>0.2 <sup>-1</sup><br>0.1 <sup>-1</sup><br>0.2 <sup>-1</sup><br>0.3 <sup>-1</sup><br>0.4 <sup>-1</sup><br>0.5 <sup>-1</sup><br>0 <sup>-1</sup><br>0 <sup>-1</sup><br>0.5 <sup>-1</sup><br>0 <sup>-1</sup><br>0 <sup>-1</sup> | Study<br>hiCS<br>R • $\Phi$ E3<br>m<br>-0.8<br>-0.8<br>Multiphysics 6.   | -0.6<br>ress Log                                           | Ru<br>-0.4<br>Table                                        | 1.0.2                                                     | Layu                                              | 2                                               | 0.4                            | 0.6   |            |
| Results                                                                                                    | Changes from Delaun secongs                                                                                                    |                                                                                                    |                      | [Mar 26, 2<br>[Mar 26, 2<br>[Mar 26, 2<br>[Mar 26, 2                                                                                                    | 022, 4:40 PMJ P<br>022, 4:51 PMJ F<br>022, 5:01 PMJ C<br>022, 5:01 PMJ C | Finalized ger<br>Finalized ger<br>Complete m<br>Complete m | ometry is ei<br>ometry has<br>nesh consist<br>nesh consist | mpty.<br>1 domain, 4 b<br>ts of 346 dom<br>ts of 3770 dom | ooundaries, an<br>ain elements a<br>nain elements | id 4 vertices.<br>Ind 48 bounda<br>and 160 boun | ry elements.<br>dary elements. |       |            |
|                                                                                                    |                                                                                                    |                                                                                                    |                      | 1.07 GB                                                                                                    | 1.04 GB                                                                  |                                                            |                                                            |                                                           |                                                   |                                                 |                                |       |            |
| 1 Count day of the day                                                                                                    |                                                                                                    |                                                                                                    |                      |                                                                                                    |                                                                          | A. Durk                                                    |                                                            | <b>6</b> 11-1                                             | and and the                                       |                                                 |                                | 44    | 17:05      |
| Search the web and Windows                                                                                                    |                                                                                                    | 🛀 👔 comsol_demos 🥘                                                                                                    | → A                  | nyDesk                                                                                                    |                                                                          | AnyDesk                                                    |                                                            | Unt Unt                                                   | itled.mph - Cl                                    | J                                               | ~ 및 단                          | 49) E | 26-03-2022 |

So, and there is one more thing I wanted to say, but that is probably for the case of time dependent problems, but there is something known as the damping factor. So, if you select this method of the solution to be automatic or constant, it will ask for the initial damping factor. So, if you set constant Newton process the damping factor can be constant in each iteration. So, what is this damping factor?

So, this damping factor is essentially a scale if the solution, the change in solution in each time step is too much or in each iteration is too much, then it will try to take a smaller time step based on the idea of this damping factor but these things are generally quite relevant for time dependent problems, for stationary problem, it does not really matter that much.

### (Refer Slide Time: 31:59)

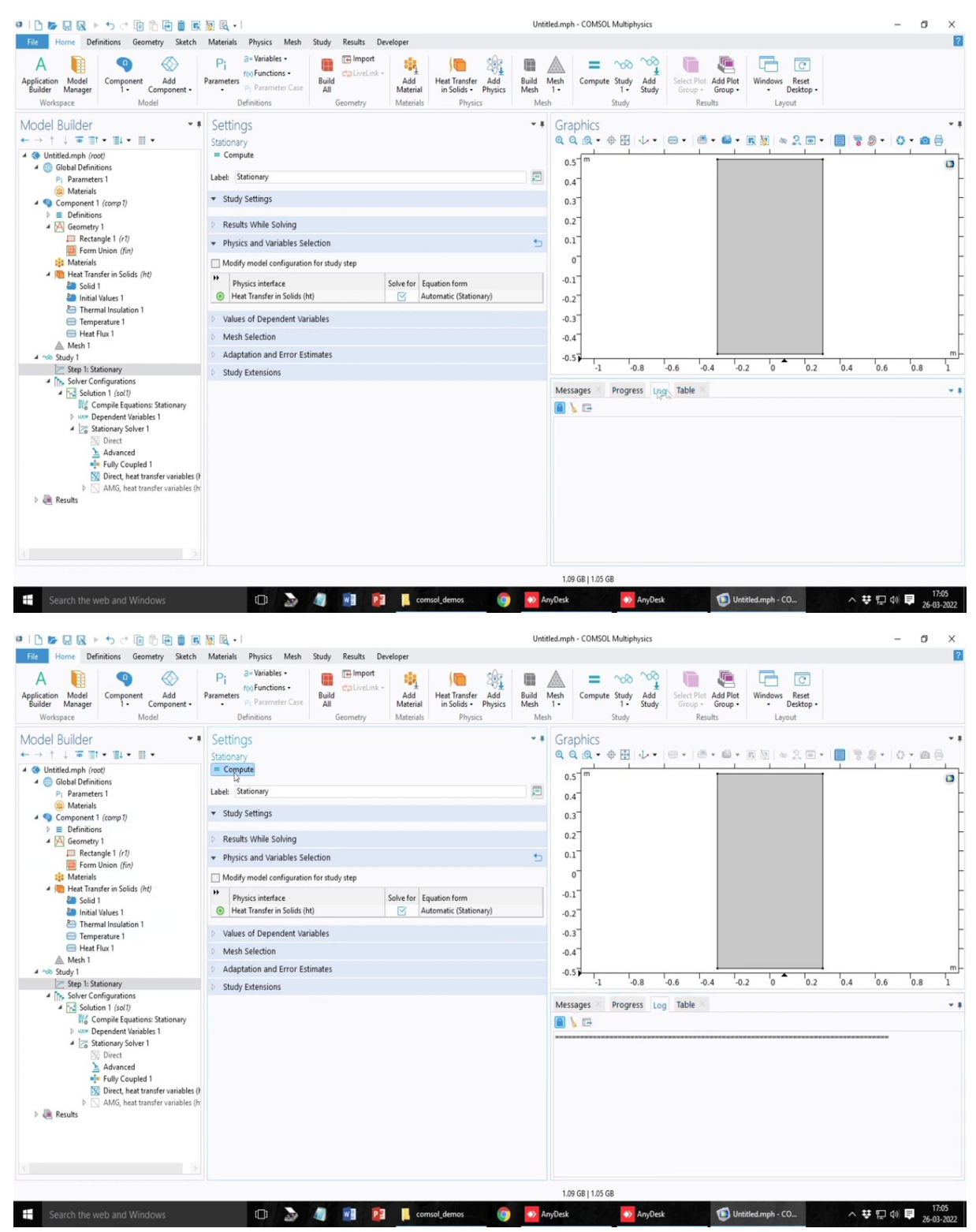

|                                                                                                    | 题 民 -                                                                                                    | Untitled.mph - COMSOL Multiphysics                                                                                                    | – ø ×                                                                                                    |
|----------------------------------------------------------------------------------------------------|----------------------------------------------------------------------------------------------------|----------------------------------------------------------------------------------------------------|----------------------------------------------------------------------------------------------------|
| File Home Definitions Geometry Sketch                                                                                                    | Materials Physics Mesh Study Results Developer                                                                                                    |                                                                                                    | 7                                                                                                    |
| A line workspace Octomotion Model Suider Manager Model 1 - Component - Model 1 - Mongore Model                                                                                                    | Parameters<br>Parameters<br>Definitions<br>Definitions                                                                                                    | Build Meth<br>Meth         Compute Study         Add<br>1         Study         Select Plat         Add Plat         Image: Compute Study         Meth           Meth         1         Study         Results         Logout         Undows Deset         Desetsp-<br>Logout                                                                                                    |                                                                                                    |
| Model Builder       • ■         • ●       ↑ ↓ ■ ■ • ↓ • ■ • ↓ • ■         • ●       • ●         • ●       • ●         • ●       • ●         • ●       • ●         • ●       • ●         • ●       • ●         • ●       ●         • ●       ●         • ●       ●         ●       ●         ●       ●         ●       ●         ●       ●         ●       ●         ●       ●         ●       ●         ●       ●         ●       ●         ●       ●         ●       ●         ●       ●         ●       ●         ●       ●         ●       ●         ●       ●         ●       ●         ●       ●         ●       ●         ●       ●         ●       ●         ●       ●         ●       ●         ●       ●         ●       ●         ●       ● | Stationary         ⊆ Compute         Label: Stationary         Stady Settings         Project and Variables Selection         Modify model configuration for study step         "Physics intraface         Solve for         Equation form         Heat Transfer is Selekt (th)         Values of Dependent Variables         Medify Extensions | Graphics<br>Graphics<br>G. G. S. + & El + + + + + + E S + + |                                                                                                    |
| Search the web and Windows                                                                                                    | 🗊 🔈 🧃 🖏 😰 📙 comsol_dernos 🌀                                                                                                    | AnyDesk 🚺 Untitled.mph - CO ^ 👯                                                                                                    | t (17:05<br>(17:05<br>(17:05<br>(17:05<br>(17:05<br>(17:05<br>(17:05<br>(17:05)<br>(17:05<br>(17:05)<br>(17:05) |
|                                                                                                    |                                                                                                    |                                                                                                    | · 20-03-2022                                                                                                    |

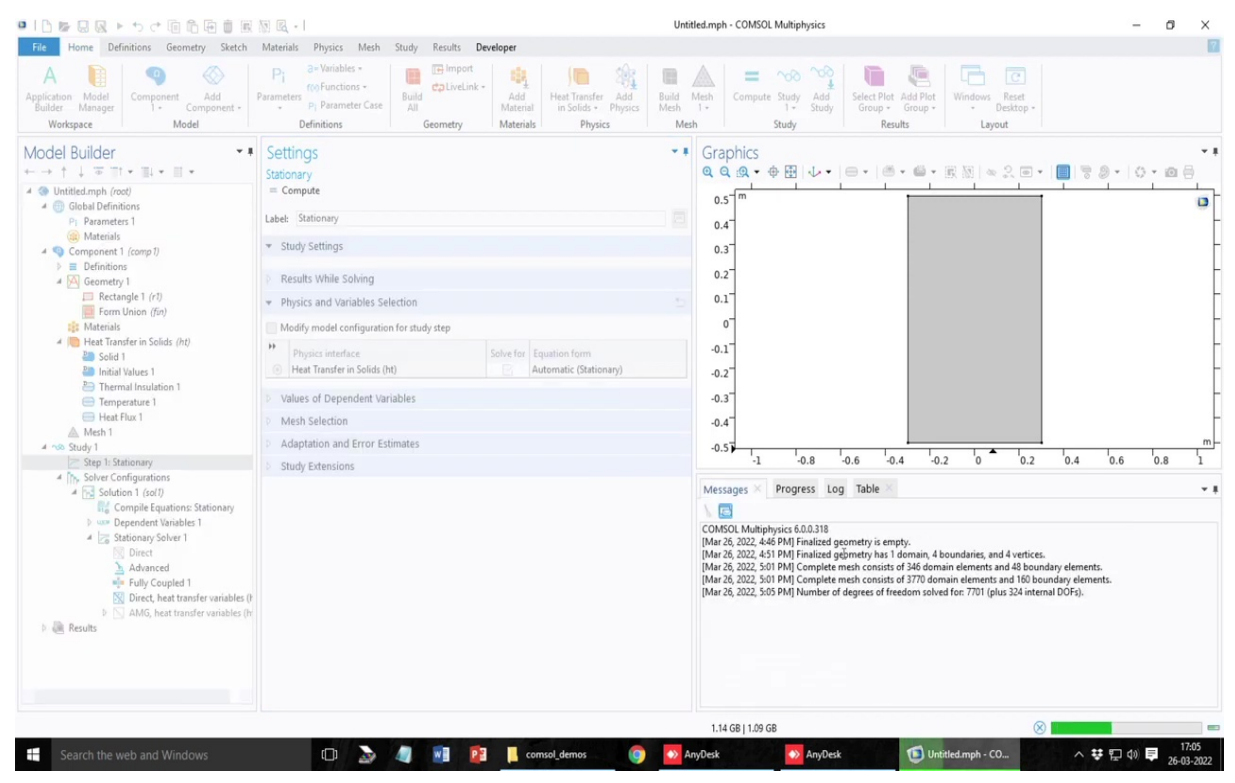

| u   } ≫ ⊒ 및 ⊨ to c* @ 15 ⊕ ∰ ℝ<br>Ree Home Definitions Geometry Sketch | [맛] R +  <br>Materials Physics Mesh Study Results <b>Developer</b> Temperature (ht)                                                                                                    | Untitled.mph - COMSOL Multiphysics                            | - 0 ×                                 |
|------------------------------------------------------------------------|----------------------------------------------------------------------------------------------------|---------------------------------------------------------------|---------------------------------------|
| Model Builder                                                          | Settings         Stationary         = Compute         Label: Stationary         * Study Settings         Presults While Solving         * Physics and Variables Selection         Medify model configuration for study step         * Physics interface         Solve for Equation form         Values of Dependent Variables         Medify Extensions | Graphics<br>Graphics<br>G G G G G G G G G G G G G G G G G G G | 10.4 0.6 0.8 1                        |
| Search the web and Windows                                             | 🕕 🔈 🧃 🖬 🛐 consol demos                                                                                                    | 1.14 GB   1.09 GB ⊗                                           | へ ** 記 如 <b>早</b> 17:05<br>26:03-2022 |

So, now, if I click the button called compute, it will do the calculations and it will generate the results, but we have to make the results calculate the results the way we want it will show some default results, but let us see what happens when we click on this calculation button. So, all calculation activities can be seen in this log. So, if I click on this, it will start the software will start calculation and during this time, you cannot actually change anything in this problem.

# (Refer Slide Time: 32:34)

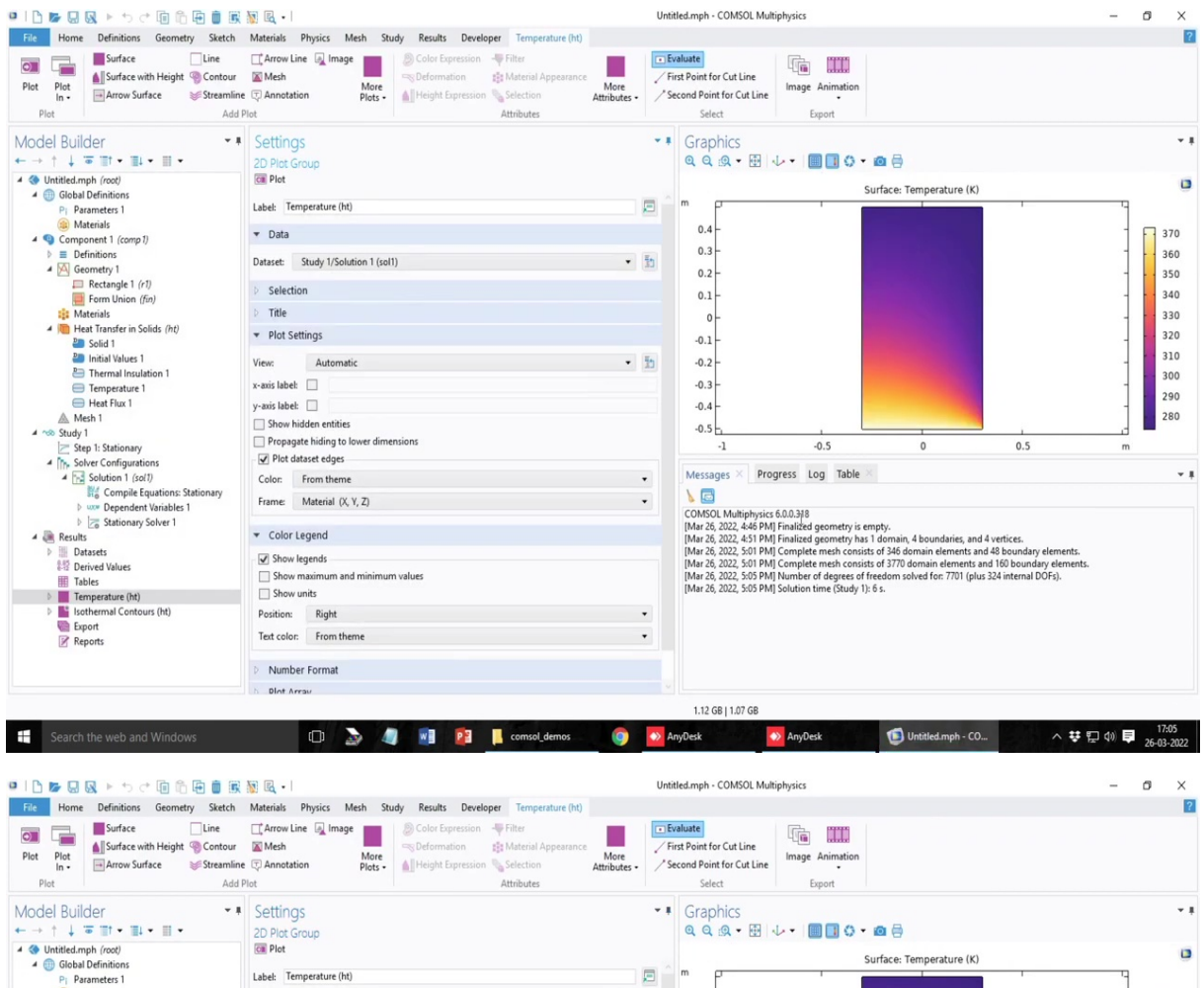

| Global Definitions                               |                              |                               |      |                                   | 5                     |                                                                                                    |        |    |          |
|--------------------------------------------------|------------------------------|-------------------------------|------|-----------------------------------|-----------------------|----------------------------------------------------------------------------------------------------|--------|----|----------|
| Pj Parameters 1                                  | Label: Tem                   | nperature (ht)                | P    | m p                               |                       | the second second second second second second second second second second second second second second second s | · ·    | 4  |          |
| (a) Materials                                    |                              |                               |      | 0.4                               |                       |                                                                                                    |        | -  | - 270    |
| Component 1 (comp1)                              | ♥ Data                       |                               |      |                                   |                       |                                                                                                    |        |    | 370      |
| Definitions                                      | Dataret: 1                   | Study 1/Solution 1 (col1)     | • 54 | 0.3                               |                       |                                                                                                    |        | 1  | 360      |
| Geometry 1                                       | Durasec.                     | study () solution ( (soli)    |      | 0.2                               |                       |                                                                                                    |        | -  | 350      |
| Rectangle 1 (r1)                                 | > Selection                  | n                             |      | 0.1                               |                       |                                                                                                    |        |    | 240      |
| Form Union (fin)                                 |                              |                               |      | 0.1                               |                       |                                                                                                    |        | 1  | 340      |
| :: Materials                                     | P Title                      |                               |      | 0-                                |                       |                                                                                                    |        | -  | 330      |
| <ul> <li>Heat Transfer in Solids (ht)</li> </ul> | ▼ Plot Sett                  | tings                         |      | .0.1                              |                       |                                                                                                    |        |    | 320      |
| Solid 1                                          |                              |                               |      | -0.1                              |                       |                                                                                                    |        | 1  | 310      |
| P Theread legistics 1                            | View:                        | Automatic                     | • 11 | -0.2                              |                       |                                                                                                    |        | -  | 510      |
| Tremesture 1                                     | x-axis label:                |                               |      | -0.3 -                            |                       |                                                                                                    |        | -  | 300      |
| Heat Flux 1                                      | u mis labab                  |                               |      | 0.4                               |                       |                                                                                                    |        |    | 290      |
| A Mesh 1                                         | y-axis label:                |                               |      | -0.4                              |                       |                                                                                                    |        | 1  | 280      |
| 4 nos Study 1                                    | Show hid                     | dden entities                 |      | -0.5                              |                       |                                                                                                    |        | c. |          |
| Step 1: Stationary                               | Propagat                     | te hiding to lower dimensions |      | -1                                | -0.5                  | 0                                                                                                    | 0.5    | m  |          |
| 4 The Solver Configurations                      | <ul> <li>Plot dat</li> </ul> | taset edges                   |      |                                   |                       |                                                                                                    |        |    |          |
| Solution 1 (sol1)                                | Color:                       | From theme                    | •    | Messages Pr                       | ogress Log Table ×    |                                                                                                    |        |    | <b>T</b> |
| Compile Equations: Stationary                    |                              |                               |      |                                   |                       |                                                                                                    |        |    |          |
| Dependent Variables 1                            | Frame                        | Material (X, Y, Z)            | •    |                                   |                       |                                                                                                    |        |    |          |
| Stationary Solver 1                              |                              |                               |      | < Compile Ed                      | quations: Stationary  | in Study 1/Solution 1                                                                                          | (soll) |    |          |
| 4 🝓 Results                                      | ▼ Color Le                   | egend                         |      | Started at Mar                    | 26, 2022, 5:05:44 PM. |                                                                                                    |        |    |          |
| Datasets                                         | Show le                      | egends                        |      | Geometry shape :                  | function: Quadratic L | agrange                                                                                                    | Tenel  |    |          |
| 242 Derived Values                               | Show m                       | naximum and minimum values    |      | Using 1 socket 1                  | with 4 cores in total | on DESKTOP-4RUBU64.                                                                                            | inter. |    |          |
| Tables                                           | Show u                       | mite                          |      | Available memory                  | y: 12.15 GB.          |                                                                                                    |        |    |          |
| P lemperature (nt)                               |                              |                               |      | Time: 2 s.                        |                       |                                                                                                    |        |    |          |
| Final Contours (ht)                              | Position:                    | Right                         | •    | Physical memory<br>Virtual memory | 1.14 GB               |                                                                                                    |        |    |          |
| Report                                           | Text color:                  | From theme                    | •    | Ended at Mar 26                   | 2022, 5:05:46 PM.     |                                                                                                    |        |    |          |
| P Reports                                        |                              |                               |      | Compile Ed                        | quations: Stationary  | in Study 1/Solution 1                                                                                          | (sol1) | >  |          |
|                                                  | Number                       | r Format                      |      | < Dependent                       | Variables 1 in Study  | 1/Solution 1 (sol1)                                                                                            |        |    |          |
|                                                  |                              |                               |      | Solution time                     | 26, 2022, 5:05:46 PM. |                                                                                                    |        |    |          |
|                                                  | Diot Arr                     | 5W                            |      |                                   |                       |                                                                                                    |        |    |          |
|                                                  |                              |                               |      | 1.12 GB   1.08 GB                 |                       |                                                                                                    |        |    |          |

|                                               |                                                 | - Coloria                                                                                    |                 |
|-----------------------------------------------|-------------------------------------------------|----------------------------------------------------------------------------------------------|-----------------|
| Surface with Height @ Contour                 | Starb                                           | / Evaluate                                                                                   |                 |
| t Plot                                        | More All Height Expression Dis Selection        | Image Animation                                                                              |                 |
|                                               | Attribut                                        | . Second Point for Cut Line                                                                  |                 |
| Plot Add                                      | lot Attributes                                  | Select Export                                                                                |                 |
| del Builder 🔹 🖡                               | Settings                                        | - F Graphics                                                                                 |                 |
| • † ↓ = III • III • III •                     | 2D Plot Group                                   | Q Q Q + 🖽 4 + 🔳 🔲 🗘 + 🙋 🚍                                                                    |                 |
| Untitled.mph (root)                           | Con Plot                                        |                                                                                              |                 |
| Global Definitions                            |                                                 | Surface: Temperature (K)                                                                     | 0               |
| P1 Parameters 1                               | Label: Temperature (ht)                         |                                                                                              | · · ·           |
| (a) Materials                                 | - Data                                          | 0.4-                                                                                         | 4               |
| Q Component 1 (comp 1)                        | + Data                                          |                                                                                              |                 |
| Definitions                                   | Dataset: Study 1/Solution 1 (sol1)              | · ·                                                                                          | A 🛛 🗌 🐪         |
| Rectangle 1 (r1)                              |                                                 | 0.2                                                                                          | 4 1 🖬 '         |
| Form Union (fin)                              | Selection                                       | 0.1                                                                                          | ◢ ⊣∎'           |
| 1 Materials                                   | ▷ Title                                         | 0-                                                                                           | ◢ ⊣∎            |
| Heat Transfer in Solids (ht)                  | ▼ Plot Settings                                 |                                                                                              |                 |
| Solid 1                                       | * Plot settings                                 | -0.1                                                                                         | 1               |
| 2 Initial Values 1                            | View: Automatic                                 | -0.2 -                                                                                       | 4 1 1           |
| Thermal Insulation i                          | y-avit label:                                   | -0.3-                                                                                        | ◢ ⊣∎'           |
| Heat Flux 1                                   |                                                 |                                                                                              | A je            |
| Mesh 1                                        | y-axis laber:                                   | -0.4 -                                                                                       | ◢ ា∎            |
| no Study 1                                    | Show hidden entities                            | -0.5                                                                                         | d =             |
| Z Step 1: Stationary                          | Propagate hiding to lower dimensions            | -1 -0.5 0                                                                                    | 0.5 m           |
| <ul> <li>Solver Configurations</li> </ul>     | Plot dataset edges                              | Merrager Program Log Table X                                                                 |                 |
| Solution 1 (sol1)                             | Color: From theme                               | Messages Progress Log lable                                                                  |                 |
| 516 Compile Equations: Stationary             | Frame: Material (X, Y, Z)                       |                                                                                              |                 |
| <ul> <li>b Ize Stationary Solver 1</li> </ul> |                                                 | Ended at Mar 26, 2022, 5:05:46 PM.                                                           |                 |
| A Results                                     | ▼ Color Legend                                  | Compile Equations: Stationary in Study 1/Solution                                            | 1 (sol1)>       |
| Datasets                                      | C Show learneds                                 | C Dependent Variables 1 in Study 1/Solution 1 (SOLL)<br>Started at Mar 26, 2022, 5:05:46 PM. | ,               |
| 影響 Derived Values                             | Show regenus<br>Chow maximum and minimum valuer | Solution time: 0 s. I                                                                        |                 |
| Tables                                        | Show maximum and minimum values                 | Physical memory: 1.14 GB                                                                     |                 |
| Temperature (ht)                              |                                                 | Ended at Mar 26, 2022, 5:05:46 PM.                                                           |                 |
| Find Contours (m)     Find Contours (m)       | Position: Right                                 | Dependent Variables 1 in Study 1/Solution 1 (sol1)                                           | />              |
| Reports                                       | Text color: From theme                          | <ul> <li>Started at Mar 26, 2022, 5:05:46 PM.</li> </ul>                                     |                 |
|                                               |                                                 | Linear solver                                                                                |                 |
|                                               | Number Format                                   | Number of degrees of freedom solved for: 7701 (plus 324 -                                    | internal DOFs). |
|                                               | b Diot Array                                    | Symmetric matrices found.                                                                    |                 |

| Surface         Line           Plot         Surface with Height         © Contour           Plot         Arrow Surface         Streamlin           Plot         Arrow Surface         Streamlin | Arrow Line      Image     More     C Annotation     Plot     Plot | First Point for Cut Line     Select                                                                                                    |
|----------------------------------------------------------------------------------------------------|-------------------------------------------------------------------|----------------------------------------------------------------------------------------------------|
| Nodel Builder • ∎<br>- → ↑ ↓ ● ■↑ • ■↓ • ■ •                                                                                                    | 20 Plot Group                                                     | <ul> <li>Graphics</li> <li>Q</li> <li>Q</li> <li>Q</li> <li>M</li> <li>M</li> <li></li></ul> |
| Global Definitions     December 1                                                                                                    | Label: Temperature (ht)                                           | Surface: Temperature (K)                                                                                                    |
| Materials                                                                                                    | ▼ Data                                                            | 0.4-                                                                                                    |
| <ul> <li>E Definitions</li> <li>M Geometry 1</li> </ul>                                                                                                    | Dataset: Study 1/Solution 1 (sol1)                                | • 10 0.3                                                                                                    |
| Form Union (fin)                                                                                                    | b Selection                                                       | 0.1-                                                                                                    |
| <ul> <li>Materials</li> <li>Meat Transfer in Solids (ht)</li> </ul>                                                                                                    | <ul> <li>Title</li> <li>Plot Settinos</li> </ul>                  |                                                                                                    |
| Polici 1<br>Policial Values 1                                                                                                    | View: Automatic -                                                 | • 10.1                                                                                                    |
| Temperature 1     Heat Flux 1                                                                                                    | x-axis label:                                                     | -0.3 - 2                                                                                                    |
| ▲ Mesh 1<br>▲ ∿S Study 1<br>▷= Step 1: Stationary                                                                                                    | Show hidden entities     Propagate hiding to lower dimensions     | -0.5 0 0.5 m                                                                                                    |
| Solver Configurations                                                                                                    | V Plot dataset edges                                              | Marcager & Brogreer Lee Table &                                                                                                    |
| Solution 1 (soll) Compile Equations: Stationary                                                                                                    | Color: From theme<br>Frame: Material (X, Y, Z)                    | messages Progress tog native                                                                                                    |
| Stationary Solver 1                                                                                                    | ▼ Color Legend                                                    | Started at Mar 26, 2022, \$:05:46 FM.<br>Solution time: 0 a.<br>Physical memory: 1.14 GB                                                                                                    |
| Datases<br>Derived Values<br>Tables                                                                                                    | Show legends     Show maximum and minimum values     Show units   | Virtual memory: 1.09 GB<br>Ended at Mar 26, 2022, §:05:46 PM.<br>Dependent Variables 1 in Study 1/Solution 1 (soll)                                                                                                    |
| <ul> <li>Isothermal Contours (ht)</li> <li>Export</li> </ul>                                                                                                    | Position: Right                                                   | Started at Mar 26, 2022, 5:05:46 FM.<br>Linear solver<br>Wumber of degrees of freedom solved for: 7701 (plus 324 internal DOFs).                                                                                                    |
| Reports                                                                                                    | Number Format                                                     | Symmetric matrices found.<br>Scales for dependent variables:<br>Temperature (compl.T): 2.7e+02                                                                                                    |
|                                                                                                    | b Diot Array                                                      | Vitnonormai nuil-space function used.                                                                                                    |

|                                                                                                    | 👿 🖳 •                                                            | Untitled.mph - COMSOL Multiphysics                                        | – Ø ×      |
|----------------------------------------------------------------------------------------------------|------------------------------------------------------------------|---------------------------------------------------------------------------|------------|
| File Home Definitions Geometry Sketch                                                                                                    | Materials Physics Mesh Study Results Developer Temperature (ht)  |                                                                           | ?          |
| Plot         Plot         Arrow Surface         Line           Plot         Plot         Surface with Height Social Contour         Contour           Plot         Arrow Surface         Streamline                                                                                                    | Arnow Line (a) Image     More     Annet     More     Pots+     d | Creativate         Image Animation           Select         Export        |            |
| Model Builder                                                                                                    | Settings<br>2D Plot Group                                        | ・・ Graphics<br>Q Q Q ・ 田 小・ ■ 3 ひ・ 四 号                                    | ~ 1        |
| A 🔇 Untitled.mph (root)                                                                                                    | Cal Plot                                                         | Surface: Temperature (K)                                                  |            |
| Global Definitions     Pr. Parameters 1                                                                                                    | Label: Temperature (ht)                                          |                                                                           |            |
| <ul> <li>(a) Materials</li> <li>4 (a) Component 1 (comp 1)</li> </ul>                                                                                                    | ▼ Data                                                           | 0.4 -                                                                     | 370        |
| <ul> <li>Definitions</li> <li>Geometry 1</li> </ul>                                                                                                    | Dataset: Study 1/Solution 1 (sol1) •                             | 0.3<br>0.2                                                                | - 360      |
| Rectangle 1 (r1)     Form Union (fin)                                                                                                    | b Selection                                                      | 0.1                                                                       | - 340      |
| Materials                                                                                                    | b Title                                                          |                                                                           | 330        |
| 4 ( Heat Transfer in Solids (ht)                                                                                                    | ▼ Plot Settings                                                  |                                                                           | 320        |
| Solid 1                                                                                                    |                                                                  | -0.1                                                                      | 310        |
| Thermal Insulation 1                                                                                                    | View: Automatic •                                                | -0.2 -                                                                    | 300        |
| Temperature 1                                                                                                    | x-axis label:                                                    | -0.3 -                                                                    | - 200      |
| 😑 Heat Flux 1                                                                                                    | y-axis label:                                                    | -0.4 -                                                                    | - 290      |
| Mesh 1                                                                                                    | Show hidden entities                                             | 0.5                                                                       | 280        |
| A 100 Study I                                                                                                    | Propagate hiding to lower dimensions                             | -1 -0.5 0 0.5                                                             |            |
| 4 The Solver Configurations                                                                                                    | ✓ Plot dataset edges                                             |                                                                           |            |
| 4 🔂 Solution 1 (sol1)                                                                                                    | Color: From theme                                                | <ul> <li>Messages × Progress Log Table ×</li> </ul>                       | × 8        |
| No Compile Equations: Stationary                                                                                                    | Frame: Material (X, Y, Z)                                        | • A C                                                                     |            |
| Dependent Variables 1                                                                                                    |                                                                  | < Stationary Solver 1 in Study 1/Solution 1 (sol1)                        | ~          |
| A Besults                                                                                                    | ▼ Color Legend                                                   | Started at Mar 26, 2022, 5:05:46 FM.<br>Linear solver                     |            |
| Datasets                                                                                                    | Show learner                                                     | Number of degrees of freedom solved for: 7701 (plus 324 internal DOFs).   |            |
| 影響 Derived Values                                                                                                    | Show maximum and minimum values                                  | Symmetric matrices found.<br>Scales for dependent variables:              |            |
| III Tables                                                                                                    | Show units                                                       | Temperature (compl.T): 2.7e+02                                            |            |
| Figure 1 (nt) Interpretation (nt) Interpretation (nt) Interpret |                                                                  | Orthonormal null-space function used.                                     |            |
| Export                                                                                                    | Position: Right                                                  | 1 0.13 1.000000 0.13 1 1 1 8.7e-14 2.6e-15                                |            |
| Reports                                                                                                    | Text color: From theme                                           | <ul> <li>Solution time: 2 s.</li> <li>Ebusical mercury 1 15 CB</li> </ul> |            |
|                                                                                                    |                                                                  | Virtual memory: 1.1 GB                                                    |            |
|                                                                                                    | Number Format                                                    | Ended at Mar 26, 2022, 5:05:48 PM.                                        |            |
|                                                                                                    | 6 Diot Array                                                     | Searcolary Solver 1 In Study 1/Solution 1 (Soll)                          | ·/         |
|                                                                                                    |                                                                  | 1.12 GB   1.08 GB                                                         |            |
| Search the web and Windows                                                                                                    | r 🗈 🔊 👘 🖬 🏚 comsol demos                                         | 🚯 AnyDesk 👘 Untitled mph - CO                                             | 17:05      |
| Jearch the web and windows                                                                                                    |                                                                  |                                                                           | 26-03-2022 |

So, calculation is done. And if you see in the log, it will tell you that how much memory is utilized, what is the start time end time, how many degrees of freedom to the problem has been done, and in one intervention step only solution was converged. So, once the solution is done, by default, it will show some of the plots depending on the kind of physics we are trying to solve. So, in this case, it is the temperature. So, the temperature profile, you can see it here it is very nicely displayed as a contour with the color bar. So, let us try to see the boundary condition on the left hand side we had the Neumann boundary condition.

So, if I try to plot the profile of dt dx on the left boundary, this should be equal to zero with that is something we will do just wait. The bottom boundary condition is fixed temperature that is 373 and you can see almost it is hitting that part that is 373 and the right and the top wall are the heat flux boundary condition.

# (Refer Slide Time: 33:32)

| File Home Definitions Geometry Sketch                                                                                   | Materials Physics Mesh Study Results Developer Temperature (ht)                                                                                                    |                                                                                                    |         |
|----------------------------------------------------------------------------------------------------|----------------------------------------------------------------------------------------------------|----------------------------------------------------------------------------------------------------|---------|
| Image: Surface     Line       Surface     Line       Surface     Contour       Ino     Arrow Surface       Plot     Add | Arrow Line      And      And | First Point for Cut Line     Second Point for Cut Line     Second Point for Cut Line     Second Point for Cut Line     Image Animation     Export                     |         |
| /odel Builder • •<br>- → ↑ ↓ ॼ ☶ • ☷ • ☷ •                                                                              | Settings<br>2D Plot Group                                                                                                    | <ul> <li>✓ ■ Graphics</li> <li>Q Q Q · B · ↓ · ■ ■ ↓ · ■ ■ ↓ · ■ ■</li> </ul>                                                                                         | -       |
| S Untitled.mph (root)                                                                                                   | Ci Plot                                                                                                    | Surface: Temperature (K)                                                                                                    | 1       |
| Global Definitions     Pr Parameters 1                                                                                  | Label: Temperature (ht)                                                                                                    |                                                                                                    | 9       |
| <ul> <li>(a) Materials</li> <li>4 (a) Component 1 (comp 1)</li> </ul>                                                   | ▼ Data                                                                                                    | 0.4 -                                                                                                    | - 370   |
| Definitions Geometry 1                                                                                                  | Dataset: Study 1/Solution 1 (sol1)                                                                                                    | 0.3                                                                                                    | 360     |
| Rectangle 1 (r1)                                                                                                    | > Selection                                                                                                    | 0.2                                                                                                    | 350     |
| Form Union (fin)                                                                                                    | > Title                                                                                                    |                                                                                                    | 330     |
| Heat Transfer in Solids (ht)                                                                                            | ✓ Plot Settings                                                                                                    |                                                                                                    | 320     |
| Solid 1 Initial Values 1                                                                                                | View Automatic                                                                                                    | -0.1                                                                                                    | 310     |
| Thermal Insulation 1                                                                                                    | v.avie labale                                                                                                    | .0.3                                                                                                    | - 300   |
| Heat Flux 1                                                                                                    | v-axis label:                                                                                                    | -0.4 -                                                                                                    | 290     |
| Mesh 1                                                                                                    | Show hidden entities                                                                                                    | -0.5 -                                                                                                    | 280     |
| Step 1: Stationary                                                                                                    | Propagate hiding to lower dimensions                                                                                                    | -1 -0.5 0 0.5                                                                                                    | m       |
| <ul> <li>Solver Configurations</li> </ul>                                                                               | ☑ Plot dataset edges                                                                                                    | Marragan X Brogram Log Table X                                                                                                    |         |
| Solution 1 (sol1) Compile Equations: Stationary                                                                         | Color: From theme                                                                                                    | Messages Progress Log Table                                                                                                    |         |
| Dependent Variables 1                                                                                                   | Frame: Material (X, Y, Z)                                                                                                    | Stationary Solver 1 in Study 1/Solution 1 (sol1)                                                                                                    |         |
| East Stationary Solver 1<br>Besults                                                                                     | ▼ Color Legend                                                                                                    | Started at Mar 26, 2022, 5:05:46 PM.                                                                                                    |         |
| Tables                                                                                                    | Show regime Show maximum and minimum values Show maximum                                                                                                    | Number of degrees of freedom solved for: 7701 (plus 324 internal DC<br>Symmetric matrices found.<br>Scales for dependent variables:<br>Temperature (compl.T): 2.70+02 | )Es).   |
| Imperature (ht)                                                                                                    | Desition Dieks                                                                                                    | Orthonormal null-space function used.<br>Iter SolEst Damping Stepsize #Res #Jac #Sol LinErr                                                                           | LinRea  |
| Export<br>Reports                                                                                                    | Text color: From theme                                                                                                    | 1 0.13 1.0000000 0.13 1 1 1 8.7e-14 2     Solution time: 2 s.     Divergent processory: 1 15 GB                                                                       | ?.6e-15 |
|                                                                                                    | D Number Format                                                                                                    | Virtual memory: 1.1 GB<br>Ended at Mar 26, 2022, 5:05:48 FM.                                                                                                    |         |
|                                                                                                    | b Diot Array                                                                                                    | Stationary Solver 1 in Study 1/Solution 1 (soll)                                                                                                    | >       |

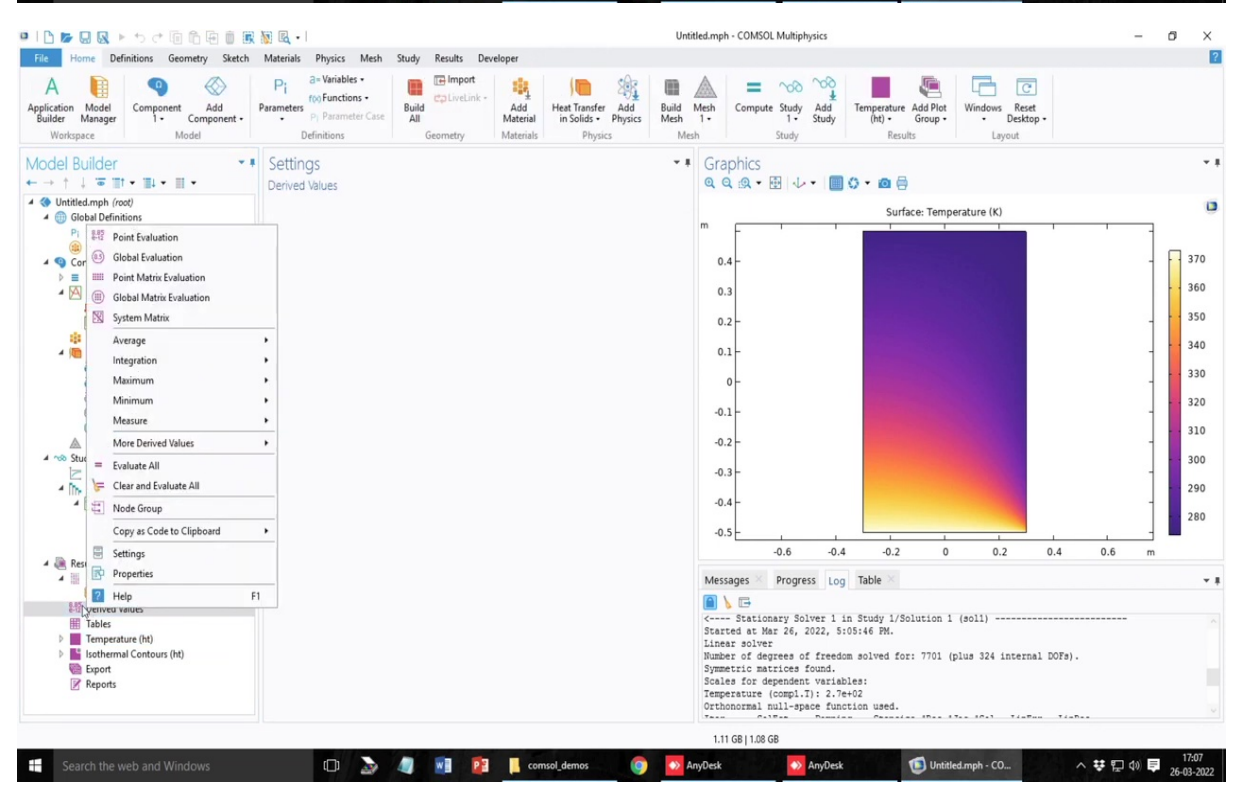

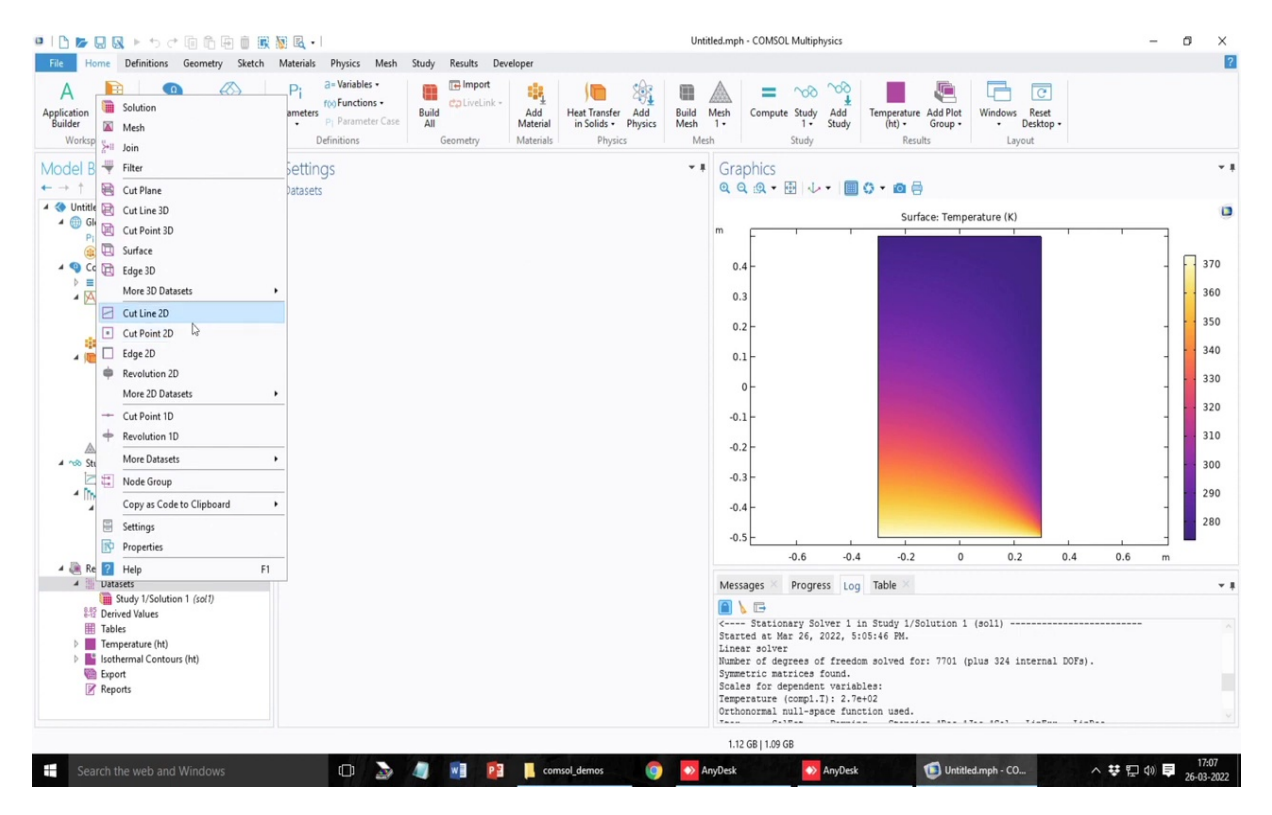

So, before trying to calculate what is the value at 0.2 meters above the right hand boundary, let us just try to get an understanding of let us say, if you want to calculate the dt dx value at a particular y point. So, these are very important post processing things. So, what you need to do is that in their results, that is the post processing actually I find the most complicated or most I mean the harder bit. So, you have to click on this derived values and then before that you have to make a cut line because at what y value you want to do this dt dx let us say if you want to do that.

# (Refer Slide Time: 34:15)

| 🗅 📂 😡 🕨 🦘 🕂 🗐 🛱 🛑 🗑                                                                                                    | i 🕅 🖳 • I                                                      |                                                                       |                                 |                                                    | Unti                 | led.mph - (    | COMSOL Multi    | physics      |                               |                     |                             |              | -        | 0 | ×   |
|----------------------------------------------------------------------------------------------------|----------------------------------------------------------------|-----------------------------------------------------------------------|---------------------------------|----------------------------------------------------|----------------------|----------------|-----------------|--------------|-------------------------------|---------------------|-----------------------------|--------------|----------|---|-----|
| File Home Definitions Geometry Sketch                                                                                                    | Materials Physic                                               | cs Mesh Study Results                                                 | Developer                       |                                                    |                      |                |                 |              |                               |                     |                             |              |          |   |     |
| A Difference of the second second sec | Pi a= Varia<br>fix Func<br>Parameters<br>Pi Para<br>Definition | ables -<br>ictions -<br>ameter Case<br>ns<br>Build<br>All<br>Geometry | Add He<br>Material<br>Materials | eat Transfer Add<br>in Solids • Physics<br>Physics | Build<br>Mesh<br>Mes | Mesh C         | Compute Study   | Add<br>Study | Temperature<br>(ht) +<br>Resu | Add Plot<br>Group - | Windows F<br>• De<br>Layout | C•<br>ktop • |          |   |     |
| lodel Builder • •                                                                                                    | Settings<br>Cut Line 2D                                        |                                                                       |                                 |                                                    | * 1                  | Graph<br>Q Q : | nics<br>🙊 • 🖽 🗔 |              | 0 • @                         | )                   |                             |              |          |   | Ŧ   |
| Untitled.mph (root)                                                                                                    | Con Plot                                                       |                                                                       |                                 |                                                    |                      |                |                 |              | Surf                          | ace. Temp           | erature (K)                 |              |          |   |     |
| Global Definitions     P1 Parameters 1     Materials                                                                                                    | Label: Cut Line 2                                              | 2D 1                                                                  |                                 |                                                    | E                    | m F            |                 |              | 341                           | I I                 |                             |              |          | - |     |
| 4 ( Component 1 (comp 1)                                                                                                    | ▼ Data                                                         |                                                                       |                                 |                                                    |                      | 0.4            |                 |              |                               |                     |                             |              |          |   | 370 |
| <ul> <li>Definitions</li> <li>Geometry 1</li> </ul>                                                                                                    | Dataset: Study                                                 | / 1/Solution 1 (sol1)                                                 |                                 |                                                    | • 1                  | 0.3            |                 |              |                               |                     |                             |              |          |   | 360 |
| Form Union (fin)                                                                                                    | ▼ Line Data                                                    |                                                                       |                                 |                                                    |                      | 0.2            |                 |              |                               |                     |                             |              |          |   | 350 |
| Heat Transfer in Solids (ht)                                                                                                    | Line entry method                                              | d: Two points                                                         |                                 |                                                    | •                    | 0.1            |                 |              |                               |                     |                             |              |          |   | 340 |
| E Solid 1                                                                                                    | X                                                              |                                                                       | Y:                              |                                                    |                      |                |                 |              |                               |                     |                             |              |          |   | 330 |
| Initial Values 1                                                                                                    | Point 1: 0                                                     |                                                                       | -0.1                            |                                                    | m                    | 0              |                 |              |                               |                     |                             |              |          |   | 100 |
| Thermal Insulation 1                                                                                                    | Point 2: 0.6                                                   |                                                                       | -0.1                            |                                                    | m                    | 0.1            |                 |              |                               |                     |                             |              |          |   | 320 |
| Heat Flux 1                                                                                                    | Bounded by p                                                   | points                                                                |                                 |                                                    |                      | -0.1           |                 |              |                               |                     |                             |              |          |   | 210 |
| Mesh 1                                                                                                    | Additional pa                                                  | arallel lines                                                         |                                 |                                                    |                      | -0.2           |                 |              |                               |                     |                             |              |          | - | 210 |
| 4 🖘 Study 1                                                                                                    | Distances:                                                     |                                                                       |                                 |                                                    | m                    |                |                 |              |                               |                     |                             |              |          |   | 300 |
| Step 1: Stationary                                                                                                    |                                                                |                                                                       |                                 |                                                    |                      | -0.3           |                 |              |                               |                     |                             |              |          | 1 |     |
| Solver Configurations                                                                                                    | Snapping:                                                      | None                                                                  |                                 |                                                    | •                    |                |                 |              |                               |                     |                             |              |          |   | 290 |
| <ul> <li>Solution 1 (sol1)</li> <li>Compile Equations: Stationary</li> </ul>                                                                                                    | b Advanced                                                     |                                                                       |                                 |                                                    |                      | -0.4           |                 |              |                               |                     |                             |              |          | 1 | 280 |
| Dependent Variables 1                                                                                                    | , nonuneco                                                     |                                                                       |                                 |                                                    |                      | -0.5           |                 |              |                               |                     |                             |              |          |   |     |
| Stationary Solver 1                                                                                                    |                                                                |                                                                       |                                 |                                                    |                      |                | -0.6            | -0.4         | -0.2                          | 0                   | 0.2                         | 0.4          | 0.6      | m |     |
| 4 🥘 Results                                                                                                    |                                                                |                                                                       |                                 |                                                    |                      |                |                 |              |                               |                     |                             |              |          |   |     |
| Datasets                                                                                                    |                                                                |                                                                       |                                 |                                                    |                      | Messag         | es × Prog       | ress Log     | Table ×                       |                     |                             |              |          |   | -   |
| Gut Line 2D 1                                                                                                    |                                                                |                                                                       |                                 |                                                    |                      |                | B               |              |                               |                     |                             |              |          |   |     |
| Base Derived Values                                                                                                    |                                                                |                                                                       |                                 |                                                    |                      | < S            | Stationary S    | olver 1 i    | in Study 1/S                  | olution 1           | (3011)                      |              |          |   |     |
| III Tables                                                                                                    |                                                                |                                                                       |                                 |                                                    |                      | Started        | at Mar 26,      | 2022, 5:     | :05:46 PM.                    |                     |                             |              |          |   |     |
| Temperature (ht)                                                                                                    |                                                                |                                                                       |                                 |                                                    |                      | Number         | of degrees      | of freedo    | om solved fo                  | r: 7701 ()          | plus 324 inte               | rnal DOFs).  |          |   |     |
| Isothermal Contours (ht)                                                                                                    |                                                                |                                                                       |                                 |                                                    |                      | Symmetr        | ic matrices     | found.       | 1                             |                     |                             |              |          |   |     |
| Export .                                                                                                    |                                                                |                                                                       |                                 |                                                    |                      | Tempera        | ture (comp1     | .T): 2.7e    | +02                           |                     |                             |              |          |   |     |
| Keports                                                                                                    |                                                                |                                                                       |                                 |                                                    |                      | Orthono        | ormal null-s    | pace fund    | tion used.                    |                     |                             |              |          |   |     |
|                                                                                                    |                                                                |                                                                       |                                 |                                                    |                      |                |                 |              |                               |                     |                             |              |          |   |     |
|                                                                                                    |                                                                |                                                                       |                                 |                                                    |                      | 1.14 GE        | B   1.1 GB      |              |                               |                     |                             |              |          |   |     |
| Search the web and Windows                                                                                                    |                                                                | i 🔊 🥼 🖬 🖡                                                             | comsol_                         | demos 📀                                            | -> A                 | nyDesk         |                 | AnyDesk      |                               | 1 Untitle           | d.mph - CO                  | /            | · # = 4) | 1 | :08 |

So, first we have to make a cut line and let us see I do this cut line value I have to define my x and the y points. So, the first one is at y value of minus 0.3 for example or maybe slightly more minus 0.1 at this point let us do that and this is x1. So, if you just see I tried to locate two points.

# (Refer Slide Time: 35:02)

| 🔍 🗋 🕞 😓 😡 🕨 to ct 🗐 🛍 🖶 🗑 🗑                                                                                                    | k 🕷 🔍 • I                                                                                                    |                                  | Unti                 | tled.mph - COM                                      | ISOL Multiphysics                                                         |                                 |                                 |                                         |                 | -     | ø ×   |
|----------------------------------------------------------------------------------------------------|----------------------------------------------------------------------------------------------------|----------------------------------|----------------------|-----------------------------------------------------|---------------------------------------------------------------------------|---------------------------------|---------------------------------|-----------------------------------------|-----------------|-------|-------|
| File Home Definitions Geometry Sketch                                                                                                    | Materials Physics Mesh Study Results                                                                          | Developer                        |                      |                                                     |                                                                           |                                 |                                 |                                         |                 |       | F     |
| A Defication Model<br>Builder Manager<br>Workspace Workspace @                                                                                                    | Pi a=Variables<br>Parameters<br>Pi Parameter Case<br>Definitions<br>Definitions<br>Definitions<br>Definitions | k - Add<br>Material<br>Materials | Build<br>Mesh<br>Mes | Mesh<br>1-<br>th                                    | aute Study<br>1 - Study<br>Study                                          | Temperatu<br>(ht) •<br>Re       | re Add Plot<br>Group -<br>sults | Windows<br>Windows<br>Pesktop<br>Layout |                 |       |       |
| Model Builder •••<br>← → ↑ ↓ ▼ Ⅲ • Ⅲ • Ⅲ •                                                                                                    | Settings     Cut Line 2D                                                                                      |                                  | * #                  | Graphics                                            | ;<br>• ⊞   ↓ •   [                                                        | 0.0                             | 3                               |                                         |                 |       | *     |
| <ul> <li>♦ (Initiated mph. (noct)</li> <li>♦ (Initiated mph. (noct))</li> <li>♦ Parameters 1</li> <li>⊕ Auterials</li> <li>♥ Component 1 (corp 7)</li> <li>♦ E Definitions</li> <li>♦ (Moremetry 1</li> <li>■ Rectangle 1 (r?)</li> <li>⊕ Rectangle 1 (r?)</li> <li>⊕ Rectangle 1 (r?)</li> <li>⊕ Therm Union (fm)</li> <li>⊕ Materials</li> <li>♦ (Materials</li> <li>♦ (Materials</li></ul> |                                                                                                    | Yi<br>-0.1<br>-0.1               | • 10<br>• 10<br>• 10 | m                                                   |                                                                           |                                 |                                 |                                         |                 |       |       |
|                                                                                                    | <ul> <li>Advanced</li> </ul>                                                                                  |                                  |                      | -0.4 -<br>-0.5 -                                    | 0.000                                                                     | 0.4                             | 0.2                             | 0 02                                    |                 | 0.6   |       |
|                                                                                                    |                                                                                                    |                                  |                      | Messages                                            | Progress Lo<br>ionary Solver 1<br>Mar 26, 2022,<br>ver<br>degrees of free | in Study 1/<br>5:05:46 PM.      | Solution 1                      | (sol1)                                  | DOFs).          |       | v.o 1 |
| <ul> <li>lsothermal Contours (ht)</li> <li>Export</li> <li>Reports</li> </ul>                                                                                                    |                                                                                                    |                                  |                      | Symmetric<br>Scales for<br>Temperatur<br>Orthonorma | matrices found.<br>dependent vari<br>e (compl.T): 2.<br>l null-space fu   | ables:<br>7e+02<br>nction used. | · 17 1                          | 7 10.1 TinFon                           | , )<br>Ti=D==   |       |       |
| Search the web and Windows                                                                                                    | o > 4 🖬 1                                                                                                    | 👔 📙 comsol_demos 🌀               |                      | 1.09 GB   1.<br>nyDesk                              | 05 GB                                                                     | k                               | 🚺 Untitle                       | d.mph - CO                              | ^ <del>\$</del> | 🖫 📣 🛢 | 17:08 |

And if I, just tried to define the two points on the right side and the left hand side and then that creates a line. So, along this line I want to evaluate what would be my dt dx. So, for that, I have to select another line plot.

# (Refer Slide Time: 35:26)

| Fin Home Definitions Geometry Sketch                                                                                                    | Materials Dhur                                                                                                    | ice Mach Study                                                                                                    | Pasulte Davala                                          |                                                        |                                                | onacea                         | npn - COMSOL                                                                                                    | manphysics                                                                                                    |                                          |                                                                                                    |                                                                                                    |                                |                                       |                                           |                                  |
|----------------------------------------------------------------------------------------------------|----------------------------------------------------------------------------------------------------|----------------------------------------------------------------------------------------------------|---------------------------------------------------------|--------------------------------------------------------|------------------------------------------------|--------------------------------|----------------------------------------------------------------------------------------------------|----------------------------------------------------------------------------------------------------|------------------------------------------|----------------------------------------------------------------------------------------------------|----------------------------------------------------------------------------------------------------|--------------------------------|---------------------------------------|-------------------------------------------|----------------------------------|
| A a Second                                                                                                    | Pi a= Vari                                                                                                    | iables •                                                                                                    | Import                                                  | iper 📲                                                 | <b>(• *</b> )                                  | •                              |                                                                                                    | ~~~~~~~~~~~~~~~~~~~~~~~~~~~~~~~~~~~~~~~                                                                                                    |                                          |                                                                                                    | 6                                                                                                    | C                              |                                       |                                           |                                  |
| Application Model Component Add<br>Builder Manager I - Component -<br>Workspace Model                                                                                                    | Parameters PI Para<br>Definitio                                                                                                    | ameter Case All                                                                                                    | Geometry                                                | Add Hea<br>Material in<br>Materials                    | at Transfer Add<br>Solids • Physics<br>Physics | Build Mesl<br>Mesh 1 •<br>Mesh | n Compute                                                                                                    | Study Add<br>1 • Study<br>Study                                                                                                    | y (ht)                                   | Results                                                                                                    | t Window                                                                                                    | ns Reset<br>Desktop -<br>ayout |                                       |                                           |                                  |
| Model Builder • • • • • • • • • • • • • • • • • • •                                                                                                    | Settings<br>Results                                                                                                    |                                                                                                    |                                                         |                                                        |                                                | • • •                          | iraphics<br>(                                                                                                    | B                                                                                                    | <b>0</b> •0                              | a 🖶                                                                                                    |                                                                                                    |                                |                                       |                                           | *                                |
| <ul> <li>4 ( Untitled.mph (root)</li> <li>4 ( Global Definitions</li> </ul>                                                                                                    | ▼ Update of P                                                                                                    | Results                                                                                                    |                                                         |                                                        |                                                |                                |                                                                                                    |                                                                                                    |                                          |                                                                                                    |                                                                                                    |                                |                                       |                                           |                                  |
| P1 Parameters 1                                                                                                    | Only plot whe                                                                                                    | en requested                                                                                                    |                                                         |                                                        |                                                | m                              | F                                                                                                    |                                                                                                    | 1                                        |                                                                                                    | 1                                                                                                    | 1                              |                                       |                                           | · ·                              |
| Materials     Gomponent 1 (comp 1)                                                                                                    | Recompute a                                                                                                    | Il plot data after solvin                                                                                                    | g                                                       |                                                        |                                                |                                | 0.1                                                                                                    |                                                                                                    |                                          |                                                                                                    |                                                                                                    |                                |                                       |                                           |                                  |
| Definitions                                                                                                    | Reevaluate all                                                                                                    | I evaluation groups after                                                                                                    | er solving                                              |                                                        |                                                |                                | 0.4                                                                                                    |                                                                                                    |                                          |                                                                                                    |                                                                                                    |                                |                                       |                                           |                                  |
| Rectangle 1 (r1)                                                                                                    | <ul> <li>Save Data in</li> </ul>                                                                                                    | n the Model                                                                                                    |                                                         |                                                        |                                                |                                | 0.3 -                                                                                                    |                                                                                                    |                                          |                                                                                                    |                                                                                                    |                                |                                       |                                           |                                  |
| 3D Plot Group                                                                                                    | Save plot data:                                                                                                    | Automatic                                                                                                    |                                                         |                                                        |                                                | •                              | 0.2 -                                                                                                    |                                                                                                    |                                          |                                                                                                    |                                                                                                    |                                |                                       |                                           |                                  |
| 🖌 📕 2D Plot Group                                                                                                    |                                                                                                    |                                                                                                    |                                                         |                                                        |                                                |                                | 0.1 -                                                                                                    |                                                                                                    |                                          |                                                                                                    |                                                                                                    |                                |                                       |                                           |                                  |
| ∼ 1D Plot Group                                                                                                    |                                                                                                    |                                                                                                    |                                                         |                                                        |                                                |                                |                                                                                                    |                                                                                                    |                                          |                                                                                                    |                                                                                                    |                                |                                       |                                           |                                  |
| Polet Plot Group                                                                                                    |                                                                                                    |                                                                                                    |                                                         |                                                        |                                                |                                | 0-                                                                                                    |                                                                                                    |                                          |                                                                                                    |                                                                                                    |                                |                                       |                                           |                                  |
| Evaluation Group                                                                                                    | _                                                                                                    |                                                                                                    |                                                         |                                                        |                                                |                                | -0.1 -                                                                                                    |                                                                                                    |                                          |                                                                                                    |                                                                                                    |                                | 1                                     |                                           |                                  |
| Pi Parameters                                                                                                    |                                                                                                    |                                                                                                    |                                                         |                                                        |                                                |                                | -0.2 -                                                                                                    |                                                                                                    |                                          |                                                                                                    |                                                                                                    |                                |                                       |                                           |                                  |
| 4 no Plot All                                                                                                    | _                                                                                                    |                                                                                                    |                                                         |                                                        |                                                |                                | -0.3-                                                                                                    |                                                                                                    |                                          |                                                                                                    |                                                                                                    |                                |                                       |                                           |                                  |
| Show More Options                                                                                                    |                                                                                                    |                                                                                                    |                                                         |                                                        |                                                |                                | 0.0                                                                                                    |                                                                                                    |                                          |                                                                                                    |                                                                                                    |                                |                                       |                                           |                                  |
| Node Group                                                                                                    | -                                                                                                    |                                                                                                    |                                                         |                                                        |                                                |                                | -0.4 -                                                                                                    |                                                                                                    |                                          |                                                                                                    |                                                                                                    |                                |                                       |                                           |                                  |
| Copy as Code to Clipboard                                                                                                    | -                                                                                                    |                                                                                                    |                                                         |                                                        |                                                |                                | -0.5                                                                                                    |                                                                                                    |                                          |                                                                                                    | 1                                                                                                    |                                |                                       |                                           |                                  |
| Help F1                                                                                                    |                                                                                                    |                                                                                                    |                                                         |                                                        |                                                |                                | -0.8                                                                                                    | -0.6                                                                                                    | -0.4                                     | -0.2                                                                                                    | 0                                                                                                    | 0.2                            | 0.4                                   | 0.6                                       | 0.8 r                            |
| A Datasets                                                                                                    |                                                                                                    |                                                                                                    |                                                         |                                                        |                                                | N                              | lessages 🛛                                                                                                    | Progress L                                                                                                    | og Table                                 |                                                                                                    |                                                                                                    |                                |                                       |                                           | *                                |
| Cut Line 2D 1                                                                                                    |                                                                                                    |                                                                                                    |                                                         |                                                        |                                                |                                | 1 🖬                                                                                                    |                                                                                                    |                                          |                                                                                                    |                                                                                                    |                                |                                       |                                           |                                  |
| 制整 Derived Values                                                                                                    |                                                                                                    |                                                                                                    |                                                         |                                                        |                                                | <-<br>St                       | arted at Max                                                                                                    | ary Solver :<br>r 26, 2022,                                                                                                    | 1 in Study<br>5:05:46 P                  | M.                                                                                                    | 1 (soll) -                                                                                                    |                                |                                       |                                           |                                  |
| Temperature (ht)                                                                                                    |                                                                                                    |                                                                                                    |                                                         |                                                        |                                                | Li                             | inear solver<br>unber of degr                                                                                                    | rees of free                                                                                                    | edom solve                               | d for: 7701                                                                                                    | (plus 324                                                                                                    | internal D                     | OFs).                                 |                                           |                                  |
| Isothermal Contours (ht)                                                                                                    |                                                                                                    |                                                                                                    |                                                         |                                                        |                                                | S                              | mmetric mats                                                                                                    | rices found.                                                                                                    | iables:                                  |                                                                                                    |                                                                                                    |                                |                                       |                                           |                                  |
| Reports                                                                                                    |                                                                                                    |                                                                                                    |                                                         |                                                        |                                                | Te                             | mperature (                                                                                                    | comp1.T): 2.                                                                                                    | .7e+02                                   | ed.                                                                                                    |                                                                                                    |                                |                                       |                                           |                                  |
| Search the web and Windows                                                                                                    |                                                                                                    | h 🔊 🔊                                                                                                    | <b>1</b>                                                | comsol d                                               | lemos 👩                                        | ΔηνΩε                          | 1.12 GB   1.07 Gi                                                                                                    | B<br>AnyDe                                                                                                    | eck                                      | 📢 Unt                                                                                                    | itled mnh - O                                                                                                    | ·0                             | ^ <b>#</b>                            | ரைஸ்த                                     | 17:08                            |
| Search the web and Windows                                                                                                    | €<br>Materials Physi<br>Mesh                                                                                                    | ics Mesh Study                                                                                                    | Results Develo                                          | per 1D Plot (                                          | Jernos                                         | AnyDe     Untitled.a           | 1.12 GB   1.07 GI                                                                                                    | AnyDe                                                                                                    | esk                                      | 🚺 Unt                                                                                                    | itled.mph - C                                                                                                    | 0                              | ^ ₩                                   | 記<br>(1)<br>(1)                           | 17:08<br>26-03-2022              |
| Search the web and Windows                                                                                                    | ↓<br>Materials Physi<br>Materials Physi<br>Materials Physi<br>More<br>Plots                                                                                                    | ics Mesh Study                                                                                                    | Results Develo                                          | per 1D Plot (<br>Image Animat<br>Export                | Group 3                                        | Untitled.                      | 1.12 GB   1.07 GI<br>sk<br>mph - COMSOL                                                                                                    | B<br>AnyDe<br>Multiphysics                                                                                                    | esk                                      | Unt Unt                                                                                                    | itled.mph - C                                                                                                    | 0                              | ^ <b>\$</b>                           | ₽ ¢0) ₽<br>-                              | 17:08<br>26-03-2022              |
| Search the web and Windows                                                                                                    | Image: Image: Image                  | ics Mesh Study<br>Color Express<br>Fitter<br>Corph Marke<br>Attril                                                                                                    | Results Develo                                          | ID Plot (<br>Image Animal<br>Export                    | Group 3                                        | Untitled.                      | 1.12 GB   1.07 G<br>sk<br>mph - COMSOL                                                                                                    | B<br>Multiphysics                                                                                                    | ek                                       | Unt                                                                                                    | itled.mph - C                                                                                                    |                                | ^ ₩                                   | ₽<br>₽<br>-                               | 17.08<br>26-03-2022              |
| Search the web and Windows                                                                                                    | Materials Physi<br>Materials Physi<br>Annotation<br>⇒ Annotation<br>More<br>Plots<br>1D Plot Group                                                                                                    | ics Mesh Study<br>Color Express<br>Filter<br>Express<br>Attributer                                                                                                    | Results Develo                                          | comsol.d<br>per 1D Plot O<br>Image Animal<br>Export    | Group 3                                        | Untitled.                      | 1.12 GB   1.97 GI<br>sk<br>mph - COMSOL<br>ir aphics<br>i, Q, Q, Y, E                                                                                                    | B<br>AnyOe<br>Multiphysics                                                                                                    | esk<br>] () - @                          | Unt                                                                                                    | itled.mph - C                                                                                                    | 0                              | ^ ₩                                   | <u></u> 위 <b>-</b>                        | 17.08<br>26-03-2022              |
| Search the web and Windows  Rec Home Definitions Geometry Sketch  Rec Home Definitions Geometry Sketch  Plot Inc Segmetrs Plot Inc Segmetrs Plot Add Plot  VoceBuilder  *  *  *  *  *  *  *  *  *  *  *  *  *                                                                                                    | Materials Physi<br>Materials Physi<br>Annotation<br>Plots<br>D Plot Group<br>F8                                                                                                    | ics Mesh Study<br>Color Express<br>Fitter<br>Color Marke<br>Attribut                                                                                                    | Results Develo<br>ion<br>Attributes -<br>butes          | comsol.d<br>per 1D Plot (<br>Image Anima<br>Export     | Group 3                                        | Untited.                       | 1.12 GB   1.97 GI<br>sk<br>iraphics<br>L Q @ ▼ E                                                                                                    | 8<br>Multiphysics                                                                                                    | ek                                       | Unt                                                                                                    | iitled.mph - C                                                                                                    | 0                              | ^ ¥                                   | Ţ (I) <b>F</b>                            | 17:08<br>26-03-2022              |
| Search the web and Windows                                                                                                    | C<br>Materials Physi<br>Materials Physi<br>More<br>Plots<br>Settings<br>10 Plot Group<br>F8                                                                                                    | ics Mesh Study<br>Color Express<br>Fitter<br>Graph Marke<br>Attril                                                                                                    | Results Develo                                          | comsol_d                                               | Group 3                                        | Untitled.                      | 1.12 GB   1.97 GI<br>sk<br>mph - COMSOL                                                                                                    | 8<br>Multiphysics                                                                                                    | sk                                       | Une Une                                                                                                    | itled.mph - C                                                                                                    | O                              | ^ ₩                                   |                                           | 17:08<br>26-03-2022              |
| Search the web and Windows  Search the web and Windows  Re Home Definitions Geometry Stetch  Pict Pict Pict Pict Pict Oddel Builder  Oddel Builder  Oddel Bu | C     C    C      | ics Mesh Study<br>Color Express<br>Filter<br>Color Strucky<br>Filter<br>Attni                                                                                                    | Results Develo                                          | comsol_d                                               | fernos                                         | Untitled.                      | 1.12 GB   1.07 GI<br>sk<br>mph - COMSOL<br>iraphics<br>( Q Q + 1<br>0.8                                                                                                    | 8<br>Multiphysics                                                                                                    | sk                                       | Unt                                                                                                    | itled.mph - C                                                                                                    | O                              | ^ <del>*</del>                        | ₩ (P) (P)<br>-                            | 17:08<br>26-03-2022              |
| Search the web and Windows  Ret Home Definitions Geometry Sketch  Home Definitions Geometry Sketch  Plet Plet Plet Plet Plet Plet Plet Ple                                                                                                    | C<br>Materials Physi<br>Meth<br>Annotation<br>More<br>Plots<br>10 Plot Group<br>F8                                                                                                    | ics Mesh Study<br>Color Express<br>Filter<br>To Graph Marke<br>Attril                                                                                                    | Results Develo                                          | comsol d<br>per 1D Plot (<br>Image Anima<br>Export     | temos ()<br>Group 3<br>Ition                   | Vitited.                       | 1.12 GB   1.07 GI<br>sk<br>iraphics<br>i Q Q ~ E                                                                                                    | B Multiphysics                                                                                                    | et                                       | Unt                                                                                                    | itled.mph - C                                                                                                    | O                              | ^ #                                   | ₩ (P) (P) (P) (P) (P) (P) (P) (P) (P) (P) | 17:08<br>26-03-2022              |
| Search the web and Windows                                                                                                    | Materials Physical Physical   | ics Mesh Study<br>Color Express<br>Fitter<br>Toup 3<br>1/Solution 1 (sell)                                                                                                    | Results Develo                                          | comsol d<br>per 1D Plot (<br>Image Anima)<br>Export    | Kenos ()<br>Group 3                            | Untitled.                      | 1.12 GB   1.07 GI<br>at<br>mph - COMSOL<br>ir aphics<br>L Q Q Y ► E<br>0.6<br>0.6<br>0.4                                                                                                    | B Multiphysics                                                                                                    | esk                                      |                                                                                                    | itled.mph - C                                                                                                    | 0                              | ^ ¥                                   | 契 (1) <b>₽</b>                            | 17:08<br>26-03-2022              |
| Search the web and Windows                                                                                                    | Materials Physis<br>Mesh<br>Annotation<br>Mere<br>Physis<br>Settings<br>10 Plet Group<br>F8<br>,                                                                                                    | Color Express<br>Files<br>To Gold Express<br>Files<br>To Graph Marke<br>Attril                                                                                                    | Results Develo<br>Results Develo<br>More<br>Athibutes • | per 1D Plot (<br>Image Anima)<br>Export                | terno:                                         | Vinited.                       | 1.12 GB   1.07 GI<br>at<br>mph - COMSOL<br>iraphics<br>L Q 10 - E<br>0.8<br>0.6<br>0.4                                                                                                    | B<br>Multiphysics                                                                                                    | ek                                       |                                                                                                    | itled.mph - C                                                                                                    | 0                              | ^ ¥                                   |                                           | 17:08<br>26-03-2022              |
| Search the web and Windows  Re Home Definitions Geometry Stetch  Home Definitions Geometry Stetch  Plet Plet In Plet Plet Plet Plet In Plet Plet In Plet In P  | C<br>Materials Physia<br>Materials Physia<br>Mesh<br>↓ Settings<br>1D Plot Group<br>F8                                                                                                    | ics Mesh Study<br>course of the start of the start of the s | Results Develo                                          | per 1D Plot (<br>Image Animal<br>Export                | ferrors (2)<br>Group 3<br>Attion               | Untited.                       | 1.12 GB   1.07 GI<br>st<br>iraphics<br>L Q (Q ~ E<br>0.8<br>0.6<br>0.4<br>0.2                                                                                                    | B Multiphysics                                                                                                    | ek                                       |                                                                                                    | itled.mph - C                                                                                                    | 0                              |                                       |                                           | 17:08<br>26-03-2022              |
| Search the web and Windows  Search the web and Windows  Search the web and the web and | C<br>Materials Physi<br>Mesh<br>Ranotation<br>More<br>Plots<br>1<br>Settings<br>10 Plot Group<br>F8<br>↓                                                                                                    | ics Mesh Study<br>Color Express<br>Fitter<br>Fitter Marker<br>Attribution 1 (sol1)                                                                                                    | Results Develo                                          | per 1D Plot (<br>Tage Animat<br>Image Animat<br>Export | ferros                                         | Vinited.                       | 1.12 GB   1.07 GI<br>st<br>iraphics<br>( Q Q P  <br>0.8<br>0.6<br>0.4<br>0.2<br>0<br>0                                                                                                    | B<br>Multiphysics                                                                                                    | ek                                       |                                                                                                    | itled.mph - C                                                                                                    |                                |                                       |                                           | 17:08<br>26-03-2022              |
| Search the web and Windows  Search the web and Windows  Re Home Definitions Geometry Stetch  File Home Definitions Geometry Stetch  Definitions Geometry Stetch   | C<br>Materials Physical<br>Materials Physical<br>Method<br>Settings<br>10 Plot Group<br>F8                                                                                                    | ics Mesh Study<br>Color Express<br>Firster<br>Corp B Marke<br>Attribution 1 (sol1)                                                                                                    | Results Develo                                          | per 1D Plot (<br>Tage Animal<br>Image Animal<br>Export | fornos                                         | Untitled.                      | 1.12 GB   1.07 GI<br>at<br>mph - COMSOL<br>1<br>0.8<br>0.6<br>0.4<br>0.2<br>0<br>0.2                                                                                                    | B<br>Multiphysics                                                                                                    | ek                                       |                                                                                                    | itled.mph - C                                                                                                    |                                |                                       |                                           | 17:08<br>26-03-2022              |
| Search the web and Windows  Search the web and Windows  File Home Definitions Geometry Stetch  File Home Definitions Geometry Stetch  File Plet Plet Plet Plet Plet Plet Plet Plet                                                                                                    | C<br>Materials Physical<br>Materials Physical<br>Merity<br>Settings<br>10 Plot Group<br>F8                                                                                                    | ics Mesh Study<br>Color Express<br>Filter<br>Corp B Marke<br>Attribution 1 (sell)<br>y-axes                                                                                                    | Results Develo                                          | per 1D Plot (<br>Tage Anima)<br>Image Anima)<br>Export | fornos ()<br>Group 3<br>Il<br>Ition            | Untitled.                      | 1.12 GB   1.07 GI<br>at<br>mph - COMSOL<br>iraphics<br>L Q Q - B<br>1<br>0.8<br>0.6<br>0.4<br>0.2<br>0<br>0<br>0.2                                                                                                    | B AnyOc AnyOc                                                                                                    | esk                                      |                                                                                                    | kited.mph - C                                                                                                    |                                |                                       |                                           |                                  |
| Search the web and Windows  Note: Search the web and Windows  Note: Search the Windows  Note: Search the we  | C<br>Materials Physical<br>Materials Physical<br>Mesh<br>⇒ Annotation<br>More<br>Plots<br>10 Plot Group<br>F8                                                                                                    | ics Mesh Study<br>Color Express<br>Filter<br>Tog Graph Marke<br>Attril                                                                                                    | Results Develo                                          | per 10 Piet (                                          | temos ()<br>Group 3<br>Ition                   | Untitled.                      | 1.12 GB 1.07 GI<br>sk<br>mph - COMSOL<br>ir aphics<br>i. Q. Q. Y. B<br>1<br>0.8<br>0.6<br>0.4<br>0.2<br>0<br>-0.2<br>-0.4<br>-0.4                                                                                                    | B AnyOc AnyOc AnyO | ek                                       |                                                                                                    | the support of the support of t |                                | ~ #                                   |                                           | 1768<br>26-03-2022<br>0 × •<br>• |
| Search the web and Windows  Search the web and Windows  File Pione Graph I table Graph Pione Graph Line Segments Pione Graph Line Segments Pione Graph Line Segments Pione Traph Line Graph Pione Graph I table Graph Pione Graph I table Graph Pione Graph I table Graph Pione Graph I table Graph Pione Graph Pione Graph Pi | Ctri-Up                                                                                                    | Coor Express Coor Express File File Tig Graph Market Attril y-axes imits                                                                                                    | Results Develo                                          | comsol d<br>per 1D Plot (<br>Image Animat<br>Export    | terno:                                         | Vinited.                       | 1.12 GB   107 G<br>sk<br>mph - COMSOL<br>1<br>0.8<br>0.6<br>0.4<br>0.2<br>0.4<br>0.2<br>0.4<br>0.2<br>0.4<br>0.2<br>0.4<br>0.5<br>0.4<br>0.5<br>0.5<br>0.5<br>0.5<br>0.5<br>0.5<br>0.5<br>0.5                                                                                                    | B AnyOe AnyOe AnyO | est                                      |                                                                                                    |                                                                                                    |                                | ~ U                                   |                                           |                                  |
| Search the web and Windows                                                                                                    | Ctrl-Up                                                                                                    | ics Mesh Study<br>Color Express<br>File<br>File Graph Market<br>Attril<br>1/Solution 1 (sol1)<br>y-axes<br>imits                                                                                                    | Results Develo                                          | per 1D Plot (<br>Tage Animal<br>Image Animal<br>Export | terroc  Group 3                                | Untited.                       | 1.12 GB   1.07 GI<br>st<br>mph - COMSOL<br>1 Q (2) - E<br>1<br>0.8<br>0.6<br>0.4<br>0.2<br>0.4<br>0.2<br>0.4<br>0.6<br>0.4<br>0.2<br>0.4<br>0.6<br>0.4<br>0.2<br>0.4<br>0.6<br>0.4<br>0.2<br>0.4<br>0.5<br>0.5<br>0.5<br>0.5<br>0.5<br>0.5<br>0.5<br>0.5                                                                                                    | B<br>Multiphysics                                                                                                    |                                          |                                                                                                    |                                                                                                    |                                |                                       |                                           |                                  |
| Search the web and Windows  Search the web and Windows  File Home Definitions Geometry Stetch  File Home Definitions Geometry Stetch  File Plot Plot Plot Plot Plot Plot Plot Plot                                                                                                    | Ctrl+Up<br>Ctrl+D                                                                                                    | ics Mesh Study<br>coup 3<br>1/Solution 1 (sol1)<br>y-axes<br>imits                                                                                                    | Results Develo                                          | per 1D Plot (<br>Image Animal<br>Export                | ferros                                         | Untited.                       | 1.12 GB 1.07 G<br>st<br>iraphics<br>iraphics<br>1 0.8<br>0.6<br>0.4<br>0.2<br>0.4<br>0.2<br>0.4<br>0.6<br>0.4<br>0.2<br>0.4<br>0.6<br>0.4<br>0.2<br>0.4<br>0.6<br>0.4<br>0.2<br>0.4<br>0.6<br>0.4<br>0.2<br>0.4<br>0.4<br>0.4<br>0.4<br>0.4<br>0.4<br>0.4<br>0.4                                                                                                    | B<br>Multiphysics                                                                                                    |                                          |                                                                                                    |                                                                                                    |                                |                                       |                                           |                                  |
| Search the web and Windows  Search the web and Windows  Search the web and the web and the web an  | Ctrl-Up<br>Ctrl-Shift-D<br>Ctrl-G                                                                                                    | Compared and the second and the second and the sec    | Results Develo                                          | per 1D Plot (<br>Image Animal<br>Export                | ferros                                         | Untitled.                      | 1.12 GB   1.07 GI<br>st<br>iraphics<br>1 Q (2) ~ []<br>1<br>0.8<br>0.6<br>0.4<br>0.2<br>0<br>-0.2<br>-0.4<br>-0.6<br>-0.8<br>-1<br>-1                                                                                                    | B<br>Multiphysics<br>B ULL E C C C C C C C C C C C C C C C C C C                                                                                                    | ex                                       |                                                                                                    | Neted mph - C                                                                                                    | 0                              |                                       |                                           |                                  |
| Search the web and Windows  Search the web and Windows  Search the web and the web and th  | Ctrl+ Up<br>Ctrl+ Shift+ D<br>Ctrl+ G<br>Del<br>Ea                                                                                                    | ics Mesh Study<br>ics Mesh Study<br>Color Express<br>Fitter<br>Graph Market<br>Attril<br>y-axes<br>imits<br>tratio                                                                                                    | Results Derelo                                          | per 1D Plot (<br>Time Animal<br>Export                 | ferros                                         |                                | 1.12 GB   107 GI<br>at<br>iraphics<br>( Q Q P =<br>1<br>0.8<br>0.6<br>0.4<br>0.2<br>0<br>0.2<br>0.4<br>0.2<br>0.4<br>0.2<br>0.4<br>0.4<br>0.2<br>0<br>0.4<br>0.4<br>0.4<br>0.4<br>0.5<br>0<br>0<br>0<br>0<br>0<br>0<br>0<br>0<br>0<br>0<br>0<br>0<br>0                                                                                                    | B<br>Multiphysics                                                                                                    | est                                      |                                                                                                    |                                                                                                    | 0                              |                                       |                                           |                                  |
| Search the web and Windows  Ret Home Definitions Geometry Stetch  Ret Home Definitions Geometry Stetch  Ret Plot Plot Plot Plot Plot Plot Plot Plo                                                                                                    | Ctrl- Shift-D<br>Ctrl- G<br>Dela Fa                                                                                                    | ics Mesh Study<br>Color Express<br>Firster<br>Color Express<br>Firster<br>Attribution 1 (sell)<br>y-axes<br>imits<br>t ratio                                                                                                    | Results Develo                                          | per 1D Plot (<br>Timage Animal<br>Export               | fornos                                         |                                | 1.12 GB 1.07 G<br>sk<br>mph - COMSOL<br>ir aphics<br>i. Q. Q. Y. B<br>1<br>0.8<br>0.6<br>0.4<br>0.2<br>0<br>0.2<br>0.4<br>0.2<br>0<br>0.2<br>0.4<br>0.2<br>0<br>0.2<br>0.4<br>0.2<br>0<br>0.2<br>0<br>0.2<br>0<br>0.2<br>0<br>0.2<br>0<br>0.2<br>0<br>0.2<br>0<br>0.2<br>0<br>0.2<br>0<br>0.2<br>0<br>0.2<br>0<br>0.2<br>0<br>0.2<br>0<br>0.2<br>0<br>0<br>0<br>0<br>0<br>0<br>0<br>0<br>0<br>0<br>0<br>0<br>0 | B<br>Multiphysics                                                                                                    | sk                                       |                                                                                                    |                                                                                                    | 0.2                            |                                       |                                           |                                  |
| Search the web and Windows      Search the web and Windows      Search the web and the search the search the s      | Ctrl+Up Ctrl+Shift+D Ctrl+Shift+D Ctrl+Shif | Coor Express Coor Express File File To Graph Market Attril y-axes imits tratio a e                                                                                                    | Results Develo                                          | per 1D Plot (<br>Image Animat<br>Export                | terno:                                         | Vinited.                       | 1.12 GB 1107 G<br>sk<br>mph - COMSOL<br>iraphics<br>1 Q Q Y B<br>1<br>0.8<br>0.6<br>0.4<br>0.2<br>0.2<br>0.4<br>0.2<br>0.4<br>0.2<br>0.4<br>0.2<br>0.4<br>0.6<br>0.4<br>0.2<br>0.2<br>0.4<br>0.6<br>0.6<br>0.6<br>0.6<br>0.6<br>0.6<br>0.6<br>0.6                                                                                                    | B<br>Multiphysics<br>B<br>U<br>H<br>Progress<br>C<br>2<br>2<br>4<br>Progress<br>C<br>2<br>2<br>4<br>4<br>4<br>4<br>4<br>4<br>4<br>4<br>4<br>4<br>4<br>4<br>4                                                                                                    | st                                       | Unt     Unt     U | itled mph - C                                                                                                    | 0                              |                                       |                                           |                                  |
| Search the web and Windows  File Home Definitions Geometry Stetch  File Home Definitions Geometry Stetch  File Piet  File Piet  File Piet  File Territory  Add Piet  File Territory  File Territory  File Ter  | Ctrl+Up<br>Ctrl+Shift+D<br>Ctrl+G<br>Del                                                                                                    | Comp 3  Comp 3  Comp 3  Comp 3  Comp 3  Comp 4  Comp 4  Comp     | Results Develo                                          | per 1D Plot (<br>Image Animal<br>Export                | terroc Group 3                                 | Untited.                       | 1.12 GB 1107 G<br>at<br>mph - COMSOL<br>iraphics<br>1 Q Q + E<br>1<br>0.8<br>0.6<br>0.4<br>0.2<br>0.4<br>0.2<br>0.4<br>0.4<br>0.2<br>0.4<br>0.4<br>0.4<br>0.2<br>0.4<br>0.4<br>0.4<br>0.4<br>0.5<br>0.5<br>0.5<br>0.5<br>0.5<br>0.5<br>0.5<br>0.5                                                                                                    | B<br>Multiphysics<br>B<br>ULL E<br>Progress<br>L<br>ary Solver 1<br>2 222, r                                                                                                    | sti<br>• • • • • • • • • • • • • • • • • | Dunt                                                                                                    | tited mph - C                                                                                                    | 0                              |                                       |                                           |                                  |
| Search the web and Windows  Search the web and Windows  File Home Definitions Geometry Stetch  File Home Definitions Geometry Stetch  File Home Definitions Geometry Stetch  File Home Definitions Geometry Stetch  Add Plot  Model Builder   United graph  United graph  United Graph  United Graph  U  | Ctrl+ Up<br>Ctrl+ Shift+ D<br>Ctrl+ G<br>F1                                                                                                    | Comp 3  Comp 3  Comp 4  Comp 4  Comp     | Results Develo                                          | per 1D Plot (<br>Image Animal<br>Export                | terros                                         | Untited.                       | 1.12 GB 1107 GI<br>at a a a a a a a a a a a a a a a a a a                                                                                                    | B<br>Multiphysics<br>B<br>ULL = (<br>Progress L<br>ary Solver :<br>c 26, 2022,<br>crees of free<br>rices found                                                                                                    | st                                       | Unt     Unt     U | tited mph - C                                                                                                    | O                              | • • • • • • • • • • • • • • • • • • • |                                           |                                  |
| Search the web and Windows  Search the web and Windows  File Home Definitions Geometry Stetch  File Home Definitions Geometry Stetch  File Plot Plot Plot Plot Plot Plot Plot Plot                                                                                                    | Ctrl+Up<br>Ctrl+Shift+D<br>Ctrl+G<br>Del<br>F2                                                                                                    | Constant in the second second    | Results Develo                                          | per 1D Plot (<br>Image Animal<br>Export                | ferros                                         | Untitled.                      | 1.12 GB 1107 GI<br>st<br>iraphics<br>iraphics<br>1 Q Q ~ E<br>1<br>0.8<br>0.6<br>0.4<br>0.2<br>0.4<br>0.2<br>0.4<br>0.2<br>0.4<br>0.6<br>0.4<br>0.2<br>0.4<br>0.6<br>0.4<br>0.2<br>0.6<br>0.4<br>0.2<br>0.6<br>0.6<br>0.4<br>0.2<br>0.6<br>0.6<br>0.6<br>0.6<br>0.6<br>0.6<br>0.6<br>0.6                                                                                                    | B<br>Multiphysics<br>Multiphysics<br>B<br>ULL E<br>Progress L<br>Ary Solver :<br>r 26, 2022,<br>rees of free<br>rices found<br>pendent ver-<br>coopil. 17: 2.2                                                                                                    | st                                       | Unt     Unt     U | ited mph - C                                                                                                    | 0                              |                                       |                                           |                                  |

| - I line Crack - True -                                                                                                    | Statut.                                                                                                    | Color Commit                                                                                                    |                                                     |                                                                                                    |                                                                                                    |                                                                                                    |                                                                                                    |                                                                                                    |                                                                   |                                                                                                    |                    |        |
|----------------------------------------------------------------------------------------------------|----------------------------------------------------------------------------------------------------|----------------------------------------------------------------------------------------------------|-----------------------------------------------------|----------------------------------------------------------------------------------------------------|----------------------------------------------------------------------------------------------------|----------------------------------------------------------------------------------------------------|----------------------------------------------------------------------------------------------------|----------------------------------------------------------------------------------------------------|-------------------------------------------------------------------|----------------------------------------------------------------------------------------------------|--------------------|--------|
| Point Graph Line Segments                                                                                                    | Annotation                                                                                                    | -Filter                                                                                                    |                                                     |                                                                                                    |                                                                                                    |                                                                                                    |                                                                                                    |                                                                                                    |                                                                   |                                                                                                    |                    |        |
| ot 🕞 Global 📊 Histogram                                                                                                    | Plots •                                                                                                    | Graph Marker Attributes -                                                                                                    | Image Animation                                     |                                                                                                    |                                                                                                    |                                                                                                    |                                                                                                    |                                                                                                    |                                                                   |                                                                                                    |                    |        |
| Add Plot                                                                                                    | C.W.                                                                                                    | Attributes                                                                                                    | Export                                              |                                                                                                    | C III                                                                                                    |                                                                                                    |                                                                                                    |                                                                                                    |                                                                   |                                                                                                    |                    |        |
| Lant.                                                                                                    | Settings<br>Line Graph                                                                                                    |                                                                                                    |                                                     | * 1                                                                                                    |                                                                                                    | ⊕ 團 ↓                                                                                                    |                                                                                                    | - 6 - 1                                                                                                    | n 10 40 1                                                         | 2                                                                                                    |                    | 0.     |
| fled.mph (root)                                                                                                    | Define C                                                                                                    | Cut Line                                                                                                    |                                                     |                                                                                                    |                                                                                                    |                                                                                                    | -                                                                                                    | 1                                                                                                    |                                                                   |                                                                                                    |                    | 1      |
| Biobal Definitions                                                                                                    | Label: Line Graph 1                                                                                                    |                                                                                                    |                                                     |                                                                                                    | 0.5                                                                                                    |                                                                                                    |                                                                                                    |                                                                                                    |                                                                   |                                                                                                    |                    |        |
| Materials                                                                                                    | = Data                                                                                                    |                                                                                                    |                                                     |                                                                                                    | 0.4                                                                                                    |                                                                                                    |                                                                                                    |                                                                                                    |                                                                   |                                                                                                    |                    |        |
| Component 1 (comp1)                                                                                                    | * Data                                                                                                    |                                                                                                    |                                                     |                                                                                                    | 0.3                                                                                                    |                                                                                                    |                                                                                                    |                                                                                                    |                                                                   |                                                                                                    |                    |        |
| Geometry 1                                                                                                    | Dataset: From par                                                                                                    | irent                                                                                                    |                                                     | • in                                                                                                    | 0.5                                                                                                    |                                                                                                    |                                                                                                    |                                                                                                    |                                                                   |                                                                                                    |                    |        |
| Rectangle 1 (r1)     Form Union (fin)                                                                                                    | ▼ Selec From pare                                                                                                    | ent                                                                                                    |                                                     |                                                                                                    | 0.2                                                                                                    |                                                                                                    |                                                                                                    |                                                                                                    |                                                                   |                                                                                                    |                    |        |
| Materials                                                                                                    | Selection: Study 1/Se                                                                                                    | iolution 1 (sol1)                                                                                                    |                                                     | •                                                                                                    | 0.1                                                                                                    |                                                                                                    |                                                                                                    |                                                                                                    |                                                                   |                                                                                                    |                    |        |
| Heat Transfer in Solids (ht) Solid 1                                                                                                    | Cut Line 2                                                                                                    | 201                                                                                                    |                                                     | - <i>v</i>                                                                                                    |                                                                                                    |                                                                                                    |                                                                                                    |                                                                                                    |                                                                   |                                                                                                    |                    |        |
| Initial Values 1                                                                                                    |                                                                                                    |                                                                                                    |                                                     | 10                                                                                                    | 0                                                                                                    |                                                                                                    |                                                                                                    |                                                                                                    |                                                                   |                                                                                                    |                    |        |
| Thermal Insulation 1                                                                                                    |                                                                                                    |                                                                                                    |                                                     | <u>Ф</u>                                                                                                    | -0.1                                                                                                    |                                                                                                    |                                                                                                    |                                                                                                    |                                                                   |                                                                                                    |                    |        |
| Heat Flux 1                                                                                                    |                                                                                                    |                                                                                                    |                                                     | Ŷ                                                                                                    |                                                                                                    |                                                                                                    |                                                                                                    |                                                                                                    |                                                                   |                                                                                                    |                    |        |
| Mesh 1                                                                                                    |                                                                                                    |                                                                                                    |                                                     | _                                                                                                    | -0.2                                                                                                    |                                                                                                    |                                                                                                    |                                                                                                    |                                                                   |                                                                                                    |                    |        |
| Step 1: Stationary                                                                                                    | ▼ y-Axis Data                                                                                                    |                                                                                                    | +                                                   | • 🖆 • 🛓 •                                                                                                    | -0.3                                                                                                    |                                                                                                    |                                                                                                    |                                                                                                    |                                                                   |                                                                                                    |                    |        |
| Solver Configurations                                                                                                    | Expression:                                                                                                    |                                                                                                    |                                                     |                                                                                                    | 0.4                                                                                                    |                                                                                                    |                                                                                                    |                                                                                                    |                                                                   |                                                                                                    |                    |        |
| Compile Equations: Stationary                                                                                                    | Т                                                                                                    |                                                                                                    |                                                     |                                                                                                    | -0.4                                                                                                    |                                                                                                    |                                                                                                    |                                                                                                    |                                                                   |                                                                                                    |                    |        |
| Wave Dependent Variables 1                                                                                                    | Unit:                                                                                                    |                                                                                                    |                                                     |                                                                                                    | -0.5                                                                                                    | 1.0.0                                                                                                    |                                                                                                    | 1.0.0                                                                                                    | 1                                                                 |                                                                                                    |                    | 1      |
| esults                                                                                                    | К                                                                                                    |                                                                                                    |                                                     | •                                                                                                    | -0.8                                                                                                    | -0.0                                                                                                    | -0.4                                                                                                    | -0.2                                                                                                    | 0                                                                 | 0.2                                                                                                    | 0.4                | 0.     |
| Datasets<br>Study 1/Solution 1 (sol1)                                                                                                    | Description:                                                                                                    |                                                                                                    |                                                     |                                                                                                    | Messages ×                                                                                                    | Progress L                                                                                                    | og Table ×                                                                                                    |                                                                                                    |                                                                   |                                                                                                    |                    |        |
| Cut Line 2D 1                                                                                                    | Temperature                                                                                                    |                                                                                                    |                                                     |                                                                                                    |                                                                                                    | nary Solver                                                                                                    | 1 in Study 1                                                                                                    | (Solution )                                                                                                    | 1 (#011)                                                          |                                                                                                    |                    | _      |
| Derived Values<br>Tables                                                                                                    | D Title                                                                                                    |                                                                                                    |                                                     |                                                                                                    | Started at M                                                                                                    | ar 26, 2022,                                                                                                    | 5:05:46 PM.                                                                                                    | JUIGUION .                                                                                                    | (3011)                                                            |                                                                                                    |                    |        |
| Temperature (ht)                                                                                                    | ▼ x-Axis Data                                                                                                    |                                                                                                    |                                                     | ∰• <b>\$</b> •                                                                                                    | Number of de                                                                                                    | r<br>grees of free                                                                                                    | edom solved                                                                                                    | for: 7701                                                                                                    | (plus 324 i                                                       | nternal DOF                                                                                                    | 3).                |        |
| Isothermal Contours (ht)                                                                                                    | Parameter:                                                                                                    |                                                                                                    |                                                     |                                                                                                    | Symmetric ma<br>Scales for d                                                                                                    | trices found<br>ependent var:                                                                                                    | iables:                                                                                                    |                                                                                                    |                                                                   |                                                                                                    |                    |        |
| 🗠 Line Graph 1                                                                                                    | Arc length                                                                                                    |                                                                                                    |                                                     | •                                                                                                    | Temperature<br>Orthonormal                                                                                                    | (comp1.T): 2.<br>null-space for                                                                                                    | .7e+02<br>unction used                                                                                                    |                                                                                                    |                                                                   |                                                                                                    |                    |        |
| Europe                                                                                                    |                                                                                                    |                                                                                                    |                                                     |                                                                                                    | T 0.                                                                                                    | 1F n                                                                                                    | ****                                                                                                    |                                                                                                    |                                                                   | T T                                                                                                    |                    |        |
| R > 5 C B C B B B B     Secondary Sketch     Line Graph      Table Graph      Table      Table      Table      T  | Materials Physics                                                                                                    | Mesh Study Results Dev                                                                                                    | eloper 1D Plot Group 3                              | 💿 💀 A<br>Unti                                                                                                    | nyDesk<br>tled.mph - COMSC                                                                                                    | AnyDe     AnyDe     DL Multiphysics                                                                                                    | esk                                                                                                    | Untit                                                                                                    | tled.mph - CO.                                                    |                                                                                                    | ^ ♥ ᡚ              | -<br>- |
| Image: Second to the second to the second to the                    | Materials Physics<br>Materials Physics<br>Mesh<br>Annotation<br>More<br>Plots -                                                                                                    | Mesh Study Results Dev<br>Color Expression<br>Filter More<br>Graph Marker Attributes -                                                         | eloper 1D Plot Group 3                              | () A                                                                                                    | nyDesk<br>tled.mph - COMSC                                                                                                    | AnyDe                                                                                                    | esk                                                                                                    | Untit                                                                                                    | lled.mph - CO.                                                    |                                                                                                    | ^ ♥ ₽              | 4» ₽   |
| Reconstruction                                                                                                    | Materials Physics<br>Mesh<br>Annotation<br>Plots •                                                                                                    | Mesh Study Results Dev<br>Color Expression<br>Filter<br>Graph Marker Attributes<br>Attributes                                                  | eloper 10 Plot Group 3                              | O Notes                                                                                                    | nyDesk<br>tled.mph - COMSC<br>Graphics                                                                                                    | DL Multiphysics                                                                                                    | ыk                                                                                                    | Untit                                                                                                    | tled.mph - CO.                                                    |                                                                                                    | ^ ♥ ₽              | (1) ■  |
| Construction     Construction       | Materials Physics<br>Materials Physics<br>Mesh<br>Annotation<br>More<br>Plots •                                                                                                    | Mesh Study Results Dev<br>Color Expression<br>Filter<br>Corph Marker<br>Attributes<br>Attributes                                               | eloper 10 Plot Group 3                              | Cunti<br>Unti                                                                                                    | nyDesk<br>tled.mph - COMSC<br>Graphics<br>Q Q Ø Ø -                                                                                                    | DL Multiphysics                                                                                                    | Bk                                                                                                    | Untit                                                                                                    | tled.mph - CO.                                                    |                                                                                                    | ~ ♥ ঢ়             | (4)) ₽ |
| Construction of the second second secon | Materials Physics<br>Materials Physics<br>Materials Physics<br>March<br>Plots -<br>More<br>Plots -<br>More<br>Plots -<br>More<br>Plots -<br>Define C                                                                                                    | Mesh Study Results Dev<br>Color Expression<br>Filter<br>Graph Marker<br>Attributes<br>Attributes                                               | eloper 1D Plot Group 3                              | Contraction of the second second seco | nyDest<br>tled.mph - COMSC<br>Graphics<br>Q Q (Q -                                                                                                    | AnyOc                                                                                                    | sk<br>] ♦ • ∞<br>Lin                                                                                                    | e Graph: Gr                                                                                                    | iled.mph - CO.                                                    | x component                                                                                                    |                    | (1) ■  |
| Construction of the second of the second of the secon | Materials Physics<br>Materials Physics<br>Materials Phy                                                                                                    | Mesh Study Results Dev<br>Color Expression<br>Filter<br>Graph Marker Attributes -<br>Attributes                                                | eloper 1D Pict Group 3                              | I Unti                                                                                                    | nyDest<br>tled.mph - COMSC<br>Graphics<br>Q Q Q -                                                                                                    | AnyDe     AnyDe                                                                                                    | st<br>0 • @<br>Lin                                                                                                    | e Graph: Gr.                                                                                                    | adient of T. x                                                    | <pre>component</pre>                                                                                                    | ∧ ♥ ₽ (K/m)        | 4)     |
| Construction     Construction     C | Materials Physics<br>Materials Physics<br>Materials Physics<br>Materials<br>Materials<br>Ma | Mesh Study Results Dev<br>Color Expression<br>Filter More<br>Graph Marker Attributes -<br>Attributes                                           | eloper 1D Plot Group 3                              | I Unti                                                                                                    | nyDesk<br>tled.mph - COMSC<br>Graphics<br>Q Q (Q -                                                                                                    | AnyOe     AnyOe     Multiphysics                                                                                                    | :sk<br>] () - @<br>Lin                                                                                                    | e Graph: Gr                                                                                                    | adient of T. x                                                    | <pre>component</pre>                                                                                                    | ∧ ♥ ₽ (K/m)        |        |
| Construction     Construction     C | Methias  Methias  M                                                                                                    | Mesh Study Results Dev<br>Color Expression<br>Filter<br>Graph Marker Attributes -<br>Attributes                                                | eloper 10 Plot Group 3                              |                                                                                                    | wyDesk<br>Ited.mph - COMSC<br>Q Q M +                                                                                                    | AnyOe AnyOe U L Multiphysics                                                                                                    | 1 () - @<br>Lin                                                                                                    | e Graph: Gr                                                                                                    | adient of T. x                                                    | <pre>c component</pre>                                                                                                    | ∧ ♥ ₽ (K/m)        |        |
| Construction of the segments of the segments of the segme | Materials Physics<br>Materials Physics<br>Annotation<br>Sannotation<br>Settings<br>Line Graph<br>Settings<br>Latek Line Graph<br>Data<br>Dataset Cut Line                                                                                                    | Mesh Study Results Dev<br>Color Expression<br>Filter<br>Eggraph Marker Attributes<br>Attributes                                                | eloper 10 Pict Group 3<br>Image Animation<br>Export | () () () () () () () () () () () () () (                                                                                                    | woesk<br>Graphics<br>Q Q Q •<br>-10<br>-20<br>F                                                                                                    | AnyOe AnyOe |                                                                                                    | e Graph: Gr                                                                                                    | adient of T. x                                                    | <pre>c component</pre>                                                                                                    | (K/m)              |        |
| Construction of the second second secon | Materials Physics     Materials Physics     Materials Physics     Annotation More     Plots     Settings     Labet Line Graph     Labet Line Graph     Data     Data     Dataset Cut Line     v y-Axis Data                                                                                                    | Mesh Study Results Dev<br>ColorEspression<br>Filter<br>Eggraph Marker Attributes -<br>Attributes                                               | eloper 10 Plot Group 3<br>Image Animation<br>Export | () () () () () () () () () () () () () (                                                                                                    | WOesk<br>Graphics<br>Q Q Q V<br>-10<br>-20<br>-20<br>-20<br>-30<br>-20<br>-30<br>-20<br>-30<br>-20<br>-30<br>-20<br>-20<br>-20<br>-20<br>-20<br>-20<br>-20<br>-2                                                                                                    | AnyOe     AnyOe     AnyOe     AnyOe                                                                                                    |                                                                                                    | e Graph: Gr                                                                                                    | adient of T, x                                                    | <pre>component </pre>                                                                                                    | (K/m)              |        |
| Come Definitions     Come Definitions     Come Definitions     Come Definitions     Come Definitions     Come Definitions     Come Definitions     Come Definitions     Come Definitions     Component I (come 1)     Component I (come 1)     Come Definitions     Component I (come 1)     Come Definitions     Component I (come 1)     Come Definitions     Component I (come 1)     Come Definitions     Component I (come 1)     Component I (come 1)     Component I (come 1)     Component I (come 1)     Component I (come 1)     Component I (come 1)     Component I (come 1)     Component I (come 1)     Component I (come 1)     Component I (come 1)     Component I (come 1)     Component I (come 1)     Come Definitions     Component I (come 1)     Come Definitions     Component I (come 1)     Come Definitions     Component I (come 1)     Come Definitions     Component I (come 1)     Come Definitions     Component I (come 1)     Come Definitions     Component I (come 1)     Come Definitions     Component I (come 1)     Come Definitions     Come Definitions     Come Definiti | Annotation<br>Annotation<br>Annotation<br>Settings<br>Line Graph<br>Settings<br>Line Graph<br>Belle Define O<br>Labet Line Graph<br>Dataset: Cut Line<br>y y-Axis Data<br>Expression:                                                                                                    | Mesh Study Results Dev<br>Color Expression<br>Filter<br>Graph Marker<br>Attributes<br>Cut Line<br>22D 1                                        | eloper 1D Pict Group 3                              |                                                                                                    | yyOexk<br>Graphics<br>Q Q Q Q<br>-10<br>-20<br>-20<br>-20<br>-20<br>-20<br>-20<br>-20<br>-2                                                                                                    | AnyOe     AnyOe     AnyOe     AnyOe                                                                                                    |                                                                                                    | e Graph: Gr                                                                                                    | adient of T, x                                                    | <pre>component</pre>                                                                                                    | (K/m)              |        |
|                                                                                                    |                                                                                                    | Mesh Study Results Dev<br>Color Expression<br>Filter More<br>Corph Marker Attributes -<br>Attributes<br>Cut Line                               | eloper 1D Pict Group 3<br>Image Animation<br>Export | () () () () () () () () () () () () () (                                                                                                    | yyOexk<br>Ited.mph - COMSO<br>Graphics<br>Q Q Q Q<br>-20<br>-20<br>-20<br>-20<br>-20<br>-20<br>-20<br>-20                                                                                                    | AnyOe     AnyOe     A     |                                                                                                    | e Graph: Gr                                                                                                    | adient of T, x                                                    | < component                                                                                                    | (K/m)              |        |
|                                                                                                    |                                                                                                    | Mesh Study Results Dev<br>Color Expression<br>Filter<br>Corph Marker Attributes -<br>Attributes<br>Cut Line                                    | eloper 10 Plot Group 3                              | () () () () () () () () () () () () () (                                                                                                    | yyOex<br>Ited.mph - COMSC<br>Graphics<br>Q Q Q ₹<br>-10 -<br>-10 -   | AnyOe     AnyOe     AnyOe     AnyOe     AnyOe     AnyOe                                                                                                    |                                                                                                    | e Graph: Gr                                                                                                    | adient of T. x                                                    | < component                                                                                                    | ∧ ♥ □ (K/m)        |        |
| Construction of the second second secon | Bettings     Cathered     Settings     Late-ial     Settings     Late-ial     Define C     Late-ial     Define C     Late-ial     Cathered     y-Axis Data     Expression:     Ta     Unit:     K/m                                                                                                    | Meth Study Results Dev<br>Color Expression<br>Filter<br>Fig. Graph Marker<br>Attributes<br>Cut Line                                            | eloper 10 Pict Group 3                              |                                                                                                    | vy0esk<br>ted.mph - COMSC<br>Q Q Q Q ↓<br>-10 -<br>-20 -<br>-20 -    | AnyOu     AnyOu     A     |                                                                                                    | e Graph: Gr                                                                                                    | adient of T. x                                                    | < component                                                                                                    |                    |        |
|                                                                                                    | Annotation     Settings     Label: Line Graph     Data     Data     Data     Data     Data     Data     Data     Data     Data     Data     Data     Data     Data     Data     Data     Data     Data     Data                                                                                                    | Mesh Study Results Dev<br>Color Expression<br>Filter<br>More<br>Attributes<br>Attributes<br>Cut Line<br>22D 1                                  | eloper 1D Plot Group 3<br>Image Animation<br>Export | () () () () () () () () () () () () () (                                                                                                    | yyoesk<br>Graphics<br>Q Q Q Q ↓<br>-10 -<br>-20 -<br>-20 -<br>(1) -<br>-20 -<br>-20 -  | AnyOe     AnyOe     A     |                                                                                                    | e Graph: Gr                                                                                                    | adient of T. x                                                    | <pre>component</pre>                                                                                                    |                    |        |
| Component 1     Component 1     Component | Annotation Annotation                                                                                                    | Mesh Study Results Dev<br>Color Expression<br>Filter<br>Cooph Marker Attributes -<br>Attributes<br>Cut Line<br>22D 1                           | eloper 1D Pict Group 3<br>Image Animation<br>Export |                                                                                                    | yyOesk<br>Graphics<br>Q Q Q Q ↓<br>-100 -<br>-20 -<br>((wy)) twevoduoo<br>+20 -<br>(wy) twevoduoo<br>+20 -<br>0 -<br>-20 -<br>-2    | AnyOe     AnyOe     A     |                                                                                                    | e Graph: Gr                                                                                                    | adient of T, x                                                    | x component                                                                                                    | ∧ ₩ 12 (K/m)       |        |
| Construction of the segments of the segments of the segme |                                                                                                    | Mesh Study Results Dev<br>Color Expression<br>Filter<br>Graph Marker Attributes -<br>Attributes<br>Cut Line                                    | etoper 10 Plot Group 3                              | () () () () () () () () () () () () () (                                                                                                    | yyoex<br>Graphics<br>Q Q Q Q<br>-20<br>-20<br>-20<br>-20<br>-20<br>-20<br>-20<br>-20                                                                                                    | AnyOe     AnyOe     A     |                                                                                                    | Under                                                                                                    | adient of T. x                                                    | < component                                                                                                    |                    |        |
|                                                                                                    |                                                                                                    | Mesh Study Results Dev<br>Color Expression<br>Filter<br>Graph Marker Attributes -<br>Attributes<br>Cut Line<br>2<br>201                        | eloper 10 Plot Group 3                              | () () () () () () () () () () () () () (                                                                                                    | yyoex<br>Ited.mph - COMSC<br>Graphics<br>Q Q Q √<br>-20<br>-20<br>-20<br>-20<br>-20<br>-20<br>-20<br>-20                                                                                                    | AnyOu     AnyOu     A     |                                                                                                    | Under                                                                                                    | adient of T. x                                                    | c component                                                                                                    |                    |        |
| Construction of the segments of the segments of the segme |                                                                                                    | Meth Study Results Dev<br>Color Expression<br>Filter<br>Color Expression<br>Attributes<br>Attributes<br>Cut Line<br>22D 1                      | eloper 10 Pict Group 3                              |                                                                                                    | vyOesk<br>ted.mph - COMSC<br>Q Q Q Q ↓<br>-10<br>-20<br>-20<br>-20<br>-20<br>-20<br>-20<br>-20<br>-2                                                                                                    | AnyOe     AnyOe     A     |                                                                                                    | E Under                                                                                                    | adient of T, x                                                    | < component                                                                                                    |                    |        |
| Competence of the second second  |                                                                                                    | Mesh Study Results Dev<br>Color Expression<br>Filter<br>Color Expression<br>More<br>Attributes<br>Attributes<br>Cut Line<br>22D 1<br>Supponent | eloper 10 Plot Group 3<br>Image Animation<br>Export | () () () () () () () () () () () () () (                                                                                                    | vyOesk<br>teet.mph - COMSC<br>Q Q Q Q ↓<br>-10<br>-20<br>-20<br>-20<br>-20<br>-20<br>-20<br>-20<br>-2                                                                                                    | AnyOe     AnyOe     A     | 1 🗘 - 🙆 Lin                                                                                                    | Undet Undet | adient of T, x                                                    | <pre>component component c</pre> |                    | €      |
| Complete Lander Stationary     Solver 1                                                                                                    |                                                                                                    | Mesh Study Results Dev<br>Color Expression<br>Group Marker More<br>Corport Marker Attributes -<br>Attributes<br>Cut Line<br>2D 1               | eloper 1D Pict Group 3<br>Image Animation<br>Export |                                                                                                    | yyoesk<br>Graphics<br>Q Q Q Q ↓<br>-100 -<br>-20 -<br>-20 - | AnyOe     AnyOe     A     | I 🗘 - 🙆 Lin                                                                                                    |                                                                                                    | adient of T. x                                                    | c component                                                                                                    | ∧ ₩ 12 (K/m)       | Q) ₽   |
|                                                                                                    |                                                                                                    | Mesh Study Results Dev<br>Color Expression<br>Filter<br>Graph Marker Attributes -<br>Attributes<br>Cut Line                                    | eloper 10 Plot Group 3                              | () () () () () () () () () () () () () (                                                                                                    | wydesk           Graphics           Q         Q           -0           -20           -20           -30           -20           -30           -20           -20           -20           -20           -30           -20           -30           -20           -20           -20           -20           -30           -20           -20           -20           -20           -20           -20           -20           -20           -20           -20           -20           -20           -20           -20           -20           -20           -20           -20           -20           -20           -20           -20           -20           -20           -20           -20           -20           -20           -20      -20                                                                                                    | AnyOe     AnyOe     A     | st<br>Lin<br>Lin<br>0.1                                                                                                    | Undet                                                                                                    | adient of T. x                                                    | <pre>c component i i i i i i i i i i i i i i i i i i i</pre>                                                                                                    | ∧ ₩ 12 (K/m)       | Q) ■   |
|                                                                                                    |                                                                                                    | Mesh Study Results Dev<br>Color Expression<br>Filter<br>Graph Marker Attributes -<br>Attributes<br>Cut Line<br>2<br>20 1                       | eloper 10 Pict Group 3                              |                                                                                                    | vyOesk<br>tedemph - COMSC<br>Graphics<br>Q Q Q Q<br>-10<br>-20<br>-20<br>-20<br>-20<br>-20<br>-20<br>-20<br>-2                                                                                                    | AnyOu     AnyOu     AnyOu     AnyOu     Progress L                                                                                                    | Lin<br>Lin<br>D.1<br>Cg Table ×                                                                                                    | Cutet                                                                                                    | adient of T. x                                                    | c component                                                                                                    |                    | 0.5    |
| Rectage 1 (/)     Solution 1 (sol)     Materials     Solution 1 (sol)     Materials     Solution 1 (sol)     Solution 1 (sol)     Sudy V/Solution 1 (sol)     Sudy V/Solution 1 (sol)     Sudy V/Solutio |                                                                                                    | Meth Study Results Dev<br>Color Expression<br>Filter<br>Catinbutes<br>Attributes<br>Cut Line<br>22D 1                                          | eloper 10 Pict Group 3                              |                                                                                                    | vyOesk<br>ted.mph - COMSC<br>Graphics<br>Q Q Q Q ·<br>-10<br>-20<br>-20<br>-20<br>-20<br>-20<br>-20<br>-20<br>-2                                                                                                    | AnyOu     AnyOu     A     | 1 0 - 0 United to the second second s          | Cudet                                                                                                    | adient of T. x                                                    | < component<br>( component<br>)<br>(m)                                                                                                    |                    | Q) P   |
| Component (comp)     Secondary Sketch     Component (comp)     Component (comp)     Solutionary     Solutionary     Solutionary Solver 1     Keals     Stationary (comp)     Sudy (Solution 1 (coll)     Component (comp)     Solutionary (comp)     Solutionary |                                                                                                    | Mesh Study Results Dev<br>Color Expression<br>Filter<br>Color Expression<br>More<br>Attributes<br>Cut Line<br>22D 1<br>Sponent<br>Style        | eloper 10 Plot Group 3<br>Image Animation<br>Export | () () () () () () () () () () () () () (                                                                                                    | wydesk           Graphics           Q         Q           -10           -20           -20           -30           -20           -30           -20           -30           -20           -30           -10           -20           -30           -10           -20           -30           -10           -10           -10           -10           -110           -120           -130           Messages           Statted at H                                                                                                    | AnyOu     AnyOu     A     | 1 🗘 - 🙆<br>Lin<br>0.1<br>0.1<br>1 in Study 1<br>5:03:46 PM.                                                                                                    | Cutot                                                                                                    | adient of T. x                                                    | <pre>c component (m) (m) </pre>                                                                                                    |                    | -      |
|                                                                                                    |                                                                                                    | Mesh Study Results Dev<br>Color Expression<br>Filter<br>Group Marker Attributes -<br>Attributes<br>22D 1                                       | etoper 10 Plot Group 3                              | () () () () () () () () () () () () () (                                                                                                    | wydesk           Graphics           Q         Q           -10           -20           -30           -10           -20           -30           -10           -20           -30           -10           -20           -20           -30           -10           -20           -30           -10           -10           -20           -30           -10           -10           -100           -110           -120           -130           -100           -110           -120           -130           0           Wessages           C                                                                                                    | Progress L Progress L | I I I Study I<br>storage Parket PM.                                                                                                    | Undet     Undet     U     | adient of T. x                                                    | <pre>c component (m) nternal DOF</pre>                                                                                                    | ∧ ₩ 12 (K/m) 4 a). | 0.5    |
| Complete Control (Control)     Complete Control (Control)     Complete Control (Control)     Complete Control (Control)     Complete Control (Control)     Complete Control (Control)     Control (Control)     Control (Contro)     Control (Contro)     Control ( |                                                                                                    | Mesh Study Results Dev<br>Color Expression<br>Filter<br>Graph Marker Attributes -<br>Attributes<br>Cut Line<br>220 1                           | eloper 10 Plot Group 3                              |                                                                                                    | wydexk           Graphics           Q         Q           -10           -20           -20           -20           -20           -30           -10           -20           -20           -20           -30           -10           -20           -30           -10           -10           -100           -100           -100           -100           -100           -100           -100           -100           -100           -100           -100           -100           -100           -100           -100           -100           -100           -100      -100           -100           -100           -100           -100           -100           -100           -100           -100           -100           -100           -100           -100                                                                                                    | AnyOt     AnyOt     A     | Lin<br>Lin<br>cg Table ×<br>cost solution solution solutita solutita solutita solutita solutita soluta | Cudet                                                                                                    | adient of T. x<br>0.3<br>Arc length (<br>1 (sol1)<br>(plus 324 in | c component                                                                                                    | ∧ ♥ ₽ (K/m) 4 5).  | 0.5    |
| Control of the second of the second of  |                                                                                                    | Meth Study Results Dev<br>Color Expression<br>Filter<br>Cator Expression<br>Attributes<br>Attributes<br>Cut Line<br>22D 1                      | eloper 10 Pict Group 3                              |                                                                                                    | Woesk           Graphics           Q         Q           Q         Q           -10           -20           -20           -30           -20           -30           -20           -30           -30           -10           -10           -20           -30           -30           -10           -10           -10           -20           -30           -10           -10           -20           -30           -10           -10           -20           -30           -10           -10           -10           -10           -10           -10           -110           -120           -130           Q           Q           Q           Q           -20           -30           Q           Q           -20           -30                                                                                                    | AnyOu     AnyOu     A     | Lin<br>Lin<br>Lin<br>Jola<br>G Table ×<br>SiOSi46 PR.<br>dom solved<br>Liables:<br>.7e+02<br>                                                                                                    | Cutot                                                                                                    | adient of T, x                                                    | c component                                                                                                    | ∧ ₩ 12 (K/m) 4 3). | 0.5    |

So, 1D plot plus it is in one dimensional plot and farther again I have to make line graph. So, in the line graph in the data set, I have to select the cut line 2D and then it will ask for the expression that what function I want to evaluate or want to compute. So, if I write T then x it means dt dx. If I write Ty that means dt dy, if I write 2x it means double derivative of temperature.

# (Refer Slide Time: 35:52)

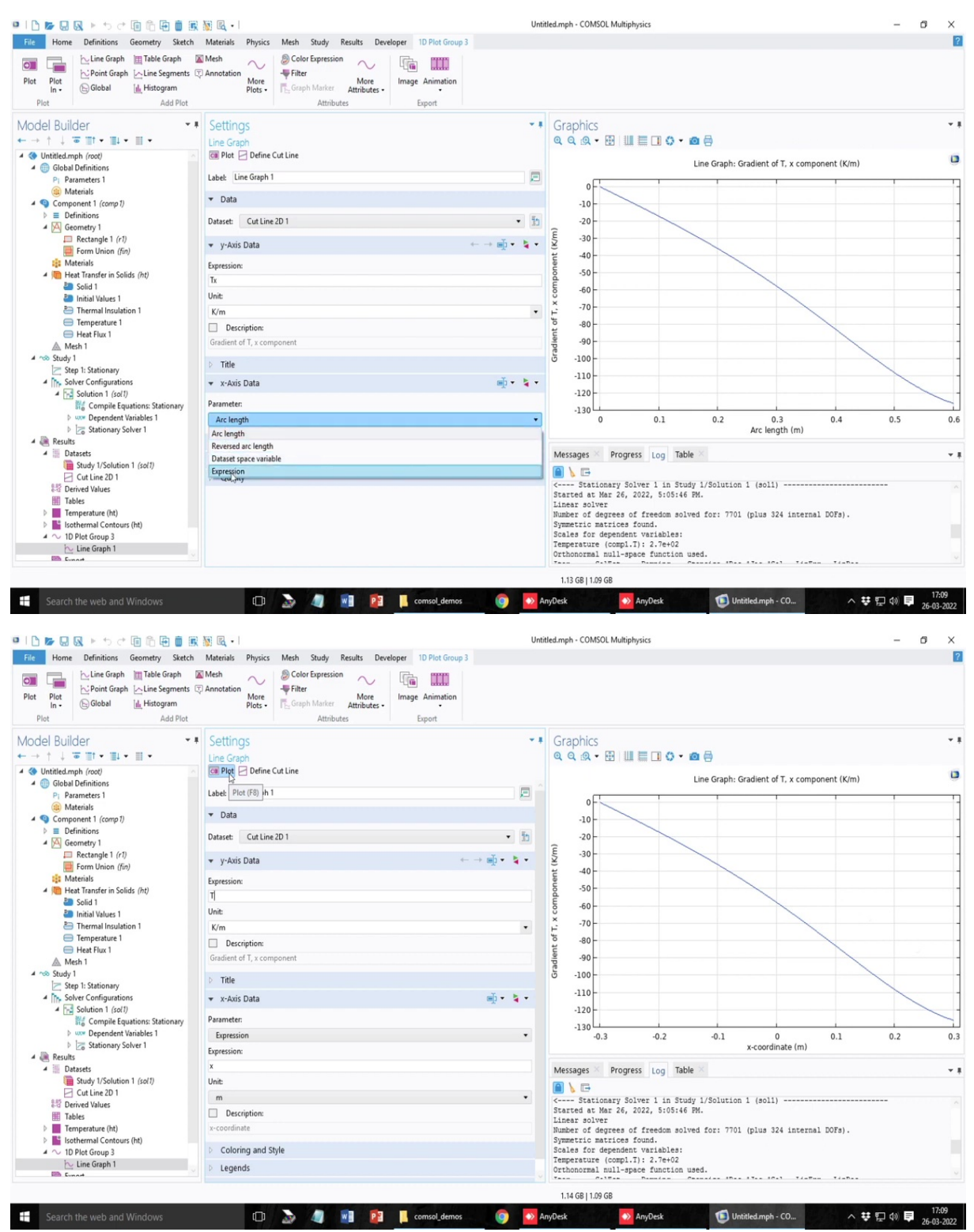

So, if I then click on the plot, this one I should write as x so it will be clear to you. So, this is the x coordinate value and with that the temperature this dt dx is plotted and you see that at x is called the left wall dt dx is 0. So, this is the gradient that I have plotted. If I just plot the

temperature profile along this point, you will see that it will, it will be constant close to the left boundary.

(Refer Slide Time: 36:30)

| Plot Home Definitions Geometry Sketch                                                                       | Matenals Physics Meth Study Results Developer 10 Pict Group 3<br>Meth<br>Annotation<br>More<br>Picts Group Marker Attributes<br>Attributes |                |                                                                                                    |    |
|----------------------------------------------------------------------------------------------------|----------------------------------------------------------------------------------------------------|----------------|----------------------------------------------------------------------------------------------------|----|
| Model Builder • ■<br>• → ↑ ↓ ■ ■ • ■ •                                                                      | Settings<br>Line Graph                                                                                                    | - 1            | <ul> <li>▼ ■ Graphics</li> <li>Q</li> <li>Q</li></ul> | *  |
|                                                                                                    | G Plot ☐ Define Cut Line Label: Line Graph 1                                                                                               |                | Line Graph: Temperature (K)                                                                                                    | 0  |
| Materials     Gomponent 1 (comp 1)     Definitions                                                          | ▼ Data                                                                                                    |                | 318<br>316<br>314                                                                                                    |    |
| Geometry 1                                                                                                  | Dataset: Cut Line 2D 1<br>▼ y-Axis Data ← →                                                                                                | • 10<br>       | 3 312<br>310<br>300                                                                                                    |    |
| Materials                                                                                                   | Expression:                                                                                                    |                | 2 306 -<br>2 304 -                                                                                                    |    |
| Solid 1 Initial Values 1 Entropy Thermal Insulation 1                                                       | Unit:<br>K                                                                                                    |                | 1 302 -<br>300 -<br>4 298 -                                                                                                    |    |
| Temperature 1     Heat Flux 1     Mach 1                                                                    | Description:<br>Temperature                                                                                                    |                | 5 296 -<br>294 -<br>292 -                                                                                                    |    |
| 4 ~ Study 1                                                                                                 | > Title                                                                                                    |                | 290 -<br>288 -                                                                                                    |    |
| <ul> <li>Solver Configurations</li> <li>Solution 1 (sol1)</li> <li>Compile Equations: Stationary</li> </ul> | ▼ x-Axis Data Parameter:                                                                                                    | m)• <b>4</b> • | 284 -<br>282 -<br>282 -                                                                                                    | /  |
| Low Dependent Variables 1     Dependent Variables 1     Stationary Solver 1                                 | Expression<br>Expression:                                                                                                    | •              | -0.3 -0.2 -0.1 0 0.1 0.2<br>x-coordinate (m)                                                                                                    | 0. |
| A Datasets     Study 1/Solution 1 (sol 1)                                                                   | x<br>Unit                                                                                                    |                | Messages Progress Log Table ×                                                                                                    | *  |
| E Cut Line 2D 1<br>왕당 Derived Values<br>Ⅲ Tables                                                            | m Description:                                                                                                    | •              | Stationary Solver 1 in Study 1/Solution 1 (sol1)                                                                                                    |    |
| ▷ Interruption (ht) ▷ Isothermal Contours (ht) ▲ ○ 1D Plot Group 3 ▷ Lise Group 1                           | Coloring and Style                                                                                                    |                | Number of degrees of freedom solved for: 7701 (plus 324 internal DOFs).<br>Symmetric matrices found.<br>Scales for dependent variables:<br>Temperature (compl.17: 2.7e+02                                                                                                    |    |
| Event V                                                                                                    | Legends                                                                                                    |                | Orthonormal null-space function used.                                                                                                    |    |

You see that gradient which is the temperature profile now the gradient close to the left boundary is getting zero.

### (Refer Slide Time: 36:42)

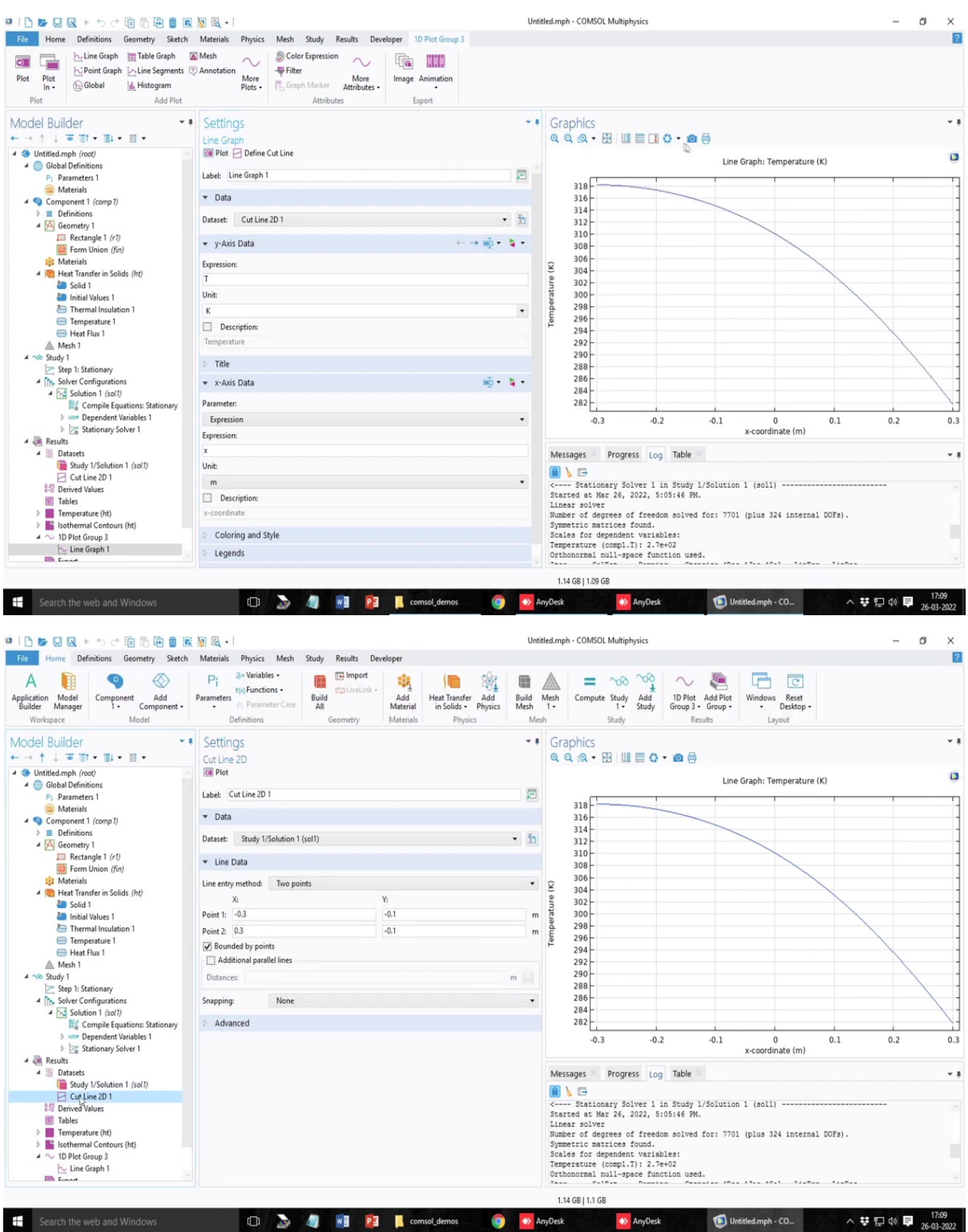

|                                                                                                    | 🗅 🌌 🔜 😡 🕨 🍤 👉 🗊 🛱 👼 🗓                                                                                                    | 🙀 🤯 🖳 🔹                       | Study Results De                                                                                                    | veloner                                                       |                                                                                  |                                                                                                    |                                                                                                    |                                                                                                    |                                                                                                    |                                                                                                    |                                                                                                    |                                                       |                                                                                                    |                                         |                             |                  |
|----------------------------------------------------------------------------------------------------|----------------------------------------------------------------------------------------------------|-------------------------------|----------------------------------------------------------------------------------------------------|---------------------------------------------------------------|----------------------------------------------------------------------------------|----------------------------------------------------------------------------------------------------|----------------------------------------------------------------------------------------------------|----------------------------------------------------------------------------------------------------|----------------------------------------------------------------------------------------------------|----------------------------------------------------------------------------------------------------|----------------------------------------------------------------------------------------------------|-------------------------------------------------------|----------------------------------------------------------------------------------------------------|-----------------------------------------|-----------------------------|------------------|
|                                                                                                    | A Component Add<br>pplication Model<br>Builder Manager<br>Worksace Model                                                                                                    | Parameters Privates Mesh      | Build<br>All<br>Geometry                                                                                                    | Add<br>Material                                               | Heat Transfer Add<br>in Solids • Physics<br>Physics                              | Build<br>Mesh<br>Mes                                                                                                    | Mesh<br>1•                                                                                                    | Compute Stu                                                                                                    | Add Study                                                                                                    | 1D Plot<br>Group 3 •<br>Resu                                                                                                    | Add Plot<br>Group -                                                                                                    | Windows Re<br>Desi                                    | er<br>set<br>top •                                                                                                    |                                         |                             |                  |
| Constants into the second with the second with the second w                                                                                                    | odel Builder -                                                                                                    | Settings                      | oconicaly                                                                                                    |                                                               | - Hysics                                                                         | • #                                                                                                    | Gra                                                                                                    | phics                                                                                                    | .,                                                                                                    |                                                                                                    |                                                                                                    | Layout                                                |                                                                                                    |                                         |                             |                  |
| <pre>     the definition of the definition of th</pre>                                                                                                    | →↑↓₩₩•₩•₩•                                                                                                    | Cut Line 2D                   |                                                                                                    |                                                               |                                                                                  |                                                                                                    | QG                                                                                                    | १ 🔍 • 🕀                                                                                                    |                                                                                                    | • 🖸 🖨                                                                                                    |                                                                                                    |                                                       |                                                                                                    |                                         |                             |                  |
| <pre>     Web Cate: 23     Web Cate: 23     Web Cate: 23     Web Cate: 23     Web Cate: 23     Web Cate: 24     Web Cate: 24</pre>                                                                                                    | Untitled.mph (root)     Global Definitions                                                                                                    | Con Plot                      |                                                                                                    |                                                               |                                                                                  |                                                                                                    |                                                                                                    |                                                                                                    |                                                                                                    |                                                                                                    | Line (                                                                                                    | Graph: Temper                                         | rature (K)                                                                                                    |                                         |                             |                  |
| Setting: The set of the set of the s                                                                                                    | Pi Parameters 1                                                                                                    | Label: Cut Line 2D 1          |                                                                                                    |                                                               |                                                                                  | <b>_</b>                                                                                                    |                                                                                                    |                                                                                                    |                                                                                                    |                                                                                                    |                                                                                                    |                                                       |                                                                                                    |                                         |                             |                  |
| Security 1: Security 1: Security 1                                                                                                    | (a) Materials                                                                                                    | ▼ Data                        |                                                                                                    |                                                               |                                                                                  |                                                                                                    |                                                                                                    | 316                                                                                                    |                                                                                                    |                                                                                                    |                                                                                                    |                                                       |                                                                                                    |                                         |                             |                  |
| A set of a set of a se                                                                                                    | Definitions                                                                                                    | Dataset Study 1/Solution 1/   | (ral1)                                                                                                    |                                                               |                                                                                  |                                                                                                    |                                                                                                    | 314 -                                                                                                    |                                                                                                    |                                                                                                    |                                                                                                    | _                                                     |                                                                                                    |                                         |                             |                  |
| <pre>b Ander<br/>b Ander<br/>B Ander<br/>B</pre>                                                                                                    | Geometry 1                                                                                                    | Subject Study (/ Solution / ( | (2011)                                                                                                    |                                                               |                                                                                  |                                                                                                    |                                                                                                    | 312                                                                                                    |                                                                                                    |                                                                                                    |                                                                                                    |                                                       |                                                                                                    |                                         |                             |                  |
| <pre>     transform     transform     transf</pre>                                                                                                    | Form Union (fin)                                                                                                    | ▼ Line Data                   |                                                                                                    |                                                               |                                                                                  |                                                                                                    |                                                                                                    | 308-                                                                                                    |                                                                                                    |                                                                                                    |                                                                                                    |                                                       |                                                                                                    |                                         |                             |                  |
| <pre>Note the set of the set of t</pre>                                                                                                    | Materials                                                                                                    | Line entry method: Two poin   | nts                                                                                                    |                                                               |                                                                                  | •                                                                                                    | Ŷ                                                                                                    | 306                                                                                                    |                                                                                                    |                                                                                                    |                                                                                                    |                                                       |                                                                                                    |                                         |                             |                  |
| Herein kall auf herein kall auf herein ka                                                                                                    | Heat Transfer in Solids (nt) Solid 1                                                                                                    | Xı                            |                                                                                                    | Y:                                                            |                                                                                  |                                                                                                    | e n                                                                                                    | 302                                                                                                    |                                                                                                    |                                                                                                    |                                                                                                    |                                                       |                                                                                                    |                                         |                             |                  |
| Press       0.3       0.4         Press       0.3       0.4         Press       0.3       0.2         Press       0.3       0.2       0.3         Press       0.3       0.2       0.3       0.2         Press       0.3       0.3       0.2       0.3       0.3         Press       0.3       0.3       0.3       0.3       0.3         Press       0.3       0.3                                                                                                    | Initial Values 1                                                                                                    | Point 1: -0.3                 |                                                                                                    | -0.4                                                          |                                                                                  | m                                                                                                    | erat                                                                                                    | 300-                                                                                                    |                                                                                                    |                                                                                                    |                                                                                                    |                                                       |                                                                                                    |                                         |                             |                  |
| Image: Property (o) Reference         Image: Property (o) Reference         Image: Property (o) Reference </td <td>Thermal Insulation 1</td> <td>Point 2: 0.3</td> <td></td> <td>-0.4</td> <td></td> <td>m</td> <td>emp</td> <td>296</td> <td></td> <td></td> <td></td> <td></td> <td></td> <td></td> <td></td> <td></td>                                                                                                    | Thermal Insulation 1                                                                                                    | Point 2: 0.3                  |                                                                                                    | -0.4                                                          |                                                                                  | m                                                                                                    | emp                                                                                                    | 296                                                                                                    |                                                                                                    |                                                                                                    |                                                                                                    |                                                       |                                                                                                    |                                         |                             |                  |
| A Mail<br>() Status priore<br>() Status priore<br>() S                                                                                                    | Heat Flux 1                                                                                                    | Bounded by points             |                                                                                                    |                                                               |                                                                                  |                                                                                                    | F                                                                                                    | 294 -                                                                                                    |                                                                                                    |                                                                                                    |                                                                                                    |                                                       |                                                                                                    |                                         |                             |                  |
| define and a second and a second and a                                                                                                    | Mesh 1                                                                                                    | Additional parallel lines     |                                                                                                    |                                                               |                                                                                  |                                                                                                    |                                                                                                    | 292                                                                                                    |                                                                                                    |                                                                                                    |                                                                                                    |                                                       |                                                                                                    |                                         |                             |                  |
| Second public transmission     Second public transmission     Second public transmissint     Second public transmissint     Second public transmiss                                                                                                    | Study 1 Step 1: Stationary                                                                                                    | Distances: D                  |                                                                                                    |                                                               |                                                                                  | m                                                                                                    |                                                                                                    | 288-                                                                                                    |                                                                                                    |                                                                                                    |                                                                                                    |                                                       |                                                                                                    |                                         |                             |                  |
| Address 160     Address 160     Address 1                                                                                                    | Solver Configurations                                                                                                    | Snapping: None                |                                                                                                    |                                                               |                                                                                  | •                                                                                                    |                                                                                                    | 286-                                                                                                    |                                                                                                    |                                                                                                    |                                                                                                    |                                                       |                                                                                                    |                                         |                             | 1                |
| Index States 1 and 1 and                                                                                                    | Solution 1 (sol1)                                                                                                    | Advanced                      |                                                                                                    |                                                               |                                                                                  |                                                                                                    |                                                                                                    | 284                                                                                                    |                                                                                                    |                                                                                                    |                                                                                                    |                                                       |                                                                                                    |                                         |                             |                  |
| Constrained from the constrained for the constrained foreconstrained for the constrained for the constrained for the cons                                                                                                    | WW Dependent Variables 1                                                                                                    | Hundriced                     |                                                                                                    |                                                               |                                                                                  |                                                                                                    |                                                                                                    | -0.3                                                                                                    | -0.2                                                                                                    |                                                                                                    | -0.1                                                                                                    | 0                                                     | (                                                                                                    | 1                                       | 0.2                         | _                |
| Budder for and be and blackers in any blackers in any bla                                                                                                    | Stationary Solver 1                                                                                                    |                               |                                                                                                    |                                                               |                                                                                  |                                                                                                    |                                                                                                    | -015                                                                                                    | -012                                                                                                    |                                                                                                    | -012                                                                                                    | x-coordinate                                          | (m)                                                                                                    |                                         | 0.1                         |                  |
| Lind   1/21<br>Securit the web and Windows                                                                                                    | Study 1/Solution 1 (sol1)     Cut Line 2D 1     Ported Values     Tables     Tranperature (ht)     Montemal Contours (ht)                                                                                                    |                               |                                                                                                    |                                                               |                                                                                  |                                                                                                    | Start<br>Lines<br>Numbe<br>Symme<br>Scale                                                                                                    | - Stationary<br>ed at Mar 26<br>ar solver<br>er of degrees<br>etric matrice<br>es for depend<br>erature (comp                                                                                                    | Solver 1 i<br>5, 2022, 5:<br>6 of freedo<br>15 found.<br>16nt variab<br>01.T): 2.7e                                                                                                    | n Study 1/<br>05:46 PM.<br>m solved f<br>les:<br>+02                                                                                                    | Solution                                                                                                    | 1 (sol1)<br>(plus 324 in                              | sternal DC                                                                                                    | Έs).                                    |                             |                  |
| Model Definitions Geometry Materials Physics Meth Study Results Lyout   [c] Builder • • <th>Search the web and Windows</th> <th></th> <th>1 No Results Dev</th> <th>coms</th> <th>ol_demos 🧕 🧿</th> <th>Ai 🔿 Ai</th> <th>Ortho<br/>1.14<br/>nyDesk<br/>tled.mph</th> <th>GB   1.1 GB</th> <th>AnyDesk tiphysics</th> <th>tion used.</th> <th>10 Unti</th> <th>tled.mph - CO</th> <th>₹<i>is</i>₹</th> <th>∧ ₩ <sup>1</sup></th> <th>- 1</th> <th>1<br/>26-0</th>                                                                                                    | Search the web and Windows                                                                                                    |                               | 1 No Results Dev                                                                                                    | coms                                                          | ol_demos 🧕 🧿                                                                     | Ai 🔿 Ai                                                                                                    | Ortho<br>1.14<br>nyDesk<br>tled.mph                                                                                                    | GB   1.1 GB                                                                                                    | AnyDesk tiphysics                                                                                                    | tion used.                                                                                                    | 10 Unti                                                                                                    | tled.mph - CO                                         | ₹ <i>is</i> ₹                                                                                                    | ∧ ₩ <sup>1</sup>                        | - 1                         | 1<br>26-0        |
| E Builder • • • • • • • • • • • • • • • • • • •                                                                                                    | Cure Graph 1  Control Control                                                                                                    |                               | Study Results Dev<br>E: Import<br>Build<br>All                                                                                                    | veloper                                                       | o <u>L</u> demos                                                                 | Until<br>Build<br>Meth                                                                                                    | 0rtho<br>1.14<br>nyDesk<br>tled.mph                                                                                                    | GB   1.1 GB                                                                                                    | AnyDesk     AnyDesk     tiphysics     dy Add     Study                                                                                                    | 1D Plot                                                                                                    | Until Until Until Add Plot                                                                                                    | tled.mph - CO<br>Windows Re                           | e et do -                                                                                                    | × ₩                                     | - (                         | 11<br>26-0.      |
| Image: State of the state of the state of the                                                                                                    | Search the web and Windows  Search the web and Windows  Compose the method of the method of the meth                                                                                                    |                               | Study Results Dee<br>GalveLink -<br>All<br>Geometry                                                                                                    | veloper<br>Add<br>Material<br>Materials                       | ol_demos                                                                         | Untit<br>Untit<br>Build<br>Mesh<br>Mes                                                                                                    | 1.14<br>nyDesk<br>tled.mph<br>Mesh<br>1-                                                                                                    | GB   1.1 GB                                                                                                    | AnyDesk  AnyDesk  tiphysics  Anydesk  tiphysics  Anydesk  tiphysics  Anydesk  tiphysics  tiphysics tiphysics tiphysics                                                                                                    | 1D Plot<br>Group 3 •<br>Resu                                                                                                    | Unti<br>Add Plot<br>Group -                                                                                                    | tled.mph - CO<br>Windows Re<br>Desi<br>Layout         | set top •                                                                                                    | ∧ ¥ (                                   | - (                         | 17<br>26-03      |
| Ministry 1000   © Component 1 (corp 1)   © Mateials   © Component 1 (corp 1)   © Definitions   • Definitions   • Definitions   • Definitions   • Definitions   • Definitions   • Mateials   • Mateials   • Definitions   • Mateials   • Mateials   • Definitions   • Mateials   • Mateials   • Soution (scitt)   • Soution (scitt)   • Soution (scitt)   • Soution                                                                                                    | Search the web and Windows                                                                                                    |                               | Study Results Dee<br>Elimport<br>CliveLink - Ali<br>Geometry                                                                                                    | veloper<br>Add<br>Materials                                   | el demos<br>Meta Transfer<br>Add<br>Physics<br>Physics                           | Until<br>Build<br>Mesh<br>Mes                                                                                                    | 1.14<br>nyDesk<br>tled.mph<br>Mesh<br>1-<br>h                                                                                                    | GB   1.1 GB<br>- COMSOL Mult<br>Compute Stud<br>phics                                                                                                    | AnyDesk AnyDesk tiphysics                                                                                                    | 1D Plot<br>Group 3 -<br>Resu                                                                                                    | O Unti<br>Add Plot<br>Group -                                                                                                    | tled.mph - CO<br>Windows Re<br>Desi<br>Layout         | e set top •                                                                                                    | ∧ ♥ <sup>(</sup>                        | - (                         | 17<br>26-03      |
| P Rearders 1   Component 1 (corp 1)   Definitions   Datatet   Stady 1/Solution 1 (corp 1)   Stady 1   Definitions   Definitions   Datatet   Stady 1   Definitions   Definitions   Definitio                                                                                                    | Component - Add<br>Workspace Component - Add<br>Builder - Component - Model<br>Workspace Component - Add<br>Component - Add<br>Component - Model<br>Model<br>Workspace                                                                                                    |                               | Study Results Deco<br>Elimitation Collection -<br>All<br>Geometry                                                                                                    | veloper<br>Add<br>Material<br>Materials                       | el_demos                                                                         | Unti<br>Unti<br>Build<br>Mesh<br>Mesh                                                                                                    | 1.14<br>nyDesk<br>tled.mph<br>Mesh<br>1-<br>h                                                                                                    | GB   1.1 GB<br>- COMSOL Mult<br>- COMSOL Mult<br>Compute Stud<br>phics<br>Q ~ E                                                                                                    | AnyDesk<br>tiphysics<br>AnyDesk<br>tiphysics<br>AnyDesk<br>tiphysics<br>tiphysics<br>AnyDesk<br>tiphysics                                                                                                    | 1D Plot<br>Group 3 -<br>Resu                                                                                                    | Unti<br>Add Plot<br>Group -<br>uits                                                                                                    | tled.mph - CO<br>Windows Re<br>Using Layout           | set<br>dop •                                                                                                    | ∧ ♥ <sup>(</sup>                        | - (                         | 17<br>26-03      |
| <ul> <li>Matterials<br/>Component (comp 1)</li> <li>Datact</li> <li>Subtron (for)</li> <li>Form linutation 1</li> <li>The Data</li> <li>Une entry method: Two points</li> <li>Note</li> <li>Note</li> <li>Note</li> <li>Note</li> <li>Note</li> <li>Advanced</li> <li>Advanced</li> <li>Advan</li></ul>                                                                                                    | Search the web and Windows Search the web and Windows Prove the web and Windows Prove the web an                                                                                                    |                               | Study Results Dee<br>Glund Collweink -<br>All<br>Geometry                                                                                                    | veloper<br>Add<br>Material                                    | el demos<br>Film<br>Heat Transfer<br>Physics<br>Physics                          | Unti<br>Unti<br>Build<br>Mesh<br>Mes                                                                                                    | 1.14<br>nyDesk<br>tled.mph<br>Mesh<br>1-<br>h                                                                                                    | GB   1.1 GB<br>- COMSOL Mult<br>- COMSOL Mult<br>- Compute Sta<br>- Stud<br>- Stud<br>- Stud<br>- Stud                                                                                                    | AnyDesk<br>tiphysics<br>dy Add<br>Study<br>by                                                                                                    | 1D Plot<br>Group 3 -<br>Resu                                                                                                    | C Unti<br>Add Plot<br>droup -<br>ilts                                                                                                    | tled.mph - CO<br>Windows R<br>Usyout                  | C<br>set<br>top -                                                                                                    | ∧ ₩ <sup>1</sup>                        | <b>₽</b> 4% <b>₽</b><br>- 1 | 17<br>26-0       |
| <ul> <li>Detaxet: Study USolution 1 (adl)</li> <li>Detaxet: Study USolution 1 (adl)</li> <li>Detaxet: Study USolut</li></ul>                                                                                                    | Search the web and Windows Search the web and Windows Proceeding of the search of the web and Windows Proceeding of the search of the search o                                                                                                    |                               | Study Results Dev<br>Geometry<br>Geometry                                                                                                    | veloper<br>Add<br>Material<br>Materials                       | el demos<br>Frankrik<br>Heat Transfer<br>Add<br>in Solids - Physics<br>Physics   | A Until<br>Build<br>Mesh<br>Mes                                                                                                    | 0 ethic<br>1.14<br>nyDesk<br>Mesh<br>1 ·<br>h<br>Graa<br>Q C<br>m                                                                                                    | GB   1.1 GB<br>- COMSOL Mult<br>- COMSOL Mult<br>- Compute Sta<br>- Stud<br>- Stud<br>- | AnyDesk  AnyDesk  tiphysics  dy Add Study by                                                                                                    | 1D Plot<br>Group 3 -<br>Resu                                                                                                    | C Unti<br>Add Plot<br>Group -<br>lits                                                                                                    | tled.mph - CO<br>Windows R<br>Desi<br>Layout          | C<br>set<br>top -                                                                                                    | ★ ♥                                     | - (                         | 17<br>26-0       |
| <ul> <li>A Constraint of the second of the second of the s</li></ul>                                                                                                    | Search the web and Windows Search the web and Windows  Compare the Manager  Compare the Manager  Compare the Manag                                                                                                    |                               | Study Results Dee<br>Genmetry<br>Geometry                                                                                                    | veloper<br>Add<br>Material                                    | ol demos<br>Privator<br>in Solida -<br>Physics                                   | A Until<br>Build<br>Mesh<br>Mes                                                                                                    | 1.14<br>1.14<br>1.14<br>Mesh<br>1-<br>h<br>Gra<br>Q C<br>m                                                                                                    | GB   1.1 GB<br>- COMSOL Mult<br>Compute Stua<br>phics<br>Q + E                                                                                                    | AnyDesk  AnyDesk  tiphysics  dy Add  Study  by                                                                                                    | 1D Plot<br>Group 3 -<br>Resu                                                                                                    | C Unti<br>Add Plot<br>Group -<br>ilts                                                                                                    | Vindows Re<br>Uvindows Re<br>Layout                   | C<br>set<br>top -                                                                                                    | T - T - T - T - T - T - T - T - T - T - | - (                         | 17<br>26-01      |
| Form Union (fig) Materials Materials                                                                                                    | Line Gaph 1<br>Search the web and Windows<br>Search the web and Windows<br>Web Search the web and Windows<br>Hone Definitions Geometry Seatch<br>Model<br>Component Add<br>Component Add<br>Component Add<br>Component Model<br>Component I (comp I)<br>Parameters 1<br>Component I (comp I)<br>Potentions                                                                                                    |                               | Study Results Dee<br>E Import<br>Build<br>Cecometry<br>[Sof1]                                                                                                    | veloper<br>Add<br>Materials                                   | ol demos<br>Heat Transfer<br>Heat Transfer<br>Physics                            | Untit<br>Build<br>Mesh<br>Ves                                                                                                    | 1.14<br>1.14<br>1.14<br>1.14<br>Mesh<br>1-<br>h<br>Gra<br>Q C<br>m<br>0.0                                                                                                    | GB   1.1 GB<br>- COMSOL Mult<br>Compute Stu<br>phics<br>4                                                                                                    | AnyDesk<br>AnyDesk<br>tiphysics<br>AnyDesk<br>tiphysics<br>AnyDesk<br>tiphysics<br>AnyDesk<br>tiphysics<br>AnyDesk<br>tiphysics<br>AnyDesk<br>tiphysics<br>AnyDesk<br>tiphysics<br>AnyDesk<br>tiphysics<br>AnyDesk<br>tiphysics<br>AnyDesk<br>tiphysics<br>tiphysics<br>tiph | 1D Plot<br>Group 3 -<br>Resu                                                                                                    | Unti Add Plot Group - ilts                                                                                                    | Vindows Re<br>Uvindows Re<br>Layout                   | C<br>set<br>top -                                                                                                    | 1 T                                     | - (                         | 1 26-0           |
| Het Tantér in Sids (m)     Het Tantér in Sids (m)     Het Tantér in                                                                                                    | Line Graph 1      Search the web and Windows      Search the web and Windows      Hone Definitions Geometry Stetch      Hone Definitions     Component Add     Component Add     Component                                                                                                    |                               | Study Results Dece<br>Calibration - Calibration - Calibratio | veloper<br>Add<br>Materials                                   | el demos<br>()<br>Heat Transfer<br>Add<br>in Solids - Physics<br>Physics         | Untit<br>Build<br>Mesh<br>Mes                                                                                                    | 1.14<br>1.14<br>1.14<br>1.14<br>Mesh<br>1.<br>h<br>Gra @<br>@<br>@<br>@<br>@<br>@<br>@<br>@<br>@                                                                                                    | GB   1.1 GB<br>COMSOL Mula<br>Compute Stu<br>Stud<br>phics<br>Q $(2 + 2)$                                                                                                    | AnyDesk<br>tiphysics                                                                                                    | 1D Plot<br>Group 3 +<br>Resu                                                                                                    | Unti Add Plot Group - ilts                                                                                                    | tled.mph - CO<br>Windows Re<br>Layout                 | e<br>set<br>top -                                                                                                    | ▼ J = D = .                             |                             | 1<br>26-0        |
| x y:   Solid   Solid   The Instant Nucles in Solid and   The Instant Nucles in Solid and   The Instant Nucles in Solid and   The Instant Nucles in Solid and   The Instant Nucles in Solid and   The Instant Nucles in Solid and   Point 1: 0.3   O.4   The Instant Nucles in Solid and   Meth 1   Meth 1   Meth 1   Meth 1   Solid in Solid and   Meth 1   Solid in Solid and Parallel Ines   Derived Nucles in Solid and Parallel Ines   Solid in Solid in Solid                                                                                                    | Scarch the web and Windows  Search the web and Windows  Component I (comp 1)  Gebab Definitions  Component I (comp 1)  Component I (comp 1)  Component I (                                                                                                    |                               | Study Results Dee<br>Control of the second second sec | veloper<br>set<br>Add<br>Materials                            | el demos<br>()<br>Heat Transfer<br>Heat Transfer<br>Physics<br>Physics           | Until<br>Until<br>Build<br>Mesh<br>Mesh                                                                                                    | 1.14<br>nyDesk<br>tled.mph<br>tled.mph<br>fr<br>h<br>Graa<br>Q C<br>m<br>0<br>0<br>0                                                                                                    | GB   1.1 GB<br>- COMSOL Mul<br>- Comsol Mul<br>- Compute Stu<br>Stud<br>phics<br>- Stud<br>                                                                                                    | AnyDesk<br>tiphysics                                                                                                    | 1D Plot<br>Group 3 +<br>Resu                                                                                                    | Unti<br>Control<br>Add Plot<br>Group -<br>Hts                                                                                                    | tled.mph - CO<br>Windows Re<br>Desi<br>Layout         | set top •                                                                                                    | ▼ = 0 = -                               | - (                         | 17               |
| Initial Values 1 Point 1: 0.3 Other 1: 0.3 Other 2: 0.3 Other 2: 0.4 Other 2: 0.4 Other 2: 0.4 <p< td=""><td>Scarch the web and Windows Search the web and Windows  For Garden to the web and Windows  For Garden to the web and Windows  For Garden to the web and Windows  For Garden to the web and Windows  For Generation to the web and Windows  Component Add Component Add Component Add Component Add Component Add Component Add Component Add Component Add Component Add Component Add Component Add Component I to the web and the web and</td><td></td><td>Study Results Dev<br/>Califyeink -<br/>All<br/>Geometry<br/>(coll)</td><td>veloper<br/>Add<br/>Material<br/>Materials</td><td>el demos<br/>Provincial de la construcción<br/>Physics<br/>Physics</td><td>Untit<br/>Build<br/>Mesh<br/>Mesh</td><td>nyDesk<br/>1.14<br/>nyDesk<br/>tled.mph<br/>tled.mph<br/>Graa<br/>Q C<br/>m<br/>0<br/>0<br/>0</td><td>- COMSOL Mult - Compute Stu - Comsol Mult - Compute Stu - Stu - Stu - Stu - Stu</td><td>AnyDesk<br/>tiphysics</td><td>1D Plot<br/>Group 3 -<br/>Resu</td><td>CUntraction of the second second seco</td><td>tied mph - CO<br/>Windows Re<br/>Using Sector<br/>Layout</td><td>set dop -</td><td>- <del></del></td><td>- (</td><td>17</td></p<> | Scarch the web and Windows Search the web and Windows  For Garden to the web and Windows  For Garden to the web and Windows  For Garden to the web and Windows  For Garden to the web and Windows  For Generation to the web and Windows  Component Add Component Add Component Add Component Add Component Add Component Add Component Add Component Add Component Add Component Add Component Add Component I to the web and the web and                                                                                                    |                               | Study Results Dev<br>Califyeink -<br>All<br>Geometry<br>(coll)                                                                                                    | veloper<br>Add<br>Material<br>Materials                       | el demos<br>Provincial de la construcción<br>Physics<br>Physics                  | Untit<br>Build<br>Mesh<br>Mesh                                                                                                    | nyDesk<br>1.14<br>nyDesk<br>tled.mph<br>tled.mph<br>Graa<br>Q C<br>m<br>0<br>0<br>0                                                                                                    | - COMSOL Mult - Compute Stu - Comsol Mult - Compute Stu - Stu - Stu - Stu - Stu                                                                                                    | AnyDesk<br>tiphysics                                                                                                    | 1D Plot<br>Group 3 -<br>Resu                                                                                                    | CUntraction of the second second seco | tied mph - CO<br>Windows Re<br>Using Sector<br>Layout | set dop -                                                                                                    | - <del></del>                           | - (                         | 17               |
| Internal incultion 1<br>Temperature 1<br>Bernal incultion 1<br>Temperature 1<br>Bernal incultion 1<br>Bernal incultion 1<br>Bernal incultin 1<br>Bernal incultion 1<br>Bernal incultion 1<br>Bernal incul                                                                                                    | Lene Gaph 1<br>Search the web and Windows<br>Search the web and Windows<br>Web and Windows<br>Web and Windows<br>Web and Windows<br>Web and Windows<br>Search the web and Windows<br>Web and Windows<br>Component Add<br>Component Add<br>Com    |                               | Study Results Dee<br>Geometry<br>(coll)<br>(coll)                                                                                                    | veloper<br>Add<br>Material<br>Materials                       | ol demos                                                                         | Vintiti A<br>Untiti<br>Mesh<br>Mesh<br>Vintiti A<br>Vintiti A<br>Vintita<br>A<br>Vintita<br>Vintiti A<br>Vintiti A<br>V | m<br>0<br>0<br>0                                                                                                    | GB 1.1GB<br>GB 1.1GB<br>GB 1.1GB<br>COMSOL Mult<br>Compute Store<br>Stude<br>phics<br>Q ← E                                                                                                    | AnyDesk  AnyDesk  An                                                                                                    | 1D Plot<br>Group 3-<br>Resu                                                                                                    | C Unt                                                                                                    | tled.mph - CO<br>Windows Des<br>Layout                | C Set                                                                                                    | x = 0 = .                               | - ()<br>- (                 | 17 26-03         |
| <ul> <li>Mear Flux 1</li> <li>Mear Flux 1</li> <li< td=""><td>Component 1 (comp 1)<br/>Component 1 (comp 1)<br/>Prante Definitions<br/>Hone Definitions Geometry Statch<br/>Model<br/>Component Add<br/>Component Add<br/>Compon</td><td></td><td>Study Results Deco<br/>Geometry<br/>(cell)</td><td>veloper<br/>Add<br/>Material<br/>Materials</td><td>el demos<br/>()<br/>Heat Transfer<br/>Heat Transfer<br/>Physics<br/>Physics</td><td>Until<br/>Until<br/>Build<br/>Meth<br/>Meth<br/>In<br/>In<br/>In<br/>In</td><td>m<br/>Graa<br/>Q<br/>C<br/>Graa<br/>Q<br/>C<br/>C<br/>C<br/>C<br/>C<br/>C<br/>C<br/>C<br/>C<br/>C<br/>C<br/>C<br/>C</td><td>Compute Stu<br/>Compute Stu<br/>phics</td><td>AnyDesk<br/>tiphysics</td><td>DPiet<br/>Group 2:<br/>Resu</td><td>C Unt</td><td>tted.mph - CO<br/>Windows Re<br/>Desi<br/>Layout</td><td>C</td><td>T = = 0 = =</td><td></td><td>17<br/>26-03</td></li<></ul>                                                                                                    | Component 1 (comp 1)<br>Component 1 (comp 1)<br>Prante Definitions<br>Hone Definitions Geometry Statch<br>Model<br>Component Add<br>Component Add<br>Compon |                               | Study Results Deco<br>Geometry<br>(cell)                                                                                                    | veloper<br>Add<br>Material<br>Materials                       | el demos<br>()<br>Heat Transfer<br>Heat Transfer<br>Physics<br>Physics           | Until<br>Until<br>Build<br>Meth<br>Meth<br>In<br>In<br>In<br>In                                                                                                    | m<br>Graa<br>Q<br>C<br>Graa<br>Q<br>C<br>C<br>C<br>C<br>C<br>C<br>C<br>C<br>C<br>C<br>C<br>C<br>C                                                                                                    | Compute Stu<br>Compute Stu<br>phics                                                                                                    | AnyDesk<br>tiphysics                                                                                                    | DPiet<br>Group 2:<br>Resu                                                                                                    | C Unt                                                                                                    | tted.mph - CO<br>Windows Re<br>Desi<br>Layout         | C                                                                                                    | T = = 0 = =                             |                             | 17<br>26-03      |
| Medsh1       @ Advanced parts mis_         Sudy1       Dispendent Vinibles         Mix Complete Equations Stationary       > Advanced         Mix Complete Equations Stationary       > Advanced         Mix Complete Equations Stationary       > Advanced         Mix Complete Equations Stationary       > Advanced         Mix Complete Equations Stationary       > Advanced         Mix Complete Equations Stationary       > Advanced         Mix Complete Equations Stationary       > Advanced         Mix Complete Equations Stationary       > Advanced         Mix Complete Equations Stationary       > Advanced         Mix Complete Equations Stationary       > Advanced         Mix Complete Equations Stationary       > Advanced         Mix Complete Equations Stationary       > Advanced         Mix Complete Equations Stationary       > Advanced         Mix Complete Equations Stationary       > Advanced         Mix Complete Equations (M)       > Advanced         Mix Equationary Solver 1 in Study 1/Solution 1 (sol1)                                                                                                    | Search the web and Windows  Search the web and Windows  Prove the web and Windows  Prove the web and Windows  Prove the web and Windows  Prove the web and Windows  Prove the web and Windows  Prove the web and Windows  Prove the web and Windows  Prove the web and Windows  Prove the web and Windows  Prove the web and Windows  Prove the web and web and web and web and and and and and and and and and and                                                                                                    |                               | Study Results Dee<br>Colling Import<br>Geometry<br>(coll)                                                                                                    | veloper<br>Add<br>Materials<br>Y:<br>-0.4<br>-0.4             | el demos<br>Provincial de la construcción<br>Heat Transfer<br>Physics<br>Physics | Until<br>Build<br>Meh Mei                                                                                                    | Mesh<br>1.14<br>Mesh<br>1-<br>h<br>Graa<br>Q C<br>0<br>0<br>0                                                                                                    | GB   1.1 GB<br>GB   1.1 GB<br>Compute Study<br>Compute Study<br>Compute S                                                                                                    | AnyDesk<br>tiphysics                                                                                                    | Construction used of the second second secon                                                                                                    | Unet                                                                                                    | tted.mph - CO<br>Windows Re<br>Dest<br>Layout         | C Star                                                                                                    |                                         |                             | 17               |
| Sup 1: Stationary<br>Sup 1: Stationary<br>Sup 2: Sup 2: Sub 2: Configurations<br>Sup 2: Sub 2: Configurations<br>Sup 2: Sub 2: Sub                                                                                                    | Search the web and Windows  Search the web and Windows  Fine Definitions Geometry Sect  Fine Definitions Geometry Add  Component Add  Component Add  Component Add  Component Add  Component Add  Component Add  Component Add  Component Add  Component Add  Component Add  Component Add  Component Add  Component Add  Component Add  Component I (comp 1)  Component I (comp 1)  Component I (comp 1)  Component I (comp 1)  Component I (comp 1)  Component I (comp 1)  Definitions  Component I (comp 1)  Definitions  Component I (comp 1)  Definition                                                                                                    |                               | Study Results Dev<br>Generative Control of Control of Con | veloper<br>Add<br>Materials<br>V:<br>-0.4<br>-0.4             | el demos                                                                         | Until<br>Build<br>Mess<br>Suid<br>Suid<br>Suid<br>Suid<br>Mess<br>Suid<br>Suid<br>Suid<br>Suid<br>Suid<br>Suid<br>Suid<br>Suid                                                                                                    | m<br>0<br>0<br>0<br>0                                                                                                    | - COMSOL Mult - Compute Stu - Comsol. Mult - Compute Stu - Stud phics - 2                                                                                                    | Anglesk     Add     Study                                                                                                    | ID Plot Group 3 - Result                                                                                                    | C Unit                                                                                                    | tled mph - CO<br>Windows Re<br>Using Layout           | e et et et et et et et et et et et et et                                                                                                    | л <del>ў</del>                          |                             | 17               |
| Subprime Configurations Stationary by Complete fauthons Stationary by Subprime Complete fauthons Stationary by Subprime Complete fauthons Stationary by Subprime Complete fauthons Stationary by Subprime Complete fauthons Stationary by Subprime Complete fauthons Stationary by Subprime Complete fauthons Stationary by Subprime Complete fauthons Stationary Subprime Complete fauthons Stationary Subprime Complete                                                                                                    | Line Gaph 1<br>Search the web and Windows<br>Search the web and Windows<br>Web 1 → Competent Add<br>Competent Add<br>Competent Competent<br>Competent Competent<br>Compet                                                        |                               | Study Results Dee<br>Calify Calify Cali | veloper<br>Add<br>Material<br>Materials                       | ol demos                                                                         | Until<br>Build<br>Mach<br>Mesh<br>Mesh<br>Mesh                                                                                                    | 0.000<br>0.000<br>0.0000<br>0.0000<br>0.0000<br>0.0000<br>0.0000<br>0.0000<br>0.0000<br>0.0000<br>0.0000<br>0.0000<br>0.0000<br>0.0000<br>0.0000<br>0.0000<br>0.0000<br>0.0000<br>0.0000<br>0.0000<br>0.0000<br>0.0000<br>0.0000<br>0.0000<br>0.0000<br>0.0000<br>0.0000<br>0.0000<br>0.00000<br>0.0000<br>0.0000<br>0.0000<br>0.000                                                                                                    | - COMSOL Mult - Compute Stu - Comsol Mult - Compute Stu - Stud phics                                                                                                    | Anglesk     Add     Study                                                                                                    | ID Plot<br>Group 3 - Rest                                                                                                    | C Unt                                                                                                    | tted mph - CO<br>Windows Re<br>Usyout                 | C<br>S<br>S<br>S<br>S<br>S<br>S<br>S<br>S<br>S<br>S<br>S<br>S<br>S<br>S<br>S<br>S<br>S<br>S<br>S                                                                                                    | л. <del>4</del>                         | - I                         | 17 26-03         |
| Advanced     Advanced                                                                                                    | Component 1 (component 1 (component 1                                                                                                    |                               | Study Results Den<br>Geometry<br>(cell)                                                                                                    | veloper<br>Add<br>Material<br>Materials<br>Y:<br>-0.4<br>-0.4 | ol demos                                                                         | Vuntai<br>Build<br>Build<br>Mech<br>Mech<br>Mech<br>Mech<br>Mech<br>Mech<br>Mech<br>Mech                                                                                                    | 0.000<br>0.000<br>0.0000<br>0.0000<br>0.0000<br>0.0000<br>0.0000<br>0.0000<br>0.0000<br>0.0000<br>0.0000<br>0.0000<br>0.0000<br>0.0000<br>0.0000<br>0.0000<br>0.0000<br>0.0000<br>0.0000<br>0.0000<br>0.0000<br>0.0000<br>0.0000<br>0.0000<br>0.0000<br>0.0000<br>0.0000<br>0.0000<br>0.0000<br>0.0000<br>0.0000<br>0                                                                                                    |                                                                                                    | AnyPesk     AnyPesk     AnyPesk     AnyPesk     AnyPesk     Add     Study     V                                                                                                    | ID Piot<br>Group 3 -<br>Resc                                                                                                    | E Unit                                                                                                    | tted.mph - CO<br>Windows Pest<br>Layout               | C                                                                                                    | л <del>ў</del>                          | - I                         | 17 26-03         |
|                                                                                                    | Scarch the web and Windows  Search the web and Windows  From Definitions Geometry Statch  Home Definitions Geometry Statch  Home Definitions Geometry Add  Component Add  Component Add  C                                                                                                    |                               | Study Results Den<br>Elimit Control of Control of Control | veloper<br>Add<br>Materials<br>V:<br>-0.4<br>-0.4             | ol demos                                                                         | A A Cuntil      Build      Meth      Meth      Meth      m      m                                                                                                    | 0.000000000000000000000000000000000000                                                                                                    | Compute Stu<br>Compute Stu<br>phics                                                                                                    | AnyResk     AnyResk     AnyResk     Ad     Study                                                                                                    | 1D Plot<br>Group 3 -<br>Result                                                                                                    | Unet  Unet  Unet                                                                                                    | tted.mph - CO<br>Windows Re<br>Desi<br>Layout         | e<br>at<br>top -                                                                                                    | 1                                       | - (<br>- (                  | 17               |
| • 0.8 0.6 0.4 0.2 0 0.2 0.4 0.6 0          Perufs         • 0.8 0.6 0.4 0.0 0          • Detasts         • 0.8 0.6 0.0 • 0.4 0.0 0          • Stationary Solver 1         • 10 State         • 0.8 0.0 • 0.4 0.0 0         • 0.4 0.6 0          • Stationary Solver 1         • 0.8 0.0 • 0.4 0.0 0          • Detasts         • 0.8 0.0 • 0.0 • 0.2 0.4 0.6 0          • Stationary Solver 1         • 0.8 0.0 • 0.0 • 0.2 0.4 0.6 0          • Table         • Table         • Tabl                                                                                                    | Search the web and Windows  Search the web and Windows  Proceedings of the web and Windows  Proceeding of the web and Windows  Proceeding of the web and Windows  Proceeding of the web and Windows  Proceeding of the web and Windows  Proceeding of the web and Windows  Proceeding of the web and Windows  Proceeding of the web and Windows  Proceeding of the web and web and web                                                                                                    |                               | Study Results Dee<br>Geometry<br>(sol1)                                                                                                    | Veloper<br>Add<br>Materials<br>Materials                      | el demos<br>West Transfer<br>Heat Transfer<br>Physics<br>Physics                 | All     Until     Emild     Mesh     Mesh     Mesh     m     m     m     m                                                                                                    | 0rthen<br>1.14<br>Mesh<br>1-<br>h<br>Gra<br>Q<br>C<br>m<br>0<br>0                                                                                                    | Compute State     Compute State     Comput                                                                                                    | Anglesk     Anglesk     Add     Study                                                                                                    | 1D Plot<br>Group 3 -<br>Result                                                                                                    | Unter Unter Construction                                                                                                    | tted.mph - CO<br>Windows Re<br>Desi<br>Layout         | C C C C C C C C C C C C C C C C C C C                                                                                                    | · · · · ·                               | - (<br>-                    | 17               |
| Detasets     Detasets     Study 1/Solution 1 (sof)     Cott line 20 1     Cott line 20 1     Cott line 20     Cott line 20 1     Cott line 20 1     Cott line 20                                                                                                    | Cure Gaph 1      Search the web and Windows      Search the web and Windows      Search the web and the web and the web and the web and the web and the web and the web and the web and the search the web and the search the search th                                                                                                    |                               | Study Results Den<br>Gennetty<br>Geometry<br>(coll)                                                                                                    | veloper<br>Add<br>Materials<br>Materials                      | el demos                                                                         | Mesh<br>Mesh<br>Mesh<br>Mesh<br>Mesh<br>Mesh<br>Mesh<br>Mesh                                                                                                    | отећана<br>1.14<br>Мећ<br>1-<br>Мећ<br>1-<br>Мећ<br>Мећ<br>Мећ<br>Мећ<br>Мећ<br>Мећ<br>Мећ<br>Мећ                                                                                                    | - COMSOL Mult - Compute Stu - Comsol. Mult - Compute Stu - Stu - Compute Stu - Stu - Compute Stu - Stu - Compute Stu - Stu -                                                                                                    | Anglesk                                                                                                    | ID Plot<br>Group 3 - Result                                                                                                    | Unter Unter Control of Control of | tled mph - CO<br>Windows Re<br>Layout                 | To an and a set of a set of a  | · · ·                                   |                             | 17               |
| Sudy //Solution 1 (soft)         Cat Line 2D 1         Derived Values         Derived Values         Temperature (n)         Entermal Contours (nt)         Statement Contours (nt)         Solution 2 (soft)         Temperature (nt)         Solution 2 (soft)         Solution 2 (soft)         Solution 2 (soft)         Temperature (nt)         Solution 2 (soft)         Solution 2 (soft)         Soft)                                                                                                    | Component Vanishes 1     Component Vanishes 1     Component Vanis                                                                                                    |                               | Study Results Den<br>Geometry<br>(cell)                                                                                                    | veloper<br>Add<br>Material<br>Materials                       | ol demos                                                                         | Alian     Mes     Mes     m     m     m     m                                                                                                    | 0.000000000000000000000000000000000000                                                                                                    | - COMSOL Mult - Compute Stu - Comsol. Mult - Compute Stu - Stu - Stu - Stu                                                                                                    |                                                                                                    | ID Piot<br>Group 3 - Resc<br>C - O -                                                                                                    | C Unter Concernent of Concernent of Concerne | tted.mph - CO<br>Windows Res<br>Layout                | i i i i i i i i i i i i i i i i i i i                                                                                                    | · .                                     |                             | 17<br>226-03     |
| Vorume of 1     Vorume of 1     Vorume of 1     Vorume of Vorume     Vorume of Vorume     Vorume     Vorume                                                                                                    | Current Solid (n)  Component (comp)  Component (comp)  Component                                                                                                    |                               | Study Results Den<br>Elimit Collocation of the second second | veloper<br>Add<br>Materials<br>V:<br>-0.4<br>-0.4             | ol demos                                                                         | A A Cuntil      Build      Meth      Meth      Meth      m      m                                                                                                    | orthology           1.14           ny0est           Mesh           1-           Mesh           1-           Mesh           1-           Mesh           1-           Mesh           1-           Mesh           1-           Mesh           1-           0-           0-           0-           0-           0-           0-           0-           0-           0-           0-           0-           0-           0-           0-           0-           0-           0-           0-           0-           0-           0-           0-           0-           0-           0-           0-           0-           0-           0-           0-           0-           0-           0-           0-           0- <td>Compute Stu<br/>Compute Stu<br/>Phics<br/>Compute Stu<br/>Phics<br/>Compute Stu<br/>Phics<br/>Compute Stu<br/>Stud</td> <td>AnyPesk     AnyPesk     AnyPesk     AnyPesk     Add     Study</td> <td>1D Plot<br/>Group 3 - Resu<br/>C - O.4<br/>Table</td> <td>Unter Control Control</td> <td>tted.mph - CO<br/>Windows Re<br/>Desi<br/>Layout</td> <td>e e e e e e e e e e e e e e e e e e e</td> <td>· · · · · · · · · · · · · · · · · · ·</td> <td>- 0<br/>- 0</td> <td>17<br/>226-03</td> | Compute Stu<br>Compute Stu<br>Phics<br>Compute Stu<br>Phics<br>Compute Stu<br>Phics<br>Compute Stu<br>Stud                                                                                                    | AnyPesk     AnyPesk     AnyPesk     AnyPesk     Add     Study                                                                                                    | 1D Plot<br>Group 3 - Resu<br>C - O.4<br>Table                                                                                                    | Unter Control Control  | tted.mph - CO<br>Windows Re<br>Desi<br>Layout         | e e e e e e e e e e e e e e e e e e e                                                                                                    | · · · · · · · · · · · · · · · · · · ·   | - 0<br>- 0                  | 17<br>226-03     |
| Tables     Tables     Table                                                                                                    | Line Graph 1  Search the web and Windows  Search the web and Windows  For a search the web and Windows  For a search the web and Windows  For a search the web and Windows  For a search the web and Windows  For a search the web and Windows  For a search the web and Windows  For a search the web and Windows  For a search the web and Windows  For a search the web and Windows  For a search the web and windows  For a search the web and windows  For a search the web and windows  For a search the web and windows  For a search the web and Windows  For a search the web and Windows  For a search the web and windows  For a search the web and windows  For a search the web and the web and the w                                                                                                    |                               | Study Results Den<br>in Gennetry<br>(coll)<br>(coll)<br>rtts                                                                                                    | Veloper<br>Add<br>Materials<br>V:<br>-0.4<br>-0.4             | el demos                                                                         | All All All All All All All All All                                                                                                    | 0 crthing<br>1.14<br>myDesk<br>Mesh<br>h<br>Graa<br>Q C<br>m<br>0<br>0                                                                                                    | - COMSOL Mult<br>- COMSOL Mult<br>- COMSOL Mult<br>- Compute Stud<br>phics<br>                                                                                                    | AnyPesk     AnyPesk     Add     Study                                                                                                    | ID Plot<br>Group 3 -<br>Result<br>3 - 0.4                                                                                                    | Unter Unter Control of Control of | tted.mph - CO<br>Windows Re<br>Dest<br>Layout         | r<br>r<br>r<br>r<br>r<br>r<br>r<br>r<br>r<br>r<br>r<br>r<br>r<br>r                                                                                                    | · · · · · · · · · · · · · · · · · · ·   | - ()<br>- ()<br>- ()        | 17<br>226-03     |
| Temperature (ht)     Number of degrees of freedom solved for: 7701 (plus 324 internal DOFs).     Symmetric matrices found.     Soles for degendent variables:     Temperature (compl.T): 2.7e+02     Temperature (compl.T): 2.7e+02     Orthooremat null-manage function used.                                                                                                    | Component (comp) Component (comp) Compo                                                                                                    |                               | Study Results Den<br>Gennetty<br>Geometry<br>(sel1)                                                                                                    | Veloper<br>Add<br>Materials<br>V:<br>-0.4<br>-0.4             | el demos                                                                         | Mesh Mesh Mesh Mesh Mesh Mesh Mesh Mesh                                                                                                    | 0 crthing<br>1.14<br>myDesk<br>tled.mph<br>Graden<br>m<br>0<br>0                                                                                                    | - COMSOL Mult<br>- COMSOL Mult<br>- Compute Stu<br>- Compute Stu<br>- Stud<br>- Stud<br>                                                                                                    |                                                                                                    | ID Plot<br>Group 3 - Result<br>                                                                                                    | Unter Unter  | tled mph - CO<br>Windows Re<br>Layout                 | To an and a second second seco | · · · · · · · · · · · · · · · · · · ·   | - 0.6                       | 17<br>26-03      |
| Controller Control of Control of Contr                                                                                                    | Complete The Tange 1     Complete The Tange 1     Complete Tange 1     Complete Tange 1                                                                                                    |                               | Study Results Den<br>Geometry<br>(col1)                                                                                                    | veloper<br>Add<br>Material<br>Materials<br>Y:<br>-0.4<br>-0.4 | ol_demos                                                                         | Alian     Mes     Mes     m     m     m     m                                                                                                    | 0 crthing<br>1.14<br>m<br>Mess<br>m<br>0.<br>0.<br>0.<br>0.<br>0.<br>0.<br>0.<br>0.<br>0.<br>0.                                                                                                    | Compute Stu<br>Compute Stu<br>Compute Stu<br>phics<br>Compute Stu<br>phics<br>Compute Stu<br>phics<br>Compute Stu<br>phics<br>Compute Stu<br>Compute Stu<br>Stud                                                                                                    |                                                                                                    | ID Piot<br>ID Piot<br>Group 3 -<br>Resur-<br>Resur-<br>C - Old<br>Table -<br>State PM.                                                                                                    | Unter Constant of Constant of  | tted.mph - CO<br>Windows Re<br>Dest<br>Layout         | · · · · · · · · · · · · · · · · · · ·                                                                                                    | ▲ 및                                     |                             | 17<br>26-03      |
| te Line Graph 1 Temperature (compt. 1): 2, 7,74-02 Orthogram and Linear Function Used                                                                                                    | Line Graph 1  Search the web and Windows  Search the web and Windows  Hone Definitions Geometry Sketcl  Hone Definitions Geometry Sketcl  Cation Model  Workspace  Component Add 1 - Component Add 1 - Component Model  Component I (comp 1)  DotheldAmph (root)  Globab Definitions P Parameters 1  Model  Component I (comp 1)  DotheldAmph (root)  Globab Definitions P Parameters 1  Model  Component I (comp 1)  DotheldAmph (root)  Globab Definitions P Parameters 1  Model  Component I (comp 1)  DotheldAmph (root)  Globab Definitions P Parameters 1  Model  Component I (comp 1)  DotheldAmph (root)  Globab Definitions P Parameters 1  Model  Second  Component I (comp 1)  DotheldAmph (root)  Globab Definitions P Parameters 1  Globab Definitions P Parameters 1  DotheldAmph (root)  Stationary Solution  Stationary  Soluty 1/Solution 1 (colt)  Comple Equations: Stationary  DotheldAmph (root)  Definition 1 (colt)  Definition 1 (colt)  Definition 1 (colt)  Definition 1 (colt)  DotheldAmph (root)  DotheldAmph (root)  DotheldAmph (ro                                                                                                    |                               | Study Results Den<br>Eligi (Collive)<br>All Geometry<br>(coll)<br>rets                                                                                                    | veloper<br>Add<br>Materials<br>V:<br>-0.4<br>-0.4             | ol demos                                                                         | A A Cuntil Methy Methy Me                                                                                                    | 0.0.0.0.0.0.0.0.0.0.0.0.0.0.0.0.0.0.0.                                                                                                    | - COMSOL Mult<br>- COMSOL Mult<br>- Compute Stu<br>- Compute Stu<br>- Comp                                                                                                    |                                                                                                    | 1D Plot<br>Group 3 -<br>Resu<br>C + @<br>-<br>-<br>-<br>-<br>-<br>-<br>-<br>-<br>-<br>-<br>-<br>-<br>-<br>-<br>-<br>-<br>-<br>-<br>-                                                                                                    | Unit     Unit     Unit     Unit                                                                                                    | tted.mph - CO<br>Windows Re<br>Desi<br>Layout         | · · · · · · · · · · · · · · · · · · ·                                                                                                    | · · · · · · · · · · · · · · · · · · ·   |                             | 17<br>26-03<br>0 |
| The LINDING BILL IN A COMPACT AND A COMPACT AND A COMPACT                                                                                                    | Line Graph 1 Search the web and Windows Search the web and Windows Search the web and the web and the                                                                                                    |                               | Study Results Dee<br>image: Image: Imag | Veloper<br>Add<br>Materials<br>V:<br>-0.4<br>-0.4             | ol demos                                                                         | Mer Mer Mer Mer Mer Mer Mer Mer Mer Mer                                                                                                    | 0.000000000000000000000000000000000000                                                                                                    | - COMSOL Mult<br>GB   1.1 GB<br>- COMSOL Mult<br>- Compute Stu<br>- Compute Stu<br>- Comput                                                                                                    |                                                                                                    | DD Not<br>TD Not<br>Group 3 -<br>Resu<br>G - 10<br>G - 10<br>G - 1 | Unter Unter Construction of the Construction of the Construction o | tted.mph - CO<br>Windows Re<br>Layout                 | · · · · · · · · · · · · · · · · · · ·                                                                                                    | ∧ ♥  <br>                               |                             | 17:<br>226-03    |

Similarly, I can do the same plot at different y locations there is just if you just make an additional line and if I let say select that to be minus 0.4, as 0.4 and additional 5 lines let us say. So, it ask for like how many lines we want to further draw. So, I can draw us make a series of lines like this and I can do the plot here.

へ V (見 d)) 同 17:10 26-03-2022

Untitled.mph - CO...

AnyDesk

🗇 🔊 🧃 💀 🏮 comsol\_demos 🍥 💁 AnyDesk

Search the web and Windows

## (Refer Slide Time: 37:35)

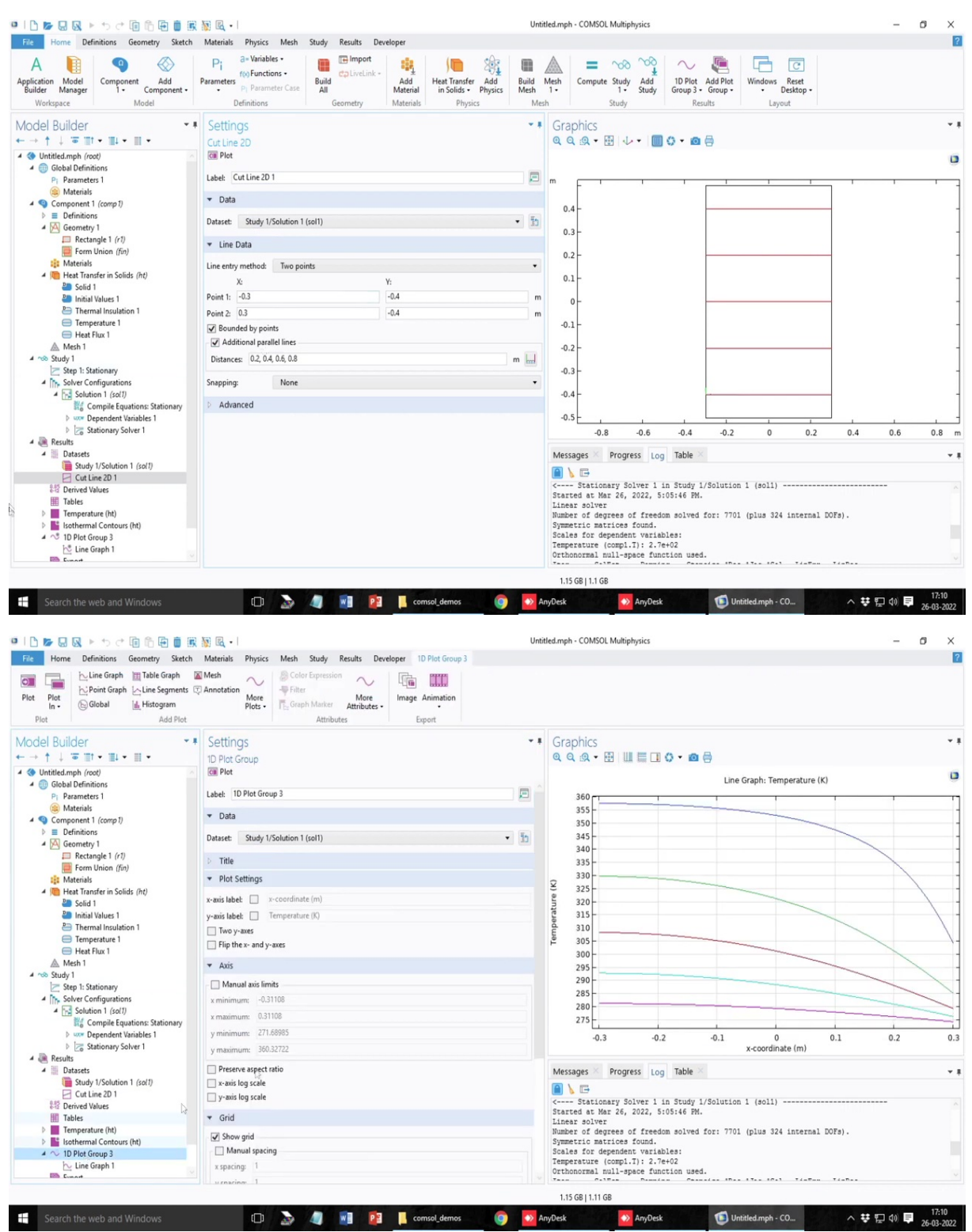

| File Home Definitions Geometry Sketch Materials Phy                                                                                                    |                                                               |     |                                                                                 | ~   |
|----------------------------------------------------------------------------------------------------|---------------------------------------------------------------|-----|---------------------------------------------------------------------------------|-----|
| Image: Second second second                        | sics Mesh Study Results Developer 10 Pict Group 3             |     |                                                                                 | ?   |
| Model Builder     ▼     Settings       ← → ↑ ↓ ☞ Ⅲ • Ⅲ •     ■     D Plot Group       ▲ ● Untilde Infensions     ■                                                                                                    |                                                               | * 1 | ୍ କ୍ଷ Graphics<br>ଷ୍ ଷ୍ ଷ୍ ବ୍ 🎛 💷 🗈 🗘 🗴 📾 🖨<br>Line Graph: Temperature (K)      | • • |
| Axis     Axis        | slimits.<br>-0.31108<br>0.31108<br>360.32722<br>eet ratio     |     | 360<br>355<br>350<br>345<br>340<br>330<br>330<br>9<br>330                       |     |
| Solid 1     Solid 1     S     | ale<br>sacing                                                 |     | Per a 115                                                                       |     |
| Compile Equations: Stationary  Compile Equations: Stationary  Extra x:  Extra x:  Extra y:  Extra y:  Ext |                                                               |     | -0.3 -0.2 -0.1 0 0.1 0.2<br>x <cordinate (m)<="" td=""><td>0.3</td></cordinate> | 0.3 |
| Course Study // Solution 1 (solf)     Study // Solution 1 (solf)     Study // Solution 1     | ds<br>mum and minimum values<br>pper right<br>rrmat<br>ttings | •   | Messages Progress tog Table -<br>                                               | •   |

| Home Definitions Geometry Sketch                                                                                                    | Materials Physics Mesh Study Results Developer 1D Plot Group 3                                                                                                    | 01           | antennya enserantenya es                                                |
|----------------------------------------------------------------------------------------------------|----------------------------------------------------------------------------------------------------|--------------|-------------------------------------------------------------------------|
| Line Graph      Table Graph     Line Graph     Line Graph     Line Graph     Line Segments     Colobal     Line Global     Line Graph     Line Graph | © Mech<br>⊘ Annotation<br>Plots<br>→ Color Expression<br>↓ © Color Expression<br>↓ © Rifter<br>↓ Color Marker<br>↓ Color Marker<br>↓ Color Ma |              |                                                                         |
| odel Builder                                                                                                    | Settings<br>Line Graph                                                                                                    | •            | Graphics     Q Q A + ⊞ Ш ■ □ ○ + ❷ ⊕                                    |
| ( Untitled.mph (root)                                                                                                    | 📴 Plot 🔄 Define Cut Line                                                                                                    |              | Line Granh: Temperature (K)                                             |
| Global Definitions     Dr. Parameters 1                                                                                                    | Temperature                                                                                                    |              | 260                                                                     |
| Materials                                                                                                    | > Title                                                                                                    |              | 355 -                                                                   |
| Component 1 (comp 1)     E Definition                                                                                                    | ✓ x-Axis Data                                                                                                    | - <b>4</b> - | 350 Distance                                                            |
| 4 A Geometry 1                                                                                                    | Durante                                                                                                    |              | 345 - Distance=                                                         |
| Rectangle 1 (r1)                                                                                                    | Palameter.                                                                                                    |              | 340 Distance                                                            |
| Form Union (fin)                                                                                                    | Expression                                                                                                    |              | 330                                                                     |
| 4 ( Heat Transfer in Solids (ht)                                                                                                    | × v                                                                                                    |              | 325-                                                                    |
| Solid 1                                                                                                    |                                                                                                    |              | 320-                                                                    |
| P Initial Values 1                                                                                                    | m                                                                                                    |              | 2 315-                                                                  |
| Temperature 1                                                                                                    |                                                                                                    | -            | E 305                                                                   |
| Heat Flux 1                                                                                                    |                                                                                                    |              | 300-                                                                    |
| Mesh 1                                                                                                    | A-Cordinate                                                                                                    |              | 295-                                                                    |
| A 100 Study I                                                                                                    | Coloring and Style                                                                                                    |              | 290-                                                                    |
| 4 The Solver Configurations                                                                                                    | ▼ Legends                                                                                                    |              | 285-                                                                    |
| <ul> <li>Solution 1 (sol1)</li> </ul>                                                                                                    | Show legends                                                                                                    |              | 280-                                                                    |
| Compile Equations: Stationary                                                                                                    | Legends: Automatic                                                                                                    |              | 2/3                                                                     |
| Stationary Solver 1                                                                                                    |                                                                                                    |              | -0.3 -0.2 -0.1 0 0.1 0.2<br>x-coordinate (m)                            |
| 4 🝓 Results                                                                                                    | Solution                                                                                                    |              |                                                                         |
| Datasets     Detasets                                                                                                    | Description                                                                                                    |              | Messages Progress Log Table X                                           |
| Cut Line 2D 1                                                                                                    | ✓ Expression                                                                                                    |              |                                                                         |
| 845 Derived Values                                                                                                    | Unit Unit                                                                                                    |              | < Stationary Solver 1 in Study 1/Solution 1 (sol1)                      |
| III Tables                                                                                                    | Prefix and suffix                                                                                                    |              | Started at Mar 26, 2022, S105146 FM.<br>Linear solver                   |
| Temperature (ht)                                                                                                    | Prefix                                                                                                    | 4 -          | Number of degrees of freedom solved for: 7701 (plus 324 internal DOFs). |
| P isothermal Contours (ht)                                                                                                    | C.H.                                                                                                    |              | Symmetric matrices round.<br>Scales for dependent variables:            |
| Line Graph 1                                                                                                    | Suno:                                                                                                    | 4.           | Temperature (compl.T): 2.7e+02                                          |
| Eurost V                                                                                                    | Use eval(expr), eval(expr,unit), or eval(expr,unit,precision) to evaluate an expression.                                                                                                    |              | Urthonormal null-space function used.                                   |
|                                                                                                    |                                                                                                    |              |                                                                         |

| Image: State State                                                                                                    | Line Graph Table Graph                                                                                                    |                                                                                                    |                                       |                                                                                                    |                                                                          |                                                                                                    |                                                                                                    |                                                                                                    |
|----------------------------------------------------------------------------------------------------|----------------------------------------------------------------------------------------------------|----------------------------------------------------------------------------------------------------|---------------------------------------|----------------------------------------------------------------------------------------------------|--------------------------------------------------------------------------|----------------------------------------------------------------------------------------------------|----------------------------------------------------------------------------------------------------|----------------------------------------------------------------------------------------------------|
| Contractions Contractions                                                                                                    | In Deint Creek La Line Commente L                                                                                                    | Mesh Dispression Color Expression                                                                                                    |                                       |                                                                                                    |                                                                          |                                                                                                    |                                                                                                    |                                                                                                    |
| No. Barder      Reviews Reviews Review                                                                                                    | Point draph Cline Segments                                                                                                    | T Annotation                                                                                                    |                                       |                                                                                                    |                                                                          |                                                                                                    |                                                                                                    |                                                                                                    |
| Addres     Addres     Egent       Control     Control     Control     Control       Methods     Egent     Control     Control       Methods     Egent     Control     Control       Methods     Egent     Control     Control       Methods     Egent     Control     Control       Methods     Egent     Control     Control       Methods     Egent     Control     Control       Methods     Egent     Control     Control       Methods     Egent     Control     Control       Methods     Egent     Control     Control       Methods     Egent     Egent     Egent       Methods     Egent     Egent     Egent       Methods     Egent     Egent     Egent       Methods     Egent     Egent     Egent       Methods     Egent     Egent     Egent       Methods     Egent     Egent     Egent       Methods     Egent     Egent     Egent       Methods     Egent     Egent     Egent       Methods     Egent     Egent     Egent       Methods     Egent     Egent     Egent       Methods     Egent     Egent                                                                                                    | Plot<br>In • 🕞 Global 📊 Histogram                                                                                                    | More More Image Animation                                                                                                    |                                       |                                                                                                    |                                                                          |                                                                                                    |                                                                                                    |                                                                                                    |
| <pre>Subject * * * Setting:<br/>* * * * * * * * * * * * * * * * * * *</pre>                                                                                                    | t Add Plot                                                                                                    | Attributes Export                                                                                                    |                                       |                                                                                                    |                                                                          |                                                                                                    |                                                                                                    |                                                                                                    |
| Under all biol   We der de biol   We der de biol   We de de biol   We de de biol  <                                                                                                    | Ruildor -                                                                                                    | Sattings                                                                                                    |                                       | Graphics                                                                                                    |                                                                          |                                                                                                    |                                                                                                    |                                                                                                    |
| Comparing     Comparing                                                                                                    | a Builder                                                                                                    | * Setungs                                                                                                    |                                       | Graphics                                                                                                    |                                                                          |                                                                                                    |                                                                                                    |                                                                                                    |
| Bit Result   Bit Result   Bit Result <td></td> <td>Line Graph</td> <td></td> <td></td> <td></td> <td>8</td> <td></td> <td></td>                                                                                                    |                                                                                                    | Line Graph                                                                                                    |                                       |                                                                                                    |                                                                          | 8                                                                                                    |                                                                                                    |                                                                                                    |
| <pre>Provide land of the land of the land</pre>                                                                                                    | Global Definitions                                                                                                    |                                                                                                    |                                       |                                                                                                    |                                                                          | Line Graph:                                                                                                    | : Temperature (K)                                                                                                    |                                                                                                    |
| Model of the first of the first of the                                                                                                    | Pi Parameters 1                                                                                                    | Temperature                                                                                                    |                                       | 360                                                                                                    |                                                                          |                                                                                                    |                                                                                                    |                                                                                                    |
| Composition       In which is all to all to al                                                                                                    | Materials                                                                                                    | > Title                                                                                                    |                                       | 355 -                                                                                                    |                                                                          |                                                                                                    |                                                                                                    | Dietan                                                                                                    |
| Declaring in the second and in the second and in the second a                                                                                                    | Component 1 (comp 1)                                                                                                    | - x-Avic Data                                                                                                    | and the state                         | 350-                                                                                                    |                                                                          |                                                                                                    |                                                                                                    | Distan                                                                                                    |
| In the first of the first of                                                                                                    | Definitions                                                                                                    |                                                                                                    | and a                                 | 345 -                                                                                                    |                                                                          |                                                                                                    |                                                                                                    | Distan                                                                                                    |
| Interface in the set of the set of the                                                                                                    | Rectangle 1 (r1)                                                                                                    | Parameter:                                                                                                    |                                       | 340-                                                                                                    |                                                                          |                                                                                                    |                                                                                                    | - Distan                                                                                                  |
| Week         Week          Week </td <td>Form Union (fin)</td> <td>Expression</td> <td>•</td> <td>335 -</td> <td></td> <td></td> <td></td> <td>- Distan</td>                                                                                                    | Form Union (fin)                                                                                                    | Expression                                                                                                    | •                                     | 335 -                                                                                                    |                                                                          |                                                                                                    |                                                                                                    | - Distan                                                                                                  |
| Hord and Market Solds R0     Hord and Sold     Hord and Sold                                                                                                    | 1 Materials                                                                                                    | Expression:                                                                                                    |                                       | 330                                                                                                    |                                                                          |                                                                                                    |                                                                                                    |                                                                                                    |
| Bell with and a finite of the second base of the second base o                                                                                                    | Heat Transfer in Solids (ht)                                                                                                    | x                                                                                                    |                                       | 9 325-                                                                                                    |                                                                          |                                                                                                    | _                                                                                                    |                                                                                                    |
| How hand with a set of the set of the s                                                                                                    | Solid 1                                                                                                    | Unit:                                                                                                    |                                       | 320-<br>315                                                                                                    |                                                                          |                                                                                                    |                                                                                                    |                                                                                                    |
| Brite Contract Contract ContraCt Contract ContraCt ContraCt ContraCt ContraCt ContraCt C                                                                                                    | Initial values I P Thermal Insulation 1                                                                                                    |                                                                                                    |                                       | G 315                                                                                                    |                                                                          |                                                                                                    |                                                                                                    |                                                                                                    |
| In the first is a set of the set of the                                                                                                    | Temperature 1                                                                                                    | Developing                                                                                                    |                                       | E 205                                                                                                    |                                                                          |                                                                                                    |                                                                                                    |                                                                                                    |
| A Mail       Include       Include                                                                                                    | Heat Flux 1                                                                                                    | Description:                                                                                                    |                                       | 300                                                                                                    |                                                                          |                                                                                                    |                                                                                                    |                                                                                                    |
| Subj 1<br>Subj 1<br>Subj 1                                                                                                    | Mesh 1                                                                                                    | x-coordinate                                                                                                    |                                       | 295                                                                                                    |                                                                          |                                                                                                    |                                                                                                    |                                                                                                    |
| <pre>Part is Stationary<br/>Part is Stationary<br/>P</pre>                                                                                                    | Study 1                                                                                                    | Coloring and Style                                                                                                    |                                       | 290-                                                                                                    |                                                                          |                                                                                                    |                                                                                                    |                                                                                                    |
| Second Andread Second Particle Second Particle Second Par                                                                                                    | Step 1: Stationary                                                                                                    | = Loganda                                                                                                    |                                       | 285                                                                                                    |                                                                          |                                                                                                    |                                                                                                    |                                                                                                    |
| Benefaction     Benefaction     Benefacti                                                                                                    | A Solution 1 (sol1)                                                                                                    | - cegentos                                                                                                    |                                       | 280-                                                                                                    |                                                                          |                                                                                                    |                                                                                                    |                                                                                                    |
| Description Vankels 1     Description     Description                                                                                                    | Compile Equations: Stationary                                                                                                    | Show legends                                                                                                    |                                       | 275-                                                                                                    |                                                                          |                                                                                                    |                                                                                                    |                                                                                                    |
| Catality School (School )     Concept Catality Concept Catality Conce                                                                                                    | > www Dependent Variables 1                                                                                                    | Legends: Automatic                                                                                                    | •                                     | -0.3                                                                                                    | -0.2                                                                     | -0.1                                                                                                    | 0 01                                                                                                    | 0.2                                                                                                    |
| Broks   Broks   Broks </td <td>Stationary Solver 1</td> <td>- Include - Automatic</td> <td></td> <td>-015</td> <td>-012</td> <td>x-coo</td> <td>ordinate (m)</td> <td>0.2</td>                                                                                                    | Stationary Solver 1                                                                                                    | - Include - Automatic                                                                                                    |                                       | -015                                                                                                    | -012                                                                     | x-coo                                                                                                    | ordinate (m)                                                                                                    | 0.2                                                                                                    |
| Distant   Distant                                                                                                    | Results                                                                                                    | Solution Manual                                                                                                    |                                       |                                                                                                    |                                                                          |                                                                                                    |                                                                                                    |                                                                                                    |
| Control State State                                                                                                    | Datasets                                                                                                    | Descript.                                                                                                    |                                       | Messages Progr                                                                                                    | ess Log Table ×                                                          |                                                                                                    |                                                                                                    |                                                                                                    |
| <pre>Biology Status 10 Comp 0 Comp 0</pre>                                                                                                    | Cut Line 2D 1                                                                                                    | ✓ Expression                                                                                                    |                                       | 🗎 🔪 🕞                                                                                                    |                                                                          |                                                                                                    |                                                                                                    |                                                                                                    |
| ■ Takes ■ Takes ■ Pedica duffic ■ Pedica duffic ■ Pedica du                                                                                                    | Derived Values                                                                                                    | Unit Unit                                                                                                    |                                       | < Stationary So                                                                                                    | olver 1 in Study 1                                                       | /Solution 1 (so                                                                                                    | 011)                                                                                                    |                                                                                                    |
| Image 2014       Performed 2014       Performed 2014       Performe                                                                                                    | III Tables                                                                                                    | Prefix and suffix                                                                                                    |                                       | Linear solver                                                                                                    | 2022, 5:05:46 PM.                                                        |                                                                                                    |                                                                                                    |                                                                                                    |
| Isothermal Carbon (M       Suffic       Use valeopt, collingual, precision is evaluate an expression.         Plais Extra Stratestic astrations version       Plais Extra Stratestic astrations version         Isother Valeopt, collingual, or evaleopt, unit, precision is evaluate an expression.       Isother Valeopt, collingual, precision is evaluate an expression.         Isother Valeopt, collingual, or evaleopt, unit, precision is evaluate an expression.       Isother Valeopt, collingual, precision is evaluate an expression.         Isother Valeopt, collingual, precision is evaluate an expression.       Isother Valeopt, collingual, precision is evaluate an expression.         Isother Valeopt, collingual, precision is evaluate an expression.       Isother Valeopt, collingual, precision is evaluate an expression.         Isother Valeopt, collingual, precision isother Valeopt, collingual, precision isother Valeopt, collingual,                                                                                                    | Temperature (ht)                                                                                                    | Prefix                                                                                                    | 5 ·                                   | Number of degrees of                                                                                                    | of freedom solved                                                        | for: 7701 (plus                                                                                                    | 324 internal DOFs).                                                                                                    |                                                                                                    |
| Subject       Subject                                                                                                    | lisothermal Contours (ht)                                                                                                    | 11000                                                                                                    |                                       | Symmetric matrices                                                                                                    | found.                                                                   |                                                                                                    |                                                                                                    |                                                                                                    |
| We control during and service provide provide                                                                                                    | <ul> <li>ID Plot Group 3</li> <li>Is a Group 1</li> </ul>                                                                                                    | Suffic                                                                                                    | a •                                   | Temperature (compl.                                                                                                    | T): 2.7e+02                                                              |                                                                                                    |                                                                                                    |                                                                                                    |
| 1.15 GB [111 GE Centred with Automa Control Control                                                                                                    | Emert Compart                                                                                                    | Use eval(expr), eval(expr,unit), or eval(expr,unit,precision) to evaluate an expression.                                                                                                    |                                       | Orthonormal null-sp                                                                                                    | bace function used                                                       | •                                                                                                    |                                                                                                    |                                                                                                    |
| Add Plot Attributes     I Builder     I Builder     I Builder     I Builder     I Betrage     I Betrage     I Betra                                                                                                    | Search the web and Windows<br>→ □ □ □ □ □ □ □ □ □ □ □ □ □ □ □ □ □ □ □                                                                                                    | Control demos     Control demos     Control demos     Control demos     Control demos     Control demos     Control demos     Control demos     Control demos     Control demos                                                                                                    | i i i i i i i i i i i i i i i i i i i | nyDesk                                                                                                    | AnyDesk<br>hysics                                                        | Untitled.m                                                                                                    | ph - CO                                                                                                    | ^ ᅷ [근 40] 투                                                                                              |
| 1 ⊂ UICH       Conserved 1       Une Graph         0 ⊂ Q ⊂ Q       Q Q ⊂ Q       Q         0 ⊂ Q ⊂ Q       Q       Q         0 ⊂ Q ⊂ Q       Q       Q         0 ⊂ Q ⊂ Q       Q       Q         0 ⊂ Q ⊂ Q       Q       Q         0 ⊂ Q ⊂ Q       Q       Q         0 ⊂ Q ⊂ Q       Q       Q         0 ⊂ Q ⊂ Q       Q       Q         0 ⊂ Q ⊂ Q       Q       Q         0 ⊂ Q       Q       Q         0 ⊂ Q       Q                                                                                                    | Search the web and Windows                                                                                                    | Connotation<br>Materials<br>Materials                                                                                                    | i i i i i i i i i i i i i i i i i i i | nyDesk                                                                                                    | AnyDesk<br>hysics                                                        | 1 Untitled.m                                                                                                    | ph - CO ,                                                                                                    | へ ♥ ഈ Φ) 厚                                                                                                |
| Inter Graph:     Inter Graph:        Inter Graph: <td>Search the web and Windows</td> <td>Control demos</td> <td>€ Ar</td> <td>nyDesk</td> <td>AnyDesk<br/>hysics</td> <td>(E) Untitled.m</td> <td>ph - CO ,</td> <td>~ ♥ ഈ Φ ₽<br/>_</td>                                                                                                    | Search the web and Windows                                                                                                    | Control demos                                                                                                    | € Ar                                  | nyDesk                                                                                                    | AnyDesk<br>hysics                                                        | (E) Untitled.m                                                                                                    | ph - CO ,                                                                                                    | ~ ♥ ഈ Φ ₽<br>_                                                                                            |
| titata.Majn (xo)<br>Behaviore (xo)<br>Parameters 1<br>Behaviore (xo)<br>Materials<br>Component 1 (core p)<br>Rectangle (r)<br>Bectangle (r)<br>Betrails<br>Materials<br>Materials<br>Betrails<br>Betrai                                                                                                    | eearch the web and Windows                                                                                                    | Control demos<br>Materials Physics Mesh Study Results Developer 1D Pict Group 3<br>Mesh<br>Control demos<br>Mesh<br>More<br>Picts Color Expression<br>Filter<br>More<br>Attributes<br>Settings                                                                                                    | Untit                                 | Ited.mph - COMSOL Multip                                                                                                    | AnyDesk<br>hysics                                                        | 1 Untitled.m                                                                                                    | ph - CO ,                                                                                                    | <ul> <li>★ □ ∅ ■</li> <li>-</li> </ul>                                                                    |
| Parameters 1       T         ● Materials       Unite         Component 1 (com p)       Description:         ■ Definitions       ©         © Generaty 1       Description:         ■ Rectangle 1 (r)       Temperature         ● Them Units (fin)       >         ● Materials       >         ● Materials       >         ● Materials       >         ● That Franker in Solds (fit)       + x-Axis Data         ● Materials       >         ● There and insolution 1       Epression         ● There and insolution 1       Epression         ● There and insolution 1       Epression         ● Subtion 1 (solt)       Vinit.         > Suby 1       Unit.         > Subset Configurations       m         ● Sciption:       m         ■ Description:       m         ■ Solds 1/1       X         Subtion 1 (solt)       Note         ■ Solds 1/1       Vinit.         ■ Solds 1/1       X         Subtion 1 (solt)       Note         ■ Description:       ■         ■ Description:       ■         ■ Description:       ■         ■ Solds 1/1       ×                                                                                                    | earch the web and Windows                                                                                                    | Control demos  Control demos  Contr                                                                                                    | Duriti<br>Uniti                       | wyDesk<br>Ited.mph - COMSOL Multip<br>Graphics                                                                                                    | AnyOesk<br>hysics                                                        | Untitled.m.                                                                                                    | ph-CO ,                                                                                                    | - ¥ ⊡ 40 ₽<br>-                                                                                           |
| Witchisk       Unit:         © Gromponent (corp (r))       K         © Bectraption:       Scoreponent (r)         © Gromponent (r)       Description:         © Form Union (fin)       Description:         © Form Union (fin)       Description:         © Form Union (fin)       Description:         © Form Union (fin)       Description:         © Form Union (fin)       Description:         © Form Union (fin)       Description:         © Form Union (fin)       Description:         © Form Union (fin)       Description:         © Form Union (fin)       Description:         © Form Union (fin)       Parameter:         © Formal Insulation 1       Expression:         © Formal Insulation 1       Expression:         © Formal Insulation 1       Expression:         © Stationary       m         Metch 1       X         Stationary       m         © Stationary       m         © Stationary       m         © Stationary       m         © Stationary       m         © Stationary       m         © Stationary       m         © Stationary       m         © Coordinate <t< td=""><td>earch the web and Windows</td><td>Control demos  Materials  Physics  Meth  Antectails  Physics  Meth  Piter  Piter  Piter  Piter  Piter  Mere  Attributes  Export  Septot  Export  Septot  Septot Septot  Septot  Septot  Septot  Septot  Septot  Septo</td><td>Unit</td><td>woest<br/>Ied.mph - COMSOL Multip<br/>Graphics<br/>ℚ ℚ ℚ ♥ 翌   Ш</td><td>AnyDesk<br/>hysics</td><td>Untitled.m</td><td>ph - CO</td><td>- ♥ ₪ 40 ₱<br/>_</td></t<>                                                                                                    | earch the web and Windows                                                                                                    | Control demos  Materials  Physics  Meth  Antectails  Physics  Meth  Piter  Piter  Piter  Piter  Piter  Mere  Attributes  Export  Septot  Export  Septot  Septot Septot  Septot  Septot  Septot  Septot  Septot  Septo                                                                                                    | Unit                                  | woest<br>Ied.mph - COMSOL Multip<br>Graphics<br>ℚ ℚ ℚ ♥ 翌   Ш                                                                                                    | AnyDesk<br>hysics                                                        | Untitled.m                                                                                                    | ph - CO                                                                                                    | - ♥ ₪ 40 ₱<br>_                                                                                           |
| Component 1 (corp 0)         K         •           Definitions         •         >           Bechnique         •         >           Bechnique         •         >                                                                                                    | earch the web and Windows Home Definitions Geometry Statch Print Graph In Table Graph Print Graph In Table Graph Print Graph In Table Graph Print Graph In Table Graph Print Graph In Table Graph Add Plot Builder Utiled.mph (root) Global Definitions Printers 1 Printers 1 Print                                                                                       | Control demos<br>Meth<br>Markin<br>Markin<br>Meth<br>Meth | Unit                                  | wDexk<br>Network - COMSOL Multip<br>Graphics<br>Q Q Q → ⊞ III<br>360 rr                                                                                                    | AnyOesk<br>hysics                                                        | Untitled.m                                                                                                    | : Temperature (K)                                                                                                    | · ♥ □ 40 ₽<br>-                                                                                           |
| Description:     Description:     Description:     Construit 1     Description:     Temperature     Form Union (fm)     Description:     Temperature     Temperature     Sudd 1     Description:     Temperature     Description:     Description:     Descript                                                                                                    | earch the web and Windows                                                                                                    | Convol demos  Materials  Materials  Physics  Materials  Physics  Materials  Physics  Color Spression  Filter  Filter  Filter  Filter  Filter  Filter  Materials  Filter  Attributes                                                                                                    |                                       | woex<br>led.mph - COMSOL Multip<br>Graphics<br>Q. Q. Q. • ₩   Ш<br>360                                                                                                    | AnyDesk<br>hysics                                                        | Line Graph:                                                                                                    | :Temperature (K)                                                                                                    | - ÷ ⊕ 40 ₽<br>-                                                                                           |
| Weinstyl         Image: Second and Second and Second an                                                                                                    | earch the web and Windows                                                                                                    | Control demos  Materials  Physics  Materials  Physics  Materials  Physics  Materials  Physics  Physics  Materials  Physics  Physics Physics  Physics  Physics Physics Physics Physics Physics Physics Ph                                                                                                    | Au                                    | Graphics<br>Q Q Q • ₩ U                                                                                                    | AnyDesk<br>hysics                                                        | Line Graph:                                                                                                    | : Temperature (K)                                                                                                    | - ₩ ᡚ (0) ₽                                                                                               |
| in finite // the final inclusion in finite // the final inclusion in finite // the final inclusion in finite // the final inclusion in finite // the final inclusion in the final inclusion in the final inclose inclusion in the final inclusion in the final inclus                                                                                                    | earch the web and Windows Home Definitions Geometry Stetch Home Definitions Geometry Stetch Home Graph Table Graph Point Graph Line Segments Home Global Histogram Add Plot Builder Parametes 1 Parametes 1 Generative 1 Component 1 Component 1 Compo                                                                                       | Control demos  Control demos  Contr                                                                                                    |                                       | wDext<br>wDext<br>Graphics<br>Q Q Q . ₩ 111<br>360<br>355<br>355<br>345<br>44<br>44<br>44<br>44<br>44<br>44<br>44                                                                                                    | AnyDesk<br>hysics                                                        | E Untited m                                                                                                    | :Temperature (K)                                                                                                    | × ₩ ₽ 40 ₽                                                                                                |
| Image: Materials     D     Title       Image: Materials     Image: Title       Image: Materials     Image: Title       Image: Materials     Image: Title       Image: Materials     Image: Title       Image: Title     Image: Title       Image: Title     Image: Title       Image: Title     Image: Title       Image: Title     Image: Title       Image: Title     Image: Title       Image: Title     Image: Title       Image: Title Title     Image: Title Title       Image: Title Title     Image: Title Title       Image: Title Title Title     Image: Title Title Titl                                                                                                    | earch the veb and Windows                                                                                                    | Convol demos  Materials  Materials  Physics  Materials  Physics  Materials  Physics  Color Spression  Filter  Filter  Filter  Filter  Filter  Filter  Materials  Filter  Filter  Filt                                                                                                    |                                       | wDest            Ited.mph - COMSOL Multip         Graphics            Graphics             Q         Q             360             355             360             340                                                                                                    | AnyDesk<br>hysics                                                        | Untitled m Line Graph:                                                                                                    | :Temperature (K)                                                                                                    | × ₩ ₽ 40 ₽<br>-                                                                                           |
| Heat Transfer in Solds (ht)        × Axis Data                                                                                                    | earch the web and Windows                                                                                                    | Convol demos  Convol demos  C                                                                                                    |                                       | wpcex         Image: Construct of the second second s  | AnyOesk<br>hysics                                                        | Unitied m                                                                                                    | : Temperature (K)                                                                                                    | · ♥ □ 40 ₽<br>-<br>-<br>-<br>-<br>-<br>-<br>-<br>-<br>-                                                   |
|                                                                                                    | earch the web and Windows<br>Hone Definitions Geometry Sketch<br>Hone Definitions Geometry Sketch<br>Hone Segnet Interset<br>Hone Segnet Interset<br>Hone Segnet Int | Control demos  Control demos  Contr                                                                                                    |                                       | wDext         Image: Composition of the second second  | AnyDesk<br>hysics                                                        | Untitled m Untitled m Untitled m                                                                                                    | :Temperature (K)                                                                                                    | × ♥ ₪ 40 ₽                                                                                                |
| Tema Handstrandstrand     Tema Handstrandstrand     Tema Handstrandstrand     Tema Handstrand     Tema Handstrand     Te                                                                                                    | earch the web and Windows   Hone Definitions Geometry Setch   Line Graph ☐ Table Graph  Line Graph ☐ Table Graph  Line Graph ☐ Table Graph  Line Graph ☐ Table Graph  Line Segments I                                                                                                    | Convol demos  Convol demos  C                                                                                                    |                                       | wDest            Graphics            Q         Q            360            355            340            335            2         225           2         225                                                                                                    | AnyOesk<br>hysics                                                        | Untitled m Line Graph:                                                                                                    | : Temperature (K)                                                                                                    | × ♥ ₪ ₩ ♥                                                                                                 |
| Emperature 1         Expression         •           ● Hamperture 1         Expression         •           ● Hat Flux 1         Expression         300           ● Mech 1         x         300           Study 1         Unit         295           ● Study 1         Unit         295           ● Study 1         Expression         285           ● Study 1         Unit         285           ● Study 1         Expression         285           ● Study 1         Expression         285           ● Study 1         Expression         285           ● Study 1         Expression         285           ● Study 1         Expression         285           ● Study 1         Expression         285           ● Study 1         Expression         285           ● Study 1         Expression         285           ● Study 1         Expression         285           ● Study 1         Expression         285           ● Study 1         Expression         285           ● Study 1         Expression         275                                                                                                    | earch the web and Windows                                                                                                    | Convol demos  Materials  Physics  Materials  Physics  Materials  Physics  Materials  Physics  Color Expression  Filter  Filter Filter  Filter Filter Filter  Filter  Filter  Filter  Filter Filter  Filter Filter Filter  Filter Filter  Filter  Filter Filte                                                                                                    |                                       | wpCekt         Image: Construct of the second second   | AnyOesk<br>hysics                                                        | Untitled m                                                                                                    | : Temperature (k)                                                                                                    | × ♥ ₪ 40 ₽<br>-<br>-<br>-<br>-<br>-<br>-<br>-<br>-<br>-<br>-<br>-<br>-<br>-<br>-<br>-<br>-<br>-<br>-<br>- |
| Heat Flux 1         Epression:           Meth 1         x           Study 1         Unit:           Stay 1 Stationary         m           Set 1 Stationary         m           Solution 1 (pdf)         Description:           % Solution 1 (pdf)         >ccoordinate           > ccoordinate         275                                                                                                    | earch the web and Windows                                                                                                    | Control demos  Meterials  Physics  Meterials  Physics  Meterials  Physics  Meterials  Physics  Color Expression  Filter  Filter  Filter  Filter  Meterials  Meterials  Filter  Filter Filter  Filter  Filter  Filter Filter  Filter  Filter  Filter  Filter Filter  Filter  Filter  Filter Filter Filter  Filter  Filter Filt                                                                                                    |                                       | wDext         Image: Composition of the second second  | AnyOesk<br>hysics                                                        | Untitled m Untitled m Untitled m Une Graph:                                                                                                    | :Temperature (K)                                                                                                    | × ♥ ₪ 40 ₽<br>                                                                                            |
| ▲ Mech 1         x         300         300         300           Study 1         Unit:         Unit:         200         200         200           Study 100         m         •         285         200         200         200           % Solution 1 (sd1)         □ Decription:         >coordinate         200         200         200         200         200           % Solution 1 (sd1)         □ Decription:         >coordinate         200         200         200         200         200         200         200         200         200         200         200         200         200         200         200         200         200         200         200         200         200         200         200         200         200         200         200         200         200         200         200         200         200         200         200         200         200         200         200         200         200         200         200         200         200         200         200         200         200         200         200         200         200         200         200         200         200         200         200         200 <t< td=""><td>Arch the web and Windows</td><td>Convoldences  Convoldences  C</td><td></td><td>Graphics         360           Graphics         355           356         346           355         345           345         325           325         325           325         325           325         325           325         325           325         325           326         325           325         325           325         325           326         325           325         325           326         325           326         325           326         326           9         315           316         326</td><td>AnyOesk<br/>hysics</td><td>Unitied an</td><td>: Temperature (K)</td><td>× ♥ ₪ ₩ ♥</td></t<>                                                                                                    | Arch the web and Windows                                                                                                    | Convoldences  Convoldences  C                                                                                                    |                                       | Graphics         360           Graphics         355           356         346           355         345           345         325           325         325           325         325           325         325           325         325           325         325           326         325           325         325           325         325           326         325           325         325           326         325           326         325           326         326           9         315           316         326                                                                                                    | AnyOesk<br>hysics                                                        | Unitied an                                                                                                    | : Temperature (K)                                                                                                    | × ♥ ₪ ₩ ♥                                                                                                 |
| Study 1         Unit         285         285         285         285         285         285         285         285         285         285         285         285         285         285         285         285         285         285         285         285         285         285         285         285         285         285         285         285         285         285         285         285         285         285         285         285         285         285         285         285         285         285         285         285         285         285         285         285         285         285         285         285         285         285         285         285         285         285         285         285         285         285         285         285         285         285         285         285         285         285         285         285         285         285         285         285         285         285         285         285         285         285         285         285         285         285         285         285         285         285         285         285         285         285         28                                                                                                    | earch the web and Windows                                                                                                    | Control demos  Materials  Physics  Materials  Physics  Materials  Physics  Color Expression  Filter  Filter Filter  Filter  Filter  Filter Filter  Filter  Filter  Filter Filter  Filter  Filter Filter Filter Filter Filter Filter Filter Filter Filter Filter Filter Filter Filter Filter Filter Filter Filter Filter Filter Filter Filter Filter Filter Filter Filter Filter Filter Filter Filter Filter Filter Filter Filter Filter Filter Filter Filter                                                                                                    |                                       | Graphics         Image: Construct of the second second secon  | AnyOesk<br>hysics                                                        | C Unitied m                                                                                                    | : Temperature (k)                                                                                                    | × ♥ ₪ 40 ₽<br>                                                                                            |
| ∑ Step 15 Subinary         m         -         285           ∑ Solver Configurations         □         Description:         280           ∑ Solution 1 (oll)         □         Description:         280           ∑ Compile Equations: Stationary         x: coordinate         275                                                                                                    | earch the web and Windows                                                                                                    | Convol demos  Convol demos  C                                                                                                    |                                       | Craphics         Image: Consol Multiple           Graphics         Q         Q                                                                                                    | AnyOesk<br>hyrics                                                        | Untitled m Untitled m Untitled m Une Graph:                                                                                                    | Temperature (K)                                                                                                    | × ₩ ₪ ₩ ₩ ₩                                                                                               |
| mp:         output computations         mm         280           4 ≤ Solution 1 (α/1)         □ Description:         275         275                                                                                                    | earch the web and Windows                                                                                                    | Convoldences  Convoldences  C                                                                                                    |                                       | Graphics         Image: Construct of the second second | AnyOesk<br>hysics                                                        | Unitied an                                                                                                    | : Temperature (K)                                                                                                    | × ♥ ₪ 40 ₽<br>                                                                                            |
| To exception: Use Control 275                                                                                                    | earch the web and Windows                                                                                                    | Control demos  Materials  Physics  Materials  Physics  Materials  Physics  Color Expression  Filter  Filter Filter  Filter  Filter  Filter Filter  Filter  Filter  Filter Filter  Filter Filter Filter Filter Filter Filter Filter Filter Filter Filter Filter Filter Filter Filter Filter Filter Filter Filter Filter Filter Filter Filter Filter Filter Filter Filter Filter Filter Filter Filter Filter Filter Filter Filter Filter Filter Filter Filter F                                                                                                    |                                       | Open         Image: Construct of the second second se  | AnyOesk<br>hysics                                                        | Unitied m Unitied m Uniti | : Temperature (k)                                                                                                    | × ♥ ₪ 40 ₽<br>                                                                                            |
| X-coordinate                                                                                                    | earch the web and Windows                                                                                                    | Convol demos  Convol demos  C                                                                                                    |                                       | wDesk         Image: Construct of the second second s  | AnyOesk<br>hyrics                                                        | Untitled m Untitled m Untitled m Une Graph:                                                                                                    | Temperature (K)                                                                                                    | × ♥ □ 40 ₽<br>                                                                                            |
| ▶ www Dependent Variables 1 - 0.3 +0.2 +0.1 0 0.1 0.2                                                                                                    | earch the veb and Windows  Home Definitions Geometry Stetch  Home Definitions Geometry Stetch  Line Graph In Table Graph Point Graph Line Segments Goldbal Definitions  Parametes 1  Metarials  Metarials  Metarials  Poficial (n)  Metarials  Metarials  Met                                                                                       | Convol demos  Convol demos  C                                                                                                    |                                       | Graphics         Image: Construct of the second second | AnyOesk<br>hysics                                                        | Unitied m                                                                                                    | : Temperature (K)                                                                                                    | × ♥ □ 40 ₽<br>                                                                                            |
| > [2] Stationary Solver 1         > Coloring and Style         x-coordinate (m)                                                                                                    | earch the veb and Windows                                                                                                    | Consol demos  Materials  Physics  Materials  Physics  Materials  Physics  Color Expression  Filter  Filter Filter  Filter  Filter  Filter Filter  Filter  Filter Filter Filter Filter Filter Filter Filter Filter Filter Filter Filter Filter Filter Filter Filter Filter Filter Filter Filter Filter Filter Filter Filter Filter Filter Filter Filter Filter Filter Filter Filter Filter Filter Filter Filter Filter Filter Filter Filter Filter Filter Filt                                                                                                    |                                       | Graphics         Image: Construct of the second second | AnyOesk<br>hysics                                                        | Unitied m                                                                                                    | : Temperature (k)                                                                                                    |                                                                                                    |
| Results                                                                                                    | earch the web and Windows  earch the web and Windows  Hone Definitions Geometry Setch  From Definitions Geometry Setch  Point Graph → Line Segments I  Point Graph → Line Segments I  Component I (comp I)  Definitions  Poarmetes I  Materials  Definitions  Perform Unice (fin)  Materials  Materials                                                                                         | Convol demos  Convol demos  C                                                                                                    |                                       | Graphics         Image: Construct of the second second | AnyOesk<br>hysics                                                        | C Unitied m                                                                                                    | : Temperature (K)                                                                                                    | × ♥ ₪ @ ♥                                                                                                 |
| T Legends                                                                                                    | earch the veb and Windows earch the veb and Windows Home Definitions Geometry Stetch Home Definitions Geometry Stetch Components Comp Components Component I (comp 1) Component I (comp 1) Component                                                                                         | Convol demos  Convol demos  C                                                                                                    |                                       | Graphics         Image: Construct of the second second | AnyOesk<br>hysics                                                        | United m United m Un | : Temperature (K)                                                                                                    | × ♥ □ 40 ₽<br>                                                                                            |
| Datast:   Legends  Messages  Progress  Log Table                                                                                                    | earch the web and Windows  earch the web and Windows  Hom Definitions Geometry Setch  Hom Definitions Geometry Setch  Pice Graph  Control Pice Graph  Control Pice Gr                                                                                        | Control demos  Control demos  Contr                                                                                                    |                                       | Graphics         Image: Construct of the second second | AnyOesk<br>hysics                                                        | Untitled m Untitled m Une Graph:                                                                                                    | :Temperature (K)                                                                                                    | × ♥ □ 40 ₽<br>                                                                                            |
| □ Datasets <ul> <li>Legends</li> <li>Messages</li> <li>Progress</li> <li>Log</li> <li>Table ×</li> </ul>                                                                                                    | earch the web and Windows  earch the web and Windows  Hone Definitions Geometry Setch  Hone Definitions Geometry Setch  Plet in - Definitions Geometry Setch  Plet in - Definitions  Plet in - Definitions  Plet in - Definition  Plet in - Definitions  Plet in - Definitions  Pl                                                                                        | Convol demos  Convol demos  C                                                                                                    |                                       | wpCek         Image: Construct of the second second se | AnyOesk<br>hysics                                                        | C Unitied an                                                                                                    | : Temperature (K)                                                                                                    | × ♥ ₽ 40 ₽<br>                                                                                            |
| Datasets     Legends     Messages     Progress     Log       Budy //Solution 1 (solf)     Show legends     Image: Show legends     Image: Show legends       Cut Line 2D 1     Evended Values     Legends: Evaluated     Image: Show legends                                                                                                    | earch the web and Windows  earch the web and Windows  Home Definitions Geometry Statch  Home Definitions Geometry Statch  Perform Definitions Perform Add Plot  Builder  U  Global Definitions Parametes 1  Definitions Definitions Performations Materials Component 1 (corp 1) Definitions Performations Materials Component 1 (corp 1) Performations Materials Component 1 (corp 1) Performations Materials Performations Performations Performa                                                                                        | Convol demos  Materials Physics Math Materials Physics Math Sudy Results Develope  D Pitt Pitte Filter Filter Fil                                                                                                    |                                       | Graphics           Q         Q<                                                                                                    | AnyOesk<br>hysics                                                        | C Unitied m                                                                                                    | : Temperature (K)                                                                                                    | × ♥ □ 40 ₽<br>                                                                                            |
| Datasti:     • Legends       Batasti:     • Legends       Messages     • Progress       Lot Line 20 1     Legends:       Evends:     Legends:       Batasti:     • Legends:       Statistication:     Solver:       In the set     Legends:       Very Values:     Legends:       Very Values:                                                                                                    | earch the web and Windows  earch the web and Windows  Hom Definitions Geometry Setch  Hom Definitions Geometry Setch  Per Line Graph  Per Line Graph  Per Lin                                                                                        | Convol demos  Convol demos  C                                                                                                    |                                       | Graphics         Image: Construct of the second second | AnyOesk<br>hysics                                                        | C Unitied m Unitied m Une Graph: Une Graph: | :Temperature (K)                                                                                                    | × ♥ □ 40 ₽<br>                                                                                            |
| Datasets     • Legends     Messages     Progress     Log       B barket     Show kgends     Image: Show kgends     Image: Show kgends     Image: Show kgends       D christer 201     Legends     Evaluated     Image: Show kgends     Image: Show kgends       B barket Values     Legends     Evaluated     Image: Show kgends     Image: Show kgends       Image: Image: Image                                                                                                    | earch the web and Windows  earch the web and Windows  Hone Definitions Geometry Setch  Hone Definitions Geometry Setch  Plet in - Definitions Geometry Setch  Plet in - Definitions  Plet in - Definitions  Plet in - Definition  Plet in - Definition  Plet in - Definition  Plet in - Definition  Plet in - Definition  Plet in - Definition  Plet in                                                                                        | Control demos  Control demos  Contr                                                                                                    |                                       | Graphics         Image: Construct of the second second | AnyOesk<br>hysics                                                        | © Unitied m                                                                                                    | : Temperature (K)<br>: Temperature (K)<br>0 0.1<br>rdinate (m)<br>0 324 internal DOF9) .                                                                                                    | ↓ ♥ ♥ ♥ ↓ ♥ ♥ ↓ ↓ ↓ ↓ ↓ ↓ ↓ ↓ ↓ ↓ ↓ ↓ ↓                                                                   |
| Datasets     < Legends     Messages     Progress     Log       B bdaydy 1/Solution 1 (soll)     Show legends     Messages     Progress     Log       C ott ince 20 1     Legends     Faluated     Continuers     State det and the Z6, 2022, 505146 PM.       B Tables     Legend: y=craily     y=craily     Legend: y=craily     State det and the Z6, 2022, 505146 PM.       Incer an Other     Use cval(exp), eval(exp, unit, precision) to evaluate an expression.     State det and solver       Number of degrees of freedom solved for: 7701 (plus 324 internal DOFs).     State det and solver                                                                                                    | <pre>earch the web and Windows earch the web and Windows Home Definitions Geometry Stetch Home Definitions Geometry Stetch Provide Comparison Add Plot Definitions Provide The Provide Comparison Add Plot Builder Use Global Definitions Provide Comparison Add Plot Builder Definitions Provide Comparison Add Plot Builder Definitions Provide Comparison Add Plot Builder Definitions Provide Comparison Add Plot Builder Definitions Provide Comparison Add Plot Builder Definitions Provide Comparison Add Plot Builder Definitions Provide Comparison Add Plot Builder Definitions Provide Comparison Add Plot Builder Definitions Provide Comparison Add Plot Builder Definitions Provide Comparison Add Plot Builder Definitions Provide Comparison Add Plot Builder Definitions Provide Comparison Add Plot Builder Definitions Provide Comparison Add Plot Builder Definitions Provide Visolution 1 (sol 1) Control Visolution 1 (sol 1) Control Visolution 1 (sol 2) Definition Provide Visolution 1 (sol 2) Definition Provide Visolution 1 (sol 2) Control Visolution 1 (sol 2) Control Visolution 1 (sol 2) Contro</pre>                                                                                 | Control demos  Control demos  Contr                                                                                                    |                                       | Graphics         Graphics           Q         Q                                                                                                    | AnyOesk<br>hysics                                                        | C Unitied m                                                                                                    | : Temperature (K)                                                                                                    | × ♥ □ 40 ₽<br>                                                                                            |
| Datasets     • Legends       Batasets     • Legends       Messages     Progress       Cat line 2D 1     Show legends       Cat line 2D 1     Legends       Detroits     Legends       Femperature (Ni)     Use eval(expr), eval(expr, unit), or eval(expr, unit), or eval(expr, unit), o                                                                                                    | earch the web and Windows  Earch the web and Windows  Hom Definitions Geometry Setch  Them Definitions Geometry Setch  Provide Comparison Add Plot  Definitions  Provide The Comparison Add Plot  Builder  Provide The Comparison Add Plot  Builder  Provide The Comparison Add Plot  Definition  Provide The Comparison Add Plot  Provide The Comparison Add Plot  Provide The                                                                                         | Convol demos  Convol demos  C                                                                                                    |                                       | Opek         Image: Construct of the second second sec | AnyOesk<br>hysics                                                        | E Untited m<br>Une Graph:<br>                                                                                                    | :Temperature (K)<br>.Temperature (K)<br>.Temperature (K)<br>                                                                                                    | × ♥ □ 40 ₽<br>                                                                                            |
| Coloring and Style     Coloring and Style     Coloring and Style                                                                                                    | earch the veb and Windows                                                                                                    | Control demos  Control demos  Contr                                                                                                    |                                       | Graphics         Image: Construct of the second second | AnyOesk<br>hysics                                                        | Unitied m                                                                                                    | : Temperature (k)                                                                                                    | × ♀ □ ↓ ↓<br>-<br>-<br>-<br>-<br>-<br>-<br>-<br>-<br>-<br>-<br>-<br>-<br>-<br>-<br>-<br>-<br>-<br>-       |
|                                                                                                    | earch the web and Windows earch the web and Windows Hore Definitions Geometry Setch The Line Graph Line Graph Line Graph Line Graph Line Graph Line Segments Congo and the Line Segments Congo and the Line Segments Congo and the Line Segments Definitions Congo and the Line Segments Congo and the Line Segments Congo and the Line Segments Congo and the Line Segments Congo and the Line Segments Congo and the Line Segments Congo and the Line Segments Congo and the Line Segments Congo and the Line Segments Congo and the Line Segments Congo and the Line Segments Congo and the Segments Congo and th                                                                                        | Convol demos  Convol demos  C                                                                                                    |                                       | Graphics         Image: Construct of the second second | AnyOesk<br>hysics                                                        | Untitled m Untitled m Une Graph: Une Graph: | :Temperature (K)                                                                                                    | × ♥ □ 40 ₽<br>                                                                                            |
| Datasets Telegends Messages Drograme Log Table X                                                                                                    | earch the web and Windows  Hone Definitions Geometry Setch  Hone Definitions Geometry Setch  Line Graph II Table Graph  Line Graph II Table Graph  Line Graph II Table Graph  Line Segments I  Global Definitions  Parametes I  Materials  Offenders  Materials  Component I (comp I)  Definitions  Parametes I  Materials  Genometry I  Rectingel (/1)  Rectingel (/1)  State Istomary  State Table Istomary  State Istomary  State Istomary                                                                                        | Control demos  Control demos  Contr                                                                                                    |                                       | Graphics         State           Graphics         G           Q         Q         Q           355         345           345         335           325         325           325         325           325         325           305         305           305         305           305         305           295         -           205         -           305         -           305         -           305         -           305         -           305         -           305         -           305         -           306         -           295         -           -         -           305         -           306         -           295         -           -         -           -         -           -         -                                                                                                    | AnyOesk<br>hysics                                                        | C Unitied m                                                                                                    | : Temperature (K)                                                                                                    | × ♥ ₽ 40 ₽<br>                                                                                            |
| Datasti Catalian Local<br>Studi Local                                                                                                    | earch the web and Windows                                                                                                    | Connol demos  Connol demos  C                                                                                                    |                                       | Graphics         Image: Construct of the second second | AnyOesk<br>hysics                                                        | Untitled m Untitled m Untitled m Une Graph: Une Graph: | : Temperature (k)                                                                                                    | × ♥ □ 40 ₽<br>                                                                                            |
| Datasets <ul> <li>Legends</li> <li>Messages</li> <li>Progress</li> <li>Log</li> <li>Table</li> <li>Table</li> <li< td=""><td>earch the web and Windows earch the web and Windows Home Definitions Geometry Setch Theme Definitions Geometry Setch Line Graph In Table Graph Line Graph In Table Graph Line Graph In Table Graph Line Graph In Table Graph Line Graph In Table Graph Line Graph In Table Graph Line Graph In Table Graph Line Graph In Table Graph Line Graph In Table Graph Line Graph In Table Graph In Table Graph In Table Graph Line Graph In Table Graph Line Graph In Table Graph Line Graph In Table Graph In Table Graph</td><td>Convol demos  Convol demos  C</td><td></td><td>wpCek         Image: Construct of the second second se</td><td>AnyOesk<br/>hysics</td><td>C Unitied an</td><td>: Temperature (K)</td><td>× ♥ ₽ 40 ₽<br/></td></li<></ul> | earch the web and Windows earch the web and Windows Home Definitions Geometry Setch Theme Definitions Geometry Setch Line Graph In Table Graph Line Graph In Table Graph Line Graph In Table Graph Line Graph In Table Graph Line Graph In Table Graph Line Graph In Table Graph Line Graph In Table Graph Line Graph In Table Graph Line Graph In Table Graph Line Graph In Table Graph In Table Graph In Table Graph Line Graph In Table Graph Line Graph In Table Graph Line Graph In Table Graph In Table Graph                                                                                         | Convol demos  Convol demos  C                                                                                                    |                                       | wpCek         Image: Construct of the second second se | AnyOesk<br>hysics                                                        | C Unitied an                                                                                                    | : Temperature (K)                                                                                                    | × ♥ ₽ 40 ₽<br>                                                                                            |
| Datasets     Legends     Messages     Progress     Log       Budy //Solution 1 (solf)     Show legends     Image: Show legends     Image: Show legends       Cut Line 2D 1     Evended Values     Legends: Evaluated     Image: Show legends                                                                                                    | earch the web and Windows  earch the web and Windows  Home Definitions Geometry Statch  Home Definitions Geometry Statch  Perform Definitions Perform Add Plot  Builder  U  Global Definitions Parametes 1  Definitions Definitions Performations Materials Component 1 (corp 1) Definitions Performations Materials Component 1 (corp 1) Performations Materials Component 1 (corp 1) Performations Materials Performations Performations Performa                                                                                        | Convol demos  Materials Physics Math Materials Physics Math Sudy Results Develope  D Pitt Pitte Filter Filter Fil                                                                                                    |                                       | Graphics           Q         Q<                                                                                                    | AnyOesk<br>hysics                                                        | C Unitied m                                                                                                    | : Temperature (K)                                                                                                    | × ♥ □ 40 ₽<br>                                                                                            |
| Datasts     • Legends       Batasts     • Legends       Messages     • Progress       Cat Line 2D 1     • Legends       Batasts     • Legends       Batasts     • Legends       Fables     Legends       Fables     Legends       Fables     Legends       Fables     Legends       Fables     Legends       Fables     Legends       Fables     Legends                                                                                                    | earch the web and Windows earch the web and Windows Hore Definitions Geometry Extend From Definitions Geometry Extend From Definitions Extended Definitions Extended Definitions                                                                                        | Convol demos  Convol demos  C                                                                                                    |                                       | Graphics         Image: Construct of the second second | AnyOesk<br>hysics                                                        | C Untited m  Line Graph:                                                                                                    | :Temperature (K)                                                                                                    | × ♥ □ 40 ₽<br>                                                                                            |
| Datasti:     • Legends       Batasti:     • Statistical 1 (soli)       Cattine 20 1     • Statistical 20 1       Derived Values     Legends:       Evaluated     • Statistical 20 1/2 (solid)       Derived Values     Legends:       Tables     Legends:       Temperature (Nt)     Use reality of evaluate an expension.                                                                                                    | earch the web and Windows  earch the web and Windows  Hone Definitions Geometry Setch  Pet in Craph Labe Graph  Pet in Craph Labe Graph  Pet in Craph Labe Graph  Pet in Craph Labe Graph  Pet in Craph Labe Graph  Pet in Craph Labe Graph  Pet in Craph Labe Graph  Pet in Craph Labe Graph  Pet in Craph Labe Graph  Pet in Craph Labe Graph  Pet In Craph Labe Graph  Pet In Craph Labe Graph Labe Graph Labe Graph  Pet In Craph Labe Graph Labe Graph                                                                                         | Control demos  Control demos  Contr                                                                                                    |                                       | Graphics         State         State           360         355         345           345         346         335           325         325         345           320         325         325           325         325         325           305         305         305           305         305         305           295         295         -           205         205         -           205         205         -           205         205         -           205         305         -           305         305         -           305         305         -           305         305         -           305         305         -           205         -         -           205         -         -           205         -         -           206         -         -           207         -         -           308         -         -           309         -         -           300         -         -      300         -<                                                                                                    | AnyOesk<br>hysics                                                        | C Unitied an                                                                                                    | : Temperature (K)<br>: Temperature (K)<br>0 0.1<br>ofinate (m)<br>011)<br>0 324 internal DOPa).                                                                                                    | × ♥ □ 40 ₽<br>                                                                                            |
| Datasets     ← Legends     Messages     Progress     Log       Cut luc 201     Ishow legends     Ishow legends     Ishow legends       Detasets     Legends     Legends     Ishow legends       Tables     Legends     y=cal((y)     Ishow       Tables     Legends     y=cal((y)       Ishow legends     Legends     y=cal((y)       Internation (notous (ht)     Use cal(expt), cal(expt, unit), or cal(expt, unit), precision) to evaluate an expression.       Ishow legends     Berginson       Ishow legends     Berginson                                                                                                    | earch the veb and Windows                                                                                                    | Control demos  Control demos  Contr                                                                                                    |                                       | Graphics         Graphics           Q<                                                                                                    | AnyOesk<br>hysics                                                        | C Unitied m                                                                                                    | : Temperature (K)<br>. Temperature (K)<br>. Temperature | × ♥ □ 40 ₽<br>                                                                                            |
| Datasts     • Legends       Batasts     • Legends       Messages     Progress       Control (not)     • Statust       Control (not)     • Statust       Demonstruct (not)     Legends       Expends     Evaluated       Temperature (not)     Use eval(epp), eval(epp, unit), or eval(epp, unit), or eval(epp, unit), or evaluate an expression.       * 10 Petr Group 3     Precision: 3                                                                                                    | earch the veb and Windows  Fig. 2. In Graph  Hone Definitions Geometry Setch  Fig.  Provide Graph  Provide Graph  Provide Gra                                                                                        | Convol demos  Convol demos  C                                                                                                    |                                       | Opek         Image: Construct of a state of a state of a | AnyOcsk<br>hysics<br>hysics<br>I = 1 + + + + + + + + + + + + + + + + + + | © Unitied m                                                                                                    | : Temperature (K)<br>: Temperature (K)<br>                                                                                                    | × ♥ □ 40 ₽<br>                                                                                            |

So, if I just show the legends I think it will just tell you that what does this different locations tell you, so I can write expression, expression is y, kindly bear with me, so, these are the different y locations I mean, this is theoretically close to zero only just showing in a different way. So, these are different y locations over which I have plotted the temperature profile.

# (Refer Slide Time: 38:30)

| 🗅 🏁 🔜 😡 🕨 🗢 🖻 🍈 🗑 🗃 🗮 📓 🖳 📲                                                                                                    |                                                                                                    |                                 | Untit        | tled.mph - COMSOL Multiphysics                                         | - 0 >              |  |
|----------------------------------------------------------------------------------------------------|----------------------------------------------------------------------------------------------------|---------------------------------|--------------|------------------------------------------------------------------------|--------------------|--|
| File Home Definitions Geometry Sketch                                                                                                    | Materials Physics Mesh Study Results                                                                                                    | Developer 1D Plot Group 3       |              |                                                                        |                    |  |
| Image: Second second second | Annotation<br>Annotation<br>Plots -                                                                                                    | e Image Animation<br>tes Export |              |                                                                        |                    |  |
| Vodel Builder • ■<br>• → ↑ ↓ = ■ • ■ • ■ •                                                                                                    | Settings<br>Line Graph                                                                                                    |                                 | * 8          | Graphics<br>Q Q 🙊 🕶 💷 💷 🖨 🗸 🕶 🖶                                        |                    |  |
|                                                                                                    | Concentration     Concentration     Concent |                                 |              | Line Graph: Te                                                         | imperature (K)     |  |
| (a) Materials                                                                                                    | Unit:                                                                                                    |                                 |              | 355 -                                                                  | V=04               |  |
| 4 Q Component 1 (comp 1) E Definitions                                                                                                    | κ                                                                                                    |                                 | •            | 350 -                                                                  | y=0.2              |  |
| 4 🖂 Geometry 1                                                                                                    | Description:                                                                                                    |                                 |              | 345-                                                                   |                    |  |
| Rectangle 1 (r1)                                                                                                    | Temperature                                                                                                    |                                 |              | 335 -                                                                  | y=-1.90E-21        |  |
| Materials                                                                                                    | > Title                                                                                                    |                                 |              | 330-                                                                   | y=0.4              |  |
| <ul> <li>Heat Transfer in Solids (ht)</li> <li>Solid 1</li> </ul>                                                                                                    | ▼ x-Axis Data                                                                                                    | - de                            | - <b>4</b> - | ¥ 325 -<br>B 320 -                                                     |                    |  |
| Initial Values 1                                                                                                    | Parameter:                                                                                                    |                                 |              | 2 315 -                                                                |                    |  |
| Temperature 1                                                                                                    | Expression                                                                                                    |                                 | •            | E 310                                                                  |                    |  |
| Heat Flux 1                                                                                                    | Expression:                                                                                                    |                                 |              | 200                                                                    |                    |  |
| Mesh 1                                                                                                    | x                                                                                                    |                                 |              | 205                                                                    |                    |  |
| 4 🗠 Study 1                                                                                                    | Unit                                                                                                    |                                 |              | 293                                                                    |                    |  |
| Step 1: Stationary                                                                                                    |                                                                                                    |                                 |              | 285-                                                                   |                    |  |
| <ul> <li>Solver Configurations</li> </ul>                                                                                                    | m                                                                                                    |                                 |              | 280-                                                                   |                    |  |
| Solution 1 (soli)     Solutions: Stationary                                                                                                    | Description:                                                                                                    |                                 |              | 275 -                                                                  |                    |  |
| Compile Equations: Sourceary     Dependent Variables 1                                                                                                    | x-coordinate                                                                                                    |                                 |              |                                                                        |                    |  |
| Stationary Solver 1                                                                                                    | <ul> <li>Coloring and Style</li> </ul>                                                                                                    |                                 |              | -0.3 -0.2 -0.1 x-coordi                                                | 0.1 U.2            |  |
| 4 🝓 Results                                                                                                    | · coloring and style                                                                                                    |                                 |              |                                                                        |                    |  |
| <ul> <li>Datasets</li> </ul>                                                                                                    | - Line style                                                                                                    |                                 |              | Messages × Progress Log Table ×                                        |                    |  |
| Study 1/Solution 1 (sol1)                                                                                                    | Line: Solid                                                                                                    |                                 | -            |                                                                        |                    |  |
| Cut Line 2D 1                                                                                                    | Color: Cycle                                                                                                    |                                 |              | < Stationary Solver 1 in Study 1/Solution 1 (soll)                     | )                  |  |
| 6-3 Derived values                                                                                                    | MCAL E                                                                                                    |                                 |              | Started at Mar 26, 2022, 5:05:46 PM.                                   |                    |  |
| Temperature (ht)                                                                                                    | Width: 5                                                                                                    |                                 | _            | Linear solver<br>Number of degrees of freedom solved for: 7701 (plus 3 | 24 internal DOFe)  |  |
| Isothermal Contours (ht)                                                                                                    |                                                                                                    |                                 |              | Symmetric matrices found.                                              | ra incentar bors). |  |
| 🖌 🔨 1D Plot Group 3                                                                                                    | tine modern                                                                                                    |                                 | 1            | Scales for dependent variables:                                        |                    |  |
| 🗠 Line Graph 1                                                                                                    | Line markers                                                                                                    |                                 |              | Temperature (compl.T): 2.7e+02                                         |                    |  |
| Email Const                                                                                                    | Aarker: None Orthonormal null-space function used.                                                                                                    |                                 |              |                                                                        |                    |  |

I hope this is visible to everyone all of you. So, this is how you can get the temperature profiles in this slab and you can also do a similar exercise for the vertical dimensions, let us try to benchmark our results that yT is equal to that particular value T is equal to I mean on the right wall it is 0.2 meters above the base, what is the temperature value.

### (Refer Slide Time: 38:58)

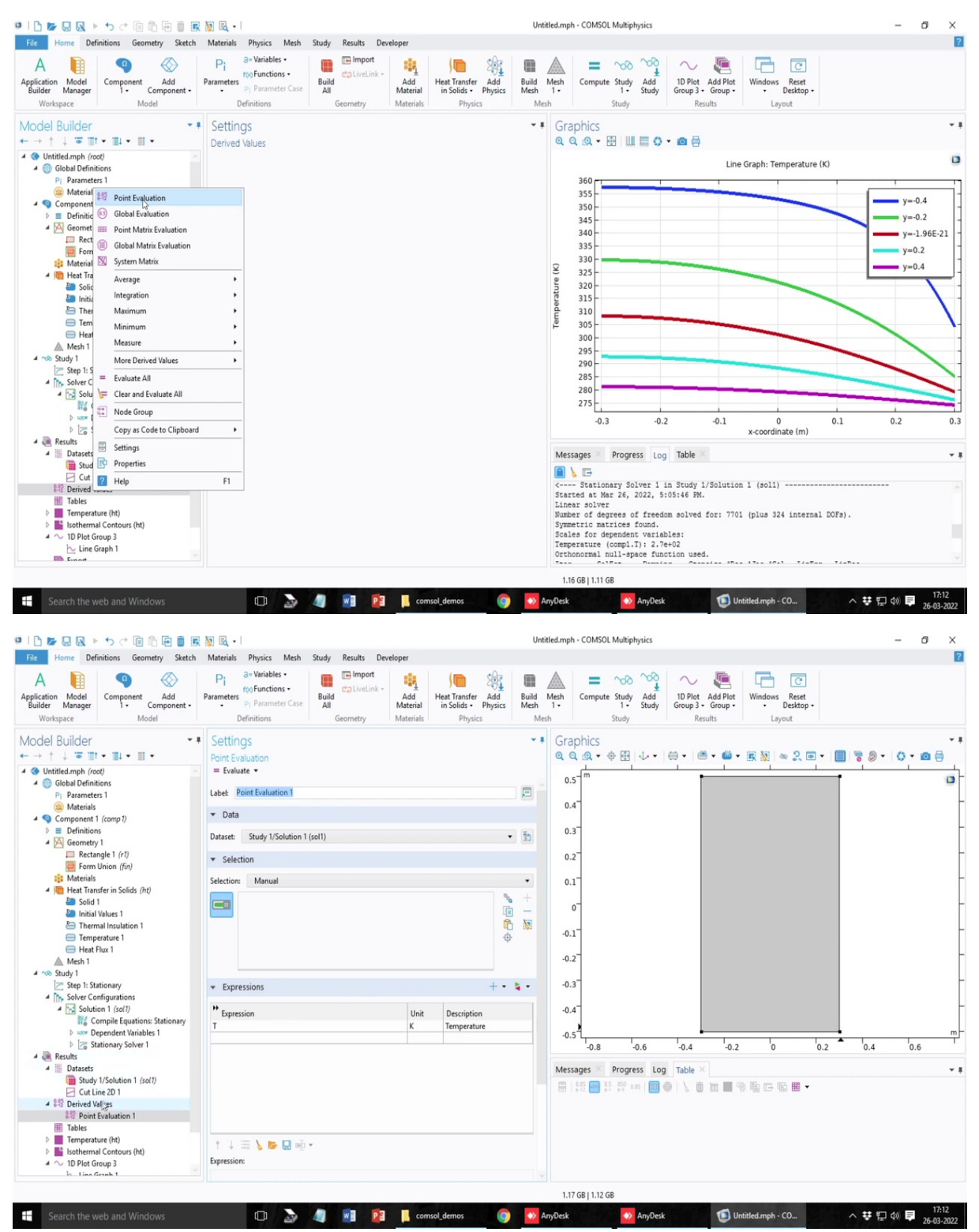

So, to do that, there is option called derived values you can go to this point evaluation and you can essentially select the temperature corresponding to that point but unfortunately that point is cannot be selected you can get the temperature value across the whole y that is one option or here you can only get the four corner points whatever vertex is already defined in

this problem. So, or you can define a vertex at that particular point during the geometry and then now you can evaluate the point temperature at that point that is a possibility. So, let us try to do that.

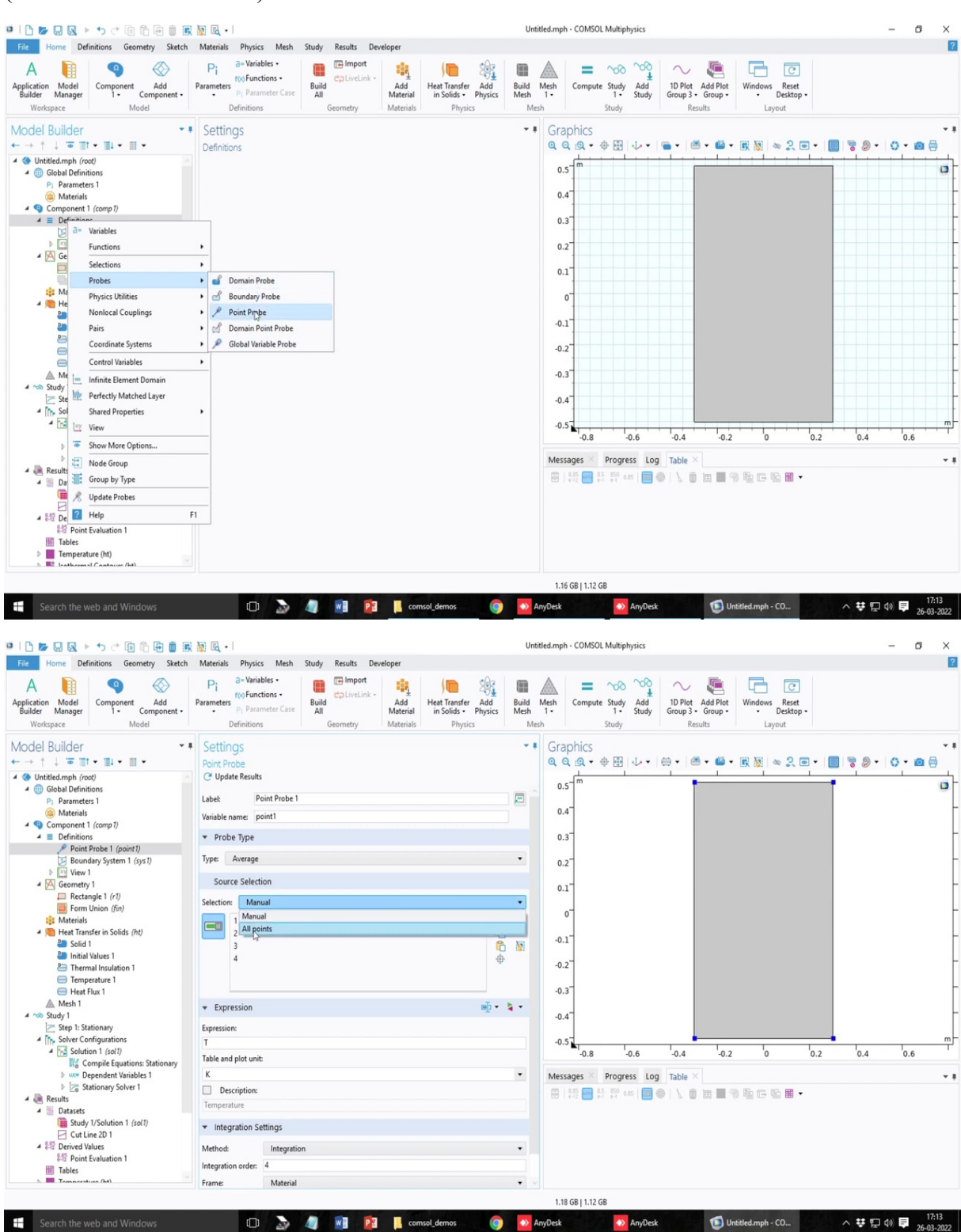

#### (Refer Slide Time: 39:38)

So, in the geometry, you can mark a point. Let us see where is that point option or I can also do in the definitions, a probe. So, I can put a point probe a particular location I can relate.

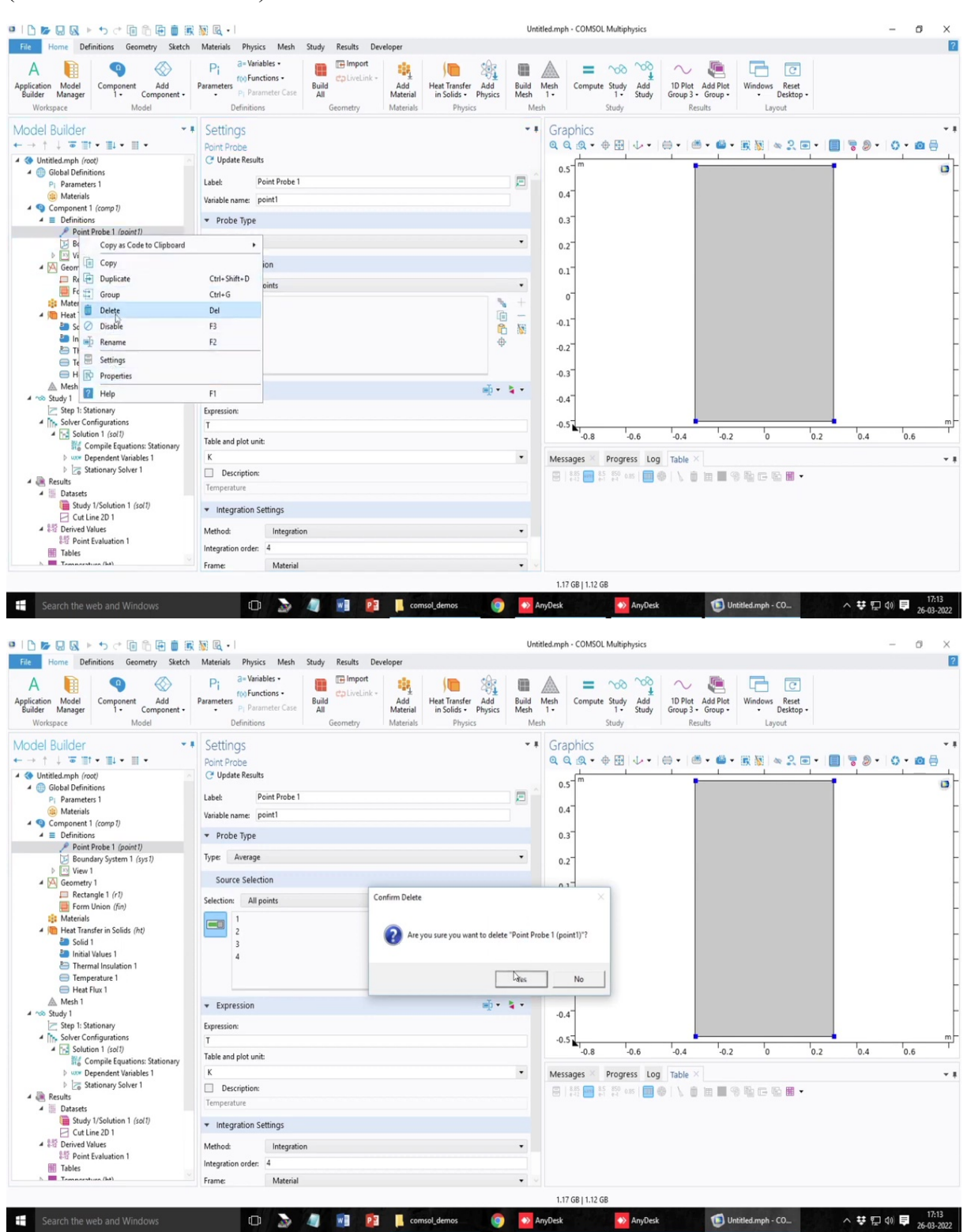

#### (Refer Slide Time: 40:07)
|                                                  | 🕨 🕇 🗇 🖻 🕅 🕅 🕅 🕅 🕅 🕅       |                   |                   |                         |                  | Untit         | tled.mph - | COMSOL Multi | iphysics       |                    |          |              |                    |     | -     | 0     | ×    |
|--------------------------------------------------|---------------------------|-------------------|-------------------|-------------------------|------------------|---------------|------------|--------------|----------------|--------------------|----------|--------------|--------------------|-----|-------|-------|------|
| File Home [                                      | Solution                  | Physics Mesh S    | Study Results Dev | eloper                  |                  |               |            |              |                |                    |          |              |                    |     |       |       | ?    |
|                                                  | Mesh Mesh                 | a= Variables •    | Import            | -                       | (m. ch.)         | m             | A          |              | ma             | 0                  |          |              |                    |     |       |       |      |
| Α 📵                                              | + Join                    | f(x) Functions -  | Ca LiveLink -     | -11                     | ) 🔲 🖓            |               |            | =            | ° ±            | 10                 |          | 4            | C                  |     |       |       |      |
| Application Model<br>Builder Manage              | Filter                    | P1 Parameter Case | All               | Add Heat<br>Material in | Solids • Physics | Build<br>Mesh | Mesh (     | Compute Stud | y Add<br>Study | 1D Plot<br>Group 3 | Group •  | Windows      | Reset<br>Desktop - |     |       |       |      |
| Workspace                                        | 🖹 Cut Plane               | Definitions       | Geometry          | Materials               | Physics          | Mes           | h          | Study        | 1              | R                  | esults   | Lay          | out                |     |       |       |      |
| Model Builde                                     | Cut Line 3D               | as                |                   |                         |                  | * #           | Grap       | hics         |                |                    |          |              |                    |     |       |       | * #  |
| $\leftarrow \rightarrow \uparrow \downarrow = 0$ | Cut Point 3D              | 5                 |                   |                         |                  |               | QQ         | Q •   🕀      | 1.4.           | ⊕ • (i             |          |              |                    |     | . 0   | - 0   | 3    |
| 🔺 🔳 Definit                                      | Surface                   |                   |                   |                         |                  |               |            | m            | 1              | -                  | _        | 1            |                    | -   |       | 1     |      |
| JE Bo (                                          | Edge 3D                   |                   |                   |                         |                  |               | 0.5        |              |                |                    |          |              |                    | T . |       |       |      |
| 4 🖂 Geome                                        | More 3D Datasets          |                   |                   |                         |                  |               | 0.4        |              |                |                    |          |              |                    |     |       |       | F    |
| Re                                               | Cut Line 2D               |                   |                   |                         |                  |               |            |              |                |                    |          |              |                    |     |       |       |      |
| For [                                            | Cut Point 2D              |                   |                   |                         |                  |               | 0.3        |              |                |                    |          |              |                    |     |       |       |      |
| 4 Im Heat T                                      | Edge 2D                   |                   |                   |                         |                  |               | 0.2        |              |                |                    |          |              |                    |     |       |       | F    |
| a Sol                                            | Revolution 2D             |                   |                   |                         |                  |               | 0.2        |              |                |                    |          |              |                    |     |       |       |      |
| Po Th                                            | More 2D Datasets          |                   |                   |                         |                  |               | 0.1        |              |                |                    |          |              |                    |     |       |       | F    |
| E Ter                                            | - Cut Point 1D            |                   |                   |                         |                  |               | -          |              |                |                    |          |              |                    |     |       |       | L    |
| 😑 He ،                                           | + Revolution 1D           |                   |                   |                         |                  |               | 0          |              |                |                    |          |              |                    |     |       |       |      |
| ▲ Mesh<br>▲ 🖘 Study 1                            | More Datasets             |                   |                   |                         |                  |               | -0.1       |              |                |                    |          |              |                    |     |       |       | F    |
| 🚬 Step 1:                                        | Node Group                |                   |                   |                         |                  |               | 0.2        |              |                |                    |          |              |                    |     |       |       | L    |
| A Solver                                         | Copy as Code to Clipboard |                   |                   |                         |                  |               | -0.2       |              |                |                    |          |              |                    |     |       |       |      |
| No 1                                             | Settings                  |                   |                   |                         |                  |               | -0.3       |              |                |                    |          |              |                    |     |       |       | F    |
| > wow                                            | Properties                |                   |                   |                         |                  |               | 0.4        |              |                |                    |          |              |                    |     |       |       | F    |
| A 👰 Results                                      | 7 Help F1                 |                   |                   |                         |                  |               | -0.4       |              |                |                    |          |              |                    |     |       |       |      |
| 4 Datasets                                       |                           |                   |                   |                         |                  |               | -0.5       |              |                |                    | •        |              |                    | •   |       |       |      |
| E Cut                                            | y 1/Solution 1 (sol1)     |                   |                   |                         |                  |               |            | -0.8         | -0.6           | -0.4               | -0.2     | 'o           | 0.2                | 0.4 | 1     | 0.6   |      |
| ▲ 845 Derived \                                  | Values                    |                   |                   |                         |                  |               | Messac     | ges × Prog   | ress Lo        | a Table            |          |              |                    |     |       |       | * #  |
| 影響 Point                                         | t Evaluation 1            |                   |                   |                         |                  |               |            | 85 📖 85 850  | 0.85           | 0111               | i im 🔳 9 |              |                    |     |       |       |      |
| Tables                                           | ture (ht)                 |                   |                   |                         |                  |               |            |              |                |                    |          |              |                    |     |       |       |      |
| Isotherm                                         | al Contours (ht)          |                   |                   |                         |                  |               |            |              |                |                    |          |              |                    |     |       |       |      |
| $\star \sim$ 1D Plot G                           | Group 3                   |                   |                   |                         |                  |               |            |              |                |                    |          |              |                    |     |       |       |      |
| Line Line                                        | Graph 1                   |                   |                   |                         |                  |               |            |              |                |                    |          |              |                    |     |       |       |      |
| Reports                                          |                           |                   |                   |                         |                  |               |            |              |                |                    |          |              |                    |     |       |       |      |
|                                                  |                           |                   |                   |                         |                  |               |            |              |                |                    |          |              |                    |     |       |       |      |
|                                                  |                           |                   |                   |                         |                  |               | 1.17 G     | B   1.12 GB  |                |                    |          |              |                    |     |       |       |      |
| Search the v                                     |                           | 0 >               | a 💀 😰             | comsol_de               | emos 👩           | A             | nyDesk     |              | AnyDesi        | k                  | 🗐 Un     | titled.mph - | со                 | ^ ₩ | 日 (1) | 26-03 | :13  |
|                                                  |                           |                   |                   | and the second second   |                  |               |            |              |                |                    |          |              |                    |     |       | 20.00 | COLL |
|                                                  | ▶ ちょ 同 6 同 前 岡 瀬 図・       | 1                 |                   |                         |                  | Untit         | tled.mph - | COMSOL Multi | iphysics       |                    |          |              |                    |     | _     | 0     | ×    |

| Processor       Definitions       Generative       Addenies       Processor       Addenies       Processor         Amerikanis       Composert       Addenies       Processor       Addenies       Processor       Processor       Processor                                                                                                    | D   D   D   Q   ト ち さ 回 前 臣 直 家                                                                                                    | 🔯 🖳 •                                                                                                    |                                   | Untitled.mph - COI                                                                                                    | MSOL Multiphysics                                         |                                                          |                            | - 0 ×     |
|----------------------------------------------------------------------------------------------------|----------------------------------------------------------------------------------------------------|----------------------------------------------------------------------------------------------------|-----------------------------------|----------------------------------------------------------------------------------------------------|-----------------------------------------------------------|----------------------------------------------------------|----------------------------|-----------|
| A       Image: Compact Add Compact Add | File Home Definitions Geometry Sketch                                                                                                    | Materials Physics Mesh Study Results Develo                                                                                                    | oper                              |                                                                                                    |                                                           |                                                          |                            |           |
| Addel Builder       •         • Definition:       •         • Definition:       •                                                                                                    | A line Manager<br>Workspace Workspace Model                                                                                                    | Parameters<br>Parameters<br>Definitions<br>Definitions<br>Definit | Add<br>Material<br>Materials      | Build Mesh<br>Mesh 1-<br>Mesh                                                                                                    | npute Study Add<br>1 - Study<br>Study                     | v Call Vindows<br>Add Plot<br>3 - Group -<br>Results Lay | Reset<br>Desktop -<br>yout |           |
| Step 1: Stationary Step 1: Stationary Step 1: Stationary Step 2: Stationary Solver 1 Stationary Solver 1 Stationary So                                                                                                    | Model Builder                                                                                                    | Settings<br>Point Evaluation<br>= Evaluate *<br>Label: Point Evaluation 1<br>> Data<br>Dataset: Study 1/Solution 1 (sol1)<br>> Selection: Manual                                                                                                    |                                   | Graphic     Graphic     Gaphic     Gaph | 25<br>• ◆田 ↓•   ⊜•                                        | 19 • 19 • 10 10 10 10                                    | × 2 9 • 1 7 9 •            | 0 . 8 8   |
| • Stationary Solver 1           • Expression           • Expression           • Expression           • Expression           • Expression           • Expression           • Expression           • Expression           • Expression           • Expression         • Expression           • Expression           • Expressin                                                                                                    | Solver Configurations  Solver Configurations  Solver Configurations  Solution 1 (sol1)  Compile Equations: Stationary  www.Dependent Variables 1                                                             | ✓ Expressions                                                                                                    | +•                                | -0.2 <sup>-</sup>                                                                                                    |                                                           |                                                          |                            |           |
| Subdy VSolution 1 (adl)                                                                                                    | Kationary Solver 1     Results     Datasets                                                                                                    | * Expression<br>T                                                                                                    | Unit Description<br>K Temperature | -0.4                                                                                                    |                                                           |                                                          |                            |           |
| 118/GR1113/GR                                                                                                    | Study 1/5 Solution 1 (sol1)     C out line 20 1     C out Point 2D 1     If 20 Derived Values     Tables     Temperature (ht)     C informal Contours (ht)     ✓ 1D Plet Group 3     Your Graph 1     Export | ↑↓ ☴ <b>\ B Q m</b> +<br>Expression:                                                                                                    |                                   | Messages                                                                                                    | 0.8 '-0.6 '-0.4<br>Progress Log Table<br>55 50 0.05 □ ⊕ \ | '-0.2 '0<br> ×<br>  ■ ■ % № ⊂ %                          | '0.2 '0.4<br>≌ ⊞ ~         | '0.6<br>~ |
|                                                                                                    |                                                                                                    |                                                                                                    |                                   | 1.18 GB I 1                                                                                                    | 1.13 GB                                                   |                                                          |                            |           |

Probe, this is not a possibility, I cannot define a particular point here, so, the other option is of course, to make this cut point. So, in the two dimension you can choose a particular point by using this dataset cut point. So, if I do this cut point 2D I can just try the coordinate of that particular point and so, this x coordinate is 0.3 and the right wall coordinate is minus 0.3 that

is like 0.2 meters above the bottom of that point. So, this is the point. So, at this point, I can go to derived values.

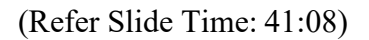

| I L M L R ト ち ご 価 価 価 価                                                                                                    | 1 🙀 🖻 🗸 •                                                                                                    | Untitled.mph - COMSOL Multiphysics                                                                                                    | - ø ×                |
|----------------------------------------------------------------------------------------------------|----------------------------------------------------------------------------------------------------|----------------------------------------------------------------------------------------------------|----------------------|
| File Home Definitions Geometry Sketch                                                                                                    | Materials Physics Mesh Study Results Developer                                                                                                    |                                                                                                    | ?                    |
| Application Model<br>Builder Manager Component Add<br>1 • Component •                                                                                             | Pri da-Vanables -<br>Parameters -<br>Parameter Case Build Control -<br>Parameter San Control -<br>Parameter Case Build Control -<br>Parameter San Control -<br>Parameter Case Control -<br>Parameter Case Control -<br>P | Build       Meth       Compute Study       Add       1D Plot       Add Plot       Windows       Reset         Math       Compute Study       Add       1D Plot       Add Plot       Windows       Reset         Math       Study       Study       Study       Image: Study       Image: Study <td></td> |                      |
| Model Builder                                                                                                    | Sattings                                                                                                    |                                                                                                    | • 1                  |
|                                                                                                    | Point Evaluation                                                                                                    |                                                                                                    | • • • •              |
| ▲                                                                                                    | = Evaluate -                                                                                                    |                                                                                                    |                      |
| <ul> <li>Boundary System 1 (sys1)</li> <li>View 1</li> </ul>                                                                                                    | Label: Point Evaluation 1                                                                                                    |                                                                                                    | 5                    |
| Geometry 1     Rectangle 1 (r7)                                                                                                    | ▼ Data                                                                                                    | 0.4                                                                                                    |                      |
| Form Union (fin)                                                                                                    | Dataset: Study 1/Solution 1 (sol1)                                                                                                    | 0.3                                                                                                    | -                    |
| <ul> <li>Materials</li> <li>(m) Heat Transfer in Solids (ht)</li> </ul>                                                                                           | R Salar                                                                                                    | 0.2                                                                                                    | -                    |
| Policial Values 1                                                                                                    | Selection Cut Point 2D 1                                                                                                    |                                                                                                    |                      |
| Thermal Insulation 1                                                                                                    | Seecont                                                                                                    | + 0.1                                                                                                    |                      |
| Heat Flux 1                                                                                                    |                                                                                                    | 0_                                                                                                    |                      |
| ▲ Mesh 1<br>▲ ∽∞ Study 1                                                                                                    | - 「<br>一<br>一                                                                                                    | -0.1                                                                                                    | -                    |
| Step 1: Stationary                                                                                                    | · · · · · · · · · · · · · · · · · · ·                                                                                                    | -0.2                                                                                                    |                      |
| Solution 1 (sol1)                                                                                                    |                                                                                                    |                                                                                                    |                      |
| Compile Equations: Stationary                                                                                                    | ▼ Expressions + • ₹                                                                                                    | -0.3                                                                                                    |                      |
| Stationary Solver 1                                                                                                    | ** Expression Unit Description                                                                                                    | -0.4                                                                                                    |                      |
| A Results                                                                                                    | T K Temperature                                                                                                    | -0.5                                                                                                    | m                    |
| Study 1/Solution 1 (sol1)                                                                                                    |                                                                                                    | -0.8 -0.6 -0.4 -0.2 0 0.2 0.4                                                                                                    | 0.6                  |
| Cut Point 2D 1                                                                                                    |                                                                                                    | Messages × Progress Log Table ×                                                                                                    | × 1                  |
| A REP Point Evaluation 1                                                                                                    |                                                                                                    | 😑   蒜 🚾 荞 ஜ 🚥   🔳 🧇   🔪 📋 🔳 🧐 🏪 🕞 🖬 🖛                                                                                                    |                      |
| Tables                                                                                                    |                                                                                                    |                                                                                                    |                      |
| Isothermal Contours (ht)                                                                                                    |                                                                                                    |                                                                                                    |                      |
| ▲ ~ 1D Plot Group 3                                                                                                    | † 🕂 🗮 岁 📴 🖷 🕂 🗸                                                                                                    |                                                                                                    |                      |
| Export                                                                                                    | Expression:                                                                                                    |                                                                                                    |                      |
|                                                                                                    |                                                                                                    | 1 18 GR I 1 13 GR                                                                                                    |                      |
| Search the web and Windows                                                                                                    | 🗇 🔪 a 🗊 🗊 🛛 convol demor                                                                                                    | Andark 🖸 Intitled mob. CO A 👯                                                                                                    | 17:14                |
|                                                                                                    |                                                                                                    |                                                                                                    | 26-03-2022           |
|                                                                                                    |                                                                                                    | Untitled.mph - COMSOL Multiphysics                                                                                                    | - 0 ×                |
| File Home Definitions Geometry Sketch                                                                                                    | Materials Physics Mesh Study Results Developer                                                                                                    |                                                                                                    | ?                    |
| A 📔 🍳 🚸                                                                                                    | Pi a= Variables • 📑 🖬 Import 📫 🚺                                                                                                    | 🖩 🔺 = \infty ᅇ 🗸 💽 🗖 🖸                                                                                                    |                      |
| Application Model Component Add                                                                                                    | Parameters Pi Parameter Case All Material In Solide - Physics N                                                                                                    | Build Mesh Compute Study Add 1D Plot Add Plot Windows Reset                                                                                                    |                      |
| Workspace Model                                                                                                    | Definitions Geometry Materials Physics                                                                                                    | Mesh Study Results Layout                                                                                                    |                      |
| Model Builder                                                                                                    | Settings                                                                                                    | • Graphics                                                                                                    | * 1                  |
| ← → ↑ ↓ ₩ III • III •                                                                                                    | Point Evaluation                                                                                                    | Q Q Q + ⊕ ⊞   ↓ +   ⊕ +   ⊕ + ⊕ + ⊞ №   ∞ 2 ⊡ +   □   ♥ 8                                                                                                    | 0 • 🛛 🖶              |
| <ul> <li>Definitions</li> <li>Boundary System 1 (sys1)</li> </ul>                                                                                                 | = Evaluate •                                                                                                    | 0.5 m                                                                                                    | 0                    |
| ▷ 🖾 View 1                                                                                                    | Label: Point Evaluation 1                                                                                                    |                                                                                                    |                      |
| Geometry 1     Geometry 1     Rectangle 1 (r1)                                                                                                    | ▼ Data                                                                                                    | 0.4                                                                                                    |                      |
| Form Union (fin)                                                                                                    | Dataset: Cut Point 2D 1                                                                                                    | 10 0.3                                                                                                    |                      |
| Heat Transfer in Solids (ht)                                                                                                    | ▼ Expressions + ▼                                                                                                    | <b>↓</b> 0.2                                                                                                    | -                    |
| Solid 1<br>P Initial Values 1                                                                                                    | P                                                                                                    | 0.1                                                                                                    |                      |
| Thermal Insulation 1                                                                                                    | Expression Unit Description<br>T K Temperature                                                                                                    |                                                                                                    |                      |
| Heat Flux 1                                                                                                    |                                                                                                    | 0                                                                                                    | Ī                    |
| Mesh 1<br>4 ~ Study 1                                                                                                    |                                                                                                    | -0.1                                                                                                    | -                    |
| Step 1: Stationary                                                                                                    |                                                                                                    | -0.2                                                                                                    | -                    |
| Solution 1 (sol1)                                                                                                    |                                                                                                    |                                                                                                    |                      |
| Compile Equations: Stationary www Dependent Variables 1                                                                                                    |                                                                                                    | -0.3                                                                                                    |                      |
| E Stationary Solver 1<br>A Results                                                                                                    | † 1 🗄 🔪 📴 🖬 🕈                                                                                                    | -0.4                                                                                                    | -                    |
| A Datasets                                                                                                    | Expression:                                                                                                    | -0.5                                                                                                    | m;                   |
| Study 1/Solution 1 (sol1) Cut Line 2D 1                                                                                                    |                                                                                                    | -0.8 -0.6 -0.4 -0.2 0 0.2 0.4                                                                                                    | 0.6                  |
| Cut Point 2D 1                                                                                                    | Description:                                                                                                    | Messages × Progress Log Table 1 ×                                                                                                    | - 1                  |
| Point Evaluation 1                                                                                                    |                                                                                                    | 🖶 🕴 🛃 🛃 🛃 🖏 0.055 📖 🏶 🔪 🛅 🗮 📕 🧐 🏣 🖙 🌇 🏢 🕶                                                                                                    |                      |
|                                                                                                    | Summation                                                                                                    | Temperature (K), Point: (0.3, -0.3)                                                                                                    |                      |
| III Tables     Imperature (bt)                                                                                                    | - Data Series Operation                                                                                                    |                                                                                                    |                      |
| Tables     Temperature (ht)     Isothermal Contours (ht)                                                                                                    | ▼ Data Series Operation                                                                                                    | ₽ <sup>291,25</sup>                                                                                                    |                      |
| Tables     Temperature (ht)     Sothermal Contours (ht)     Sothermal Contours (ht)     ~ 10 Plot Group 3     Line Graph 1                                        | Data Series Operation  Normalization: None                                                                                                    | ↓<br>↓                                                                                                    |                      |
| <ul> <li>▶ Tables</li> <li>▶ Temperature (ht)</li> <li>▶ Isothermal Contours (ht)</li> <li>▲ 10 Pict Group 3</li> <li>► Line Group 1</li> <li>♥ Export</li> </ul> | Data Series Operation     Normalization:     None     Transformation:     None                                                                                                    | 2 <sup>31.25</sup>                                                                                                    |                      |
|                                                                                                    | Data Series Operation Normalization: None Transformation: None                                                                                                    | 23125<br>•<br>•<br>•<br>•<br>•<br>•<br>•<br>•<br>•<br>•<br>•<br>•                                                                                                    |                      |
| <ul> <li></li></ul>                                                                                                    | Data Series Operation Normalization: None Transformation: None                                                                                                    | 1.18 GB   1.13 GB                                                                                                    | sī da <b>b</b> 17:14 |

And I can do a point evaluation I can choose this cut point and the temperature expression is already there. So, if I click on evaluate, it will tell me what is the value and you see the temperature value is 291.25 which is same as the value that we can obtain from the theoretical calculations. So, I hope all of you liked this demonstration, we may have another demonstration. So, the last demonstration on the COMSOL software was related to a heat transfer problem on conduction.

(Refer Slide Time: 41:42)

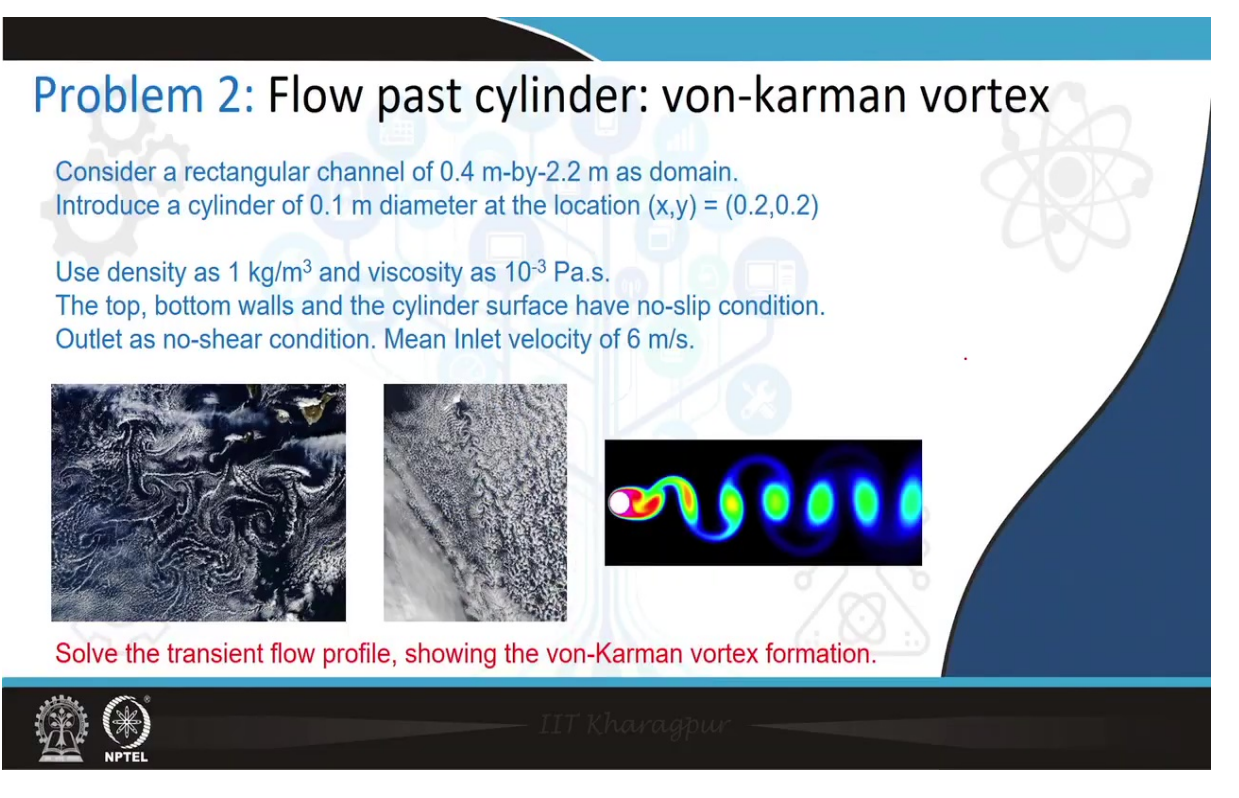

This second problem demonstration which we are going to do is regarding a fluid flow problem where we are going to study or investigate the von-karman vortex streets formation and these are, this fluid flow, nice fluid flow patterns is also observed in oceanic flows, in atmospheric flows, that is on a much bigger scale, in a small scale also. The sort of instabilities in the flow or flow vortex are formed whenever there is a flow past a particular cylinder at substantially high flow rate and near this region there is formation of this vortex and sort of this instability initiates and there is these zones of high and low pressure zones are created along this channel, the inclusion of any obstruction in the flow path.

So, let us try to observe these phenomena and see that how numerically the von-karman vortex formations are realized. So, let us try to consider the problem of a rectangular channel, the dimensions are already mentioned, you place a small circular intrusion essentially since the two dimensional problem. So, the circular intrusion is ideally a cylindrical intrusion in the three dimensional perspective, you consider the density close to 1 and viscosity 10 to the

power minus 3. And walls of the channel is no slip boundary condition and the same the surface also have no slip condition.

So, there is a strong boundary layer separation from the as the flow past this particular inclusion. Outlet has no-shear condition and inlet is having condition, is having the mean velocity is 6 meters per second, that is substantially high. So, you can also evaluate the Reynolds number for the problem. So, now let us start the COMSOL platform. So, we will move to the COMSOL Multiphysics software platform now. And we will start take it forward from there.

(Refer Slide Time: 43:59)

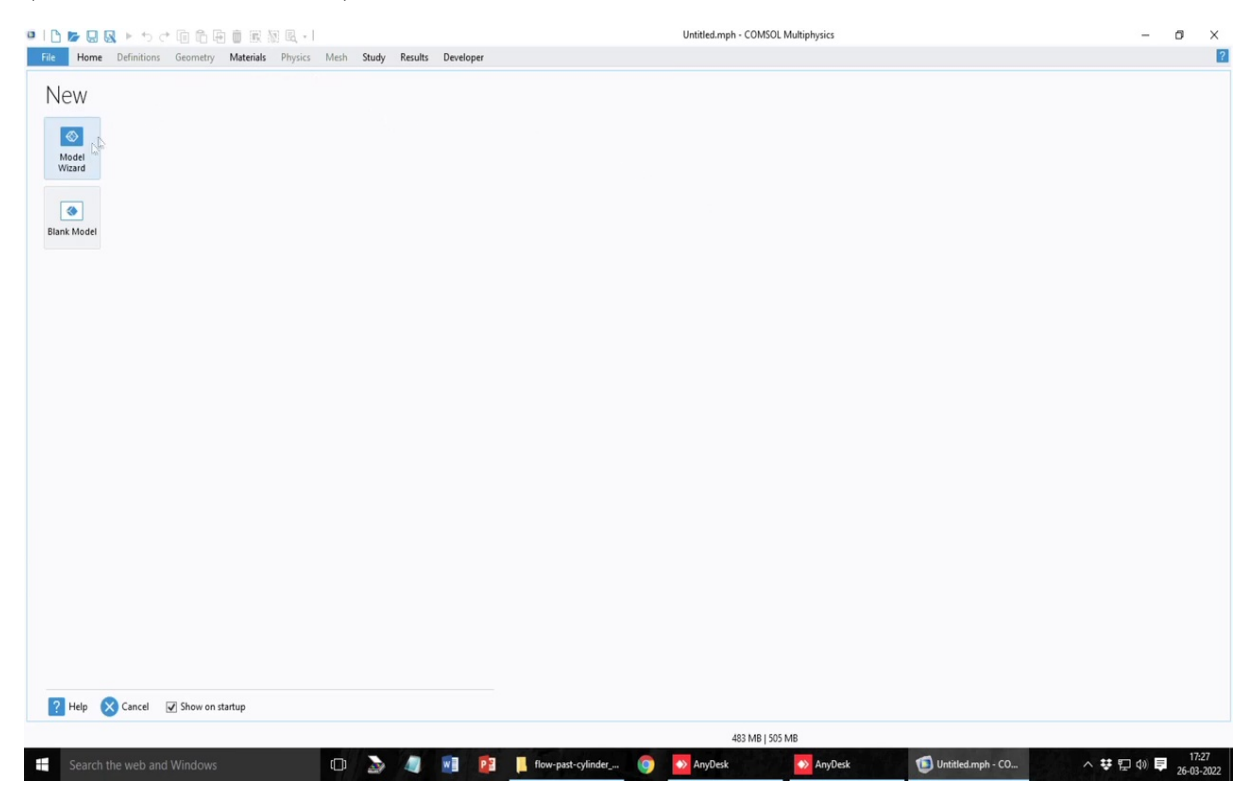

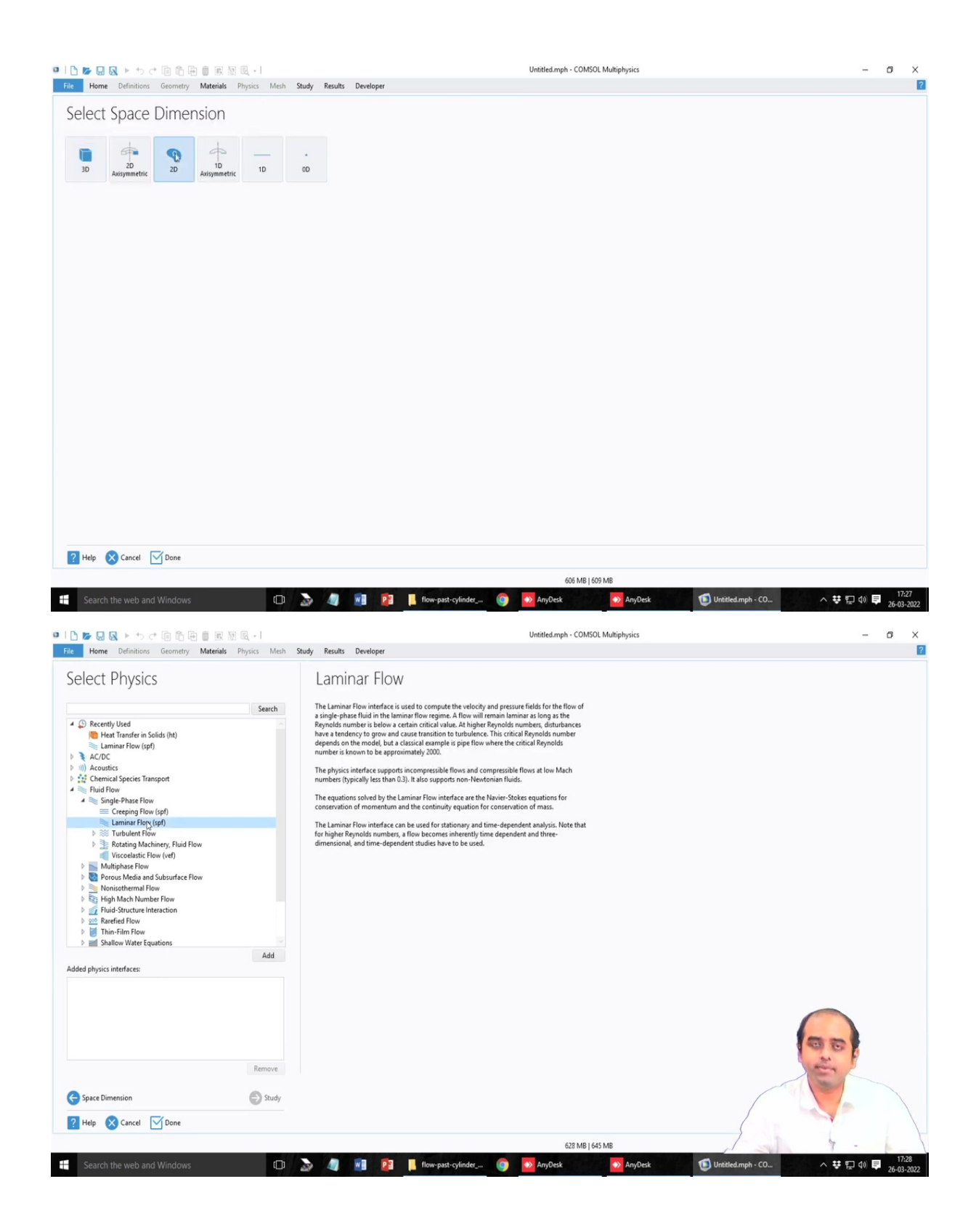

| II L I I III III III IIII IIII IIIIIIII                                                                                                    | 😿 🖳 + l<br>s Physics Mesh S       | Untitled.mph - COMSOL Multiphysics                                                                                                    | - 0 × |
|----------------------------------------------------------------------------------------------------|-----------------------------------|----------------------------------------------------------------------------------------------------|-------|
| Select Physics                                                                                                    |                                   | Laminar Flow                                                                                                    |       |
| Recently Used     Hast Transfer in Solds (ht)     Hast Transfer in Solds (ht)     AcJOC     Sold Sold Sold Sold Sold Sold Sold S                                                                                                    | Search                            | The Laminar flow interface is used to compute the velocity and pressure fields for the flow of<br>a single phase fluid in the unitant flow regime. A flow will remain harma at forg at the<br>Reynolds number is below a catine critical when the higher Reynolds number<br>depends on the model, but a classical example is pipe flow where the critical Reynolds<br>number is known to be approximately 2000. The physics interface are the Navier-Stokes equations for<br>constraints is a start to a start the start of the start of t |       |
|                                                                                                    | Remove                            | 90                                                                                                    |       |
| G Space Dimension                                                                                                    | Study                             |                                                                                                    |       |
| Constructive field and windows      Constructive field and windows      Constructive field and w | )<br>「別 民 - 1<br>s Physics Mesh S | Untitled.mph - COMSOL Multiphysics<br>Rusdy Results Developer                                                                                                    | - 0 × |
| Select Physics                                                                                                    |                                   | Review Physics Interface                                                                                                    |       |
|                                                                                                    | search                            | Dependent Variables       Velocity field:     u       u     u       v     u       w     u   Pressure:                                                                                                    |       |
| Added physics interfaces:                                                                                                    | Add                               |                                                                                                    |       |
| Caminar Flow (spf)  Space Dimension  Help Cancel Difference                                                                                                    | Remove                            |                                                                                                    |       |
| rteip 💽 Cancei 💟 Done                                                                                                    |                                   | 723 MR 1724 MR                                                                                                    |       |
|                                                                                                    |                                   | 723 MB   724 MB                                                                                                    | 17.29 |

So, this is something that you get in the beginning, like this previous case. So, here it asks for the choice of the different conditions for your model. So, this is again, a two dimensional system. So, we select 2D. And now here we will try to select the fluid flow profile because it is a fluid flow problem. So, we will go, so all the Navier Stokes equation is already embedded in this particular module. So, you select the single flow phase flow system because it is only

one phase flow and select laminar flow for these problems not turbulent essentially. So, we add on that and then we go to the study.

|                            | - Untitled.mph - COMSOL Multiphysics                                                                                                    | - 0 ×                                     |
|----------------------------|----------------------------------------------------------------------------------------------------|-------------------------------------------|
| Select Study               | Time Dependent<br>The Time Dependent<br>The Time Dependent study is used when field variables change over time.<br>Examples In electromagnetics, it is used to compute transient<br>electromagnetic fields, including electromagnetic wave propagation in the<br>electromagnetic fields, including electromagnetic wave propagation in the<br>electromagnetic fields, including electromagnetic wave propagation of pressure waves. In<br>fissi used to compute the time-varying<br>rower time. In polid mechanics, it is used to compute the mine-varying<br>the domation and used on compute used for early the result waves. In<br>fissi device is used to compute the time-varying<br>rower time. In polient electromagnetic used to compute the reservation<br>to vortime. In channic electromagnetic used to compute the reservation<br>over time. In channic electromagnetic used to compute the reservation<br>over time. In channic electromagnetic used to compute the reservation kinetics<br>and the chemical composition of a reacting system. |                                           |
| Added study:               |                                                                                                    |                                           |
| A Time Dependent           |                                                                                                    |                                           |
| Added physics interfaces:  |                                                                                                    |                                           |
| Laminar Flow (pf)          | ar                                                                                                    |                                           |
| ← Physics ? Help   Cancel  |                                                                                                    |                                           |
|                            | 714 MB   715 MB                                                                                                    |                                           |
| Search the web and Windows | 🗇 🔈 🧃 📲 📴 🖡 flow-past-cylinder, 🎯 🚾 AnyDesk 🛛 🚾 AnyDesk 🐨 Untitled.mph - CO 🔿 👯                                                                                                    | つい<br>同<br>小)<br>同<br>17:28<br>26-03-2022 |

(Refer Slide Time: 44:37)

And next it asks for whether it is stationary or time dependent. Please note that this is a time dependent problem. So, it is transient problem so we cannot select stationary mode. So, it is a time dependent problem.

# (Refer Slide Time: 44:53)

| I D D D Q トゥイ 回 前 田 前 服                                                                                                    | 🔯 🔍 • I                                                                                                    | Unt                                                         | itled.mph - COMSOL Multiphysics                     | - 0 ×                                      |
|----------------------------------------------------------------------------------------------------|----------------------------------------------------------------------------------------------------|-------------------------------------------------------------|-----------------------------------------------------|--------------------------------------------|
| File Home Definitions Geometry Sketch                                                                                                    | Materials Physics Mesh Study Results Developer                                                                                                    |                                                             |                                                     | ?                                          |
| A Difference of the second second sec | Parameters pro-Parameter Case<br>Definitions Geometry Materials                                                                                                    | Laminar Add<br>Flow • Physics<br>Physics Mesh               | h<br>Compute Study Add<br>1 - Study Study Results   | Jows Reset<br>• Desktop •<br>Layout        |
| Model Builder     •            • ● ↑ ↓ ↓ ■ □ • □ • □ • □ •         • ● ↓ ■ □ • □ • □ •         • ● ↓ ■ □ • □ • □ • □ • □ •         • ● ↓ ■ □ • □ • □ • □ • □ • □ • □ • □ • □ • □                                                                                                    | Settings<br>Geometry<br>Build All<br>Labet Geometry<br>Vinits<br>Scale values when changing units<br>Length unit:<br>m<br>Angular unit:<br>Degrees<br>Advanced<br>Default repair tolerance:<br>Automatic<br>Ø Build automatically<br>Ø Build automatically when leaving geometry | • Prysics — Intern<br>• • • • • • • • • • • • • • • • • • • | Graphics<br>Q Q Q + + H + + + + + + + + + + + + + + |                                            |
|                                                                                                    |                                                                                                    |                                                             | 747 MB   747 MB                                     |                                            |
| Search the web and Windows                                                                                                    | 🕞 🌛 🥒 🖬 😫 🖡 flow                                                                                                    | v-past-cylinder 🌀 🚺                                         | AnyDesk 🚺 AnyDesk 🚺 Untitle                         | ed.mph - CO ∧ 葉 및 Φ) ♥ 17:28<br>26-03-2022 |

Often time dependent problems are also helpful in studying scenarios where you have the steady state solution is very difficult to achieve or to find even though theoretically it is possible to have a steady state solution or the theoretically the equation satisfy the steady state condition, but you can solve the temporal the transient condition and evolve and do the evolution of the process towards a steady state that is why the steady state problem is useful.

# (Refer Slide Time: 45:22)

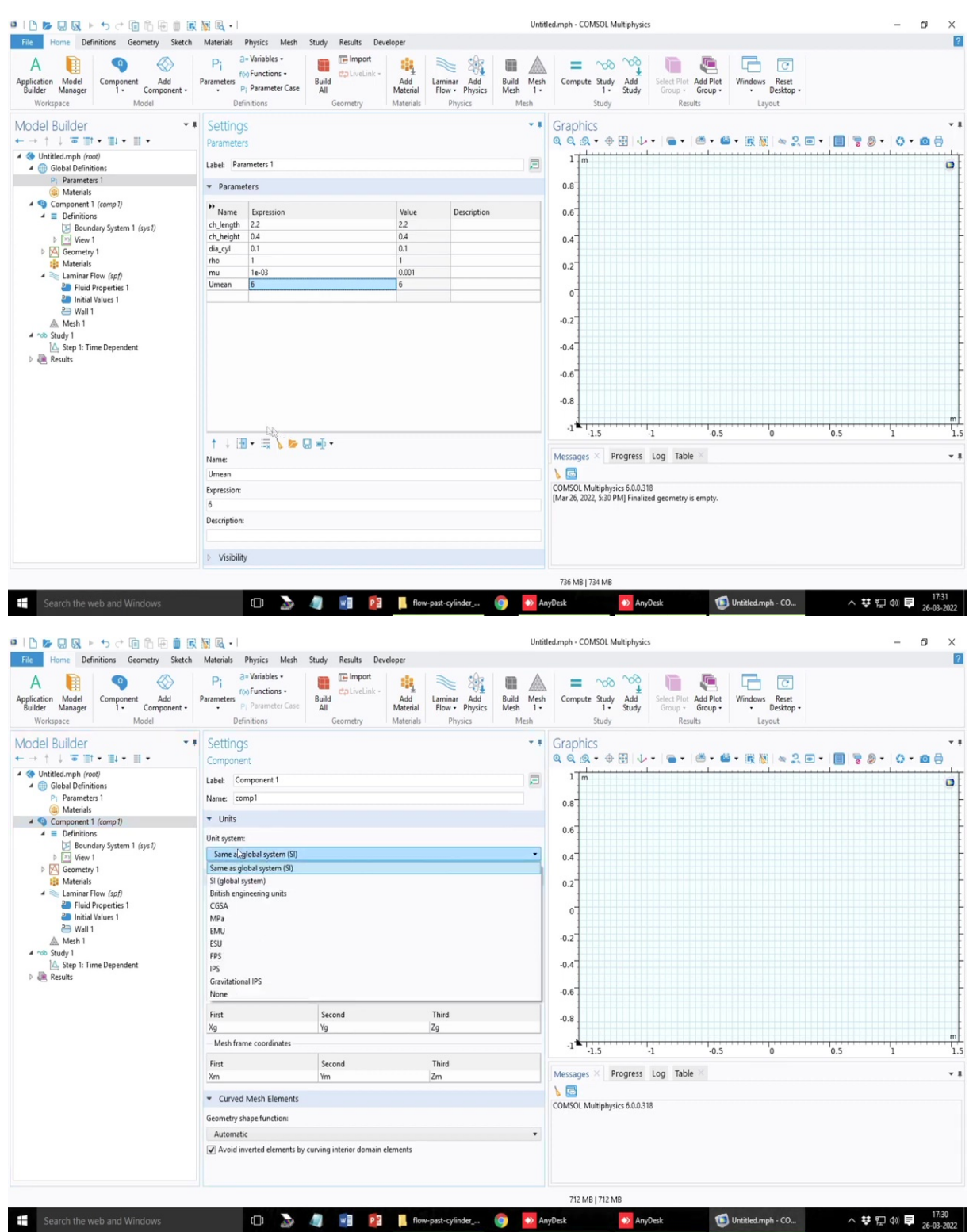

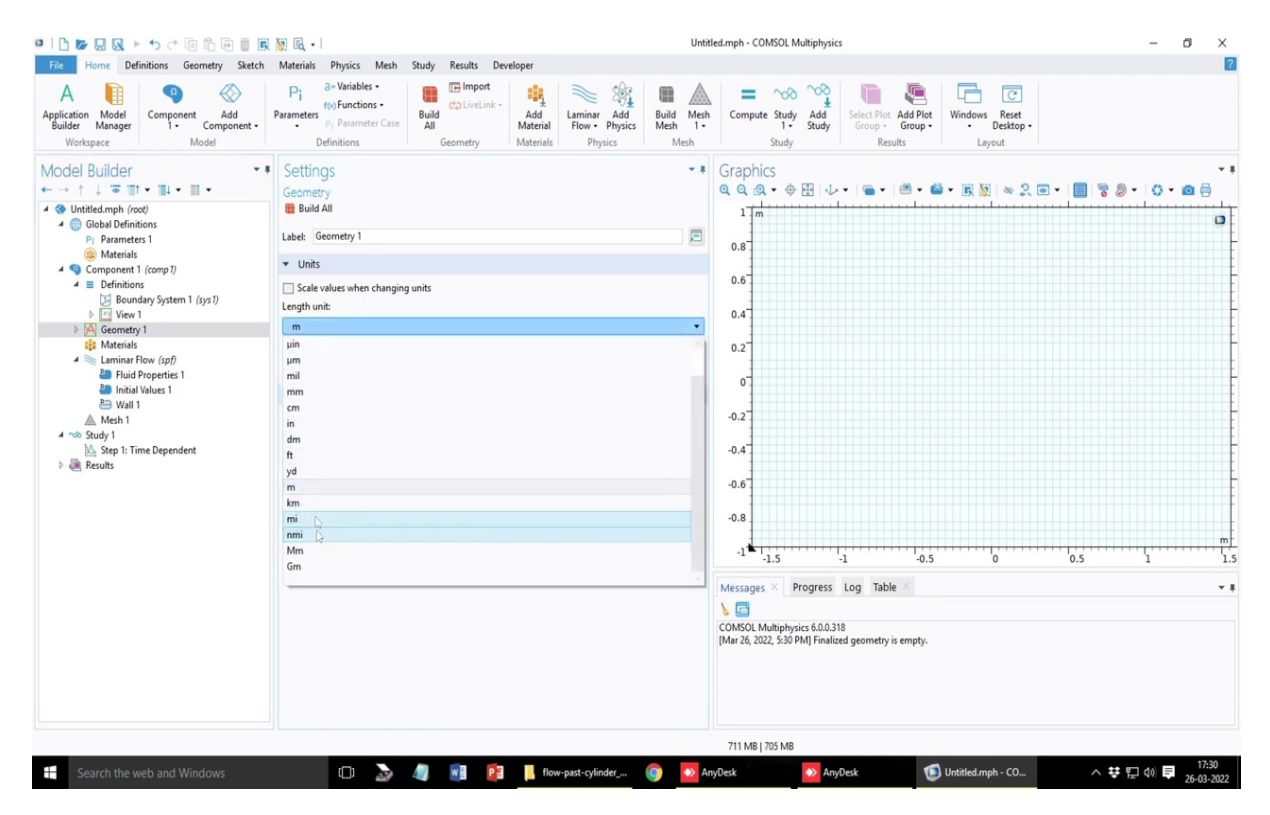

Now, let us once again write in the parameters the problem dimensions. So, let us say the channel width sorry the channel I would say the length is 2.2 meters please note that you have also the flexibility of changing the dimensions or the units of the problem, but I strongly advise not to do that keep everything in SI units and if you want to change a working or use different units, you just change the values like if something is in millimeters you just convert it in terms of equivalent meter and write it here instead of changing the units. There is also a possibility I mean there is option to change the units here for example, if you go to this component sorry in this definitions, I think units there is there is an option same as. So, you can choose SI units, FPS units and all.

So, there is a possibility of changing the units you can also use your own user defined units system, but I strongly suggest that instead of changing the units you work with the this standard units and then convert those values and put it here, so, here is the value that you can scale the values while changing units you are I mean by the software or you can do it yourself, which is the preferred mode and length units can mean different ways that you want to write but again as I say that it is better to always write it in meters so that not to confuse yourself in the process.

Then the channel height is marked as 0.4 meters as per the problem, and the radius of the or the diameter of the cylinder dia of cylinder that is inserted is 0.1 meters it is mentioned in the

problem. The density rho is 1 and viscosity mu is 10 to the power minus 3 and that is something also you mean inlet velocity is going to 6 meters per second.

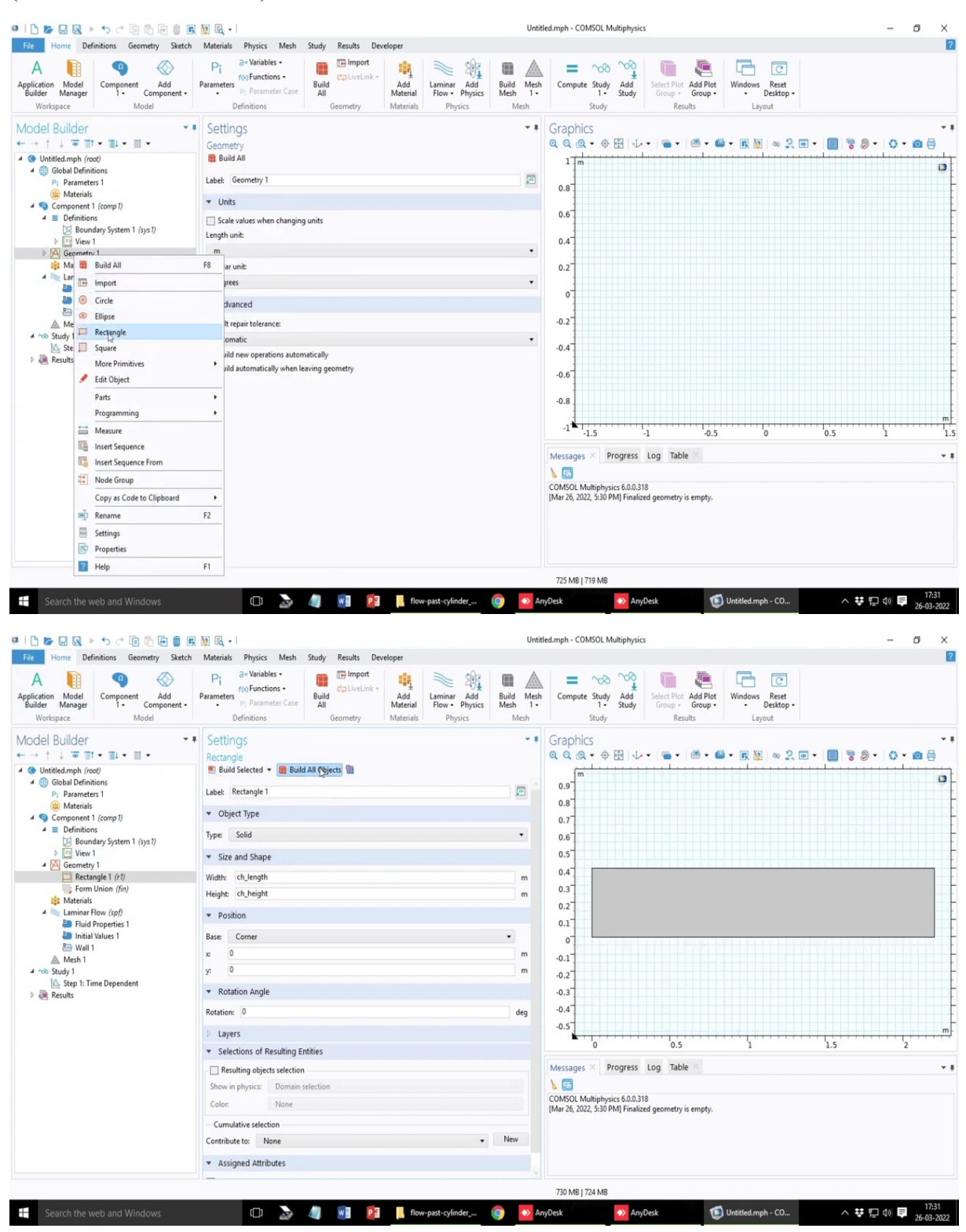

(Refer Slide Time: 47:56)

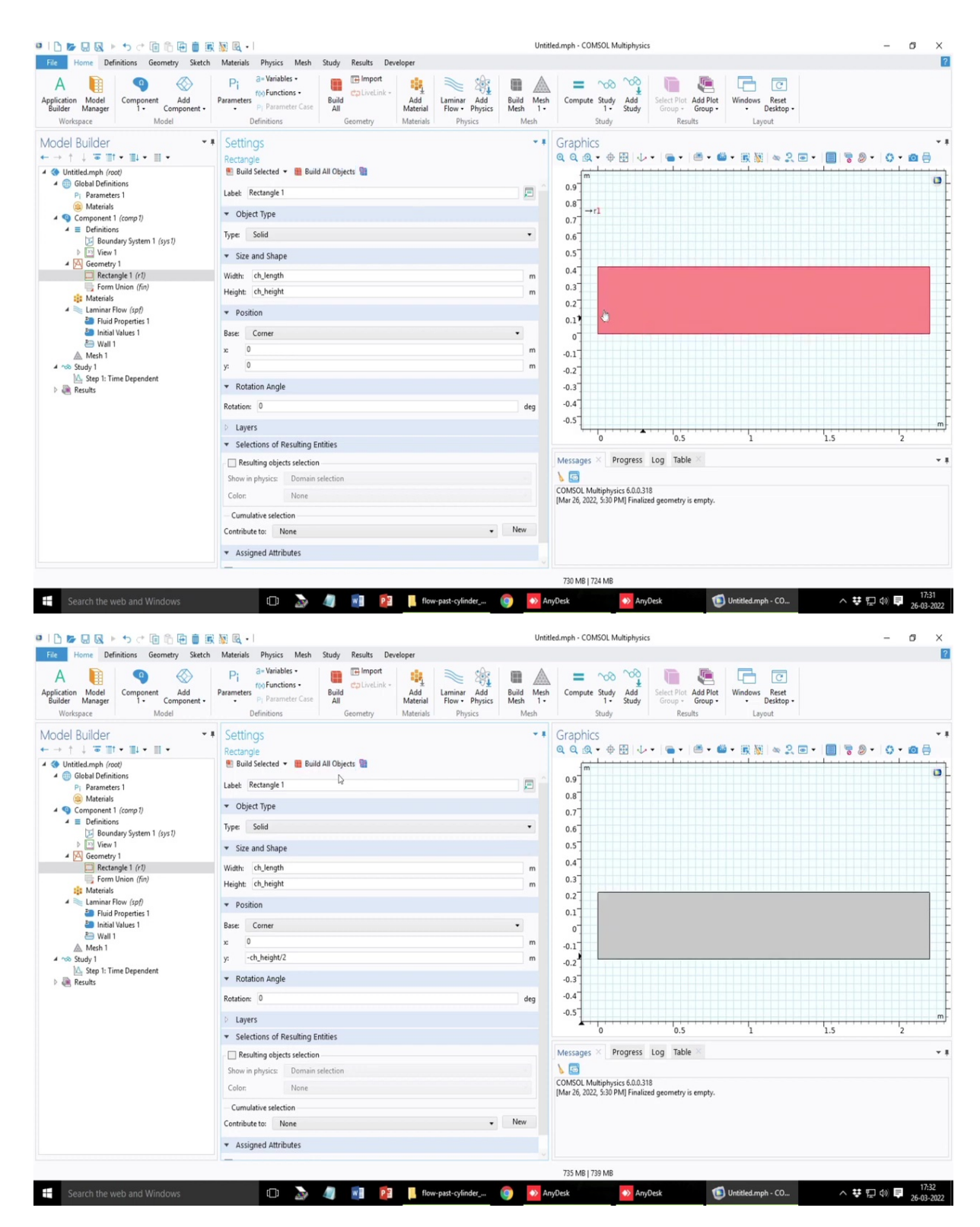

So, now, let us create the geometry the geometry slightly exciting in this problem. So, we go to geometry first create a rectangle. So, with this CH length, height, build all objects this is the geometry which is built I can align the center instead of because it says aligning the center I mean the position is based on the corner value as 0, 0 I can also mark instead of 0, 0 as the corner I can mark as yh, so, this is just making it uniform height by 2 sorry, it is minus

that will go down. This is how x is equal to zero point is the center line. So, now we have to create a circular inclusion here.

σ×

?

0

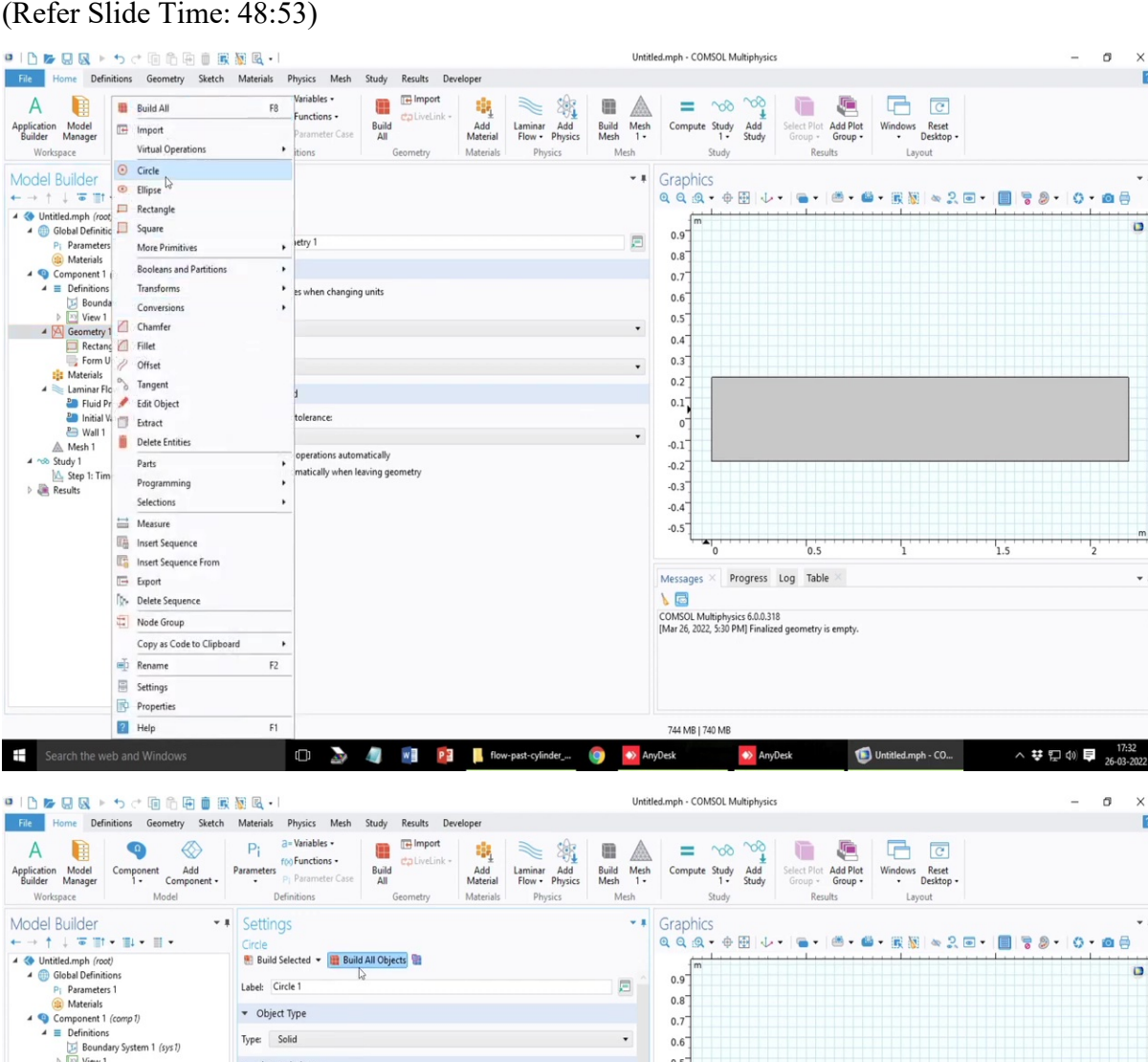

#### (Refer Slide Time: 48:53)

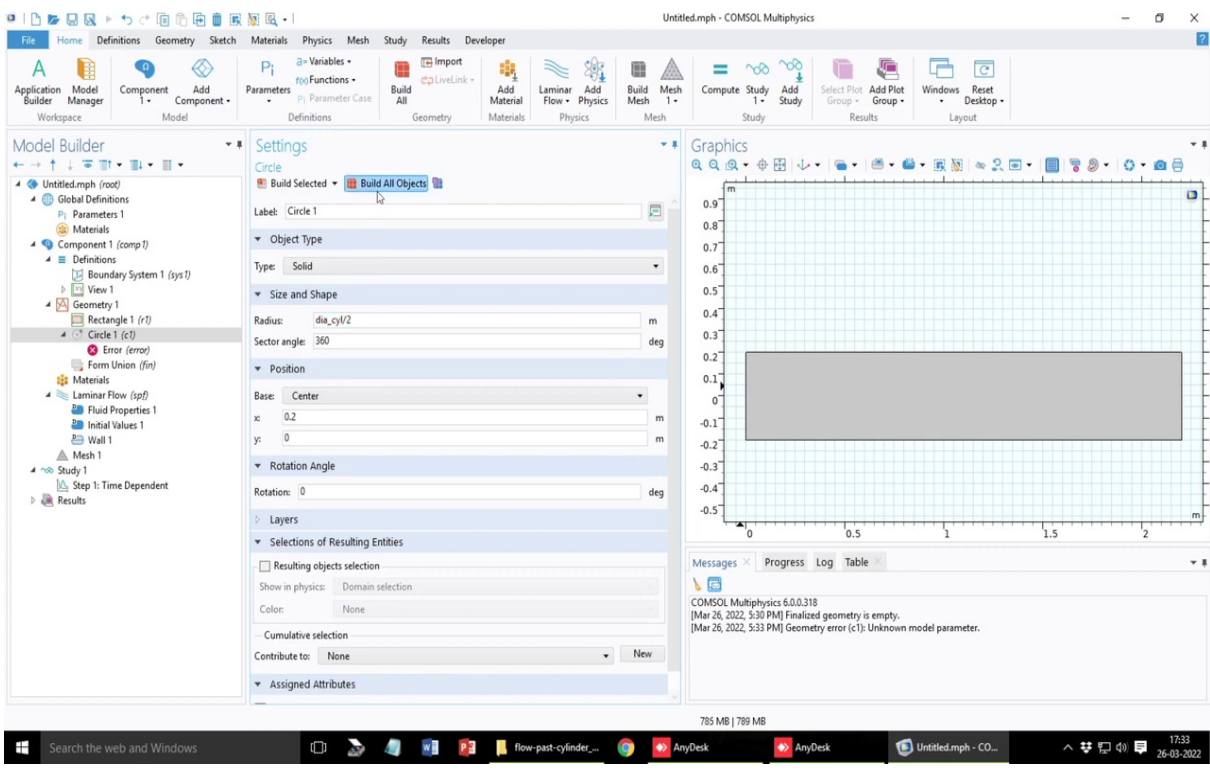

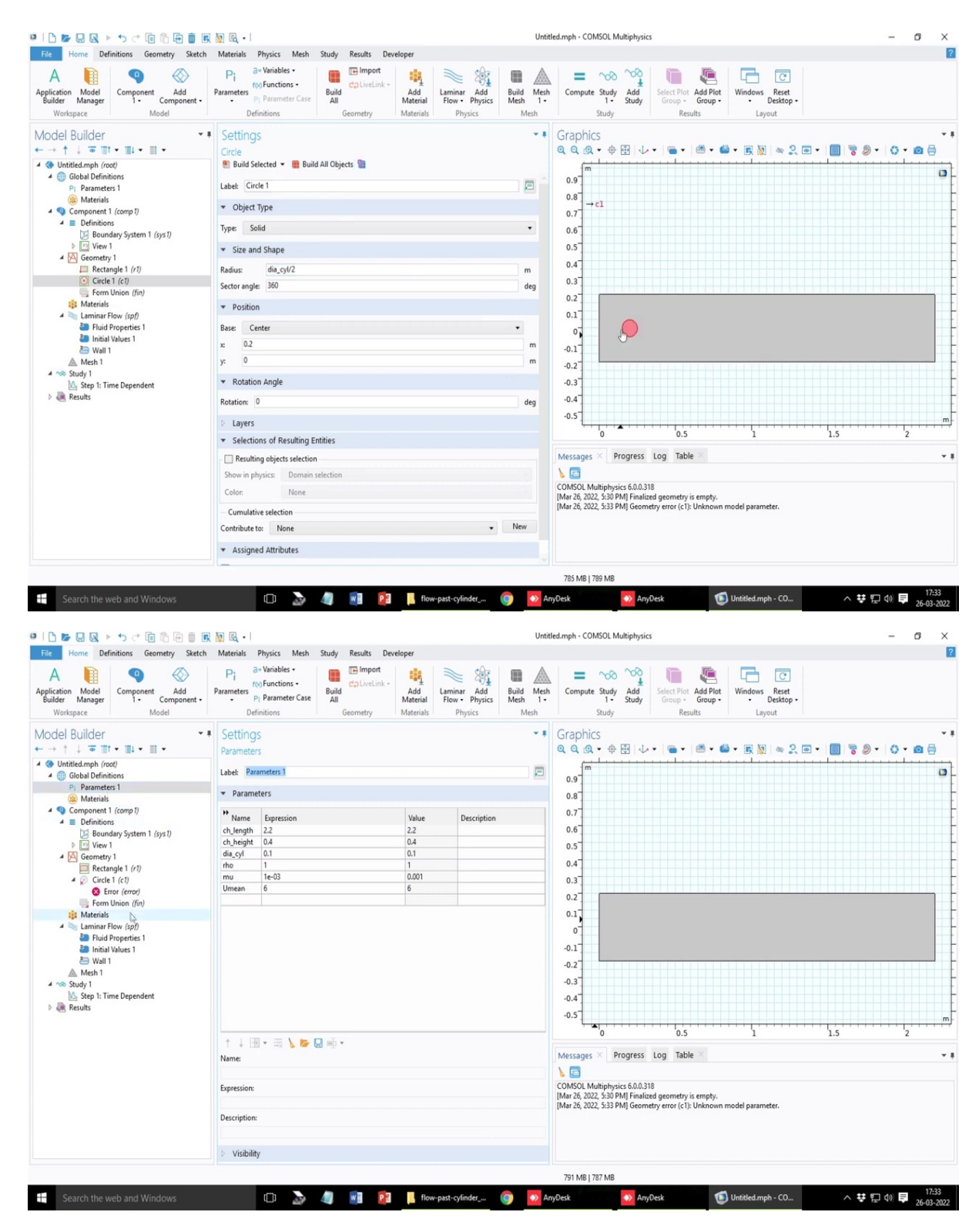

So, first let us create that circle. So, circle x is equal to 0 sorry y is equal to 0 and the x position as mentioned in the problem is 0.2 and the circle radius is given by this parameter, I made a mistake, this dia circle I have to write dia of the cylinder by 2 to make it the radius. So, this is this circular intrusion that is shown here. And please note that this region or this

circle has to extracted out, this should be a cavity in this body and at the moment it is appearing as a solid.

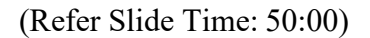

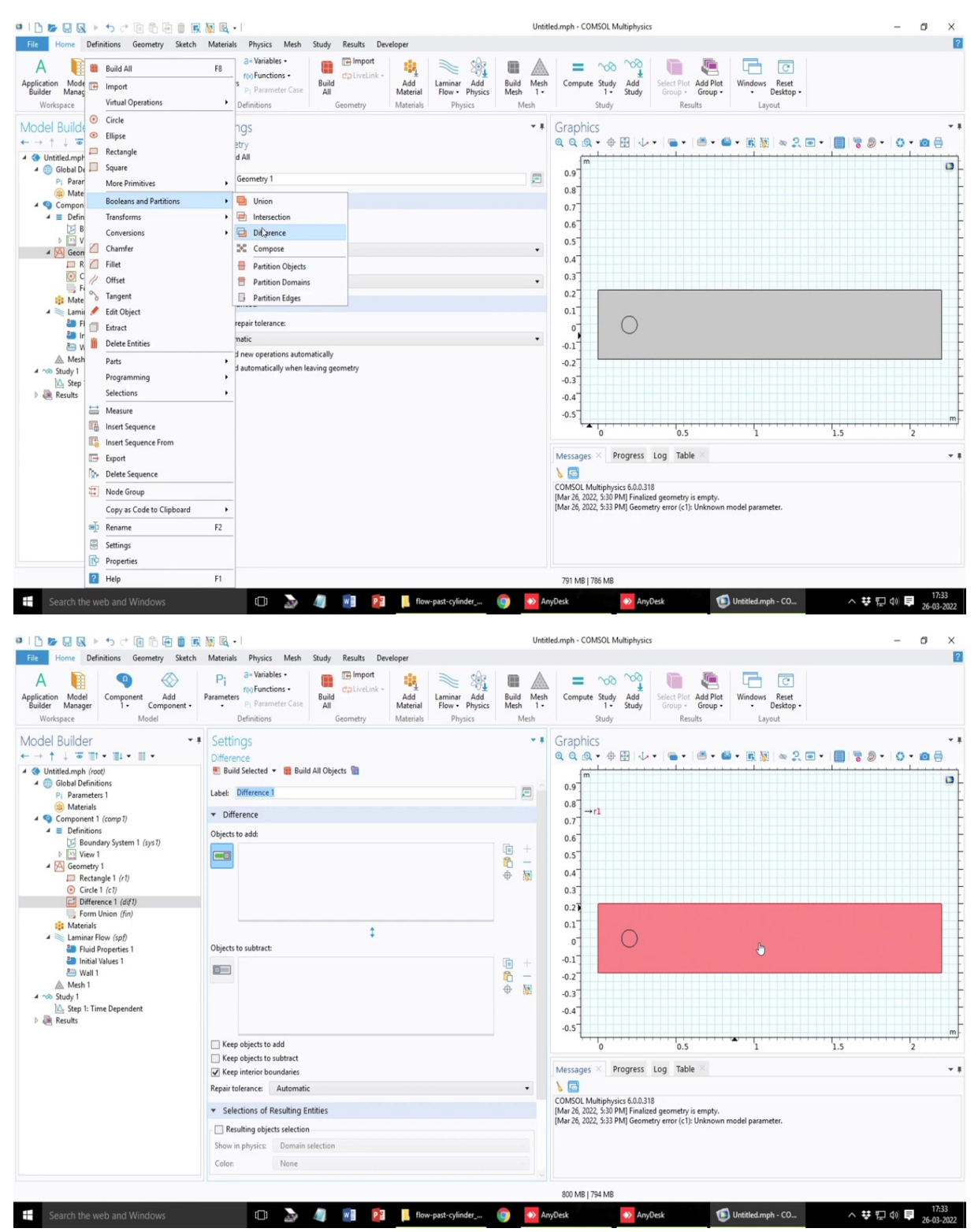

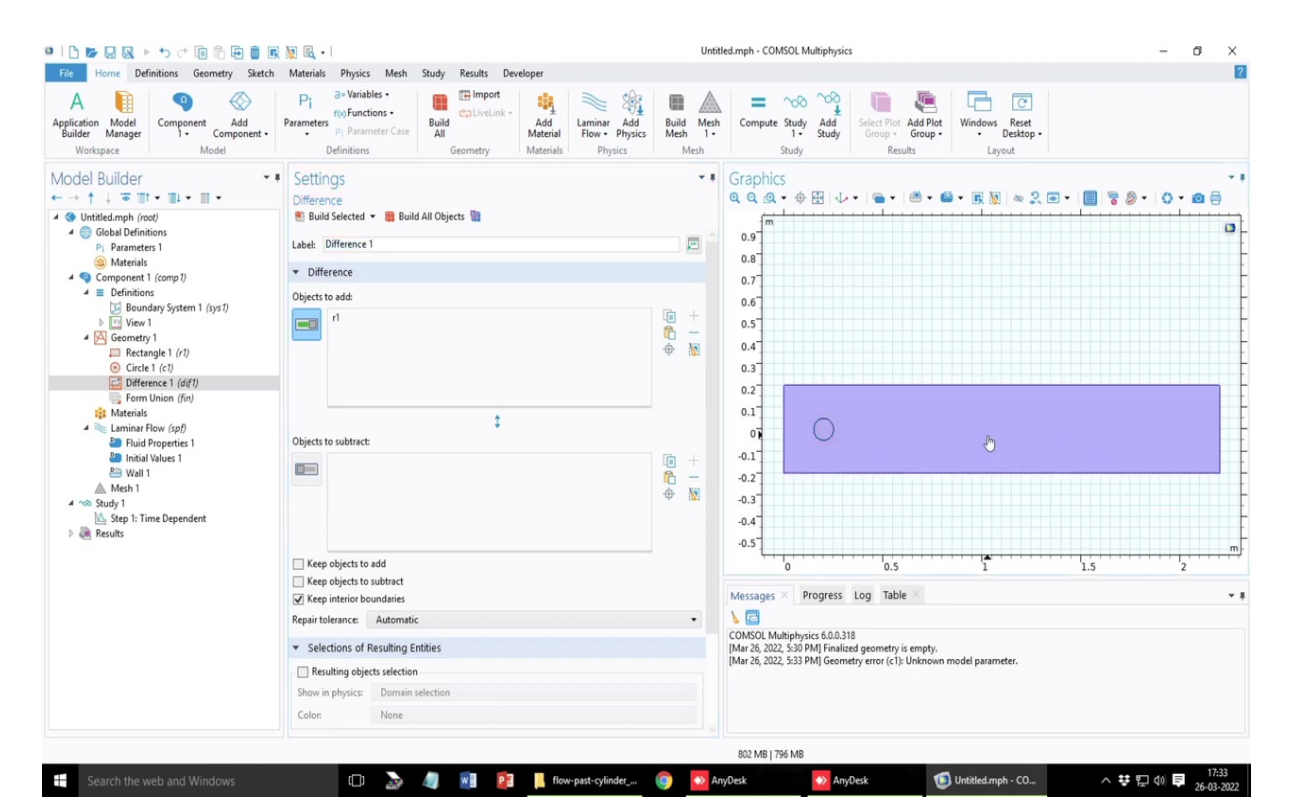

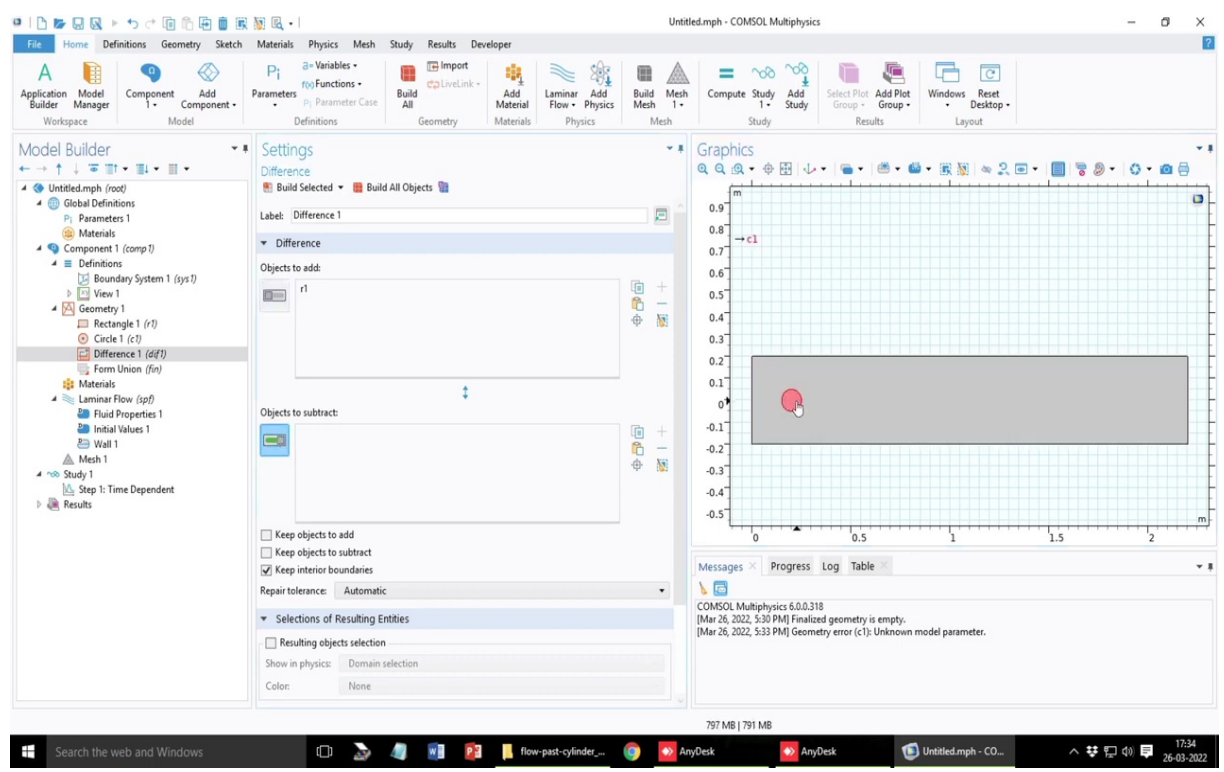

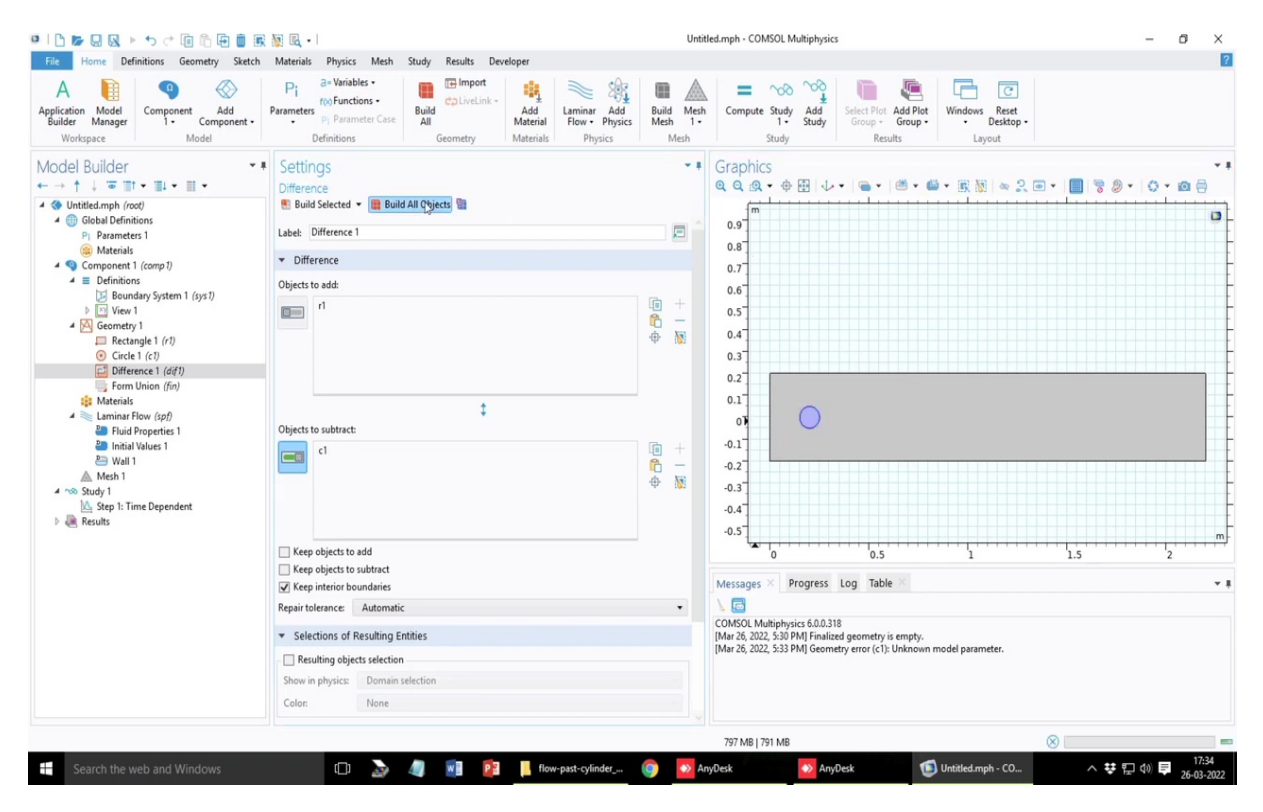

So, to do that what do you mean you need to do is this geometric Boolean operation of the difference. So, Boolean difference, select the objects to add. So, if you take the mouse over that object, if you click it, it will be selected. So, from r1 or this from this channel, I want to select the circular cylinder. So, if you take over the mouse to that circular region, it will select that.

# (Refer Slide Time: 50:26)

| × 1 D M R R N ト つ ご 回 合 臣 自 服                                                                                                    | 📓 🖳 • I                                                                                                    | Un                                                                              | itled.mph - COMSOL Multiphysics                                                       | -       | 0 ×      |  |  |  |  |
|----------------------------------------------------------------------------------------------------|----------------------------------------------------------------------------------------------------|---------------------------------------------------------------------------------|---------------------------------------------------------------------------------------|---------|----------|--|--|--|--|
| A Component Add<br>Builder Manager<br>Workspace                                                                                                    | Materialis Physics Meth Study Results Developer<br>Pi de Variables -<br>rofo Functions -<br>Pi Parameter Size<br>Definitions Geometry Materials Physics<br>Physics | Build Men<br>Mesh 1-<br>Mesh                                                    | h<br>Compute Study Add<br>Study Study<br>Study                                        |         |          |  |  |  |  |
| Model Builder • ■<br>• → ↑ ↓ = = = • = = •                                                                                                    | Settings<br>Difference                                                                                                    | - 1                                                                             | Graphics                                                                              | - 0 -   | <b>∞</b> |  |  |  |  |
| <ul> <li></li></ul>                                                                                                    | Build Selected  Build All Objects Uniference 1                                                                                                    | P                                                                               | 0.9<br>0.8 → dth                                                                      |         | 0        |  |  |  |  |
| <ul> <li>Q Component 1 (comp 1)</li> <li>E Definitions</li> </ul>                                                                                                    | Difference                                                                                                    |                                                                                 | 0.7                                                                                   |         |          |  |  |  |  |
| ∑         Boundary System 1 (syst)           ▷         ∑           ✓         Geometry 1           □         Creatingle 1 (r1)           ③         Create 1 (r2)           □         Difference 1 (df1)           □         Difference 1 (df1) |                                                                                                    | (i) +<br>(i) −<br>(i) ⊕                                                         | - 0.6<br>- 0.5<br>- 0.7<br>0.3<br>0.2                                                 |         |          |  |  |  |  |
| <ul> <li>Materials</li> <li>Laminar Flow (spf)</li> <li>Fluid Properties 1</li> </ul>                                                                                                    | ‡<br>Objects to subtract:                                                                                                    |                                                                                 | 0.1                                                                                   |         |          |  |  |  |  |
| Imital Values 1<br>≧ Wal 1<br>▲ Mesh 1<br>▲ Study 1<br>Imital Sep 1: Time Dependent<br>▷ @ Results                                                                                                    |                                                                                                    | □<br>10<br>10<br>10<br>10<br>10<br>10<br>10<br>10<br>10<br>10<br>10<br>10<br>10 | -0.1<br>-0.2<br>-0.3<br>-0.4<br>-0.5                                                  |         |          |  |  |  |  |
|                                                                                                    | Keep objects to add                                                                                                    |                                                                                 | 0 0.5 1 1.5                                                                           | 2       | m        |  |  |  |  |
|                                                                                                    | Keep objects to subtract                                                                                                    |                                                                                 | Messages × Progress Log Table ×                                                       |         |          |  |  |  |  |
|                                                                                                    | Repair tolerance: Automatic                                                                                                    |                                                                                 |                                                                                       |         |          |  |  |  |  |
|                                                                                                    | <ul> <li>Selections of Resulting Entities</li> </ul>                                                                                                    |                                                                                 | COMSOL Multiphysics 6.0.0.318<br>IMar 26. 2022. 5:30 PMI Finalized geometry is empty. |         |          |  |  |  |  |
|                                                                                                    | Resulting objects selection                                                                                                    |                                                                                 | [Mar 26, 2022, 5:33 PM] Geometry error (c1): Unknown model parameter.                 |         |          |  |  |  |  |
|                                                                                                    | Show in physics: Domain selection                                                                                                    |                                                                                 |                                                                                       |         |          |  |  |  |  |
|                                                                                                    | Color: None                                                                                                    |                                                                                 |                                                                                       |         |          |  |  |  |  |
|                                                                                                    |                                                                                                    |                                                                                 | 707 MR I 701 MR                                                                       |         |          |  |  |  |  |
| Coarch the web and Windows                                                                                                    | r 🗅 🔉 🍙 🕡 💀 📕 flow-nast-cylinder -                                                                                                    | a 🐻                                                                             | AnyDeck 10 Untitled mph - CO                                                          | තොරා මෙ | 17:34    |  |  |  |  |

And now if you create build objects, you will see that this is a cavity in this problem instead of another solid in this problem it is an our cavity and the interior surface is defined now.

| 😐   🗅 📂 🖳 🔍 ト ち さ 🗐 🍈 🕀 🍵 眠                                                                          | 🛛 🔞 🕡 Untitled.mph - COMSOL Multiphysics                                                                                                    | -       | ٥    | ×   |
|----------------------------------------------------------------------------------------------------|----------------------------------------------------------------------------------------------------|---------|------|-----|
| File Home Definitions Geometry Sketch                                                                | Materials Physics Mesh Study Results Developer                                                                                                    |         |      | ?   |
| A fiction Model Builder Workspace Workspace                                                          | Pi arvinistes - Mofunctions - Beide Chellink - Add Flow - Physics - Meth - Study - Group - Group - Group - Group - Layout                                                                                                   |         |      |     |
| Model Builder                                                                                        | Settings     T Graphics     Laminar Row     G Q Q Q + 会 田 ↓ + ■ + ● ● ● ● ● ● ● ● ● ● ● ● ● ● ● ● ●                                                                                                    | 9 - 0 - | •    | • # |
|                                                                                                    | ■ 1 m                                                                                                    |         |      |     |
| View 1                                                                                               | * Equation 0.3                                                                                                    |         |      |     |
| Rectangle 1 (r1)                                                                                     | Equation form: 0.2                                                                                                    |         |      |     |
| <ul> <li>Circle 1 (c1)</li> <li>Difference 1 (dif1)</li> </ul>                                       | Study controlled 0.1                                                                                                    |         |      |     |
| Form Union (fin)                                                                                     | Show equation assuming:                                                                                                    |         |      |     |
| iii Materials                                                                                        | Study 1, Time Dependent                                                                                                    |         |      |     |
| Staterials     Laminar Flow (spf)     Did Properties 1     Initial Values 1     Ew Well 1     Meth 1 | $\rho \frac{\partial \mathbf{u}}{\partial t} + \rho(\mathbf{u} \cdot \nabla)\mathbf{u} = \nabla \cdot [\cdot \rho \mathbf{i} + \mathbf{K}] + \mathbf{F} $ $\rho \nabla \cdot \mathbf{u} = 0 $ $0.2^{-}$ $0.3^{-}$ $0.3^{-}$ |         |      |     |
| 4 nos Study 1                                                                                        | Physical Model     O.5                                                                                                    |         |      |     |
| A Results                                                                                            | Compressibility:                                                                                                    |         |      | - L |
|                                                                                                    | Incompressible flow                                                                                                    |         |      | m   |
|                                                                                                    | Incompressible flow                                                                                                    | 2       | 2    |     |
|                                                                                                    | Weakly compressible flow Messages × Progress Log Table >                                                                                                    |         |      | * 8 |
|                                                                                                    | Compressible flow (Ma<0.3)                                                                                                    |         |      |     |
|                                                                                                    | Use shallow channel approximation CONSOL Multiphysics 6.0.0.318                                                                                                    |         |      |     |
|                                                                                                    | Reference pressure level: [Mar 26, 2022, 5:30 PM] Finalized geometry is empty.                                                                                                    |         |      |     |
|                                                                                                    | Pref [latm] Pa [Mar 20, 2022, 2535 PM] Geometry error (c): Unknown mode parameter.<br>Pa [Mar 20, 2022, 2534 PM] Finalized geometry has 1 domain, 8 boundaries, and 8 vertices.                                             |         |      |     |
|                                                                                                    | Reference temperature:                                                                                                    |         |      |     |
|                                                                                                    | Tref User defined •                                                                                                    |         |      |     |
|                                                                                                    | 293.15/Kl                                                                                                    |         |      |     |
|                                                                                                    | 767 MB I 763 MB                                                                                                    |         |      |     |
| Search the web and Windows                                                                           | 🗇 🚴 🥒 💀 🏮 Rewaast-rolinder. 🍙 🔽 tavDek 🗖 JavDek 📢 Unitited meh - CO. 🔿 🗰                                                                                                    | ലെ കില  | 17:3 | 85  |

# (Refer Slide Time: 50:40)

Now, let us go to the laminar flow part where we have to define all the fluid flow parameters and please note that in the laminar flow, if you click on this equation, you will see that the Navier Stokes equation is written now. What is this k? k if you recall is the shear rate tensor which is dependent on the I mean the viscosity and everything. So, this is what k represents and f is the body force term sorry k presents the shear stress and the shear stress is related to the shear rate by the rheological model, rho is the density and in the second case you see that it is written down that it is continuity equation.

So, there are two equations and these since we are dealing with the incompressible fluid, rho is outside of these derivatives or the equation is written down in the non-conservative form. I think if we choose compressible flow, yes, so, if you choose compressible flow, you see that the continuity equation is changed.

| । 🗅 🕼 😡 🕨 🔸 🗇 🗇 🛅 🗑 🗑                                                                                                    | 📓 🖳 📲 Untitled.mph - COMSOL Multiphysics                                                                                                    |                                     | - 0   | ×        |
|----------------------------------------------------------------------------------------------------|----------------------------------------------------------------------------------------------------|-------------------------------------|-------|----------|
| File Home Definitions Geometry Sketch                                                                                                    | Materials Physics Mesh Study Results Developer                                                                                                    |                                     |       | ?        |
| A ppication Model<br>Builder Manager<br>Workspace Model                                                                                                    | Pia al-Variables -<br>Parameter Speameter Case -<br>Definitions -<br>Definitions -<br>Definit -<br>Definitions -<br>Definitions - | C<br>rs Reset<br>Desktop -<br>ayout |       |          |
| Model Builder · · · · · · · · · · · · · · · · · · ·                                                                                                    | Settings<br>Laminar Flow<br>Settings<br>Q Q Q Q + ⊕ ⊞   ↓ +   ■ +   ≝ + @ + ℝ }                                                                                                    | § ≈ 2 • • <b>• • • •</b>            | 0 - 6 | • •<br>• |
| <ul> <li>▲ @ Unditled.mph (rood)</li> <li>▲ @ Global Definitions</li> <li>P Parameters 1</li> <li>@ Materials</li> <li>▲ @ Component 1 (comp 1)</li> <li>▲ E Definitions</li> <li>E Boundary System 1 (sys 1)</li> <li>▷ [] Varan 1</li> </ul> | ■ 1 0.7<br>0.7<br>0.6<br>0.6<br>0.4<br>0.4<br>0.4<br>0.4                                                                                                    |                                     |       | 0        |
| 4 🖂 Geometry 1                                                                                                    | ▼ Equation 0.3                                                                                                    |                                     |       |          |
| Rectangle 1 (r1)                                                                                                    | Equation form:                                                                                                    |                                     |       |          |
| Circle 1 (cl)     Difference 1 (dif1)                                                                                                    | Study controlled                                                                                                    |                                     |       |          |
| Form Union (fin)                                                                                                    | Show equation assuming:                                                                                                    |                                     |       |          |
| 🛤 Materials                                                                                                    | Study 1, Time Dependent                                                                                                    |                                     |       |          |
| Staterials     Laminar Flow (spf)     India Properties 1     Mana Ploud Properties 1     Simulations 1     Simulations 1     Simulations 1     Mark 1                                                                                          | $\rho \frac{\partial \mathbf{u}}{\partial t} + \rho(\mathbf{u} \cdot \nabla)\mathbf{u} = \nabla \cdot [\cdot \rho \mathbf{I} + \mathbf{K}] + \mathbf{F} $ $\rho \nabla \cdot \mathbf{u} = 0 $ $0.3^{-}$                                                                                                    |                                     |       |          |
| 4 no Study 1                                                                                                    | Physical Model     -0.5                                                                                                    |                                     |       | 0        |
| Step 1: Time Dependent     Arrow Results                                                                                                    | -0.6                                                                                                    |                                     |       | Γ        |
|                                                                                                    | -0.7                                                                                                    |                                     |       | m        |
|                                                                                                    | Nealect inertial term (Stokes flow)                                                                                                    | 1.5                                 | 2     |          |
|                                                                                                    | Enable porous media domains     Include gravity     Use shallow channel approximation     COMCVI Multiplexeise 6.00.318                                                                                                    |                                     |       | * 8      |
|                                                                                                    | Reference pressure level: [Mar 26, 2022, 5:30 PM] Finalized geometry is empty.                                                                                                    |                                     |       |          |
|                                                                                                    | Pref 1[atm] [Mar 26, 2022, 5:33 PM] Geometry error (c1): Unknown model para<br>[Mar 26, 2022, 5:34 PM] Finalized geometry has 1 domain, 8 bound                                                                                                    | meter.<br>laries, and 8 vertices.   |       |          |
|                                                                                                    | Reference temperature:                                                                                                    |                                     |       |          |
|                                                                                                    | Tref User defined •                                                                                                    |                                     |       |          |
|                                                                                                    | 293.15/KI K                                                                                                    |                                     |       |          |
|                                                                                                    | 815 MB   820 MB                                                                                                    |                                     |       |          |
| Search the web and Windows                                                                                                    | 🗇 🔈 🥼 🖬 📴 📕 flow-past-cylinder 🗿 💽 AnyDesk 🛛 🐼 AnyDesk                                                                                                    | mph-CO ^ 향 딘 (                      | ) E.  | 17:35    |

#### (Refer Slide Time: 51:53)

| □   ] ] [ ] [ ] [ ] [ ] [ ] [ ] [ ] [ ] [                                                                                                    | 1                                                                                                    |                                             |                              |                                                                                                    | Untit                 | tled.mph - CO                                                                                                    | MSOL Multiphysi                                                    | cs                                             |                                                                                                    |                        |           | - 0  | ×         |
|----------------------------------------------------------------------------------------------------|----------------------------------------------------------------------------------------------------|---------------------------------------------|------------------------------|----------------------------------------------------------------------------------------------------|-----------------------|----------------------------------------------------------------------------------------------------|--------------------------------------------------------------------|------------------------------------------------|----------------------------------------------------------------------------------------------------|------------------------|-----------|------|-----------|
| File Home Definitions Geometry Sketch                                                                                                    | Materials Physics Me                                                                                                    | sh Study Results De                         | eveloper                     |                                                                                                    |                       |                                                                                                    |                                                                    |                                                |                                                                                                    |                        |           |      | ?         |
| A fiction Model Builder Workspace Workspace                                                                                                    | Pi<br>Parameters<br>Pi Parameter Co<br>Definitions                                                                                                    | Build<br>All<br>Geometry                    | Add<br>Material<br>Materials | Laminar Add<br>Flow • Physics<br>Physics                                                                                                    | Build Mesh<br>Mesh 1- | Compute                                                                                                    | Study Add<br>1- Study<br>Study                                     | Select Plot Add<br>Group + Gro<br>Results      | Plot<br>up • Undows<br>Layou                                                                                                    | C<br>Reset<br>esktop + |           |      |           |
| Model Builder       • ■         • ●       • ■       • ■       • ■       • ■         • ●       • ●       • ■       • ■       • ■       • ■         • ●       ●       • ●       ●       ●       ●       ●       ●       ●       ●       ●       ●       ●       ●       ●       ●       ●       ●       ●       ●       ●       ●       ●       ●       ●       ●       ●       ●       ●       ●       ●       ●       ●       ●       ●       ●       ●       ●       ●       ●       ●       ●       ●       ●       ●       ●       ●       ●       ●       ●       ●       ●       ●       ●       ●       ●       ●       ●       ●       ●       ●       ●       ●       ●       ●       ●       ●       ●       ●       ●       ●       ●       ●       ●       ●       ●       ●       ●       ●       ●       ●       ●       ●       ●       ●       ●       ●       ●       ●       ●       ●       ●       ●       ●       ●       ●       ●       ●       ●       ● | ■         Settings<br>Laminar Flow<br><i>μ</i> <sup>-</sup> → μ = ν →<br><i>μ</i> <sup>-</sup> → μ = ν →<br><i>μ</i> <sup>-</sup> → μ = ν →<br><i>μ</i> <sup>-</sup> → μ = ν →<br><i>μ</i> <sup>-</sup> →<br><i>μ</i> <sup>-</sup> →<br><i>μ</i> | ("pI + K) + F<br>tokes flow)<br>proximation |                              |                                                                                                    | • 8<br>• Pa<br>• K    | Graphic<br>Q Q Q<br>0.7<br>0.6<br>0.5<br>0.4<br>0.3<br>0.2<br>0.1<br>0<br>0.1<br>0<br>0.1<br>0<br>0.1<br>0<br>0.1<br>0<br>0.1<br>0<br>0.3<br>0.4<br>0.3<br>0.2<br>0.1<br>0<br>0<br>0.5<br>0.5<br>0.4<br>0<br>0.5<br>0<br>0.5<br>0<br>0<br>0.5<br>0<br>0<br>0.5<br>0<br>0<br>0.5<br>0<br>0.5<br>0<br>0.5<br>0<br>0.5<br>0<br>0.5<br>0<br>0.5<br>0<br>0.5<br>0<br>0<br>0.5<br>0<br>0<br>0.5<br>0<br>0<br>0.5<br>0<br>0<br>0.5<br>0<br>0<br>0.5<br>0<br>0<br>0<br>0 | S<br>S<br>S<br>S<br>S<br>S<br>S<br>S<br>S<br>S<br>S<br>S<br>S<br>S | 0.5<br>Log Table ×<br>18<br>ad geometry is eng | <ul> <li>Image: Image: Ima</li></ul> | ∞ ♀                    | 1.5       | 2    |           |
|                                                                                                    | Pressure:                                                                                                    | p                                           |                              |                                                                                                    |                       |                                                                                                    |                                                                    |                                                |                                                                                                    |                        |           |      |           |
|                                                                                                    |                                                                                                    |                                             |                              |                                                                                                    |                       | 818 MB   1                                                                                                    | 21 MB                                                              |                                                |                                                                                                    |                        |           |      |           |
| Search the web and Windows                                                                                                    | n 3                                                                                                    | · // 🖬 📭                                    | flow-                        | past-cylinder                                                                                                    | 🙆  😽 A                | nvDesk                                                                                                    | An                                                                 | vDesk                                          | 1 Untitled.mph                                                                                                    | - CO                   | へ \$ 10 0 |      | 17:35     |
| Scaren the web and windows                                                                                                    | ·                                                                                                    |                                             |                              | have a state of the state of the state of th |                       | , a can                                                                                                    |                                                                    |                                                | onaucampi                                                                                                    |                        | - T 4     | - 26 | 9-03-2022 |

So, in this problem it is an incompressible flow so, we do not change that setting. And if you go down at the bottom you can see what are the dependent variables. So, dependent variables the vector field is represented by u at the velocity field components u, v, w, w is for the z direction which is not applicable here and pressure is p.

| File     Home     Definitions     Geometry     Sketch     Materials     I       Application     Model     Image: Component - Add     Parameters     Parameters     Parameters       Workspace     Model     Model     Definitions     Parameters     Image: Component - Image: Component - | Physics Meth Study Results Deve<br>Variables -<br>OF unctions -<br>nitions Geometry -<br>Sow                          | eloper<br>Add<br>Materials<br>Materials<br>Physics | Build Me<br>Mesh 1<br>Mesh | sh<br>Compute S<br>Graphics<br>Q Q Q - Q - | Study Add<br>1 Study<br>tudy<br>⊕ ∰ ↓ •     | Select Plot Add Plot<br>Group - Group -<br>Results | Windows Reset<br>• Desktop •<br>Layout |           |      |     |
|----------------------------------------------------------------------------------------------------|----------------------------------------------------------------------------------------------------|----------------------------------------------------|----------------------------|--------------------------------------------|---------------------------------------------|----------------------------------------------------|----------------------------------------|-----------|------|-----|
| A pejicarion Model<br>builder Marder<br>Workspace Workspace<br>Model Builder<br>← → ↑ ↓ ∓ Ⅲ • Ⅲ • Ⅲ •<br>⊕ Untilder/nons<br>⊕ Untilder/nons<br>⊕ Untilder/nons<br>⊕ Materials<br>⊕ Materials<br>⊕ Materials<br>⊕ Materials<br>⊕ Materials                                                                                                    | Viniables -<br>OFunctions -<br>Initions Geometry<br>Solutions -<br>Solution -<br>Solution -<br>Solution -<br>Geometry | Add<br>Materials<br>Materials                      | Build Me<br>Mesh 1<br>Mesh | sh Compute S                               | Study Add<br>1 · Study<br>tudy<br>⊕ ⊕ ⊡ ↓ · | Select Plot Add Plot<br>Group - Group -<br>Results | Windows Reset<br>Desktop -<br>Layout   |           |      | a 🖴 |
| Model Builder     ◆     Settings       ← → ↑ ↓ ♥ II • II • II •     ■       ▲ @ Global Definitions     P       Parameters 1     ●       ● Materials     ■                                                                                                    | 5<br>5w                                                                                                    |                                                    |                            | Graphics                                   | ⊕⊞ ↓•                                       | -                                                  | • 🖩 🗑 🗠 🎗                              |           | . 0. |     |
|                                                                                                    |                                                                                                    |                                                    | <b>N</b> +                 |                                            |                                             |                                                    |                                        |           | 45   |     |
|                                                                                                    |                                                                                                    |                                                    | ° –<br>℃ ₩<br>⊕            | 0.7<br>0.6<br>0.5<br>0.4                   |                                             | I                                                  |                                        | 1         |      | D   |
| ✓ ▲ Geometry 1 ▼ Equation                                                                                                    | n                                                                                                    |                                                    |                            | 0.3                                        |                                             |                                                    |                                        |           |      |     |
| Rectangle 1 (r1)                                                                                                    | m:                                                                                                    |                                                    |                            | 0.2                                        |                                             |                                                    |                                        |           |      |     |
| Difference 1 (dif1) Study con                                                                                                    | trolled                                                                                                    |                                                    |                            | 0.1                                        | $\cap$                                      |                                                    |                                        |           |      |     |
| Form Union (fin) Show equation                                                                                                    | on assuming:                                                                                                    |                                                    |                            | 0                                          | $\bigcirc$                                  |                                                    |                                        |           |      |     |
| Materials                                                                                                    | ime Dependent                                                                                                    |                                                    |                            | -0.1                                       |                                             |                                                    |                                        |           |      |     |
| Tuid Properties 1<br>Tuid Properties 1<br>Tuid Properties 1<br>Tuid Properties 1<br>$\rho \frac{\partial \mathbf{u}}{\partial t} + \rho(\mathbf{v})$<br>Wall 1<br>Mesh 1<br>$\rho \nabla \cdot \mathbf{u} = 0$                                                                                                    | $\mathbf{u} \cdot \nabla)\mathbf{u} = \nabla \cdot \left[ \cdot \rho \mathbf{I} + \mathbf{K} \right] + \mathbf{F}$    |                                                    |                            | -0.2<br>-0.3<br>-0.4                       |                                             |                                                    |                                        |           |      |     |
| A 100 Study I                                                                                                    | Model                                                                                                    |                                                    |                            | -0.6                                       |                                             |                                                    |                                        |           |      |     |
| Results Compressibility                                                                                                    | lity:                                                                                                    |                                                    |                            | -0.7                                       |                                             |                                                    |                                        |           |      |     |
| Incompression                                                                                                    | sible flow                                                                                                    |                                                    |                            | -0.7                                       |                                             |                                                    |                                        |           |      | m   |
| Neglect i<br>Enable p<br>Include g                                                                                                    | nertial term (Stokes flow)<br>orous media domains<br>gravity<br>ow channel approximation                              |                                                    |                            | Messages ×                                 | Progress I                                  | 0.5<br>Log Table ×                                 | 1                                      | 1.5       |      | *   |
| Reference pr                                                                                                    | essure level:                                                                                                    |                                                    |                            | [Mar 26, 2022,<br>[Mar 26, 2022            | 5:30 PM] Finalized<br>5:33 PM] Geomet       | d geometry is empty.                               | nodel parameter.                       |           |      |     |
| Pref 1[atm                                                                                                    | n]                                                                                                    |                                                    | Pa                         | [Mar 26, 2022,                             | 5:34 PM] Finalized                          | d geometry has 1 domai                             | n, 8 boundaries, and 8 v               | vertices. |      |     |
| Reference ter                                                                                                    | mperature:                                                                                                    |                                                    |                            |                                            |                                             |                                                    |                                        |           |      |     |
| Tref Use                                                                                                    | er defined                                                                                                    |                                                    | • in                       |                                            |                                             |                                                    |                                        |           |      |     |
| 202.4                                                                                                    | r00                                                                                                    |                                                    |                            |                                            |                                             |                                                    |                                        |           |      |     |

# (Refer Slide Time: 52:12)

If you want to consider its as to be a Stokes flow or a very low Reynolds number flow you can select this component as neglect industrial terms, but in this case, inertia is irrelevant. It is a laminar flow not Stokes flow.

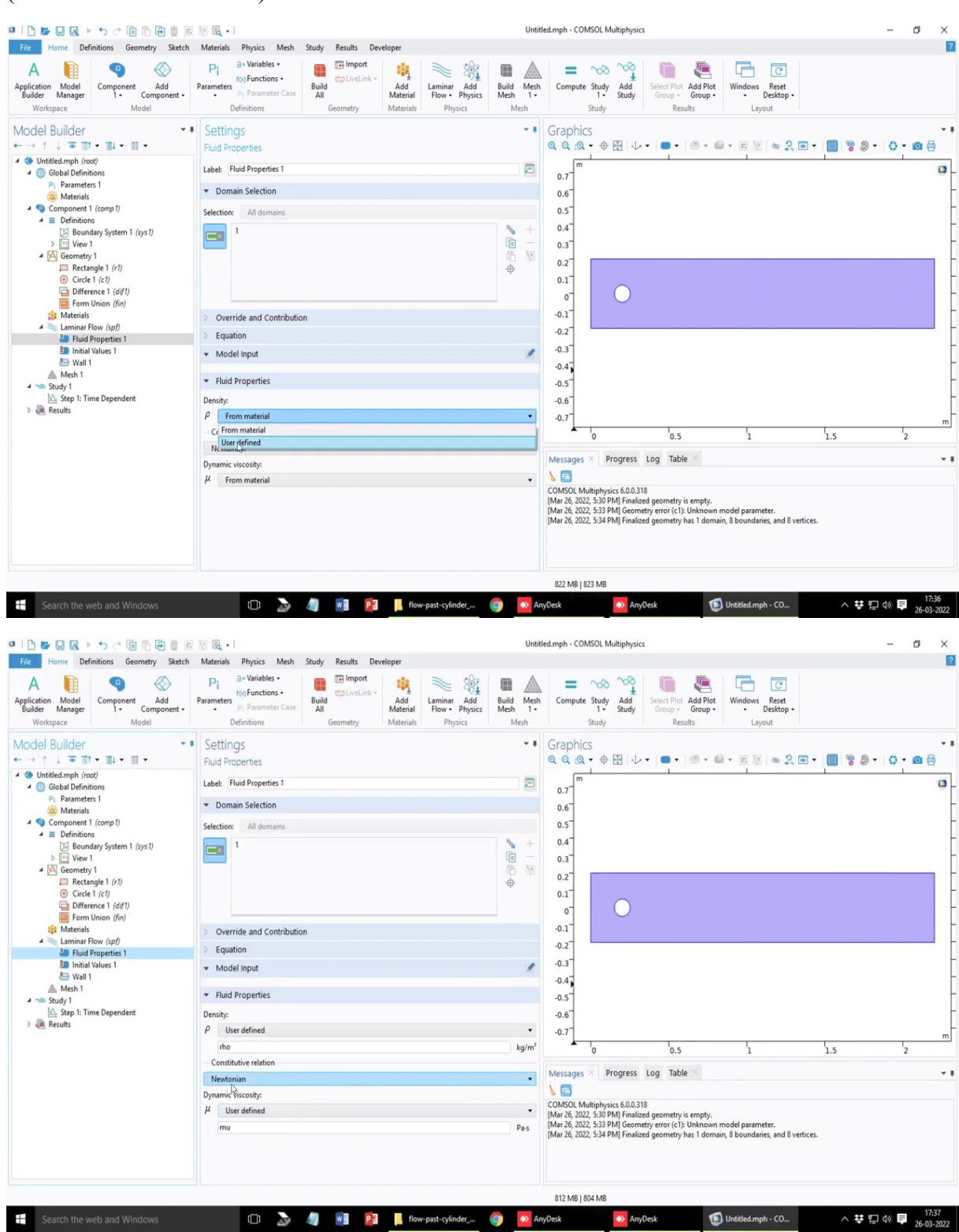

#### (Refer Slide Time: 52:28)

| • । 🗅 🕼 😡 🕨 🔸 🕁 🗇 🛍 🗎 🗑                                                                                          | 🛯 🔟 🖳 • I                                                                                                    |                                                                  |                                                                                                    | Untit                                                     | led.mph - COM                                     | ISOL Multiphysics                       |                                       |                                        |           | -         | ø ×                 |
|----------------------------------------------------------------------------------------------------|----------------------------------------------------------------------------------------------------|------------------------------------------------------------------|----------------------------------------------------------------------------------------------------|-----------------------------------------------------------|---------------------------------------------------|-----------------------------------------|---------------------------------------|----------------------------------------|-----------|-----------|---------------------|
| File Home Definitions Geometry Sketch                                                                            | Materials Physics Mesh Study Results                                                                                                    | Developer                                                        |                                                                                                    |                                                           |                                                   |                                         |                                       |                                        |           |           | ?                   |
| A plication Model<br>Builder Manager<br>Workspace Workspace Model                                                | Pi a-Variables<br>Parameters<br>Pi Parameter Case<br>Definitions<br>Definitions                                                                                                    | Add L<br>Material<br>Materials                                   | aminar Add<br>Flow • Physics<br>Physics                                                                      | Build Mesh<br>Mesh 1 •<br>Mesh                            | Compute                                           | Study Add Self<br>1 - Study Gi<br>Study | Add Plot<br>Foup - Group -<br>Results | Windows Reset<br>• Desktop •<br>Layout |           |           |                     |
| Model Builder         ▼           ← → ↑ ↓ ● □1 ▼ □1 ▼ □1 ▼         ▼           ▲ ◆ Untitled.mph (root)         ▼ | Settings<br>Parameters                                                                                                    |                                                                  |                                                                                                    | ••                                                        | Graphics<br>Q Q Q                                 | • ⊕ ⊞   ↓ •                             |                                       | <b>≝ • ℝ</b> ₩ ≈ Ջ                     | •••••     | ) •   O • |                     |
| 4 (ii) Global Definitions                                                                                        | Label: Parameters I                                                                                                    |                                                                  |                                                                                                    |                                                           | 0.7                                               |                                         |                                       |                                        |           |           |                     |
| P; Parameters 1                                                                                                  | ▼ Parameters                                                                                                    |                                                                  |                                                                                                    |                                                           | 0.6                                               |                                         |                                       |                                        |           |           | ŀ                   |
|                                                                                                    | Name         Expression           ch.length         2.2           ch.length         0.4           dia_cyl         0.1           rho         1           ument         1e03           ument         root.mu |                                                                  | 0.5<br>0.4<br>0.3<br>0.2<br>0.1<br>0<br>-0.1<br>-0.2<br>-0.3<br>-0.3<br>-0.4<br>-0.5<br>-0.6<br>-0.7<br>-0.7 | 0                                                         |                                                   |                                         |                                       |                                        |           |           |                     |
|                                                                                                    |                                                                                                    |                                                                  |                                                                                                    |                                                           |                                                   | 0                                       | 0.5                                   | 1                                      | 1.5       |           | 2                   |
|                                                                                                    | ↑ ↓ 🔃 • 🚎 🔪 📴 😡 👼 •<br>Name:                                                                                                    |                                                                  |                                                                                                    |                                                           | Messages                                          | × Progress Log                          | Table ×                               | •                                      |           |           | • 1                 |
|                                                                                                    | Expression:                                                                                                    | COMSOL Mul<br>[Mar 26, 2022,<br>[Mar 26, 2022,<br>[Mar 26, 2022, | ltiphysics 6.0.0.318<br>, 5:30 PM] Finalized gei<br>, 5:33 PM] Geometry er<br>, 5:34 PM] Finalized gei       | ometry is empty.<br>ror (c1): Unknowr<br>ometry has 1 dom | n model parameter.<br>Jain, 8 boundaries, and 8 v | ertices.                                |                                       |                                        |           |           |                     |
|                                                                                                    | Visibility                                                                                                    |                                                                  |                                                                                                    |                                                           |                                                   |                                         |                                       |                                        |           |           |                     |
|                                                                                                    |                                                                                                    |                                                                  |                                                                                                    |                                                           | 727 MR 1 74                                       | 5 MR                                    |                                       |                                        |           |           |                     |
| Search the web and Windows                                                                                       | o 🌛 🧔 🗉                                                                                                    | 👔 📙 flow-pa                                                      | ist-cylinder                                                                                                 | 🌒 🔷 Ar                                                    | nyDesk                                            | AnyDesk                                 | t                                     | Untitled.mph - CO                      | ^ <b></b> | ¶_ ¢) 🖡   | 17:36<br>26-03-2022 |

# Problem 2: Flow past cylinder: von-karman vortex

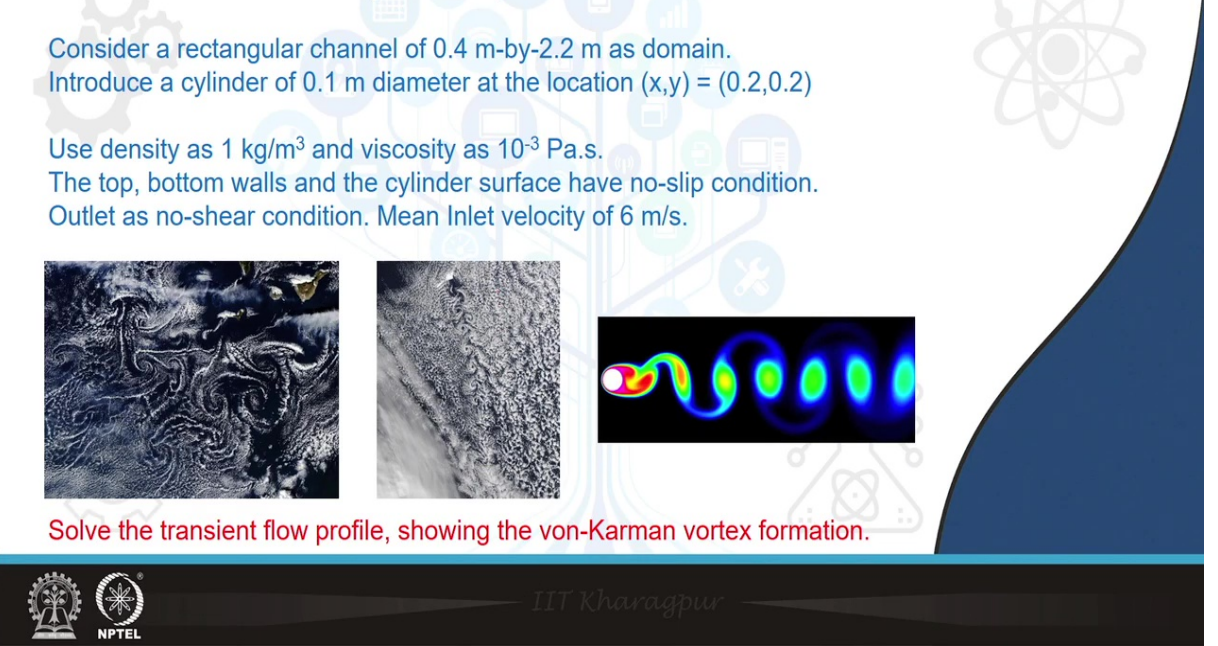

Now, going to the fluid properties it will ask you to define the fluid density and the viscosity. So, we will write user defined and fluid density, we will take the name of the variable as rho, so, we will write this fluid density as rho and viscosity as mu, already the default units are mentioned here. So, you can cross check your values with respect to the defined units. So, I just need to I think I should look into the value of the viscosity as for the problem statement, so please excuse me for that. So, it is 10 to the power minus 3. So, I think we are all good. So, a mu is defined as 10 to the power minus 3 and the default units mentioned here is 10 to the power minus 3 Pascal second.

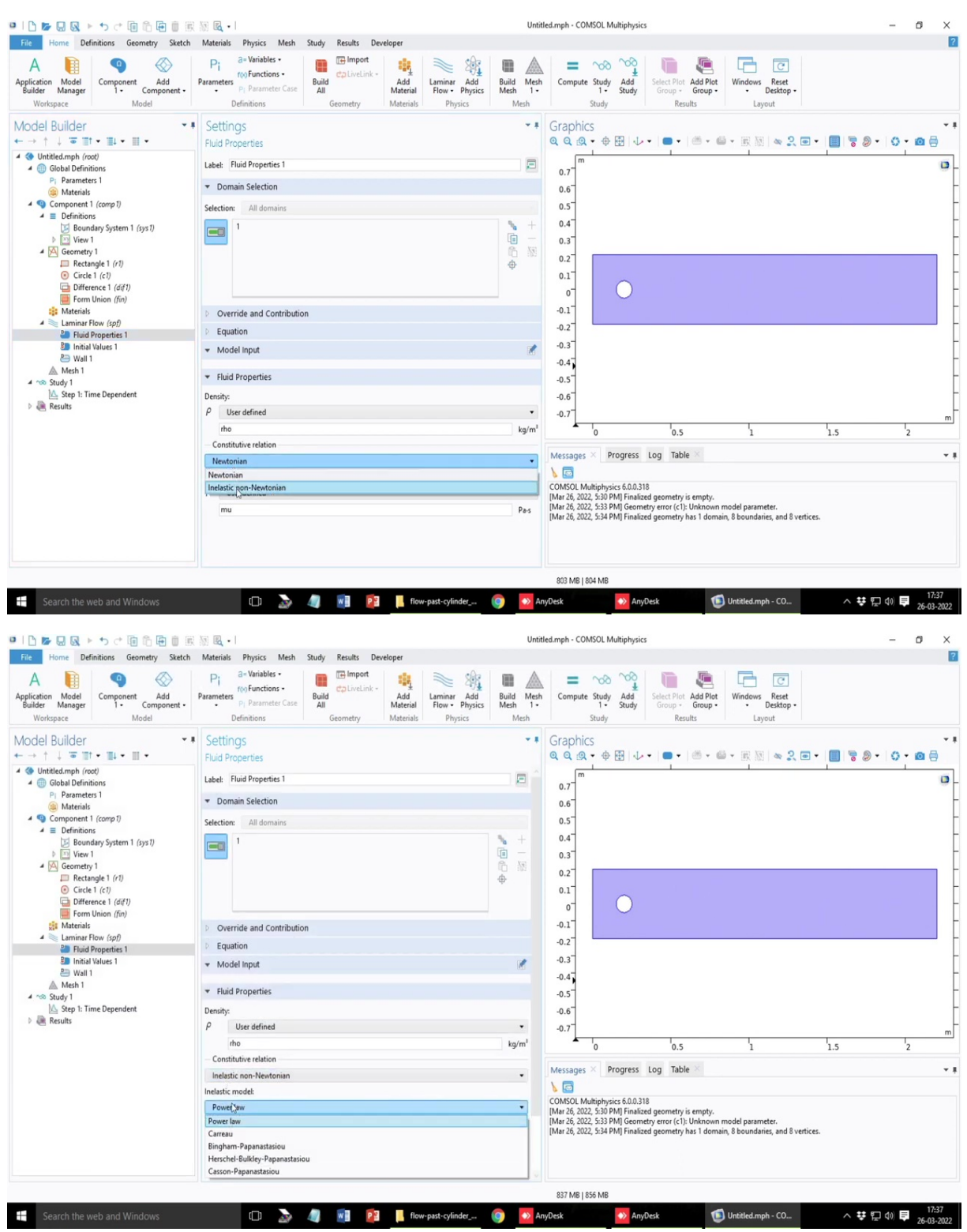

#### (Refer Slide Time: 53:27)

| 🖬   🗅 📂 🔜 🐼 トゥ さ 🗐 🍈 🕀 📋 🛞                                                                                                    | 🕅 🖪 •                                                                                                    |                          |                               | Untit                         | led.mph - COMS                                                                                                    | OL Multiphysics                                 |                                                      |                                               |                                       | -     | o ×                 |
|----------------------------------------------------------------------------------------------------|----------------------------------------------------------------------------------------------------|--------------------------|-------------------------------|-------------------------------|----------------------------------------------------------------------------------------------------|-------------------------------------------------|------------------------------------------------------|-----------------------------------------------|---------------------------------------|-------|---------------------|
| File Home Definitions Geometry Sketch                                                                                                    | Materials Physics Mesh                                                                                                    | Study Results Dev        | veloper                       |                               |                                                                                                    |                                                 |                                                      |                                               |                                       |       | ?                   |
| A Model<br>Builder Manager<br>Workspace Workspace                                                                                                    | Pi a= Variables •<br>Parameters •<br>Pi Parameter Case<br>Definitions                                                                                                    | Build<br>All<br>Geometry | Add<br>Materials<br>Materials | Build Mesh<br>Mesh 1-<br>Mesh | Compute S                                                                                                    | itudy Add Study                                 | elect Plot<br>Group - Add Plot<br>Group -<br>Results | Windows Reset<br>• Desktop •<br>Layout        |                                       |       |                     |
| Workspace     Model       Model Builder        ✓     Model Builder       ✓     ✓       ✓     Ølobal Definitions       P     Parametes 1       ✓     Materials       ✓     Octinitions ystem 1 (sys1)       ✓     Exectangle 1 (r/)       ✓     Octinitions (fin)       ✓     Materials       ✓     Laminar How (spf)       ✓     Ferm Union (fin)       ✓     Materials       ✓     Laminar How (spf)       ✓     Find Properties 1       ✓     Third Values 1       ✓     Wall 1       ✓     Model       ✓     Study 1       ✓     Study 1       ✓     Find Propendent | Definitions       Settings       Fluid Properties       Label: Fluid Properties       Domain Selection       Selection:       All domains       I       I | n                        | Interensis Physics            | Men                           | Graphics<br>Q Q Q Q<br>0.7<br>0.6<br>0.5<br>0.4<br>0.3<br>0.2<br>0.1<br>0.2<br>0.1<br>0.2<br>0.3<br>0.2<br>0.1<br>0.2<br>0.3<br>0.2<br>0.3<br>0.4<br>0.5<br>0.5<br>0.5<br>0.5<br>0.5<br>0.5<br>0.5<br>0.5<br>0.5<br>0.5 | Progress La                                     | vecuuts<br>↓ ↓ ▲ ↓ ▲ ↓ ↓ ↓ ↓ ↓ ↓ ↓ ↓ ↓ ↓ ↓ ↓ ↓ ↓ ↓   | Layout                                        | • • • • • • • • • • • • • • • • • • • | - 0 - |                     |
|                                                                                                    | mu ·                                                                                                    |                          |                               | Pa-s                          | [Mar 26, 2022, 1<br>[Mar 26, 2022, 1<br>854 MB   855                                                                                                    | 5:33 PM] Geometry<br>5:34 PM] Finalized g<br>MB | error (c1): Unknown<br>jeometry has 1 doma           | model parameter.<br>in, 8 boundaries, and 8 v | stices.                               |       |                     |
| Search the web and Windows                                                                                                    | • >                                                                                                    | 🥼 💽                      | flow-past-cylinder            | 🌍   Ar                        | yDesk                                                                                                    | 🔿 AnyDes                                        | k 🖸                                                  | Untitled.mph - CO                             | ^ <b>₩</b> ¶                          | L 🗘 🖿 | 17:37<br>26-03-2022 |

The fluid properties are considered to be Newtonian, if you want any non Newtonian model, you can also choose one of the popular non Newtonian models, power law, Carreau fluids and others. Alternatively, you can also write down your own rheological model here for the viscosity part.

## (Refer Slide Time: 53:46)

|                                                                                                    | 101 mg • 1                                                                                                    | UN                                                                                                    | uccampi - comoc manphysics                                                                                                    | - 0      |  |  |  |  |  |  |
|----------------------------------------------------------------------------------------------------|----------------------------------------------------------------------------------------------------|----------------------------------------------------------------------------------------------------|----------------------------------------------------------------------------------------------------|----------|--|--|--|--|--|--|
| Home Definitions Geometry Sketch                                                                                                    | Materials Physics Mesh Study Results Developer                                                                                                    |                                                                                                    |                                                                                                    |          |  |  |  |  |  |  |
| A lie Component Add<br>uilder Workspace Model                                                                                                    | Parameters<br>Definitions<br>Definitions                                                                                                    | Add Physics Mesh                                                                                                    | A Compute Study Add Filet<br>Study Study Compute Study Reset<br>Study Results Compute Study Reset<br>Study Results Compute Study Layout |          |  |  |  |  |  |  |
| odel Builder • ▪                                                                                                    | Settings<br>Fluid Properties                                                                                                    | * 1                                                                                                    | Graphics<br>역 역 영 • 수 표 · · · · · · · · · · · · · · · · · ·                                                                             | • 0• @ ( |  |  |  |  |  |  |
| <ul> <li>Untitled.mph (root)</li> <li>Image: Image of the second second</li></ul> | Label: Fluid Properties 1                                                                                                    |                                                                                                    | 0.7                                                                                                    |          |  |  |  |  |  |  |
| Pi Parameters 1<br>Materials                                                                                                    | ▼ Domain Selection                                                                                                    |                                                                                                    | 0.6                                                                                                    |          |  |  |  |  |  |  |
| Component 1 (comp 1)                                                                                                    | Selection: All domains                                                                                                    |                                                                                                    | 0.5                                                                                                    |          |  |  |  |  |  |  |
| Definitions     Boundary System 1 (sys1)     Wiew 1     Geometry 1     Geometry 1                                                                                                    | 1                                                                                                    | <ul> <li>★ +</li> <li>□ -</li> <li>□ -</li></ul> | 0.4<br>0.3                                                                                                    |          |  |  |  |  |  |  |
| Rectangle 1 (r1) Circle 1 (c1) Difference 1 (dif1) Form Union (fin)                                                                                                    |                                                                                                    | Φ                                                                                                    | 0.2<br>0.1<br>0                                                                                                    |          |  |  |  |  |  |  |
| aterials                                                                                                    | Override and Contribution                                                                                                    |                                                                                                    | -0.1                                                                                                    |          |  |  |  |  |  |  |
| Laminar Flow (spf)     P     Fluid Properties 1                                                                                                    | ▼ Equation                                                                                                    |                                                                                                    | -0.2                                                                                                    |          |  |  |  |  |  |  |
| Initial Values 1                                                                                                    | Show equation assuming:                                                                                                    |                                                                                                    | -0.3                                                                                                    |          |  |  |  |  |  |  |
| Mesh 1                                                                                                    | Study 1, Time Dependent                                                                                                    | •                                                                                                    | -0.4                                                                                                    |          |  |  |  |  |  |  |
| ✓ ∞ Study 1                                                                                                    | $\rho \frac{\partial \mathbf{u}}{\partial t} + \rho(\mathbf{u} \cdot \nabla)\mathbf{u} = \nabla \cdot [\cdot \rho \mathbf{l} + \mathbf{K}] + \mathbf{F}$ |                                                                                                    | -0.5<br>-0.6                                                                                                    |          |  |  |  |  |  |  |
|                                                                                                    | $\rho \mathbf{v} \cdot \mathbf{u} = 0$                                                                                                    |                                                                                                    | -0.7                                                                                                    |          |  |  |  |  |  |  |
|                                                                                                    | $\mathbf{K} = \mu \left( \nabla \mathbf{u} + (\nabla \mathbf{u})^{\mathrm{T}} \right)$                                                                   |                                                                                                    | 0 0.5 1 1.5                                                                                                    | 2        |  |  |  |  |  |  |
|                                                                                                    | <ul> <li>Model input</li> </ul>                                                                                                    | 1                                                                                                    | Messages × Progress Log Table ×                                                                                                    |          |  |  |  |  |  |  |
|                                                                                                    | ▼ Fluid Properties                                                                                                    |                                                                                                    | COMSOL Multiphysics 6.0.0.318                                                                                                    |          |  |  |  |  |  |  |
|                                                                                                    | Density:                                                                                                    |                                                                                                    | [Mar 26, 2022, 5:30 PM] Finalized geometry is empty.<br>[Mar 26, 2022, 5:33 PM] Geometry error (c1): Unknown model parameter.           |          |  |  |  |  |  |  |
|                                                                                                    | ρ User defined                                                                                                    | •                                                                                                    | [Mar 26, 2022, 5:34 PM] Finalized geometry has 1 domain, 8 boundaries, and 8 vertices.                                                  |          |  |  |  |  |  |  |
|                                                                                                    | rho                                                                                                    | kg/m <sup>1</sup>                                                                                                    |                                                                                                    |          |  |  |  |  |  |  |
|                                                                                                    | Constitutive relation                                                                                                    |                                                                                                    |                                                                                                    |          |  |  |  |  |  |  |

So, please note that K is the stress tensor, K in mu into this is for the case of the Newtonian fluid.

#### (Refer Slide Time: 53:54)

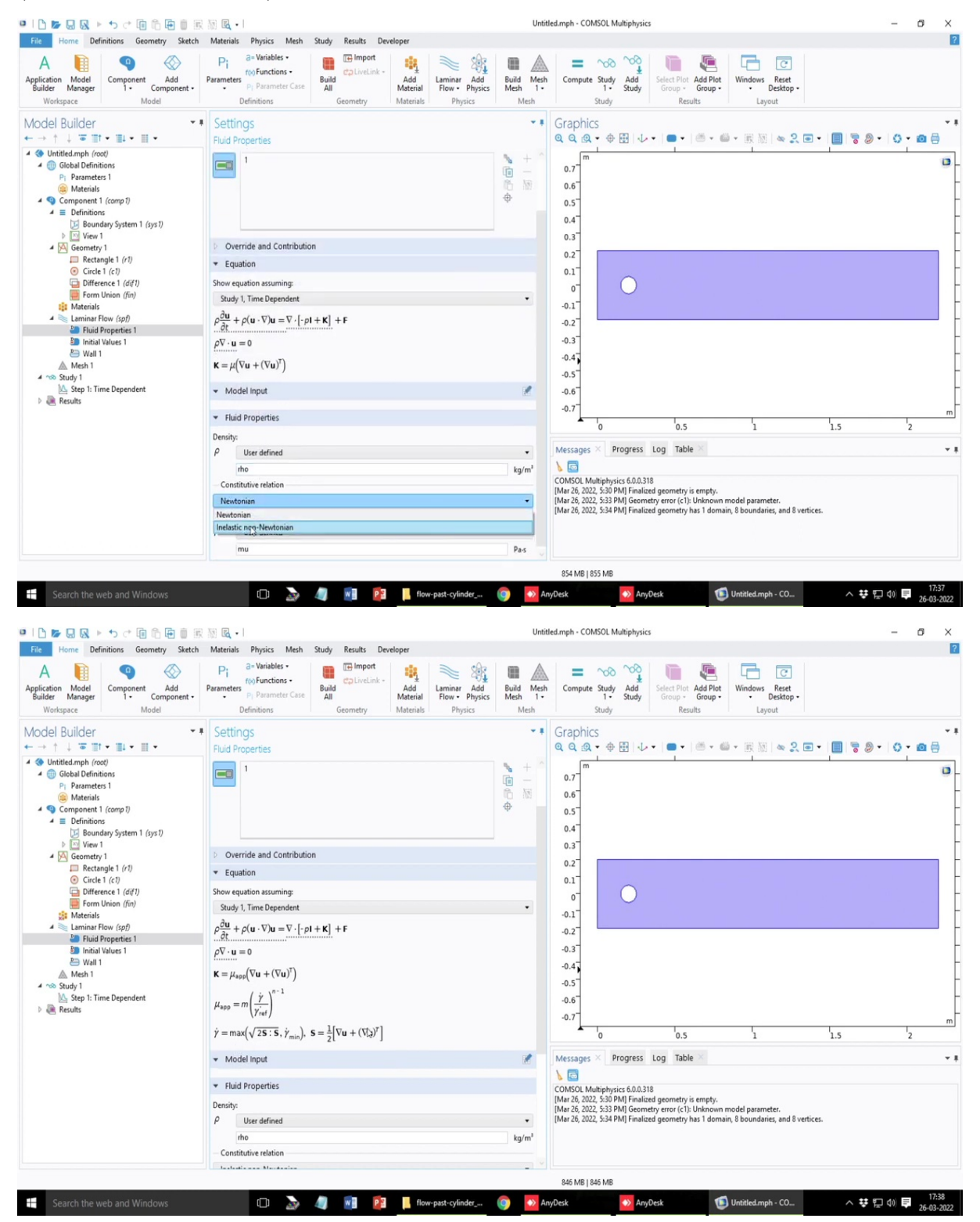

Now, if I change this Newtonian relation to non Newtonian, you see that this formula changes and it is written down for the generalized power law formulation where shear rate is given by this expression S.

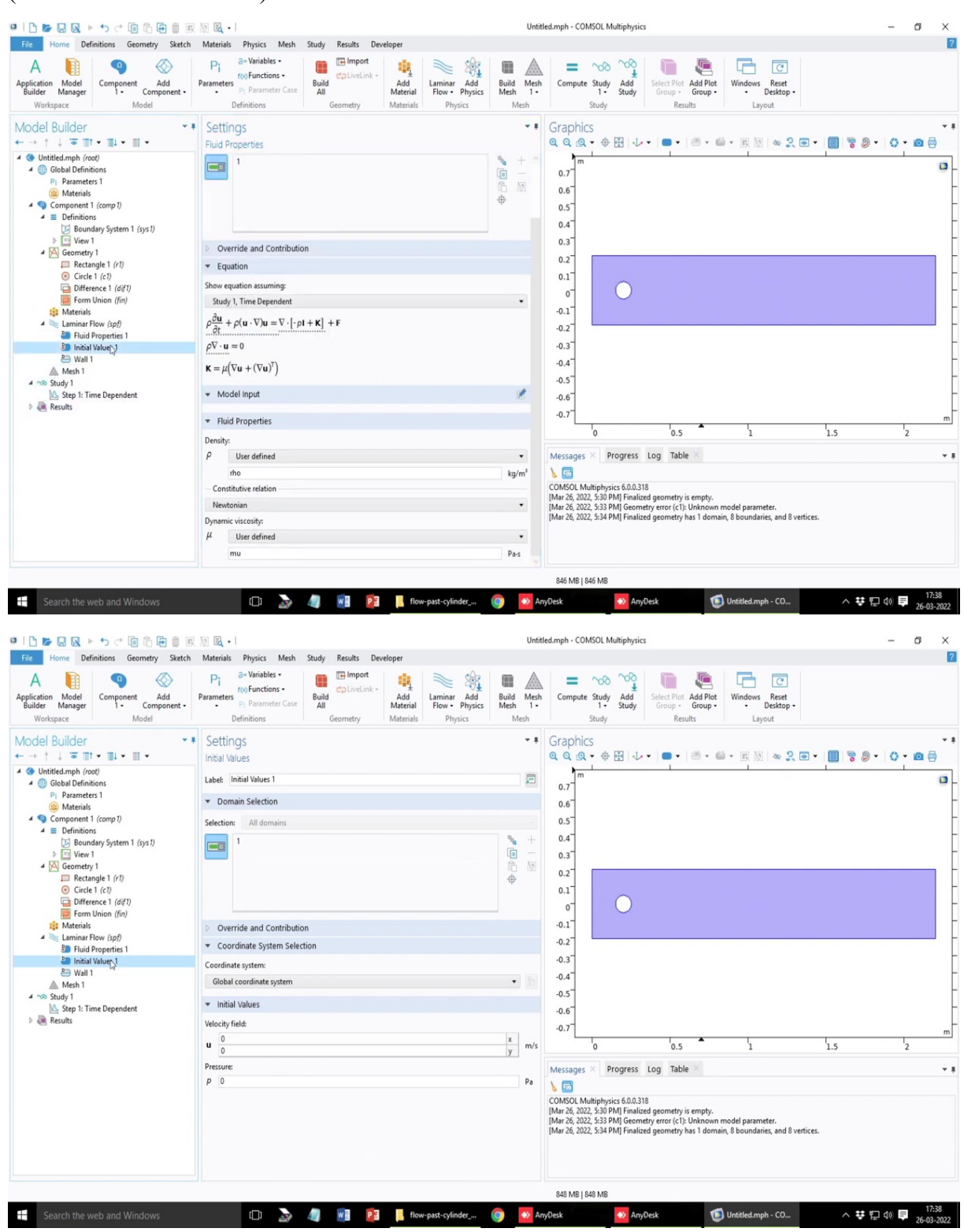

#### (Refer Slide Time: 54:07)

Anyway, so, we revert back to Newtonian case and initial value, I mean initial values to the problem, let us define it 0, 0. This is the starting case there is no flow.

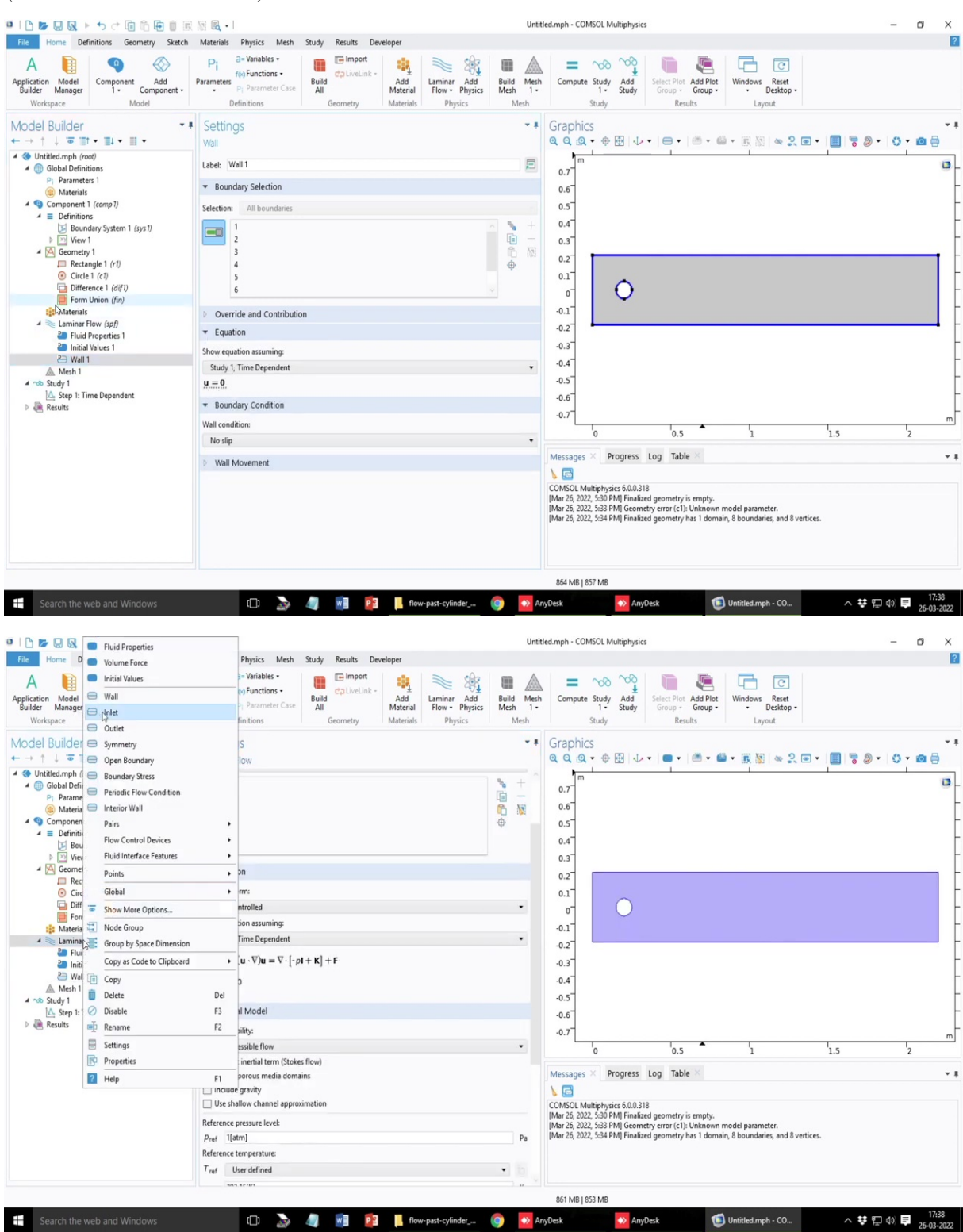

#### (Refer Slide Time: 54:25)

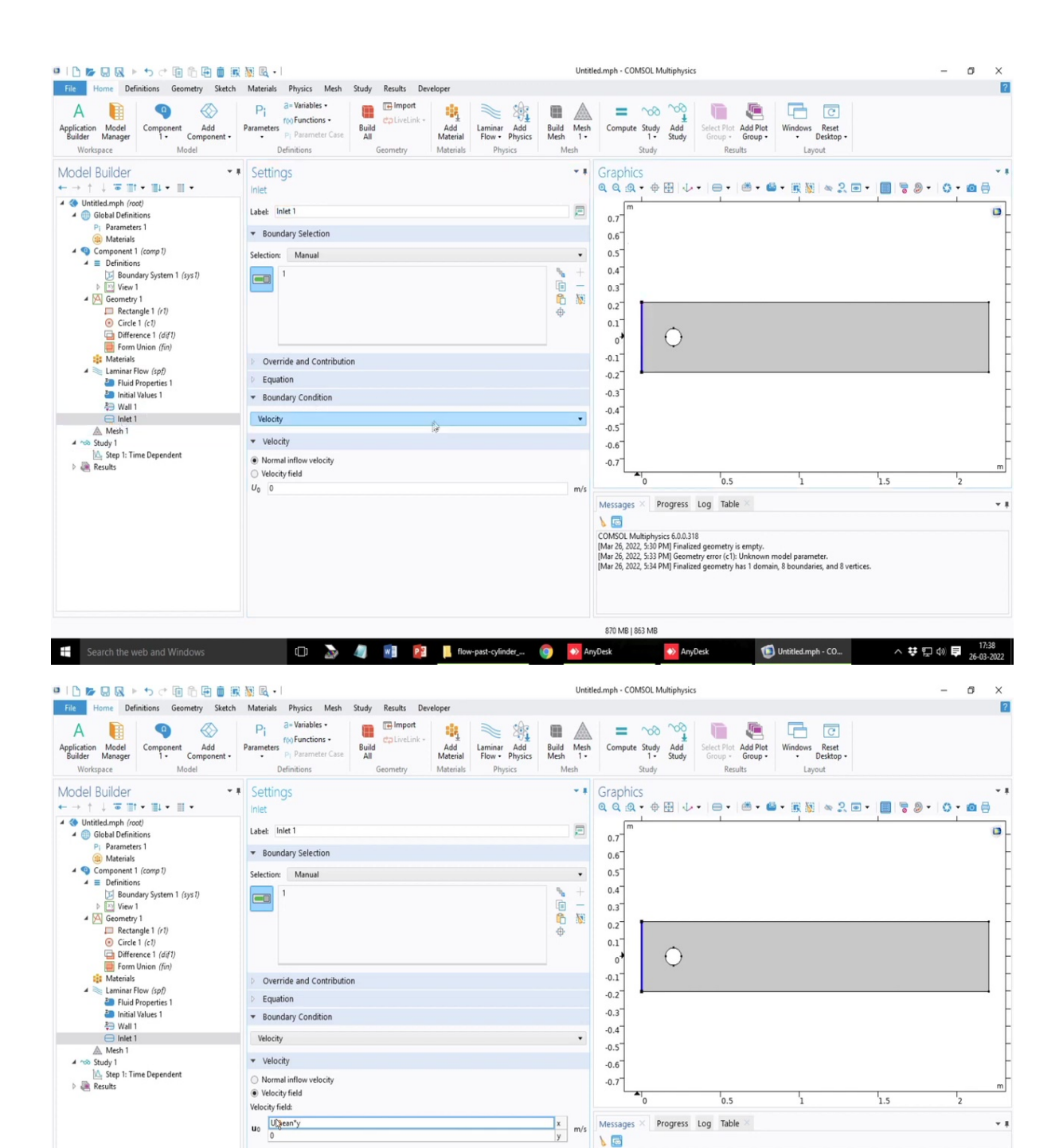

So, important is the I mean the boundary condition by default, it has selected wall boundary condition, wall boundary condition means no slip So, u is equal to zero or the corresponding velocity components is 0, but we know that we have to specify an inlet and outlet. So, we first we choose the select the inlet then we select the boundary the leftmost boundary, so, that is the inlet condition and there the velocity instead of selecting the inflow velocity, it is better

🌍 🔷 Ar

🗇 🌛 🥼 🖬 📴 📙 flow-past-cylinder\_...

Search the web and Wind

COMSOL Multiphysics 6.0.0.318 [Mar 26, 2022, 5:30 PM] Finalized geometry is empty. [Mar 26, 2022, 5:33 PM] Geometry error (c1): Unknow [Mar 26, 2022, 5:34 PM] Finalized geometry has 1 don

858 MB | 850 MB

neter. aries and 8 vertices

> へ 装 記 (4)) 臣 17:39 26-03-2022

in 8 b

Untitled.mph - CO..

to select the velocity field. So, there is no y component velocity but there is x component of velocity.

So, the x component velocity entering the system I think we want to instead of providing a constant velocity we it is better or it is recommended that we insert a parabolic flow profile or a positive flow profile assuming that the flow is fully developed in this as it enters the channel, why is because we want to study the von-karman effects or the flow instabilities in a fully developed flow. So, if you do not, if you consider that the flow is still developing at the entry if you cons, if you put in fixed velocities then the flow will be or there will be hydrodynamic boundary layer and the flow will be developing.

So, it will be distorted or it will interact with the boundary layer, separation or formation due to these obstruction in the flow. So, if we consider a fully developed flow I assume that they are previously there is a pipe where the flow gets fully developed before it enters the region of the obstruction.

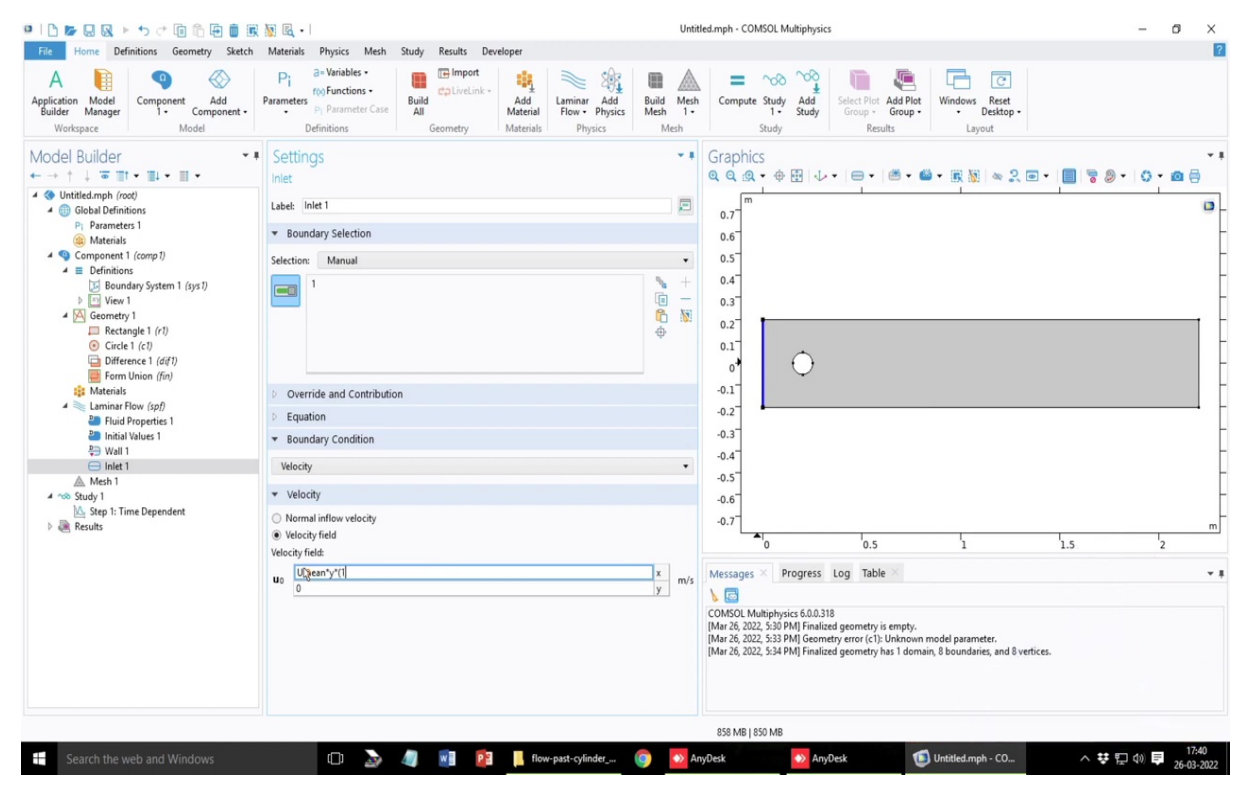

### (Refer Slide Time: 56:04)

The fully developed flow can be written down as like this I hope it satisfies the boundary conditions so, no it does not satisfy the boundary condition. So, we have to choose a slightly different form of the parabolic flow profile so, that the boundary conditions are chosen appropriately.

So, this is can be written down something like this. So, U mean is the centerline velocity and then at the two boundary conditions it satisfies 0. So, the value of y at the top boundary and the bottom boundary divided by half height of the channel will give you 1 and this will give you a parabolic profile. So, this is the way to write down the velocity field and so, we are all set with the problem.

| 🗅 🕼 😡 🕨 ち ぐ 🗊 🏛 菌 🗰                                                                                                    | 🔊 🖻 🔹                                                                                                    |                                                           | Untitled.mph - COM                                                                                                    | ISOL Multiphysics                                                                      |                                                       |                                        |           | - 0   | I X |  |
|----------------------------------------------------------------------------------------------------|----------------------------------------------------------------------------------------------------|-----------------------------------------------------------|----------------------------------------------------------------------------------------------------|----------------------------------------------------------------------------------------|-------------------------------------------------------|----------------------------------------|-----------|-------|-----|--|
| File Home Definitions Geometry Sketch                                                                                                    | Materials Physics Mesh Study Results Develop                                                                                                    | ier                                                       |                                                                                                    |                                                                                        |                                                       |                                        |           |       |     |  |
| A Model<br>Builder Manager<br>Workspace Model                                                                                                    | Parameters<br>Parameters<br>Pi Parameter Case<br>Definitions<br>Pi Parameter Case<br>Definitions<br>Pi Parameter Case<br>Definitions<br>Pi Parameter Case<br>Definitions<br>Pi Parameter Case<br>Definitions<br>Pi Parameter Case<br>Pi Parameter Case<br>Pi Parameter Pi Parameter Case<br>Pi Parameter Pi Parameter Pi Parame | Add Laminar Add Flow • Physics Mesh                       | Mesh<br>1-<br>h                                                                                                    | Study Add<br>1 - Study<br>Study                                                        | Select Plot<br>Group + Add Plot<br>Group +<br>Results | Windows Reset<br>• Desktop •<br>Layout |           |       |     |  |
| Aodel Builder · · · · · · · · · · · · · · · · · · ·                                                                                              | Settings<br>Laminar Flow                                                                                                    |                                                           | Graphics                                                                                                    | s<br>• ⊕ ⊞   ↓ ·                                                                       | -     6                                               | • 🖹 🕅 🗠 🎗 🖻                            | • 🔲 🗟 🖗 • | 0 • 0 | • • |  |
|                                                                                                    | 1                                                                                                    | °• +<br>[ē —<br>₽ №<br>₽                                  | 0.7<br>0.6<br>0.5<br>0.4                                                                                                    | 1                                                                                      |                                                       | - 1                                    |           |       | 0   |  |
| 2 Boundary System 1 (sys1)      in View 1      Genetty 1      Rectangle 1 (r1)      G Circle 1 (r1)      G Circle 1 (r1)      G Form Union (fin) | ▼ Equation                                                                                                    | O Front                                                   | 0.3                                                                                                    |                                                                                        |                                                       |                                        |           |       | _   |  |
|                                                                                                    | Equation form:                                                                                                    | Choir Choir                                               |                                                                                                    |                                                                                        |                                                       |                                        |           |       |     |  |
|                                                                                                    | Study controlled                                                                                                    | Syntax error in expression.                               | 1                                                                                                    | $\cap$                                                                                 |                                                       |                                        |           |       |     |  |
|                                                                                                    | Show equation assuming:                                                                                                    | European Ilmann*/1./u//0.5*ab.b                           | 0                                                                                                    |                                                                                        |                                                       |                                        |           |       |     |  |
| Materials                                                                                                    | Study 1 Time Denendent                                                                                                    | - Expression: Umean (1-(y/(0.5 cn_n<br>- Subexpression: ) | leight) <sup>(2)</sup> 1                                                                                                    |                                                                                        |                                                       |                                        |           |       |     |  |
| terminar Flow (spf)                                                                                                    | $\rho \frac{\partial \mathbf{u}}{\partial t} + \rho(\mathbf{u} \cdot \nabla)\mathbf{u} = \nabla \cdot [\cdot \rho \mathbf{I} + \mathbf{K}] + \mathbf{F}$ $\rho \nabla \cdot \mathbf{u} = 0$                                                                                                    | - Position: 30                                            | 2<br>3<br>-0.4                                                                                                    |                                                                                        |                                                       |                                        |           |       | _   |  |
| ▲ Mesh 1<br>4 100 Study 1                                                                                                    | <ul> <li>Physical Model</li> </ul>                                                                                                    |                                                           | 0.6                                                                                                    |                                                                                        |                                                       |                                        |           |       |     |  |
| 🗠 Step 1: Time Dependent                                                                                                    | Compressibility                                                                                                    |                                                           | 0.7                                                                                                    |                                                                                        |                                                       |                                        |           |       |     |  |
| Results                                                                                                    | Incompressible flow                                                                                                    |                                                           | -0.7                                                                                                    |                                                                                        |                                                       |                                        | L.        | 1     | m   |  |
|                                                                                                    | Neglect inertial term (Stokes flow)     Enable porous media domains     Include gravity     Use shallow channel approximation                                                                                                    |                                                           | 0     0.5     1     1.5     Messages × Progress Log Table     COMON Multiphysics 60.0.318                                   |                                                                                        |                                                       |                                        |           | 2     | ¥   |  |
|                                                                                                    | Reference pressure level:                                                                                                    |                                                           | [Mar 26, 2022, 5:30 PM] Finalized geometry is empty.<br>[Mar 26, 2022, 5:32 PMI Geometry area (c1). Unknown model parameter |                                                                                        |                                                       |                                        |           |       |     |  |
|                                                                                                    | Pref 1[atm]                                                                                                    | Pa                                                        | [Mar 26, 2022                                                                                                    | [Mar 26, 2022, 5:34 PM] Finalized geometry has 1 domain, 8 boundaries, and 8 vertices. |                                                       |                                        |           |       |     |  |
|                                                                                                    | Reference temperature:                                                                                                    |                                                           |                                                                                                    |                                                                                        |                                                       |                                        |           |       |     |  |
|                                                                                                    | Tref User defined                                                                                                    | • 1:                                                      |                                                                                                    |                                                                                        |                                                       |                                        |           |       |     |  |
|                                                                                                    | 202 470/2                                                                                                    |                                                           |                                                                                                    |                                                                                        |                                                       |                                        |           |       |     |  |
|                                                                                                    |                                                                                                    |                                                           |                                                                                                    |                                                                                        |                                                       |                                        |           |       |     |  |

## (Refer Slide Time: 57:41)

| PID 12 日 Q トゥ ペ 国 合 田 画 家                                                                                               | 👿 🖳 •                                                                                                    |                                         | Untit                          | led.mph - COMSOL Multi                                                                                 | physics                                                                                        |                                                                 |         | - 0        | 5 ×   |
|----------------------------------------------------------------------------------------------------|----------------------------------------------------------------------------------------------------|-----------------------------------------|--------------------------------|----------------------------------------------------------------------------------------------------|------------------------------------------------------------------------------------------------|-----------------------------------------------------------------|---------|------------|-------|
| File Home Definitions Geometry Sketch                                                                                   | Materials Physics Mesh Study Results Dev                                                                                                    | eloper                                  |                                |                                                                                                    |                                                                                                |                                                                 |         |            |       |
| Application Model<br>Builder Workspace Model                                                                            | Pi a=Variables<br>roo Functions<br>Pi Parameter Case<br>Definitions<br>Definitions<br>Pi Parameter Case<br>Definitions<br>Definitions<br>De | Add<br>Material<br>Materials<br>Physics | Build Mesh<br>Mesh 1 •<br>Mesh | Compute Study A<br>1- St<br>Study                                                                      | Add<br>Add<br>Select Plot Add<br>Group + Gro<br>Results                                        | Plot<br>up • Usindows Reset<br>• Desktop •<br>Layout            |         |            |       |
| Model Builder • ■<br>← → ↑ ↓ · · · · · · · · · · · · · · · · · ·                                                        | Settings<br>Inlet                                                                                                    |                                         | **                             | Graphics<br>a a a • • •                                                                                | ↓ •  ⊜ •  ≝                                                                                    | • 📾 • 🖹 🕷 🗠 2                                                   | ••      | 0.0        | •     |
| 4 (i) Global Definitions                                                                                                | Label: Inlet 1                                                                                                    |                                         | <b>_</b>                       | 0.7                                                                                                    |                                                                                                |                                                                 |         |            |       |
| Prarameters 1     B Materials                                                                                           | <ul> <li>Boundary Selection</li> </ul>                                                                                                    |                                         |                                | 0.6                                                                                                    |                                                                                                |                                                                 |         |            |       |
| 4 (Q) Component 1 (comp 1) 4 (E) Definitions                                                                            | Selection: Manual                                                                                                    |                                         | •                              | 0.5                                                                                                    |                                                                                                |                                                                 |         |            |       |
| ▲ ■ Definitions           >>         Boundary System 1 (syst)           >>         ···································· | · ·                                                                                                    |                                         | ► +<br>□ -<br>0 ※<br>0         | 0.4<br>0.3<br>0.2<br>0.1                                                                               | )                                                                                              |                                                                 |         |            |       |
| Form Union (fin)                                                                                                    | Duerride and Contribution                                                                                                    |                                         |                                | -0.1                                                                                                   |                                                                                                |                                                                 |         |            |       |
| Laminar Flow (spf)                                                                                                    | <ul> <li>Equation</li> </ul>                                                                                                    |                                         |                                | -0.2                                                                                                   |                                                                                                |                                                                 |         |            | -     |
| Initial Values 1                                                                                                    | <ul> <li>Boundary Condition</li> </ul>                                                                                                    |                                         |                                | -0.3                                                                                                   |                                                                                                |                                                                 |         |            |       |
| G Inlet 1                                                                                                    | Velocity                                                                                                    |                                         | •                              | -0.4                                                                                                   |                                                                                                |                                                                 |         |            |       |
| ▲ Mesh 1<br>▲ ☆ Study 1                                                                                                 | ▼ Velocity                                                                                                    |                                         |                                | -0.6                                                                                                   |                                                                                                |                                                                 |         |            |       |
| Step 1: Time Dependent                                                                                                  | <ul> <li>Normal inflow velocity</li> </ul>                                                                                                    |                                         |                                | -0.7                                                                                                   |                                                                                                |                                                                 |         |            |       |
|                                                                                                    | Velocity field Velocity field                                                                                                    |                                         |                                | L 10                                                                                                   | 0.5                                                                                            | 1                                                               | 1.5     | 2          |       |
|                                                                                                    | Umean*(1-(y/(0.5*ch_height))*2)                                                                                                    |                                         | x<br>y m/s                     | Messages × Prog                                                                                        | ress Log Table $	imes$                                                                         |                                                                 |         |            | Ŧ     |
|                                                                                                    |                                                                                                    |                                         |                                | COMSOL Multiphysics 6<br>[Mar 26, 2022, 5:30 PM]<br>[Mar 26, 2022, 5:33 PM]<br>[Mar 26, 2022, 5:34 PM] | .0.0.318<br>Finalized geometry is emp<br>Geometry error (c1): Unkr<br>Finalized geometry has 1 | oty.<br>Iown model parameter.<br>domain, 8 boundaries, and 8 ve | rtices. |            |       |
|                                                                                                    |                                                                                                    |                                         |                                | 865 MB   858 MB                                                                                        |                                                                                                |                                                                 |         |            |       |
| Search the web and Windows                                                                                              | 0 🔈 🧃 🖻                                                                                                    | flow-past-cylinder                      | 💿  🔊 Ar                        | iyDesk                                                                                                 | AnyDesk                                                                                        | 1 Untitled.mph - CO                                             | ^ 🐺 🖫   | J (1)) 📮 . | 17:42 |

| 🛛   🗅 📂 💭 😡 🕨                                                                                      |         | Fluid Properties                 |              | urice Mark                                    | Study Results De                                      | eloner                       |                                                                                                    | Un                            | itled.mph - C                        | OMSOL Multi                    | physics                     |                        |                                  |               |       | -          | 0 X                 |
|----------------------------------------------------------------------------------------------------|---------|----------------------------------|--------------|-----------------------------------------------|-------------------------------------------------------|------------------------------|----------------------------------------------------------------------------------------------------|-------------------------------|--------------------------------------|--------------------------------|-----------------------------|------------------------|----------------------------------|---------------|-------|------------|---------------------|
| A Defin                                                                                            |         | Volume Force<br>Initial Values   |              | ariables •                                    | Import                                                | iiii                         | N 19                                                                                                    | n A                           | _ =                                  | ~~~ ^                          | ~<br>~                      |                        |                                  | 3             |       |            |                     |
| Application Model<br>Builder Manager<br>Workspace                                                  |         | Wall                             |              | arameter Case                                 | Build<br>All<br>Geometry                              | Add<br>Material<br>Materials | Laminar Add<br>Flow • Physics<br>Physics                                                                                      | Build Mes<br>Mesh 1 -<br>Mesh | h Compu                              | ite Study A<br>1 - Si<br>Study | Add Select Pl<br>tudy Group | ot Add Plot<br>Group • | Windows Res<br>• Deskt<br>Layout | et<br>op •    |       |            |                     |
| Madal Duilday                                                                                      | 0       | Outlet <table-cell></table-cell> |              |                                               |                                                       |                              |                                                                                                    |                               | Crank                                | les                            |                             |                        |                                  |               |       |            |                     |
|                                                                                                    |         | Symmetry                         |              |                                               |                                                       |                              |                                                                                                    |                               | Grapr                                | псs<br>• ф. Ш                  |                             |                        | a - 100 Mil An                   | 2             |       | 0.         |                     |
| 4 ( Untitled mph (root                                                                             | 0       | Open Boundary                    |              | ·                                             |                                                       |                              |                                                                                                    |                               | 440                                  | ы. Ф.Ш.                        |                             |                        |                                  | er .          |       |            |                     |
| 4  Global Definition Pi Parameters                                                                 |         | Periodic Flow Con                | dition       |                                               |                                                       |                              |                                                                                                    | * +<br>-                      | 0.7                                  | n                              |                             |                        |                                  |               |       |            | ٥                   |
| (a) Materials                                                                                      |         | Interior Wall                    |              |                                               |                                                       |                              |                                                                                                    | 6 1                           | 0.6                                  |                                |                             |                        |                                  |               |       |            |                     |
| <ul> <li>✓ <ul> <li>✓ Component 1</li> <li>✓ I Definitions</li> <li>☑ Bounda</li> </ul> </li></ul> |         | Pairs<br>Flow Control Devic      | tes          |                                               |                                                       |                              |                                                                                                    | ¢                             | 0.5 <sup>-</sup><br>0.4 <sup>-</sup> |                                |                             |                        |                                  |               |       |            |                     |
| View 1                                                                                             |         | Fluid Interface Feat             | tures        | •                                             |                                                       |                              |                                                                                                    |                               | 0.3                                  |                                |                             |                        |                                  |               |       |            |                     |
| Rectan                                                                                             |         | Points                           |              |                                               |                                                       |                              |                                                                                                    |                               | 0.2                                  |                                |                             |                        |                                  |               |       |            |                     |
| Differer                                                                                           | -       | Ci M O I                         |              | illed                                         |                                                       |                              |                                                                                                    |                               | 0.1                                  | 6                              | 2                           |                        |                                  |               |       |            |                     |
| Form U                                                                                             |         | Show More Option                 | 15           | assuming                                      |                                                       |                              |                                                                                                    |                               | 0                                    |                                |                             |                        |                                  |               |       |            |                     |
| 👔 Materials 🔺 🗮 Laminar Flo                                                                        | 重       | Node Group<br>Group by Space Di  | mension      | e Dependent                                   |                                                       |                              |                                                                                                    | •                             | -0.1                                 |                                |                             |                        |                                  |               |       |            |                     |
| Fluid Pi<br>Enitial V                                                                              |         | Copy as Code to C                | lipboard     | $\nabla \mathbf{u} = \nabla \cdot [-\mu]$     | 0 <b>Ι + Κ</b> ] + F                                  |                              |                                                                                                    |                               | -0.3                                 |                                |                             |                        |                                  |               |       |            |                     |
| Wall 1 Inlet 1 Mesh 1                                                                              |         | Copy<br>Delete                   | Del          |                                               |                                                       |                              |                                                                                                    |                               | -0.4 <sup></sup>                     |                                |                             |                        |                                  |               |       |            |                     |
| 4 no Study 1                                                                                       | 0       | Disable                          | F3           | lodel                                         |                                                       |                              |                                                                                                    |                               | -0.6                                 |                                |                             |                        |                                  |               |       |            |                     |
| Step 1: Tim                                                                                        | ۹Đ      | Rename                           | F2           | <i>n</i>                                      |                                                       |                              |                                                                                                    |                               | -0.7                                 |                                |                             |                        |                                  |               |       |            |                     |
| P 💽 Kesuits                                                                                        | 8       | Settings                         |              | ble flow                                      |                                                       |                              |                                                                                                    | •                             | -                                    | 0                              | 0                           | 5                      | 5                                |               | 15    | 2          | m                   |
|                                                                                                    | Þ       | Properties                       |              | rtial term (Stok                              | es flow)                                              |                              |                                                                                                    |                               |                                      | •                              | 0.                          | 5                      | •                                |               | 1.5   | -          |                     |
|                                                                                                    | Help F1 |                                  |              | pus media dom<br>gravity<br>low channel appro | bus media domains<br>avity<br>w channel approximation |                              |                                                                                                    |                               |                                      | es × Prog                      | ress Log Table ×            |                        |                                  |               |       | ¥.         |                     |
|                                                                                                    |         |                                  | Reference p  | ressure level:                                |                                                       |                              | [Mar 26, 2022, 5:30 PM] Finalized geometry is empty.<br>[Mar 26, 2022, 5:33 PM] Geometry error (c1): Unknown model parameter. |                               |                                      |                                |                             |                        |                                  |               |       |            |                     |
|                                                                                                    |         |                                  | Pref 1[at    | m]                                            |                                                       |                              |                                                                                                    | Pa                            | [Mar 26, 2                           | 022, 5:34 PM]                  | Finalized geomet            | ry has 1 domai         | in, 8 boundaries, an             | d 8 vertices. |       |            |                     |
|                                                                                                    |         |                                  | Reference to | emperature:                                   |                                                       |                              |                                                                                                    |                               |                                      |                                |                             |                        |                                  |               |       |            |                     |
|                                                                                                    |         |                                  | - rer 01     | er denned<br>unna                             |                                                       |                              |                                                                                                    |                               |                                      |                                |                             |                        |                                  |               |       |            |                     |
|                                                                                                    |         |                                  |              |                                               |                                                       |                              |                                                                                                    |                               | 865 MB                               | 857 MB                         |                             |                        |                                  |               |       |            |                     |
| Search the we                                                                                      | eb an   | d Windows                        |              | o 🌛                                           | 🥼 📓                                                   | flov                         | v-past-cylinder                                                                                                    | 9 🔹                           | AnyDesk                              | ٠                              | AnyDesk                     | 1                      | Untitled.mph - C                 | D             | ^ 😲 🖸 | <b>(</b> ) | 17:42<br>26-03-2022 |

| IL D D Q トゥ c li li li 🗑 🗃 🕷                                                                                                    | 🔯 🖳 •                                                                                                    |                              | Untit                          | ed.mph - COMSO                                                                                                    | L Multiphysics                                                                                                    |                                                          |                                       | - 0                 | 5 X                 |
|----------------------------------------------------------------------------------------------------|----------------------------------------------------------------------------------------------------|------------------------------|--------------------------------|----------------------------------------------------------------------------------------------------|----------------------------------------------------------------------------------------------------|----------------------------------------------------------|---------------------------------------|---------------------|---------------------|
| File Home Definitions Geometry Sketch                                                                                                    | Materials Physics Mesh Study Results De                                                                                                    | veloper                      |                                |                                                                                                    |                                                                                                    |                                                          |                                       |                     |                     |
| A Model<br>Builder Manager<br>Workspace Model<br>Model                                                                                                    | Parameters<br>Parameters<br>Pi Parameter Case<br>Definitions<br>Pi Parameter Case<br>Definitions                                                                                                    | Add<br>Material<br>Materials | Build Mesh<br>Mesh 1 •<br>Mesh | Compute Stu                                                                                                    | Add<br>Study<br>dy Add<br>Study<br>dy Results                                                                                                    | Id Plot<br>roup • Vindows Reset<br>• Desktop •<br>Layout |                                       |                     |                     |
| Woodel Builder       • ●         • ●       • ●         • ●       • ●         • ●       • ●         • ●       • ●         • ●       • ●         • ●       • ●         • ●       • ●         • ●       • ●         • ●       • ●         • ●       • ●         • ●       • ●         • ●       • ●         • ●       ●         • ●       ●         • ●       ●         • ●       ●         • ●       ●         • ●       ●         • ●       ●         • ●       ●         • ●       ●         • ●       ●         • ●       ●         • ●       ●         • ●       ●         • ●       ●         • ●       ●         • ●       ●         • ●       ●         • ●       ●         • ●       ●         • ●       ●         • ●       ●         • ●       ●         ●       ● <td< td=""><td>Definition     Continuery       Settings     Outlet       Label:     Outlet       <math>\star</math>     Boundary Selection       Setection     Manual       Image: Setection     Manual       Image: Subject of the set of the set o</td><td></td><td></td><td>Graphics<br/>Q Q Q Q Q<br/>0.7<br/>0.7<br/>0.6<br/>0.5<br/>0.4<br/>0.3<br/>0.1<br/>0<br/>0.1<br/>0<br/>0.1<br/>0<br/>0.1<br/>0<br/>0.5<br/>0.4<br/>0.3<br/>0.4<br/>0.5<br/>0.5<br/>0.4<br/>0.5<br/>0.5<br/>0.5<br/>0.5<br/>0.5<br/>0.5<br/>0.5<br/>0.5</td><td>O     O     O</td><td></td><td>• • • • • • • • • • • • • • • • • • •</td><td><b>0</b> • <b>4</b></td><td>m</td></td<> | Definition     Continuery       Settings     Outlet       Label:     Outlet $\star$ Boundary Selection       Setection     Manual       Image: Setection     Manual       Image: Subject of the set of the set o |                              |                                | Graphics<br>Q Q Q Q Q<br>0.7<br>0.7<br>0.6<br>0.5<br>0.4<br>0.3<br>0.1<br>0<br>0.1<br>0<br>0.1<br>0<br>0.1<br>0<br>0.5<br>0.4<br>0.3<br>0.4<br>0.5<br>0.5<br>0.4<br>0.5<br>0.5<br>0.5<br>0.5<br>0.5<br>0.5<br>0.5<br>0.5 | O     O     O |                                                          | • • • • • • • • • • • • • • • • • • • | <b>0</b> • <b>4</b> | m                   |
|                                                                                                    | Normal flow Suppress backflow                                                                                                    |                              | re                             |                                                                                                    |                                                                                                    |                                                          |                                       |                     |                     |
|                                                                                                    |                                                                                                    |                              |                                | 867 MB   860 N                                                                                                    | 1B                                                                                                    |                                                          |                                       |                     |                     |
| Search the web and Windows                                                                                                    | o 🌛 🥥 🕺 😰                                                                                                    | flow-past-cylinder           | 🌍 💿 An                         | yDesk                                                                                                    | \infty AnyDesk                                                                                                    | Untitled.mph - CO                                        | ^ ♥ ₪ ◁                               | ()) <b>–</b>        | 17:42<br>26-03-2022 |

The next step is to define the mesh sorry, we have also defined the outlet condition I forgot that that is asking that there is some error so, I think we missed some brackets bracket mismatch issue, it is done and we have to also define the outlet condition. So, we select outlet condition and by default we have considered that the outlet shear is 0. So, if I select the total shear is set to zero so, if I select this p0 to be 0, then there is total shear is set to be zero as the default outlet condition and we have also selected the case that backflow is suppressed so means which means that this criteria of the pressure is also satisfied the outside pressure is less than the pressure inside so, there will be no backflow. So, now it is let us verify the boundary conditions.

# (Refer Slide Time: 58:44)

| Inter Definition       Builder       Project Math Study       Builder       Builder                                                                                                    |                                                                                                    | 🕅 🛃 • I                                                                                                    |                                          | Untitl                                                            | ed.mph - COMSOL                                                                                                    | Multiphysics                                                                            |                                                                                    |                                                      |         | -     | ø × |
|----------------------------------------------------------------------------------------------------|----------------------------------------------------------------------------------------------------|----------------------------------------------------------------------------------------------------|------------------------------------------|-------------------------------------------------------------------|----------------------------------------------------------------------------------------------------|-----------------------------------------------------------------------------------------|------------------------------------------------------------------------------------|------------------------------------------------------|---------|-------|-----|
| Settings                                                                                                    | A Component Add<br>Julider Manage Component Add<br>Workspace Model                                                                                                    | Pi a-Variables<br>Pi a-Variables<br>roo Functions<br>Parameters Pi Parameter Case<br>Definitions<br>Definitions | nk - Add<br>Material Add Physics Physics | ild Mesh<br>sh 1•<br>Mesh                                         | Compute Study                                                                                                    | dy Add Se                                                                               | lect Plot<br>Group -<br>Results                                                    | Windows Reset<br>• Desktop •<br>Layout               |         |       |     |
| Ventided mph (not)     Description:     Description: | Model Builder • ■<br>• → ↑ ↓ ■ ■ • ■ •                                                                                                    | Settings<br>Wall                                                                                                |                                          | - 1                                                               | Graphics                                                                                                    | • 🕀 🕁 •                                                                                 | <b>.</b> .                                                                         |                                                      | • • • • | - 0 - | •   |
| A → S Sudy 1     Bendary Condition     Wall condition     Wall condition:     No sip     Wall Movement     Wall Movement     Wall Mo  | <ul> <li>♦ United mph (roct)</li> <li>♦ Global Definitions         <ul> <li>P Parametes 1</li> <li>Materials</li> <li>♦ Definitions</li> <li>P parametes 1</li> <li>♦ Definitions</li> <li>♦ Definitions</li></ul></li></ul> | Label: Wall 1                                                                                                   | e<br>V                                   | <ul> <li>+</li> <li>-</li> <li>№</li> <li>+</li> <li>•</li> </ul> | 0.7<br>0.6<br>0.5<br>0.4<br>0.3<br>0.2<br>0.1<br>0<br>-0.1<br>-0.2<br>-0.3<br>-0.4<br>-0.5<br>0.6<br>0<br>-0.1<br>-0.2<br>-0.3<br>-0.4<br>-0.5<br>-0.6<br>-0.5<br>-0.6<br>-0.5<br>-0.6<br>-0.5<br>-0.6<br>-0.5<br>-0.6<br>-0.5<br>-0.6<br>-0.5<br>-0.6<br>-0.5<br>-0.6<br>-0.5<br>-0.6<br>-0.5<br>-0.6<br>-0.5<br>-0.6<br>-0.5<br>-0.6<br>-0.5<br>-0.6<br>-0.5<br>-0.6<br>-0.5<br>-0.7<br>-0.7<br>-0 | 0                                                                                       |                                                                                    |                                                      |         |       |     |
| 867 MB 1859 MB                                                                                                    | ▲ Mech 1                                                                                                    | Boundary Condition Wall condition No slip Wall Movement                                                         |                                          | ·                                                                 | -0.7<br>-0.7<br>-0.7<br>-0.7<br>-0<br>Messages ×<br>-0<br>COMSOL Multiph<br>(Mar 26, 2022, 5:33<br>(Mar 26, 2022, 5:33<br>-0.7<br>-0<br>-0<br>-0<br>-0<br>-0<br>-0<br>-0<br>-0<br>-0<br>-0                                                                                                    | Progress Loy<br>ysics 6.0.0.318<br>PMJ Finalized g<br>PMJ Geometry 4<br>PMJ Finalized g | 0.5<br>g Table ×<br>cometry is empty.<br>error (c1): Unknown<br>cometry has 1 doma | 1<br>model parameter.<br>ain, 8 boundaries, and 8 vi | 1.5     | 12    | m   |

So, apart from the inlet and outlet rest everywhere there is no slip boundary condition including the surface of the cylinder or this obstruction.

# (Refer Slide Time: 58:53)

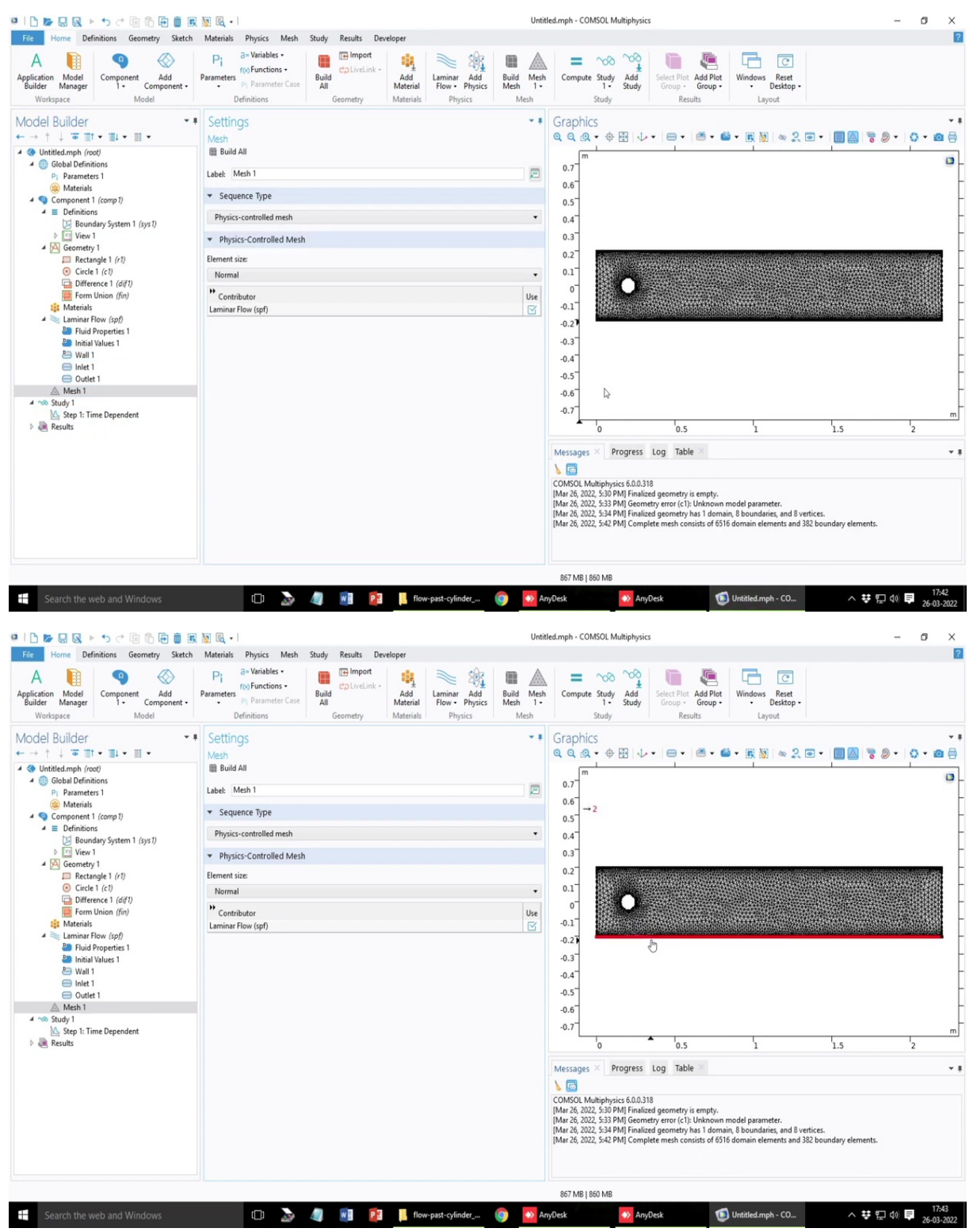

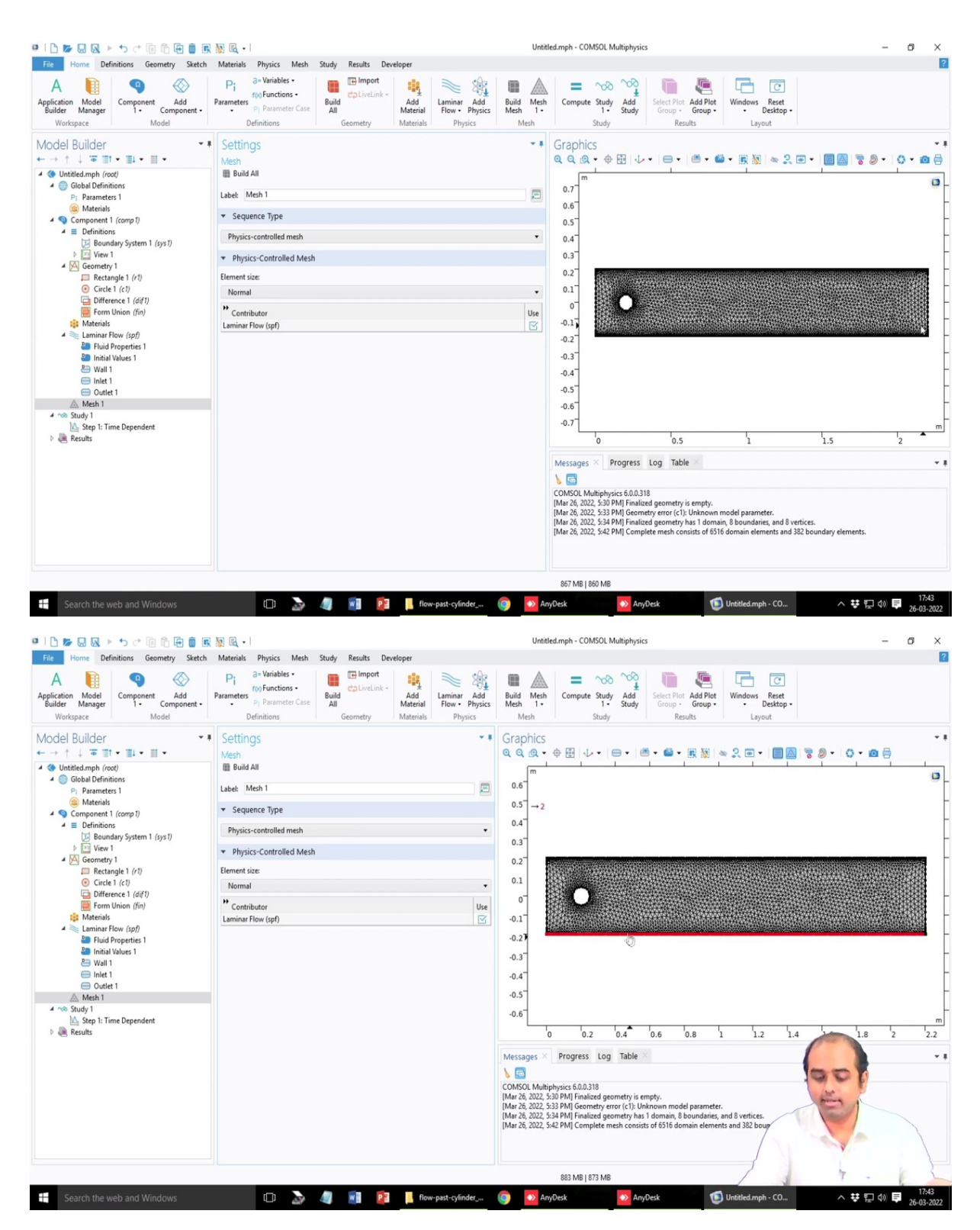

Next is the mesh if I click build mesh. Now, please note by default, the software is able to detect the Dirichlet or the no slip boundary condition where there is a strong formation of the boundary layer. So, without any subsequent settings, this is like different from the case of the heat transfer where there was almost uniform structured mesh here you will see that there is a

size dependent machine our machine is different at different locations in the problem because of the no slip boundary conditions in the channel.

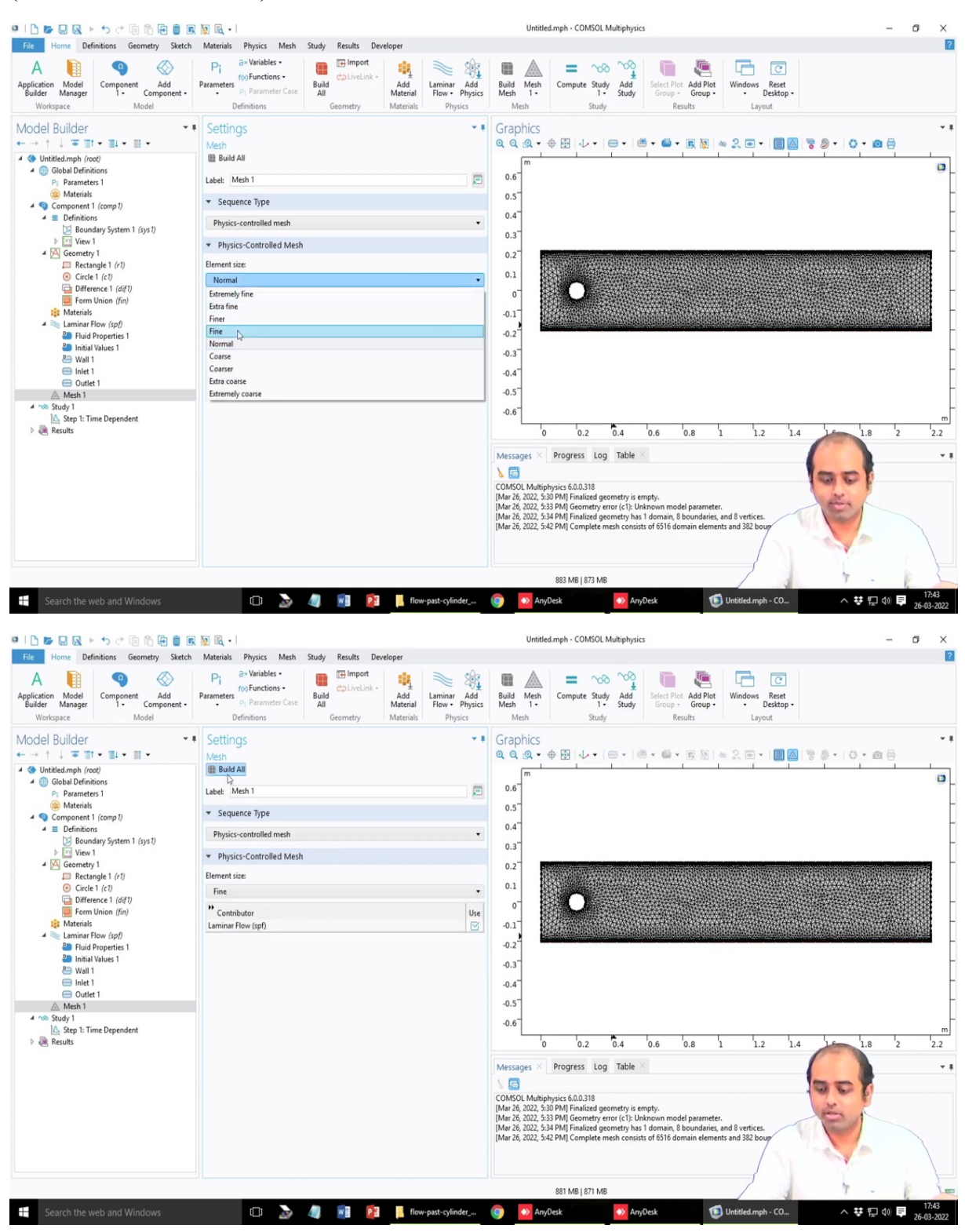

(Refer Slide Time: 59:23)
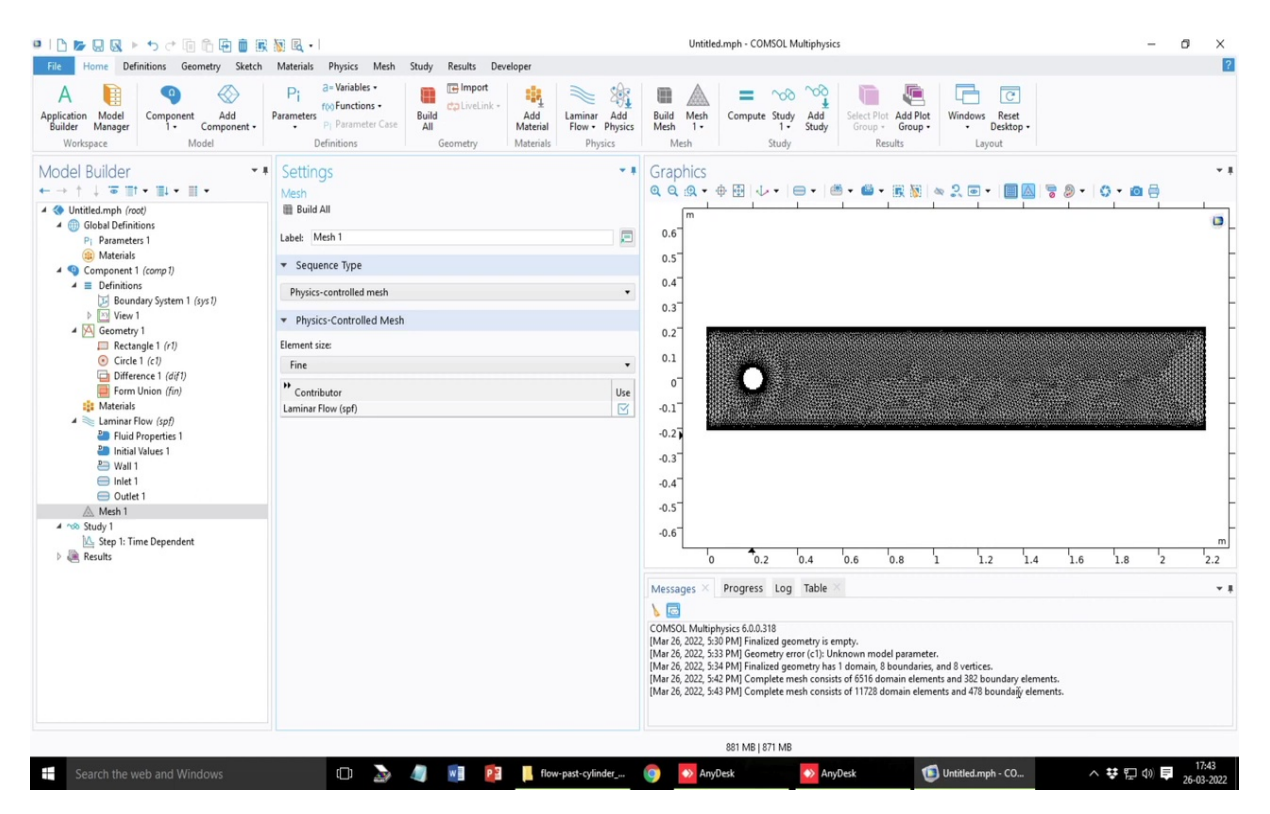

I can further refine a little bit more to have these refinements close to the wall in a better way and accordingly the number of elements in the physics of the system is changed.

# (Refer Slide Time: 59:37)

|                                                                                                    | 📓 🗟 🔹                                                                                                    | Untitled.mph - COMSOL Multiphysics                                                                                                    | - 0 ×           |
|----------------------------------------------------------------------------------------------------|----------------------------------------------------------------------------------------------------|----------------------------------------------------------------------------------------------------|-----------------|
| A Component Add<br>Builder Manager<br>Workspace Model                                                                                                    | Pl a-Variables -<br>forFunctions -<br>Definitions -<br>Definitions -<br>De | Image: Compute Study     Add       Meth     1       Study     Study       Study     Study                                                                                                    |                 |
| Model Builder       •         • ●       •         • ●       •         • ●       •         • ●       •         • ●       •         • ●       •         • ●       •         • ●       •         • ●       •         • ●       •         • ●       •         ●       •         ●       •         ●       •         ●       •         ●       ●         ●       ●         ●       ●         ●       ●         ●       ●         ●       ●         ●       ●         ●       ●         ●       ●         ●       ●         ●       ●         ●       ●         ●       ●         ●       ●         ●       ●         ●       ●         ●       ●         ●       ●         ●       ●         ●       ●         ●       ●         ●       ●<                                                                                                    | Settings                                                                                                    | Graphics<br>Q Q A + + E + + + + + + + + + + + + + + + +                                                                                                    |                 |
| Search the web and Windows                                                                                                    |                                                                                                    | 876 MB   866 MB<br>AnyOcsk AnyOcsk Control of the second second                                                                                                    |                 |
| Covernetry :     Covernetry :     Covernetry : | Tolerance:     Physics controlled       P Results While Solving       Physics and Variables Selection       Medify model configuration for study step       Physics interface       Solve for       Equation form       Nationair Flow (spf)       Values of Dependent Variables       Medify Extensions                                                                                                    | 0.2<br>0.1<br>0.7<br>0.1<br>0.7<br>0.3<br>0.4<br>0.5<br>0.6<br>0 0.2 0.4 0.6 0.8 1 1.2 1.4 1.6 1<br>Messages Progress Log Table<br>COMSOL Multiphysics 6.0.318<br>[Mar & 2022 5.8 PM] Finalized geometry is empty.<br>[Mar & 2022 5.8 PM] Finalized geometry is empty.<br>[Mar & 2020 5.8 PM] Finalized geometry is empty.<br>[Mar & 2020 5.8 PM] Finalized geometry is empty.<br>[Mar & 2020 5.8 PM] Finalized geometry is empty.<br>[Mar & 2020 5.8 PM] Finalized geometry is empty.<br>[Mar & 2020 5.8 PM] Finalized geometry is empty.<br>[Mar & 2020 5.8 PM] Finalized geometry is empty.<br>[Mar & 2020 5.8 PM] Finalized geometry is empty.<br>[Mar & 2020 5.8 PM] Finalized geometry is empty.<br>[Mar & 2020 5.8 PM] Finalized geometry is empty.<br>[Mar & 2020 5.8 PM] Finalized geometry is empty.<br>[Mar & 2020 5.8 PM] Finalized geometry is empty.<br>[Mar & 2020 5.8 PM] Finalized geometry is empty.<br>[Mar & 2020 5.8 PM] Finalized geometry is empty.<br>[Mar & 2020 5.8 PM] Finalized geometry is empty.<br>[Mar & 2 | .8 2 2.2<br>* # |
|                                                                                                    |                                                                                                    |                                                                                                    | 17:43           |

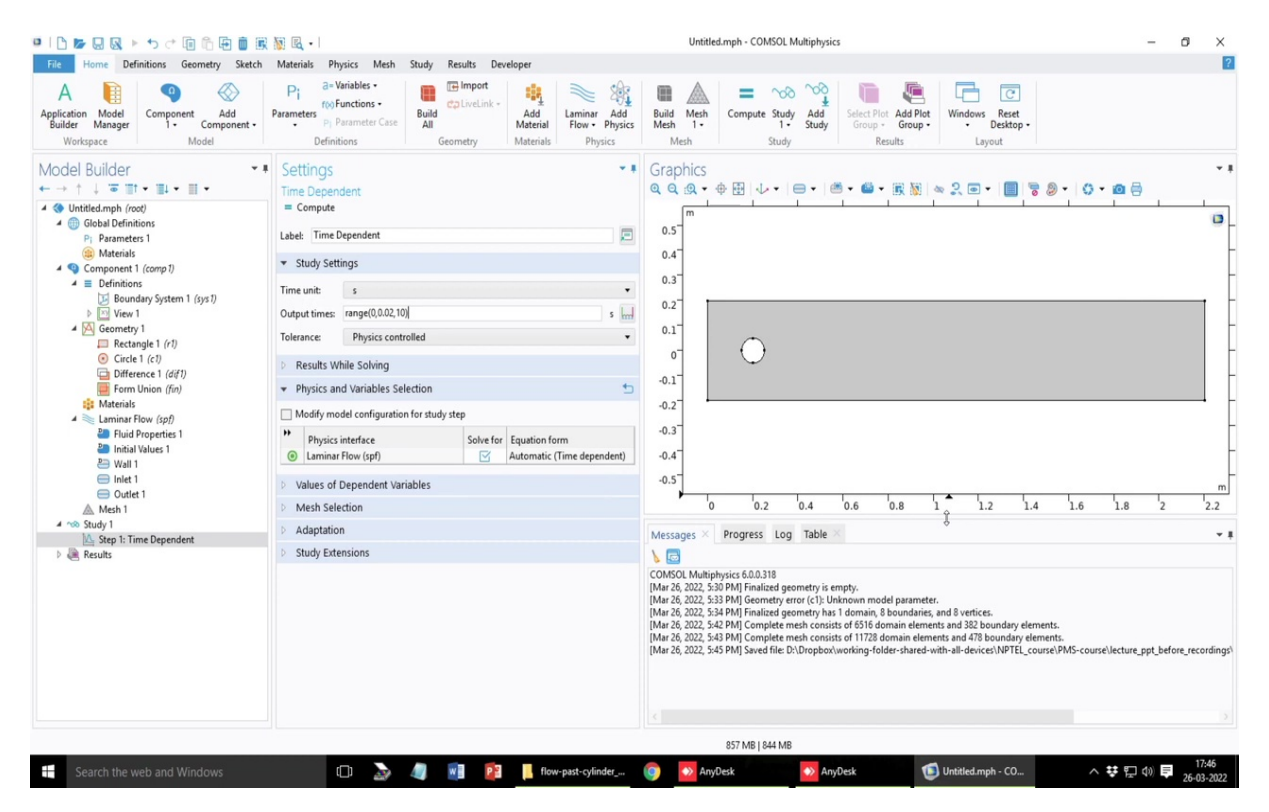

Before we run since this is time dependent process, so it will not be solved in a second or so it will take a minute or a couple of minutes. So, it is better to save it before running. But we have to define the time here, in the previous problem on the heat transfer it was a stationary problem. So, time was not a factor but here time is important.

So, the time that we and please note, this a very interesting part I must highlight here is that a time that you mentioned here or the times where the solution will be reported or stored, it need not to be the case that these are the times where the software will take as the time steps are the problem, it will take its own time steps such that all the stability criteria is satisfied, if you recall that stability criteria, we talked about numerical simulation a couple of weeks before.

So, that stability criteria has to be satisfied the software will inherently take intermediate time steps, so that those stability criteria are satisfied. So, these time steps are the steps where that the solutions will be stored or it will be reported. So, in this case, at least 7 to 10 seconds of simulation needs to be done to get a realistic view of this von- karman formation.

So, instead of defining that discrete time intervals, you can just write as a range function, start time, end time defined by the interval. So, let us say start from 0, every 0.02 second interval, it will store the value and it will go up to 10 second, so almost this same, so, in each second, it will store 50 points and over 10 seconds, it will store 500 points.

Of course, the first initial few seconds, it will take time to develop the von-karman vortex streets but let us have a uniform time stepping for this problem. So, that maybe if you want to optimize the memory of the system, you may not need to save so much of the problem. So, it is always better to save it before running it because it is a time dependent problem, it may happen the software is crashed, or there is some issues during the running. So, we recommend I recommend you always save your file before running.

## (Refer Slide Time: 62:02)

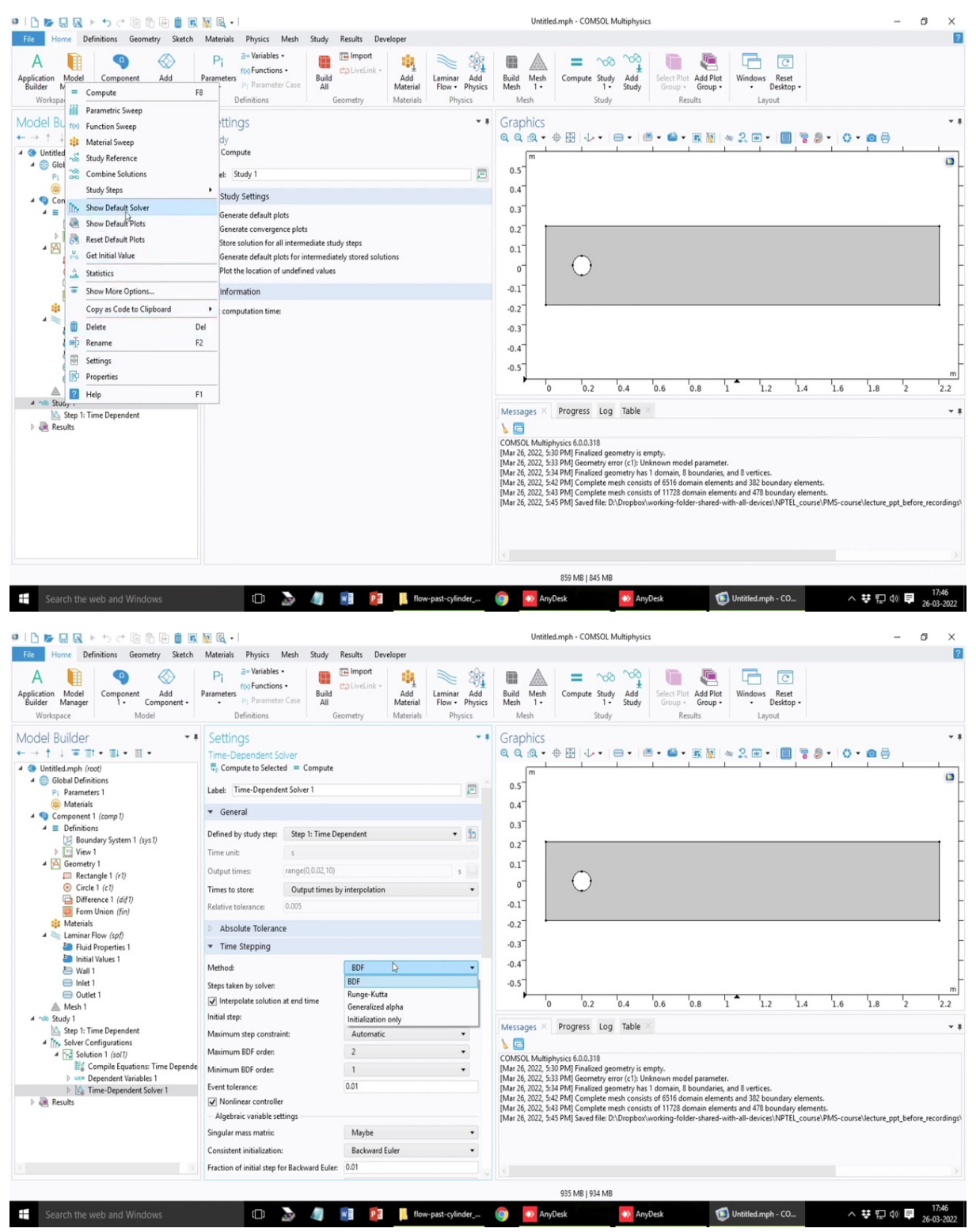

| Home Definitions Growther Child                       | Materials Diverger March Cr. d.                                                                                                    | Results Developer                                                                                                    |                                                                                                    |
|-------------------------------------------------------|----------------------------------------------------------------------------------------------------|----------------------------------------------------------------------------------------------------|----------------------------------------------------------------------------------------------------|
| Frome Deminitions Geometry Sketch                     | D. a= Variables •                                                                                                    | Tel Import                                                                                                    |                                                                                                    |
|                                                       | F(x) Functions •                                                                                                    | calivelink -                                                                                                    |                                                                                                    |
| r Manager 1 • Component •                             | Parameters PI Parameter Case All                                                                                                    | Add Laminar Add<br>Material Flow - Physics                                                                                                    | Mesh 1- 1- Study Group- Group-<br>Mesh Study Group- Group-                                                                                                    |
|                                                       | Settings                                                                                                    | <ul> <li>motor/dts PrtySICS</li> <li>1</li> </ul>                                                                                                    | Graphics                                                                                                    |
|                                                       | Time-Dependent Solver                                                                                                    |                                                                                                    | · Graphics<br>이 이 에 · 슈 팬 · · · · · · · · · · · · · · · · ·                                                                                                    |
| ntitled.mph (root)                                    | Compute to Selected = Compute                                                                                                    |                                                                                                    |                                                                                                    |
| Global Definitions                                    | The Development                                                                                                    |                                                                                                    | 0.5                                                                                                    |
| Pi Parameters 1                                       | Label: Time-Dependent Solver 1                                                                                                    | E                                                                                                    |                                                                                                    |
| Component 1 (comp1)                                   | ▼ General                                                                                                    |                                                                                                    | 0.4                                                                                                    |
| 4                                                     | Defined by study step: Step 1: Time De                                                                                                    | mendent • 5                                                                                                    | 0.3                                                                                                    |
| Boundary System 1 (sys1)                              | Denned by study step. Step 1. Time De                                                                                                    | ependent · []                                                                                                    | 0.2                                                                                                    |
| View 1                                                | Time unit: s                                                                                                    |                                                                                                    | 01                                                                                                    |
| Rectangle 1 (r1)                                      | Output times: range(0,0.02,10)                                                                                                    | 5                                                                                                    |                                                                                                    |
| Circle 1 (c1)                                         | Times to store: Output times b                                                                                                    | y interpolation 👻                                                                                                    |                                                                                                    |
| Form Union (fin)                                      | Relative tolerance: 0.005                                                                                                    |                                                                                                    | -0.1                                                                                                    |
| Materials                                             | Absolute Tolerance                                                                                                    |                                                                                                    | -0.2                                                                                                    |
| A 🗮 Laminar Flow (spf)                                |                                                                                                    |                                                                                                    | 0.3                                                                                                    |
| Fluid Properties 1 Initial Valuer 1                   | <ul> <li>Time Stepping</li> </ul>                                                                                                    |                                                                                                    | -0.5                                                                                                    |
| 📇 Wall 1                                              | Method:                                                                                                    | BDF 😓 👻                                                                                                    | -0.4                                                                                                    |
| 😑 Inlet 1                                             | Steps taken by solver:                                                                                                    | Free •                                                                                                    | -0.5                                                                                                    |
| Outlet 1 Mech 1                                       | ✓ Interpolate solution at end time                                                                                                    |                                                                                                    | 0 0.2 0.4 0.6 0.8 1 1.2 1.4 1.6 1.8 2                                                                                                    |
| Study 1                                               | Initial step:                                                                                                    | 0.001 s                                                                                                    |                                                                                                    |
| Step 1: Time Dependent                                | Maximum step constraint:                                                                                                    | Automatic •                                                                                                    | Messages × Progress Log Table ×                                                                                                    |
| Solver Configurations                                 | Maximum BDF order:                                                                                                    | 2 .                                                                                                    |                                                                                                    |
| Compile Equations: Time Depende                       | Minimum RDE orden                                                                                                    | 1                                                                                                    | COMSOL Multiphysics 6.0.0.318<br>[Mar 26: 2022: 5:30 PMI Finalized geometry is empty.                                                                                                    |
| Dependent Variables 1                                 | Minimum bor order:                                                                                                    | 1                                                                                                    | [Mar 26, 2022, 5:33 PM] Geometry error (c1): Unknown model parameter.                                                                                                    |
| Image: Solver 1                                       | Event tolerance:                                                                                                    | 0.01                                                                                                    | [Mar 26, 2022, 5:34 PM] Finalized geometry has 1 domain, 8 boundaries, and 8 vertices.<br>[Mar 26, 2022, 5:42 PM] Complete mech consists of 6516 domain elements and 382 boundary elements.                                                                                                    |
| Results                                               | Nonlinear controller                                                                                                    |                                                                                                    | [Mar 26, 2022, 5:43 PM] Complete mesh consists of 11728 domain elements and 478 boundary elements.                                                                                                    |
|                                                       | Algebraic variable settings                                                                                                    | Mate                                                                                                    | [Mar 26, 2022, 5:45 PM] Saved file: D:\Dropbox\working-folder-shared-with-all-devices\NPTEL_course\PMS-course\lecture_ppt_before_re-                                                                                                    |
|                                                       | singular mass matric                                                                                                    | maybe                                                                                                    |                                                                                                    |
|                                                       | Consistent initialization:                                                                                                    | Backward Euler •                                                                                                    |                                                                                                    |
|                                                       | Fraction of initial step for Backward Euler:                                                                                                    | 0.01                                                                                                    |                                                                                                    |
|                                                       |                                                                                                    |                                                                                                    |                                                                                                    |
| Search the web and Windows<br>토 및 및 ト ゥ 수 미 미 마 편 🗑 🗊 | 💷 🌛 🥼                                                                                                    | 関 📴 📙 flow-past-cylinder                                                                                                    | 935 MB [934 MB<br>AnyDesk AnyDesk Utitited.mph - CO                                                                                                    |
| Search the web and Windows                            | A      A      A    | Results Developer                                                                                                    | 935 MB [924 MB                                                                                                    |
| Search the web and Windows                            | A state of the state of the state of th | Results Developer                                                                                                    | 935 MB [934 MB<br>● AnyDesk ● AnyDesk ● Untitled.mph - CO                                                                                                    |
| Search the web and Windows                            | Materials Physics Mesh Study<br>Pi<br>a-Variables<br>Parameters<br>Perinticons<br>Definitions<br>Grid                                                                                                    | Results Developer<br>Collivelink -<br>Add<br>Materials<br>Physics                                                                                                    | 935 MB [934 MB<br>AnyDesk AnyDesk Utsted.mph - CO<br>Untitled.mph - COMSOL Multiphysics - 0<br>Build Meth<br>Meth 1: Compute Study Add<br>Study Study Study Study Conception Add Plate<br>Study Study Study Study Conception Conception Conception<br>Build Meth<br>Meth 1: Desktop-<br>Layout                                                                                                    |
| Search the web and Windows                            | Autorial Physics Mesh Study     Pi     a-Variables -     Parameter Case     Defentions     Defentions     Settings                                                                                                    | Results Developer<br>Elimport<br>coltrotink -<br>Add<br>Add<br>Materials<br>Developer<br>Physics<br>Physics                                                                                                    | 935 MB [934 MB<br>AnyDesk AnyDesk I Utsteled.mph - CO ∧ ♥ ₽ 00 ₽ 266<br>Untitled.mph - COMSOL Multiphysics - 0<br>Build Meh<br>Meh 1: Compute Study Add<br>Build Meh<br>Meh 1: Compute Study Add<br>Study Study Study Study Study Compute Windows Rest<br>Study Study Study Study Compute View Compute Study Add<br>Study Study Study Study Compute Study Add<br>Study Study Study Study Compute Study Add<br>Study Study Study Study Compute Study Add<br>Study Study Study Study Study Compute Study Add<br>Study Study Study Study Study Compute Study Add<br>Study Study St |
| Search the web and Windows                            | Constraints     Constraints     Constrain | Results Developer<br>Coltroctions -<br>Add Add Herrials Physics<br>Materials Physics<br>Physics                                                                                                    | 935 MB [924 MB                                                                                                    |
| Search the web and Windows                            |                                                                                                    | Results Developer<br>Control of the second second sec                                                                                                    | 935 MB [924 MB                                                                                                    |
| Search the web and Windows                            |                                                                                                    | Results Developer<br>Control of the second second sec                                                                                                    | 935 MB [934 MB<br>AnyOcak                                                                                                    |
| Search the web and Windows                            | Compute to Selected = Compute     Label: Time-Dependent Solver 1     Compute to Selected = Compute     Label: Time-Dependent Solver 1     Compute to Selected = Compute     Label: Time-Dependent Solver 1     Compute to Selected = Compute     Label: Time-Dependent Solver 1                                                                                                    | Results Developer<br>Emport<br>columeine-<br>Add<br>Add<br>Add<br>Herwiny Materials<br>Physics<br>Physics<br>Ph                                                                                                    | 935 MB [934 MB<br>AnyDesk                                                                                                    |
| Search the web and Windows                            | Compute to Selected = Compute     Labe: Time-Dependent Solver     General                                                                                                    | Results Developer<br>Coltrotink -<br>Add Laminar Add<br>Add Laminar Add<br>Row Physics<br>Physics<br>Physics                                                                                                    | 935 ME [924 ME<br>AnyDesk AnyDesk                                                                                                    |
| Search the web and Windows                            | Compared and the second and the second and the | Results Developer<br>Import<br>Add<br>Materials<br>Materials<br>Physics<br>Physics<br>Phy                                                                                                    | 935 ME 1924 ME<br>AnyOcak AnyOcak AnyO                          |
| earch the web and Windows                             |                                                                                                    | Results Developer<br>Control International Control Control Contr                                                                                                    | 935 ME   924 ME<br>AnyOcak AnyOcak I Unitided.mph - CO ↑ ♥ 1 0 ₽ 26-<br>Unitided.mph - COMSOL Multiphysics - 0                                                                                                    |
| search the web and Windows                            | Compared to the second second se | Results Developer<br>Developer<br>Coltorcink -<br>Add Laminar Add<br>Results Developer<br>Coltorcink -<br>Add Laminar Add<br>Results Developer<br>Coltorcink -<br>Add Laminar Add<br>Results Developer<br>Environmenty Physics<br>Physics<br>Figure Add Control (1997)<br>Coltorcink -<br>Coltorcink -<br>Co                                                                                                    | 935 ME   924 ME<br>AnyOck AnyOck AnyO                          |
| Search the web and Windows                            |                                                                                                    | Results Developer<br>Califordink:<br>Add Laminar Add<br>Materials<br>Physics<br>pendent<br>pendent<br>pendent                                                                                                    | 935 ME   924 ME<br>AnyOck AnyOck AnyO                          |
| earch the web and Windows                             |                                                                                                    | Results Developer<br>Import<br>Add<br>Add<br>Add<br>Add<br>Add<br>Add<br>Add<br>Results Physics<br>Physics<br>Physi                                                                                                    | 935 ME   924 ME<br>AnyOck AnyOck AnyOck AnyOck Compared to the field of the field of                         |
| earch the web and Windows                             | Compute to Selected = Compute     Label: Time-Dependent Solver     Compute to Selected = Compute     Label: Time-Dependent Solver     Compute to Selected = Compute     Label: Time-Dependent Solver     Compute to Selected = Compute     Label: Time-Dependent Solver     Compute to Selected = Compute     Label: Time-Dependent Solver     Compute to Selected = Compute     Label: Time-Dependent Solver     Compute to Selected = Compute     Label: Time-Dependent Solver     Compute to Selected = Compute     Label: Time-Dependent Solver     Compute to Selected = Compute     Label: Time-Dependent Solver     Compute to Selected = Compute     Label: Time-Dependent Solver     Compute to Selected = Compute     Label: Time-Dependent Solver     Compute to Selected = Compute     Selection     Selection  | Results Developer<br>The Import<br>Coltracture -<br>Add<br>Materials<br>Physics<br>rependent<br>spendent<br>spendent<br>spendent                                                                                                    | 935 MB [924 MB<br>Mark AnyOcak AnyOcak Anyocak Anyoca                           |
| earch the web and Windows                             | Asolute Tolerance                                                                                                    | Results Developer<br>Control of the second second sec                                                                                                    | 935 ME   924 ME<br>Method Mathematical Angle Angle Angl                         |
| earch the web and Windows                             |                                                                                                    | Results Developer<br>Import<br>Add<br>Materials<br>Add<br>Impire Add<br>Flow Physics<br>Physics<br>Physics<br>Physics<br>pendent                                                                                                    | 935 ME   924 ME<br>AnyOck AnyOck AnyOck A Provided mph - CO ∧ ♥ 12 02<br>Unitled.mph - COMSOL Multiphysics –                                                                                                    |
| earch the web and Windows                             | Compute to Selected = Compute     Compute to Selected = Compute     Selected = Compute     Selected = Compute     Selected = Compute     Selected = Compute     Selected =  | Results Developer<br>Import<br>Constant<br>Materials<br>Rependent<br>spendent<br>Spendent<br>Spenden                                                                                                    | 935 ME   924 ME<br>AnyOck AnyOck AnyO                          |
| earch the web and Windows                             | Availables     Availables     A | Results Developer<br>The Import<br>Coltorcink - Add<br>Materials Developer<br>Coltorcink - Add<br>Herrials Developer<br>Emport<br>Coltorcink - Add<br>How - Physics<br>Physics<br>Physics                                                                                                    | 935 MB [924 MB<br>AnyOck AnyOck AnyOca<br>Unitited.mph - COMSOL Multiphysics                                                                                                    |
| earch the web and Windows                             | Associate and the set of the set of the | Results Developer<br>Californian Add<br>Adda Laminar Add<br>Haterials Physics<br>rependent<br>spendent<br>spen                                                                                                    | 935 MB [924 MB                                                                                                    |
| earch the web and Windows                             |                                                                                                    | Results Developer<br>Import<br>Add<br>Add<br>Add<br>Add<br>Add<br>Add<br>Immirer Add<br>Free<br>Immirer Add<br>Free<br>Free<br>Immirer Add<br>Free<br>Free                                                        | 935 MB [924 MB                                                                                                    |
| Search the web and Windows                            | Availables     Availables     A | Results Developer<br>Developer<br>Dev                                                                                                    | 935 MB [924 MB                                                                                                    |
| Search the web and Windows                            | Availables     Availables     A | Results Developer<br>minor<br>Coltoretink-<br>Add<br>Add Laminer Add<br>Results Developer<br>Coltoretink-<br>Add<br>Haterials<br>Results Developer<br>Physics<br>rependent<br>s =<br>y interpolation<br>Free<br>Free<br>Free<br>Intermodule<br>Shirt<br>Manual                                                                                                    | 935 MB [924 MB                                                                                                    |
| Search the web and Windows                            | Associate Solver     Associate Solver     Asso | Results Developer<br>Calibration Add<br>Add Laminar Add<br>Add Laminar Add<br>Flow Physics<br>Physics<br>pendent<br>pendent<br>EDF<br>Free<br>Interrediste<br>Strict<br>Maturals<br>2 • •                                                                                                    | 935 MB [924 MB                                                                                                    |
| Search the web and Windows                            | Availables      Availables      Availables      Availables      Availables      Availables      Availables      Availables      Availables      Availables      Availables      Availables      Definitions      Compute to Selected      Compute to Selected      Comput  | Results Developer<br>Import<br>Add<br>Add<br>Add<br>Add<br>Add<br>Add<br>Iminer Add<br>Free<br>Iminer Add<br>Results<br>Physics<br>Physic                                                                                                    | 935 MB [924 MB<br>AnyOck AnyOck AnyOck AnyOck Composed (Composed of Composed of                         |
| Search the web and Windows                            | Associate service of the service service  | Results Developer<br>The Import<br>Colorelink - Add<br>Add Laminar Add<br>Results Developer<br>Colorelink - Add<br>Results Laminar Add<br>Results Developer<br>Colorelink - Add<br>Results Laminar Add<br>Results - Add<br>Results - Add<br>Resu                                                                                                    | 935 MB [924 MB                                                                                                    |
| Search the web and Windows                            | Associate a contraint:     Association of the solution of the solution of | Results Developer<br>minore<br>CaliveLink:<br>Add<br>Addi<br>Laminer Add<br>Flow: Physics<br>Physics<br>pendent<br>spendent<br>Solic<br>Solic<br>Solic<br>Laminer Add<br>Flow: Physics<br>Physics<br>Solic<br>Solic<br>Solic<br>Laminer Add<br>Solic<br>Solic<br>Solic<br>Solic<br>Laminer Add<br>Solic<br>Solic<br>Solic<br>Laminer Add<br>Solic<br>Solic<br>Solic<br>Laminer Add<br>Solic<br>Solic<br>Solic<br>Laminer Add<br>Solic<br>Solic<br>Solic<br>Solic<br>Laminer Add<br>Solic<br>Solic<br>Solic<br>Laminer Add<br>Solic<br>Solic<br>Soli | 935 MB [924 MB                                                                                                    |
| Search the web and Windows                            |                                                                                                    | Results Developer<br>market Materials<br>Add<br>Add<br>Add<br>Add<br>Add<br>Isoniaer Add<br>Free<br>reendent<br>Srict<br>BDF<br>Free<br>Free<br>Free<br>Strict<br>Manual<br>2<br>0.01                                                                                                    | 935 MB [924 MB                                                                                                    |
| Search the web and Windows                            | Availables     Availables     A | Results Developer<br>The Import<br>Calination Add<br>Materials Boy Physics<br>rependent<br>s v<br>y interpolation<br>BDF<br>Free<br>Free<br>Free<br>Intermediate<br>Strict<br>Maybe<br>Maybe<br>Maybe<br>Magbe<br>Magbe<br>Magbe                                                                                                    | 935 MB [324 MB         Intitled.mph - COMSOL Multiphysics         Intitled.mph - COMSOL Multiphysics         Intitled.mph - COMSOL Multiphysics         Intitled.mph - COMSOL Multiphysics         Intitled.mph - COMSOL Multiphysics         Intitled.mph - COMSOL Multiphysics         Intitled.mph - COMSOL Multiphysics         Intitled.mph - COMSOL Multiphysics         Intitled.mph - COMSOL Multiphysics         Intitled.mph - Compate Study Add         Intitled.mph - Compate Study Add         Intitled.mph - Compate Rest         Intitled.mph - Compate Rest         Intitled.mph - Compate Rest         Intitled.mph - Compate Rest         Intitled.mph - Compate Rest         Intit Add Add                                                                                                    |
| Search the web and Windows                            | Availables     Availables     A | Results Developer<br>Prove Add<br>Add Laminer Add<br>Add Laminer Add<br>Results Developer<br>Coltorcink Add<br>Add Laminer Add<br>Results Coltorcink Add<br>Results Developer<br>Physics<br>Physics<br>Physi                                                                                                    | 935 MB [324 MB                                                                                                    |
| Search the web and Windows                            | Absolute Tolerance     Agebraic variables                                                                                                    | Results Developer<br>Califordink:<br>Add<br>Add<br>Add<br>Laminar Add<br>Frow Physics<br>Physics<br>pendent<br>Spirit<br>Strict<br>Materials<br>Strict<br>Manual<br>2<br>0.01<br>Maybe<br>Backware Euler<br>0.01                                                                                                    | 935 MB [324 MB<br>AnyOck AnyOck AnyOck AnyOck Construction of the state of the state                         |

Let us also look into the default solver here and this is a time dependent problem. So, there will be additional settings for a time dependent problem, tolerance time stepping is an important part. So, time stepping, I want to highlight this point here what is the method that you want to specify.

BDF is sort of the free method. So, sorry, this time steps taken by solver there are three, four different types, one is free, intermediate, strict, so free means the software will choose its own time steps irrespective of whatever the user has set, but it will report the solution as those user defined time steps.

So, and that is by interpolation. So, if the software do not take those intermediate, I mean those exact values, it will take some other values, let us say it is able to do a higher time step. So, the calculations will be faster. So, in that case, the user time steps will be ignored, but by interoperate will solve I will store those results.

Intermediate means it will choose its own settings or time steppings initially but later on the other way round, initially it will choose its own settings. But later on it will at here to the user defined time steps and strict is it will whatever internal time, intermediate time steps it chooses, it selects it will select, but when the solutions at which it has to be stored, it will take that time step and it will not be by interpolation.

So, depending on the choice you can make free, strict or intermediate, free generally works faster because as the software is free to take its own time step as long as it can get a converse solution for that problem, anyway, so for this problem free is sufficient and good enough.

# (Refer Slide Time: 63:59)

| 1 L 🛯 🛛 🖓 🕨 🕁 🖉 🗐 🕅                                                                                                    | 圖 屁 •                                                                                                    | Untitled.mph - COMSOL Multiphysics — 🗇 >                                                                                                    |
|----------------------------------------------------------------------------------------------------|----------------------------------------------------------------------------------------------------|----------------------------------------------------------------------------------------------------|
| File Home Definitions Geometry Sketch                                                                                                    | Materials Physics Mesh Study Results Developer                                                                                                    |                                                                                                    |
| A Definition Model Component Add 1 - Component - Model                                                                                                    | Pi de Vanables<br>Parameters<br>Definitions<br>Definitions<br>Parameter Case<br>Definitions<br>Definitions | Build Meth<br>Mesh     =     ************************************                                                                                                    |
| odel Builder • #<br>→ ↑ ↓ ■ ■↑ • ■ •                                                                                                    | Settings - *                                                                                                    | Graphics                                                                                                    |
| Untitled.mph (root) 4 (iii) Global Definitions                                                                                                    | Compute                                                                                                    | m i i i i i i i i i i i i i i i i i i i                                                                                                    |
| P1 Parameters 1                                                                                                    | Lab Compute (F8) dent                                                                                                    | 0.5                                                                                                    |
| Materials     Component 1 (comp 1)                                                                                                    | ▼ Study Settings                                                                                                    | 0.4                                                                                                    |
| ▲                                                                                                    | Time unit: s                                                                                                    | 0.3                                                                                                    |
| Boundary System 1 (sys1) View 1                                                                                                    | Output times: range(0.0.02,10) s                                                                                                    | 0.2                                                                                                    |
| 4 🖾 Geometry 1                                                                                                    | Tolerance: Physics controlled                                                                                                    | 0.1                                                                                                    |
| Circle 1 (c1) Circle 1 (c1)                                                                                                    | The second second                                                                                                    |                                                                                                    |
| Difference 1 (dif1)                                                                                                    | Results While Solving                                                                                                    | -0.1                                                                                                    |
| Form Union (fin)                                                                                                    | Physics and Variables Selection                                                                                                    | .02                                                                                                    |
| A laminar Flow (spf)                                                                                                    | Modify model configuration for study step                                                                                                    | 0.2                                                                                                    |
| Fluid Properties 1 Initial Values 1                                                                                                    | Physics interface Solve for Equation form                                                                                                    | -0.3                                                                                                    |
| 2 Wall 1                                                                                                    | Laminar Flow (spf)     Automatic (Time dependent)                                                                                                    | -0.4                                                                                                    |
| Inlet 1 Outlet 1                                                                                                    | Values of Dependent Variables                                                                                                    | -0.5                                                                                                    |
| Mesh 1                                                                                                    | Mesh Selection                                                                                                    | 0 0.2 0.4 0.6 0.8 1 1.2 1.4 1.6 1.8 2 2.3                                                                                                    |
| No. Study 1                                                                                                    | Adaptation                                                                                                    | Messages × Progress Log Table ×                                                                                                    |
| A Solver Configurations                                                                                                    | Study Extensions                                                                                                    |                                                                                                    |
| <ul> <li>Solution 1 (sol1)</li> </ul>                                                                                                    |                                                                                                    | COMSOL Multiphysics 6.0.0.318                                                                                                    |
| Units Dependent Variables 1                                                                                                    |                                                                                                    | [Mar 26, 2022, 5:30 PM] Finalized geometry is empty.<br>[Mar 26, 2022, 5:33 PM] Geometry error (c1): Unknown model parameter.                                                                                                    |
| Dependent Solver 1                                                                                                    |                                                                                                    | [Mar 26, 2022, 5:34 PM] Finalized geometry has 1 domain, 8 boundaries, and 8 vertices.<br>[Mar 26, 2022, 5:42 PM] Complete meth consists of 6516 domain elements and 382 boundary elements.                                                                                                    |
| Results                                                                                                    |                                                                                                    | [Mar 26, 2022, 5:43 PM] Complete mesh consists of 11728 domain elements and 478 boundary eleme                                                                                                    |
|                                                                                                    |                                                                                                    | The solution of the solution of the solution o |
|                                                                                                    |                                                                                                    |                                                                                                    |
|                                                                                                    |                                                                                                    |                                                                                                    |
|                                                                                                    |                                                                                                    |                                                                                                    |
|                                                                                                    |                                                                                                    | 922 MB   930 MB                                                                                                    |
| ی<br>۲ که ای ای ای ای ای ای ای ای ای ای ای ای ای                                                                                                    | 📓 🖳 •                                                                                                    | Untitled.mph - COMSOL Multiphysics — 🗗 🔿                                                                                                    |
| e Home Definitions Geometry Sketch                                                                                                    | Materials Physics Mesh Study Results Developer                                                                                                    |                                                                                                    |
| A 📔 🔍 🛞 🗌                                                                                                    | Pi a= Variables - 📑 🖬 Import 📫 🐋 🎕                                                                                                    | 🖩 🛦 😑 👓 ᅇ 🐚 📭 🔽 🖸                                                                                                    |
| cation Model Component Add<br>Ider Manager 1 • Component •                                                                                                    | Parameters<br>Pi Parameter Case Build All Material Laminar Add<br>Flow Physics Development                                                                                                    | Build Mesh Compute Study Add Select Plot Add Plot Windows Reset                                                                                                    |
| del Builder                                                                                                    | Settings                                                                                                    | Graphics                                                                                                    |
| • † ↓ • II • II • II •                                                                                                    | Time Dependent                                                                                                    | Q Q Q + ⊕ ⊞ ↓ + ⊖ + ≝ + ≝ + ℝ 🕅 ∞ 2 ⊡ + 🔲 🗟 ፆ + 🗘 + 🛛 🖶                                                                                                    |
| Untitled.mph (root)                                                                                                    | = Compute                                                                                                    | m                                                                                                    |
| Global Definitions     Pr Parameters 1                                                                                                    | Label: Time Dependent                                                                                                    | 0.5                                                                                                    |
| (a) Materials                                                                                                    | * Study Sattings                                                                                                    | 0.4                                                                                                    |
| Component 1 (comp1) A = Definitions                                                                                                    | study settings                                                                                                    | 0.3                                                                                                    |
| Boundary System 1 (sys1)                                                                                                    | Time unit: s 🔹                                                                                                    | 0.2                                                                                                    |
| View 1                                                                                                    | Output times: range(0,0.02,10) s Im                                                                                                    | a3 <sup>-</sup>                                                                                                    |
| Rectangle 1 (r1)                                                                                                    | Tolerance: Physics controlled •                                                                                                    |                                                                                                    |
| Circle 1 (c1)                                                                                                    | Results While Solving                                                                                                    |                                                                                                    |
| Form Union (fin)                                                                                                    |                                                                                                    | -0.1                                                                                                    |
| Haterials                                                                                                    | Modify model configuration for study step                                                                                                    | -0.2                                                                                                    |
| <ul> <li>Laminar Flow (spf)</li> <li>Fluid Properties 1</li> </ul>                                                                                                    | > noon interesting and contract of a start and a start                                                                                                    | -0.3                                                                                                    |
| Initial Values 1                                                                                                    | Physics interface Solve for Equation form     Laminar Flow (spf)     Automatic (Time dependent)                                                                                                    | -0.4                                                                                                    |
| Wall 1 International International Internat |                                                                                                    | .0.5                                                                                                    |
| G Outlet 1                                                                                                    | Values of Dependent Variables                                                                                                    |                                                                                                    |
| Mesh 1                                                                                                    | Mesh Selection                                                                                                    | v v.z v.4 v.6 v.8 1 1.2 1.4 1.6 1.8 2 2.                                                                                                    |
| Step 1: Time Dependent                                                                                                    | D Adaptation                                                                                                    | Messages × Progress Log Table ×                                                                                                    |
| Solver Configurations                                                                                                    | Study Extensions                                                                                                    |                                                                                                    |
| Compile Equations: Time Depende                                                                                                    |                                                                                                    | COMSOL Multiphysics 6.0.0.318<br>[Mar 26, 2022, 5:30 PM] Finalized geometry is empty.                                                                                                    |
| Univer Dependent Variables 1                                                                                                    |                                                                                                    | [Mar 26, 2022, 5:33 PM] Geometry error (c1): Unknown model parameter.<br>[Mar 26, 2022, 5:34 PM] Finalized geometry has 1 domain, 8 boundaries, and 8 vertices.                                                                                                    |
| Results                                                                                                    |                                                                                                    | [Mar 26, 2022, 5:42 PM] Complete mesh consists of 6516 domain elements and 382 boundary elements.                                                                                                    |
|                                                                                                    |                                                                                                    | [mer.co, cocc, s49 PM] Complete mesh consists of 11/28 domain elements and 4/8 boundary elements.<br>[Mar 26, 2022, 5:45 PM] Saved file: D:\Dropbox\working_folder-shared-with-all-devices\NPTEL_course\PMS-course\lecture_ppt_before_recordi                                                                                                    |
|                                                                                                    |                                                                                                    |                                                                                                    |
|                                                                                                    |                                                                                                    |                                                                                                    |
|                                                                                                    |                                                                                                    |                                                                                                    |
|                                                                                                    |                                                                                                    |                                                                                                    |
|                                                                                                    |                                                                                                    | 922 MB   930 MB                                                                                                    |

| •   1   10   10   10   10   10   10   10                                                                                                    | 📓 🗟 🔹 Untitled.mph - COMSOL Multiphysics                                                                                                    | - 0    | $\times$ |
|----------------------------------------------------------------------------------------------------|----------------------------------------------------------------------------------------------------|--------|----------|
| File Home Definitions Geometry Sketch                                                                                                    | Materials Physics Mesh Study Results Developer                                                                                                    |        | ?        |
| A life Model Builder Workspace Workspace                                                                                                    | Pi al-Variables -<br>Parameters -<br>Definitions -<br>Definitions -<br>Definitons -<br>Definitons -<br>Definitions -<br>Definitions - |        |          |
| Model Builder                                                                                                    | Settings<br>Time Dependent<br>= Compute                                                                                                    | a 🖶 🏢  | * #      |
| Global Definitions<br>Pi Parameters 1<br>(a) Materials                                                                                                    | Label: Time Dependent 0.4 <sup>-1</sup>                                                                                                    |        | 0-       |
| <ul> <li>▲ Component 1 (comp 1)</li> <li>▲ Definitions</li> <li>▷ Boundary System 1 (sys 1)</li> <li>▷ ▷ View 1</li> </ul>                                                                                                    | * story settings     0.2     0.1     0.2     0.1                                                                                                    |        | Ī        |
| Geometry 1     Rectangle 1 (r1)     Oricle 1 (c1)                                                                                                    | Tolerance Physics controlled • 0.1                                                                                                    |        | -        |
| Difference 1 (dif1) Form Union (fin) Materials                                                                                                    | Physics and Variables Selection     O2     O4     O40     O5     O                                                                                                    |        | 1        |
| Earninar Flow (sp)     Pict Properties 1     Initial Values 1     Picture 1                                                                                                    | Physics interface         Solve for         Equation form           ©         Laminar Flow (spf)         Image: Automatic (Time dependent)                                                                                                    | 8 2    |          |
| inlet 1<br>Outlet 1                                                                                                    | Values of Dependent Variables      Messages × Progress Log Table ×      Messages × Progress Log Table ×                                                                                                    |        | * #      |
| A no Study 1                                                                                                    | Adaptation                                                                                                    |        |          |
| Source Service Configurations  Configurations | > Study Extensions         Number of vertex 4 stemants : 374           > Study Extensions         Number of elements : 374           > Number of elements : 580         Number of elements : 580           > Number of vertex elements : 581         Number of vertex elements : 582           > Number of vertex elements : 636         Number of elements : 636           > Number of vertex elements : 636         Number of vertex elements : 636           > Number of vertex elements : 400         Number of vertex elements : 470           > Number of elements : 1084         Number of elements : 1084                                                                                                    |        |          |
|                                                                                                    | Bumber of vertex elements: 8<br>Bumber of boundary elements: 478                                                                                                    |        |          |
| Search the web and Windows                                                                                                    | 944 hild 1950 hild 1950 hi                                                                                                    | ரை ல த | 17:48    |

|                                                                                                    | 🔯 🖳 •  <br>Marinish Dhuring Marin Shudu Baruha Davaharar                                                                                                    | Untitled.mph - COMSOL Multiphysics                                                                                                    | - 0                  | ×         |
|----------------------------------------------------------------------------------------------------|----------------------------------------------------------------------------------------------------|----------------------------------------------------------------------------------------------------|----------------------|-----------|
| Application Model<br>Builder Manager<br>Workspace                                                                                                    | Pi av Valables -<br>Por Genetions -<br>Parameter -<br>Definitions -<br>Definitions -<br>Def | Build Meth<br>Meth<br>Meth<br>Study<br>Study                                                                                                    |                      |           |
| Model Builder                                                                                                    | Settings                                                                                                    | Graphics<br>Q Q Q • ⊕ ₩ ↓ • □ • ◎ • ◎ • ◎ • ℝ № ≈ 2 ● • ■ ₹ ₽ • 0 • ∞                                                                                                    | a                    | • #       |
| <ul> <li>♦ Untitled.mph (roct)</li> <li>♦ Global Definitions</li> <li>Parameters 1</li> <li>♥ Materials</li> <li>♥ Component 1 (org 1)</li> <li>■ Definitions</li> <li>♥ View 1</li> <li>♦ Geometry 1</li> <li>♥ View 1</li> <li>♦ Geometry 1</li> <li>♥ Orderence 1 (oft)</li> <li>♥ View 1</li> <li>♦ Geometry 1</li> <li>♥ Orderence 1 (oft)</li> <li>♥ Orderence 1 (oft)</li> <li>♥ Term Union (fm)</li> <li>♥ Materials</li> <li>♥ Laminar Flow (opt)</li> <li>♥ Hold Properties 1</li> <li>♥ Initial Values 1</li> <li>♥ Unitial Values 1</li> <li>♥ Weint 1</li> <li>♥ Output</li> <li>♥ Complete faultions 1 (oft)</li> <li>♥ Weint 1</li> <li>♥ Study 1</li> <li>♥ Study 1</li> <li>♥ Complete faultions 1 (oft)</li> <li>♥ Complete faultions 1 (oft)</li> <li>♥ Complete faultions 1 (oft)</li> <li>♥ Complete faultions 1 (oft)</li> <li>♥ True-Dependent Variables 1</li> <li>♥ True-Dependent Solver 1</li> <li>♥ Results</li> </ul> | The Dependent         Compute         Compute         Letet       Time Dependent         V       Study Settings         Time unit:       s         Output times:       range(0,02,10)         Parameter       Physics controlled         P Results While Solving       •         Physics and Variables Selection       •         Modify model configuration for study step       *         Physics interface       Solve for         Equation form       •         Automatic (Time dependent)       >         Values of Dependent Variables       >         Mesh Selection       >         Mesh Selection       >         Study Extensions       >                                                                                                    | 0.4       0         0.3       0.2         0.1       0.2         0.2       0.4         0.4       0         0.5       0.4         0.6       0.8         1       1.4         1.6       1.8         Messages       Progress         1.7       1.4         1.6       1.8         Mubber of vertex elements: 8         Number of vertex elements: 80         Number of vertex elements: 81         Number of vertex elements: 81         Number of vertex elements: 82         Number of vertex elements: 81         Number of vertex elements: 81 |                      | m<br>2    |
|                                                                                                    |                                                                                                    | 920 MB   925 MB                                                                                                    |                      |           |
| Search the web and Windows                                                                                                    | 🕞 🌛 🧔 🖬 😰 📙 flow-past-cylinder                                                                                                    | 🎯 🔽 AnyDesk 💽 AnyDesk 👩 Untitled.mph - CO 🔹 수 약 및                                                                                                    | コロシー 17:4<br>26-03-2 | 8<br>2022 |

| ■115歳月風トちさ向各層直展                                                                                                    | 颜 毘 -                                                                                                    | Untitled.mph - COMSOL Multiphysics - O X                                                                                                    |
|----------------------------------------------------------------------------------------------------|----------------------------------------------------------------------------------------------------|----------------------------------------------------------------------------------------------------|
| File Home Definitions Geometry Sketch                                                                                                    | Materials Physics Mesh Study Results Developer                                                                                                    | 2                                                                                                    |
| A 🗎 🔍 🐼                                                                                                    | Pi a=Variables - 📄 🗃 Import 🛛 🏥 📄 🏤                                                                                                    |                                                                                                    |
| Application Model Component Add                                                                                                    | Parameter Several Automatical Add Laminar Add Laminar Add Laminar Add Diversity Eleveration Provided Automatical Eleveration Provided Add Laminar Add Laminar Add | Build Mesh Compute Study Add Select Plot Add Plot Windows Reset                                                                                                    |
| Workspace Model                                                                                                    | Definitions Geometry Materials Physics                                                                                                    | Mesh Study Results Layout                                                                                                    |
| Model Builder                                                                                                    | Settings ••                                                                                                    | Graphics •                                                                                                    |
| $\leftarrow \rightarrow \uparrow \downarrow \ \textcircled{\mbox{\tiny $0$}} ~ \blacksquare ~ \blacksquare ~ \blacksquare ~ \blacksquare$                                                                                                    | Time Dependent                                                                                                    | Q, Q, Q, + + ⊞   ↓ +   ⊕ +   ≝ + ⊯ + ℝ 题   ~ 2, ⊡ +   <b>□</b>   ♥ Ø +   0 + ∞ ⊟                                                                                                    |
| Ontitled.mph (root)     Global Definitions                                                                                                    | = Compute                                                                                                    |                                                                                                    |
| Pr Parameters 1                                                                                                    | Label: Time Dependent                                                                                                    | 03                                                                                                    |
| Materials 4 < Component 1 (comp 1)                                                                                                    |                                                                                                    | 0.3                                                                                                    |
| ✓ ■ Definitions ✓ Roundary System 1 (curl)                                                                                                    | Time unit: s                                                                                                    | 0.2                                                                                                    |
| ▷ View 1                                                                                                    | Output times: range(0,0.02,10) s                                                                                                    |                                                                                                    |
| Geometry 1 Rectangle 1 (r1)                                                                                                    | Tolerance: Physics controlled                                                                                                    |                                                                                                    |
| Circle 1 (cl)                                                                                                    | D Results While Solving                                                                                                    |                                                                                                    |
| Form Union (fin)                                                                                                    | ▼ Physics and Variables Selection                                                                                                    | -0.2                                                                                                    |
| <ul> <li>Materials</li> <li>Laminar Flow (spf)</li> </ul>                                                                                                    | Modify model configuration for study step                                                                                                    | .04                                                                                                    |
| Pluid Properties 1 Initial Values 1                                                                                                    | Physics interface Solve for Equation form                                                                                                    | 0 0.2 0.4 0.6 0.8 1 1.2 1.4 1.6 1.8 2 2.2                                                                                                    |
| Null 1                                                                                                    | Laminar Flow (spf)     Automatic (Time dependent)                                                                                                    | Maccones X Progress Ion Table X                                                                                                    |
| Outlet 1                                                                                                    | Values of Dependent Variables                                                                                                    |                                                                                                    |
| Mesh 1                                                                                                    | Mesh Selection                                                                                                    | COMSOL Multiphysics 6.0.0.318                                                                                                    |
| Study 1<br>Step 1: Time Dependent                                                                                                    | Adaptation                                                                                                    | [Mar 20, 2022, 5:33 PM] Finalized geometry is empty.<br>[Mar 26, 2022, 5:33 PM] Geometry error (c1): Unknown model parameter.                                                                                                    |
| Solver Configurations     Solution 1 (sol1)                                                                                                    | Study Extensions                                                                                                    | [Mar 20, 2022, 5:54 PM] Finalized geometry has 1 domain, 8 boundaries, and 8 vertices.<br>[Mar 26, 2022, 5:42 PM] Complete mesh consists of 6516 domain elements and 382 boundary elements.                                                                                                    |
| Compile Equations: Time Depende                                                                                                    |                                                                                                    | [Mar 2b, 2022, 3:43 PM] Complete mesh consists of 11728 domain elements and 4/8 boundary elements.<br>[Mar 2b, 2022, 5:45 PM] Saved file: D:Dropbox/working-folder-shared-with-all-devices/NPTEL_course/PMS-course/lecture_ppt_before_recordings/                                                                                                    |
| <ul> <li>Dependent variables i</li> <li>Time-Dependent Solver 1</li> </ul>                                                                                                    |                                                                                                    | [Mar 2b, 2022, 5:48 PM] Number of degrees of freedom solved for: 19575 (plus 11729 internal DUFs).                                                                                                    |
|                                                                                                    |                                                                                                    |                                                                                                    |
|                                                                                                    |                                                                                                    |                                                                                                    |
|                                                                                                    |                                                                                                    |                                                                                                    |
|                                                                                                    |                                                                                                    |                                                                                                    |
|                                                                                                    |                                                                                                    |                                                                                                    |
|                                                                                                    |                                                                                                    | 1.08 GB   1.09 GB                                                                                                    |
| Search the web and Windows                                                                                                    | 🗇 🔈 🥒 📰 📴 📙 flow-past-cylinder                                                                                                    | 1.58 GB   1.29 GB © ▲ AnyDesk                                                                                                    |
| Search the web and Windows                                                                                                    | 🗊 🔈 🧔 🛐 👔 L flow-past-cylinder                                                                                                    | 1.08 GB   1.09 GB                                                                                                    |
| ・ Search the web and Windows                                                                                                    | 🗊 🔈 🧔 🛐 📴 L flow-past-cylinder                                                                                                    | 1.08 GB   1.09 GB     Image: Constraint of the second second secon |
| Search the web and Windows                                                                                                    | D     D     | 1.08 GB   1.09 GB     Image: Constraint of the second second secon |
| Search the web and Windows                                                                                                    | Image: Second second second                 | 1.88 GB   1.99 GB       Image: Second second second                |
| Search the web and Windows  Search the web and Windows  File Home Definitions Geometry Stetch  A  Application Model Component Add  Component Component +                                                                                                    | Image: Second second second                 | 1.28 GB   1.29 GB       Image: Comparison of the second second sec               |
| Search the web and Windows                                                                                                    | Image: Second system     Image: Second system     Image: Second system       Image: Second system     Image: Second system     Image: Second system       Image: Second system     Image:                                                                                                    | 1.28 GB   1.29 GB       Image: Second second second                |
| Search the web and Windows                                                                                                    | Constructions     Construction     Construction          | 1.28 GB   1.29 GB       Image: Second second second                |
| Search the web and Windows                                                                                                    | Commete      Commete           | 1.28 GB   1.29 GB       Image: Comparison of the comparison of the comparison o               |
| Search the web and Windows                                                                                                    | Compute     Compute     C     | 1.28 66   1.29 68       Image: Second second second                |
| Search the web and Windows                                                                                                    | Prysics Mesh Study Results Developer     Pri ar-Variables -     Presenters p: Parameter Case     Definitions     Settings     Time Dependent     = Compute Label: Time Dependent                                                                                                    | 1.28 GB   1.99 GB       Image: Compute Study Add Study Add Study Add Study Group - COmpute Study Add Study - Compute Study Add Study - Compute Study Add Study - Compute Study Add Study - Compute Study Add Study - Compute Study Add Study - Compute Study Add Study - Compute Study - Compute Stud               |
| Search the web and Windows                                                                                                    | Compute Label: Time Dependent      Sudy Settings      Sudy Settings      Sudy Setting      Sudy Setting      Sudy Seting      Sudy Setting      Sudy Setting      Sudy     | 128 GB   1.99 GB       Image: State of the state of the state of the               |
| Search the web and Windows                                                                                                    | Compute     Label: Time Dependent     Compute     Study Settings     Time Unit     Study Settings     Time Unit     Study Settings     Time Unit     Study Settings     Time Unit     Study Settings     Time Unit     Study Settings     Time Unit     Study Settings     Time Unit     Study Settings     Time Unit     Study Settings     Time Unit     Study Settings     Time Unit     Study Settings     Study Settings     Support     Study Settings     Support     Support     Suport     Support       | 128 GB   1.99 GB       Image: State of the state of the state of the               |
| Search the web and Windows                                                                                                    | Compute     Compute     C     | 128 GB   1.99 GB       Image: State of the state of the state of the               |
| Search the web and Windows      Search the web and Windows      Workspace     Workspace      Workspace      Model     Subjection     Workspace      Workspace      Workspace      Model     Subjection     Subjection     Subject                                                                                                    | Compute     Controlled     Controlled                                                                                                    | 1.85 66   1.95 68                                                                                                    |
| Search the web and Windows       File     None     Definitions     Geometry     Stetch       A     A     A     Component     Add       A     A     Component     Add       A     A     Component     Add       Workspace     Model     Component     Add       Workspace     Model     Model     Model       Model Builder     +     +     +       A     © Global Definitions     Parameters 1     ●       Bendraph food     +     >     +       A     © Boundary System 1 (tyst)     +     >       A     © Generity 1     A     Bendraph food       A     © Component 1 (compti)     +     >       A     © Consent 1 (compti)     +     >       A     © Credit (cf)     Definitions     +       B     © Credit (cf)     Definitions     +       B     © Credit (cf)     Definitions     +                                                                                                    | Compute     Compute     C     | 1.88 GB   1.99 GB       Image: Second second second                |
| Search the web and Windows         File       Home       Definition:       Geometry       Stetch         A       A       Component       Add         A       A       Component       Add         A       A       Component       Add         Baildown       Manager       Model       Model         Workspace       Model       Add       Component       Add         Workspace       Geomponent       Add       Component       Add         Model       Builder       +       +       +       +       +         Model       Builder       +       +       +       +       +       +       +       +       +       +       +       +       +       +       +       +       +       +       +       +       +       +       +       +       +       +       +       +       +       +       +       +       +       +       +       +       +       +       +       +       +       +       +       +       +       +       +       +       +       +       +       +       +       +       +       +       +                                                                                                    | Compute     Label: Time Dependent     Compute     Compute         | 1.88 68   1.99 68       Image: Second second second                |
| Search the web and Windows       Fit     Home       Definition:     Geometry       Status     Geometry       Status     And       Agelection     Model       Workspace     And       Workspace     And       Workspace     And       Workspace     And       Workspace     And       Workspace     And       Workspace     And       Workspace     And       Workspace     And       Workspace     And       Workspace     And       Workspace     And       Workspace     And       Workspace     And       Workspace     Boundary System 1 (tyst)       Werentry 1     Scentry 1       Metersis     Year       Weiterse     I (df)       Brentungie 1 (r)     Circle 1 (c)       Brentungie (fr)     Ferm Union (fin)       Witewis     And       Witewis     Witewis       Witewis     Witewis                                                                                                    | Compute     Compute     C     | 1.85 66   1.95 68                                                                                                    |
| Search the web and Windows       Fit     Home       Definitions     Geometry       Statistical Statistical Statis Statistical Statistical Statistical Statistical Statis                                                                                                    | Compute      Compute           | 1.85 66   1.95 68                                                                                                    |
| Search the web and Windows         Fit       Home         Definitions       Geometry         Status       Component         A       A         A       A         A       Component         Add       Component         Model       Component         Model       Add         Component       Add         Component       Component         Model       Builder         Image:       Image:         Image:       Image:         Image:                                                                                                    |                                                                                                    | 1.88 GB   1.99 GB       Image: Second second second                |
| Search the web and Windows                                                                                                    | Prysics and Variables Selection      Results While Solving      Physics interface      Physics interface      Physics of Dependent Variables      Physics interface      Solve for Equition form      Automatic (Time dependent)      Values of Dependent Variables      Values of Dependent Variables      Values of Dependent Variab     | 1.88 68   1.99 68       Image: Second second second                |
| Search the web and Windows                                                                                                    | Prysics and Variables Selection      Results While Solving      Physics and Variables Selection      Physics and Variables Selection      Physics and Variables Selection      Modify model configuration for study step      Physics and Variables Selection      Values of Dependent Variables      Values of Dependent Variables                                                                                                    | 1.85 66   1.90 68       Image: State of the state of the state of th               |
| Search the web and Windows      Search the web and Windows      Note     Search the web and Windows      Search the web and Windows      Search the web a                                                                                                    | Reults While Scheige      Physics interface      Physics interface      Physics interface      Physics interface      Sudy Setting      Time Units      Sudy Setting      Time Units      Sudy Setting      Sudy Setting      Sudy Sett     | 1.85 66   1.90 68       Image: Compute Study Add State Plot Add Plot Study       Image: Compute Study Add State Plot Add Plot Study       Image: Compute Study Add State Plot Add Plot Study       Image: Compute Study Add State Plot Add Plot Study       Image: Compute Study Add State Plot Add Plot Study       Image: Compute Study Add State Plot Add Plot Study       Image: Compute Study Add State Plot Add Plot Study       Image: Compute Study Add State Plot Add Plot Study       Image: Compute Study Add State Plot Add Plot Study       Image: Compute Study Add State Plot Add Plot Study       Image: Compute Study Add State Plot Add Plot Study       Image: Compute Study Add State Plot Add Plot Study       Image: Compute Study Add State Plot Add Plot Study       Image: Compute Study Add State Plot Add Plot Study       Image: Compute Study Add Study       Image: Compute Study Add Study <td< td=""></td<>                                                                                                    |
| Search the web and Windows                                                                                                    | Compute     Compute     C     | 1.85 66   1.90 68       S       A vs/0exk       I Unitided.mph - CO.       A vs/0exk       I Unitided.mph - CO.         Unitided.mph - COMSOL Multiphysics       -       S       X         Unitided.mph - COMSOL Multiphysics       -       S         Unitided.mph - COMSOL Multiphysics       -       S         Image: Study Add State Plat Add Plat Study Study - Group - Group                                                                                                    |
| Search the web and Windows                                                                                                    | Compute     Compute     C     | 1.28 GB   1.29 GB       Image: Comparing the comparing the comparing the                |
| Search the web and Windows      Search the web and Windows      Note     Definitions     Geometry Stetch      A     A     Bailder Meanger      Workspace      Workspace      Model     Builder      A     Component Add     Component - Add     Component - Model      Workspace      Workspace      Model Definitions     Parameters 1     Model Definitions     Parameters 1     Model Definitions     Parameters 2     Solution 1 (cd1)     Parameters 2     Solution 1 (cd1)     Parameters 2     Solution 1 (cd1)     Parameters     Parameters 2     Parameters 2     Parameters 2     Parameters     Parameters                                                                                                    | Compute     Compute     C     | 1.88 GB   1.99 GB       Image: State of the state of the state of th               |
| Search the web and Windows       File     Hone       Definitions     Geometry       Stellar     Madel       Bailder     Manager       Workspace     Model       Workspace     Component       Add     Component       Workspace     Model       Unitided mph (root)     Image: Second ph (root)       Image: Second ph (root)     Editions       Image: Second ph (root)     Editions       Image: Second ph (root) <td>Autorials     Autorials     Autorials</td> <td>1.88 GB   1.99 GB       Image: Complete Study, Add       Image: Complete Study, Add       Image: Complete Study, Image: Complete Study, Image: Complete</td> | Autorials     Autorials       | 1.88 GB   1.99 GB       Image: Complete Study, Add       Image: Complete Study, Add       Image: Complete Study, Image: Complete Study, Image: Complete                                                                                                    |
| Search the web and Windows       File     None       Period     Period       Papelication     Model       Bailder     Manager       Workspace     Add       Workspace     Add       Water     Add       Water     Add <t< td=""><td>Autorials     Autorials     Autorials</td><td>1.88 GB   1.99 GB       Image: Complete Study, Add       Image: Complete Study, Add       Image: Complete Study, Image: Complete Study, Image: Compl</td></t<>                                                                                                    | Autorials     Autorials       | 1.88 GB   1.99 GB       Image: Complete Study, Add       Image: Complete Study, Add       Image: Complete Study, Image: Complete Study, Image: Compl                                                                                                    |
| Search the web and Windows                                                                                                    | Autrials     Autrials          | 128 GB   1.29 GB       Image: Construction of the state of the state               |

🔹 🕞 🦼 🕡 😰 📙 flow-past-cylinder\_...

Search the web and Windows

1.08 GB | 1.09 GB

AnyDesk

🌍 💿 AnyDesk

8

へ 葉 聖 印》 ■ 17:48 26-03-2022

Untitled.mph - CO...

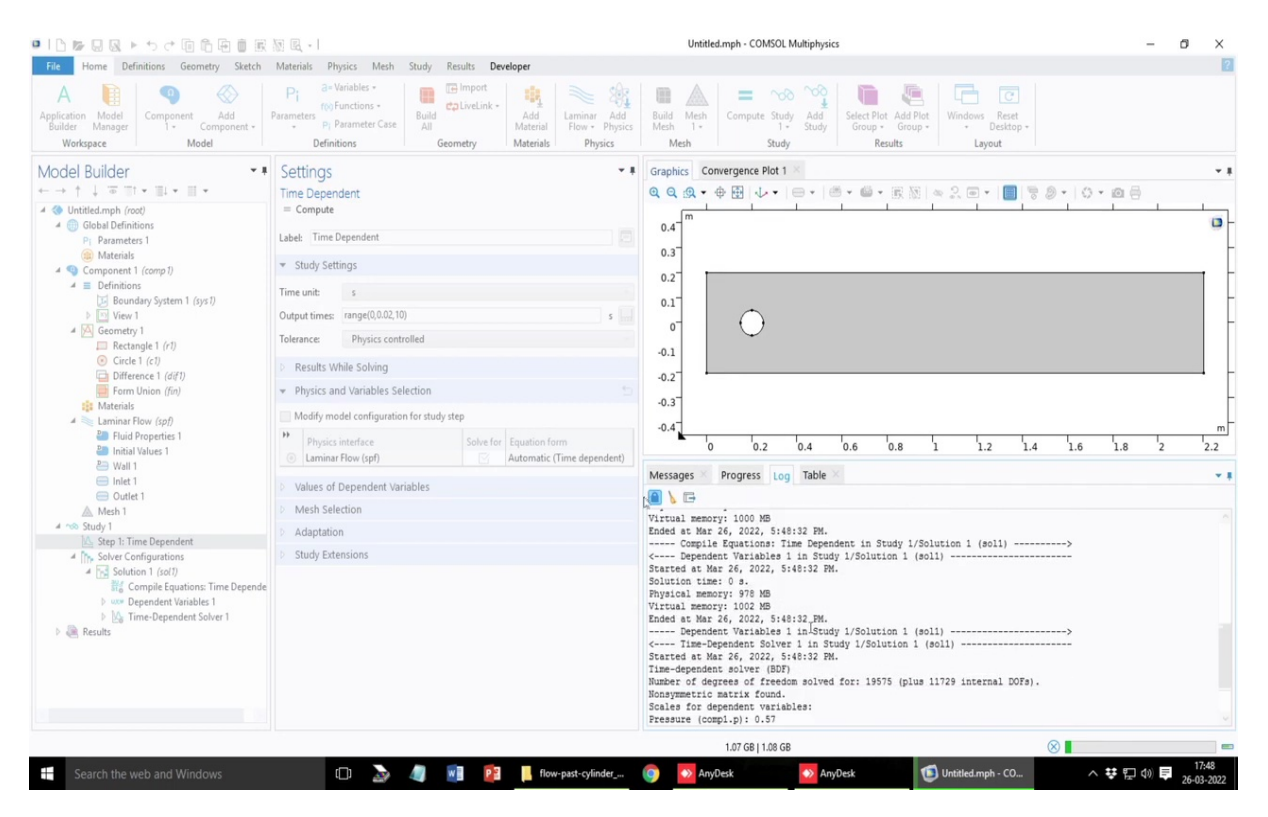

So, we just do the calculations here we click on this compute. So, please note that almost 11,000 elements are there. I also click on this log there are several other solutions settings of the solver. Of course, that is beyond the scope of this class, but please look into them. There are several tutorials with the COMSOL website with which you can get a fair idea of the process, but please note, so we just click the compute button. So, now you cannot change any other settings everything will be frozen and the computer will, software will try to work on the calculations.

## (Refer Slide Time: 64:39)

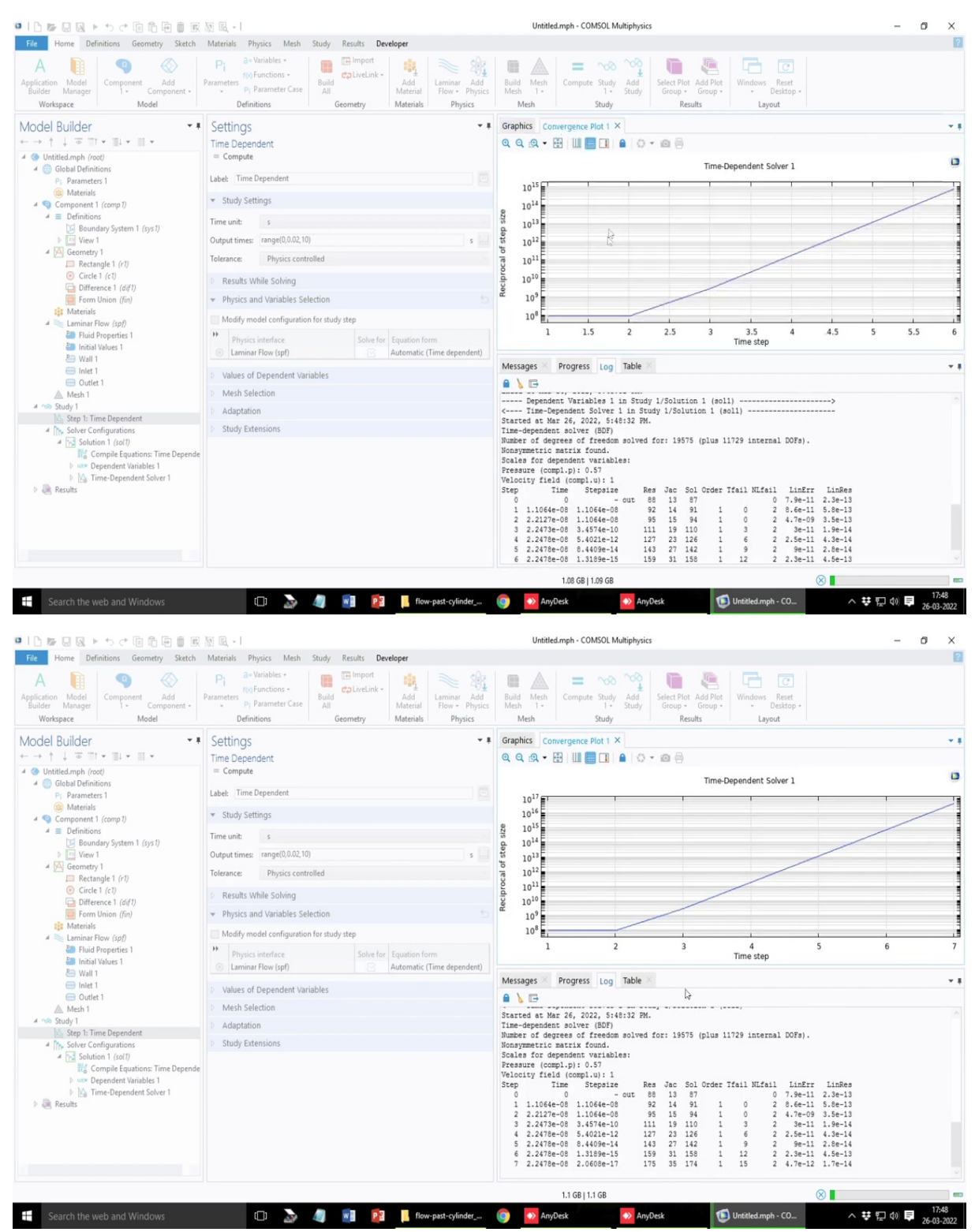

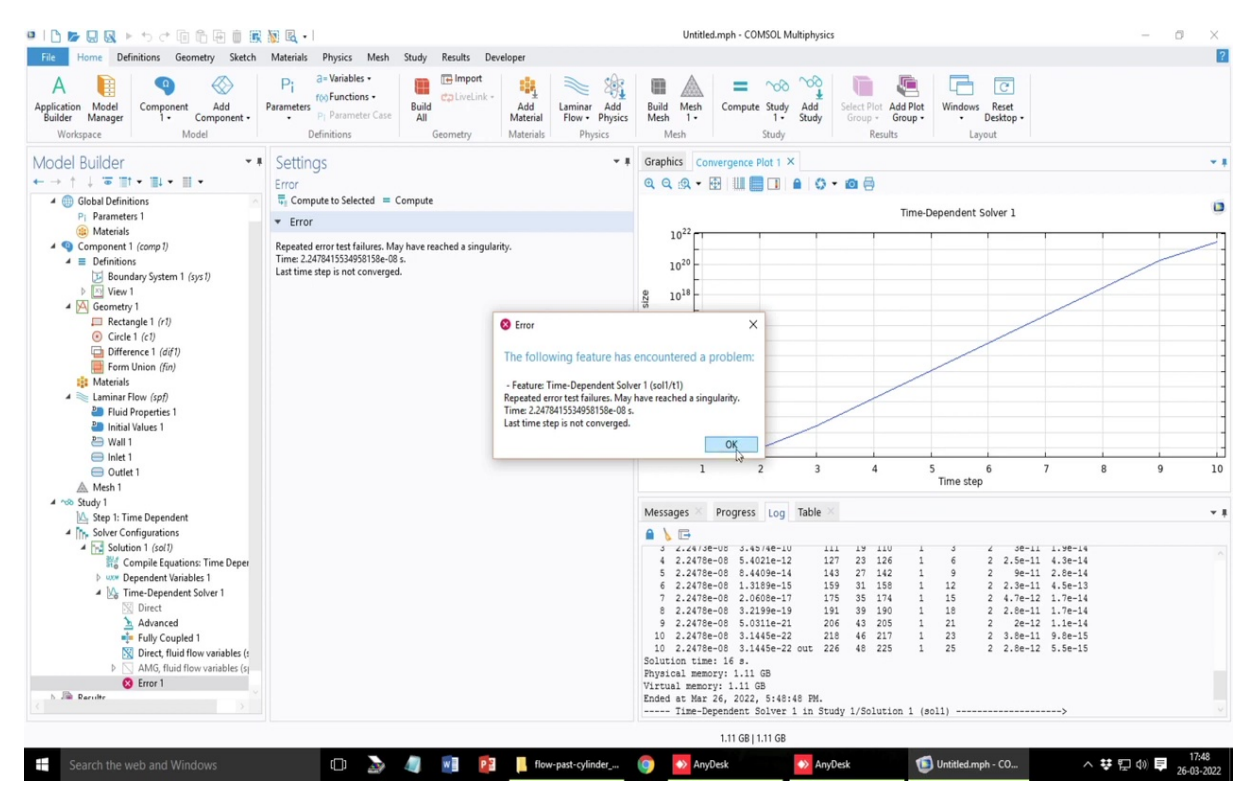

You will see there is also a convergence plot. So, this convergence plot tells you that what is the reciprocal of the time steps and it tells you that it has failed in this case to find a reasonable solution.

## (Refer Slide Time: 64:56)

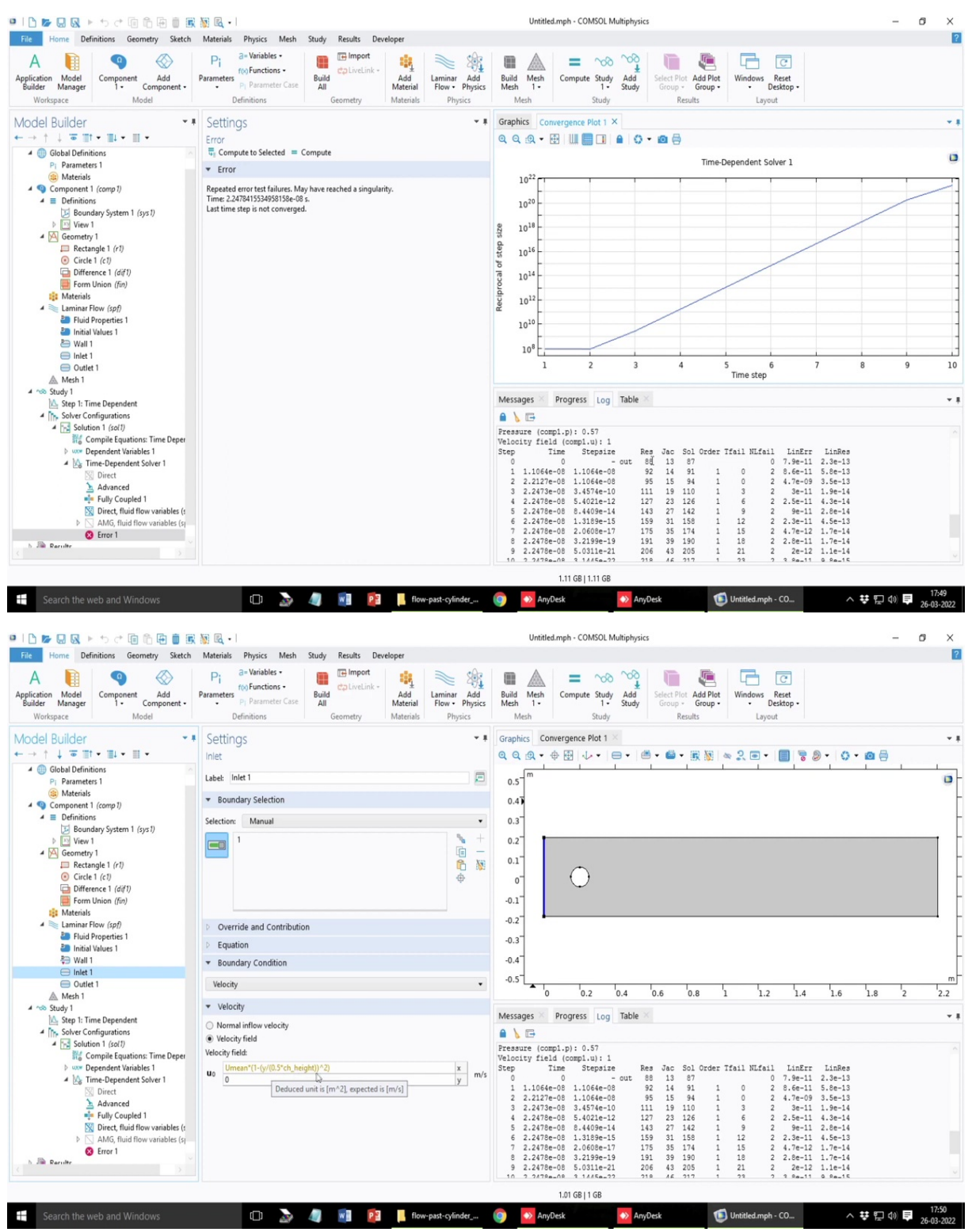

So, often, when you when you get a failure instead of worrying about the software solver settings are the process first try to look into the physics of the problem is there is something which you are making a mistake. So, that is something which needs to be fast introspected before you start thinking about the software issues.

So, since the software has an issue the first thing that comes to the mind is the definition of the initial values that is where things may go wrong. So, we have selected the initial value to the problem to be 0 everywhere. So, that is something that the software may find it difficult to initialize. So, that may not be the scenario in this problem as the initial fluid velocity may not be zero everywhere that is one condition or there could be an issue with the boundary conditions.

So, in the boundary conditions, we are defined the inlet velocity in this way and I hope it satisfies the boundary condition, because if the inlet does not satisfy the boundary condition or the wall conditions of no slip then there could be an issue, but I think this is fine. Let me check it once.

| PIL 🏷 😡 🔍 🕨 to d' 🗐 🛍 🗐 🗐                                                                                                    | - 🔊 🖾 - I                                                        |                                                                                                    |                                               |                                |                                         | Untitled.mph - COMSOL Multiphysics                                                                                                    | -      | 0       | ×  |
|----------------------------------------------------------------------------------------------------|------------------------------------------------------------------|----------------------------------------------------------------------------------------------------|-----------------------------------------------|--------------------------------|-----------------------------------------|----------------------------------------------------------------------------------------------------|--------|---------|----|
| File Home Definitions Geometry Sketch                                                                                                    | Materials                                                        | Physics Mesh                                                                                                    | Study Results Dev                             | eloper                         |                                         |                                                                                                    |        |         | I  |
| Application Model<br>Builder Manager<br>Workspace Model                                                                                                    | Pi<br>Parameters<br>De                                           | e Variables •<br>Functions •<br>Properties Properties Prope | Build<br>Geometry                             | Add L<br>Material<br>Materials | aminar Add<br>Flow • Physics<br>Physics | Image: Study and Meth     Compute Study Add Select Plot Add Plot Compose Study and Select Plot Add Plot Comp - Group - Group - Group - Study     Image: Select Plot Add Plot Comp - Group - Group - Compose Study and Select Plot Add Plot Comp - Group - Compose Study and Select Plot Add Plot Comp - Group - Compose Study and Select Plot Add Plot Comp - Group - Compose Study and Select Plot Add Plot Compose Study and Select Plot Add Plot Comp - Group - Compose Study and Select Plot Add Plot Compose Study and Select Plot Add Plot Add Plot Add Plot Compose Study and Select Plot Add Plot Compose Study and Select Plot Add Plot Compose Study and Select Plot Add Plot Add Plot                                                                     |        |         |    |
|                                                                                                    | Setting<br>Paramete                                              | S                                                                                                    |                                               |                                | * #                                     | raphics Convergence Plot 1 ×<br>↓ Q, Q, + ⊕ ⊞ ↓ ↓ + ⊕ +   ≝ + 📾 + (6, 10)   ∞ 2, □ +   🔲 🗟 Ø +   Ο + (2)                                                                                                    | ⊜ .    |         | *  |
| Global Definitions     Pi Parameters 1                                                                                                    | Label: Par                                                       | ameters 1                                                                                                    |                                               |                                | F                                       | 0.5                                                                                                    |        |         |    |
| Materials 4 1 Component 1 (comp 1)                                                                                                    | • Param                                                          | eters                                                                                                    |                                               |                                |                                         | 0.4                                                                                                    |        |         |    |
| Parameter 1     @ Marenials     @ Component 1 (corp 1)     @ Component 1 (corp 1)     @ Cominitons     @ Soundary System 1 (sys 1)     @ View 1,     @ Concentry1     @ Rectangle 1 (r/1     @ Ocircle 1 (r/2)     @ Parence 1 (c/2)     @ Parence 1 (c/2)     @ Parence 1 (c/2)     @ Parence 1 (c/2)     @ Parence 1 (c/2)     @ Parence 1 (c/2)     @ Parence 1 (c/2)     @ Datentials Values 1     @ Uvali 1     @ Outlet 1     @ Outlet 1     @ Outlet 1     @ Suby 1 | "Name<br>ch_length<br>ch_height<br>dia_cyl<br>tho<br>mu<br>Umean | Expression<br>2.2<br>0.4<br>0.1<br>1<br>1<br>1e-03<br>6                                                                                                    | Value<br>2.2<br>0.4<br>0.1<br>1<br>0.001<br>6 | Description                    |                                         | 0.3<br>0.2<br>0.1<br>0<br>0.1<br>0<br>0.2<br>0.2<br>0.3<br>0.2<br>0.3<br>0.2<br>0.3<br>0.4<br>0.5<br>0 0.2 0.4 0.6 0.8 1 1.2 1.4 1.6 1.8<br>respectively the second second sec | 2      | 2       |    |
|                                                                                                    | ↑ ↓ E<br>Name:<br>Expression:<br>Description                     | i • 🚍 🔪 📂 🤅                                                                                                    | 3 aja +                                       |                                |                                         | cessure (compl.p): 0.57           looty field (compl.u): 1           ep         Time Steppize         Res Jac Sol Order Ifail NLfail LinErr LinBes           101         1.054-00         2.15         0         7.9e-11         2.3e-13           1.154-00         1.054-00         2.15         0         0         7.9e-11         2.3e-13           2.2227-00         1.0544-00         55         54         1         0         2.470-00         5.45-13           2.2227-00         1.0544-00         55         54         1         0         2.470-00         5.45-13           2.2227-00         1.0544-00         55         54         1         0         2.470-00         5.45-13           2.2473-00         3.4574e-10         11         1         1         1         1         1         1         1         1         1         1         1         1         1         1         1         1         1         1         1         1         1         1         1         1         1         1         1         1         1         1         1         1         1         1         1         1         1         1         1         1                                                                                                             |        |         |    |
| 6 Jin Parulte                                                                                                    | Visibilit                                                        | У                                                                                                    |                                               |                                |                                         | 8 2,2478e-08 3,2199e-19 191 39 190 1 18 2 2,8e-11 1.7e-14<br>9 2,2478e-08 5,0311e-21 206 43 205 1 21 2 2e-12 1.1e-14<br>0 2,2478e-08 3,1446-27 218 46 217 1 23 2 3,8e-11 0,8e-15                                                                                                    |        |         |    |
|                                                                                                    |                                                                  |                                                                                                    |                                               |                                |                                         | 1.02 GB   1.02 GB                                                                                                    |        |         |    |
| Search the web and Windows                                                                                                    | _                                                                | m 🔉                                                                                                    | 🧑 🗊 🚮                                         | flower                         | et-odinder                              | 🗖 Anvillark 🗖 United moh - CO o 🔹 🛱                                                                                                    | ⊐ 40 E | 17:5    | 0  |
| Search the web and windows                                                                                                    |                                                                  |                                                                                                    |                                               | now-pa                         | se cymuci_m                             |                                                                                                    |        | 26-03-2 | 02 |

### (Refer Slide Time: 66:16)

| 😐   🗅 🍃 🖳 🔌 ち さ 信 値 簡 🖷 🍈 🕱                                                                                                    | 📓 🗟 •                                                                                                    |                                          | Untitled.mph - COMSOL Multiphysics                                                                                                    | - 0             | ×                |
|----------------------------------------------------------------------------------------------------|----------------------------------------------------------------------------------------------------|------------------------------------------|----------------------------------------------------------------------------------------------------|-----------------|------------------|
| File Home Definitions Geometry Sketch                                                                                                    | Materials Physics Mesh Study Results Developer                                                                                                    |                                          |                                                                                                    |                 | ?                |
| A fiction Model<br>Builder Manager<br>Workspace Workspace                                                                                                    | Parameters Parameter Case Definitions Geometry definitions                                                                                                    | Laminar Add<br>Flow • Physics<br>Physics | Build<br>Meth<br>Meth         =         %         %         Image: Compute Study         Add Study         Study         Study         Windows         Rest         Windows         Rest         Windows         Deattop -<br>Layout         Layout                                                                                                    |                 |                  |
| cumer     Montagae     1 • Component • Model       Workspace     Model       Workspace     Model       Workspace     Model       Workspace     Model       Workspace     Model       Workspace     Model       Workspace     I • II • II • II •       Materials     I • Component • (compt)       I • Definitions     I • Bendary System 1 (syst)       I • Geometry 1     I • Geometry 1       I • Geometry 1     I • Geometry 1       I • Geometry 1     I • Geometry 1       I • Geometry 1     I • Geometry 1       I • Harrisis     I • Hairback • (spt)       I • Initial Values 1     I • Initial Values 1                                                                                                    | Settings       Inlet       Label:     Inlet 1 <ul> <li>Boundary Selection</li> <li>Selection:</li> <li>Manual</li> </ul> Image: Image: |                                          | Graphics     Convergence Plot 1       Q     Q     Q       Q     Q     Q                                                                                                    | )               |                  |
| Inter 1     Outlet     Mach 1     Mach 1     Mach 1     Subject 2014     Subject 2014 | Velocity       ▼ Velocity       O Normal inflow velocity       ● Velocity field       Velocity field       Velocity field       Up       Ummem*(1-(y/(0.5*ch_height))^2)       0                                                                                                    | x<br>y<br>y                              | -0.5 <sup>1</sup><br>0 0.2 0.4 0.6 0.8 1 1.2 1.4 1.6 1.8<br>Messages Progress Log Table<br>Pressure (compl.p): 0.57<br>Yelocity field (compl.u): 1<br>Step Time Steppize<br>2 .2227e-08 1.1064e-08 95 15 94 1 0 2 8.6e-11 5.8e-13<br>3 2.2227e-08 1.1064e-08 95 15 94 1 0 2 8.6e-11 5.8e-13<br>3 2.2227e-08 1.1064e-08 95 15 94 1 0 2 8.6e-11 5.8e-13<br>3 2.2227e-08 1.1064e-08 95 15 94 1 0 2 8.4e-14 1.8e-14<br>4 2.2478e-08 1.1064e-08 11 19 110 1 3 2 3e-11 1.9e-14<br>4 2.2478e-08 5.4021e-12 127 23 126 1 6 2 2.5e-11 4.8e-13<br>7 2.2478e-08 1.398e-15 159 31 139 1 12 2 2.3e-11 4.6e-13<br>7 2.2478e-08 2.1398e-15 159 31 139 10 1 13 2 2.8e-11 1.7e-14<br>8 2.2478e-08 2.1398e-15 159 31 139 10 1 13 2 2.8e-11 1.7e-14<br>9 2.2478e-08 2.2498e-19 131 39 100 1 13 2 2.8e-11 1.7e-14<br>9 2.2478e-08 3.2498e-19 131 39 100 1 13 2 2.8e-11 1.7e-14<br>9 2.2478e-08 3.2498e-19 131 39 10 1 13 2 2.8e-11 1.7e-14<br>9 2.2478e-08 3.2498e-19 131 39 10 1 13 2 2.8e-11 1.7e-14<br>9 2.2478e-08 3.2498e-19 131 39 10 1 13 2 2.8e-11 1.7e-14<br>9 2.2478e-08 3.2498e-19 131 39 10 1 13 2 2.8e-11 1.7e-14<br>9 2.2478e-08 3.2498e-19 131 39 101 1 13 2 3.8e-11 8.8e-15<br>1.08 G8 108 G8 | 2               | <br><br><br><br> |
| Search the web and Windows                                                                                                    | 🗆 🔈 🥥 🕅 📴 📙 flov                                                                                                    | v-past-cylinder                          | 🌀 💁 AnyDesk 🚺 Untitled.mph - CO 🔨 🐺 🖫                                                                                                    | (↓) ■ 1<br>26-0 | 17:50<br>03-2022 |

| Image: The Definition General State Revised Project Media Project Media State Project Media       Image: Project Add State Project Add State Project Add | 🖷   🗅 📂 🖳 🔍 🕨 to et 🗐 🗂 🖶 🗐 🖷                                                                                                    | · 🕅 🖪 •                                                                                |                                          | Untitled.mph - COMSOL Multiphysics                                                                                                    | -       | ø ×   |
|----------------------------------------------------------------------------------------------------|----------------------------------------------------------------------------------------------------|----------------------------------------------------------------------------------------|------------------------------------------|----------------------------------------------------------------------------------------------------|---------|-------|
| A register Medel<br>Warder       A register Medel<br>Warder       A register       A register Medel<br>Warder                                                                                                    | File Home Definitions Geometry Sketch                                                                                                    | Materials Physics Mesh Study Results Developer                                         |                                          |                                                                                                    |         | ?     |
| Settings       Image: Settings         Image: Settings       Image: Settings         Image: Settings       Image: Settings         <                                                                                                    | Application Model<br>Builder Model<br>Workspace Model                                                                                                    | Pri de Variables -<br>Parameters pi Parameter Case<br>Definitions Definitions Geometry | Laminar Add<br>Flow - Physics<br>Physics | Build Meh<br>hen 1-<br>Meh<br>Meh<br>Study Study Study Add<br>Study Study St |         |       |
| Advanced       1       2.22178-08       1.4518-10       11       1.5       1.0       1       3       2       2.4-11       1.9-14         Image: Subscript of Light control in the state (s)       Image: Subscript of Light control in the state (s)       1       2.22178-08       2.4498-14       1.10       2       2.4-11       1.9-14         Image: Subscript of Light control in the state (s)       Image: Subscript of Light control in the state (s)       1       2.22178-08       2.4498-14       1.10       2       2.4-11       4.9-14         Image: Subscript of Light control in the state (s)       Image: Subscript of Light control in the state (s)       1       1.10       2.2478-08       2.4498-04       1.10       1.10       2       2.4-11       4.9-14         Image: Subscript of Light control in the state (s)       Image: Subscript of Light control in the state (s)       1.10       2.2478-08       2.4498-08       2.411       1.5       2.411       4.9-14       1.5         Image: Subscript of Light control in the state (s)       Image: Subscript of Light control in the state (s)       1.11       2.2478-08       2.411       1.6       1.6       1.6       1.6       1.6       1.6       1.6       1.6       1.6       1.6       1.6       1.6       1.6       1.6       1.6       1.6                                                                                                    | Workspace         Model           Model Builder         ► I           Image: State of the state of the sta                                                                                              | Definitions     Geometry     Materials       Settings<br>Initial Values                | Physics                                  | Mech         Study         Results         Layout           Graphics         Convergence Plot 1         Image: Convergence Plot 1         Image: Convergence Plot 1 <td< td=""><td>2</td><td></td></td<>                                                                                                    | 2       |       |
| 1.66 GB   1.05 GB                                                                                                    | Advanced  Fully Coupled 1  Coupled 1  Advanced  Fully Coupled 1  Advanced  Fully Coupled 1  Advanced  Fully Coupled 1  Advanced  Fully Coupled 1  Fully Coupled 1  Fully Couple |                                                                                        |                                          | $\begin{array}{cccccccccccccccccccccccccccccccccccc$                                                                                                    |         |       |
| 📰 Saarch the web and Windows 🕕 🔊 🧑 📰 🛐 📲 Beenast-officier 🍙 💁 Andlek 🕥 Andlek 📢 Unitidetmek                                                                                                    |                                                                                                    |                                                                                        |                                          | 1.06 GB   1.05 GB                                                                                                    |         |       |
|                                                                                                    | Search the web and Windows                                                                                                    | m 🔈 / 🖬 💼 💷                                                                            | w-past-cylinder                          | 👩 💀 AnyDesk 👘 Untitled mph - CO 🔿 🗱 🖲                                                                                                    | ] do) 🗖 | 17:50 |

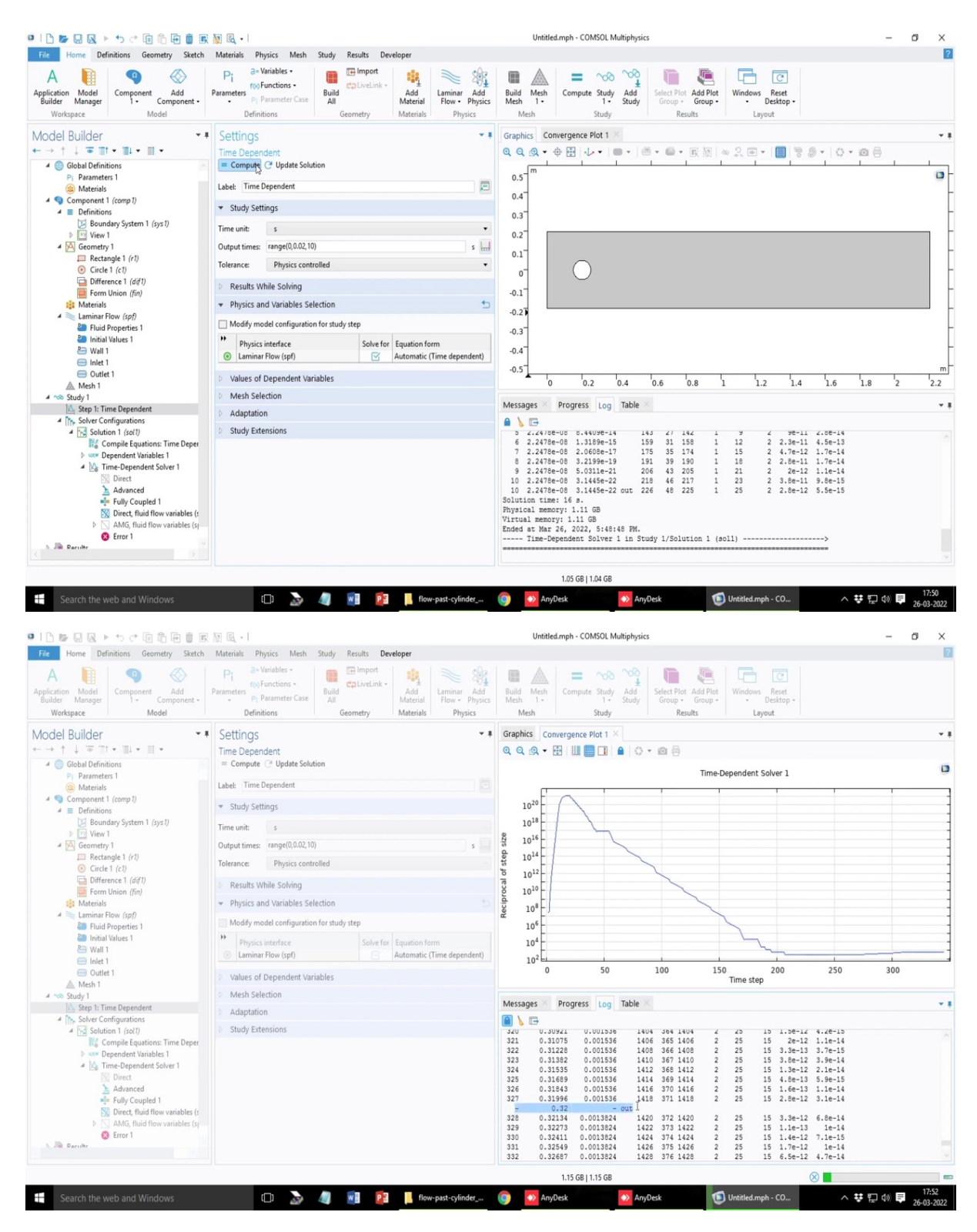

So, this is fine, and initial value let us instead of zero let us give some initial values to the problem and so, that it will slowly get the software will try to calculate the velocity profile but still we see that, so, this convergence plot is a plot with respect to the time steps versus the step size reciprocal of the step size. The reciprocal of the step size suggests that what is

the time step, time step size the software is taking and what is the inverse of that. So, high a smaller is the time step, size of the time step the higher would be its reciprocal.

So, in a way is just to give you an idea that as this curve moves upwards, it means the software is unable to converge for a larger time step or there are so much of variability in the temporal dynamics of the problem such that the system is not able to converge or the stability issues that are coming in the picture that is why it is taking smaller time step and as a result the reciprocal increases.

And x axis is the number of time step or the number of iterations that it is calculating and slowly you will see that in the log there are some printouts I mean the displays that messages you are getting as written as out, out. So, you can just freeze the this thing here by clicking on the clock. So, it will continue to log other results, but it will store it will stay at that point and see that these are the points 0.32, these are the points where the software is saving the result since it is a user defined time interval. Accordingly the calculations are proceeding and we have given time step up to 10 seconds.

So, the adequate vortex formations or vortex formation transitions can also be explored at the right bottom you see this progress bar that is going on. So, since, this is a slightly sophisticated calculation, it is solving the U profile, solving the V profile, solving the pressure profiles, so three dependent variables are getting solved. The number of degrees of freedom for this problem is also large. And initially there was a significant issue with the computation regarding the startup or the initialization of the problem. And now, you see that the time step is almost 0.001.

So, it takes some time to reach possibly to reach up to 10 seconds maybe, but eventually you will realize I mean now it has almost the software is set to this value of 0.001 which means that this is the time step which satisfies all the stability criteria. And further increasing the time stepping is not possible considering the dynamics of the process. And that is why this is the time step that we can achieve in this problem. And that is how the software automatically sets it. Of course it is reporting the value that the user defined functionalities.

So, please note that if you increase the mesh size there is a possibility that the time steps can be increased. So, that is a trade-off between the memory requirement and the computational time if you recall the Von Neumann stability criteria or the CFL stability criteria you will see that if you reduce I mean at least the Von Neumann stability criteria tells you that for smaller step sizes it is possible that you can have larger time steps that that sort of things is possible. But, anyway I think the slowly the problem will come to a closure almost one second is over for this problem.

Please note that during the calculation it is not possible to change any one of the parameter values it can only be done before the start or after the end and do a recalculation. So, I think we will wait for some more time before the calculation is over and almost 20 or 20 percent of the calculation is done and we are almost two seconds of the physical time for this problem. And couple of more things I should highlight about the software use is that as you try to work on complicated problems involving complicated geometries more than one physics for example, if you have fluid flow along with heat transfer for example, natural convection you will have this problem of multiple physics getting coupled.

So, in that case you have to choose two physics from the beginning or you can also add it later on, but then in one of the physics where you try to incorporate the let us say in the thermal convection problem or the natural convection problem, the temperature equation or the energy equation will have the velocity field in the problem. So, the velocity field which is solved from the laminar flow module or from the Navier Stokes equation, those independent, so those dependent variables u, v, w can directly be written down as the velocity field components in the heat transfer equation, that is the beauty and the power of the flexibility that is present in the software that you can directly couple the multiple physics present in the system in this case.

So, there is a nice tutorial problem related to this Rayleigh-Benard convection, which is something you have studied in your heat transfer class and there is something you can simulate using this software in the COMSOL website you can go and check out the tutorial there.

There are also some exciting tutorials related to this free surface flows, mass transport problem, species transport convection, adsorption is something that you can also model it out because if you just include the advection sorry the adsorption equilibrium, the adsorption phenomena or that absorption process can also be simulated in this case. So, any user defined function can easily be incorporated.

Additionally, if you want to change any material properties as a function of time or a function of space as it to be in anisotropic case or something like that, then you can use those functional forms of the material properties with which you can show the results, sorry which you can do the calculations. Mesh generation is a very interesting and exciting topic and often depending on the generation of the mesh, the solution characteristics change, there is something known as the mesh independency check, which is that as you refine your mesh, the mesh size becomes smaller.

So, during the discretization the error in the, this Taylor series expansion or the error due to the higher order terms when you try to linearize the function, the error due to the higher error terms is less. The solution becomes more accurate as you reduce the size of the mesh. But even if you reduce the mesh size further, the solution accuracy may not improve significantly. I mean, how much significant the results should be. I mean that is relative context whether you want accuracy of the third decimal place or accuracy of fifth decimal place is something for you to decide, but you will always see that with the decrease in the mesh size or increasing the number of mesh elements, the relative change of the solution will be less.

So, you have to decide that what is the maximum resolution of the mesh or what is the optimum resolution of the mesh that you want to work for your problem. So, the mesh as you increase the mesh size, the accuracy will increase and then it will kind of plateau. So, beyond increasing the number of mesh elements or the resolution of the mesh and decreasing the mesh size will not affect the solution accuracy. And that is something we say as the independency or the machine dependency check.

And whatever the solution parameter you are talking about, whether it is the mass conservation, the outlet flow or the total enthalpy, balance conservation, whatever property that you are talking about, that has to be calculated for different mesh size, and then you try to make a comparison that what is the level of accuracy that you are obtaining for this problem and that should be the mesh size with which you should work further in the problem. So, that optimum mesh size should be used and your mesh size should be such that the solution parameters are the solution accuracy is unaffected by the choice of the mesh, that is the mesh or the minimum mesh variation that is needed for the problem. So, I think the solution results are available with us and I can show that.

## (Refer Slide Time: 76:53)

| 🗅 🕼 😡 🕨 🗉 🕫 🕼 🗎 🕷                                                                                                    | 🔯 🖻 - I                                                                                                    |                                                                                   | cylinder_f    | low.mph - COMSOL                                                                                                    | Multiphysics                                    |                          |                     |                                 | - 0            | ı ×                                                                      |
|----------------------------------------------------------------------------------------------------|----------------------------------------------------------------------------------------------------|-----------------------------------------------------------------------------------|---------------|----------------------------------------------------------------------------------------------------|-------------------------------------------------|--------------------------|---------------------|---------------------------------|----------------|--------------------------------------------------------------------------|
| File Home Definitions Geometry Sketch                                                                                                    | Materials Physics Mesh                                                                                                    | Study Results Developer Velocity (spf)                                            |               |                                                                                                    |                                                 |                          |                     |                                 |                |                                                                          |
| Image: Surface with Height         Line           Plot         Surface with Height         Contour           Int         Arrow Surface         Streamline           Plot         Arrow Surface         Add P                                                                                                    | Arrow Line A Image Mesh Annotation P                                                                                                    | Are<br>ots - Deformation Filter<br>Selection Selection Attributes -<br>Attributes | First<br>Seco | Point for Cut Line<br>and Point for Cut Line<br>Select                                                                                                    | Image Ani<br>Expor                              | mation<br>t              |                     |                                 |                |                                                                          |
| Prod     All P       Model Builder     ●       Model Builder     ●       A @ offonder, flow mph (rect)     ●       A @ offonder, flow mph (rect)     ●       A @ offonder, flow mph (rect)     ●       B and the flow mph (rect)     ●       A @ offonder, flow mph (rect)     ●       B and the flow mph (rect)     ●       B and the flow mph (rect)     ●       B and the flow mph (rect)     ●       B and the flow mph (rect)     ●       B and the flow mph (rect)     ●       B and the flow mph (rect)     ●       B and the flow mph (rect)     ●       B and the flow mph (rect)     ●       B and the flow mph (rect)     ●       B and the flow mph (rect)     ●       B and the flow mph (rect)     ●       B and the flow mph (rect)     ●       B and the flow mph (rect)     ●       B and the flow flow flow flow flow flow flow flow | Settings<br>Surface<br>Settings<br>Surface<br>Plot 1← ← → →1<br>Label: Surface<br>+ Data<br>Dataset: From parent<br>+ Expression<br>Spf.U<br>Unit:<br>m/s<br>Description:<br>Welcotyn magnitude<br>D Trite<br>D Range<br>+ Coloring and Style<br>Color table:<br>Color table:<br>Color table:<br>Color figend<br>Color table:<br>Color figend<br>Color table:<br>Color figend<br>Color figend<br>Color | Color table<br>■ RainbowClassic<br>None<br>Linear                                 |               | Graphics<br>Graphics<br>Q Q Q + E<br>Time=0 s<br>0 - 0<br>0<br>0 | Coport<br>↓ ↓ ↓ ↓ ↓ ↓ ↓ ↓ ↓ ↓ ↓ ↓ ↓ ↓ ↓ ↓ ↓ ↓ ↓ | 1<br>Surface: Velocity m | agnitude (m/s)<br>T | 1<br>1<br>2<br>NPTEL_courseiPMS | m<br>S-course) | 2<br>1.8<br>1.6<br>1.4<br>1.2<br>1<br>1<br>0.8<br>0.6<br>0.4<br>0.2<br>0 |
|                                                                                                    | Inherit Style                                                                                                    |                                                                                   |               |                                                                                                    |                                                 |                          |                     |                                 |                |                                                                          |
|                                                                                                    |                                                                                                    |                                                                                   |               |                                                                                                    |                                                 |                          |                     |                                 |                |                                                                          |
|                                                                                                    |                                                                                                    |                                                                                   |               | 875 MB   878 MB                                                                                                    |                                                 |                          |                     | _                               |                |                                                                          |
| Search the web and Windows                                                                                                    | 0 🌛                                                                                                    | 🥼 📓 🛐 📕 flow-past-cylind 🙆 🍛                                                      | AnyDesk       | 🔿 An                                                                                                    | yDesk                                           | 1 Untitled.mph           | (inder_flow.m       | ^ ♥ ₪ Φ                         | ), 📮 ,         | 18:02                                                                    |

So, this is a plot of the total velocity magnitude, not the U or the V component, but the total velocity magnitude that is root over a square plus b square.

### cylinder\_flow.mph - COMSOL Multiphysics 🔍 🗅 📂 🗔 🔌 ち さ 🗐 🏛 🏛 🎆 📓 🔍 - 1 ٥ File Home Definitions Geometry Sketch Materials Physics Mesh Study Results Developer Vel ? Image: Surface Line Arrow Line Image Image Solid Surface Solid Surface Soli -- Filter Evaluate First Point for Cut Line More Plots - Height Expression Selection Attributes Plot Plot / Second Point for Cut Line Image Animation More Attributes • Arrow Surface Streamline 🐺 Annotation Plot Add Plot Export Select Model Builder - Settings • F Graphics • # ↑↓∞Ⅲ・Ⅲ・Ⅲ・ Q Q Q • 🗄 🗸 • 🔳 🚺 🗘 • 🙆 🖨 cylinder\_flow.mph (root) Global Definitions Time=4.5 s Surface: Velocity magnitude (m/s) Label: Surface 🗩 m Pi Parameters 1 Step 1 (step 1) Materials 0.9 ▼ Data 0.8 1.8 Component 1 (comp 1) E Definitions Geometry 1 State and State and State 0.7 • 1 Dataset: From parent 1.6 0.6 Expression + → ∰ • 🛓 • 0.5 1.4 Materials Materials Fluid Properties 1 Privid Properties 1 Nitial Values 1 Nitial Values 1 Outlet 1 March 1 Courted 1 Express 0.4 1.2 spf.U 0.3 Unit: 0.2 1 • m/s 0.1 0.8 Description: 0 Velocity magnitude Study 1 Step 1: Time Dependent Free Solver Configurations Results -0.1 0.6 -0.2 > Title 0.4 -0.3 > Range Results Datasets Datasets Derived Values Tables Velocity (spf) Surface Results Particle Traci -0.4 0.2 ▼ Coloring and Style -0.5 Coloring: Color table . 0.5 1.5 RainbowClassic Color table: . Messages ng with Mace Color legend Progress Log Table × Particle Iracii Particle Iracii Particle Irac Color table transformation: None . COMSCI. Multiphysics 6.00.318 [Mar 26, 2022, 601 PM] Opened file: D\Dropbon\working-folder-shared-with-all-devices\NPTEL\_course\PMS-course\lecture\_ppt Scale: Linear . Export Reports Wireframe Quality > Inherit Style 909 MB | 900 MB Search the web and Window 🗇 🔊 🧳 🖬 😰 📙 flow-past-cylind... 📵 Untitled.mph - ... 🤨 cylinder\_flow.m... へ 装 臣 4) 単 18:04 26-03-202 9 AnyDesk AnyDesk

### (Refer Slide Time: 77:05)

|                                                                                                    | 🗑 🖪 •                                  |                      |                     | cyli                 | nder_flow.mph - COMSOL                                                         | Multiphysics                |                           |                        | -                 | ٥              | ×           |
|----------------------------------------------------------------------------------------------------|----------------------------------------|----------------------|---------------------|----------------------|--------------------------------------------------------------------------------|-----------------------------|---------------------------|------------------------|-------------------|----------------|-------------|
| File Home Definitions Geometry Sketch                                                                                                    | Materials Physics Mesh                 | Study Results Develo | oper Velocity (spf) |                      |                                                                                |                             |                           |                        |                   |                | ?           |
| Image: Plot         Image: Plot                                                                                                    | Arrow Line Anage Mesh C Annotation     | Ocor Expression      | Filter              | More<br>Attributes • | Evaluate<br>/ First Point for Cut Line<br>/ Second Point for Cut Lin<br>Select | Image Animation<br>Export   |                           |                        |                   |                |             |
| Model Builder     ▼ #       ←→↑↑↓ ☞ □↑ ▼ □↓ ▼ □↓ ▼       ▲ ③ cylinder,flow.mph (root)       ▲ ③ Global Definitions                                                                                                    | Settings<br>Surface<br>Plot I← ← → →I  |                      |                     |                      | F Graphics<br>Q Q @ ▼ ⊞<br>Time=4.5 s                                          | Surface: Vi                 | ■<br>elocity field, x com | ponent (m/s)           |                   |                | • •         |
| P Parameters 1  Step 1 (step 1)  O Component 1 (comp 1)  D E Definitions  O Component 1                                                                                                    | Data     Data     Dataset: From parent |                      |                     | •                    | 0.9 -<br>0.8 -<br>0.7 -<br>0.6 -                                               |                             |                           |                        |                   | - 1.           | .8          |
| Materials  Materials  Fluid Properties 1                                                                                                    | Expression     Expression:             |                      | +                   | -→ mຼົ• \$           | 0.5-0.4-0.3-                                                                   |                             |                           |                        |                   |                | .4<br>.2    |
| Wall 1<br>initial Values 1<br>Wall 1<br>inite 1<br>Outlet 1                                                                                                    | Unit:<br>m/s<br>Description:           |                      |                     |                      | 0.2 - 0.1 - 0 -                                                                |                             | la no                     |                        |                   | 0.             | .8          |
| Mesh 1  Mesh 1  Mesh | Velocity field, x component            |                      |                     |                      | -0.1 -<br>-0.2 -<br>-0.3 -                                                     |                             |                           |                        |                   | 0.<br>0        | .4          |
| ◆ ■ Datasets<br>終發 Derived Values<br>■ Tables                                                                                                    | Coloring and Style     Coloring:       | Color table          |                     |                      | -0.4 -<br>-0.5 -                                                               |                             |                           |                        |                   | - ·(           | 0.2         |
| Velocity (spf) Surface Real Particle Tracing with Mass 1                                                                                                    | Color table:                           | RainbowClassic       |                     |                      | O     Messages × P                                                             | 0.5<br>rogress Log Table ×  | 1                         | 1.5                    | 2                 | m              | • 1         |
| Pressure (spf)  3 1D Plot Group 3  3 1D Plot Group 4                                                                                                    | Color table transformation:            | None                 |                     |                      | COMSOL Multiphys                                                               | ics 6.0.0.318               |                           |                        |                   |                |             |
| Export<br>Reports                                                                                                    | Wireframe                              |                      |                     |                      | [Mar 26, 2022, 6:01 P                                                          | PM] Opened file: D:\Dropbox | working-folder-shar       | ed-with-all-devices\NF | TEL_course\PMS-co | ourse\lectur   | .e_ppt_     |
|                                                                                                    | > Inherit Style                        |                      |                     |                      |                                                                                |                             |                           |                        |                   |                |             |
|                                                                                                    |                                        |                      |                     |                      | 900 MB   900 MB                                                                |                             |                           |                        |                   |                |             |
| Search the web and Windows                                                                                                    | 0 🌛                                    | 🥼 👔                  | flow-past-cylind    | 🌍 💿 An               | yDesk 🛛 🔗 Ar                                                                   | nyDesk 🧔 Unt                | itled.mph 🧯               | cylinder_flow.m        | へ 撃 臣 🕸           | ₽ 18:<br>26-03 | 04<br>-2022 |

So, if I try to see that after some point you will see that at the top the times are written and just I am moving forward in time that how the velocity field is changing and how you can see that the flow is getting distorted and finally, we will see that how the vortex von-karman vortex are formed.

So, you see that, these vortex whichever is found is alternate zones of high and low magnitudes and accordingly there is pressure fluctuations so, you can clearly see that how the vortices are formed in this case and how it is propagating due to this I mean this vortex is whatever the vortex are form is because of the presence of this obstruction in this system and how it is propagating with respect to time.

And slowly this zone of vertexes will actually diffuse out further downstream if the length of this pipe is more, but there is a certain range of the pipe beyond or certain length of the pipe beyond the after the cylinder where these vortices are actually quite prominent. And that is what we are observing here that with time how the fluctuations or instability in the system is actually present and it is changing temporarily that is why a steady state solution is impossible in this case. You can also look the respective U and the V profiles, where you so, this is the U profile and this is the V profile.

## (Refer Slide Time: 78:47)

| Image Animation<br>Export                           |                                                                                                    |
|-----------------------------------------------------|----------------------------------------------------------------------------------------------------|
| L + I I I C + A I I I I I I I I I I I I I I I I I I | 0.6<br>0.4<br>0.2<br>0.2<br>0.2<br>0.2<br>0.2<br>0.2<br>0.2<br>0.2<br>0.2<br>0.2                                                        |
| cs<br>M]                                            | cs 6.0.0.318<br>MJ Opened file: D\Dropbot\working-folder-shared-with-all-devices\NPTEL_co<br>yDesk 🕕 Untitled.mph 🍞 cylinder_flow.m ^ 5 |

So, there is alternate upward and downward velocity. So, the red is upward velocity and the blue zones is the downward velocity. So, this shows that there is the formation of the vortices, you can also have a plot of the streamlines, let us try that out.

| 🗅 🖻 🗟 🕨 ちぐ 🗐 🏛 🗑 🗑                                       | 📓 🖳 •                                                                                                    | cylinder_flow.mph - COMSOL Multiphysics                                                                                                    | - 0 ×                                           |
|----------------------------------------------------------|----------------------------------------------------------------------------------------------------|----------------------------------------------------------------------------------------------------|-------------------------------------------------|
| File Home Definitions Geometry Sketch                    | Materials Physics Mesh Study Results Developer                                                                  |                                                                                                    |                                                 |
| A pplication Model<br>Builder Manager<br>Workspace Model | Parameters<br>Parameters<br>Pi Parameter Case<br>Definitions<br>Pi Parameter Case<br>Definitions                | Image: Application         Image: Application         Image: |                                                 |
| Model Builder • • • • • • • • • • • • • • • • • • •      | Settings<br>Results                                                                                             | <ul> <li>✓ I Graphics</li> <li>Q Q Q ♥ E ↓ ✓ I 0 ♥ ♥ Ø ➡</li> </ul>                                                                                                    | •                                               |
| 4 Scylinder_flow.mph (root)                              | - Undets of Decide                                                                                              | Time=4.5 s Surface: Velocity field, v component                                                                                                    | (m/s)                                           |
| Global Definitions                                       | Opdate of Results                                                                                               | m [1 1 1 1 1 1 1 1 1 1 1 1 1 1 1 1 1 1 1                                                                                                     | · · · · · · · · · · · · · · · · · · ·           |
| Step 1 (step 1)  Materials                               | Only plot when requested Recompute all plot data after solving Reconcluste all evaluation proving after solving | 0.9 - 0.8 -                                                                                                    | 0.6                                             |
| Component (comp i)                                       | Cours Date in the Medal                                                                                         | 0.7                                                                                                    | 0.4                                             |
| Geometry 1 Haterials                                     | Save Data in the Woder                                                                                          | 0.5                                                                                                    |                                                 |
| 🖌 🝋 Laminar Flow (spf)                                   | Save plot data: Automatic                                                                                       | 0.4                                                                                                    |                                                 |
| Fluid Properties 1 Initial Values 1                      |                                                                                                    | 0.3 -                                                                                                    | 0                                               |
| A Wall 1                                                 |                                                                                                    | 0.2                                                                                                    |                                                 |
| Outlet 1                                                 |                                                                                                    | 0.1                                                                                                    | 0.2                                             |
| Mesh 1                                                   |                                                                                                    | -01-                                                                                                    | ]0.4                                            |
| Step 1: Time Dependent                                   |                                                                                                    | -0.2                                                                                                    |                                                 |
| Solver Configurations                                    |                                                                                                    | -0.3                                                                                                    | 0.6                                             |
| D I SD Plot Group                                        |                                                                                                    | -0.4 -                                                                                                    | -0.8                                            |
| 2D Not Group                                             |                                                                                                    | -0.5 -                                                                                                    | -                                               |
| D Plot Group                                             |                                                                                                    | 0 0.5 1 1                                                                                                    | .5 2 m                                          |
| Polar Plot Group                                         |                                                                                                    |                                                                                                    |                                                 |
| P P                                                      |                                                                                                    | Messages A Progress Log rable                                                                                                    |                                                 |
| Parameters                                               |                                                                                                    | COMSOL Multiphysics 6.0.0.318                                                                                                    |                                                 |
| E Show May Online                                        |                                                                                                    | [Mar 26, 2022, 6:01 PM] Opened file: D:\Dropbox\working-folder-shared-with-                                                                                                    | all-devices/NPTEL_course/PMS-course/lecture_ppt |
| R Snow More Options                                      |                                                                                                    |                                                                                                    |                                                 |
| Convias Code to Clinhoard                                |                                                                                                    |                                                                                                    |                                                 |
| 2 Help                                                   | F1                                                                                                    |                                                                                                    |                                                 |
| they have                                                |                                                                                                    |                                                                                                    |                                                 |

### (Refer Slide Time: 79:03)

|                                                                                                    | 5 d 🖻 🛱 🛑 i                                                     | 💽 🛐 🖳 • I                         |                                            |                                                            | cylinder_flow.mph - COMSC                           | OL Multiphysics                                           |                                   | - 0                            |
|----------------------------------------------------------------------------------------------------|-----------------------------------------------------------------|-----------------------------------|--------------------------------------------|------------------------------------------------------------|-----------------------------------------------------|-----------------------------------------------------------|-----------------------------------|--------------------------------|
| File Home Defin                                                                                                    | nitions Geometry Sketc                                          | h Materials Physic                | s Mesh Study Results Develope              | er 2D Plot Group 5                                         |                                                     |                                                           |                                   |                                |
| Plot Plot<br>In •                                                                                                    | rface Line<br>.rface with Height @Contou<br>rrow Surface Stream |                                   | Image<br>More<br>Plots -                   | Filter<br>Material Appearance<br>Selection<br>Attributes • | First Point for Cut Line     Second Point for Cut L | ine Image Animation                                       |                                   |                                |
| Plot                                                                                                    | Plot                                                            | F8                                |                                            | Attributes                                                 | Select                                              | Export                                                    |                                   |                                |
| Model Builder<br>► → ↑ ↓ 중 ■                                                                                                    | Plot In<br>Surface                                              | •                                 | -                                          |                                                            | বিraphics<br>এ এ এ • ট                              | 9 V • 🔲 🚺 O • 🛛 🖶                                         |                                   |                                |
| Global Defi     P; Parame                                                                                                    | Arrow Surface                                                   |                                   | » —н<br>ар 5                               |                                                            | Time=7 s                                            |                                                           |                                   |                                |
| Step 1     Step 1     Step | ] Line<br>Contour<br>Streamline<br>Arrow Line                   |                                   | /Solution 1 (sol1)                         | •                                                          | 0.8 - 0.7 - 0.6 -                                   |                                                           |                                   |                                |
| <ul> <li>▶ Init</li> <li>▶ Init</li> </ul>                                                                                                    | Mesh<br>Annotation<br>More Plots                                |                                   | -                                          |                                                            | 0.5 - 0.4 - 0.3 -                                   |                                                           |                                   |                                |
| Na Wa                                                                                                    | Add Image to Export                                             |                                   | -                                          |                                                            | 0.2 -                                               | 0                                                         |                                   |                                |
| e Out                                                                                                    | Comu ar Code to Clinhoa                                         |                                   | matic                                      | •                                                          | 0.1 -                                               | -                                                         |                                   |                                |
| ▲ Mesh 1<br>▲ ¬>> Study 1<br>↓ Step 1:<br>▶ ↑ ∧ Solver<br>▲ ▲ Results<br>▶ ☐ Dataset                                                                                                    | Move Up<br>Copy<br>Duplicate<br>Group                           | Ctrl+Up<br>Ctrl+Shift+D<br>Ctrl+G | ;<br>ities<br>g to lower dimensions<br>pes |                                                            | 0 -<br>-0.1 -<br>-0.2 -<br>-0.3 -                   |                                                           |                                   | ]                              |
| 해 Derived                                                                                                    | Delete                                                          | Del                               | eme                                        |                                                            | -0.4 -                                              |                                                           |                                   |                                |
| ▲ Tables<br>✓ Velocity<br>Sur                                                                                                    | ) Disable                                                       | F3<br>F2                          | I (X, Y, Z)                                |                                                            | -0.5                                                | 0.5                                                       | 1 1.5                             | 2                              |
| Par<br>Pressur<br>10 Plot                                                                                                    | Settings<br>Properties                                          |                                   | -                                          |                                                            | Messages ×                                          | Progress Log Table ×                                      |                                   |                                |
| D Plot 2D Plot one                                                                                                    | Help                                                            | F1                                | n and minimum values                       |                                                            | COMSOL Multiphy<br>[Mar 26, 2022, 6:01              | ysics 6.0.0.318<br>  PM] Opened file: D:\Dropbox\working- | folder-shared-with-all-devices\Nf | PTEL_course\PMS-course\lecture |
| Export (                                                                                                    |                                                                 | Desition Pi                       | -14                                        |                                                            |                                                     |                                                           |                                   |                                |
| Reports                                                                                                    |                                                                 | Text color: Fr                    | om theme                                   |                                                            | •                                                   |                                                           |                                   |                                |
|                                                                                                    |                                                                 | b Number For                      | nət                                        |                                                            |                                                     |                                                           |                                   |                                |
|                                                                                                    |                                                                 |                                   |                                            |                                                            | 901 MB   899 MF                                     | в                                                         |                                   |                                |
| Search the we                                                                                                    | eb and Windows                                                  | O                                 | 🌛 🥼 👩 🚺                                    | flow-past-cylind 🌀 🔽                                       | AnyDesk 🛛 🕺                                         | AnyDesk 📵 Untitled.mpf                                    | n 🤨 cylinder_flow.m               | へ ♥ 및 Φ) ♥ 18:0<br>26-03-      |

| • 1 D 🍺 🛛 🐼 ト ち さ โป 🙃 🖶 🌒 🕱                                                                                                    | 🔯 🖻 - I                                                                                                    |                                        |                                                                         |                            |                      | cylinder           | _flow.mph - COMSOL N                                                                                                    | Multiphysics                                                  |                |                               |           | -       | 0 >           |
|----------------------------------------------------------------------------------------------------|----------------------------------------------------------------------------------------------------|----------------------------------------|-------------------------------------------------------------------------|----------------------------|----------------------|--------------------|----------------------------------------------------------------------------------------------------|---------------------------------------------------------------|----------------|-------------------------------|-----------|---------|---------------|
| File         Home         Definitions         Geometry         Sketch           Image: Surface         Line         Surface with Height @ Contour         Contour           Plot         Arrow Surface         Streamline         Streamline           Plot         Arrow Surface         Streamline         Add 1                                                                                                    | Materials Physic<br>Arrow Line<br>Mesh<br>T Annotation<br>Plot                                                                                                    | i Mesh Sto<br>Image<br>More<br>Plots • | udy Results Deve<br>Color Expression<br>Deformation<br>Height Expressio | eloper 2D Plot Group 5<br> | More<br>Attributes • | ⊡Ev<br>∕Fir<br>∕Se | aluate<br>st Point for Cut Line<br>cond Point for Cut Line<br>Select                                                                                                    | Image Animatic<br>Export                                      | n              |                               |           |         |               |
| Model Builder     • ∎       • → 1 ↓ ■ ∎ • ∎ •       • ⊕ Global Definitions       • ⊕ Global Definitions       • ₽ parameters 1       • ⊕ Global Definitions       • ⊕ Global Definitions       • ⊕ Global Definitions       • ⊕ Global Definitions       • ⊕ Global Definitions       • ⊕ Generatry 1       • ⊕ Definitions       • ⊕ Inimiar How (pp)       • ⊕ Inimiar How (pp)       • ⊕ Inimiar (pp)       • ⊕ Inimiar (pp) | Settings<br>Streamine<br>Fill Piel He ++<br>Label: Stramine<br>> Data<br>Dataset: From y<br>> Expression<br>x component:<br>y<br>y component:<br>y<br>y component:<br>y<br>y component:<br>y<br>Dataset: From y<br>Component:<br>y<br>Streamine Pco<br>Posthoning | arent sitioning                        | boundaries                                                              |                            | •<br>+• 2            | • #                | Graphics<br>Q Q Q + + +<br>0.9 <sup>m</sup><br>0.8 <sup>m</sup><br>0.6 <sup>m</sup><br>0.6 <sup>m</sup><br>0.6 <sup>m</sup><br>0.7 <sup>m</sup><br>0.6 <sup>m</sup><br>0.7 <sup>m</sup><br>0.8 <sup>m</sup><br>0.7 <sup>m</sup><br>0.8 <sup>m</sup><br>0.7 <sup>m</sup><br>0.8 <sup>m</sup><br>0.7 <sup>m</sup><br>0.8 <sup>m</sup><br>0.9 <sup>m</sup><br>0.8 <sup>m</sup><br>0.9 <sup>m</sup><br>0.8 <sup>m</sup><br>0.9 <sup>m</sup><br>0.8 <sup>m</sup><br>0.9 <sup>m</sup><br>0.8 <sup>m</sup><br>0.8 <sup>m</sup><br>0.9 <sup>m</sup><br>0.8 <sup>m</sup><br>0.9 <sup>m</sup><br>0.8 <sup>m</sup><br>0.8 <sup>m</sup><br>0.9 <sup>m</sup><br>0.8 <sup>m</sup><br>0.9 <sup>m</sup><br>0.8 <sup>m</sup><br>0.9 <sup>m</sup><br>0.8 <sup>m</sup><br>0.9 <sup>m</sup><br>0.8 <sup>m</sup><br>0.9 <sup>m</sup><br>0.8 <sup>m</sup><br>0.9 <sup>m</sup><br>0.8 <sup>m</sup><br>0.9 <sup>m</sup><br>0.8 <sup>m</sup><br>0.9 <sup>m</sup><br>0.8 <sup>m</sup><br>0.9 <sup>m</sup><br>0.8 <sup>m</sup><br>0.9 <sup>m</sup><br>0.9 <sup>m</sup><br>0.8 <sup>m</sup><br>0.9 <sup>m</sup><br>0.9 <sup>m</sup> |                                                               |                |                               |           | 0.      |               |
| #27 Derived Values     #1 Tables     Velocity (spf)     Urdace     Pressure (spf)     Pressure (spf)<br>                                                                                                    | Positioning:<br>Point distribution:<br>Number:<br>Selection<br>Selection: Man                                                                                                    | On selected<br>Uniform<br>20           | boundanes                                                               |                            |                      | •                  | 0.5<br>0<br>Messages × Pro<br>0<br>0<br>0<br>0<br>0<br>0<br>0<br>0<br>0<br>0<br>0<br>0<br>0                                                                                                    | 0.5<br>bgress Log Tab<br>s 6.0.0.318<br>IJ Opened file: D\Dro | le ×           | 1<br>Ider-shared-with-all-dev | 1.5       | PMS-cou | rse\lecture_p |
| Search the web and Windows                                                                                                    | O                                                                                                    | 2                                      | ) 🛛 🔯                                                                   | flow-past-cylind           | o 💿                  | AnyDes             | 929 MB   922 MB                                                                                                    | Desk 🚺                                                        | Untitled.mph - | 🤨 cylinder_flov               | v.m ^ 뱢 팀 | 2 d0) 🖶 | 18:05         |

| Poine     Derinitions     Sector     Note       Image: Surface     Image: Surface     Image: Surface     Image: Surface     Image: Surface       Image: Surface     Image: Surface     Image: Surface     Image: Surface     Image: Surface       Image: Surface     Image: Surface     Image: Surface     Image: Surface     Image: Surface       Image: Surface     Image: Surface     Image: Surface     Image: Surface     Image: Surface       Image: Surface     Image: Surface     Image: Surface     Image: Surface     Image: Surface       Image: Surface     Image: Surface     Image: Surface     Image: Surface     Image: Surface       Image: Surface     Image: Surface     Image: Surface     Image: Surface     Image: Surface       Image: Surface     Image: Surface     Image: Surface     Image: Surface     Image: Surface       Image: Surface     Image: Surface     Image: Surface     Image: Surface     Image: Surface       Image: Surface     Image: Surface     Image: Surface     Image: Surface     Image: Surface       Image: Surface     Image: Surface     Image: Surface     Image: Surface     Image: Surface       Image: Surface     Image: Surface     Image: Surface     Image: Surface     Image: Surface       Image: Surface     Image: Surface     Image: Surface<                                                                                                    | time project when study results beeroper 20 year douby 3<br>movements and the study results beeroper 20 year douby 3<br>Meth<br>Meth<br>Meth<br>More<br>Plots - More<br>Plots - More<br>P | Arec<br>butes - Second Point for Cut Line<br>butes - Second Point for Cut Line<br>Select Export<br>Graphics<br>Q Q Q + EX + III C + III C + IIII<br>Image Animation<br>Export<br>Time-7 s<br>IIIIII C + IIIIIIII<br>IIIIIIIIIIIIIIIIIIIIIIIIIII                                                                                                    |                       |
|----------------------------------------------------------------------------------------------------|----------------------------------------------------------------------------------------------------|----------------------------------------------------------------------------------------------------|-----------------------|
| Image: Strate with Height © Contour     Image: Strate with Height © Contour     Image: Strate with Height © Contour       Image: Plat     Image: Strate with Height © Contour     Image: Strate with Height © Contour       Image: Strate with Height © Contour     Image: Strate with Height © Contour     Image: Strate with Height © Contour       Image: Strate with Height © Contour     Image: Strate with Height © Contour     Image: Strate with Height © Contour       Image: Strate with Height © Contour     Image: Strate with Height © Contour     Image: Strate with Height © Contour       Image: Strate with Height © Contour     Image: Strate with Height © Contour     Image: Strate with Height © Contour       Image: Strate with Height © Contour     Image: Strate with Height © Contour     Image: Strate with Height © Contour       Image: Strate with Height © Contour     Image: Strate with Height © Contour     Image: Strate with Height © Contour       Image: Strate with Height © Contour     Image: Strate with Height © Contour     Image: Strate with Height © Contour       Image: Strate with Height © Contour     Image: Strate with Height © Contour     Image: Strate with Height © Contour       Image: Strate with Height © Contour     Image: Strate with Height © Contour     Image: Strate with Height © Contour       Image: Strate with Height © Contour     Image: Strate with Height © Contour     Image: Strate with Height © Contour       Image: Strate with Height © Contour     Image: Strate with Heightt © Contour     Image: St                                                                                                    | Meth     More<br>Innotation        More<br>Note:          Innotation       More<br>Note:         Material Appearance<br>Methods       Material Appearance<br>Selection         Material Appearance<br>Methods       All<br>Attributes         Vittings<br>Plot Group<br>Plot H+        Intervention          Bet H+        Intervention          et:       Study 1/Solution 1 (sol1)         et:       Study 1/Solution 1 (sol1)         et:       Study 1/Solution 1 (sol1)                                                                                                    | Arre First Point for Cut Line Image Animation<br>Select Second Point for Cut Line Export<br>Graphics<br>Q Q Q + EX + C Image Animation<br>Export<br>Time-7 s<br>m 0.8<br>0.7<br>0.6                                                                                                    |                       |
| Piet     Im +     Im +     Add Piet       Net     Add Piet     Add Piet       See     Im +     Im +     Im +       See     Im +     Im +     Im +       Cylinder_flow.mph (rect)     Im +     Im +     Im +       Im +     Im +     Im +     Im +     Im +       Im +     Im +     Im +     Im +     Im +       Im +     Im +     Im +     Im +     Im +       Im +     Im +     Im +     Im +     Im +                                                                                                    | More<br>Plots     More<br>Attributes     All Height Expression     Selection<br>Attributes       ttings       Plot Group       Plot t+ ← → →1       at:     2D Plot Group 5       Data       set:     Study U/Solution 1 (sol1)       ct(i)     7       61/2       Select ≠ xel                                                                                                    | Adre<br>butes:     ✓ Second Point for Cut Line<br>Select     Export       • • • • • • • • • • • • • • • • • • •                                                                                                    |                       |
| et Add Plet et Add Plet et Add Plet et Add Plet et Component i ~ 1 → 1 → 1 → 1 → 1 → 1 → 1 → 1 → 1 → 1                                                                                                    | Attributes           Pict Group           Pict Group           Pict Group 5           Data           uset         Study USolution 1 (sol1)           e (s):         7           674         5           Seted c and attributes                                                                                                    | Select         Export           Graphics         Q           Q         Q           Ime~7 s           m           0.8           0.7           0.6                                                                                                    |                       |
| el Builder                                                                                                    | titings           Plot Group           Plot H= ← → →1           eb: 2D Plot Group 5           Data           set: Study 1/Solution 1 (sol1)           e (b: 574_<br>574_<br>574_<br>574_<br>574_<br>574_<br>574_<br>574_                                                                                                    | Graphics     Q Q Q Y H ↓ Y ■ C Y A ⊕      Time-7 s     m     0.8     0.7     0.6                                                                                                    |                       |
| yinder, flow.mph (root)         >         >         20           yinder, flow.mph (root)         >         >         >         >         >         20           Global Definitions         >         >         >         >         Labe         >         >         >         >         Labe         >         >         >         I         Labe         >         >         >         I         Labe         >         >         I         Labe         >         >         I         Labe         >         I         I         Labe         >         I         I                                                                                                    | Plot Group           Plot H= ← → →I           eb: 20 Plot Group 5           Data           set: Study 1/Solution 1 (sol1)           e (s): 74           6 524           Select e ss(b)                                                                                                    | Q Q Q Q + H ↓ + ■ ■ S + @ ⊕<br>Time-7 s<br>m<br>0.8-<br>0.7-<br>0.6-                                                                                                    |                       |
| yinder, flow.mph (roc)         Image: flow.mph (roc)         Image: flow.mph (roc)                                                                                                    | Plot H → ← → →1 ek 20 Plot Group 5 Data set: Study 1/Solution 1 (sol1) e (s): 7 6(3): 674 6:34 Setect = 742                                                                                                    | Time=7 s<br>m m 0.8<br>0.7<br>0.6<br>-                                                                                                    |                       |
| Global Definitions         Label           P Parameters 1         Label           Step 1 (step 1)         Label           Geomegenent 1 (comp 1)         Data           Geomegenent 1 (comp 1)         Data           Geomegenent 1 (comp 1)         Label           Geomegenent 1 (comp 1)         Laterials           Laterials         Lamian Flow (spf)           Lamian Flow (spf)         Lamian Flow (spf)           Lamian Flow (spf)         Lamian Flow (spf)           Wall 1         Lamian Flow (spf)                                                                                                    | ek: 2D Plot Group 5<br>Data<br>set: Study 1/Solution 1 (sol1)<br>c (s): 7<br>6/34<br>Select c sole                                                                                                    | • 5 0.6 -                                                                                                    | ,                     |
| Step 1 (Step 1)     I       Step 1 (Step 1)     I       Ormponent 1 (comp 1)     Data       Ormponent 1 (comp 1)     Data       Image: Step 1 (Step 1)     Time       Image: Step 1 (Step 1)     Time                                                                                                    | bits         Study 1/Solution 1 (sol1)           c (b):         7           6 5/2         5/24           c (c):         7                                                                                                    | 0.8<br>0.7<br>0.6                                                                                                    |                       |
| Image: Second second second                  | Data         study 1/Solution 1 (rol1)           e (s):         7           6:74         574           5elect         e rack                                                                                                    | • b) 0.8 - 0.6 -                                                                                                    |                       |
| © Component 1 (comp 1) Data<br>■ Definitions<br>■ Definitions<br>■ Materials<br>■ Laminar Riow (spf)<br>■ Initial Values 1<br>■ Initial Values 1<br>■ Valu 1                                                                                                    | set: Study 1/Solution 1 (sol1)<br>e (s): 7<br>5/24<br>5/24<br>5/24<br>5/24<br>5/24                                                                                                    | 0.7                                                                                                    |                       |
| Genmetry 1     Time     Genmetry 1     Time     Genmetry 1     Time     Genmetry 1     Time     Genmetry 1     Time     Materials     Time     Materials     Materials     Materials     Materials     Materials     Materials     Materials                                                                                                    | e (s): 7<br>6.74<br>Select e 74                                                                                                    | 0.6                                                                                                    |                       |
| Materials     Materials     Materials     Mainiar Flow (spf)     P      Pluid Properties 1     D     Mainial Values 1     Wall 1                                                                                                    | Select 6.74                                                                                                    |                                                                                                    |                       |
| Laminar Flow (spf)     Laminar Flow (spf)     Fluid Properties 1     Initial Values 1     Wall 1                                                                                                    | Select 6 76                                                                                                    | 0.5                                                                                                    |                       |
| Fluid Properties 1     Initial Values 1     Wall 1                                                                                                    | 0.70                                                                                                    | 0.4-                                                                                                    |                       |
| 🔁 Wall 1 💌 I                                                                                                    | Title 6.78                                                                                                    | 0.3 -                                                                                                    |                       |
|                                                                                                    | Plot Si 6.8                                                                                                    | 0.2                                                                                                    |                       |
| iniet i                                                                                                    | 6.84                                                                                                    | 01-                                                                                                    |                       |
| Outlet 1 View Math 1                                                                                                    | 6.86                                                                                                    | 0                                                                                                    |                       |
| <ul> <li>Study 1</li> </ul>                                                                                                    | is label 6.88                                                                                                    |                                                                                                    |                       |
| Step 1: Time Dependent                                                                                                    | is labe 6.9                                                                                                    | -0.1 -                                                                                                    |                       |
| Solver Configurations                                                                                                    | 500W F 0.92                                                                                                    | -0.2 -                                                                                                    |                       |
| Datasets                                                                                                    | Plot d 6.96                                                                                                    | -0.3 -                                                                                                    |                       |
| No Derived Values                                                                                                    | 6.98                                                                                                    | -0.4 -                                                                                                    |                       |
| Tables Col                                                                                                    | 101: 7                                                                                                    | -0.5                                                                                                    |                       |
| Velocity (spf) Fra                                                                                                    | me: Interpolation                                                                                                    | 0 0.5 1 1.5                                                                                                    | 2                     |
| Particle Tracing with Mass 1                                                                                                    | Color Loosed                                                                                                    | Messages × Progress Log Table ×                                                                                                    |                       |
| Pressure (spf)                                                                                                    | Color Legend                                                                                                    |                                                                                                    |                       |
| ✓ 1D Plot Group 3                                                                                                    | Show legends                                                                                                    | COMSOL Multiphysics 6.0.0.318                                                                                                    |                       |
| 2D Plot Group 5                                                                                                    | Show maximum and minimum values                                                                                                    | [Mar 26, 2022, 6:01 PM] Opened file: D:\Dropbox\working-folder-shared-with-all-devices\NPTEL_course\P                                                                                                    | PMS-course\           |
| 4 🙀 Streamline 1                                                                                                    | , show units                                                                                                    |                                                                                                    |                       |
| A Warning 1 Pos                                                                                                    | sition: Right                                                                                                    | •                                                                                                    |                       |
| Export Tex                                                                                                    | d color: From theme                                                                                                    | •                                                                                                    |                       |
|                                                                                                    |                                                                                                    |                                                                                                    |                       |
| Home Definitions Geometry Sketch Mate                                                                                                    | arrow Line 👰 Image 🧊 🤌 Color Expression 👎 Filter                                                                                                    |                                                                                                    |                       |
| Plot<br>In + Arrow Surface Streamline ♡A                                                                                                    | Aesh Seformation Material Appearance                                                                                                    | • Evaluate                                                                                                    |                       |
|                                                                                                    | Innotation More Plots - All Height Expression Selection At                                                                                                    | Are Scond Point for Cut Line Image Animation                                                                                                    |                       |
| t Add Plot                                                                                                    | Annotation More Plots - MHeight Expression Selection At Attributes                                                                                                    | Aree Second Point for Cut Line Select                                                                                                    |                       |
| t Add Plot<br>Builder • • Se                                                                                                    | Innotation Plots All Height Expression Section At<br>Attributes Attributes                                                                                                    | Arre Dutes Select Export                                                                                                    |                       |
| t Add Plot<br>Builder ▼ Se<br>↑↓ ⊕ II ↑ III ↑ III ↑                                                                                                    | Annotation Plots All Height Expression Selection All Attributes                                                                                                    | Are butes Select Export                                                                                                    |                       |
| t Add Plot  A Builder  A Builder  | Annotation Plots - Athenotation Section Athenotation Athenotation Ath                                                                                                    | Area<br>/ First Point for Cut Line<br>/ Second Point for Cut Line<br>Select Cut Line<br>Select Select Cut Line<br>Export<br>*** Graphics<br>Q. Q. Y. St. J. * @ C Cut Cut Cut Cut Cut Cut Cut Cut Cut C                                                                                                    |                       |
| t Add Plot                                                                                                    | Innotation Plots At Height Expression Section At attributes At attributes attributes at the section attributes at Streamline 1                                                                                                    | Are Visit Point for Cut Line Image Animation Select Second Point for Cut Line Image Animation Export Transformed Select Transformed Select Transfo                                                                                                    |                       |
|                                                                                                    | Innotation More<br>Plots - MHeight Expression Section At<br>Attributes At<br>Section At<br>Attributes At<br>Section At<br>Attributes At<br>Section At<br>Attributes At<br>Data                                                                                                    | Are Cristing For Cut Line Image Animation Export                                                                                                    |                       |
| t Add Plot<br>See Street<br>Add Plot See Street<br>Add Plot See Street<br>Street<br>See 1 (street)<br>See 1 (street)<br>See 1 (street)<br>See 1 (street)<br>See 1 (street)<br>See 1 (street)                                                                                                    | $\begin{array}{c c} & & & & & & & \\ & & & & & & & \\ & & & & & & \\ & & & & & & \\ & & & & & \\ & & & & & & \\ & & & & & & & \\ & & & & & & \\ & & & & & & \\ & & & & & & \\ & & & & & & \\$                                                                                                    | Arre Lister Sector Cut Line Ling Animation Export                                                                                                    |                       |
| t Add Plot I Builder ↓ Add Plot See inder_flow.mph (rec) 0 foblab (diminish P: Parameters 1 □ Step 1 (step 1) @ Materials Component 1 (somp 1) Data Definitions                                                                                                    | Innotation Plots At Height Expression Section At Section At Secti                                                                                                    | Are:<br>/ First Point for Cut Line<br>/ Second Point for Cut Line<br>Select / Second Point for Cut Line<br>Laport / Second Point for Cut Line<br>Laport / Second Point for Cut Line<br>Lap                                                                                                    |                       |
| t Add Plot I Builder See T → T → T → T → T → T → T → T → T → T →                                                                                                    | Innotation Plots At Height Expression Section At Section At Report to the section Attributes At Report to the section Attributes Attributes At                                                                                                    | More<br>butes     First Point for Cut Line<br>Select     Image Animation<br>Export       First Point for Cut Line<br>Select     Image Animation<br>Export       Time=6.74 s     Image Animation<br>Export       Image Animation<br>Select     Image Animation<br>Export       Image Animation<br>Select     Image Animation<br>Export       Image Animation<br>Select     Image Animation<br>Export       Image Animation<br>Select     Image Animation<br>Export       Image Animation<br>Select     Image Animation<br>Export       Image Animation<br>Select     Image Animation<br>Export       Image Animation<br>Select     Image Animation<br>Export       Image Animation<br>Select     Image Animation<br>Select       Image Animation<br>Select     Image Animation<br>Select       Image Animation<br>Select     Image Animation<br>Select       Image Animation<br>Select     Image Animation<br>Select       Image Animation<br>Select     Image Animation<br>Select       Image Animation<br>Select     Image Animation<br>Select       Image Animation<br>Select     Image Animation<br>Select       Image Animation<br>Select     Image Animation<br>Select       Image Animation<br>Select     Image Animation<br>Select       Image Animation<br>Select     Image Animation<br>Select       Image Animation<br>Select     Image Animation<br>Select       Image Animation<br>Select     Image Animation<br>Select       Image Animation<br>Select     Image Animation<br>Select       <                                                                                                    | t                     |
| t Add Plot I Builder See index flow.mph (roc) Gobald Definitions Pi Parameters1 Step (for p) @ Materials @ Materials @ Materi  | Innotation Plots Attributes Attributes Attr                                                                                                    | More<br>buttes          First Point for Cut Line<br>select      Image Animation<br>Export        **     Graphics<br>Q Q Q * **          • • • • • • • • • • • • • • •                                                                                                    | t                     |
| t Add Plot Add Plot A | Annotation More Altributes Attributes Attri                                                                                                    | Arres<br>Vite Vandes Vite Solution Vite Solution Vite Solut                                                                                                    |                       |
| t Add Plot  Add Plot Add Add Plot  Add Plot  Add Plot  Add Plot  Add Plot  Add Plot Add Add Plot  Add Plot  Add Plot  Add Plot  Add Plot  Add Plot Add Add Plot Add Add Plot Add Add Plot Add Add Plot Add Add Plot  Add Plot  Add Plot Add Add Plot Add Add Add Add Add Add Add Add Add Ad                                                                                                    | Innotation Plots At Height Expression Section At Section At Determine Plots Attributes At Determine Plots ← → → ↓ et: Streamline 1 Data set: From parent Expression mponent:                                                                                                    | Arre     First Point for Cut Line     Image Animation       Secend Point for Cut Line     Image Animation       Select     Second Point for Cut Line       Time=6.74 s       m       0.8       0.7       0.6       0.5       0.4       0.3                                                                                                    | - T                   |
| t Add Plot Add Plot A | Innotation Plots Attributes Attributes Attr                                                                                                    | More<br>butes          • For Point for Cut Line<br>Select         • Second Point for Cut Line<br>butes         • Second Point for Cut Line<br>butes         • Second Point for Cut L                                                                                                    |                       |
| t Add Plot Add Plot A | Innotation More Athibutes Athibutes                                                                                                    | Arre Vitable Vitable V                                                                                                    |                       |
| t Add Part  Add Part Add Part Add Part Add   | Innotation Plots At Height Expression Section At Section At Section Attributes At Section Attributes At Section Attributes Attributes Attribut                                                                                                    | Arre Viewands<br>Viewand Pints Point for Cut Line<br>Viewand Pints Point for Cut Line<br>Select<br>Viewand Pints<br>Graphics<br>Q.Q.Q.VIEWAND<br>Time=6.74 s<br>m<br>0.8<br>0.7<br>0.6<br>0.5<br>0.5<br>0.4<br>0.3<br>0.2<br>0.2<br>0.4<br>0.5<br>0.5<br>0.4<br>0.5<br>0.5<br>0.5<br>0.5<br>0.5<br>0.5<br>0.5<br>0.5                                                                                                    |                       |
| t Add Plot Add Plot   | Innotation Plots At Height Expression Section At Height Expression Attributes At Plots Attributes Attributes                                                                                                    | Merc     First Point for Cut Line     Image Animation       Second Point for Cut Line     Export       Second Point for Cut Line     Export       Time-6.74 s     Image Animation       Image Animation     Export       Image Animation     Export       Image Animation     Image Animation       Image Animation     Image Animation       Image Animation     I                                                                                                    |                       |
| t Add Plot Add Plot A | Innotation More Athenot Spression Section Athenot Section Athenot Section Athenot Section Athenot Section Athenot Section Athenot Section Athenot Section Section Sec                                                                                                    | Arec<br>First Point for Cut Line<br>Select Cut Line<br>Select Cut Line<br>First Point for Cut Line<br>Select Cut Line<br>First Point for Cut Line<br>First Point for Cut Line<br>First Point f                                                                                                    |                       |
| t Add Plot Add Plot A | Innotation Plots At Height Expression Section At Attributes At Researching Plots Attributes Attributes Attrib                                                                                                    | Arr.<br>First Point for Cut Line<br>Select<br>Select<br>Time=6.74 s<br>m<br>0.8<br>0.7<br>0.6<br>0.5<br>0.4<br>0.3<br>0.2<br>0.2<br>0.2<br>0.2<br>0.2<br>0.2<br>0.2<br>0.2                                                                                                    |                       |
| t Add Plot Add Plot A | Innotation Plots AHeight Expression Section Attributes AHEight Expression Section Attributes AHEight Expression Section Attributes AHEight Expression Section Section                                                                                                    | Arrew       First Point for Cut Line       Image Animation         Second Point for Cut Line       Export         Second Point for Cut Line       Export         Time=6.74 s       m         0.8       0.7         0.6       0.5         0.7       0.6         0.5       0.4         0.4       0.3         0.2       0.1         0.2       0.1         0.2       0.3                                                                                                    |                       |
| t Add Plot Add Plot A | Innotation     More Plots     Implement Plot     Attributes     Attributes       samiline Plot     Height Expression     Attributes     Attributes       Plot     Height Attributes     Attributes       Plot     Height Expression     Attributes       Bata     Imponent     Imponent       Expression     Imponent     Imponent       Description:     Imponent     Imponent       Tale     Streamline Positioning     Imponent                                                                                                    | Merc <ul> <li>First Point for Cut Line</li> <li>Second Point for Cut Line</li> <li>Export</li> </ul> Select       Image Animation         Export       Graphics         Q       Q       Q         Time=6.74 s       Image Animation         0.8       0.7         0.6       0.5         0.7       0.6         0.3       0.2         0.1       0         0.2       0.1         0.3       0.2         0.3       0.4         0.4       0.4                                                                                                    |                       |
| t Add Plot Add Plot A | Innotation Plots  Information Attributes  Attributes                                                                                                    | Arr.       First Point for Cut Line       Image Animation         Select       Select       Export         *       Graphics       Graphics         •       •       •         •       •       •         •       •       •         •       •       •         •       •       •         •       •       •         •       •       •         •       •       •         •       •       •         •       •       •         •       •       •         •       •       •         •       •       •         •       •       •         •       •       •         •       •       •         •       •       •         •       •       •         •       •       •         •       •       •         •       •       •         •       •       •         •       •       •         •       •       •         •       •       •      <                                                                                                    |                       |
| t Add Piet Add Piet   | Innotation More More Athenoide Section Athenoide Section Athenoide Section Athenoide Section Athenoide Section Athenoide Section Athenoide Section Athenoide Section More Athenoide Section More Athenoide Section More Athenoide Section Athenoide Section Athenoide S                                                                                                    | Arr.       First Point for Cut Line       Image Animation         Select       Select       Export         Image Animation       Export         Image Animation       Image Animation         Image Animation       Image Animation         Image Animation       Image Animation         Image Animation       Image Animation         Image Animation       Image Animation         Image Animation       Image Animation         Image Animation       Image Animation         Image Animation       Image Animation         Image Animation                                                                                                    |                       |
| t Add Piet Add Piet   | Innotation More More Attributes Attributes                                                                                                    | Arr.       First Point for Cut Line       Image Animation         Second Point for Cut Line       Export       Export         Second Point for Cut Line       Image Animation         Time-6.74 s       Image Animation         0.8       0.7       0.6         0.5       0.4       0.3         0.4       0.3       0.2         0.1       0.2       0.1         0.2       0.3       0.5         0.4       0.5       1         0.5       0.5       1         0.6       0.5       1         0.7       0.6       1         0.4       0.3       0.2         0.1       0.1       0.5         0.2       0.5       1       1.5                                                                                                    | ,<br>2                |
| t Add Piot Add Piot   | Innotation More More Attributes Attributes                                                                                                    | Arr. <ul> <li>First Point for Cut Line</li> <li>Second Point for Cut Line</li> <li>Export</li> </ul> <ul> <li>Graphics</li> <li>Graphics</li>             &lt;</ul>                                                                                                    | 1<br>1<br>2           |
| Add Plot  Add Plot Add Plot  Add Plot Add Plot Add Plot Add Plot  Add Plot  Add Plot Add Plot  Add Plot Add Plot Add P | Innotation More More Attributes Attributes                                                                                                    | Arr.<br>First Point for Cut Line<br>Select<br>Select<br>Time=6.74 s<br>m<br>0.8<br>0.7<br>0.6<br>0.5<br>0.7<br>0.6<br>0.5<br>0.7<br>0.6<br>0.5<br>0.7<br>0.6<br>0.5<br>0.7<br>0.6<br>0.7<br>0.6<br>0.7<br>0.6<br>0.7<br>0.6<br>0.7<br>0.6<br>0.7<br>0.7<br>0.6<br>0.7<br>0.7<br>0.7<br>0.6<br>0.7<br>0.7<br>0.7<br>0.7<br>0.7<br>0.7<br>0.7<br>0.7                                                                                                    | 1                     |
| at Add Plot  at Add Plot  block block bloc | Innotation     More More More Methods     Attributes       Attributes     Attributes     Attributes       Attributes     Attributes     Attributes       Attributes                                                                                                    | Arr.       First Point for Cut Line       Image Animation         Second Point for Cut Line       Export       Export         Graphics       Q. Q. Q. P. E. L. + I. I. S. + O. E.       Image Animation         Image Animation       Export       Image Animation         Image Animation       Export       Image Animation         Image Animation       Export       Image Animation         Image Animation       Image Animation       Image Animation         Image Animation       Image Animation       Image Animation         Image Animation       Image Animation       Image Animation         Image Animation       Image Animation       Image Animation         Image Animation       Image Animation       Image Animation         Image Animation       Image Animation       Image Animation         Image Animation       Image Animation       Image Animation         Image Animation       Image Animation       Image Animation         Image Animation       Image Animation       Image Animation         Image Animation       Image Animation       Image Animation         Image Animation       Image Animation       Image Animation         Image Animation       Image Animation       Image Animation         Image Animation                                                                                                    | I Z                   |
| et Add Plot et al. Add Plot et al. Add Plot et | Innotation More More Athenoton Selection Athenoton Athenoton Athe                                                                                                    | Arr.         First Point for Cut Line         Image Animation           Select         Select Cut Line         Image Animation           Select         Craphics         Select         Select           Image Animation         Export         Select         Select           Image Animation         Select         Select         Select           Image Animation         Select         Select         Select           Image Animation         Select         Select         Select           Image Animation         Select         Select         Select           Image Animation         Select         Select         Select           Image Animation         Select         Select         Select           Image Animation         Select         Select         Select           Image Animation         Select         Select         Select           Image Animation         Select         Select         Select           Image Animation         Select         Select         Select           Image Animation         Select         Select         Select           Image Animation         Select         Select         Select           Image Animation         Select         Select                                                                                                    | 2<br>PMS-course       |
| at Add Plot                                                                                                    | Innotation Picts Affect Correston Section Affection Affection Affect Correston Attributes Affect Correston Attributes Affect Correston Attributes Attributes Affect Correston Attributes Affect Correston Attributes Affect Correston Attributes Affect Correston Attributes Affect Correston Attributes Affect Correston Attributes Attributes Attrbates Attrbates Attributes Attributes Attrib                                                                                                    | Arr.<br>First Point for Cut Line<br>Select<br>Second Point for Cut Line<br>Laport<br>Craphics<br>0.9 0.4 20<br>0.5 -<br>0.5 -<br>0.1 -<br>0.2 -<br>0.1 -<br>0.2 -<br>0.1 -<br>0.2 -<br>0.3 -<br>0.4 -<br>0.5 -<br>0.4 -<br>0.5 -<br>0.4 -<br>0.5 -<br>0.5 -<br>0.4 -<br>0.5 -<br>0.5 -<br>0.5 -<br>0.4 -<br>0.5 -<br>0.5 | ,<br>2<br>PMS-coursel |
| t Add Part Add Part A | Innotation More More Athenot Expression Selection Athenot Selection Athenot Selection Athenot Selection Athenot Selection Athenot Selection Selection Selec                                                                                                    | Arr.       First Point for Cut Line       Image Animation         Select       Export       Export         Image Animation       Export         Image Animation       Image Animation         Image Animation       Image Animation         Image Animation       Image Animation         Image Animation       Image Animation         Image Animation       Image Animation         Image Animation       Image Animation         Image Animation       Image Animation         Image Animation       Image Animation         Image Animation       Image Animation         Image Anima                                                                                                    | r<br>2<br>PMS-course\ |

So, I can also get a streamline plot there is a direct function to get the streamline plot, so, I have to select uniform density.

# (Refer Slide Time: 79:27)

| Home Definitions Geometry Sketch                                                                                                    | n Materials Physics Mesh St                                                                                                    | udy Results Developer 2D Plot Group                                                                                                    | p 5                                                                                                    |                                                                                                    |                                                                                                    |                                                     |                        |                   |
|----------------------------------------------------------------------------------------------------|----------------------------------------------------------------------------------------------------|----------------------------------------------------------------------------------------------------|----------------------------------------------------------------------------------------------------|----------------------------------------------------------------------------------------------------|----------------------------------------------------------------------------------------------------|-----------------------------------------------------|------------------------|-------------------|
| Surface Line                                                                                                    | 📑 Arrow Line 👰 Image                                                                                                    | Ø Color Expression - Filter                                                                                                    |                                                                                                    | Evaluate                                                                                                    |                                                                                                    |                                                     |                        |                   |
| Plot Surface with Height @ Contour                                                                                                    | r 🖾 Mesh More                                                                                                    | Reformation Material Appear                                                                                                    | ance More                                                                                                    | First Point for Cut Line                                                                                                    | Image Animation                                                                                                    |                                                     |                        |                   |
| In • Arrow Surface Streaml                                                                                                    | line T Annotation Plots •                                                                                                    | Height Expression Selection                                                                                                    | Attributes -                                                                                                    | Second Point for Cut Line                                                                                                    |                                                                                                    |                                                     |                        |                   |
| t Ad                                                                                                    | Id Plot                                                                                                    | Attributes                                                                                                    |                                                                                                    | Select                                                                                                    | Export                                                                                                    |                                                     |                        |                   |
| el Builder 🔹                                                                                                    | <ul> <li>Settings</li> </ul>                                                                                                    |                                                                                                    | × 1                                                                                                    | Graphics                                                                                                    |                                                                                                    |                                                     |                        |                   |
| ↑↓≖Ⅲ・Ⅲ・                                                                                                    | Streamline                                                                                                    |                                                                                                    |                                                                                                    | Q Q @ • 🖽                                                                                                    | ↓• <b>□ ○</b> • <b>∅</b>                                                                                                    |                                                     |                        |                   |
| /linder_flow.mph (root)                                                                                                    |                                                                                                    |                                                                                                    |                                                                                                    | Time=6.74 s                                                                                                    |                                                                                                    | Streamline: Velocity                                | / field                |                   |
| Pi Parameters 1                                                                                                    | Label: Streamline 1                                                                                                    |                                                                                                    |                                                                                                    | m = 1                                                                                                    |                                                                                                    |                                                     |                        |                   |
| _ Step 1 (step 1)                                                                                                    | = Data                                                                                                    |                                                                                                    |                                                                                                    | 0.8-                                                                                                    |                                                                                                    |                                                     |                        |                   |
| (a) Materials                                                                                                    | + Udia                                                                                                    |                                                                                                    |                                                                                                    | 0.7                                                                                                    |                                                                                                    |                                                     |                        |                   |
| Definitions                                                                                                    | Dataset: From parent                                                                                                    |                                                                                                    | • 11                                                                                                    | 0.7                                                                                                    |                                                                                                    |                                                     |                        |                   |
| Geometry 1                                                                                                    | - Expression                                                                                                    |                                                                                                    | + + 5 +                                                                                                    | 0.6-                                                                                                    |                                                                                                    |                                                     |                        |                   |
| 1 Materials                                                                                                    | * Expression                                                                                                    |                                                                                                    |                                                                                                    | 0.5 -                                                                                                    |                                                                                                    |                                                     |                        |                   |
| Laminar Flow (spf)                                                                                                    | x component:                                                                                                    |                                                                                                    |                                                                                                    | 0.4                                                                                                    |                                                                                                    |                                                     |                        |                   |
| Initial Values 1                                                                                                    | u                                                                                                    |                                                                                                    | m/s                                                                                                    | 0.3                                                                                                    |                                                                                                    |                                                     |                        |                   |
| Wall 1                                                                                                    | y component:                                                                                                    |                                                                                                    |                                                                                                    | 0.2                                                                                                    | 07/                                                                                                    |                                                     |                        |                   |
| Inlet 1  Outlet 1                                                                                                    | v                                                                                                    |                                                                                                    | m/s                                                                                                    | 0.1                                                                                                    |                                                                                                    |                                                     |                        |                   |
| Mesh 1                                                                                                    | Description:                                                                                                    |                                                                                                    |                                                                                                    | o- t                                                                                                    |                                                                                                    |                                                     |                        |                   |
| Study 1                                                                                                    | velocity field                                                                                                    |                                                                                                    |                                                                                                    | -0.1 -                                                                                                    |                                                                                                    |                                                     |                        |                   |
| Solver Configurations                                                                                                    | D Title                                                                                                    |                                                                                                    |                                                                                                    | -0.2                                                                                                    |                                                                                                    |                                                     |                        |                   |
| Results                                                                                                    | <ul> <li>Streamline Positioning</li> </ul>                                                                                                    |                                                                                                    |                                                                                                    | .0.2                                                                                                    |                                                                                                    |                                                     |                        |                   |
| Datasets                                                                                                    | Peritioning U-V-                                                                                                    | dancitu                                                                                                    |                                                                                                    | -0.3                                                                                                    |                                                                                                    |                                                     |                        |                   |
| 8-12 Derived Values                                                                                                    | Contorning. Onform                                                                                                    | (Mellony)                                                                                                    | •                                                                                                    | -0.4                                                                                                    |                                                                                                    |                                                     |                        |                   |
| Velocity (spf)                                                                                                    | Separating distance: 0.05                                                                                                    |                                                                                                    |                                                                                                    | -0.5                                                                                                    | 0.5                                                                                                    | 1                                                   | 1.5                    | 2                 |
| Surface                                                                                                    | Advanced parameters: Automa                                                                                                    | tic                                                                                                    | •                                                                                                    | •                                                                                                    | 0.5                                                                                                    |                                                     | 1.5                    |                   |
| Particle Tracing with Mass 1                                                                                                    | <ul> <li>Coloring and Style</li> </ul>                                                                                                    |                                                                                                    |                                                                                                    | Messages × Pro                                                                                                    | ogress Log Table X                                                                                                    |                                                     |                        |                   |
| Pressure (spt)                                                                                                    | Line thile                                                                                                    |                                                                                                    |                                                                                                    | 1 🗟                                                                                                    |                                                                                                    |                                                     |                        |                   |
| 1D Plot Group 4                                                                                                    | Tune                                                                                                    |                                                                                                    |                                                                                                    | COMSOL Multiphysics                                                                                                    | s 6.0.0.318                                                                                                    |                                                     |                        | 10145             |
| 2D Plot Group 5                                                                                                    | Deint style                                                                                                    |                                                                                                    |                                                                                                    | [Mar 26, 2022, 6:01 PM                                                                                                    | IJ Opened file: D:\Dropbox\v                                                                                                    | vorking-folder-shared-with                          | -all-devices\NPTEL_cou | urse\PM5-course\l |
| Streamline 1                                                                                                    | Point style                                                                                                    |                                                                                                    |                                                                                                    |                                                                                                    |                                                                                                    |                                                     |                        |                   |
| Reports                                                                                                    | Type: None                                                                                                    |                                                                                                    | •                                                                                                    |                                                                                                    |                                                                                                    |                                                     |                        |                   |
|                                                                                                    | Color: Black                                                                                                    |                                                                                                    | •                                                                                                    |                                                                                                    |                                                                                                    |                                                     |                        |                   |
| For the period of the period of the period o                                                                                                    | 🖹 🔝 🖳 •  <br>n Materials Physics Mesh Sto                                                                                                    | udy Results Developer 2D Plot Group                                                                                                    | d (S) AnyD<br>cylind                                                                                                    | ler_flow.mph - COMSOL N                                                                                                    | Desk 🚺 Untit                                                                                                    | led.mph 🔟 cylini                                    | der_now.m.,            | - 6               |
| Image: Second second second                                                                                                    | Materials Physics Mesh St<br>TArrow Line Mage Mage<br>TMesh                                                                                                    | udy Results Developer 2D Plot Group                                                                                                    | d (C) AnyD<br>cylind<br>p 5<br>ance from from from from from from from from                                                                                                    | esk Any<br>ler_flow.mph - COMSOL N<br>Evaluate<br>First Point for Cut Line                                                                                                    | Desk 💽 Untit                                                                                                    | led.mph 🔃 cylini                                    | der_tiow.m.,           | - C               |
| Image: Surface     Image: Surface     Image: Surface       Piet     Image: Surface     Image: Surface       Piet     Image: Surface     Image: Surface       Image: Piet     Arrow Surface     Image: Surface                                                                                                    | No     R     -         n     Materials     Physics     Mesh                                                                                                    | wdy Results Developer 20 Plot Group<br>© Color Expression ₩ filter<br>© Deformation ₩ Material Appear<br>Meight Expression ♥ Selection                                                                                                    | d (©) AnyD<br>cylind<br>p5<br>ance More<br>Attributes -                                                                                                    | esk Any<br>ler_flow.mph - COMSOL h<br>Evaluate<br>First Point for Cut Line<br>Second Point for Cut Line                                                                                                    | Desk Dunit<br>Multiphysics<br>Image Animation                                                                                                    | led.mph 🚺 cylini                                    | de now.m.,             | - 6               |
| Home Definitions Geometry Sketch<br>Surface With Height © Control<br>Anow Surface With Stream<br>Anow Surface With Stream<br>Anow Surface Stream                                                                                                    | Materials Physics Mesh So     Arrow Line  Image     Mesh     More     Mesh     More     Plots                                                                                                    | wdy Results Developer 2D Plot Group<br>S Color Expression ∓ Filter<br>S Deformation ∰ Material Appear<br>Meight Expression Attributes                                                                                                    | d (©) AnyD<br>cylind<br>p5<br>ance More<br>Attributes +                                                                                                    | esk Any<br>Her,flow.mph - COMSOL N<br>Evaluate<br>First Point for Cut Line<br>Second Point for Cut Line<br>Select                                                                                                    | Aultiphysics                                                                                                    | led.mph                                             | de now.m               | - 6               |
| Home Definitions Geometry Sketch<br>Surface Line<br>Arrow Surface Stream<br>Arrow Surface Stream<br>Builder                                                                                                    | Materials Physics Mesh Sto<br>Carrow Line Q Image<br>Mesh More<br>Fine Q Annotation<br>d Plot Settings                                                                                                    | Udy Results Developer 2D Plot Group<br>Color Expression Filter<br>Color Expression Haterial Appear<br>Height Expression Attributes                                                                                                    | d (©) AnyD<br>cylind<br>p5<br>ance More<br>Attributes •                                                                                                    | esk Any<br>Her,flow.mph - COMSOL N<br>Evaluate<br>First Point for Cut Line<br>Second Point for Cut Line<br>Select<br>Graphics<br>Graphics                                                                                                    | Aultiphysics                                                                                                    | led.mph                                             | de now.m               | - 6               |
| Home Definitions Geometry Steatch<br>Surface with Height @ Contou<br>Marrow Surface 	Stream<br>Anow Surface 	Stream<br>Anow Surface 	Stream<br>Huilder                                                                                                    | R R R + I      Materials Physics Mesh So      Arrow Line R Image      Mesh More     More Tots      Plots      Settings     Settings     Streamline      Reference meth                                                                                                    | udy Results Developer 2D Plot Group<br>Color Expression Filter<br>Deformation State Appear<br>Height Expression Selection<br>Attributes                                                                                                    | du (2) AnyD<br>cylind<br>p 5<br>ance More<br>Attributes -                                                                                                    | esk Any<br>ler, flow.mph - COMSOL M<br>Evaluate<br>First Point for Cut Line<br>Second Point for Cut Line<br>Select<br>Graphics<br>Q Q (Q + E)                                                                                                    | Authiphysics<br>Multiphysics<br>Image Animation<br>Export<br>Lyort<br>Lyort | led.mph                                             | er titov m             | - 6               |
| Home Definitions Geometry Stetch<br>Pote Surface with Height Concentry<br>Anow Surface With Height Concentry<br>Anow Surface With Height Concent                                                                                                    | R     R     R     - I       Materials     Physics     Mesh     Sumage       Image     Image     Image       Image     Image   <                                                                                                    | udy Results Developer 2D Pict Group<br>Color Expression Filter<br>Deformation Muterial Appear<br>Height Expression Selection<br>Attributes                                                                                                    | cylind<br>cylind<br>p5<br>ance More<br>Attributes - 4                                                                                                    | est<br>Profiles and the second point for Cut Line<br>Select<br>Graphics<br>Q. Q. Q. Y. Time-6.74 s                                                                                                    | Aultiphysics                                                                                                    | led.mph ♥ cylini                                    | Y field                | - 0               |
| Home Definitions Geometry Stetch<br>Surface with Height © Controu<br>Anow Surface with Height © Controu<br>Anow Surface with Prove Surface with Height © Controu<br>Anow Surface with Height © Controu<br>Anow Surface with Height © Controu<br>Anow Surface with Height © Controu<br>Anow Surface with Height © Controu<br>Anow Surface with Height © Controu<br>Anow Surface with Height © Controu<br>Anow Surface with Height © Controu<br>Anow Surface with Height © Controu<br>Anow Surface with Height © Controu<br>Anow Surface with Height © Controu<br>Anow Surface with                                                                                                    | R     Image       Attenial     Physics       Material     Physics       Mesh     Image       Image     Image       Image <td>udy Results Developer 2D Plot Group<br/>Color Expression Filter<br/>Deformation Material Appear<br/>Height Expression Selection<br/>Attributes</td> <td>d. 9 AnyD<br/>cylind<br/>p5<br/>ance More<br/>Attributes - 7<br/>4<br/></td> <td>est<br/>er,flow.mph - COMSOL N<br/>Exature<br/>First Point for Cut Line<br/>Select<br/>Graphics<br/>Q. Q. Q. Y. El<br/>Time=6.74 s<br/>m</td> <td>Authophysics       Image Animation       Eport</td> <td>Indempeh</td> <td>r field</td> <td>- a</td>                                                                                                    | udy Results Developer 2D Plot Group<br>Color Expression Filter<br>Deformation Material Appear<br>Height Expression Selection<br>Attributes                                                                                                    | d. 9 AnyD<br>cylind<br>p5<br>ance More<br>Attributes - 7<br>4<br>                                                                                                    | est<br>er,flow.mph - COMSOL N<br>Exature<br>First Point for Cut Line<br>Select<br>Graphics<br>Q. Q. Q. Y. El<br>Time=6.74 s<br>m                                                                                                    | Authophysics       Image Animation       Eport                                                                                                    | Indempeh                                            | r field                | - a               |
| Home Definitions Geometry Sketch<br>Surface Line<br>Surface Stream<br>Arrow Surface Stream<br>Arrow Stream<br>Arrow Stream<br>Arrow St                                                                                                    | R                                                                                                    | udy Results Developer 20 Plot Group<br>Color Expression Filter<br>Colormation Hi Material Appear<br>Height Expression Selection<br>Attributes                                                                                                    | d. () AnyD<br>cylind<br>p5<br>ance<br>Attributes - 7<br>Attributes - 7<br>Attributes | est<br>er,flow.mph - COMSOL h<br>Exclusive<br>First Point for Cut Line<br>Sector<br>Graphics<br>Q. Q. Y. El<br>Time=6.74 s<br>m<br>0.8 -                                                                                                    | Authophysics<br>Image Animation<br>Export                                                                                                    | Indonen                                             | r field                | - 0               |
| Home Definitions Geometry Sketch<br>Home Definitions Geometry Sketch<br>Surface With Height Concourse<br>Arrow Surface Stream<br>A<br>Builder Stream<br>Home Toron Surface Stream<br>Home Toron Surface Stream<br>Home Toron Surface Stream<br>Home Toron Surface Stream<br>Stream Stream Stream<br>Home Toron Surface Stream Stream<br>Home Toron Surface Stream Stream S                                                                                                    | Arrow Line      Arrow Line      Arrow Lin                                                                                                    | udy Results Developer 2D Plot Group<br>Color Expression Filter<br>Deformation Matterial Appear<br>Height Expression Attributes                                                                                                    | cylind<br>p5<br>ance More<br>Attributes - 29                                                                                                    | est Any<br>ter,flow.mph - COMSOL M<br>Evaluate<br>First Point for Cut Line<br>Select<br>Graphics<br>Q. Q. Q. Y. El<br>Time=6.74 s<br>m<br>0.8<br>0.7<br>0.7                                                                                                    | Authiphysics<br>Multiphysics<br>Image Animation<br>Export<br>L + Image Animation<br>C - M<br>C - M     | ledmph D cyfin<br>2 🖨<br>Streamline: Velocity       | r field                | - 0               |
| Home Definitions Geometry Stetd<br>Home Definitions Geometry Stetd<br>Surface with Height © Controu<br>Anow Surface © Stream<br>Anow Surface © Stream<br>Anow Surface © St                                                                                                    | R     R     •       Materials     Physics     Mesh       Image     Image       Image     Image <td>udy Results Developer 2D Plot Group<br/>Color Expression Filter<br/>Deformation States<br/>Height Expression Stection<br/>Attributes</td> <td>cylind<br/>p5<br/>ance More<br/>Attributes - 24</td> <td>est Any<br/>ler, flow.mph - COMSOL h<br/>Evaluate<br/>First Point for Cut Line<br/>Second Point for Cut Line<br/>Second Point for Cut Line<br/>Seco</td> <td>Aultiphysics Unit Image Animation Export Unit Unit Unit Unit Unit Unit Unit Uni</td> <td>led mph D grinn</td> <td>r field</td> <td>- 0</td>                                                                                                    | udy Results Developer 2D Plot Group<br>Color Expression Filter<br>Deformation States<br>Height Expression Stection<br>Attributes                                                                                                    | cylind<br>p5<br>ance More<br>Attributes - 24                                                                                                    | est Any<br>ler, flow.mph - COMSOL h<br>Evaluate<br>First Point for Cut Line<br>Second Point for Cut Line<br>Second Point for Cut Line<br>Seco                                                                                                    | Aultiphysics Unit Image Animation Export Unit Unit Unit Unit Unit Unit Unit Uni                                                                                                    | led mph D grinn                                     | r field                | - 0               |
| Home Definitions Geometry Sketd<br>Home Definitions Geometry Sketd<br>Surface with Height © Contou<br>Arow Surface & Uine<br>Arow Surface & Streami<br>Arow Surface & Streami<br>Arow Surface & Streami<br>Arow Surface & Streami<br>Height = 1 + 1 + 1 + 1<br>Sketd Jennish<br>Parameters 1<br>Sket (step 1)<br>Materials<br>Component 1 (comp 1)<br>Definitions<br>Performers 1<br>Sketd Sketd S                                                                                                    |                                                                                                    | udy Results Developer 20 Plot Group<br>Color Expression Filter<br>Color Expression Material Appear<br>Height Expression Section<br>Attributes                                                                                                    | d S AnyD<br>cylind<br>p5<br>ance More<br>Attributes - 7<br>4<br>4<br>4<br>4<br>4<br>4<br>4<br>4<br>4<br>4<br>4<br>4<br>4                                                                                                    | est<br>er,flow.mph - COMSOL h<br>Exaturate<br>First Point for Cut Line<br>Select<br>Graphics<br>Q Q Q Q Y H<br>Time=6.74 s<br>m<br>0.8<br>-<br>0.7<br>-<br>0.6<br>-<br>0.5<br>-                                                                                                    | Authophysics       Image Animation       Eport                                                                                                    | ledomph                                             | r field                | - 0               |
| Home Definitions Geometry Sketch<br>Home Definitions Geometry Sketch<br>Surface With Height C Contou<br>Arrow Surface Stream<br>Arrow Surface Stream<br>Arrow Stream<br>Arrow Stream<br>Arrow                                                                                                    | Constant Streamine 1     Constant Streamine 1                                                                                                    | udy Results Developer 20 Plot Group<br>Color Expression Filter<br>Color Expression Filter<br>Height Expression Selection<br>Attributes                                                                                                    | cylind<br>p5<br>ance More<br>Attributes - 1<br>+ 2<br>+ 2                                                                                                    | est Any<br>ter_flow.mph - COMSOL N<br>Evaluate<br>First Point for Cut Line<br>Select<br>Graphics<br>Q. Q. Q. Y. El<br>Time=6.74 s<br>m<br>0.8<br>-<br>0.6<br>-<br>0.5<br>-<br>0.6<br>-<br>0.5<br>-<br>0.6<br>-<br>0.5<br>-<br>0.6<br>-<br>0.5<br>-<br>0.6<br>-<br>0.5<br>-<br>0.6<br>-<br>0.5<br>-<br>0.6<br>-<br>0.5<br>-<br>0.6<br>-<br>0.6<br>-<br>-<br>0.6<br>-<br>0.6<br>-<br>0.6<br>-<br>0.6<br>-<br>0.6<br>-<br>0.6<br>-<br>0.6<br>-<br>0.6<br>-<br>0.6<br>-<br>0.6<br>-<br>0.6<br>-<br>0.6<br>-<br>0.6<br>-<br>0.6<br>-<br>0.6<br>-<br>0.6<br>-<br>0.6<br>-<br>0.6<br>-<br>0.6<br>-<br>0.6<br>-<br>0.6<br>-<br>0.6<br>-<br>0.6<br>-<br>0.7<br>-<br>0.6<br>-<br>0.6<br>-<br>0.7          | Authphysics Image Animation Export                                                                                                    | ledemph D cyfin<br>C C<br>C<br>Streamline: Velocity | r field                | - 0               |
| Home Definitions Geometry Sketch<br>Home Definitions Geometry Sketch<br>Surface United Strates<br>Arrow Surface Stream<br>Arrow Surface Stream<br>Arrow Stream<br>Arrow Surface Stream<br>Arrow Stream<br>Arrow Surface Stream<br>Arrow Stream<br>Arrow St                                                                                                    | Arrow Line      The Materials Physics Mesh So     Arrow Line      Image     The Mesh More     The Mesh More     The                                                                                                    | udy Results Developer 2D Plot Group<br>Color Expression Filter<br>Deformation Matterial Appear<br>Height Expression Attributes                                                                                                    | cylind<br>cylind<br>p5<br>ance More<br>Attributes - 1<br>+ • \$<br>• \$                                                                                                    | est Any<br>ler, flow.mph - COMSOL h<br>Solute<br>First Point for Cut Line<br>Second Point for Cut Line<br>Second                                                                                                    | Authiphysics       Image Animation       Oport                                                                                                    | Ideamph                                             | r field                | - 0               |
| Home Definitions Geometry Sketd<br>Home Definitions Geometry Sketd<br>Surface with Height © Controu<br>Arrow Surface in Stream<br>Arrow Surface in Stream<br>Arrow Surface in Stream<br>Arrow Surface in Stream<br>Home Definitions<br>Builder<br>Parameters 1<br>Step 1 (step 1)<br>Step 1 (step 1)<br>Step 1 (step 1)<br>Step 1 (step 1)<br>Definitions<br>Component 1 (corp 1)<br>Definitions<br>Materials<br>Component 1 (step 1)<br>Materials<br>Materials                                                                                                    | Datacet     Settings     Settings                                                                                                    | udy Results Developer 2D Plot Group<br>Color Expression Filter<br>Deformation States<br>Height Expression States<br>Attributes                                                                                                    | cylind<br>p5<br>ance More<br>Attributes - 1<br>- 1<br>- 1<br>- 1<br>- 1<br>- 1<br>- 1<br>- 1<br>- 1<br>- 1                                                                                                    | est<br>explore Any Argenting Argenting Argentin                                                                                                    | Aultiphysics       Image Animation       Depot                                                                                                    | led mph 💽 cyfin<br>a 🔒<br>Streamline: Velocity      | r field                | - 0               |
| Home Definitions Geometry Setch<br>Home Definitions Geometry Setch<br>Surface with Height Contou<br>Arow Surface Streami<br>Arow Surface Streami<br>Arow Surface Str                                                                                                    | Comparison of the second second                                                                                                    | udy Results Developer 20 Plot Group<br>Color Expression Filter<br>Color Expression Filter<br>Despit Expression Selection<br>Attributes                                                                                                    | d S AnyD<br>cylind<br>p5<br>ance More<br>Attributes - 74<br>Attributes - 74<br>Attribu                                                                                                    | est         Image: Comparison of the second point for Cut Line           Secture         Secture           First Point for Cut Line         Select           Secture         Select           Image: Comparison of the sector point for Cut Line         Select           Image: Comparison of the sector point for Cut Line         Select           Image: Comparison of the sector point for Cut Line         Select           Image: Comparison of the sector point for Cut Line         Select           Image: Comparison of the sector point for Cut Line         Select           Image: Comparison of the sector point for Cut Line         Select           Image: Comparison of the sector point for Cut Line         Select           Image: Comparison of the sector point for Cut Line         Select           Image: Comparison of the sector point for Cut Line         Select           Image: Comparison of the sector point for Cut Line         Select           Image: Comparison of the sector point for Cut Line         Select           Image: Comparison of the sector point for Cut Line         Select           Image: Comparison of the sector point for Cut Line         Select Point for Cut Line           Image: Comparison of the sector point for Cut Line         Select Point for Cut Line           Image: Comparison of the sector point for Cut Line         Select Point for Cut Line                                                                                                    | Ceck     Image Under       Authophysics     Image Animation       Export     Image Animation       U     Image Animation                                                                                                    | ledmph D grind                                      | r field                | - 0               |
| Home Definitions Geometry Sketch<br>Home Definitions Geometry Sketch<br>Surface United Stream<br>Arrow Surface Stream<br>Arrow Surface Stream<br>Arrow Stream<br>Arrow                                                                                                    | Constant Streamine     Constant Streamine     Settings     Streamine     Streamine     Streamine     Data     Data     Data     Data     Constant     Constant     Const                                                                                                    | udy Results Developer 20 Plot Group<br>Color Expression Filter<br>Color Expression Filter<br>Height Expression Selection<br>Attributes                                                                                                    | cylind<br>p5<br>ance More<br>Attributes - 29<br>- 20<br>- 20<br>- 20<br>- 20<br>- 20<br>- 20<br>- 20<br>- 20                                                                                                    | est Any<br>ler flow.mph - COMSOL h<br>Evolute<br>First Point for Cut Line<br>Second Point for Cut Line<br>Second                                                                                                    | Authiphysics  Authiphysics                                                                                                    | ledmph D opin                                       | / field                | - 0               |
| Home Definitions Geometry Stete<br>Home Definitions Geometry Stete<br>Startace with Height © Control<br>Anow Surface & Stream<br>Anow Surface & Stream<br>Anow Surface & Stream<br>Builder<br>Planet I I I I I I I I I I I I I I I I I I I                                                                                                    | Arrow Line      Arrow Line      Image     Arrow Line      Image     Arrow Line      Image     Arrow Line      Image     Arrow Line      Image     Arrow Line      Image     Image                                                                                                    | udy Results Developer 2D Plot Group<br>Color Expression Filter<br>Deformation Matterial Appear<br>Height Expression Attributes                                                                                                    | cylind<br>cylind<br>p5<br>ance More<br>Attributes - 1<br>4                                                                                                    | est Any<br>ler, flow.mph - COMSOL h<br>First Point for Cut Line<br>Second Point for Cut Line<br>Second Point f                                                                                                    | Ceck C Undd<br>Aultiphysics<br>Image Animation<br>Export<br>U + I II I I I I I I<br>I                                                                                                    | ledomph D grin                                      | r field                | - 0               |
| A construction of the second of the second of the sec                                                                                                    | Component:     V     Component:     V     Com                                                                                                    | udy Results Developer 20 Plot Group<br>Color Expression Filter<br>Deformation Muterial Appear<br>Height Expression Selection<br>Attributes                                                                                                    | d. () AnyD<br>cylind<br>p5<br>ance More<br>Attributes - 7<br>7<br>7<br>7<br>7<br>7<br>7<br>7<br>7<br>7<br>7<br>7<br>7<br>7<br>7<br>7<br>7<br>7<br>7                                                                                                    | est         Any           Iter, flow.mph - COMSOL h         Iter           First Point for Cut Line         Select           Select         Select           Graphics         Q           0.8         -           0.7         -           0.8         -           0.7         -           0.8         -           0.7         -           0.8         -           0.7         -           0.8         -           0.7         -           0.4         -           0.5         -           0.4         -           0.5         -           0.4         -           0.5         -           0.4         -           0.5         -           0.4         -           0.5         -           0.4         -           0.5         -           0.4         -           0.5         -           0.1         -                                                                                                    | Ceck C Under<br>Aultiphysics<br>Image Animation<br>Export                                                                                                    | ledomph D cyfin<br>a a<br>streamline: Velocity      | r field                | - 0               |
| A constraints     A constraints     A constraints     A constraints     A constraints     A constraints     A constraints     A constraints     A constraints     Component 1 (comp 1)     Definitions     Component 1 (comp 2)     A constraints     Component 1 (comp 2)     Materials     Component 1 (comp 2)     Materials     Component 1 (comp 2)     Materials     Component 1 (comp 2)     Materials     Component 1 (comp 2)     Materials     Component 1 (comp 2)     Materials     Component 1 (comp 2)     Materials     Component 1 (comp 2)     Materials     Component 1 (comp 2)     Materials     Component 1 (comp 2)     Materials     Materials     Component 1 (comp 2)     Materials     Materials     Material                                                                                                    | Noterials     Physics     Mesh     So       Annotation     More     Picts       Image     Image     Image       Image     Image     Image                                                                                                    | udy Results Developer 20 Plot Group<br>Color Expression Filter<br>Deformation Hatterial Appear<br>Height Expression Selection<br>Attributes                                                                                                    | cylind<br>p5<br>ance More<br>Attributes - 1<br>+ 2<br>mv/s                                                                                                    | ext         Any           Iter flow.mph - COMSOL h         Excluste           First Point for Cut Line         Select           Graphics         Q. Q. Q. Y. Fill           Time=6.74 s         Time=6.74 s           M         0.6           0.5         -           0.6         -           0.7         -           0.6         -           0.7         -           0.6         -           0.7         -           0.6         -           0.7         -           0.6         -           0.7         -           0.1         -           0.1         -           0.2         -                                                                                                    | Autiphysics  Autiphysics                                                                                                    | ledmph D opin<br>C =<br>Streamlne: Velocity         | r field                | - 0               |
| Image: Second second secon                                                                                                    | Constant Section     Constant Section     Con                                                                                                    | udy Results Developer 20 Plot Group<br>Color Expression Filter<br>Color Expression Section<br>Pleight Expression Section<br>Attributes                                                                                                    | cylind<br>p5<br>ance More<br>Attributes - 1<br>+ 2<br>m/s                                                                                                    | ext         Any           Iter, flow.mph - COMSOL h         Solutite           Solutite         First Point for Cut Line           Second Point for Cut Line         Second Point for Cut Line           Solutite         Graphics           Q         Q         Y           Time=6.74 s         m           0.8         -           0.7         -           0.6         -           0.7         -           0.6         -           0.7         -           0.6         -           0.7         -           0.6         -           0.7         -           0.4         -           0.1         -           0.2         -           0.1         -           0.2         -           0.1         -           0.2         -           0.3         -                                                                                                    | Ceck C Undd<br>Aultiphysics<br>Image Animation<br>Export                                                                                                    | ledmph D opin                                       | r field                | - 0               |
| A constraint of the second second secon                                                                                                    | K Materials Physics Mesh So<br>Arrow Line      Marerials Physics Mesh So<br>Arrow Line      Mare<br>Meterials Physics Mesh So<br>Marerials Physics Mesh So<br>Marerials Physics Mesh So<br>Marerials Streamline Streamline Strea                                                                                                    | udy Results Developer 20 Plot Group<br>Color Expression Filter<br>Deformation Matterial Appear<br>Height Expression Attributes                                                                                                    | d                                                                                                    | ext         Any           Iter, flow.mph - COMSOL h         Iter, flow.mph - COMSOL h           Statute         Statute           Graphics         Statute           Graphics         Graphics           0.8         -           0.8         -           0.6         -           0.5         -           0.6         -           0.7         -           0.6         -           0.7         -           0.8         -           0.7         -           0.6         -           0.7         -           0.8         -           0.7         -           0.8         -           0.7         -           0.8         -           0.7         -           0.8         -           0.1         -           -         -           0.1         -           -         -           0.3         -           0.1         -           -         -           0.3         -           0.4         -           0                                                                                                    | Creat Dependence of the second second                                                                                                    | ledomph D grin                                      | r field                |                   |
| A construction of the second second sec                                                                                                    | Materials Physics Mesh So Anterials Physics Mesh So Antor Line Image Mesh More Plets  More Plets  Streamine  Streamine  Anotation  Kcomponent  V Data Dataset From parent  Expression  X component  V Description: Velocity fiel  Title  Streamine Positioning Positioning: Magnity Density: 20                                                                                                    | udy Results Developer 20 Plot Group<br>Color Expression Filter<br>Deformation Methods and Color<br>Height Expression Selection<br>Attributes                                                                                                    | d_ @ AnyD<br>cylind<br>p5<br>ance More<br>Attributes - / 1                                                                                                    | est<br>Any<br>ler, flow.mph - COMSOL h<br>First Point for Cut Line<br>Select<br>Graphics<br>0.8<br>-<br>0.6<br>-<br>0.5<br>0.4<br>-<br>0.5<br>-<br>0.6<br>-<br>0.5<br>-<br>0.4<br>-<br>0.7<br>-<br>0.6<br>-<br>0.5<br>-<br>0.4<br>-<br>0.7<br>-<br>0.6<br>-<br>0.7<br>-<br>0.4<br>-<br>0.7<br>-<br>0.4<br>-<br>0.4<br>-<br>0.5<br>-<br>0.4<br>-<br>0.4<br>-<br>0.5<br>-<br>0.5<br>- | Cext C Undd<br>Aultiphysics<br>Image Animation<br>Export                                                                                                    | ledomph D grinn                                     | r field                | - 0               |
| A constraints     A constraints     A const                                                                                                    | Image: Image: Image                                                                                                    | udy Results Developer 20 Plot Group<br>Color Expression Filter<br>Deformation Handersion Selection<br>Height Expression Selection<br>Attributes                                                                                                    | cylind<br>p5<br>ance More<br>Attributes - 19                                                                                                    | ext         Any           Iter flow.mph - COMSOL h         Excluste           First Point for Cut Line         Select           Graphics         Q. Q. Q. Y EI           Time=6.74 s         Time=6.74 s           M         0.8           0.6         -           0.5         -           0.6         -           0.7         -           0.6         -           0.7         -           0.6         -           0.7         -           0.6         -           0.7         -           0.6         -           0.7         -           0.6         -           0.7         -           0.6         -           0.7         -           0.8         -           0.1         -           0.1         -           0.2         -           0.3         -           0.4         -           0.5         0                                                                                                    | Ceck C Undd<br>Aultiphysics<br>Image Animation<br>Export                                                                                                    | ledmph D cyfin<br>StreamIne: Velocity               | / field                | - 0<br>- 0        |
| A construction of the second of the second of the sec                                                                                                    | Arrow Line      Arrow Line      Advanced parameters:      Automa                                                                                                    | udy Results Developer 20 Plot Group<br>Color Expression Filter<br>Deformation Muterial Appear<br>Height Expression Selection<br>Attributes                                                                                                    | d                                                                                                    | ext         Any           Iter, flow.mph - COMSOL h         Solutile           Solutile         First Point for Cut line           Second Point for Cut line         Second Point for Cut line           Solutile         Graphics           0.8         -           0.7         -           0.6         -           0.7         -           0.6         -           0.7         -           0.6         -           0.7         -           0.6         -           0.7         -           0.6         -           0.7         -           0.6         -           0.7         -           0.6         -           0.7         -           0.6         -           0.7         -           0.8         -           0.7         -           0.8         -           0.7         -           0.7         -           0.7         -           0.7         -           0.7         -           0.7         -           0.7         <                                                                                                    | Ceck C Undd<br>Aultiphysics<br>Eport<br>Umage Animation<br>Eport<br>U + I I I I I I I I<br>I I I I I I I I I I I                                                                                                    | ledmph D offin                                      | r field                |                   |
| Book Provide the set of the set of the                                                                                                    | K      K     K     K                                                                                                    | udy Results Developer 20 Plot Group<br>Color Expression Filter<br>Deformation Muterial Appear<br>Height Expression Selection<br>Attributes                                                                                                    | d                                                                                                    | ext         Any           Iter, flow.mph - COMSOL h         Iter           Iter, flow.mph - COMSOL h         Iter           Statute         Iter           Graphics         Select           Graphics         Graphics           0.8         -           0.6         -           0.6         -           0.7         -           0.8         -           0.7         -           0.8         -           0.7         -           0.8         -           0.7         -           0.8         -           0.7         -           0.8         -           0.7         -           0.8         -           0.4         -           0.3         -           0.4         -           0.3         -           0.4         -           0.3         -           0.4         -           0.5         -           0.4         -           0.5         -           0.4         -           0.5         -                                                                                                    | Other     Desk       Aultiphysics       Image Animation       Export       Image Animation       Image Animation       Image Ani                                                                                                    | ledomph D cyfin<br>a 🖨<br>streamline: Velocity<br>1 | r field                | - 0<br>- 1        |
| Image: Second second secon                                                                                                    | Materials Physics Mesh So Anterials Physics Mesh So Antor Line Image Mesh Settings Streamine Settings Streamine Streamine Advanced sparenter Automa Coloring and Style Line style                                                                                                    | udy Results Developer 20 Plot Group<br>Color Expression Filter<br>Deformation<br>Height Expression Selection<br>Attributes                                                                                                    | cylind<br>p5<br>ance More<br>Attributes - 1<br>+ 2<br>mv/s                                                                                                    | ext         Any           Iter flow.mph - COMSOL h         Iter flow.mph - COMSOL h           Contact         First Point for Cut Line           Select         Graphics           Q         Q         Q           Time=6.74 s         Time=6.74 s           m         0.6         -           0.5         -         -           0.4         -         -           -0.1         -         -           -0.2         -         -           -0.3         -         -           -0.4         -         -           -0.5         0         -           Messages ×         Provide         -                                                                                                    | Ceck C Undd<br>Authiphysics<br>Image Animation<br>Export<br>Control C C C C C C C C C C C C C C C C C C C                                                                                                    | ledmph D offin                                      | r field                | - 0<br>- 0        |
| Arrow Surface     Arrow Surface     Arrow S                                                                                                    | Noterials       Physics       Mesh       Source         Materials       Physics       Mesh       Source         Mesh       More       Plots         Mesh       More       Plots         Mesh       More       Plots         Streamine       Streamine       Plots         Streamine       The second second se                                                                                                    | udy Results Developer 20 Plot Group<br>Color Expression Filter<br>Deformation Affinite Appear<br>Height Expression Selection<br>Attributes                                                                                                    | cylind<br>p5<br>ance More<br>Attributes - 1<br>tributes - 1                                                                                                    | ett         Any           Iter, flow.mph - COMSOL h.         Science           Science         Science           Tirst Point for Cut Line         Science           Science         Science           Graphics         Q. Q. Q. Y. Ell           Time-6.74 s         m           0.8         -           0.7         -           0.6         -           0.7         -           0.6         -           0.7         -           0.6         -           0.7         -           0.6         -           0.7         -           0.6         -           0.7         -           0.6         -           0.7         -           0.6         -           0.7         -           0.4         -           0.5         -           0.4         -           0.5         -           0.4         -           0.5         -           0.7         -           0.8         -           0.9         -           0.0         -                                                                                                    | Other     Other       Authiphysics     Image Animation       Eport     Eport       Image Animation     Eport       Image Animation     Eport       Image Animation     Eport       Image Animation     Eport       Image Animation     Eport       Image Animation     Eport       Image Animation     Eport       Image Animation     Eport       Image Animation     Image Animation       Image Animation     Image Animation       Image Animation     Image                                                                                                    | Itedraph                                            | r field                | - 0               |
| Image: Surface with Height © Control         Pion         Image: Surface with Height © Control         Image: Surface with Height © Control <tr< td=""><td>Nore         A Materials       Physics       Mesh       So         Arrow Line       Image       Image       Image         Image       Image       Image       Image         Image<td>udy Results Developer 20 Plot Group<br/>Conformation of the second second s</td><td>d</td><td>ett         Any           Iter, flow.mph - COMSOL h         Solution           Statuate         Solution           Graphics         Solution           0.8         Graphics           0.8         Graphics           0.7         -           0.6         -           0.7         -           0.6         -           0.7         -           0.6         -           0.7         -           0.8         -           0.1         -           -0.1         -           -0.2         -           0.4         -           0.2         -           0.1         -           -0.2         -           0.3         -           0.4         -           0.5         -           0.4         -           -         -           0.4         -           0.5         -           0.4         -           0.5         -           0.4         -           -         -           0.5         -           0.03<td>Other     Desk       Aultiphysics       Image       Image       <t< td=""><td>ledmph D offin</td><td>rfield</td><td>- 0</td></t<></td></td></td></tr<> | Nore         A Materials       Physics       Mesh       So         Arrow Line       Image       Image       Image         Image       Image       Image       Image         Image <td>udy Results Developer 20 Plot Group<br/>Conformation of the second second s</td> <td>d</td> <td>ett         Any           Iter, flow.mph - COMSOL h         Solution           Statuate         Solution           Graphics         Solution           0.8         Graphics           0.8         Graphics           0.7         -           0.6         -           0.7         -           0.6         -           0.7         -           0.6         -           0.7         -           0.8         -           0.1         -           -0.1         -           -0.2         -           0.4         -           0.2         -           0.1         -           -0.2         -           0.3         -           0.4         -           0.5         -           0.4         -           -         -           0.4         -           0.5         -           0.4         -           0.5         -           0.4         -           -         -           0.5         -           0.03<td>Other     Desk       Aultiphysics       Image       Image       <t< td=""><td>ledmph D offin</td><td>rfield</td><td>- 0</td></t<></td></td> | udy Results Developer 20 Plot Group<br>Conformation of the second second s | d                                                                                                    | ett         Any           Iter, flow.mph - COMSOL h         Solution           Statuate         Solution           Graphics         Solution           0.8         Graphics           0.8         Graphics           0.7         -           0.6         -           0.7         -           0.6         -           0.7         -           0.6         -           0.7         -           0.8         -           0.1         -           -0.1         -           -0.2         -           0.4         -           0.2         -           0.1         -           -0.2         -           0.3         -           0.4         -           0.5         -           0.4         -           -         -           0.4         -           0.5         -           0.4         -           0.5         -           0.4         -           -         -           0.5         -           0.03 <td>Other     Desk       Aultiphysics       Image       Image       <t< td=""><td>ledmph D offin</td><td>rfield</td><td>- 0</td></t<></td>                                                                                                    | Other     Desk       Aultiphysics       Image       Image <t< td=""><td>ledmph D offin</td><td>rfield</td><td>- 0</td></t<>                                                                                                    | ledmph D offin                                      | rfield                 | - 0               |
| Home Definitions Geometry Seted<br>Home Definitions Geometry Seted<br>Surface with Height © Control<br>Prot.<br>Arrow Surface © Streaming<br>the Arrow Surface © Streaming<br>Arrow Surface © Streaming<br>Arrow Surface © Streaming<br>Arrow Surface © Streaming<br>Arrow Surface © Streaming<br>Arrow Surface © Streaming<br>Arrow Surface © Streaming<br>Componentions<br>Protections<br>Component (compt)<br>Component (compt)<br>Compt (compt)<br>Compt (compt)                                                                                                    | Materials Physics Mesh So Atternals Physics Mesh So Atternals Physics Mesh So Atternals Physics Mesh So Atternals Physics Atternals  More Physics  More Physics  More Ph                                                                                                    | udy Results Developer 20 Plot Group<br>Color Expression Filter<br>Deformation Material Appear<br>Height Expression Selection<br>Attributes<br>ude controlled<br>tic                                                                                                    | cylind<br>p5<br>ance More 4<br>Attributes 1<br>1<br>1<br>1<br>1<br>1<br>1<br>1<br>1<br>1<br>1<br>1<br>1<br>1<br>1<br>1<br>1<br>1<br>1                                                                                                    | ext         Any           Iter flow.mph - COMSOL h         Excluste           First Point for Cut Line         Select           Graphics         Q. Q. Q. Y. Ell           Time=6.74 s         Im           0.6         -           0.5         -           0.6         -           0.7         -           0.6         -           0.7         -           0.6         -           0.7         -           0.6         -           0.7         -           0.6         -           0.7         -           0.8         -           0.1         -           0.2         -           0.1         -           0.2         -           0.3         -           0.4         -           0.5         -           0.6         -           0.7         -           0.8         -           0.9         -           0.1         -           0.2         -           0.3         -           0.4         -                                                                                                    | Other     Image       Aultiphysics       Image       Animation       Deport       Image       Image    I                                                                                                    | ledemph    Control of the shared-with               | r field                | - 0               |
| August 2                                                                                                    | Materials Physics Mesh So Antor Line Marge  Meth More Picts  Settings Streamine  Streamine  Streamine  Streamine  Streamine  Type Issue  Data Dataset From parent  V Description: Velocity field  Type Line Positioning: Magnit Destioning: Magnit Destioning: Advanced parameters: Automa  Coloring and Style  - Dent style Type Line Point style Type Line Point style Type Line Type Line                                                                                                    | udy Results Developer 20 Plot Group<br>Color Expression Filter<br>Deformation Appear<br>Height Expression Selection<br>Attributes                                                                                                    | cylind<br>p5<br>ance More<br>Attributes - 1<br>1<br>1<br>1<br>1<br>1<br>1<br>1<br>1<br>1<br>1<br>1<br>1<br>1<br>1<br>1<br>1<br>1<br>1                                                                                                    | ett         Any           Iter flow.mph - COMSOL h         Exolute           First Point for Cut Line         Select           Graphics         Q. Q. Q. Y El           Time-6.74 s         Time-6.74 s           Mo.8         -           0.6         -           0.5         -           0.6         -           0.7         -           0.6         -           0.7         -           0.6         -           0.7         -           0.6         -           0.7         -           0.6         -           0.7         -           0.6         -           0.7         -           0.6         -           0.7         -           0.6         -           0.7         -           0.1         -           0.2         -           0.3         -           0.4         -           0.5         0           Messages ×         Pro           COMSOL Multiphysic         Mar.28, 202, 601 PM                                                                                                    | Occi     Other       Autiphysics     Image Animation Eport       Eport     Image Animation Eport       Image Animation Eport     Image Animation Eport       Image Animation Eport     Image Animati                                                                                                    | Itedmph   Control of the shared-with                | r field                | - O               |
| Image: Surface       Image: Surface       Image: Surface         Image: Surface       Image: Surface       Image: Surface         Image: Surface       Image: Surface                                                                                                    | Materials Physics Mesh So Anterials Physics Mesh So Anton Line Marge Mesh More Picts  More Picts  Mo                                                                                                    | udy Results Developer 20 Plot Group<br>Color Expression Filter<br>Deformation Material Appear<br>Height Expression Attributes                                                                                                    | d                                                                                                    | ext         Any           Iter, flow.mph - COMSOL h         Solutile           First Point for Cut line         Second Point for Cut line           Second Point for Cut line         Second Point for Cut line           Graphics         Graphics           0.8         -           0.5         -           0.6         -           0.7         -           0.6         -           0.7         -           0.6         -           0.7         -           0.6         -           0.7         -           0.6         -           0.7         -           0.6         -           0.7         -           0.8         -           0.7         -           0.8         -           0.9         -           0.1         -           -         -           0.3         -           0.4         -           0.5         -           0.4         -           0.5         -           0.6         -           0.7         -           0.8                                                                                                    | Other     Desk       Authiphysics       Image       Authiphysics       Eport       Eport       Image       Image <tr< td=""><td>ledmph</td><td>r field</td><td>- 0</td></tr<>                                                                                                    | ledmph                                              | r field                | - 0               |

| •   🗅 🕞 🖳 🕨 ち さ 🗐 🛅 🎚                                                                                                    | Ŗ 🛐 🖳 •                                                       |                          |                                                                  | cylinder_f         | low.mph - COMSOL M                                     | ultiphysics             |                   |                          | _                   | ٥            | ×       |
|----------------------------------------------------------------------------------------------------|---------------------------------------------------------------|--------------------------|------------------------------------------------------------------|--------------------|--------------------------------------------------------|-------------------------|-------------------|--------------------------|---------------------|--------------|---------|
| File Home Definitions Geometry Sketch                                                                                      | Materials Physics                                             | Mesh Study Results Devel | oper 2D Plot Group 5                                             |                    |                                                        |                         |                   |                          |                     |              | ?       |
| Plot     In +       Plot     Plot       Plot     Arrow Surface                                                             | CArrow Line 🖳 Imi<br>r 📓 Mesh<br>line 🐺 Annotation<br>Id Plot | More<br>Plots •          | Filter<br>Material Appearance<br>Selection Attribu<br>Attributes | re<br>tes • / Seco | Point for Cut Line<br>and Point for Cut Line<br>Select | Export                  |                   |                          |                     |              |         |
| Model Builder · · · · · · · · · · · · · · · · · · ·                                                                        | Settings     Streamline                                       |                          |                                                                  | * #                | Graphics<br>@ @ @ + @   <                              |                         | <b>a</b> 🖶        |                          |                     |              | - 1     |
| <ul> <li>Cylinder_flow.mph (root)</li> <li>Global Definitions</li> <li>Pl Parameters 1</li> <li>Step 1 (step 1)</li> </ul> | Ca Not I← ← →<br>Label: Streamline 1                          |                          |                                                                  |                    | Time=6.74 s                                            |                         | Streamline        | : Velocity field         |                     | ,            | •       |
| <ul> <li>Materials</li> <li>Component 1 (comp 1)</li> <li>Definitions</li> </ul>                                           | <ul> <li>Data</li> <li>Dataset: From pare</li> </ul>          | int                      |                                                                  | • 11               | 0.8 - 0.7 - 0.6 -                                      |                         |                   |                          |                     |              | -       |
| Geometry 1     Materials                                                                                                   |                                                               |                          | + •                                                              | • 4 •              | 0.5 -                                                  |                         |                   |                          |                     |              |         |
| <ul> <li>Laminar Flow (spf)</li> <li>Fluid Properties 1</li> <li>Initial Values 1</li> </ul>                               | x component:                                                  |                          |                                                                  | m/s                | 0.4                                                    |                         |                   |                          |                     |              | -       |
| B Wall 1                                                                                                    | y component:                                                  |                          |                                                                  |                    | 0.2                                                    | 57                      | -                 | ~                        |                     |              |         |
| Inlet 1     Outlet 1                                                                                                    | v                                                             |                          |                                                                  | m/s                | 0.1                                                    |                         |                   |                          | ~                   |              |         |
| Mesh 1                                                                                                    | Description:                                                  |                          |                                                                  |                    | 0                                                      |                         |                   |                          |                     |              |         |
| 4 🗠 Study 1                                                                                                    | Velocity field                                                |                          |                                                                  |                    | -0.1                                                   |                         |                   |                          |                     |              | _       |
| Step 1: Time Dependent                                                                                                    | > Title                                                       |                          |                                                                  |                    | 0.2                                                    |                         |                   |                          |                     |              |         |
| Results                                                                                                    | ▼ Streamline Positi                                           | oning                    |                                                                  |                    | -0.2                                                   |                         |                   |                          |                     |              |         |
| Datasets     Bit Derived Values                                                                                            | Positioning:                                                  | Uniform density          |                                                                  |                    | -0.3 -                                                 |                         |                   |                          |                     |              |         |
| Tables                                                                                                    | Separating distance:                                          | 0.05                     |                                                                  |                    | -0.5                                                   |                         |                   |                          |                     |              |         |
| Velocity (spf)                                                                                                    | Advanced parameters:                                          | Automatic                |                                                                  |                    | 0                                                      | 0.5                     | 1                 | 1.5                      |                     | 2            | m       |
| Particle Tracing with Mass 1 Pressure (spf)                                                                                | <ul> <li>Coloring and Sty</li> </ul>                          | le                       |                                                                  |                    | Messages × Prog                                        | ress Log Table          |                   |                          |                     |              | • #     |
| 1D Plot Group 3                                                                                                    | - Line style                                                  |                          |                                                                  |                    |                                                        | 0.0.210                 |                   |                          |                     |              |         |
| 2D Plot Group 4                                                                                                    | Type: Line                                                    |                          |                                                                  |                    | [Mar 26, 2022, 6:01 PM]                                | Opened file: D:\Dropbox | working-folder-st | nared-with-all-devices\l | NPTEL_course\PMS-co | ourse\lectur | re_ppt_ |
| Streamline 1                                                                                                    | Point style                                                   |                          |                                                                  |                    |                                                        |                         |                   |                          |                     |              |         |
| Seport Export                                                                                                    | Type: None                                                    |                          |                                                                  |                    |                                                        |                         |                   |                          |                     |              |         |
| Reports                                                                                                    | Color: Black                                                  |                          |                                                                  |                    |                                                        |                         |                   |                          |                     |              |         |
|                                                                                                    | - 0                                                           |                          |                                                                  |                    |                                                        |                         |                   |                          |                     |              |         |
|                                                                                                    |                                                               |                          |                                                                  |                    | 940 MB   930 MB                                        |                         |                   |                          |                     |              |         |
| Search the web and Windows                                                                                                 | Ф                                                             | N / 🕅 🕅                  | flow-past-cylind                                                 | AnvDesk            | AnvD                                                   | esk 👩 Un                | itled moh -       | Cylinder flow m          | へ ## 町 100          | 18:          | 05      |
| Sedicit the web and whiteows                                                                                               | ·,                                                            |                          | - new past cymram                                                | ranybesk           | Allyo                                                  |                         |                   | - Cynnaci_nonvallan      | · 12. 40/           | 26-03        | 2022    |

| Pier Pier<br>Piet Piet<br>Piet Piet<br>Piet Piet<br>Model Builder<br>************************************                                                                                                    | Aternais Physics Mesh<br>Arrow Line Image<br>Mesh<br>Annotation Plo<br>Settings                                                                                                    | Study Results Develo | Filter      | More<br>Attributes • | Evaluat                                            | ite                                                                                                    |                       |                     |                          |                     |               |       |
|----------------------------------------------------------------------------------------------------|----------------------------------------------------------------------------------------------------|----------------------|-------------|----------------------|----------------------------------------------------|----------------------------------------------------------------------------------------------------|-----------------------|---------------------|--------------------------|---------------------|---------------|-------|
| Model Builder                                                                                                    | Settinas                                                                                                    |                      | Pittingutes |                      | /* Second                                          | oint for Cut Line<br>d Point for Cut Line<br>Select                                                                                                    | Image Animat          | on                  |                          |                     |               |       |
| ▲ ⊕ cylinder_flow.mph (real)       ▲ ⊕ cylinder_flow.mph (real)       ▲ ⊕ Global Definitions       P Parameters 1       ▲ ⊕ Starterists       ▲ ⊕ Component 1 (comp 1)       ● ● Definitions       ● ● Definitions       ● ● Definitions       ● ● Definitions       ● ● Definitions       ● ● Definitions       ● ● Definitions       ● ● Definitions       ● ● Definitions       ● ● Definitions       ● ● Definitions       ● ● Definitions       ● ● Definitions       ● ■ Definitions       ● ■ Definitions       ● ■ Definitions       ● Proved Nature 1       ● ■ Definitions       ● Definitions       ● Definitions       ● ■ Definitions       ● ■ Defin | treamine<br>Pice the analysis of the system<br>abel: Streamine 1<br>Data<br>ataset: From parent<br>component:<br>Component:<br>Description:<br>relocity field<br>Title<br>Streamine Positioning<br>ositioning:<br>unit<br>equarity distance:<br>duraced parameters:<br>Aut<br>Coloring and Style<br>Line style | form density         |             | - 1<br>+ - 2<br>m    | • • • • G<br>• • • • • • • • • • • • • • • • • • • | Graphics     Graphics     Graphics |                       | ) • a e             | ine: Velocity field      | 1.5                 | 1             | -     |
| DPlet Group 5      Streamline 1      Export      Reports      Ce                                                                                                    | ype: Line<br>Point style<br>ype: None<br>iolor: Black                                                                                                    |                      |             |                      |                                                    | Mar 26, 2022, 6:01 PN                                                                                                    | /] Opened file: D:\Di | opbox\working-folde | r-shared-with-all-device | es\NPTEL_course\PMS | -course\lectu | ire_p |
|                                                                                                    | o                                                                                                    |                      |             |                      |                                                    | 937 MB   928 MB                                                                                                    |                       |                     |                          |                     |               |       |

| Home Definitions Geometry Ske                                                                                                    | etch Materials Physics Mesh Study Results Developer 2D Plot Group 5                                                                                                    |                                                                                                    |                                                                                                    |                                                                                                    |                              |                                        |
|----------------------------------------------------------------------------------------------------|----------------------------------------------------------------------------------------------------|----------------------------------------------------------------------------------------------------|----------------------------------------------------------------------------------------------------|----------------------------------------------------------------------------------------------------|------------------------------|----------------------------------------|
| Plot<br>In - Arrow Surface                                                                                                    | TArrow Line Tange Color Expression Filter<br>tour Meth<br>Annotation Plots -<br>Height Expression Selection                                                                                                    | More<br>Attributes •                                                                                                    | raluate<br>rst Point for Cut Line<br>cond Point for Cut Line                                                                                                    | mage Animation                                                                                                    |                              |                                        |
| t                                                                                                    | Add Plot Attributes                                                                                                    |                                                                                                    | Select                                                                                                    | Export                                                                                                    |                              |                                        |
| Builder                                                                                                    | <ul> <li>Settings</li> </ul>                                                                                                    | * #                                                                                                    | Graphics                                                                                                    |                                                                                                    |                              |                                        |
| inder flow.mph (root)                                                                                                    |                                                                                                    |                                                                                                    |                                                                                                    |                                                                                                    |                              |                                        |
| Global Definitions                                                                                                    | Label Strainging 1                                                                                                    |                                                                                                    | Time=0 s                                                                                                    | Streamline: Veloci                                                                                                    | ity field                    |                                        |
| Pi Parameters 1<br>Step 1 (step 1)                                                                                                    | Label: Streamine i                                                                                                    |                                                                                                    | m                                                                                                    |                                                                                                    |                              | 1                                      |
| Materials                                                                                                    | ▼ Data                                                                                                    |                                                                                                    | 0.8-                                                                                                    |                                                                                                    |                              |                                        |
| Component 1 (comp 1) Definitions                                                                                                    | Dataset: From parent                                                                                                    | - 11                                                                                                    | 0.7-                                                                                                    |                                                                                                    |                              |                                        |
| Geometry 1                                                                                                    | ▼ Expression                                                                                                    | + • 4 •                                                                                                    | 0.6-                                                                                                    |                                                                                                    |                              |                                        |
| Laminar Flow (spf)                                                                                                    | x component                                                                                                    |                                                                                                    | 0.5                                                                                                    |                                                                                                    |                              |                                        |
| Fluid Properties 1                                                                                                    | u                                                                                                    | m/s                                                                                                    | 0.3                                                                                                    |                                                                                                    |                              |                                        |
| Wall 1                                                                                                    | y component:                                                                                                    |                                                                                                    | 0.2                                                                                                    |                                                                                                    |                              |                                        |
| Inlet 1 Content 1                                                                                                    | v                                                                                                    | m/s                                                                                                    | 0.1                                                                                                    |                                                                                                    |                              |                                        |
| Mesh 1                                                                                                    | Description:                                                                                                    |                                                                                                    | 0                                                                                                    |                                                                                                    |                              |                                        |
| Study 1                                                                                                    | Velocity field                                                                                                    |                                                                                                    | -0.1 -                                                                                                    |                                                                                                    |                              |                                        |
| Solver Configurations                                                                                                    | D Title                                                                                                    |                                                                                                    | -0.2 -                                                                                                    |                                                                                                    |                              |                                        |
| Results                                                                                                    | <ul> <li>Streamline Positioning</li> </ul>                                                                                                    |                                                                                                    | -0.3 -                                                                                                    |                                                                                                    |                              |                                        |
| Datasets                                                                                                    | Positioning: Uniform density                                                                                                    | •                                                                                                    | -0.4 -                                                                                                    |                                                                                                    |                              |                                        |
| Tables                                                                                                    | Separating distance: 0.02                                                                                                    |                                                                                                    | -0.5                                                                                                    |                                                                                                    | 1                            |                                        |
| Surface                                                                                                    | Advanced parameters: Automatic                                                                                                    | •                                                                                                    | 0                                                                                                    | 0.5 1                                                                                                    | 1.5                          | 2                                      |
| Particle Tracing with Mass 1                                                                                                    | ✓ Coloring and Style                                                                                                    |                                                                                                    | Messages × Progres                                                                                                    | s Log Table 🛛                                                                                                    |                              |                                        |
| ✓ 1D Plot Group 3                                                                                                    | - Line style                                                                                                    |                                                                                                    | 8                                                                                                    |                                                                                                    |                              |                                        |
| 1D Plot Group 4                                                                                                    | Type: Line                                                                                                    |                                                                                                    | COMSOL Multiphysics 6.0.0<br>[Mar 26, 2022, 6:01 PM] Ope                                                                                                    | ).318<br>ened file: D:\Dropbox\working-folder-shared-wi                                                                                                    | ith-all-devices\NPTEL_course | e\PMS-course\le                        |
| Streamline 1                                                                                                    | - Point style                                                                                                    |                                                                                                    |                                                                                                    |                                                                                                    |                              |                                        |
| Export Report                                                                                                    | Type: None                                                                                                    | •                                                                                                    |                                                                                                    |                                                                                                    |                              |                                        |
| E vebors                                                                                                    | Color: Black                                                                                                    | -                                                                                                    |                                                                                                    |                                                                                                    |                              |                                        |
| Search the web and Windows<br>중 및 및 는 한 큰 ি ি 문 합<br>Home Definitions Geometry Ste                                                                                                    | August - Study     Results Developer 20 Plot Group 5                                                                                                    | AnyDecorption                                                                                                    | 928 MB   928 MB<br>sk AnyDesk<br>r_flow.mph - COMSOL Multip                                                                                                    | 🕑 Untitled.mph - 🛛 🕥 cyd                                                                                                    | linder_flow.m 🔨 👯            | ₽ Ф) ₱ <sub>26</sub><br>- ₽            |
| Search the web and Windows                                                                                                    | Austa                                                                                                    |                                                                                                    | 928 MB   928 MB<br>928 MB   928 MB<br>sk AnyDesk<br>r,flow.mph - COMSOL Multip<br>aluate<br>st Point for Cut Line<br>st Point for Cut Line                                                                                                    | 1 Untitled.mph - 1 1 of<br>hysics<br>nage Animation                                                                                                    | inder flow.m 🔺 👯 🦷           | □ 4) <b>□</b> 26<br>- 0                |
| Search the web and Windows                                                                                                    | Austa                                                                                                    | ()<br>AnyOer<br>cylinde<br>cylinde<br>More<br>Attributes - / Se                                                                                                    | 928 MB   928 MB<br>928 MB   928 MB<br>sk  AnyDeck<br>r,flow.mph - COMSOL Multip<br>ratuate<br>str Point for Cut Line<br>Select                                                                                                    | () Untitled.mph () of<br>hysics<br>nage Animation<br>Export                                                                                                    | linder_flow.m \land 👯 🦷      | ₽ 4) ₽ 26<br>- 0                       |
| Search the web and Windows                                                                                                    |                                                                                                    | AnyOer                                                                                                    | 928 MB   928 MB<br>928 MB   928 MB<br>ak  AnyDeck<br>r,flow.mph - COMSOL Multip<br>ratuate<br>rst Point for Cut Line<br>Select<br>Graphics                                                                                                    | () Untitled.mph () of<br>hysics<br>Animation<br>Export                                                                                                    | linder, flow.m \land 👯 🦻     | ₽ 49 <b>₽</b> 26                       |
| Search the web and Windows                                                                                                    | Anotation      Anotation      A | (2) AnyOet<br>cylinde<br>More<br>Attributes / Se                                                                                                    | 923 MB   928 MB<br>928 MB   928 MB<br>sk   Any Ocsk<br>r,flow.mph - COMSOL Muhip<br>rst Point for Cut Line<br>Select<br>Graphics<br>Q Q Q + H + + + + + + + + + + + + + + +                                                                                                    | Untitled.mph   of of hysics  Animation Export  Contact Contact Co | inder_flow.m < 芋 S           | 고 (아) 루 <sub>26</sub>                  |
| Search the web and Windows                                                                                                    | Construction     Construction       | Cylinde<br>Cylinde<br>More<br>Attributes / Se                                                                                                    | 928 MB   928 MB<br>928 MB   928 MB<br>sk AnyOesk<br>r,flow.mph - COMSOL Multip<br>rst Point for Cut Line<br>select<br>Graphics<br>Q Q Q + EX - L + +<br>Time=4.34 s                                                                                                    | Utretted.mph  of of hysics  Animation Export  Streamline: Veloci                                                                                                    | inder_flow.m A 👯 🕅           | 무 40 루 <sub>26</sub>                   |
| Search the web and Windows  For the web and Windows  Home Definitions Geometry Size  Surface with Height Con  Surface With Height Con  Arrow Surface  Builder  Line  Builder  Arrow Surface  Plet  Builder  Plet  Plet Plet                                                                                                    | Construction     Construction       | Cylinde<br>Cylinde<br>Attributes                                                                                                    | 928 MB   928 MB<br>928 MB   928 MB<br>sk Any Desk<br>r, flow.mph - COMSOL Multip<br>sluate<br>st Point for Cut Line<br>steet:<br>Graphics<br>Q Q X EI<br>- L                                                                                                    | Untetled.mph      Of     or                                                                                                    | linder_flow.m A 👯 🕅          |                                        |
| Search the web and Windows  Funce Definitions Geometry Ske  Surface Une  Surface With Height @ Cont  Arrow Surface Streat  Builder  Plot  Builder  Plot Plot Plot Plot Plot Plot Plot Plo                                                                                                    | Austrial     Austrial      | Cylinde<br>Cylinde<br>Attributes - Se                                                                                                    | 928 MB   928 MB<br>928 MB   928 MB<br>sk Any Deck<br>r, flow.mph - COMSOL Multip<br>rata Point for Cut Line<br>Select<br>Graphics<br>Q Q T H<br>Time=4.34 s<br>Time=4.34 s                                                                                                    | Untitled.mph      of                                                                                                    | inder flow.m., A 😻 f         | _ 4) ♥ <sub>26</sub><br>- Ø            |
| Search the web and Windows                                                                                                    | Anotation     Anotation     Anotation     Anotation     Anotation     Anotation     Anotation     Anotation     Add Plot     Settings     Streamline     Det H ← ↔ → ↓     Label: Streamline 1     • Data     Data     Data                                                                                                    | Cylinde<br>Cylinde<br>Attributes - Se                                                                                                    | 928 MB   928 MB<br>928 MB   928 MB<br>sk Any Deck<br>r,flow.mph - COMSOL Multip<br>rst Point for Cut Line<br>steet<br>Graphics<br>Q Q Q TE<br>Time=4.34 s<br>m<br>0.8<br>0.7<br>-                                                                                                    | Untitled.mph -      O of  hysics  Animation Export  Streamline: Veloci                                                                                                    | linder flow.m A 😻 N          | _ 4) ♥ <sub>26</sub><br>- Ø            |
| Search the web and Windows  Search the web and Windows  Home Definitions Geometry Ske  Surface With Height @ Cont  Arrow Surface  Builder  Arrow Surface  Step 1  Coloal Definitions  P Rametes 1  Step 1 (step 1)  Component 1 (conp 0)  Definitions  Marcinals  Component 1  Component 1  Compone |                                                                                                    | Cylinde<br>Cylinde<br>Attributes - Se                                                                                                    | 928 MB   928 MB<br>928 MB   928 MB<br>sk Any Deck<br>r,flow.mph - COMSOL Multip<br>rst Point for Cut Line<br>steet<br>Graphics<br>Q Q Q + E<br>Time=4.34 s<br>0.8<br>0.7<br>0.6                                                                                                    | Untitled.mph      O of  hysics  Animation Export  Caport  Streamline: Veloci                                                                                                    | inder flow.m                 | ₽ d) ₽ 22<br>- ₽                       |
| Search the web and Windows                                                                                                    |                                                                                                    | Cylinde<br>Cylinde<br>More<br>Attributes - 58                                                                                                    | 928 MB   928 MB<br>sk AnyDeck<br>r,flow.mph - COMSOL Multip<br>solvate<br>sst Point for Cut Line<br>coad Point for Cut Line<br>Select<br>Graphics<br>Q Q Q V V I V<br>Time=4.34 s<br>m<br>0.8<br>0.7<br>0.6<br>0.5                                                                                                    | Untitled.mph -      O of hysics      Eport      O    O    O                                                                                                    | linder_flow.m A 🔅 🕅          | ₽ d) ₽ <sub>24</sub>                   |
| Cearch the web and Windows  Cearch the web and Windows  Home Definitions Geometry Ske Surface with Height © Cont Surface with Height © Cont Arrow Surface Street  Builder  Arrow Surface  Step 1 (step 1)  Step 1 (step 1)  Step 1 (step 1)  Materials Component 1 (conp 1)  Definitions  Sufficiently  Materials  Materials    |                                                                                                    | Cylinde<br>Cylinde<br>More<br>Attributes                                                                                                    | 923 MB   928 MB<br>928 MB   928 MB<br>sk Any Ocsk<br>r,flow.mph - COMSOL Multip<br>rst Point for Cut Line<br>select<br>Graphics<br>Q Q Q + El<br>Time=4.34 s<br>m<br>0.8<br>0.7<br>0.6<br>0.5<br>0.4                                                                                                    | Untitled.mph      Of of hysics      Eport      Of Of Of Of Of Of Of Of Of Of Of Of                                                                                                    | inder flow.m A 👯 🕅           | ₽ 40 ₱ <sub>26</sub>                   |
| earch the web and Windows  earch the web and Windows  Home Definitions Geometry Ske Surface with Height @ Cont Surface with Height @ Cont Arrow Surface @ Stree  Builder  Arrow Surface @ Stree  Builder  Step 1 (strep 1)  Materials Component 1 (comp 1)  Definitions P. Parameters 1  Step 1 (strep 1)  Materials Component 1 (comp 1)  Definitions P. Builder  Laminual Plow (spf) Materials Laminual Plow (spf) Materials Laminual Plow (spf) Materials Materials                                                                                                    |                                                                                                    | Cylinde<br>Cylinde<br>Attributes                                                                                                    | 923 MB   928 MB<br>928 MB   928 MB<br>sk AnyOesk<br>r,flow.mph - COMSOL Multip<br>rstPoint for Cut Line<br>state<br>Graphics<br>Q Q Q + E<br>0.8<br>0.7<br>0.6<br>0.5<br>0.5<br>0.4<br>0.5<br>0.4<br>0.3<br>0.4<br>0.5<br>0.4<br>0.5<br>0.4<br>0.5<br>0.4<br>0.5<br>0.4<br>0.5<br>0.4<br>0.5<br>0.5<br>0.4<br>0.5<br>0.5<br>0.4<br>0.5<br>0.5<br>0.4<br>0.5<br>0.5<br>0.5<br>0.5<br>0.5<br>0.5<br>0.5<br>0.5                                                                                                    | UnetHed mph      Of of hysics      Export      Streamline: Veloci                                                                                                    | inder_flow.m A 👯 9           | ₽ 40 ₱ 2c                              |
| earch the web and Windows                                                                                                    |                                                                                                    | Cylinde Cylinde More Attributes                                                                                                    | 928 MB   928 MB<br>928 MB   928 MB<br>sk Any Desk<br>r, flow.mph - COMSOL Multip<br>aluate<br>str Point for Cut Line<br>select<br>Graphics<br>Q Q Q + E<br>Time=4.34 s<br>0.8<br>0.7<br>0.6<br>0.5<br>0.4<br>0.5<br>0.4<br>0.5<br>0.4<br>0.5<br>0.4<br>0.5<br>0.4<br>0.5<br>0.4<br>0.5<br>0.4<br>0.5<br>0.4<br>0.5<br>0.4<br>0.5<br>0.4<br>0.5<br>0.4<br>0.5<br>0.4<br>0.5<br>0.4<br>0.5<br>0.4<br>0.5<br>0.5<br>0.5<br>0.5<br>0.5<br>0.5<br>0.5<br>0.5                                                                                                    |                                                                                                    | inde_flow.m., A U S          | ₽ d) ₽ 26<br>- 0                       |
| earch the web and Windows                                                                                                    | Anotation     Anotation     Anotation   | Cylinde<br>Cylinde<br>Attributes - Se<br>Cylinde<br>More<br>Attributes - Se<br>Se<br>Se<br>Se<br>Se<br>Se<br>Se<br>Se<br>Se<br>Se<br>Se<br>Se<br>Se<br>S                                                                                                    | 928 MB   928 MB<br>928 MB   928 MB<br>sk AnyDeck<br>r,flow.mph - COMSOL Multip<br>rstate<br>rst Point for Cut Line<br>Select<br>Graphics<br>Q Q Q + ES<br>0.8<br>0.7<br>0.6<br>0.7<br>0.6<br>0.7<br>0.6<br>0.7<br>0.6<br>0.7<br>0.6<br>0.7<br>0.6<br>0.7<br>0.6<br>0.7<br>0.6<br>0.7<br>0.6<br>0.7<br>0.6<br>0.7<br>0.6<br>0.7<br>0.6<br>0.7<br>0.6<br>0.7<br>0.6<br>0.7<br>0.6<br>0.7<br>0.6<br>0.7<br>0.6<br>0.7<br>0.6<br>0.7<br>0.6<br>0.7<br>0.6<br>0.7<br>0.6<br>0.7<br>0.7<br>0.7<br>0.7<br>0.7<br>0.7<br>0.7<br>0.7                                                                                                    |                                                                                                    | inder flow.m                 | ₽ 40 ₽ 26<br>- 0                       |
| Cearch the web and Windows  Cearch the web and Windows  Home Definitions Geometry Ske Surface With Height @ Cont Market Surface With Height @ Cont Annow Surface With Strept  Builder  With the surface With Height @ Cont Market Surface  Builder  Geometry 1  Market Surface  Laminet Flow (npl)  Market Surface  Market Surface  Market Sur | Austa     Austa       | AnyOe     Cylinde     More     Attributes +     Se     Tri     Tri     Tr                                                                                                    | 928 MB   928 MB<br>928 MB   928 MB<br>sk Any Deck<br>r, flow.mph - COMSOL Multip<br>rata Point for Cut Line<br>Select<br>Graphics<br>Q Q Q T II<br>Time=4.34 s<br>0.8<br>0.7<br>0.6<br>0.5<br>0.4<br>0.5<br>0.4<br>0.5<br>0.4<br>0.5<br>0.4<br>0.5<br>0.6<br>0.5<br>0.4<br>0.5<br>0.6<br>0.5<br>0.4<br>0.5<br>0.6<br>0.5<br>0.6<br>0.5<br>0.6<br>0.5<br>0.6<br>0.5<br>0.6<br>0.5<br>0.6<br>0.5<br>0.6<br>0.5<br>0.6<br>0.5<br>0.6<br>0.5<br>0.6<br>0.5<br>0.6<br>0.5<br>0.5<br>0.5<br>0.5<br>0.5<br>0.5<br>0.5<br>0.5                                                                                                    |                                                                                                    | inde flow.m                  | ₽ 40 ₽ <sub>26</sub>                   |
| Search the web and Windows                                                                                                    | Austa      Austa      Austa  | AnyOe     cylinde     Cylinde     Attributes      Se     Tri     Attributes     Tri     Tri     T                                                                                                    | 928 MB   928 MB<br>928 MB   928 MB<br>sk Any Deck<br>r,flow.mph - COMSOL Multip<br>rst Point for Cut Line<br>steet<br>Graphics<br>Q Q Q + El<br>Time=4.34 s<br>m<br>0.8<br>0.7<br>0.6<br>0.5<br>0.4<br>0.5<br>0.4<br>0.5<br>0.2<br>0.2<br>0.1<br>0.2<br>0.2<br>0.2<br>0.2<br>0.2<br>0.2<br>0.2<br>0.2                                                                                                    |                                                                                                    | inder flow.m                 |                                        |
| Search the web and Windows  Search the web and Windows  Home Definitions Geometry Ske  Sufface with Height @ Cont  Sufface with Height @ Cont  Arrow Sufface @ Steel  I Builder  Step 1 are 1 + 1 + 1 + 1 + 1  I funder, flow, mph (root)  Othel Definitions  P Parameters 1  Step 1 (step 1)  Materials  Materials  Materials  Materials  Materials  Materials  Materials  Materials  Materials  Materials  Sufface 1  Materials  Materials  Sufface 1  Materials  Materials  |                                                                                                    | Cylinde<br>Cylinde<br>More<br>Attributes                                                                                                    | 923 MB   928 MB<br>928 MB   928 MB<br>sk<br>xflow.mph - COMSOL Multip<br>rst Point for Cut Line<br>Select<br>Graphics<br>0.8<br>0.7<br>0.8<br>0.9<br>0.9<br>0.9<br>0.9<br>0.9<br>0.9<br>0.9<br>0.9                                                                                                    |                                                                                                    | inder_flow.m                 | - 0<br>- 0                             |
| Search the web and Windows  Search the web and Windows  Home Definitions Geometry Six  Surface with Height Con Surface With Height Con Arrow Surface Streat  Builder  Arrow Surface Streat  Builder  Consent 1  Surface Streat  Methias  Component 1 (comp t)  Geometry 1  Methias  Component 1 (comp t)  Geometry 1  Methias  Component 1  Methias  Surface Streat  Methias  Surface Streat  Methias  Surface Streat  Methias  Surface Streat  Methias  Surface Streat  Methias  Surface Streat  Methias  Surface Streat  Surface Streat  Sur |                                                                                                    | Cylinde<br>Cylinde<br>More<br>Attributes                                                                                                    | 923 MB   928 MB<br>928 MB   928 MB<br>sk Any Ock<br>r,flow.mph - COMSOL Multip<br>rst Point for Cut Line<br>st Point for Cut Line<br>Graphics<br>0.8<br>0.8<br>0.7<br>0.6<br>0.5<br>0.4<br>0.3<br>0.4<br>0.3<br>0.4<br>0.3<br>0.4<br>0.4<br>0.4<br>0.4<br>0.4<br>0.4<br>0.4<br>0.4                                                                                                    |                                                                                                    | Inder flow.m                 | - 0<br>- 0                             |
| Search the web and Windows                                                                                                    |                                                                                                    | Cylinde<br>Cylinde<br>Attributes                                                                                                    | 928 MB   928 MB<br>928 MB   928 MB<br>sk AnyOeck<br>r,flow.mph - COMSOL Multip<br>rst Point for Cut Line<br>trt Point for Cut Line<br>Graphics<br>Q Q Q Y Y I<br>Time-4.34 s<br>0.8<br>0.7<br>0.8<br>0.7<br>0.6<br>0.5<br>0.5<br>0.4<br>0.3<br>0.2<br>0.4<br>0.3<br>0.4<br>0.3<br>0.4<br>0.5<br>0.4<br>0.5<br>0.4<br>0.4<br>0.5<br>0.4<br>0.5<br>0.4<br>0.4<br>0.5<br>0.4<br>0.5<br>0.4<br>0.4<br>0.5<br>0.4<br>0.5<br>0.4<br>0.4<br>0.5<br>0.4<br>0.5<br>0.4<br>0.4<br>0.5<br>0.5<br>0.4<br>0.4<br>0.5<br>0.5<br>0.5<br>0.5<br>0.4<br>0.4<br>0.5<br>0.5<br>0.4<br>0.4<br>0.5<br>0.5<br>0.4<br>0.4<br>0.5<br>0.4<br>0.5<br>0.5<br>0.5<br>0.4<br>0.4<br>0.4<br>0.5<br>0.5<br>0.4<br>0.4<br>0.5<br>0.5<br>0.5<br>0.4<br>0.4<br>0.5<br>0.5<br>0.5<br>0.4<br>0.4<br>0.5<br>0.5<br>0.5<br>0.4<br>0.5<br>0.5<br>0.5<br>0.4<br>0.5<br>0.5<br>0.5<br>0.4<br>0.5<br>0.5<br>0.4<br>0.5<br>0.5<br>0.5<br>0.5<br>0.5<br>0.5<br>0.5<br>0.5                                                                                                    |                                                                                                    | inder flow.m                 | ↓ ↓ ₽ 26                               |
| Search the web and Windows  For the web and Windows  For the web and Wi | Australia     Australia     Australia   | Cylinde<br>Cylinde<br>Attributes                                                                                                    | 928 MB   928 MB<br>928 MB   928 MB<br>sk Any Deck<br>r, flow.mph - COMSOL Multip<br>rst Point for Cut Line<br>select<br>Graphics<br>Q Q Q + E<br>0.8<br>0.7<br>0.6<br>0.5<br>0.4<br>0.7<br>0.6<br>0.5<br>0.4<br>0.3<br>0.2<br>0.1<br>0.2<br>0.3<br>0.4<br>0.3<br>0.2<br>0.4<br>0.5<br>0.4<br>0.5<br>0.4<br>0.5<br>0.4<br>0.5<br>0.4<br>0.5<br>0.4<br>0.5<br>0.4<br>0.5<br>0.4<br>0.5<br>0.5<br>0.4<br>0.5<br>0.5<br>0.4<br>0.5<br>0.5<br>0.4<br>0.5<br>0.5<br>0.4<br>0.5<br>0.5<br>0.4<br>0.5<br>0.5<br>0.4<br>0.5<br>0.5<br>0.4<br>0.5<br>0.5<br>0.4<br>0.5<br>0.5<br>0.4<br>0.5<br>0.5<br>0.4<br>0.5<br>0.5<br>0.4<br>0.5<br>0.4<br>0.5<br>0.4<br>0.5<br>0.4<br>0.5<br>0.4<br>0.5<br>0.5<br>0.4<br>0.5<br>0.4<br>0.5<br>0.4<br>0.5<br>0.4<br>0.5<br>0.4<br>0.5<br>0.4<br>0.5<br>0.4<br>0.5<br>0.4<br>0.5<br>0.4<br>0.5<br>0.4<br>0.5<br>0.5<br>0.4<br>0.5<br>0.5<br>0.4<br>0.5<br>0.5<br>0.5<br>0.4<br>0.5<br>0.5<br>0.5<br>0.5<br>0.5<br>0.5<br>0.5<br>0.5                                                                                                    |                                                                                                    | inder flow.m                 | Q (1) ₽ 26                             |
| Search the web and Windows  Search the web and Windows  Home Definitions Geometry Ske Surface with Height Cont Surface with Height Cont Surface with Height Cont Arrow Surface  Builder  Surface Surface Surface  Figure Surface  Surface Surface  Surface Surface  Surface Surface  Surface Surface  Surface Surface  Surface Surface  Surface Surface  Surface Surface  Surface Surface  Surface Surface  Surface Surface  Surface Surface  Surface Surface  Surface Surface  Surface Surface Surface  Surface Surface Surface  Surface Surface Surface  Surface Surface Surface  Surface Surface Surface Surface  Surface Surface S | Austa     Austa       | Cylinde<br>Cylinde<br>Attributes -<br>Cylinde<br>More<br>Attributes -<br>Cylinde<br>Second<br>Second | 928 MB   928 MB<br>928 MB   928 MB<br>sk AnyDeck<br>r,flow.mph - COMSOL Multip<br>rstate<br>rst Point for Cut Line<br>Select<br>Graphics<br>Q Q Q + ES<br>0.8<br>0.7<br>0.6<br>0.7<br>0.6<br>0.7<br>0.7<br>0.6<br>0.7<br>0.6<br>0.7<br>0.7<br>0.7<br>0.7<br>0.7<br>0.7<br>0.7<br>0.7                                                                                                    |                                                                                                    | inder flow.m                 | Q (1) ₽ 26                             |
| Search the web and Windows  Search the web and Windows  Home Definitions Geometry Ske Surface With Height @ Cont Arrow Surface Streat  Builder  Control of the stream of the stream of t | Austa:      Austa:        | Cylinde<br>Cylinde<br>Attributes                                                                                                    | 923 MB   923 MB<br>923 MB   923 MB<br>sk<br>xflow.mph - COMSOL Multip<br>rst Point for Cut Line<br>Select<br>Graphics<br>0, 0, 1<br>0, 0, 1<br>0, | Utetted mph -      O of  hysics       Deport      O of      Streamline: Veloci      O o      Streamline: Veloci      O o      Streamline: Veloci      O o      Streamline: Veloci      O o      Streamline: Veloci      O o      Streamline: Veloci      O o      Streamline: Veloci      O o      Streamline: Veloci      O o      Streamline: Veloci      O o      Streamline: Veloci      O o      Streamline: Veloci      O o      Streamline: Veloci      O o      Streamline: Veloci      Streamline: Veloci      O o      Streamline: Veloci      Streamline: Veloci      Streamline: Velo | inder flow.m                 | Q (1) ₽ 26<br>- 0                      |
| Search the web and Windows  Search the web and Windows  Home Definitions Geometry Ske Surface with Height @ Cont Surface with Height @ Cont Arrow Surface @ Streat  Builder  Arrow Surface @ Streat  Builder  Contact flow.mph (red) Goldal Definitions  P Parametes 1  Step 1 for 1 = 1 = 1 = 1  Contact flow.mph (red) Contact flow.mph (red) Contact  |                                                                                                    | Cylinde<br>Cylinde<br>More<br>Attributes                                                                                                    | 923 MB   928 MB<br>928 MB   928 MB<br>sk Any Ock<br>r,flow.mph - COMSOL Multip<br>rst Point for Cut Line<br>Select<br>Graphics<br>0.8<br>0.7<br>0.8<br>0.7<br>0.8<br>0.9<br>0.9<br>0.1<br>0.2<br>0.1<br>0.2<br>0.1<br>0.2<br>0.1<br>0.2<br>0.3<br>0.4<br>0.5<br>0.4<br>0.5<br>0.4<br>0.5<br>0.4<br>0.5<br>0.4<br>0.5<br>0.4<br>0.5<br>0.4<br>0.5<br>0.4<br>0.5<br>0.4<br>0.5<br>0.4<br>0.5<br>0.4<br>0.5<br>0.5<br>0.4<br>0.5<br>0.5<br>0.4<br>0.5<br>0.5<br>0.4<br>0.5<br>0.5<br>0.4<br>0.5<br>0.5<br>0.4<br>0.5<br>0.5<br>0.5<br>0.4<br>0.5<br>0.5<br>0.5<br>0.4<br>0.5<br>0.5<br>0.4<br>0.5<br>0.5<br>0.4<br>0.5<br>0.5<br>0.4<br>0.5<br>0.5<br>0.4<br>0.5<br>0.5<br>0.5<br>0.4<br>0.5<br>0.5<br>0.5<br>0.5<br>0.5<br>0.5<br>0.5<br>0.5                                                                                                    |                                                                                                    | inder flow.m                 |                                        |
| Search the web and Windows  For the web and Windows  For the web and Wi | Austa     Austa       | Cylinde<br>Cylinde<br>Attributes                                                                                                    | 928 MB   928 MB<br>sk AnyOck<br>r,flow.mph - COMSOL Multip<br>rst Point for Cut Line<br>select<br>Graphics<br>Q Q Q + El +<br>Time=-4.34 s<br>0.8<br>0.7<br>0.5<br>0.5<br>0.5<br>0.5<br>0.5<br>0.5<br>0.5<br>0.5                                                                                                    |                                                                                                    | th-all-devices/NPTEL_course  |                                        |
| Search the web and Windows                                                                                                    | Australia     Australia     Australia   | Cylinde<br>Cylinde<br>Attributes                                                                                                    | 928 MB   928 MB<br>sk ■ ● AnyOesk<br>r,flow.mph - COMSOL Multip<br>rst Point for Cut Line<br>select<br>Graphics<br>Q Q Q Q + E<br>0.8<br>0.7<br>0.6<br>0.5<br>0.5<br>0.4<br>0.5<br>0.5<br>0.5<br>0.4<br>0.5<br>0.5<br>0.4<br>0.5<br>0.5<br>0.5<br>0.5<br>0.4<br>0.5<br>0.5<br>0.5<br>0.5<br>0.5<br>0.5<br>0.5<br>0.5                                                                                                    |                                                                                                    | thy field                    |                                        |
| Search the web and Windows  Search the web and Windows  Home Definitions Geometry Ske Surface Surface With Height Con Surface with Height Con Arrow Surface Streat  Builder  Component 1(corp.1)  Component 1(corp.1)  Comp | Austa     Austa     Austaus     Austausta     Austa     Austa     Austa     Austa     Aust  | Cylinde<br>Cylinde<br>Attributes -<br>Fi<br>Attributes -<br>Fi<br>Fi<br>Fi<br>Fi<br>Fi<br>Fi<br>Fi<br>Fi<br>Fi<br>Fi<br>Fi<br>Fi<br>Fi                                                                                                    | 928 MB   928 MB<br>928 MB   928 MB<br>sk Any Deck<br>r, flow.mph - COMSOL Multip<br>rst Point for Cut Line<br>Select<br>Graphics<br>Q Q Q + E<br>1<br>1<br>1<br>1<br>1<br>1<br>1<br>1<br>1<br>1<br>1<br>1<br>1                                                                                                    |                                                                                                    | inder flow.m                 | Q (1) ₽ 26 - 0 - 0 - 1 - 2 - 2 - 2 - 2 |

So, if you look into the streamline plots also you will see that how the vortices are formed and how the streamlines are getting affected in this. So, this is also the streamline plot where the circular vortex can also be observed immediately after the circular obstruction and how this vortex is getting transported along the channel.

## (Refer Slide Time: 80:18)

| File Home Definitions Geometry Sketch                                                                                                    | Materials Physics Mesh                                       | Study Results Developer Velocity (spf)                                                                                                    |              |                                                                        |                                          |                              |                      |                  |            |        |
|----------------------------------------------------------------------------------------------------|--------------------------------------------------------------|----------------------------------------------------------------------------------------------------|--------------|------------------------------------------------------------------------|------------------------------------------|------------------------------|----------------------|------------------|------------|--------|
| Image: Surface         Line           Image: Surface with Height         Contour           Plot         Arrow Surface         Streamline           Plot         Arrow Surface         Streamline                                                                                                    | ि Arrow Line 👰 Image<br>Mesh M<br>ह ू Annotation Pla<br>Plot | ore<br>sto - When the set of the set of the se | / Fi<br>/ Fi | aluate<br>rst Point for Cut Line<br>econd Point for Cut Line<br>Select | Image Animation<br>Export                |                              |                      |                  |            |        |
| Aodel Builder         ▼ #           - → ↑ ↓ ○ □↑ ▼ □↓ ▼ □↓ ▼         ▼           Image: Solution of the second second | Settings<br>Surface<br>Plot I← ← → →I                        |                                                                                                    | - 1          | Graphics<br>Q Q @ ▼ ⊡<br>Time=4.5 s                                    | √- • I II () • •<br>Surface: 1           | 🖸 🖨<br>Velocity field, y com | ponent (m/s)         |                  | _          | e      |
| P1 Parameters 1<br>「Step 1 (step 1)<br>(a) Materials<br>✓ 1 (comp 1)                                                                                                    | <ul> <li>∠abel: surrace</li> <li>✓ Data</li> </ul>           |                                                                                                    |              | 0.9 - 0.8 - 0.7 -                                                      |                                          |                              |                      |                  |            | 0.6    |
| EDefinitions     Geometry 1     Baterials     Laminar Flow (spf)                                                                                                    | Expression                                                   | $\leftarrow \rightarrow a \bar p$                                                                                                    | • •          | 0.6 -                                                                  |                                          |                              |                      |                  | -          | 0.4    |
| Par Fluid Properties 1<br>Par Initial Values 1<br>Par Wall 1                                                                                                    | V<br>Unit:                                                   |                                                                                                    |              | 0.3 - 0.2 -                                                            | 1                                        | a a                          | -                    |                  |            | 0      |
| Guttet 1<br>▲ Mesh 1<br>▲ Study 1                                                                                                    | m/s Description: Velocity field, y component                 |                                                                                                    |              | 0.1 - 00.1 -                                                           |                                          |                              |                      |                  | -          | -0.2   |
| <ul> <li>Step 1: Time Dependent</li> <li>         M. Solver Configurations     </li> <li>         A Besults     </li> </ul>                                                                                                    | <ul> <li>Title</li> <li>Range</li> </ul>                     | Ν                                                                                                    |              | -0.2 -<br>-0.3 -                                                       |                                          |                              |                      |                  | -          | -0.6   |
| ▶ Ⅲ Datasets<br>非型 Derived Values<br>Ⅲ Tables                                                                                                    | Coloring and Style                                           | le <sup>r</sup>                                                                                                    |              | -0.4 -<br>-0.5 -                                                       |                                          |                              |                      |                  | -          | -0.8   |
| Velocity (spf)                                                                                                    | Coloring:<br>Color table:                                    | Color table                                                                                                    | •            | 0                                                                      | 0.5                                      | 1                            | 1.5                  | 2                | m          |        |
| <ul> <li>Particle Tracing with Mass 1</li> <li>Pressure (spf)</li> <li>10 Plot Group 3</li> </ul>                                                                                                    | Color legend<br>Color table transformation:                  | None                                                                                                    | •            | Messages × Pro                                                         | gress Log Table                          |                              |                      |                  |            |        |
| <sup>1</sup> 1D Plot Group 4     20 Plot Group 5     Streamline 1                                                                                                    | Scale:                                                       | Linear                                                                                                    | •            | COMSOL Multiphysics<br>[Mar 26, 2022, 6:01 PM                          | s 6.0.0.318<br>1] Opened file: D:\Dropbo | x\working-folder-share       | d-with-all-devices\N | PTEL_course\PMS- | course\lec | cture_ |
|                                                                                                    | b. Quality                                                   |                                                                                                    |              |                                                                        |                                          |                              |                      |                  |            |        |

So, I hope all of you liked this simulation of the von-karman vortex street formation. And I also encourage all of you to try out some of the other tutorials that is available online. Thank you. I hope you found this demonstration of the COMSOL Multiphysics software useful.